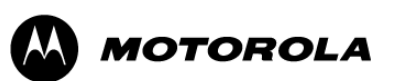

QUANTAR<sup>®</sup>/QUANTRO<sup>®</sup>

# RADIO SERVICE SOFTWARE INSTRUCTION MANUAL

© 2006 MOTOROLA, INC. ALL RIGHTS RESERVED PRINTED IN U.S.A.

6881085E35-AG 12/30/2006

### **Computer Software Copyrights**

The Motorola products described in this document include a copyrighted Motorola computer program. Laws in the United States and other countries, as well as International Treaties, preserve for Motorola the exclusive rights for Motorola's copyrighted computer programs, including the exclusive right to copy, reproduce, distribute, or otherwise transfer said computer program(s). Accordingly, the copyrighted Motorola computer programs contained in this document may not be copied, decompiled, reverse engineered, or reproduced in any manner and on or within any media without the express written permission of Motorola. Furthermore, the purchase of Motorola products shall not be deemed to grant either directly or by implication, estoppel, or otherwise, any license under the copyrights, patents, or patent applications of Motorola, except for the normal non-exclusive, royalty-free license to use that arises by operation of law in the sale of a product.

### **Document Copyrights**

#### © Motorola, Inc. All rights reserved.

No duplication or distribution of this document or any portion thereof shall take place without the express written permission of Motorola. No part of this document may be reproduced, distributed, or transmitted in any form or by any means, electronic or mechanical, for any purpose without the express written permission of Motorola.

To order additional copies of this document contact your Motorola sales representative.

#### Disclaimer

The information in this document is carefully examined, and is believed to be entirely reliable. However, no responsibility is assumed for inaccuracies. Furthermore, Motorola reserves the right to make changes to any products herein to improve readability, function, or design. Motorola does not assume any liability arising out of the applications or use of any product or circuit described herein; neither does it cover any license under its patent rights nor the rights of others.

#### **Trademark Information**

The following are registered trademarks of Motorola, Inc.: Motorola, the Motorola logo, ASTRO, ASTRO-TAC, EMBASSY, FullVision, INTELLIREPEATER, QUANTAR, QUANTRO, and SMARTZONE.

The following are Motorola trademarks: CENTRACOM Elite, CENTRACOM Series, CENTRACOM Gold Series, MOSCAD, SECURENET, and Wireless Network Gateway.

HP, HP-UX, OpenView, Vectra, and Hewlett Packard are registered trademarks of Hewlett-Packard Corporation.

UNIX is a registered trademark of The Open Group in the United States and other countries.

Any other brand or product names are trademarks or registered trademarks of their respective holders.

### WARRANTY

#### Limited Software Warranty

For the first ninety (90) days following its initial shipment, Motorola warrants that when properly used, its software will be free from reproducible defects that cause a material variance from its published specification. However, Motorola does not warrant that program operation will be uninterrupted or error- free, that each defect will be corrected, or that any program will meet Licensee's particular requirements.

This warranty does not cover an item of Software (i) used in other than its normal and customary manner; (ii) subjected to misuse; or (iii) subjected to modifications by Licensee or by any party other than Motorola without the prior written consent of Motorola.

### Limited Media Warranty

For the first ninety (90) days following its initial shipment, Motorola warrants that the media carrying the software will be free from defects that damage the performance of the software. Motorola will replace any damaged media free of charge during the warranty period. Warranted media is limited to that which is used to transport the software (such as floppy disks and authorization key). PROMs that may store the software in equipment are not covered under this warranty.

#### Limitation of Liability

Motorola's total liability and Licensee's sole remedy for any warranted software shall be limited to, at Motorola's option, software replacement or the payment of Licensee's actual damages, not to exceed the total licensed charge paid by Licensee to Motorola for the item of software that caused the damage.

The warranties set forth above extend only to the first licensee. Subsequent transferees accept these programs "as is" and without warranties of any kind. This warranty is given in lieu of all other warranties, express or implied, including, without limitation, the warranties of merchantability and fitness for a particular purpose.

In no event shall Motorola be liable for special, incidental, or consequential damages (including, without limitation, loss of use, time or data, inconvenience, commercial loss, and lost profits or savings) to the full extent that such may be disclaimed by law even if Motorola has been advised of the possibility of such damage against licensee by any other party.

#### **Repair of Defects**

The classification of defects in Motorola-supplied software shall be the responsibility of Motorola. Remedy of defects is at the sole discretion of Motorola. If Motorola agrees to remedy a software defect, the new software will be warranted until the end of the original limited warranty period.

Replacement of any software defect shall constitute Motorola supplying the Licensee with the appropriate software media and authorization key. Field installation and configuration are not included. Field software updates/upgrades and new enhancement option software will be warranted for ninety (90) days from the date of initial shipment.

All warranty service will be performed at service locations designated by Motorola. Travel and associated expenses of the Licensee or such expenses incurred by Motorola for visits to Licensee's location by Motorola personnel are not covered by this warranty.

# **Table of Contents**

### **Chapter 1: Introduction**

. . . . . . .

| Intended User Profile      | 1-1 |
|----------------------------|-----|
| Organization of this Guide | 1-2 |
| Related Manuals            | 1-3 |

. . . .

-

### Chapter 2: RSS Overview

| Summary of Features                          |  |
|----------------------------------------------|--|
| User Interface Description                   |  |
| PC Requirements                              |  |
| Installing the RSS Software                  |  |
| Removing a Previous RSS Version              |  |
| Repairing an Installation                    |  |
| Connecting the PC to the Device RSS Port     |  |
| Working with the RSS Program                 |  |
| Launching the RSS Program                    |  |
| Exiting the RSS Program.                     |  |
| Reading the Device Codeplug                  |  |
| Navigating Through the RSS Screens           |  |
| Writing Codeplug Data to the Device          |  |
| Obtaining Codeplug Size                      |  |
| File Maintenance                             |  |
| Saving Configuration Data to an Archive File |  |
| Opening an Archive Codeplug File             |  |

### **Chapter 3: Optimization**

| Required Test Equipment                                          | 3-2  |
|------------------------------------------------------------------|------|
| Verifying the Device's Configuration Data                        | 3-3  |
| Device Type Programming Overview                                 | 3-4  |
| Programming the IP Address                                       | 3-6  |
| Programming the MAC Address                                      | 3-7  |
| Setting the Device's Date and Time                               | 3-8  |
| Programming Wireline Configuration Data                          | 3-8  |
| Programming the Access Code Table Data For Conventional Systems  | 3-13 |
| Programming the Access Code Table Data for 6809 Trunking Systems | 3-15 |

| Programming the Multi-Coded Squelch Table Screen                                              |
|-----------------------------------------------------------------------------------------------|
| Saving User Information                                                                       |
| Adding New Users                                                                              |
| Modifying an Existing User                                                                    |
| Deleting an Existing User                                                                     |
| Programming the Channel Information Screen                                                    |
| Programming the TRC Commands Data                                                             |
| Programming DC Remote Command Data                                                            |
| Programming the RF Configuration Data Screen                                                  |
| Programming the 6809 Trunking Interface Data                                                  |
| Programming the Scan List Configuration Data                                                  |
| Programming the IntelliRepeater                                                               |
| Programming the Site Frequency Parameters                                                     |
| Programming the Site General Parameters                                                       |
| Programming the Site Timer Screen                                                             |
| Programming Radio Modulation Partition Screens                                                |
| Programming Full/Sub Band Partition Screens                                                   |
| Programming Repeater Summary Screen                                                           |
| Programming the Repeater Information Screen                                                   |
| Programming RF Configuration                                                                  |
| Programming the Codeplug Data into a Conventional or 6809 Station or ASTRO-TAC Comparator3-46 |
| Programming the Codeplug Data into an IntelliRepeater Station Installed in a SmartZone        |
| 2.0.3 or 2.7E System                                                                          |
| Programming the Codeplug Data into an IntelliRepeater Station Installed in a SmartZone        |
| Performing Station Alignment                                                                  |
| Required Test Equipment 3-55                                                                  |
| RX and TX Wireline Alignment 3-55                                                             |
| Procedure A: Rx Wireline Alignment Procedure                                                  |
| Procedure A: Rx Wireline Equalization Alignment Procedure                                     |
| Procedure C: Status Tone Level Alignment Procedure                                            |
| Procedure D: Optional Hi Boost Fine Tuning Procedure                                          |
| Procedure D. Optional III Boost Fille Fulling Procedure                                       |
| Procedure E: Aligning ASTRO Link Management Tone Procedure 3-68                               |
| Aligning Radio Signal Strength Indicator (RSSI)                                               |
| Aligning Squelch Adjust Procedure                                                             |
| Faualizing Batteries                                                                          |
| For OLIANTAR Stations: 3-73                                                                   |
| For Quantra Stations:                                                                         |
| Calibrating Reference Oscillator Procedure                                                    |
| Reference Oscillator Calibration: Internal Reference Oscillator - Manual Procedure - 3-75     |
| Reference Oscillator Calibration: Internal Reference Oscillator - Auto Not Procedure 2, 27    |
| Reference Oscillator Calibration: External Reference Oscillator - Auto-Net Plotedule .3-77    |
|                                                                                               |

| Setting ASTRO Tx Align and Test Procedure      | 78 |
|------------------------------------------------|----|
|                                                | 82 |
| Generating ASTRO Test Patterns                 | 85 |
| TDATA Calibration (6809 Trunking Station Only) | 88 |
| ASTRO Bit Error Rate Reports                   | 90 |
| Post-Optimization Checkout                     | 93 |

### Chapter 4: Optimizing the ASTRO-TAC Comparator

| Verifying the Comparator's Configuration Data 4    | -2 |
|----------------------------------------------------|----|
| Programming the Comparator                         | -3 |
| Programming the Hardware Configuration Screen      | -3 |
| Programming the Conventional System Screen         | -5 |
| Programming the Smartzone System Screen 4          | -6 |
| Programming the Analog Voting Screen 4             | -6 |
| Programming the Port Control Screen 4              | -7 |
| Performing Comparator Alignment                    | -9 |
| Equalizing Batteries                               | 10 |
| Reference Oscillator Calibration Procedures 4-1    | 10 |
| Internal Reference Oscillator – Auto-Net Procedure | 11 |
| External Reference Oscillator Calibration          | 11 |

### **Chapter 5: Diagnostics and Status**

| Station/Comparator Status Messages           | 5-1  |
|----------------------------------------------|------|
| Station Metering Screens                     | 5-2  |
| Station/Comparator Status Report Screen      | 5-3  |
| Station/Comparator-Generated Status Messages | 5-5  |
| Station Status Panel Screen                  | 5-26 |
| Comparator Status Panel Screen               | 5-28 |
| Station/Comparator Software Version          | 5-30 |
| Setting Date and Time                        | 5-30 |
| Codeplug Reports                             | 5-31 |
| Printing a Codeplug Report                   | 5-31 |
| Saving the Codeplug Report to a File         | 5-32 |
| Remote Station Disabling/Enabling            | 5-33 |
| ASTRO-TAC Diagnostics                        | 5-34 |

### **Chapter 6: Performing Post Repair Alignment**

| Overview of Alignment Routines                                  | . 6-1 |
|-----------------------------------------------------------------|-------|
| Test Equipment for Post-Repair Alignment Procedures             | . 6-4 |
| Aligning Power Output Procedure                                 | . 6-4 |
| Aligning Power Output Procedure for a Quantro 350 W VHF Station | . 6-7 |
| Aligning Tx Deviation Gain Adjust Procedure, 350 W VHF Stations | 6-11  |
| Aligning Reference Modulation Compensation Procedure            | 6-14  |

### **Chapter 7: Version Compatibility and Upgrades**

| Prior to Release R07.02.02                               |
|----------------------------------------------------------|
| Beginning with Release R7.02.02                          |
| RSS Program Version and Station Firmware Relationship    |
| RSS Program Versions Compatibility7-16                   |
| Retrieving Station Software Versions                     |
| Retrieving Comparator Software Versions and Backplane ID |
| Performing Upgrades                                      |
| Upgrading the Station's Codeplug7-19                     |
| Upgrading an Archived Codeplug File7-21                  |
| Features and System Capabilities                         |

### **Chapter 8: Password Protection**

| How Password Protection Works            | 3-1 |
|------------------------------------------|-----|
| Password Time-out                        | 3-1 |
| Activating Password Protection8          | 3-1 |
| Special Password Protection Features8    | 3-2 |
| Creating the Station's Password          | 3-2 |
| Changing Station Password                | 3-3 |
| Erasing Station Password (Local Access)  | 3-4 |
| Erasing Station Password (Remote Access) | 3-5 |
| Bypassing the Station Password           | s-6 |

### Chapter 9: Remote Dial-Up

| Modem Requirements          | .9-2 |
|-----------------------------|------|
| Station Modem Configuration | .9-2 |
| PC Modem Configuration      | .9-3 |

### Chapter 10: WildCard Operation

| Station Auxiliary Inputs               |      |
|----------------------------------------|------|
| Programming the WildCard Input Screen  | 10-2 |
| Station Auxiliary Outputs              | 10-4 |
| Programming the Wildcard Output Screen | 10-5 |
| State/Action Tables                    | 10-6 |
| How State/Action Tables Operate        | 10-7 |
| Programming the Wildcard State Screen  | 10-8 |

### **Chapter 11: Software Downloading**

| Prerequisites                                                     | .11-2 |
|-------------------------------------------------------------------|-------|
| Preparing PC for Software Download Communications                 | .11-3 |
| Adding a Null Modem Device in Microsoft Windows 2000 Professional | .11-3 |
| Adding a Null Modem in Windows 2000 Professional                  | .11-3 |

| Adding a SLIP Connection in Windows 2000 Professional for a Null Modem Connection  |
|------------------------------------------------------------------------------------|
| Adding a Dial-Up Modem Device in Microsoft Windows 2000 Professional               |
| Adding a Dial-Up Modem in Windows 2000 Professional                                |
| Adding a SLIP Connection in Windows 2000 Professional for a Dial-Up Modem          |
| Connection                                                                         |
| Adding a Null Modem Device in Microsoft Windows XP Professional                    |
| Adding a Null Modem in Windows XP Professional                                     |
| Adding a SLIP Connection in Windows XP Professional for a Null Modem               |
| Connection                                                                         |
| Adding a Dial-Up Modem Device in Microsoft Windows XP Professional                 |
| Adding a Dial-Up Modem in Windows XP Professional                                  |
| Adding a SLIP Connection in Windows XP Professional for a Dial-Up Modem            |
| Connection                                                                         |
| RSS SLIP Connection Naming Convention 11-45                                        |
| Naming Convention for Null Modem install                                           |
| Naming Convention for Dial-Up Modem install                                        |
| Connecting to the Device                                                           |
| Serial (Direct) Connection                                                         |
| Ethernet Connections                                                               |
| Remote Dial-Up Connections                                                         |
| Zone Controller Link Connection                                                    |
| Loading Station Software Files onto the PC 11-52                                   |
| Downloading Software to Station/Receiver Memory - Conventional and 6809 Controller |
| Systems or ASTRO-TAC Comparator Memory                                             |
| Downloading Software to IntelliRepeater Memory 11-56                               |
|                                                                                    |

### Appendix A: PL/DPL Codes

Appendix B: dBm to Microvolts Conversion

**Appendix C: Glossary** 

**Appendix D: Acronyms** 

THIS PAGE INTENTIONALLY LEFT BLANK.

# List of Figures

| • | • | • | • | • | • | • | • | • | • | • | • | • | • | • | • | • | • | • | • | • | • | • | • | • | • | • | • | • | • | • | • | • |
|---|---|---|---|---|---|---|---|---|---|---|---|---|---|---|---|---|---|---|---|---|---|---|---|---|---|---|---|---|---|---|---|---|
|   |   |   |   |   |   |   |   |   |   |   |   |   |   |   |   |   |   |   |   |   |   |   |   |   |   |   |   |   |   |   |   | • |
|   |   |   |   |   |   |   |   |   |   |   |   |   |   |   |   |   |   |   |   |   |   |   |   |   |   |   |   |   |   |   |   |   |
|   |   |   |   |   |   |   |   |   |   |   |   |   |   |   |   |   |   |   |   |   |   |   |   |   |   |   |   |   |   |   |   |   |
|   |   |   |   |   |   |   |   |   |   |   |   |   |   |   |   |   |   |   |   |   |   |   |   |   |   |   |   |   |   |   |   |   |

| Figure 2-1  | RSS Window Overview                                                  | 2-2    |
|-------------|----------------------------------------------------------------------|--------|
| Figure 2-2  | RSS Toolbar Buttons                                                  | 2-3    |
| Figure 2-3  | RSS Menus                                                            | 2-3    |
| Figure 2-4  | Null-Modem Cable Wiring Diagram                                      | 2-13   |
| Figure 2-5  | RSS Cable Connections                                                | . 2-13 |
| Figure 2-6  | Connection Screen Window                                             | 2-16   |
| Figure 2-7  | RSS Information and Function Screens                                 | 2-21   |
| Figure 2-8  | Codeplug Size Information Window                                     | 2-22   |
| Figure 3-1  | Accessing the IP Address Field                                       | 3-6    |
| Figure 3-2  | Accessing the MAC Address Field                                      | 3-7    |
| Figure 3-3  | Set Date and Time Screen                                             | 3-8    |
| Figure 3-4  | Wireline Configuration Screen Examples – Analog Only Station Type    | 3-9    |
| Figure 3-5  | Wireline Configuration Screen Tab Examples – ASTRO Capable or        |        |
|             | ASTRO CAI Capable Station Type                                       | 3-10   |
| Figure 3-6  | Access Code Table Screens                                            | . 3-13 |
| Figure 3-7  | Access Code Table Screens                                            | 3-15   |
| Figure 3-8  | Multi-Coded Squelch Table Screen                                     | 3-16   |
| Figure 3-9  | Save Report Button to Save MCS Data                                  | 3-17   |
| Figure 3-10 | Channel Configuration Screen                                         | 3-20   |
| Figure 3-11 | Advanced Channel Information Screen                                  | 3-21   |
| Figure 3-12 | TRC Command Table Screen                                             | 3-25   |
| Figure 3-13 | DC Command Table Screen                                              | 3-28   |
| Figure 3-14 | RF Configuration Screens                                             | . 3-29 |
| Figure 3-15 | 6809 Trunking Interface Screen                                       | 3-31   |
| Figure 3-16 | Scan List Configuration Screen                                       | 3-33   |
| Figure 3-17 | IntelliRepeater Specific Configuration Screens                       | 3-35   |
| Figure 3-18 | Site Frequency Screen                                                | 3-36   |
| Figure 3-19 | Site General Screen                                                  | 3-37   |
| Figure 3-20 | Site Timer Screen                                                    | 3-39   |
| Figure 3-21 | Radio Modulation Partition Screen                                    | 3-40   |
| Figure 3-22 | Full/Sub Band Partition and Radio Modulation Partition Screen        | 3-41   |
| Figure 3-23 | Repeater Summary Screen                                              | 3-41   |
| Figure 3-24 | Repeater Information Screen - Basic Tab                              | 3-42   |
| Figure 3-25 | Repeater Information Screen - Advanced Tab                           | 3-42   |
| Figure 3-26 | RF Configuration Screen - Conventional Stations                      | 3-45   |
| Figure 3-27 | RF Configuration Screen - IntelliRepeater and 6809 Trunking Stations | 3-45   |
| Figure 3-28 | TX Wireline Alignment Setup                                          | . 3-67 |

| Figure 3-29 | RSSI Alignment Test Setup                                              | . 3-69 |
|-------------|------------------------------------------------------------------------|--------|
| Figure 3-30 | Squelch Adjust Alignment Setup                                         | 3-71   |
| Figure 4-1  | Comparator Configuration Screen                                        | 4-3    |
| Figure 4-2  | Hardware Configuration Screen                                          | 4-4    |
| Figure 4-3  | Conventional System Screen                                             | 4-5    |
| Figure 4-4  | Smartzone System Screen                                                | . 4-6  |
| Figure 4-5  | Analog Voting Screen                                                   | 4-7    |
| Figure 4-6  | Port Control Screen                                                    | . 4-8  |
| Figure 5-1  | Station Metering Screen Example                                        | . 5-3  |
| Figure 5-2  | Station Status Report Screen Example                                   | 5-4    |
| Figure 5-3  | Comparator Status Report Screen Example                                | 5-5    |
| Figure 5-4  | Station Status Panel Screen Example                                    | 5-27   |
| Figure 5-5  | Status Panel Screen Example: Primary Comparator in an Expanded         |        |
| U           | Configuration                                                          | 5-28   |
| Figure 5-6  | Status Panel Screen Example: Standard Comparator                       | 5-29   |
| Figure 5-7  | Station and Comparator Version Screens                                 | 5-30   |
| Figure 5-8  | Example of a Saved Codeplug Report                                     | 5-33   |
| Figure 6-1  | Reference Oscillator Alignment Screen                                  | 6-2    |
| Figure 6-2  | Power Output Alignment Setup                                           | 6-5    |
| Figure 6-3  | Power Output Alignment Setup for Quantro 350W Stations                 | . 6-8  |
| Figure 6-4  | Tx Deviation Gain Adjust Alignment Setup                               | 6-12   |
| Figure 6-5  | Reference Modulation Compensation Alignment Setup                      | 6-14   |
| Figure 6-6  | Waveform Examples                                                      | 6-16   |
| Figure 7-1  | Release R1.00 Features and System Capabilities – Conventional          | 7-22   |
| Figure 7-2  | Release R2.00 Features and System Capabilities - Conventional          | . 7-23 |
| Figure 7-3  | Release R3.00 / R3.01 Features and System Capabilities - Conventional  | . 7-24 |
| Figure 7-4  | Release R4.00 Features and System Capabilities - Conventional          | . 7-25 |
| Figure 7-5  | Release R5.00 Features and System Capabilities - Conventional          | . 7-26 |
| Figure 7-6  | Release R6.00 Features and System Capabilities - Conventional          | . 7-27 |
| Figure 7-7  | Release R7.00 Features and System Capabilities - Conventional          | . 7-28 |
| Figure 7-8  | Release R07.02.02 Features and System Capabilities - Conventional      | 7-29   |
| Figure 7-9  | Release R08.00.00-R08.03.00 Features and System                        |        |
| C C         | Capabilities - Conventional                                            | . 7-30 |
| Figure 7-10 | Release R09.00.00 Features and System Capabilities - Conventional      | 7-31   |
| Figure 7-11 | Release R09.02.01 Features and System Capabilities - Conventional      | 7-32   |
| Figure 7-12 | Release R09.03.00 Features and System Capabilities - Conventional      | 7-33   |
| Figure 7-13 | Release R09.05.00/R09.06.00 Features and System Capabilities -         |        |
| -           | Conventional                                                           | . 7-34 |
| Figure 7-14 | Release R09.07.00/R10.00.00 through R10.08.00, R10.11.00, R10.12.00    |        |
| U           | Features and System Capabilities - Conventional                        | . 7-35 |
| Figure 7-15 | Release R12.01.00 through R12.03.00 Features and System Capabilities - |        |
| U U         | Conventional                                                           | 7-36   |
| Figure 7-16 | Release R13.00.00 through R13.02.00 Features and System Capabilities - |        |
| -           | Conventional                                                           | . 7-37 |
| Figure 7-17 | Release R14.0.00 Features and System Capabilities - Conventional       | . 7-38 |
| Figure 7-18 | Release R2.00 Features and System Capabilities - 6809 Trunking         | . 7-39 |

| Figure 7-19 | Release R3.00 / R3.01 Features and System Capabilities: 6809 Trunking  | .7-40  |
|-------------|------------------------------------------------------------------------|--------|
| Figure 7-20 | Release R4.00 Features and System Capabilities - 6809 Trunking         | . 7-41 |
| Figure 7-21 | Release R5.00 Features and System Capabilities - 6809 Trunking         | .7-42  |
| Figure 7-22 | Release R6.00 Features and System Capabilities - 6809 Trunking         | . 7-43 |
| Figure 7-23 | Release R7.00 Features and System Capabilities - 6809 Trunking         | . 7-44 |
| Figure 7-24 | Release R07.02.02 Features and System Capabilities - 6809 Trunking     | . 7-45 |
| Figure 7-25 | Release R09.00.00 Features and System Capabilities - 6809 Trunking     | .7-46  |
| Figure 7-26 | Release R09.02.01 Features and System Capabilities - 6809 Trunking     | .7-47  |
| Figure 7-27 | Release R09.03.00 Features and System Capabilities - 6809 Trunking     | 7-48   |
| Figure 7-28 | Release R09.05.00/R09.06.00/R09.07.00/R10.00.00 through R10.08.00,     |        |
| 0           | R10.11.00, R10.12.00 Features and System                               |        |
|             | Capabilities - 6809 Trunking                                           | .7-49  |
| Figure 7-29 | Release R12.01.00 through R12.03.00 Features and System Capabilities - |        |
| 0           | 6809 Trunking                                                          | . 7-50 |
| Figure 7-30 | Release R13.00.00 through R14.00.00 Features and System Capabilities - |        |
| 0           | 6809 Trunking                                                          | . 7-51 |
| Figure 7-31 | Release SZ2.0 Features and System Capabilities - IntelliRepeater       |        |
| 0           | Trunking                                                               | .7-52  |
| Figure 7-32 | Release SZ2.3 Features and System Capabilities - IntelliRepeater       |        |
| 0           | Trunking                                                               | .7-52  |
| Figure 7-33 | Release SZ2.7/2.7E Features and System Capabilities - IntelliRepeater  |        |
| 0           | Trunking                                                               | .7-52  |
| Figure 7-34 | Release 12.00.00 through 12.02.00 Features and System Capabilities -   |        |
| U           | IntelliRepeater SZ2.0.3 Trunking                                       | 7-53   |
| Figure 7-35 | Release 12.00.00 through 12.02.00 Features and System Capabilities -   |        |
| -           | IntelliRepeater SmartZone 3.0/3.5/4.1 Trunking                         | . 7-53 |
| Figure 7-36 | Release 13.00.00 through 13.02.00 Features and System Capabilities -   |        |
| -           | IntelliRepeater SmartZone 3.0/3.5/4.1 Trunking                         | 7-54   |
| Figure 7-37 | Release 14.00.00 Features and System Capabilities - IntelliRepeater    |        |
| -           | SmartZone 3.0/3.5/4.1Trunking                                          | .7-54  |
| Figure 7-38 | Release 14.02.00 Features and System Capabilities - IntelliRepeater    |        |
|             | SmartZone 3.0/3.5/4.1Trunking                                          | .7-54  |
| Figure 7-39 | Release 14.00.00 Features and System Capabilities - IntelliRepeater    |        |
| -           | SmartZone 2.0.3 Trunking                                               | . 7-55 |
| Figure 9-1  | Remote Dial-Up Connection                                              | 9-1    |
| Figure 10-1 | WildCard Input Screen - Enhanced Shown                                 | . 10-3 |
| Figure 10-2 | WildCard Output Screen - Enhanced Shown                                | . 10-5 |
| Figure 10-3 | WildCard State Screen                                                  | 10-8   |
| Figure 11-1 | Serial Connection for Software Download                                | 11-47  |
| Figure 11-2 | Ethernet Connection to a Single Station                                | 11-48  |
| Figure 11-3 | Ethernet Connection to IntelliRepeater Ethernet Network                | 11-48  |
| Figure 11-4 | Remote Dial-Up Connection                                              | 11-49  |
| Figure 11-5 | Zone Controller Link Connection                                        | 11-51  |
| Figure 11-6 | Adapter for Connecting between PC and Zone Controller Link             | 11-51  |

THIS PAGE INTENTIONALLY LEFT BLANK.

# **List of Tables**

| • | • | • | • | • | • | • | • | • | • | • | • | • | • | • | • | • | • | • | • | • | • | • | • | • | • | • | • | • | • | • | • | ۰. |
|---|---|---|---|---|---|---|---|---|---|---|---|---|---|---|---|---|---|---|---|---|---|---|---|---|---|---|---|---|---|---|---|----|
|   |   |   |   |   |   |   |   |   |   |   |   |   |   |   |   |   |   |   |   |   |   |   |   |   |   |   |   |   |   |   |   | •  |
|   |   |   |   |   |   |   |   |   |   |   |   |   |   |   |   |   |   |   |   |   |   |   |   |   |   |   |   |   |   |   |   | •  |
|   |   |   |   |   |   |   |   |   |   |   |   |   |   |   |   |   |   |   |   |   |   |   |   |   |   |   |   |   |   |   |   | •  |
|   |   |   |   |   |   |   |   |   |   |   |   |   |   |   |   |   |   |   |   |   |   |   |   |   |   |   |   |   |   |   |   | •  |

| Table 3-1  | Device Types and Applicable Screens                                                    | . 3-5 |
|------------|----------------------------------------------------------------------------------------|-------|
| Table 3-2  | Wireline Tab Parameters                                                                | 3-10  |
| Table 3-3  | Tone Remote Control Tab Parameters                                                     | 3-11  |
| Table 3-4  | ASTRO Tab Parameters                                                                   | 3-12  |
| Table 3-5  | Access Code Table Field Definitions                                                    | 3-14  |
| Table 3-6  | Access Code Table Screen Parameters                                                    | 3-15  |
| Table 3-7  | Channel Configuration Field Definitions                                                | 3-21  |
| Table 3-8  | TRC Commands                                                                           | 3-26  |
| Table 3-9  | RF Configuration Data Fields                                                           | 3-29  |
| Table 3-10 | 6809 Trunking Interface Screen Data Fields                                             | 3-31  |
| Table 3-11 | Scan List Configuration Data Fields                                                    | 3-33  |
| Table 3-12 | IntelliRepeater Screen Fields                                                          | 3-35  |
| Table 3-13 | Site Frequency Screen Data Fields                                                      | 3-37  |
| Table 3-14 | Site General Screen Data Fields                                                        | 3-38  |
| Table 3-15 | Site Timer Screen Data Fields                                                          | 3-39  |
| Table 3-16 | Radio Modulation Partition Screen Data Fields                                          | 3-40  |
| Table 3-17 | Full/Sub Band Partition Screen Data Fields                                             | 3-41  |
| Table 3-18 | Repeater Information Screen Data Fields                                                | 3-43  |
| Table 3-19 | RF Configuration Data Fields                                                           | 3-46  |
| Table 3-20 | RX/TX Wireline Alignment Matrix                                                        | 3-56  |
| Table 3-21 | RX/TX Wireline Equalization Matrix                                                     | 3-56  |
| Table 3-22 | RX Wireline ASTRO Link Management Tone Alignment Matrix                                | 3-56  |
| Table 4-1  | Hardware Configuration Screen Data Fields                                              | . 4-4 |
| Table 4-2  | Conventional System Screen Data Fields                                                 | . 4-5 |
| Table 4-3  | Smartzone System Screen Data Fields                                                    | . 4-6 |
| Table 4-4  | Analog Voting Screen Data Fields                                                       | . 4-7 |
| Table 4-5  | Port Control Screen Data Fields                                                        | . 4-8 |
| Table 5-1  | Station / Comparator-Generated Status Messages                                         | . 5-6 |
| Table 5-2  | Status Panel Screen Buttons                                                            | 5-27  |
| Table 5-3  | Comparator Status Panel Screen Buttons                                                 | 5-29  |
| Table 6-1  | Alignment Procedures                                                                   | . 6-2 |
| Table 7-1  | TRN7475 <sup>1</sup> and TRN7667 <sup>1</sup> Station Control Boards RSS Compatibility | . 7-3 |
| Table 7-2  | TTN4094 <sup>1</sup> and TRN7900 <sup>1</sup> Station Control Boards RSS Compatibility | . 7-4 |
| Table 7-3  | CLN6960, CLN6961, CLN6873, and CLN7060 Station Control Boards                          |       |
|            | (with Software Download Capability; Non-IntelliRepeater 5.0 Stations)                  |       |
|            | RSS Compatibility                                                                      | . 7-7 |

| Table 7-4  | Factory Shipped Upgrade Kit <sup>1</sup> RSS Compatibility (for stations without Softwa Download Capability) | are<br>7-12 |
|------------|----------------------------------------------------------------------------------------------------|-------------|
| Table 7-5  | CLN6960 Station Control Boards (IntelliRepeater 5.0 Stations) RSS Version                                    |             |
|            | Compatibility                                                                                                | 7-14        |
| Table 7-6  | CLN7462 Station Control Boards ("Limited" QUANTAR) RSS Version                                               |             |
|            | Compatibility                                                                                                | 7-15        |
| Table 9-1  | RSS PC Modem Configuration Data Fields                                                                       | . 9-5       |
| Table 10-1 | WildCard Input Screen Data Fields                                                                            | 10-3        |
| Table 10-2 | WildCard Output Screen Data Fields                                                                           | 10-5        |
| Table 10-3 | WildCard State/Action Screen Data Fields                                                                     | 10-9        |
| Table 11-1 | Zone Controller Link Connection Scenarios                                                                    | 11-50       |
| Table A-1  | Tone Private-Line (PL) Codes                                                                                 | . A-1       |
| Table A-2  | Digital Private-Line (DPL) Codes                                                                             | . A-2       |
| Table B-1  | dBm to Microvolts Conversion                                                                                 | . B-1       |

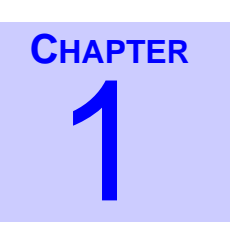

# Introduction

The base station products Radio Service Software (RSS) program described in this guide provides service and maintenance personnel the ability to customize, align, and troubleshoot a variety of Motorola base station products and ancillary equipment.

The RSS is intended for use with the following products:

- QUANTAR, Quantro stations, and ASTRO-TAC receivers ٠
- DSS-III data station •
- QUANTAR data base station (DBS)
- **ASTRO-TAC** comparator

The Graphical User Interface (GUI) and context sensitive help simplify setting up the stations for operation in your system. To gain the full benefit of many features and capabilities offered by the RSS program, please read this guide and keep it handy as a reference for day to day operations.

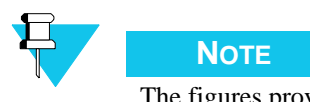

The figures provided in this guide are examples only. The screens you see may be different depending on your Microsoft<sup>®</sup> Windows operating system.

### **Intended User Profile**

The information presented in this guide is intended for use by qualified communications technicians and maintenance personnel to program, troubleshoot, and align QUANTAR and Quantro stations and ancillary equipment. It is assumed that the user is:

- Familiar with general communications equipment operation, alignment, and maintenance
- Proficient in the use of alignment and servicing test equipment, such as an oscilloscope, ٠ digital voltmeter (DVM), and the Motorola R2001 (or equivalent) communications analyzer
- ٠ Experienced using computers running Microsoft Windows 2000 or Windows XP operating systems (OSs) and familiar with Windows applications and operations.

Performing tasks such as copying disks and executing programs, while described in this guide, would be facilitated by a general knowledge of Windows 2000 or Windows XP. Refer to your PC and OS manuals for information relating to installation, operation, and maintenance of your computer and OS.

First time users should read Chapter 1 and Chapter 2 before using the RSS program to perform actual tasks. Chapter 2 serves as a basic tutorial, guiding you through loading and launching the RSS program and allowing you to investigate the various GUI screens.

Users experienced in using RSS can refer to the appropriate chapter to perform a specific task.

### **Organization of this Guide**

This guide is written in a task-oriented format, providing you with the most efficient and productive means of using the RSS program in real world applications. The guide is divided into logical chapters, each one concentrating on a particular general topic. This method of organization allows you to quickly find the information you need to perform a certain task, without having to read the entire guide or flip back and forth between chapters.

The content of each chapter is summarized below.

- Chapter 1, "Introduction," provides general information regarding this guide, including a profile of the intended audience and typographic conventions used throughout this guide.
- Chapter 2, "RSS Overview," provides step-by-step instructions for loading the RSS software, launching the program, common practices such as saving data, and navigating through the GUI.
- Chapter 3, "Optimization," provides step-by-step instructions for using the RSS program to optimize a newly installed station and includes codeplug programming and alignment tasks required at time of installation of station equipment.
- Chapter 4, "Optimizing the ASTRO-TAC Comparator," provides step-by-step instructions for using the RSS program to program a newly installed ASTRO-TAC comparator.
- Chapter 5, "Diagnostics and Status," describes how to use the diagnostics capabilities of the RSS program, also describes how to read and interpret the status report log, how to use the front panel display, and how to use the digital meeting screens.
- Chapter 6, "Performing Post Repair Alignment," provides step-by-step procedures for performing station alignment routines.
- Chapter 7, "Version Compatibility and Upgrades," provides information regarding RSS version compatibility issues and instructions for performing RSS and station upgrades.
- Chapter 8, "Password Protection," describes the use of the station password protection feature.
- Chapter 9, "Remote Dial-Up," describes how to make a dial-up connection, through a modem, to the station. This allows the RSS to be used remotely.
- Chapter 10, "WildCard Operation," describes how to use the wildcard option feature.

- Chapter 11, "Software Downloading," describes how to download station software to FLASH memory on the station control board.
- Appendix A, "PL/DPL Codes," provides the PL/DPL codes.
- Appendix B, "dBm to Microvolts Conversion," provides a table of dBm to microvolt conversions.
- Appendix C, "Glossary," provides a glossary of terms.
- Appendix D, "Acronyms," provides a listing of acronyms and abbreviations.

# **Related Manuals**

The following manuals may be required to supplement the information contained in this guide. The Functional Manuals provide additional servicing and troubleshooting information for use by technicians when optimizing or servicing QUANTAR or Quantro station equipment.

- Motorola QUANTAR Functional Manual (VHF, UHF, 800 MHz, 900 MHz) 68P81095E05
- Motorola QUANTAR Data Base Station Functional Manual (UHF, 800 MHz, 900 MHz) 68P81096E05
- Motorola Quantro Functional Manual (VHF, UHF, 800 MHz, 900 MHz) 68P80800E95
- Motorola QUANTAR Satellite Receiver Functional Manual 68P81087E25
- Motorola ASTRO-TAC Receiver Functional Manual 68P81094E85
- Motorola ASTRO-TAC 3000 Digital Voting Comparator Functional Manual 68P810098E20
- Microsoft<sup>®</sup> Windows 2000 or Windows XP System Software User's manual.
- Computer Owner's manual

### THIS PAGE INTENTIONALLY LEFT BLANK.

# **RSS Overview**

The model RVN5002 (ver 14.00.00 and later) RSS is a GUI-based alignment, programming, and diagnostics program for various Motorola base station and comparator products. The program is designed to run on any laptop or desktop personal computer that is capable of running Microsoft Windows 2000 or Windows XP.

This chapter provides information on frequently performed operations such as launching the RSS program and downloading a codeplug from a connected device. The following topics are included:

- "User Interface Description" on page 2-2
- "PC Requirements" on page 2-4
- "Installing the RSS Software" on page 2-4
- "Connecting the PC to the Device RSS Port" on page 2-12
- "Launching the RSS Program" on page 2-14
- "Exiting the RSS Program" on page 2-15
- "Navigating Through the RSS Screens" on page 2-19
- "Reading the Device Codeplug" on page 2-15
- "Writing Codeplug Data to the Device" on page 2-21
- "Obtaining Codeplug Size" on page 2-22
- "File Maintenance" on page 2-22 (including saving and opening archive files)

# **Summary of Features**

The RSS program provides the following features and capabilities:

- Read and program device codeplug data
- Create replacement codeplug files based on default codeplug template files included with the RSS program
- Optimize newly installed devices
- Modify or upgrade existing installations

- Perform device alignment procedures
- Interrogate and interpret device status log files
- Perform comprehensive diagnostics on all device modules
- Perform digital metering to measure key voltages and levels

# **User Interface Description**

The RSS program's graphical user interface provides a menu, a toolbar, a function structure tree pane, and a work area pane. See Figure 2-1, Figure 2-2, and Figure 2-3 for examples and descriptions of the RSS window, toolbar, and menus.

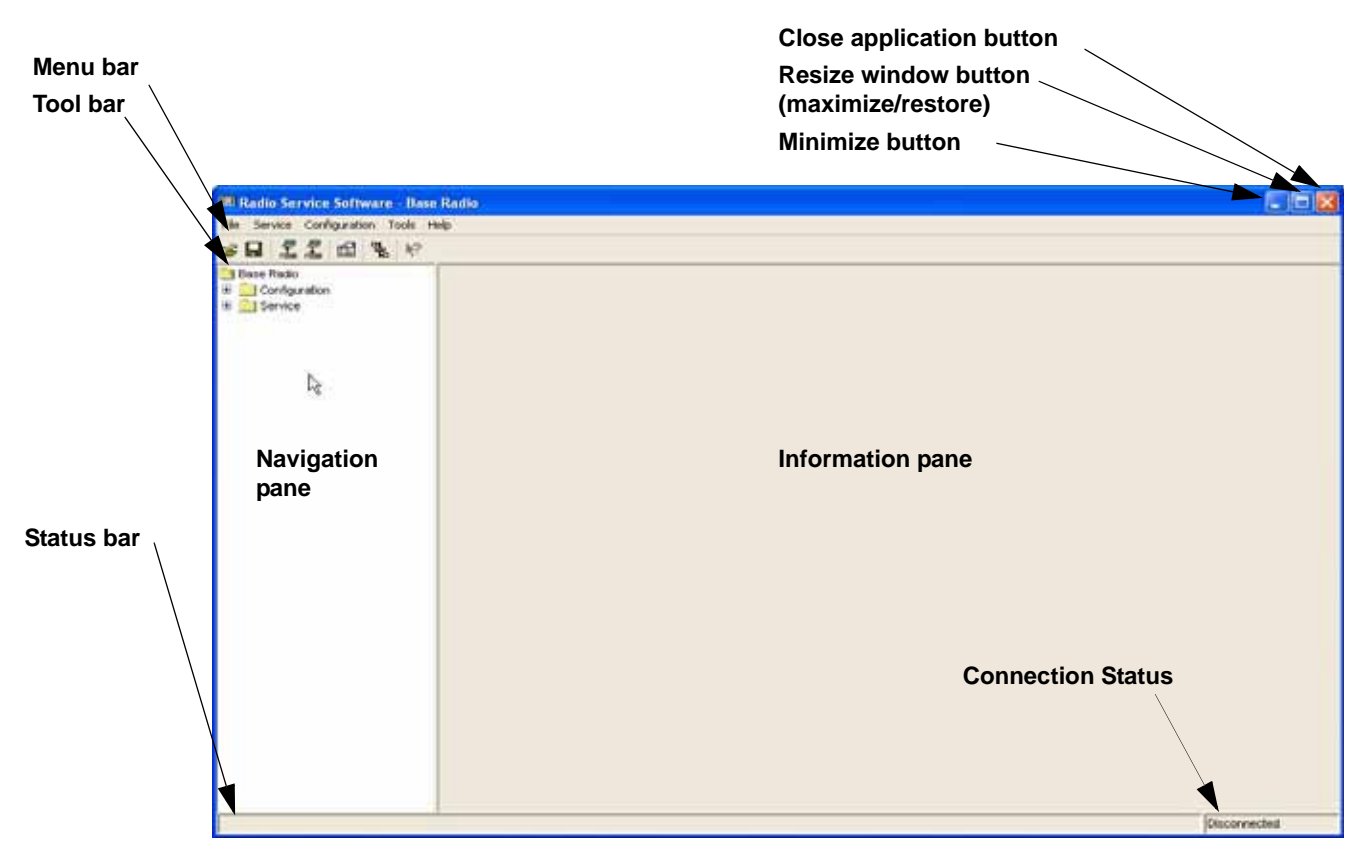

Figure 2-1 RSS Window Overview

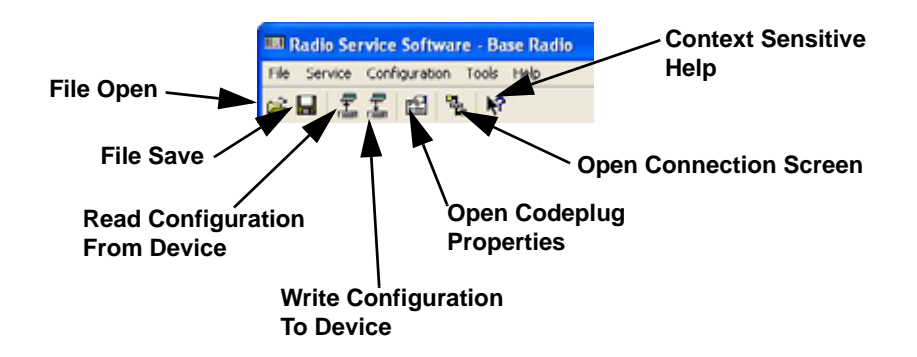

Figure 2-2 RSS Toolbar Buttons

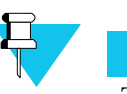

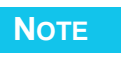

The Service and Configuration menus shown in Figure 2-3 are for a QUANTAR codeplug. The menus are slightly different if a comparator codeplug is loaded.

| IIII Radio Service Soft                                             | ware - Ba        | se Radio            |
|---------------------------------------------------------------------|------------------|---------------------|
| File Service Configurat                                             | ion Tools        | Help                |
| Open                                                                | Ctrl+O           |                     |
| <u>S</u> ave<br>S <u>a</u> ve As                                    | Ctrl+5           | Seri                |
| <u>R</u> ead from Device<br><u>W</u> rite to Device                 | Ctrl+R<br>Ctrl+W | Hard                |
| Properties<br>Print Codeplug Report<br>Save <u>C</u> odeplug Report | Ctrl+P           | Sys<br>Rx F<br>Rx F |
| Software <u>D</u> ownload<br><u>M</u> erge Wildcard                 |                  | PA                  |
| Exit                                                                | Alt+F4           | Pow                 |

| IIII R   | adio Service Software - Base Ra  | ıdio |
|----------|----------------------------------|------|
| File     | Service Configuration Tools Help |      |
| <b>B</b> | Version Screen                   |      |
| B        | Alignment Screen                 |      |
|          | Metering Screen                  | Seri |
| 22.200   | Status Report Screen             | Har  |
|          | Test And Measurement Screen      |      |
|          | Status Panel Screen              | Sys  |
|          |                                  |      |

| File Service                          | Configuration | Tools Help       |  |
|---------------------------------------|---------------|------------------|--|
| 🖻 🖬 💈                                 | ✓ Hardware    | Configuration    |  |
| 🔁 Base Radio                          | Site Freque   | ncy              |  |
| 🖃 🚞 Configu                           | Site Genera   | l.               |  |
| 🔶 Har                                 | Site Timer    |                  |  |
| 🔶 Site                                | Full/Sub Bar  | nd Partition     |  |
| Site                                  | Radio Modu    | lation Partition |  |
| Site                                  | Repeater Ir   | nformation       |  |
| 🗣 Full                                | Repeater S    | ummary           |  |
| Rac                                   | DE Capfique   | untino, y        |  |
| • Rep                                 | RF Coningui   | auon             |  |
| Re;                                   | WildCard In   | iput             |  |
| RF                                    | WildCard O    | utput            |  |
| A A A A A A A A A A A A A A A A A A A | WildCard St   | ate              |  |

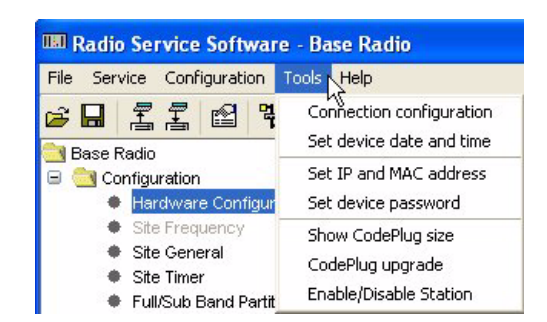

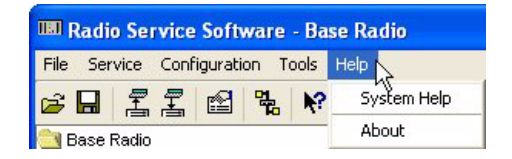

Figure 2-3 RSS Menus

# **PC Requirements**

The following list provides the hardware requirements for the computer that has the RSS installed on it:

.

- CD/DVD drive
- One serial communications port
- Microsoft Windows 2000 or Windows XP operating system
- 80 MB free hard disk space for use by the RSS program.

# Installing the RSS Software

The RSS software is provided on a CD. To install the RSS software, perform the following procedure:

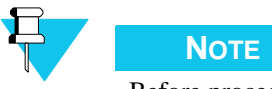

Before proceeding, ensure that the system requirements are met as outlined above.

- 1. Insert the RSS distribution CD into the computer's CD-ROM or DVD drive. In systems set up for self-launching executables, setup.exe launches automatically:
  - If the installation program launches automatically, proceed to step 4.
  - If the installation program does not launch automatically, proceed to the next step.
  - If a previous RSS version is found to be installed, then the following window appears.

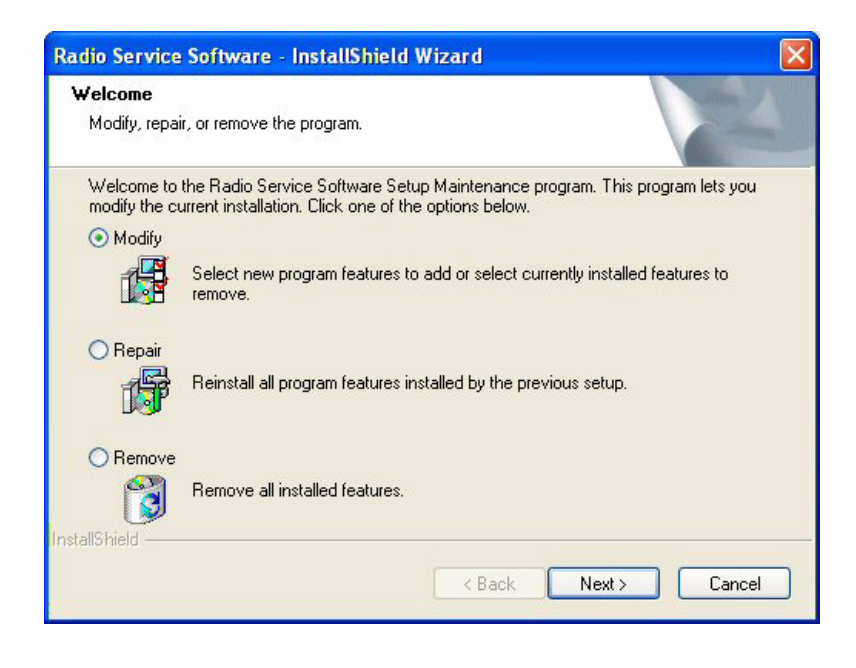

Proceed to "Removing a Previous RSS Version" on page 2-10. When complete, return to this section.

- **2.** Using either Windows Explorer or My Computer, navigate to the CD-ROM or DVD drive holding the RSS distribution CD.
- **3.** Double-click **setup.exe** to launch it. The InstallShield Wizard sets up the system for RSS installation. Wait until the initial installation Wizard window appears.

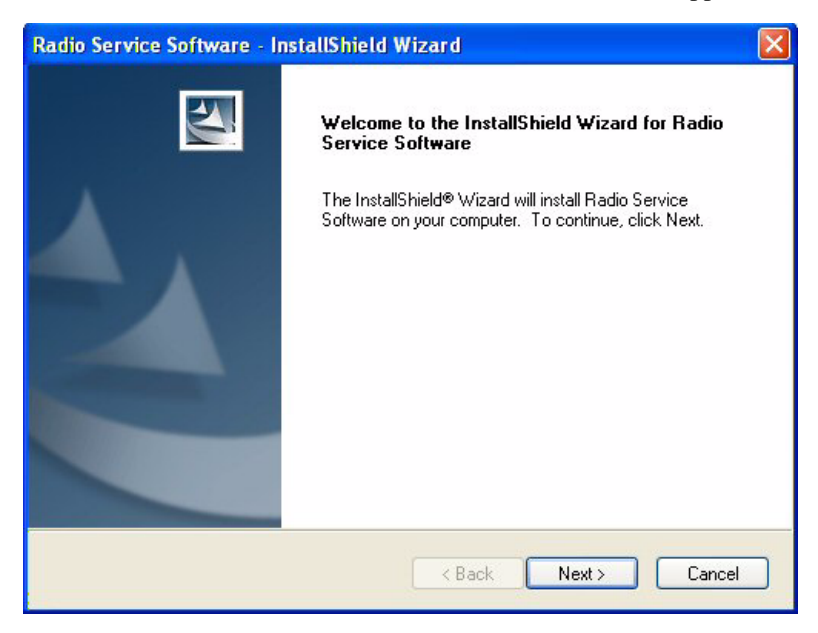

4. Click Next. The License Agreement window appears.

| iio Service Software - InstallShield Wizard                                                                                                    |        |
|----------------------------------------------------------------------------------------------------|--------|
| icense Agreement<br>Please read the following license agreement carefully.                                                                                                    | 24     |
| Attention:                                                                                                    |        |
| Carefully Read This Important Document BEFORE You Install This Package                                                                                                    |        |
| Motorola Software License Terms                                                                                                    |        |
| AS USED HERE IN AFTER, "USER" MEANS YOU, YOUR EMPLOYEES AND<br>AGENTS. THIS IS A LEGAL AGREEMENT BETWEEN USER AND MOTOROLA,<br>(MOTOROLA"). "SOFTWARE" MEANS QUANTAR WINDOWS RADIO SERVICE<br>SOFTWARE. TOGETHER WITH ANY ACCOMPANY DOCUMENTATION, THIS O<br>CONTAINS THE TERMS UNDER WHICH USER MAY USE THE SOFTWARE UN<br>USER HAS SIGNED A SOFTWARE LICESNSE AGREEMENT WITH MOTOROL<br>UNAT APPLIES TO THE SOFTWARE LICESNSE AGREEMENT WITH MOTOROL<br>THAT APPLIES TO A USE A SOFTWARE USER AND A SOFT A SOFTWARE TO A USE THE SOFTWARE UNDER THE SOFTWARE USER AND A SOFTWARE TO A USE A SOFTWARE TO A USE A SOFTWARE A DESIGN A SOFTWARE AND A SOFTWARE A DESIGN A DESIGNA A DESIGN A DESIGNA A DES |        |
| O I accept the terms of the license agreement                                                                                                    | Print  |
| I do not accept the terms of the license agreement                                                                                                    |        |
| IIShield                                                                                                    |        |
| < Back Next >                                                                                                    | Cancel |
|                                                                                                    |        |

- **5.** Read the license agreement and click **I accept the terms of the license agreement** selection to accept the terms of the license.
- 6. Click Next. The Setup Type window appears.

| Setup Type                   | up ture to install                                                                   |
|------------------------------|--------------------------------------------------------------------------------------|
| Select the set               | ар уре со пъсан.                                                                     |
| Please select                | a setup type.                                                                        |
| <ul> <li>Complete</li> </ul> |                                                                                      |
| 1                            | All program features will be installed. (Requires the most disk space.)              |
| O Custom                     |                                                                                      |
| 1                            | Select which program features you want installed. Recommended for<br>advanced users. |
|                              |                                                                                      |
|                              |                                                                                      |
| allShield ——                 |                                                                                      |
|                              | < Back Next > Cancel                                                                 |

- 7. There are two options for installing the RSS application:
  - The Complete installation selection installs the RSS application in the following directory: C:\Program Files\Motorola\Radio Service Software. If this is acceptable click Next, the Ready to Install the Program window appears. Proceed to step 10.

| Radio Service Software - InstallShield Wizard                                                             |           |
|----------------------------------------------------------------------------------------------------|-----------|
| Ready to Install the Program<br>The wizard is ready to begin installation.                                | N         |
| Click Install to begin the installation.                                                                  |           |
| If you want to review or change any of your installation settings, click Back. Click Cance<br>the wizard. | I to exit |
| InstallShield                                                                                             | ancel     |

• The Custom installation selection allows you to choose where you want the RSS application to be installed. When you click **Next**, Choose Destination Location window appears.

| Radio Serv<br>Choose D<br>Select fo | rice Software - InstallShield Wizard<br>Pestination Location<br>Ider where setup will install files. | ×      |
|-------------------------------------|----------------------------------------------------------------------------------------------------|--------|
|                                     | Install Radio Service Software to:                                                                   |        |
|                                     |                                                                                                    |        |
| stallShield -                       |                                                                                                    |        |
| nstalionielo -                      | <pre> Back Next &gt;</pre>                                                                           | Cancel |

**8.** If the directory shown for program installation is acceptable, click **Next**. Otherwise click **Change** to select or create the desired directory, then click **Next**. The Select Features window appears.

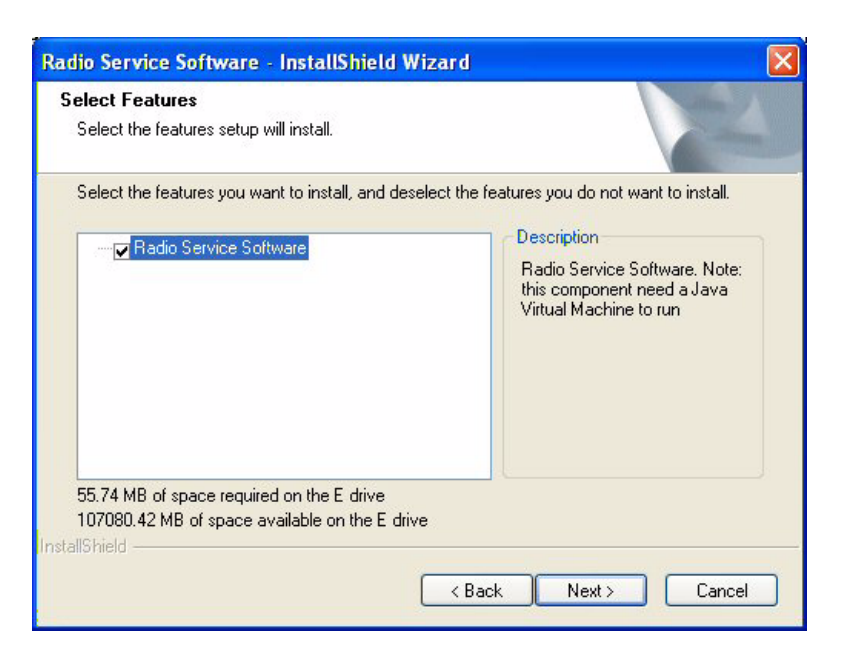

9. Click Next to accept the default shown. The Ready to Install the Program window appears.

| Radio Service Software - InstallShield Wizard                                                                                                    |        |
|----------------------------------------------------------------------------------------------------|--------|
| Ready to Install the Program The wizard is ready to begin installation.                                                                                  | 4      |
| Click Install to begin the installation.<br>If you want to review or change any of your installation settings, click Back. Click Cancel I<br>the wizard. | o exit |
| InstallShield                                                                                                    |        |

**10.** The InstallShield Wizard installs the RSS application and indicates its progress in the Setup Status window as shown in the below example.

| Radio Service Software - InstallShield Wizard                         |        |
|-----------------------------------------------------------------------|--------|
| Setup Status                                                          | ASA .  |
| Radio Service Software is configuring your new software installation. |        |
|                                                                       |        |
| InstallShield                                                         | Cancel |

**11.** The completion window shown below appears when the RSS software has been successfully installed.

| Radio Service Software - Ir | nstallShield Wizard                                                                                                    |
|-----------------------------|----------------------------------------------------------------------------------------------------|
|                             | InstallShield Wizard Complete<br>The InstallShield Wizard has successfully installed Radio<br>Service Software. Click Finish to exit the wizard. |
|                             | K Back <b>Finish</b> Cancel                                                                                                    |

**12.** Click **Finish**. The InstallShield Wizard window closes. The RSS program has been installed.

# Removing a Previous RSS Version

Perform the procedure in this section if the installation routine has found a previous RSS version installed on your computer.

.

The following screen appears in this situation.

| Radio Service Software - InstallShield Wizard                                                                                                    | × |
|----------------------------------------------------------------------------------------------------|---|
| Welcome<br>Modify, repair, or remove the program.                                                                                                    |   |
| Welcome to the Radio Service Software Setup Maintenance program. This program lets you<br>modify the current installation. Click one of the options below. |   |
| ⊙ Modify                                                                                                    |   |
| Select new program features to add or select currently installed features to remove.                                                                       |   |
| Repair     Reinstall all program features installed by the previous setup.                                                                                 |   |
| Remove     Remove all installed features.  InstallShield                                                                                                   |   |
| < Back Next> Cancel                                                                                                    |   |

### 1. Click Remove.

2. Click Next. The following window appears.

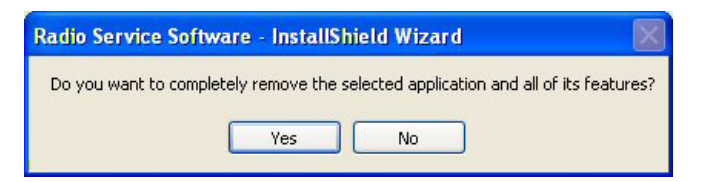

**3.** Click **Yes** to remove the previous version's program and features. The uninstall process starts and a progress window appears.

| Radio Service Software - InstallShield Wizard                |        |
|--------------------------------------------------------------|--------|
| Setup Status                                                 | No.    |
| The InstallShield® Wizard is removing Radio Service Software |        |
|                                                              |        |
| InstallShield                                                | Cancel |

**4.** When the uninstallation process completes, the progress window automatically closes and the following window appears.

| Radio Service Software - Ir | istallShield Wizard                                                                             |
|-----------------------------|-------------------------------------------------------------------------------------------------|
|                             | Uninstall Complete<br>InstallShield Wizard has finished uninstalling Radio Service<br>Software. |
|                             | K Back Finish Cancel                                                                            |

- 5. Click **Finish** to close the window.
- 6. Proceed to "Installing the RSS Software" on page 2-4 to install the latest RSS version.

# **Repairing an Installation**

The installation program provides steps for repairing an installation. Repair may be necessary if the RSS application does not function properly. To repair your RSS installation, perform the following procedure:

.

- 1. Launch the RSS installation program.
- 2. Click Repair.

| Radio Service                  | e Software - InstallShield Wizard 🛛 🛛 🚺                                                                                             |
|--------------------------------|----------------------------------------------------------------------------------------------------|
| <b>Welcome</b><br>Modify, repa | ir, or remove the program.                                                                                                    |
| Welcome to<br>modify the c     | the Radio Service Software Setup Maintenance program. This program lets you<br>urrent installation. Click one of the options below. |
| O Modify                       | Select new program features to add or select currently installed features to<br>remove.                                             |
| ⊙ Repair                       | Reinstall all program features installed by the previous setup.                                                                     |
| O Remove                       | Remove all installed features.                                                                                                    |
| 110,010                        | < Back Next > Cancel                                                                                                    |

- 3. Click Next.
- **4.** The InstallShield program automatically reinstalls the RSS files and fixes the Registry entries.

### Connecting the PC to the Device RSS Port

A nine-pin male to nine-pin female EIA-232 null-modem cable (Motorola part number: 30-80369E31) is required to connect the computer to the device. Figure 2-4 provides a null-modem cable wiring diagram.

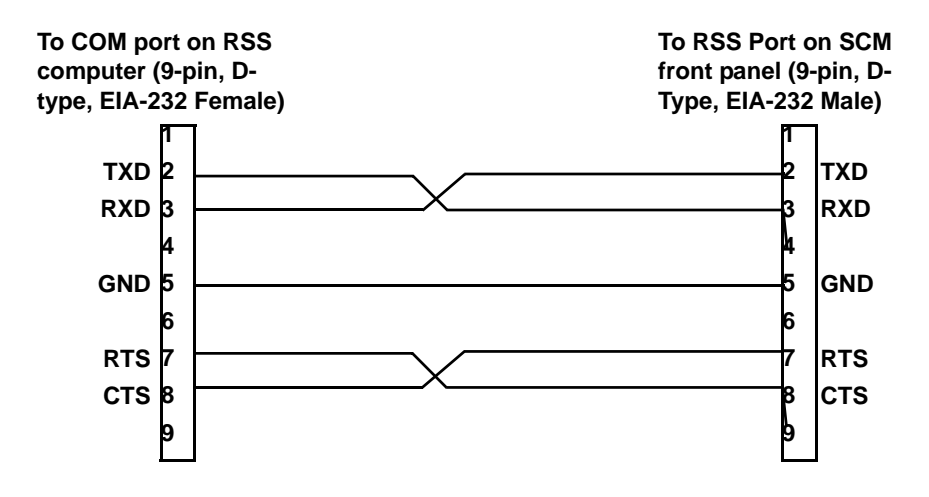

Figure 2-4 Null-Modem Cable Wiring Diagram

Connect the null-modem cable from the serial port of the computer running the RSS to the RSS port on the device control module as shown in Figure 2-5.

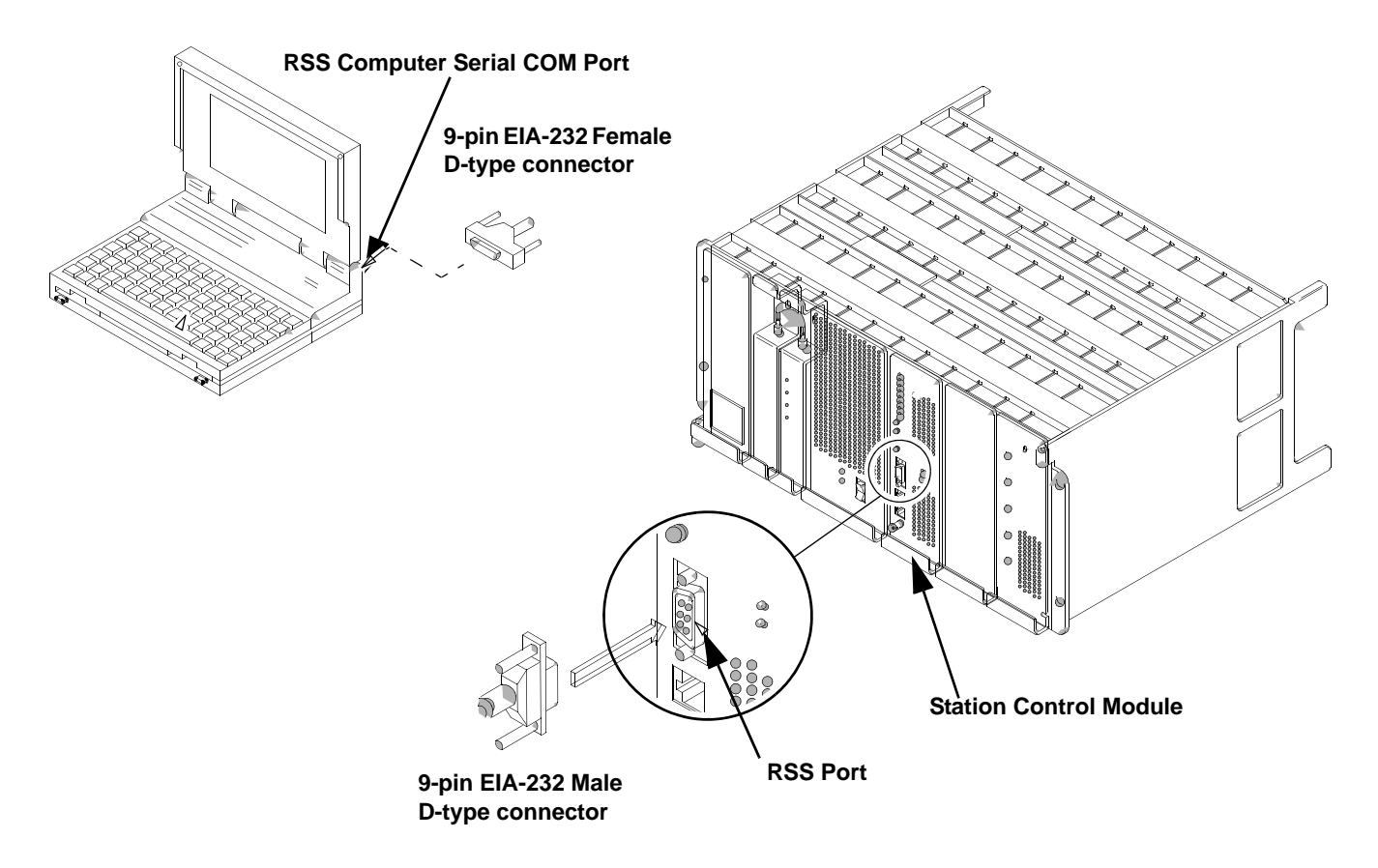

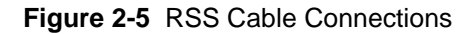

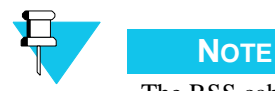

The RSS cable can also be connected to the back of the chassis on connector #20.

. .

# Working with the RSS Program

## Launching the RSS Program

- **1.** Launch the RSS program by either:
  - Double-clicking the shortcut icon placed on your desktop or
  - Selecting Radio Service Software from the Start/All Programs/Motorola/Radio Service Software menu. The splash screen appears as shown in the example below.

| Radio Se                                                           | rvice So                                                                                                    | ftware                                                                                  |
|--------------------------------------------------------------------|----------------------------------------------------------------------------------------------------|-----------------------------------------------------------------------------------------|
|                                                                    | For The Following 6<br>• Quantar<br>• Quantro<br>• Intellirepeater<br>• Limited Quantar<br>• AstroTAC Compa | Products:<br>• DSS-III<br>• Astro-TAC Receiver<br>• Quantar Data Base Station<br>arater |
| Version: R14.00.04<br>Part Number: RVN5002<br>(c) Copyright Mators | la in: (2005) All Righ                                                                                      |                                                                                         |
|                                                                    | Continue                                                                                                    |                                                                                         |

**2.** When the green progress bar completely fills its area, click **Continue**. The RSS window appears.

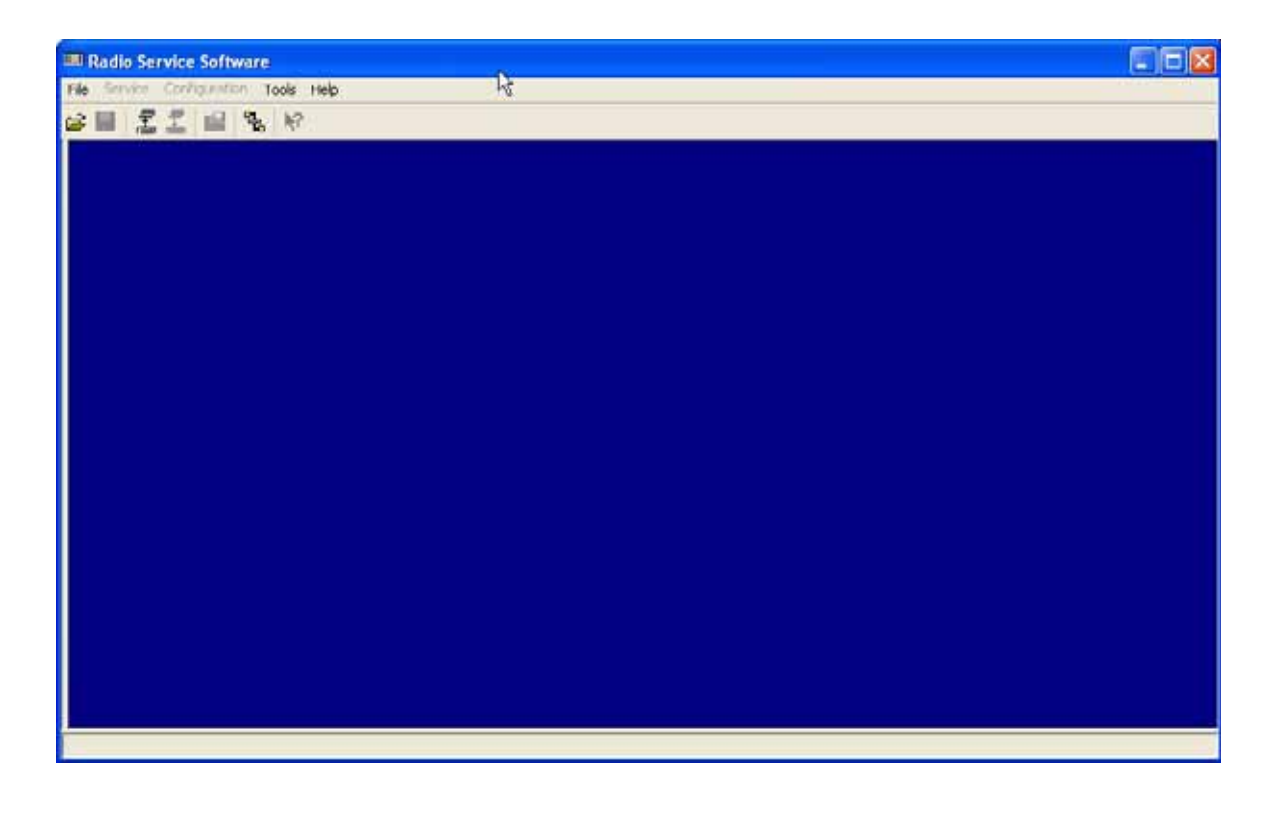

The RSS program is now ready to connect to the device to read its codeplug.

### **Exiting the RSS Program**

To exit the RSS program, click **X** in the upper right corner of the RSS program window or from the **File** menu, select **Exit**. When the Exit message appears, click **Yes** to close the RSS program.

.

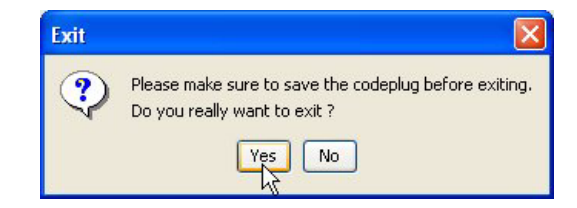

# **Reading the Device Codeplug**

To read the device codeplug, perform the following steps:

- **1.** Launch the RSS program and connect to the device (base station) as outlined in "Launching the RSS Program" on page 2-14.
- **2.** Click either:
  - Tools then Connection Configuration, or
  - Open Connection Screen icon

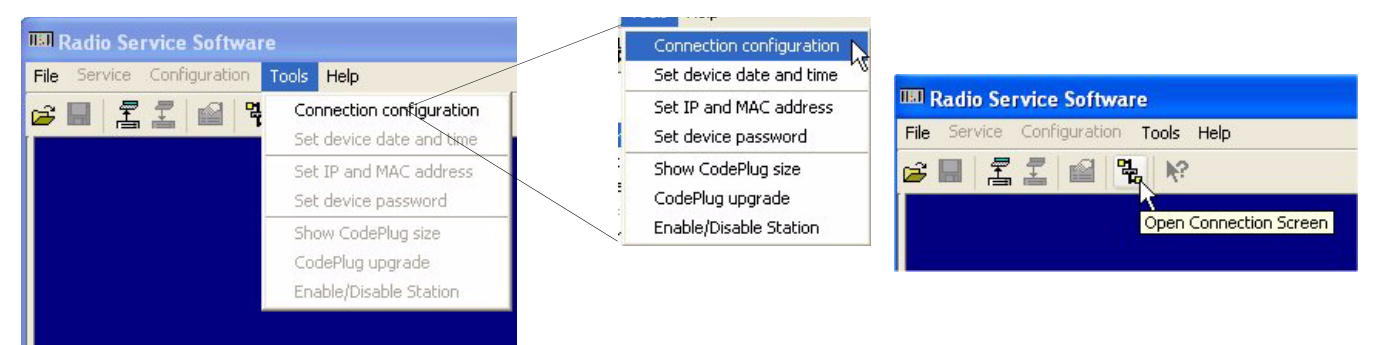

### The Connection Screen window appears as shown in Figure 2-6.

| Connection Screen                   |                                       | × |
|-------------------------------------|---------------------------------------|---|
| Connection Type                     |                                       |   |
| 💽 Serial                            | O Modem                               |   |
| Serial Settings                     |                                       |   |
| Serial Port                         | сом7                                  |   |
| Baud Rate                           | 9600                                  |   |
| Modem Settings                      |                                       | - |
| Phone Book                          | Modem Configuration                   |   |
| Phone Number                        | 5143947964                            |   |
| Moscad Response Tin<br>Connect/Dial | ne Multiplier 1<br>Disconnect/Hang Up |   |

### Figure 2-6 Connection Screen Window

- **3.** Select the appropriate connection type (serial or modem).
- **4.** Verify that the COM port selection is correct. The RSS program is provided with available COM port information. The baud rate defaults to 9600.

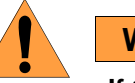

### WARNING

If the base station is not connected to a transmitting antenna or to an appropriate piece of test equipment capable of handling the output, you must connect a dummy load to the transmitter output. Do not key the transmitter or use the station to transmit RF unless its transmitter output port is connected either to a transmitting antenna or to a 50  $\Omega$  high-power dummy load.

**5.** Ensure that the device is turned on and click **Connect/Dial**. The RSS attempts to connect to the device. If successful, the following message appears.

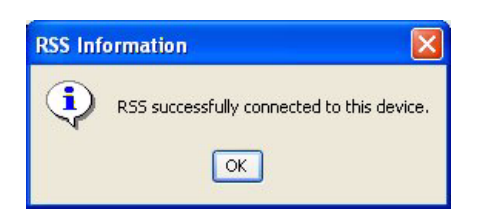

- 6. Click OK. The RSS Information window closes.
- 7. Download the current codeplug information from the connected device by either:
  - Fom the File menu, select Read from Device.
  - Clicking Read Configuration From Device toolbar icon.

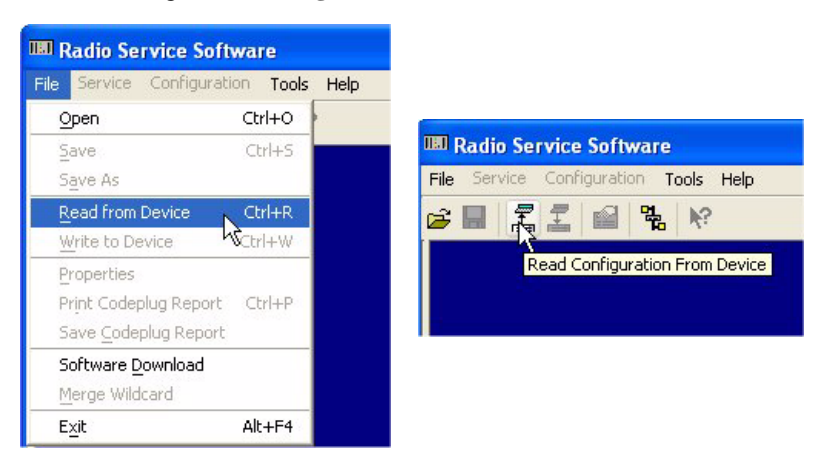

If the device requires a password, the Station Password Prompt window appears.

| Devi                 | ce is Password Prot | ected  |
|----------------------|---------------------|--------|
| Enter Station Passwo | rd                  |        |
| Help                 | ок                  | Cancel |

If required, enter the device's password and click **OK**. The RSS retrieves the codeplug data from the device and stores it on the PC, displaying the progress.

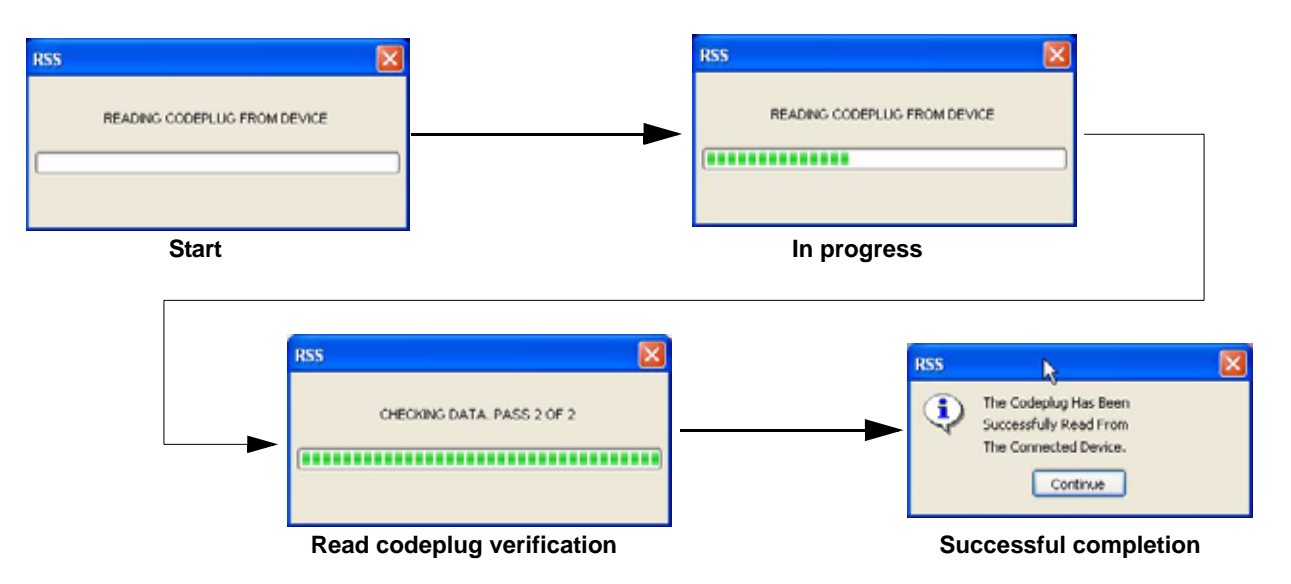

8. Click Continue. The RSS window displays the following screen.

| IIII Radio Service Software - Base Radio |
|------------------------------------------|
| File Service Configuration Tools Help    |
|                                          |
| Image: Service                           |
| Decoding Operation In Progress           |

You can now review and configure the device's codeplug settings and perform diagnostic procedures.

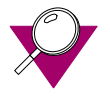

### **IMPORTANT**

It is advised that you save the opened codeplug as an archive before you begin changing codeplug parameters and settings. See "Saving Configuration Data to an Archive File" on page 2-23. This is important if your changes create problems, because it allows an easy way to revert the connected device to a functional codeplug.
## **Navigating Through the RSS Screens**

Use the navigation pane of the RSS program window to access the various screens. Clicking the + signs in the screen hierarchy expands that branch to show the applicable information screens for a QUANTAR station.

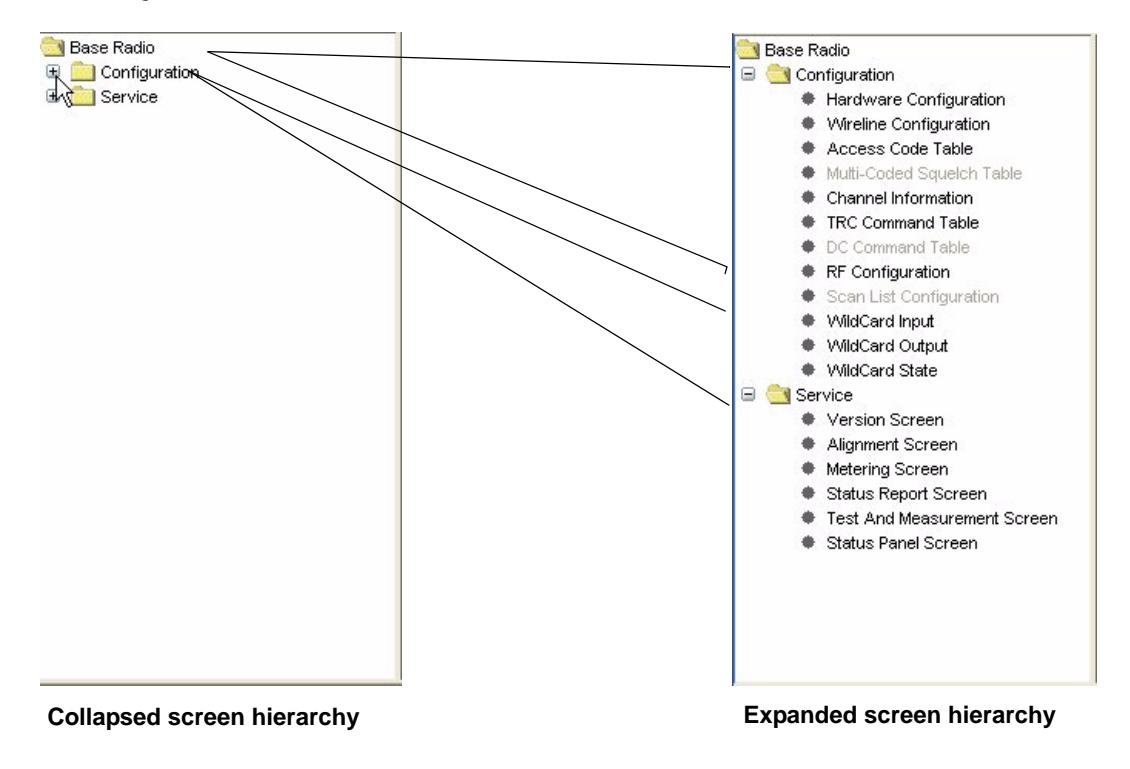

Clicking a screen name imports the information into the information pane.

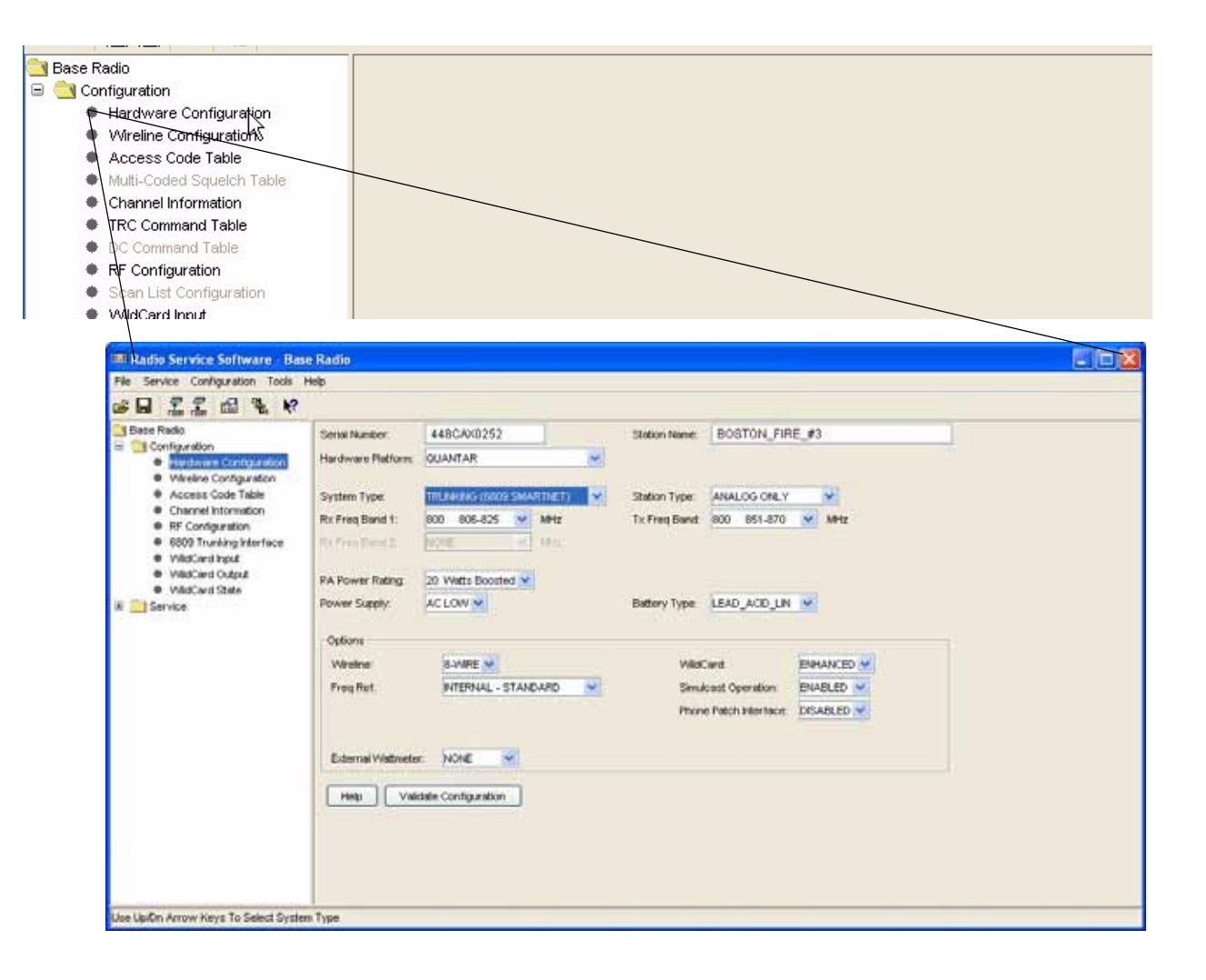

Clicking another screen name opens that screen in place of the one currently displayed. Unlike previous DOS-based RSS versions, this GUI version allows you to see the entire function list at one time.

Figure 2-7 shows the structure of the information or function presented in each RSS screen.

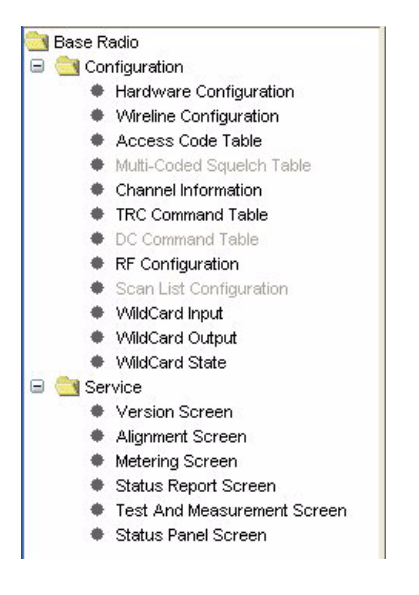

Figure 2-7 RSS Information and Function Screens

# Writing Codeplug Data to the Device

After changes have been made to the device's codeplug data, the data must be written to the device. To upload configuration data to the device, perform the following procedure:

.

- **1.** Do one of the following:
  - From the File menu, select Write to Device.
  - Click Write Configuration to Device icon on the toolbar.

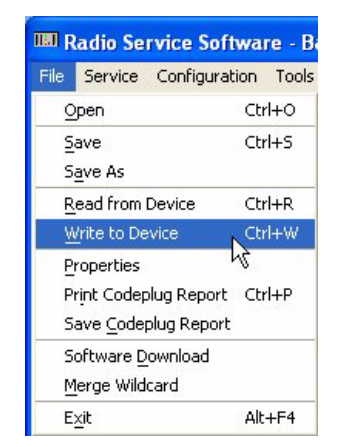

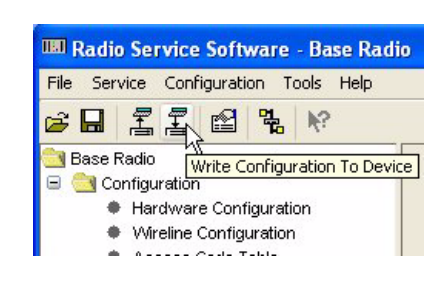

2. Click Yes when the Confirmation window appears. The RSS program writes the configuration data entered in the current session to the connected device.

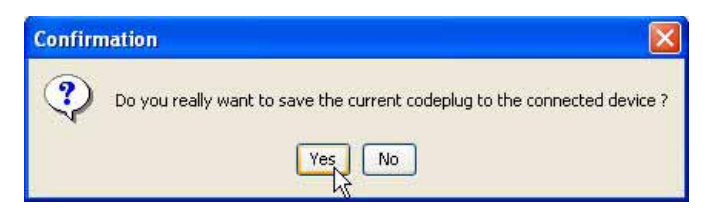

## **Obtaining Codeplug Size**

When the codeplug has been read from the device as outlined in "Reading the Device Codeplug" on page 2-15, you can view the size of the codeplug by choosing **Show codeplug size** from the **Tools** menu. The Codeplug Size Information window displays the codeplug information as shown in Figure 2-8.

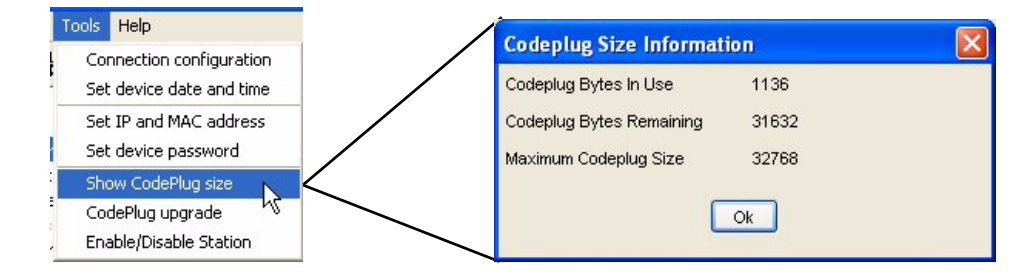

Figure 2-8 Codeplug Size Information Window

## **File Maintenance**

File maintenance is accomplished through Windows Explorer or My Computer, as preferred. When the RSS is installed on your computer, the installation program creates a default archive directory as follows: \*Motorola*\*Radio Service Software*\*archive*. Specifically where this directory tree is located depends on where RSS was installed on your computer.

When working with more than one device, you find it helpful to:

• Create an obvious directory structure to store the codeplug archives for the devices in each of the systems you work on.

- Archive each device's codeplug immediately after reading it from the device in a folder that identifies the system you are currently working on, as created from suggestion above.
- Add comments to the archive file to further help identify the device to which it belongs.

The following sections provide RSS specific file access tasks:

- "Saving Configuration Data to an Archive File" on page 2-23.
- "Opening an Archive Codeplug File ]" on page 2-25.

The balance of file maintenance and disk operations, such as directory creation, are accomplished using the Windows operating system tools.

### Saving Configuration Data to an Archive File

- **1.** To save the current session's configuration data to an archive file, perform either of the two:
  - From the File menu, select Save. A browser window appears.
  - Click Save on the toolbar.

|                | IIII Radio Service Soft                             | ware - B         | ase Radio    |                |                                       |
|----------------|-----------------------------------------------------|------------------|--------------|----------------|---------------------------------------|
| Save Menu Item | File Service Configurat                             | ion Tools        | Help         | Save File Icon |                                       |
|                | Open                                                | Ctrl+O           | •            |                |                                       |
|                | Save                                                | Ctrl+S           | Seria        |                | 💷 Radio Service Software - Base Radio |
|                | Save As                                             | 1000             | Harc         |                | As Service Configuration Tools Help   |
|                | <u>R</u> ead from Device<br><u>W</u> rite to Device | Ctrl+R<br>Ctrl+W |              |                | G 🖪 킬 톱 🖫 🖌                           |
|                | Properties                                          | Chillip          | Syst<br>R× F |                |                                       |
|                | Save <u>C</u> odeplug Report                        | Ctn+P            | Rx F         |                |                                       |
|                | Software <u>D</u> ownload<br>Merge Wildcard         |                  | PAF          |                |                                       |
|                | Exit                                                | Alt+F4           | Pow          |                |                                       |

2. The **Save** window appears. Browse to the directory where you want to save this archive or create the directory.

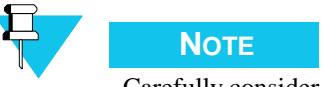

Carefully consider how you name the directories and files. Name them appropriately to simplify locating archive files later.

| IIII Save                                         |                |                       | X       |
|---------------------------------------------------|----------------|-----------------------|---------|
| Save in:                                          | archive 📄      |                       | 🚽 🤌 💷 🗖 |
| My Recent<br>Documents<br>Desktop<br>My Documents | TRAINING       | CP                    |         |
| My Network                                        | File name:     | TRAINING.CP           | Save    |
| Places                                            | Files of type: | Codeplug files (*.cp) | Cancel  |

- 3. In the Save window, name the file appropriately in the File name field.
- 4. Click Save. A message window appears.

| Confirmation             |          |
|--------------------------|----------|
| 🕐 Do You Wish To Enter C | omments? |
| Yes No                   |          |

5. Click Yes. The Comments window appears.

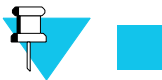

Νοτε

It is recommended to enter comments to aid in the identification of the codeplug.

| roperties      |           |            |           |         |
|----------------|-----------|------------|-----------|---------|
| File Informati | on        |            |           |         |
| File Type      |           | QUA        | NTAR CODE | PLUG    |
| Codeplug V     | ersion    | 00.2       | 7         |         |
| Device ID an   | d SW Ve   | rsions     |           |         |
| Device ID      |           | UNKNOWN    | APP       | UNKNOWN |
| IP Address     |           | UNKNOWN    | Boot1     | UNKNOWN |
| Physical Ad    | dress     | UNKNOWN    | Boot2     | UNKNOWN |
|                |           |            | WL        | UNKNOWN |
| Date           | 09/18/05  | )          |           |         |
| Date           | 03/10/03  | ( <u>.</u> |           |         |
| File Descript  | ion and C | omments    |           |         |
|                |           |            |           |         |
|                |           |            |           |         |
|                |           |            |           |         |
|                |           |            |           |         |
|                |           |            |           |         |
|                |           | OK         | h         |         |
|                |           | OK         |           |         |

6. Enter appropriate information in the Last User, Date, and File Description and Comments fields.

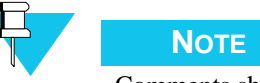

Comments should be explicit enough to help you locate the archive file if needed. The information entered here is available when opening a file using **Preview** in the **Open** window to help in file identification.

7. When done click **OK**. The following window appears when the codeplug is saved as an archive. Click **Continue**.

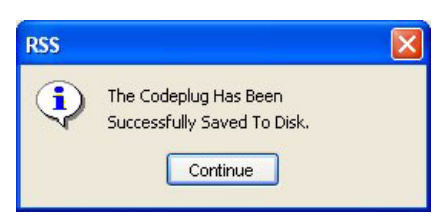

## **Opening an Archive Codeplug File ]**

To open an archive codeplug file, perform the following steps:

- 1. To open an existing archive file, perform either of the two as given below:
  - From the File menu, select Open. A browser window appears or

• Click **Open** on the toolbar.

| Open Menu Item | Radio Service Service Service Service Configu                          | o <mark>ftware - Base R</mark><br>ration Tools Help | adio          | Open File Icon |                                                                                                    |
|----------------|------------------------------------------------------------------------|-----------------------------------------------------|---------------|----------------|----------------------------------------------------------------------------------------------------|
|                | Open<br>Save<br>Save<br>Save As<br>Read from Device<br>Write to Device | Ctrl+O<br>Ctrl+S<br>Ctrl+R<br>Ctrl+W                | Seri:<br>Harc |                | Radio Service Software - Base Radio       File     Service     Configuration     Tools     Help       日本     二     二     二     日本     N* |

2. The **Open** window appears. Browse to the directory where you saved the archive file.

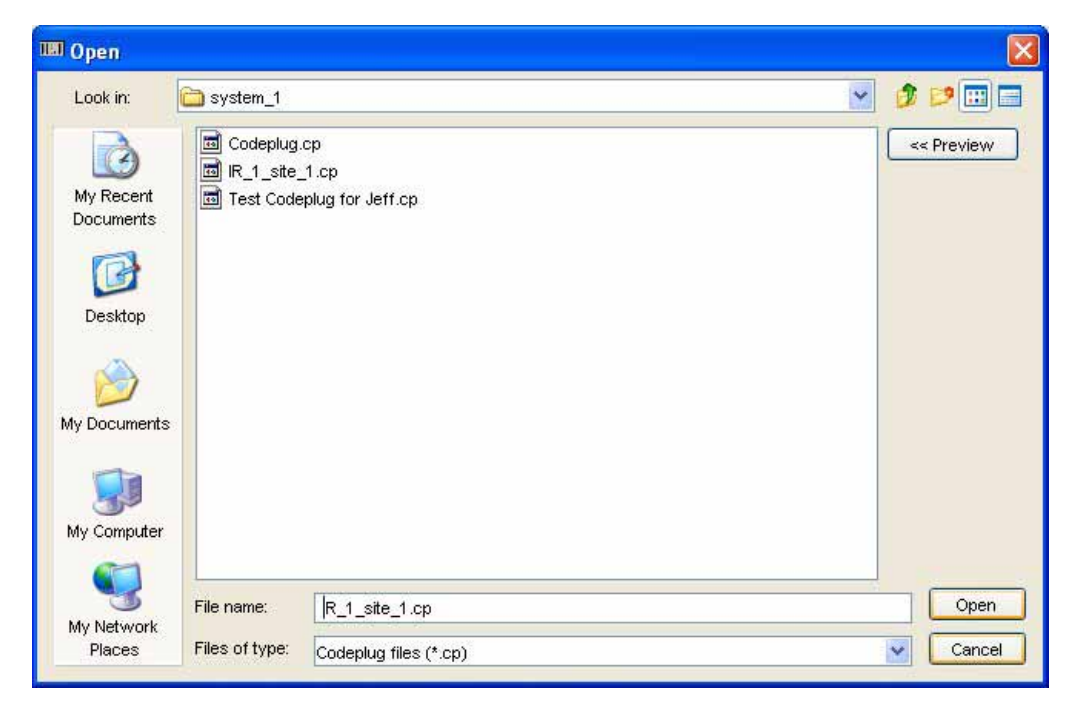

**3.** Select the archive file you want to open. If required, select the file name and then click **Preview**. This displays information about the archive file entered at the time the archive was created. See the example below.

| Look in:               | 🗀 syster             | m_1                                                          |                                                                               |                                     | <ul> <li>Ø</li> </ul>                      |        |
|------------------------|----------------------|--------------------------------------------------------------|-------------------------------------------------------------------------------|-------------------------------------|--------------------------------------------|--------|
| My Recent<br>Documents | Co<br>Co<br>R<br>Te: | Archive Attribut<br>File Type:<br>Last User:                 | tes<br>QUANTAR CODE<br>Tech_1                                                 | PLUG Version:<br>Date:              | 12<br>10/03/05                             | 844 >> |
| Desktop                |                      | Comments:                                                    | This is the                                                                   | original codeplug as                | s configured at                            | th^    |
| <b>I</b>               |                      | Codeplug Head<br>Device ID:<br>IP Address:<br>Boot1:<br>W1 : | er Information<br>00000A1E1E9E<br>145.1.160.200<br>R020.10.012<br>R020.13.002 | APP:<br>Physical Address:<br>Boot2: | R020.12.546<br>08003ec5d4c8<br>R020.13.001 |        |
| wy computer            | < >                  |                                                              | 1020.13.002                                                                   |                                     |                                            | Open   |

4. Click **Open** to open the file. The codeplug archive is opened in the RSS window. If a codeplug is already loaded in the RSS, the following warning message appears.

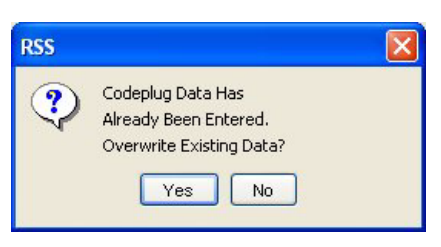

**5.** Click **Yes** to overwrite the currently loaded codeplug. The following message window appears when the archive file is successfully loaded in the RSS.

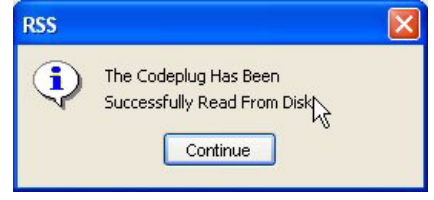

### THIS PAGE INTENTIONALLY LEFT BLANK.

# **Optimization**

Base stations must be optimized after the initial installation and after the maintenance actions such as retuning or replacing modules. Optimization includes tasks such as verifying the station hardware configuration, performing alignment, and programming the station's codeplug. The general process for optimizing a base station is as follows:

- 1. Connect the RSS computer to the station. See "Connecting the PC to the Device RSS Port" on page 2-12.
- 2. Launch the RSS program as outlined in "Launching the RSS Program" on page 2-14.
- 3. Read the station's codeplug. See "Reading the Device Codeplug" on page 2-15.
- **4.** Verify that the station's configuration data, as sent from Motorola, is as specified in the purchase order. See "Verifying the Device's Configuration Data" on page 3-3.
- **5.** Customize the codeplug for the station's specific installation if required. See the following as required for the specific system:
  - "Programming the IP Address" on page 3-6
  - "Programming the MAC Address" on page 3-7
  - "Setting the Device's Date and Time" on page 3-8
  - "Creating the Station's Password" on page 8-2
  - "Programming Wireline Configuration Data" on page 3-8
  - "Programming the Access Code Table Data For Conventional Systems" on page 3-13
  - "Programming the Access Code Table Data for 6809 Trunking Systems" on page 3-15
  - "Programming the Multi-Coded Squelch Table Screen" on page 3-16
  - "Programming the Channel Information Screen" on page 3-20
  - "Programming the TRC Commands Data" on page 3-25
  - "Programming DC Remote Command Data" on page 3-27
  - "Programming the RF Configuration Data Screen" on page 3-29
  - "Programming the 6809 Trunking Interface Data" on page 3-31
  - "Programming the Scan List Configuration Data" on page 3-32
  - "Programming the IntelliRepeater" on page 3-35

- **6.** Save the updated configuration data to a file on the RSS computer as an archive of the device's current configuration as outlined in "Saving Configuration Data to an Archive File" on page 2-23.
- **7.** Save the updated configuration data to the device's codeplug as outlined in "Writing Codeplug Data to the Device" on page 2-21.
- **8.** Perform the following alignments on the device:
  - Rx Wireline ("Procedure A: Rx Wireline Alignment Procedure" on page 3-57)
  - Tx Wireline ("Procedure E: Aligning TX Wireline Procedure" on page 3-66)
  - RSSI Calibration ("Aligning Radio Signal Strength Indicator (RSSI)" on page 3-68)
  - Squelch Adjust ("Aligning Squelch Adjust Procedure" on page 3-71)
  - Battery Equalization (if battery equipped: "Equalizing Batteries" on page 3-73)
  - Reference Oscillator of UHSO ("Calibrating Reference Oscillator Procedure" on page 3-75)
  - ASTRO Alignment and Test (if required: "Setting ASTRO Tx Align and Test Procedure" on page 3-82)
  - ASTRO Pattern Generator ("Generating ASTRO Test Patterns" on page 3-85)
  - TDATA Calibration (if required: "TDATA Calibration (6809 Trunking Station Only)" on page 3-88)
  - ASTRO Bit Error Rate Reports (ASTRO only: "ASTRO Bit Error Rate Reports" on page 3-90)
- **9.** Perform tests to verify that optimization was successful and that the device operates properly ("Post-Optimization Checkout" on page 3-93).

## **Required Test Equipment**

The following equipment is required to perform optimization:

- The RSS computer
- Communications Analyzer: Motorola R2001 (or equivalent) for non-ASTRO systems
- Communications Analyzer: Motorola R2500 (or equivalent) for ASTRO systems

## Verifying the Device's Configuration Data

Each device ships from Motorola's factory with a codeplug that has been custom programmed based on information on the sales order. A portion of the device codeplug data includes definitions of the device hardware configuration including serial number, ID, types of modules installed, and system and modulation type. It is recommended that you use the RSS to view this data to ensure it agrees with the equipment you are currently optimizing. Also verify that the equipment configuration agrees with the "vend ticket" shipped with the equipment.

To access the connected device's current configuration data, perform the following procedure:

1. Click the + sign on the Configuration node in the navigation pane to expand the Configuration branch.

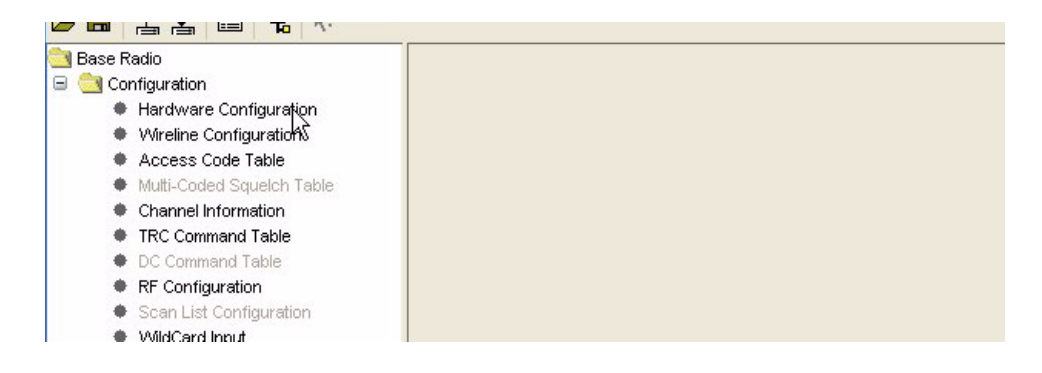

**2.** Click **Hardware Configuration** to display the device's retrieved configuration data as shown in the example below.

| File Service Configuration Tools                                                                                                    | Help                                                                                                    |                                                                                                    |                                         |                                                              |                                                       |                            |  |
|----------------------------------------------------------------------------------------------------|----------------------------------------------------------------------------------------------------|----------------------------------------------------------------------------------------------------|-----------------------------------------|--------------------------------------------------------------|-------------------------------------------------------|----------------------------|--|
| SO II ON N                                                                                                    |                                                                                                    |                                                                                                    |                                         |                                                              |                                                       |                            |  |
| Configuration Configuration C | Sanid Nander<br>Hardware Plattans<br>System Type<br>Ric Prog Boost 1<br>Santas and 1<br>PA Rower Rating<br>Power Supply<br>Options<br>Weilers | 446CAV0252<br>GUANTAR<br>III 22270 COST Cost Cost<br>III 22270 COST Cost Cost<br>III Cost Cost Cost Cost<br>III Cost Cost Cost Cost Cost<br>III Cost Cost Cost Cost Cost<br>III Cost Cost Cost Cost Cost<br>III Cost Cost Cost Cost Cost<br>III Cost Cost Cost Cost Cost Cost<br>III Cost Cost Cost Cost Cost Cost Cost<br>III Cost Cost Cost Cost Cost Cost Cost<br>III Cost Cost Cost Cost Cost Cost Cost<br>III Cost Cost Cost Cost Cost Cost Cost Cost | Station<br>Station<br>To Free<br>Batter | n Type: A<br>n Type: A<br>ng Bandi 0<br>y Type: L<br>witaCar | BOSTON_FIR<br>INALOG ONLY<br>00 851-870<br>EAD_ACD_LN | MHE<br>MHE<br>DIPHANICED W |  |
|                                                                                                    | Prog Ret<br>External Visitnetes<br>Peop. Visit                                                                                                | NORE                                                                                                    | -                                       | Seuto<br>Phone P                                             | it Operation<br>atch Interface                        | PHALED V                   |  |

You can now read the device's configuration data as programmed at the factory.

- **3.** Review the device data shown onscreen to verify that it matches the equipment and the system requirements. In most cases it matches the vend ticket, but there are circumstances where there may be discrepancies such as information missing on the original sales order, thus requiring the factory to leave certain fields at default values. The Hardware Configuration screen provides **Validate Configuration** to make sure that the hardware in the device matches the hardware specified on the Hardware Configuration screen. Differences are reported by the RSS through popup screens.
- **4.** Click **Version Screen** in the Service tree to review the device's current operating software versions. The information pane displays the current version information as shown in the example below.

| Station Control Firmware  | R020.12.034 | 2003/07/23 11:37 |
|---------------------------|-------------|------------------|
| Station Wireline Firmware | R020.12.008 | 2003/07/23 11:37 |
| Station Exciter Firmware  | R020.09.010 |                  |
| Station Boot2 Firmware    | R020.10.022 | 2003/04/02 10:40 |
| Station Boot1 Firmware    | R020.10.009 | 0000/00/00 00:00 |
| Codeplug Version          | 12          |                  |
| Help                      |             |                  |

- 5. Change the data as required and when done save the configuration data to either:
  - An archive file as outlined in "Saving Configuration Data to an Archive File" on page 2-23, or
  - The device's codeplug as outlined in "Writing Codeplug Data to the Device" on page 2-21.

## **Device Type Programming Overview**

After reading the device codeplug data into the RSS computer, it must be reviewed and edited as appropriate to match the system and user requirements specific to the particular device. Table 3-1 provides the relevant screens for each supported device type.

| Device Type                 | Applicable Screens                                                                                                    |
|-----------------------------|----------------------------------------------------------------------------------------------------|
| Conventional                | <ul> <li>Hardware Configuration screen</li> <li>Wireline Configuration screen</li> <li>Access Code Table or Multi-Coded Squelch screen</li> <li>Channel Information screen</li> <li>TRC Command Table screen</li> <li>DC Command Table screen</li> <li>RF Configuration screen</li> <li>Scan List Configuration List</li> <li>WildCard screens</li> </ul>    |
| IntelliRepeater 2.0.3/2.7E  | <ul> <li>Hardware Configuration screen</li> <li>Site Frequency screen</li> <li>Site General screen</li> <li>Site Timer screen</li> <li>Full/Sub Band Partition screen</li> <li>Radio Modulation Partition screen</li> <li>Repeater Information screen</li> <li>Repeater Summary screen</li> <li>RF Configuration screen</li> <li>WildCard screens</li> </ul> |
| IntelliRepeater 3.0/3.5/4.1 | <ul> <li>Hardware Configuration screen</li> <li>Site Frequency screen</li> <li>Site General screen</li> <li>Site Timer screen</li> <li>Full/Sub Band Partition screen</li> <li>Radio Modulation Partition screen</li> <li>Repeater Information screen</li> <li>Repeater Summary screen</li> <li>RF Configuration screen</li> <li>WildCard screens</li> </ul> |
| 6809 SmartZone Trunking     | <ul> <li>Hardware Configuration screen</li> <li>Wireline Configuration screen</li> <li>Access Code Table screen</li> <li>Channel Information screen</li> <li>RF Configuration screen</li> <li>6809 Trunking Interface</li> <li>WildCard screens</li> </ul>                                                                                                   |
| 6809 SMARTNET Trunking      | <ul> <li>Hardware Configuration screen</li> <li>Wireline Configuration screen</li> <li>Access Code Table screen</li> <li>Channel Information screen</li> <li>RF Configuration screen</li> <li>6809 Trunking Interface</li> <li>WildCard screens</li> </ul>                                                                                                   |
| DSSIII                      | <ul><li>Hardware Configuration screen</li><li>Channel Information screen</li><li>WildCard screens</li></ul>                                                                                                    |
| QUANTAR Data Base Station   | <ul><li>Hardware Configuration screen</li><li>Channel Information screen</li><li>WildCard screens</li></ul>                                                                                                    |

### Table 3-1 Device Types and Applicable Screens

## **Programming the IP Address**

Each device in the system requires a unique IP address for network operation. To set the device's IP address, perform the following procedure:

1. From the **Tools** menu, select **Set IP and MAC Address** as shown in Figure 3-1. The Set IP and MAC Address window appears.

| 1.04     | 5                                                    | -IP and MAC Add | ress Settings           |                            |                      |
|----------|------------------------------------------------------|-----------------|-------------------------|----------------------------|----------------------|
| <b>4</b> | Connection configuration<br>Set device date and time |                 | Stored                  | Set                        |                      |
|          | Set IP and MAC address                               | Device IP Addre | ss 145.1.160.200        | 145.1.160.200              | Set IP Address       |
| igur     | Set device password                                  |                 |                         |                            |                      |
| urat     | Show CodePlug size                                   | Physical Addres | ss 08003ec5d4c8         | 08003ec5d4c8               | Set Physical Address |
| able     | CodePlug upgrade                                     |                 | Diasce recet the device | for the stored value to ta | ike effect           |
| ac.      | Enable/Disable Station                               |                 |                         |                            |                      |

Figure 3-1 Accessing the IP Address Field

- 2. Enter the IP address in accordance with your system's network documentation.
- 3. When done, click Set IP Address. The following message window appears.

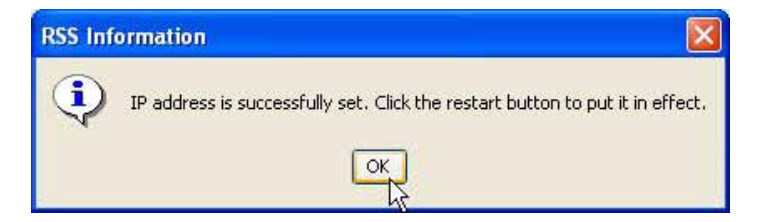

- 4. Click **OK**. The window closes.
- **5.** You must reset the station to set its IP address to the value you entered. If you do not reset the station at this point, the IP you entered is not set in the device. To reset the device, click **Reset**. The device restarts and uses the IP address you entered when it completes the restart process.

## **Programming the MAC Address**

The MAC address is generally hardcoded into the network interface and does not require changing unless another device on the network has the same MAC address (a very low probability). This can be treated as a read-only field in most cases. To set the device's MAC address if necessary, perform the following procedure:

1. To set the device's MAC address, from the **Tools** menu, select **Set IP and MAC Address** as shown in Figure 3-2. The Set IP and MAC Address window appears.

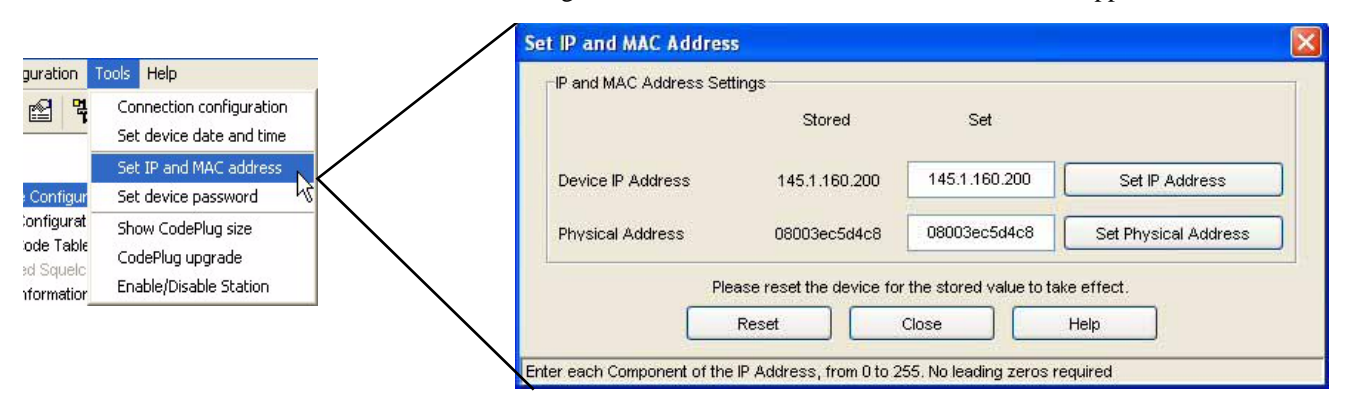

Figure 3-2 Accessing the MAC Address Field

- 2. Enter the MAC address in accordance with your system's network documentation.
- 3. When done, click Set Physical Address. The following message appears.

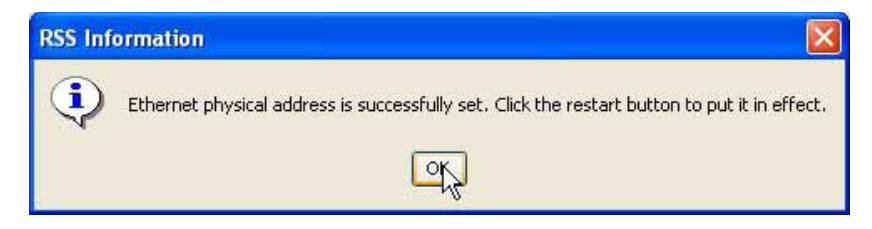

- 4. Click **OK**. The window closes.
- **5.** You must reset the device to activate its MAC address to the value you entered. If you do not reset the device at this point, the MAC address you entered is not activated in the device. To restart the device, click **Reset**. The device restarts and uses the MAC address you entered when it completes the restart process.

## Setting the Device's Date and Time

To set the device's date and time, perform the following procedure:

1. From the **Tools** menu, select **Set device data and time**. See Figure 3-3.

| ls Help                  | Set Date And Time Screen |             |
|--------------------------|--------------------------|-------------|
| Connection configuration | PC Date And Time         |             |
|                          | Date                     | 2005-08-01  |
| Set device password      | Time                     | 12:53:27    |
| Show CodePlug size       | Device Date And Time     |             |
| nable/Disable Station    | Date (YYYY-MM-DD)        | 1900-01-01  |
|                          | Time (HH:MM:SS)          | 04:08:43    |
|                          | OK Apply                 | Cancel Help |

Figure 3-3 Set Date and Time Screen

- 2. The read-only portion of the window displays the RSS computer's current date and time. Set the device's date and time in the appropriate fields.
- 3. When done, click either OK or Apply.

## **Programming Wireline Configuration Data**

The Wireline Configuration screens allow you to set wireline parameters for device operation. To access the Wireline Configuration screen, click **Wireline Configuration** in the navigation pane. The appearance of the **Wireline Configuration** screen (Figure 3-4) is dependent on the hardware configuration as configured in the **Hardware Configuration** screen.

- If the **Station Type** is ANALOG ONLY, then the following applies to the **Wireline Configuration** screen:
  - If the **Remote Control Type** is Tone Remote Control (TRC), then the **TRC** tab is provided for configuration (see Figure 3-4). **TRC Command Table** is provided in the navigation pane to set the TRC commands.

- If the **Remote Control Type** is DC, then the **Wireline** tab is the only tab provided in the **Wireline Configuration** screen. **DC Command Table** is provided in the navigation pane to set the DC commands.
- If the **Station Type** is ASTRO CAPABLE or ASTRO Common Air Interface (CAI) CAPABLE, then the **Wireline Configuration** screen provides the **Wireline** and **Astro** tabs (see Figure 3-5).

| Wireline TRC                                                                                                    |                                                              | Vireine TRC                                                                                               |                                                             |                                                  | Wreine                                                                                          |                           |
|----------------------------------------------------------------------------------------------------|--------------------------------------------------------------|----------------------------------------------------------------------------------------------------|-------------------------------------------------------------|--------------------------------------------------|-------------------------------------------------------------------------------------------------|---------------------------|
| Wireline Operation:                                                                                                    | 4 WIRE FULL DUPLEX 💌                                         | TRC                                                                                                    |                                                             |                                                  | Wreline Operation:                                                                              | 4 WRE FULL DUPLEX 💌       |
| Remote Control Type:<br>Equalization:<br>Comparator<br>Comparator:<br>Fall Back In-Cabinet Repeat<br>Fall Back Time:<br>Status Tone | TRC V<br>ENABLED V<br>SPECTRA-TAC V<br>ENABLED V<br>400 msec | HLGT Prequency:<br>Automatic Level Control<br>Tx Notch Filter:<br>Rx Notch Filter:<br>LLGT Undetect Time: | 2175 Hz<br>ENABLED V<br>ENABLED V<br>DISABLED V<br>150 msec | (Use 5 Hz increments)<br>(Use 5 msec increments) | Remote Control Type:<br>Equalization:<br>Comparator<br>Comparator<br>Status Tone<br>Status Tone |                           |
| Status Tone: E<br>Status Tone Frequency:<br>Wireline Squelch<br>Wireline Squelch: Dt                                                | NABLED V<br>2175 Hz<br>SABLED V                              |                                                                                                    |                                                             |                                                  | Wireline Squeich<br>Wireline Squeich:                                                           | DISABLED V                |
|                                                                                                    |                                                              |                                                                                                    |                                                             |                                                  | Help                                                                                            |                           |
| Analog S<br>Tone Remo<br>Wirelin                                                                                                    | Station,<br>te Control,<br>ee Tab                            | Analog<br>one Remo<br>TRC                                                                                 | Station,<br>te Control<br>Tab                               | 3                                                | Analo<br>DC Rem                                                                                 | g Station,<br>ote Control |

Figure 3-4 Wireline Configuration Screen Examples – Analog Only Station Type

| · · · · · · · · · · · · · · · · · · · | 4 WRE FULL DUPLEX 💌 |                   |           |
|---------------------------------------|---------------------|-------------------|-----------|
| Remote Control Type:                  | ASTRO 🗸             |                   |           |
| Outbound Analog Link Timer:           | 120 sec             | Astro To Wireline | ENABLED 🔽 |
| Equalization:                         | DISABLED 🔽          | 12 Contractions   |           |
| Comparator                            |                     |                   |           |
| Comparator:                           | NONE                |                   |           |
| -Status Tone<br>Status Tone:          |                     |                   |           |
| Méreline Onvelation                   |                     |                   |           |
| - Mireline Schelch                    |                     |                   |           |
| Wreline Squelch: DI                   | SABLED 💟            |                   |           |

| Wireline Astro              |                |
|-----------------------------|----------------|
| ASTRO                       |                |
| Wireline Interface:         | V.24 HYBRID 💌  |
| Analog Idle Link Check:     | DISABLED 🔽     |
| Digital Idle Link Check:    | ENABLED 🔽      |
| External Transmit Clock:    | DISABLED 🔽     |
| Modem Input Level - Tx VVL: | 0 To -28 💌 dBm |
| Modem Output Level - Rx WL: | -14 dBm        |
| RT/RT Configuration:        | DISABLED 🔽     |

# Figure 3-5 Wireline Configuration Screen Tab Examples – ASTRO Capable or ASTRO CAI Capable Station Type

The following tables provide information about each tab's parameters:

- Wireline tab: Table 3-2 on page 3-10
- TRC tab: Table 3-3 on page 3-11
- ASTRO tab: Table 3-4 on page 3-12

| Data Field                      | Description                                                                                                    | Range/Selections                                                                                                    | Default            | Recommended<br>Setting (if any)           |
|---------------------------------|----------------------------------------------------------------------------------------------------|----------------------------------------------------------------------------------------------------|--------------------|-------------------------------------------|
| Wireline Operation <sup>1</sup> | Defines the type of wireline<br>communications that exist between the<br>station and remote console.                                                         | <ul> <li>2-wire half duplex</li> <li>4-wire half duplex</li> <li>4-wire full duplex</li> <li>6-wire full duplex</li> <li>8-wire full duplex</li> </ul> | 2-wire half duplex | Set as required by the console connection |
| Console Priority                | If enabled, a console is connected to a 6809 trunked repeater.                                                                                               | <ul><li>Disabled</li><li>Enabled</li></ul>                                                                                                    | Disabled           | Customer determined                       |
| Remote Control Type             | Defines the type of remote control used.<br>This field is editable and is determined<br>by the Station Type setting on the<br>Hardware Configuration screen. | <ul><li>ASTRO</li><li>TRC</li><li>DC</li><li>None</li></ul>                                                                                            | N/A                | Determined by system configuration        |
| TRC Input                       | Specifies the wireline circuit connected to Tone Remote Control.                                                                                             | <ul><li>Line 1</li><li>Line 2</li></ul>                                                                                                    | N/A                | Display only                              |
| Outbound Analog<br>Link Timer   | Specifies time interval at which station<br>reports to its connected device that<br>station is receiving an analog call.                                     | 20-300 sec                                                                                                    | 120 sec            | Customer determined                       |
| Comparator                      | Specifies the type of comparator in a voting system.                                                                                                    | <ul><li>None</li><li>DIGI-TAC</li><li>SPECTRA-TAC</li></ul>                                                                                            | None               | Determined by system configuration        |

#### Table 3-2 Wireline Tab Parameters

| Data Field                     | Description                                                                                                    | Range/Selections                           | Default  | Recommended<br>Setting (if any)    |
|--------------------------------|----------------------------------------------------------------------------------------------------|--------------------------------------------|----------|------------------------------------|
| Fall Back In-Cabinet<br>Repeat | If enabled, station automatically repeats<br>if voting device fails to return signal for<br>transmission with the specified time limit<br>(see below).                                                                                                    | <ul><li>Disabled</li><li>Enabled</li></ul> | Disabled | Customer determined                |
| Fall Back Timer                | See Fall Back In-Cabinet Repeat.                                                                                                    | 0 to 10,000 msec                           | 0 msec   | Customer determined                |
| Status Tone                    | Specifies whether status tone (typically 2175 Hz) is placed on wireline during station receiver inactivity.                                                                                                    | <ul><li>Disabled</li><li>Enabled</li></ul> | Disabled | Depends on system design.          |
| Status Tone<br>Frequency       | Specifies the status tone frequency<br>(typically 2175 Hz) placed on wireline<br>during station receiver inactivity.                                                                                                    | 2175 Hz                                    | 2175 Hz  | Customer determined                |
| Wireline Squelch               | When enabled, allows the user to<br>configure the Tx Wireline port to squelch<br>the audio (routed to the transmitter)<br>when the audio level fails below the<br>threshold level as set by user. The signal<br>is unsquelched when audio level rises<br>above threshold level plus hysteresis.<br>Threshold level and hysteresis value are<br>set on Service/Alignment/TX Wireline<br>Alignment tab. | <ul><li>Disabled</li><li>Enabled</li></ul> | Disabled | Customer determined                |
| Rx Securenet to<br>Wireline    | Determines whether secure signals are sent to console through wireline.                                                                                                    | <ul><li>Disabled</li><li>Enabled</li></ul> | Disabled | Customer determined                |
| Equalization                   | Specifies whether station is allowed to equalize Rx wireline.                                                                                                    | <ul><li>Disabled</li><li>Enabled</li></ul> | Disabled | Determined by system configuration |

#### Table 3-2 Wireline Tab Parameters (continued)

1. The wireline interface board is equipped with a 2-wire/4-wire jumper (JU1010). Ensure that the jumper and Wireline Operation setting are correctly set.

| Table 3-3 | Tone | Remote | Control | Tab | Parameters |
|-----------|------|--------|---------|-----|------------|
|-----------|------|--------|---------|-----|------------|

| Data Field                                    | Description                                                                                                    | Range/<br>Selections                       | Default  | Recommended<br>Setting (if any)                            |
|-----------------------------------------------|----------------------------------------------------------------------------------------------------|--------------------------------------------|----------|------------------------------------------------------------|
| HLGT Frequency                                | Specifies the frequency used for high level guard tone (HLGT).                                                                                                    | 1900 to 3000 Hz                            | 2175 Hz  | Customer determined                                        |
| Automatic Level<br>Control (ALC) <sup>1</sup> | If enabled, station automatically aligns Tx Wireline (TRC systems only).                                                                                                    | <ul><li>Enabled</li><li>Disabled</li></ul> | Disabled | Customer determined                                        |
| Tx Notch Filter                               | Removes LLGT from Tx audio signal. LLGT is same frequency as HLGT as specified above in HLGT Frequency.                                                                                                    | <ul><li>Enabled</li><li>Disabled</li></ul> | Disabled | Enabled in systems with TRC. Disabled in all other systems |
| Rx Notch Filter                               | Removes HLGT from Rx audio signal. Removal<br>is performed when status tone decoder, such as<br>SPECTRR-TAC, DIGI-TAC, or CIU connected<br>to Rx wireline, may provide false status tone<br>detect due to high content of HLGT in audio<br>signal. | <ul><li>Enabled</li><li>Disabled</li></ul> | Disabled | Enabled in voting or<br>SECURENET systems                  |
| LLGT Undetect Time                            | Specifies the time interval between loss of LLGT<br>and station dekey. Allows for momentary dropout<br>on wireline.                                                                                                    | 60-2000 msec (5 msec intervals)            | 150 msec | Customer determined                                        |

1. Enabling ALC affects the setting of the intercom volume immediately after a station reset. The intercom volume is high and may be unintelligible. The station requires one TRC sequence, such as high level guard tone/function tone sequence, in order to properly establish line levels. Therefore, before using intercom, request that the console send any TRC sequence to the station. This sequence establishes the proper level for intercom.

#### Table 3-4 ASTRO Tab Parameters

| Data Field                    | Description                                                                                                    | Range/<br>Selections                                              | Default                                                                | Recommended<br>Setting (if any)    |
|-------------------------------|----------------------------------------------------------------------------------------------------|-------------------------------------------------------------------|------------------------------------------------------------------------|------------------------------------|
| Wireline Interface            | <ul> <li>Defines type of ASTRO wireline interface<br/>as follows:</li> <li>V.24 Hybrid: Used for mixed mode,<br/>analog, and ASTRO systems, where the<br/>V.24 interface is used for ASTRO and<br/>control, and the Line 1/Line 2 wirelines<br/>are used for analog. Used only in trunked<br/>systems.</li> <li>Modem: Used for systems where the<br/>external connections to/from stations are<br/>through phone lines. Used for mixed<br/>mode, analog, and ASTRO systems. Not<br/>used in trunking systems.</li> <li>V.24 Only: Used for ASTRO only<br/>systems where the external connection is<br/>either local or through microwave link.</li> </ul> | <ul> <li>V.24 Hybrid</li> <li>Modem</li> <li>V.24 Only</li> </ul> | <ul> <li>Trunking: V.24 Hybrid</li> <li>Conventional: Modem</li> </ul> | Customer determined                |
| External Transmit<br>Clock    | Specifies whether external synchronization<br>is required for transmit signal. Typically in<br>installations where station and console are<br>connected through a microwave link. RS232<br>Wireline Interface is used.                                                                                                    | <ul><li>Enabled</li><li>Disabled</li></ul>                        | Disabled                                                               | Customer determined                |
| Analog Idle Link<br>Check     | Serves as diagnostic tool for V.24 Hybrid links to check the physical state of the links.                                                                                                    | <ul><li>Enabled</li><li>Disabled</li></ul>                        | Disabled                                                               | Customer determined                |
| Digital Idle Link<br>Check    | Serves as diagnostic tool for all types of<br>links to check the physical state of the links.                                                                                                    | <ul><li>Enabled</li><li>Disabled</li></ul>                        | Disabled                                                               | Customer determined                |
| Modem Input<br>Level (Tx WL)  | Specifies the signal level range being input to ASTRO modem.                                                                                                    | 0 to -28 dBm<br>or<br>-9 to -37 dBm                               | 0 to -28 dBm                                                           | Depends on system<br>configuration |
| Modem Output<br>Level (Rx WL) | Specifies the signal level being output from ASTRO modem.                                                                                                    | 0 to -20 dBm                                                      | -14 dBm                                                                | Depends on system configuration    |
| RT/RT<br>Configuration        | If enabled, allows back-to-back connection<br>of ASTRO stations in RF link<br>configurations.                                                                                                    | <ul><li>Enabled</li><li>Disabled</li></ul>                        | Disabled                                                               | Customer determined                |

# Programming the Access Code Table Data For Conventional Systems

The appearance of the Access Code Table screen is dependent on the Station Type as configured in the Hardware Configuration screen. Click Access Code Table in the navigation pane to access the Access Code Table screen as shown in Figure 3-6.

| Access Code Table Number: 1 Access Code Table # 1 of 1                      | Access Code Table Number: 1 Access Code Table # 1 of 1                          |
|-----------------------------------------------------------------------------|---------------------------------------------------------------------------------|
| R: Squelch Type: PL 💌                                                       | Rx Squelch Type: PL V Multi-NAC Table                                           |
| Rx PLDPL Code L 1A 103.5 Hz                                                 | Rx PL/DPL Code: 1A 103.5 Hz RX Network TX Network<br>Access Code<br>Access Code |
| Tx Squelch Type: PL V                                                       | Tx Squeich Type: PL V t: 293 293                                                |
| Tx PL/DPL Code: 1A 103.5 Hz                                                 | Tx PLOPL Code: 1A 103.5 Hz 2                                                    |
|                                                                             | 2                                                                               |
|                                                                             | k                                                                               |
|                                                                             | s                                                                               |
|                                                                             | Last Received NAC R                                                             |
|                                                                             | Transmit Using Last Received NAC DUALED V 7:                                    |
|                                                                             | Expiration Time: 5 min 8:                                                       |
| Channel(s) Using This Table: 1 2 3 4                                        | Chennel(s) Using This Table: 1                                                  |
| Help 🕼 Add Table 🕼 Previous Table Next Table 🕸 Reset Mub NAC 🗶 Delete Table | Help 🖉 Add Table 🗍 Previous Table Next Table 🏟 Reset Multi-NAC 🗶 Delete Table   |
|                                                                             | ACTEO CAL Canable Multi Cadad                                                   |

Analog - Multi-Coded Squelch disabled

ASTRO CAI Capable - Multi-Coded Squelch set to Multi-NAC

| Access Code Table Number:    | 1 Access Code Table #1 of 1                                            |
|------------------------------|------------------------------------------------------------------------|
| Ry Sound to Turner           |                                                                        |
| to open type.                |                                                                        |
| Rx PL/DPL Code:              | 1A 103.5 Hz                                                            |
| Tx Squeich Type:             | PL 💌                                                                   |
| Tx: PL/DPL Code:             | 1A 103.5 Hz                                                            |
|                              |                                                                        |
| RX NAC Operation:            | NORMAL M                                                               |
| Rx Astro Access Code:        | 293                                                                    |
| Tx Astro Access Code:        | 293                                                                    |
|                              |                                                                        |
|                              |                                                                        |
|                              |                                                                        |
|                              |                                                                        |
| Channel(s) Using This Table: | 1                                                                      |
|                              | Canada Constanting Constanting and Constanting Constanting Constanting |
| Trop Trons Tours             |                                                                        |
| ASTRO CAI C                  | apable - Multi-Coded Squelch disabled                                  |

Figure 3-6 Access Code Table Screens

Up to 16 Access Code Tables may be created to provide flexibility in the system design, accommodating a variety of console and talkgroup combinations. The number of Access Code Tables you create and the information programmed into each depends on the system design. You may choose to create one access table for each channel or allow multiple channels to share the same table. When you program the **Channel Information** screen (see "Programming the Channel Information Screen" on page 3-20) you assign a particular **Access Code Table** number (in the **Active Code Table** field) to each channel provided by the station.

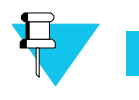

Νοτε

The number of channel information screens you create and the information programmed into each depends on the system design.

Before programming the information in the Access Code Table(s), obtain the channel and access code information from the system designer. This information defines the number of channels supported by the station and the particular squelch type, PL/DPL codes or ASTRO codes to assign to each channel. Table 3-5 provides information about the Access Code Table parameters.

#### Table 3-5 Access Code Table Field Definitions

| Data Field                           | Description                                                                                                    | Range/<br>Selection                                                        | Default                                | Recommended<br>Setting (if any)                                                            |
|--------------------------------------|----------------------------------------------------------------------------------------------------|----------------------------------------------------------------------------|----------------------------------------|--------------------------------------------------------------------------------------------|
| Access Code Table<br>Number          | Identifies the current table as one of 16 possible tables.                                                                                                    | 1-16                                                                       | 1                                      | N/A                                                                                        |
| Rx Squelch Type                      | Defines the type of receiver squelch recognized by station receiver.                                                                                                    | • PL<br>• DPL<br>• CSQ                                                     | CSQ                                    | Depends on system design                                                                   |
| Rx PL/DPL Code                       | Defines the access code corresponding to PL or DPL type specified above.                                                                                                    | Use Help<br>screen or refer<br>to tables in<br>Appendix A<br>of this guide | CSQ                                    | Must be valid code for<br>selected type (PL or DPL).<br>PL codes typically below<br>200 Hz |
| Tx Squelch Type                      | Defines the type of sub-audio tone transmitted by station.                                                                                                    | • PL<br>• DPL<br>• CSQ                                                     | CSQ                                    | Depends on system design                                                                   |
| Tx PL/DPL Code                       | Defines the access code corresponding to PL or DPL type specified above.                                                                                                    | Use Help<br>screen or refer<br>to tables in<br>Appendix A<br>of this guide | CSQ                                    | Must be valid code for<br>selected type (PL or DPL).<br>PL codes typically below<br>200 Hz |
| Digital Carrier Squelch              | Specifies whether or not the RX ASTRO Access Code is<br>used to qualify RX Audio. When enabled, all access codes<br>are accepted and repeated audio goes out with Access Code<br>293.        | <ul><li>Enabled</li><li>Disabled</li></ul>                                 | Disabled                               | Depends on system design                                                                   |
| Rx ASTRO Access Code <sup>1</sup>    | Defines receive ASTRO Network ID (in hex).                                                                                                    | 000-FFF                                                                    | 293                                    | Depends on system design                                                                   |
| Tx ASTRO Access Code <sup>1</sup>    | Defines receive ASTRO Network ID (in hex).                                                                                                    | 000-FFF                                                                    | 293                                    | Depends on system design                                                                   |
| Channels Using This<br>Table         | Identifies channel number(s) of station channels that use current access code table.                                                                                                    | 1-256                                                                      | 1                                      | Status only (non-editable)                                                                 |
| Last Received NAC <sup>2</sup>       | Determines whether the station transmits using the last received NAC.                                                                                                    | Enabled<br>Disabled                                                        | Disabled                               | Depends on system design                                                                   |
| Last Received NAC<br>Expiration Time | Accessible only when Last Received NAC is enabled. The timer defines how long the last RX NAC is used for transmissions after the last received call. Each received call restarts the timer. | 1-30 minutes                                                               | 5 minutes                              | Depends on system design                                                                   |
| Multi-NAC Table <sup>2</sup>         | Defines up to eight Rx and Tx network access codes for the specified Access Code Table Number. For ASTRO CAI voice only.                                                                     | 0-FFF (hex)                                                                | Rx No. 1 =<br>293<br>Tx No. 1=<br>NULL | Depends on system design                                                                   |

1. Applicable for ASTRO CAI Capable stations and Multi-Coded Squelch is disabled in the Hardware Configuration screen.

2. Applicable for ASTRO CAI Capable stations and Multi-Coded Squelch is set to Multi-NAC in the Hardware Configuration

screen.

# Programming the Access Code Table Data for 6809 Trunking Systems

The 6809 trunking systems require that the subscribers and the stations be programmed with the same system Connect Tone.

.

| Connect Tone #1:      | 0 : 105.9 Hz 💙        | Connect Tone #1: 0 : 105.9 H      | z 💌           |
|-----------------------|-----------------------|-----------------------------------|---------------|
| Connect Tone #2:      | DISABLED 🔽            | Connect Tone #2: DISABLED         | ~             |
| Rx Astro Access Code: | 293                   |                                   |               |
| Tx Astro Access Code: | 293                   |                                   |               |
| Smart Connect Tone    |                       | Smart Connect Tone                |               |
| Smart Connect Tone De | ecoder: MUTE TICKLE 🔽 | Smart Connect Tone Decoder:       | MUTE TICKLE 🔽 |
| Smart Connect Tone Di | sable Delay: 700 msec | Smart Connect Tone Disable Delay: | 700 msec      |
| Help                  |                       | Help                              |               |
| ASTE                  | RO capable            | Analog O                          | nly           |

Figure 3-7 Access Code Table Screens

| Table 3-6         Access Code Table | Screen Parameters |
|-------------------------------------|-------------------|
|-------------------------------------|-------------------|

| Data Field                            | Description                                                                                                    | Range/<br>Selections                                               | Default        | Recommended<br>Setting (if any)    |
|---------------------------------------|----------------------------------------------------------------------------------------------------|--------------------------------------------------------------------|----------------|------------------------------------|
| Connect Tone #1                       | Specifies one of eight frequencies to be used as connect tone #1 by the station.                                                                                         | 0 through 7                                                        | 0              | Determined by system configuration |
| Connect Tone #2                       | Specifies one of the eight frequencies to be used as connect tone #2 by the station.                                                                                     | 0 through 7                                                        | 0              | Determined by system configuration |
| Rx ASTRO Access<br>Codes <sup>1</sup> | Defines receive ASTRO network ID (hex).                                                                                                    | 000-FFF (hex)                                                      | 293            | Depends on system design           |
| Tx ASTRO Access Codes <sup>2</sup>    | Defines transmit ASTRO network ID (hex).                                                                                                    | 000-FFF (hex)                                                      | 293            | Depends on system design           |
| Smart Connect Tone<br>Decoder         | Specifies one of the two methods of minimizing time<br>between subscriber request for service and conversation<br>heard by receiving subscribers.                        | <ul><li>Mute Tickle</li><li>Unsquelched</li><li>Disabled</li></ul> | Mute<br>Tickle | Customer determined                |
| Smart Connect Tone<br>Disable Delay   | If Smart Connect Tone Decoder is enabled, it specifies<br>the amount of time allowed for 6809 controller and<br>station to detect connect tone before dropping the call. | 0-1000 msec                                                        | 700 msec       | Customer determined                |

1. Rx ASTRO Access Code fields are displayed only if the station type is set as ASTRO capable in the Hardware Configuration screen.

2. Tx ASTRO Access Code fields are displayed only if the station type is set as ASTRO capable in the Hardware Configuration screen.

## Programming the Multi-Coded Squelch Table Screen

The multi-coded squelch feature is typically used to allow the station to serve as a community repeater and allows you to track subscriber access for billing purposes. The **Multi-Coded Squelch Table** screen is only accessible when the following settings, on the **Hardware Configuration** screen, are true:

- Multi-Coded Squelch field is Multi-PL Only
  - System Type is Conventional
  - Station Type is Analog Only

When these conditions are not met, the Access Code Table screen is accessible.

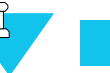

#### NOTE

For accurate billing information to be available, configure the station's date and time as outlined in "Setting the Device's Date and Time" on page 3-8.

| Station Serial Number:     448CAX0252     Station Date:     / /       Station Time:     : |         |              |            |              |             |                 |                 |
|-------------------------------------------------------------------------------------------|---------|--------------|------------|--------------|-------------|-----------------|-----------------|
|                                                                                           |         |              |            | User Tabl    | es          |                 |                 |
| #                                                                                         | Rx Type | Rx Freq/Code | Тх Туре    | Tx Freq/Code | User Access | Total Time Used | Number of Calls |
| 1                                                                                         | PL      | 103.5 1A     | PL         | 103.5 1A     | ENABLED     | ::              |                 |
| 2                                                                                         |         |              |            |              |             | ::              |                 |
| Hel                                                                                       | p Sav   | re Report    | Modify Use | r Clear A    | ccounting   |                 |                 |

Figure 3-8 Multi-Coded Squelch Table Screen

Subscriber radios are identified by their PL or DPL code and their usage time is logged and saved in station memory. This information may be retrieved, displayed, and saved as a text file for printing or incorporating into a report. This type of information is typically used for billing or other accounting purposes.

On the initial access of the **Multi-coded Squelch Table** screen, a default **User #1** appears with the default data. The **Total Time Used and Number of Calls** fields are empty. From this initial screen, up to 13 total users may be entered (12 PL and 1 DPL). When finished, the information is saved to the station codeplug.

When the station is placed into service and users begin placing calls, their usage time is monitored and stored in station non-volatile memory. The RSS allows access to this information for display and saving to a text file.

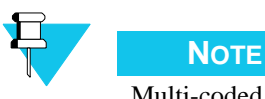

Multi-coded squelch is allowed on only one channel.

To retrieve the multi-coded squelch information, such as usage time, you must read the codeplug from the station.

## **Saving User Information**

To save multi-coded squelch user data information such as usage times and number of calls, you must first read the codeplug from the station. However, the information is not saved with the codeplug data when the codeplug is saved to an archive file.

To save the multi-coded squelch (MCS) information, click **Save Report** as shown in Figure 3-9. A browser window appears, allowing you to browse to the desired directory and provide a name for the multi-coded squelch data file.

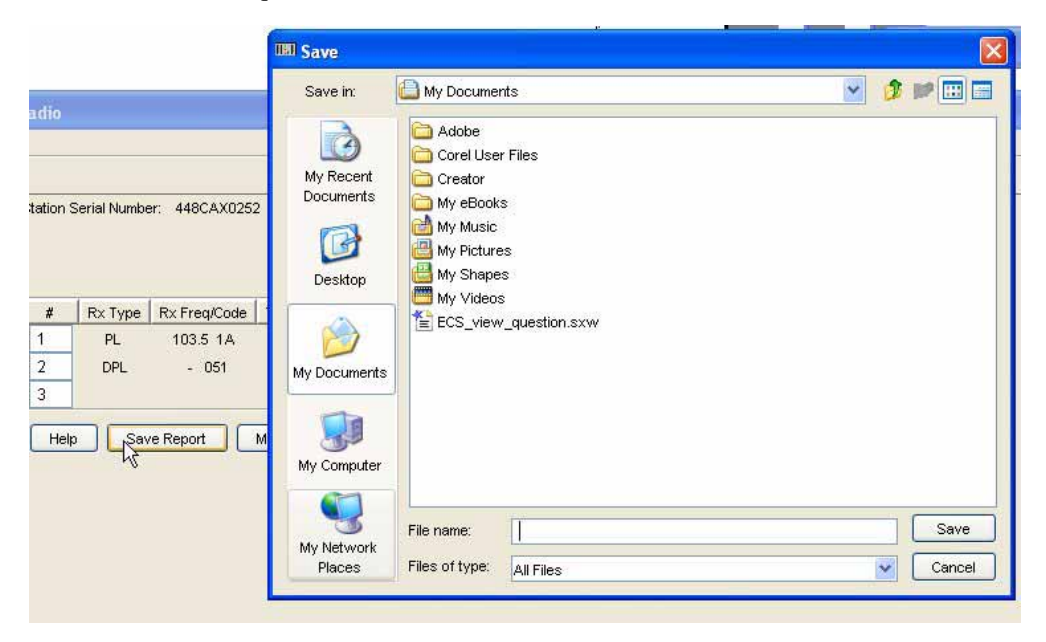

Figure 3-9 Save Report Button to Save MCS Data

### **Adding New Users**

To add new users, perform the following procedure:

- 1. Click Multi-Coded Squelch Table in the navigation pane.
- 2. Click the last number in the list (at the blank line) so that the cursor blinks in the number's cell (it is non-editable).

- 3. Click Modify User. The Modify Entry window appears for that user.
- 4. Enter the settings as appropriate.

|                                                                                                    | Modifu Entru # 2                                         |      |
|----------------------------------------------------------------------------------------------------|----------------------------------------------------------|------|
| itation Serial Number: 448CAX0252 Stati<br>Stati                                                                  | Type Freq/Code<br>Rx PL V 71.9 XA V<br>Tx PL V 71.9 XA V |      |
| #         Rx Type         Rx Freq/Code         Tx Type           1         PL         103.5         1A         PL | User Access DISABLED                                     | e Us |

5. Click Accept to save the data. The new user is added to the list and also the next user number is added.

### Modifying an Existing User

- 1. Click Multi-Coded Squelch Table in the navigation pane.
- **2.** Click the number of the user you need to modify so that the cursor blinks in the number's cell (it is non-editable).
- 3. Click Modify User. The Modify Entry window appears for that user.

|    |             |              |             | 💷 Modify Entry      |
|----|-------------|--------------|-------------|---------------------|
|    |             | User Tabl    | es          | Modify Entry # 1    |
| le | Tx Type     | Tx Freq/Code | User Access |                     |
|    | PL          | 103.5 1A     | ENABLED     | Type Freq/Code      |
|    |             |              |             | Rx PL 💙 103.5 1A 💙  |
|    |             |              |             | Tx PL V 1035 1A V   |
|    | Modify Lise | r Clear A    | ccounting   |                     |
| -  |             |              |             |                     |
|    | 0           |              |             | USEF ACCESS ENABLED |
|    |             |              |             | Help Accept Cancel  |
|    |             |              |             |                     |

- 4. Modify the settings as required.
- 5. Click Accept to save the user data or Cancel to exit without saving.

## **Deleting an Existing User**

- 1. Click Multi-coded Squelch Table in the navigation pane.
- 2. Click the number of the user to be deleted so that the cursor blinks in the number's cell (it is non-editable).
- 3. Click Modify User. The Modify Entry window appears for that user.

| Modify Entry # 2      |
|-----------------------|
| Type Freq/Code        |
| me Used               |
| User Access ENABLED Y |
| Help Accept Cancel    |
|                       |
|                       |

4. Select **Delete** from the User Access selection list.

| p         |                                          | 💷 Modify Entry                                                                                                    |
|-----------|------------------------------------------|----------------------------------------------------------------------------------------------------|
| Station S | ierial Number: 448CAX0252 Stati<br>Stati | Modify Entry # 2           Type         Freq/Code           Rx         DPL •         - 051 •           Tx         DPL •         - 047 • |
| #         | Rx Type Rx Freq/Code Tx Typ              | me Use                                                                                                    |
| 1         | PL 103.5 1A PL                           |                                                                                                    |
| 2         | DPL - 051 DPL                            |                                                                                                    |
| 3         |                                          | GATED : :                                                                                                    |

5. Click Accept. The User Table indicates the User Access as DELETE.

| #   | Rx Type | Rx Freq/Code | Тх Туре    | Tx Freq/Code | User Access | Т |
|-----|---------|--------------|------------|--------------|-------------|---|
| 1   | PL      | 103.5 1A     | PL         | 103.5 1A     | ENABLED     |   |
| 2   | DPL     | - 051        | DPL        | - 047        | DELETE      |   |
| 3   |         |              |            |              |             |   |
| Hel | p Sav   | /e Report    | Modify Use | r Clear A    | ccounting   |   |

The current usage time and number of call data for the deleted users is erased when the codeplug is uploaded to the station.

## **Programming the Channel Information Screen**

The **Channel Information** screen allows you to specify frequencies, operating parameters, and time-out timer settings for each channel supported by the station. Up to 16 channels may be created with the data fields for each channel contained on two screen pages.

The number of channel information screens you create and the information programmed into each depends on the system design. Before programming the information in the Channel Information screen(s), obtain the channel and access code information from the system designer. This information, typically recorded in a system design document, defines the number of channels supported by the station and the particular frequencies, timer settings, and other system parameters applicable to the station. See Figure 3-10 and Figure 3-11 for the Channel Configuration screens.

| Basic Advanced              | CHANNEL#1 of 4        |             |                    |                  |     |
|-----------------------------|-----------------------|-------------|--------------------|------------------|-----|
| Rx1 Frequency:              | 806.200000            | MHz         | Tx Frequency:      | 851.200000       | MHz |
| Rx2 Frequency:              | 0.000000              | MHz         | Tx Idle Frequency: | 851.012500       | MHz |
| Modulation Type:            | ANALOG 🔽              |             |                    |                  |     |
| Tx Rated Deviation:         | 5.000 💉 kHz           |             |                    |                  |     |
| Receive Channel BW:         | VMDE 25-30 💟          | kHz Channel | Spacing            |                  |     |
| Call Sign                   |                       |             |                    |                  |     |
| Call Sign:                  | KGA647                |             |                    |                  |     |
| Call Sign Over Wireline:    | DISABLED 🔽            |             |                    |                  |     |
| Access Code Table:          | 1                     |             |                    |                  |     |
| Carrier Squelch Transition: | NORMAL 💌              |             |                    |                  |     |
| Analog Rx Activation:       | SC=Carrier and PL/DPL | ¥           |                    |                  |     |
| Analog Rptr Activation:     | SC=Carrier and PL/DPL | *           |                    |                  |     |
| Analog Rptr Hold-In:        | C=PL/DPL              | ~           |                    |                  |     |
| Analog Rptr Access:         | NONE                  |             |                    |                  |     |
|                             |                       |             |                    |                  |     |
|                             |                       |             |                    |                  |     |
|                             |                       |             |                    |                  |     |
| Help Add Char               | nel 🛛 🦾 Previous Cl   | hannel      | Next Channel 🔿     | X Delete Channel | 1   |

Figure 3-10 Channel Configuration Screen

| Normal: 20 Watts Battery Backup: 10 Watts                                                                        | Drop Out Delay: 10<br>Audio Hold-Off: 0                  | sec<br>msec |
|----------------------------------------------------------------------------------------------------|----------------------------------------------------------|-------------|
| Wireline:     120     sec     Local:     0     sec       Repeater:     60     sec     Phone Patch:     0     sec | Hear Clear<br>Compander: DISAB<br>Noise Canceller: DISAB | ED V        |
| Alarm Tone Over Air: DISABLED  Over Wireline: ENABLED                                                            | Phone Patch Operation:                                   |             |
| Audio Filters<br>Pre-emphasis: ENABLED V<br>De-emphasis: ENABLED V Hi-Pass Filter: ENABLED V                     | Rov Signal Inversion:<br>PTT Priority:                   | DISABLED    |
|                                                                                                    | Analog Repeater Boost:                                   |             |

Figure 3-11 Advanced Channel Information Screen

| Table 3-7 | Channel | Configuration | <b>Field Definitions</b> |
|-----------|---------|---------------|--------------------------|
|-----------|---------|---------------|--------------------------|

| Data Field                            | Description                                                                     | Range/Selection                                                                                                    | Default  | Recommended<br>Setting (if any)                                                                |
|---------------------------------------|---------------------------------------------------------------------------------|----------------------------------------------------------------------------------------------------|----------|------------------------------------------------------------------------------------------------|
| Channel Number                        | Identifies the current channel as one of 16 possible channels.                  | 1-16                                                                                                    | 1        | N/A                                                                                            |
| Rx1 Frequency<br>and Rx2<br>Frequency | Receive frequency in MHz for current channel for Receiver #1 or Receiver #2.    | Depends on band                                                                                                    | N/A      | Frequency assigned by FCC (depends on system design).                                          |
| Tx Frequency                          | Transmit frequency in MHz for current channel.                                  | Depends on band                                                                                                    | N/A      | Frequency assigned by FCC<br>(depends on system design).<br>Set to "0" to disable transmitter. |
| Tx Idle<br>Frequency <sup>1</sup>     | Defines frequency the transmit<br>oscillator tunes to when not<br>transmitting. | Depends on band                                                                                                    | N/A      | N/A                                                                                            |
| Modulation Type                       | Specifies the type of modulation for current channel.                           | <ul> <li>Analog/ASTRO</li> <li>ASTRO or Analog</li> <li>Analog/SECURENET<br/>CFS</li> <li>Analog/SECURENET XL</li> <li>SECURENET CFS</li> <li>SECURENET XL</li> <li>ASTRO CAI</li> <li>Analog/ASTRO CAI</li> </ul> | Analog   | Depends on system design.                                                                      |
| Tx Rated<br>Deviation                 | Specifies the maximum frequency deviation allowed for channel.                  | <ul> <li>5.00 kHz</li> <li>4 kHz</li> <li>2.5 kHz</li> </ul>                                                                                                    | 5.00 kHz | Determined by FCC per<br>channel type. Depends on<br>system design.                            |

### Table 3-7 Channel Configuration Field Definitions (continued)

| Data Field                    | Description                                                                                                    | Range/Selection                                                                                                    | Default                                                 | Recommended<br>Setting (if any)                                         |
|-------------------------------|----------------------------------------------------------------------------------------------------|----------------------------------------------------------------------------------------------------|---------------------------------------------------------|-------------------------------------------------------------------------|
| Receive Channel<br>BW         | Specifies the frequency spacing (in kHz) between channels.                                                                                                    | <ul> <li>Wide (25-30 kHz)</li> <li>NPSPAC (25 kHz)</li> <li>Narrow (12.5-15 kHz)</li> <li>Narrow (12.5 KHz)</li> </ul>              | Wide                                                    | Determined by FCC per<br>channel. Depends on system<br>design.          |
| Call sign                     | Specifies the call sign for station.<br>Assigned by FCC.                                                                                                    | Alphanumeric (15 characters max)                                                                                                    | N/A                                                     | Assigned by FCC. Depends on system design.                              |
| Call Sign Over<br>Wireline    | Determines whether call sign is sent to console over wireline.                                                                                                    | <ul><li>Enabled</li><li>Disabled</li></ul>                                                                                          | Disabled                                                | Customer defined.                                                       |
| Access Code<br>Table          | Specifies which of the 256 possible access code tables applies to current channel.                                                                                                    | 0-16 (0 = none)                                                                                                    | 1                                                       | Depends on system design.                                               |
| Carrier Squelch<br>Transition | This provides two threshold selections:<br>Normal and Shifted. Normal operation<br>sets squelch performance so that the<br>receiver unsquelches in 20 ms for<br>signals above squelch set level and 180<br>ms for signals below squelch set level<br>but above receiver sensitivity. Shifted<br>operation sets squelch performance so<br>that the receiver unsquelches in 20 ms<br>for signals above 1 uV and unsquelches<br>in 180 ms for signals below 1 uV but<br>above the receiver sensitivity. | <ul><li>Normal</li><li>Shifted</li></ul>                                                                                            | Normal                                                  | Customer defined.                                                       |
| Analog Rx<br>Activation       | Specifies the type of squelch required to unsquelch receiver.                                                                                                    | <ul> <li>Off</li> <li>S = Carrier Squelch</li> <li>C = PL/DPL</li> <li>SC = Carrier and PL/DPL</li> <li>On = Unsquelched</li> </ul> | Off                                                     | Customer defined. See help for<br>details. Depends on system<br>design. |
| Analog Repeater<br>Activation | Specifies the type of squelch required to activate repeater.                                                                                                    | <ul> <li>Off</li> <li>S = Carrier Squelch</li> <li>C = PL/DPL</li> <li>SC = Carrier and PL/DPL</li> <li>On = Unsquelched</li> </ul> | Off                                                     | Customer defined. See help for<br>details. Depends on system<br>design. |
| Analog Repeater<br>Hold-In    | Specifies the type of squelch required to maintain repeater activation.                                                                                                    | <ul> <li>Off</li> <li>S = Carrier Squelch</li> <li>C = PL/DPL</li> <li>SC = Carrier and PL/DPL</li> <li>On = Unsquelched</li> </ul> | Off                                                     | Customer defined. See help for<br>details. Depends on system<br>design. |
| Analog Repeater<br>Access     | Specifies whether repeater is activated<br>by carrier detect/PL - DPL detect or<br>subscriber-generated tone (DTMF,<br>MDC preamble, or Singletone). If set<br>for MDC/Tone, SAM board must be<br>programmed with corresponding tones.                                                                                                    | <ul><li>None</li><li>MDC/Tone</li></ul>                                                                                             | None                                                    | Customer defined. See help for<br>details. Depends on system<br>design. |
| Tx Power Out                  | Specifies the output power from the<br>station power amplifier module. This<br>field is limited to a pre-determined<br>output power level if the station is<br>equipped with the Limited Output<br>Power option.                                                                                                    | Approximately 50% to 110%<br>(Quantro) or 25% to 110%<br>(QUANTAR) of PA rating.                                                    | Value entered<br>in Channel<br>Configuration<br>screen. | Refer to system design<br>document for FCC licensed<br>power rating.    |

### Table 3-7 Channel Configuration Field Definitions (continued)

| Data Field           | Description                                                                                                    | Range/Selection                                                                                                    | Default                                                                                  | Recommended<br>Setting (if any)                                                                                                |  |  |
|----------------------|----------------------------------------------------------------------------------------------------|----------------------------------------------------------------------------------------------------|------------------------------------------------------------------------------------------|----------------------------------------------------------------------------------------------------|--|--|
|                      | When setting the output power<br>station output power by 18.75<br>the station's maximum output<br>appears with ±7% of the desire<br>greater than 18 W, or 800 MH                                      | r on a QUANTAR station w<br>and enter this value in the<br>power to 300W, enter a val<br>ed value. Do not set the VH<br>z station power amplifier n | vith high power<br>TX Power Out<br>ue of 16 (300 -<br>IF station powe<br>nodules to grea | booster, divide the desired<br>field. For example, to set<br>18.75). The output power<br>amplifier modules to<br>ter than 16W. |  |  |
| Battery Backup       | Specifies the output power from the station power amplifier module when in battery backup mode. Refer to the Important note in Tx Power Out.                                                          | Approximately 50% to 110%<br>(Quantro) or 25% to 110%<br>(QUANTAR) of PA rating.                                                                    | 50% of value<br>entered in<br>Channel<br>Configuration<br>screen.                        | Customer defined. Set to lower<br>value to extend station<br>operation in battery backup<br>mode.                              |  |  |
|                      | Time Out Timers:                                                                                                    |                                                                                                    |                                                                                          |                                                                                                    |  |  |
| Wireline             | Specifies the maximum amount of time<br>transmitter may be continuously<br>activated by console through wireline.                                                                                     | 0-2550 seconds (0 = disabled)                                                                                                    | 120 sec                                                                                  | Customer defined                                                                                                    |  |  |
| Local                | Specifies the maximum amount of time transmitter may be continuously activated by local microphone/handset.                                                                                           | 0-2550 seconds (0 = disabled)                                                                                                    | 0 sec                                                                                    | Customer defined                                                                                                    |  |  |
| Repeater             | Specifies the maximum amount of time<br>repeater mode may be continuously<br>activated by subscriber through<br>receiver.                                                                             | 0-2550 seconds (0 = disabled)                                                                                                    | 0 sec                                                                                    | Customer defined                                                                                                    |  |  |
| MRTI                 | Specifies the time a user may retain<br>MRTI interface by holding PTT before<br>system cancels transmission.                                                                                          | 0-2550 seconds (0 = disabled)                                                                                                    | 0 sec                                                                                    | Customer defined                                                                                                    |  |  |
|                      |                                                                                                    | Alarm Tone:                                                                                                    |                                                                                          |                                                                                                    |  |  |
| Over Air             | Specifies whether station alarm tones (four total) are transmitted over air.                                                                                                    | <ul><li>Enabled</li><li>Disabled</li></ul>                                                                                                    | Disabled                                                                                 | Customer defined                                                                                                    |  |  |
| Over WL              | Specifies whether station alarm tones (four total) are transmitted over wireline to console.                                                                                                    | <ul><li>Enabled</li><li>Disabled</li></ul>                                                                                                    | Disabled                                                                                 | Customer defined                                                                                                    |  |  |
|                      |                                                                                                    | Audio Filters:                                                                                                    |                                                                                          |                                                                                                    |  |  |
| Pre-emphasis         | Specifies whether analog audio is<br>passed through internal +6 dB per<br>octave slope filter prior to transmission.                                                                                  | <ul><li>Enabled</li><li>Disabled</li></ul>                                                                                                    | Enabled                                                                                  | Customer determined                                                                                                    |  |  |
| De-emphasis          | Specifies whether analog audio is<br>passed through internal -6 dB per<br>octave slope filter prior to transmission.                                                                                  | <ul><li>Enabled</li><li>Disabled</li></ul>                                                                                                    | Enabled                                                                                  | Customer determined                                                                                                    |  |  |
| Hi-pass Filter       | Specifies whether analog audio is<br>passed through internal 300 Hz corner<br>high pass filter. Filters PL or DPL low-<br>frequency signaling.                                                        | <ul><li>Enabled</li><li>Disabled</li></ul>                                                                                                    | Enabled                                                                                  | Customer determined                                                                                                    |  |  |
|                      |                                                                                                    | SECURENET:                                                                                                    |                                                                                          |                                                                                                    |  |  |
| WL CSQ Mute<br>Timer | This parameter is used when the<br>channel is configured for SECURENET<br>and Rx Activation is set to CSQ to<br>specify the time that RX Audio is gated<br>to the wireline after carrier is detected. | 0-1000 msec                                                                                                    | 150 msec                                                                                 | Customer determined                                                                                                    |  |  |

#### Table 3-7 Channel Configuration Field Definitions (continued)

| Data Field                  | Description                                                                                                    | Range/Selection                            | Default   | Recommended<br>Setting (if any)                                                                                |  |  |
|-----------------------------|----------------------------------------------------------------------------------------------------|--------------------------------------------|-----------|----------------------------------------------------------------------------------------------------|--|--|
| Repeater:                   |                                                                                                    |                                            |           |                                                                                                    |  |  |
| Drop Out Delay              | Specifies the amount of time repeater<br>mode is maintained following loss of<br>received signal.                                                                                                    | 0-2550 sec                                 | 2 sec     | Customer defined. Typically 1 to 5 sec.                                                                        |  |  |
| Audio Hold-Off              | Specifies the amount of delay before<br>receive audio is gated to the transmitter<br>in repeater applications.                                                                                                    | 0-2550 msec                                | 0 msec    | Customer defined. Typically<br>used in systems with subscriber<br>MDC ID to prevent ID from<br>being repeated. |  |  |
| Hear Clear:                 |                                                                                                    |                                            |           |                                                                                                    |  |  |
| Compander                   | Determines whether companding<br>(compression and expansion) is<br>employed for transmit/receive signals.                                                                                                    | <ul><li>Disabled</li><li>Enabled</li></ul> | Disabled  | Customer determined                                                                                            |  |  |
| Noise Canceller             | Determines whether receiver noise cancellation is employed.                                                                                                    | <ul><li>Disabled</li><li>Enabled</li></ul> | Disabled  | Customer determined                                                                                            |  |  |
|                             |                                                                                                    | Advanced:                                  |           |                                                                                                    |  |  |
| MRTI Operation              | Specifies whether MRTI (phone patch) feature is enabled or disabled for this channel.                                                                                                    | <ul><li>Disabled</li><li>Enabled</li></ul> | Disabled  | Customer determined                                                                                            |  |  |
| Receive Signal<br>Inversion | Allows polarity of receive signal to be inverted.                                                                                                    | <ul><li>Disabled</li><li>Enabled</li></ul> | Disabled  | Customer determined                                                                                            |  |  |
| PTT Priority                | <ul> <li>Specifies priority order of three types of PTT requests:</li> <li>W = wireline</li> <li>R = repeater</li> <li>L = local<br/>Examples:</li> <li>W &gt; R: Wireline has priority over repeater</li> <li>R = L: Repeater and local PTT requests have equal priority.<br/>Whichever occurs first takes and maintains PTT control.</li> </ul> | See help                                   | W > R > L | Customer defined                                                                                               |  |  |
| Analog Repeater<br>Boost    | Specifies whether received signal is<br>boosted prior to transmission by<br>repeater. Boost = 150% (3 dB)<br><b>Example</b> : 2 kHz deviation receive<br>signal is repeated at 3 kHz deviation.                                                                                                    | <ul><li>Enabled</li><li>Disabled</li></ul> | Enabled   | Customer defined                                                                                               |  |  |

1. If Tx and Rx frequencies are different (as in repeater application), the Tx idle frequency equals the Tx frequency. If the Rx and TX frequencies are equal (as in base station application), the Tx idle frequency is set to a value derived by the following formula: If Tx = Rx and the frequency is divisible by 6.25 kHz with no remainder, then Tx idle = (Tx frequency - 112.5 kHz). Result must be higher than lower limit for band or range. If less than lower limit, Tx idle frequency is calculated as follows: Tx Idle = Tx Frequency + 112.5 kHz. If Tx = Rx and is not divisible by 6.25 kHz, Tx idle is calculated using previous two formulas with 112.5 kHz replaced with 90 kHz. If you change either the Rx of Tx frequency and it results in making the two frequencies equal, a pop-up window appears providing you with the opportunity to let the RSS program calculate the proper Tx idle frequency.

## **Programming the TRC Commands Data**

The QUANTAR stations installed in conventional systems are capable of being controlled from a remote console through function tones transmitted over the wireline when the Wireline option is set to the installed wireline module (other than None). The station is capable of detecting a high level guard tone (HLGT) and up to 15 different function tones. Up to eight commands can be associated with the HLGT and each of the 15 function tones. The commands associated with a particular tone are queued for execution after that tone is detected. The station decodes up to two function tones after HLGT is detected.

Program the function tones as directed by the system designer, as follows:

1. Click **TRC Command Table** in the navigation pane. The TRC Command Table screen appears as shown in Figure 3-12. The TRC Commands screen allows you to define any or all of the 16 function tones by assigning up to eight station commands per tone.

| ⊢Guard Tone - 2175 Hz |       |  |     |
|-----------------------|-------|--|-----|
| MORE                  |       |  |     |
|                       |       |  |     |
|                       |       |  | 8   |
| FT1 - 2050 Hz         |       |  |     |
| MONITOR               |       |  |     |
|                       |       |  |     |
|                       |       |  |     |
| FT2 - 1950 Hz         |       |  |     |
| CHN 001               | KEY   |  |     |
|                       |       |  |     |
|                       | be de |  | 3.e |
| FT3 - 1850 Hz         |       |  |     |
|                       |       |  |     |
|                       |       |  |     |
| 574 4750Ub            |       |  |     |
| F14 - 1750 HZ         | -     |  | 12  |
|                       |       |  |     |
|                       |       |  |     |
|                       |       |  |     |
|                       |       |  |     |
|                       |       |  | (c  |
|                       |       |  |     |
| FT6 - 1550 Hz         |       |  |     |
|                       |       |  |     |
|                       |       |  | 10  |

Figure 3-12 TRC Command Table Screen

1. Click **the cursor in the desired** field to start entering commands through the keyboard. The commands are executed in sequence.

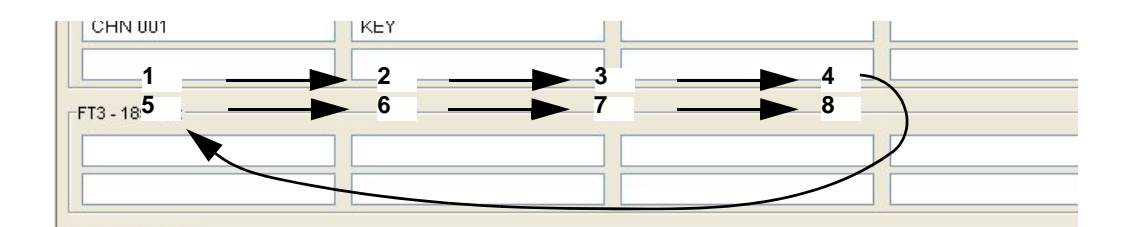

2. For any displayed tone in the TRC Command Table screen: Enter the desired command from Table 3-8 in the cells of that tone, up to eight commands per tone.

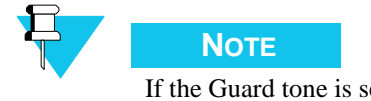

# If the Guard tone is set to a frequency that is within 40 Hz of a function tone, that function tone is blanked and therefore unavailable for use.

**3.** Repeat step 2 for all other tones, if required.

#### Table 3-8 TRC Commands

| Command     | Function                                                                                                    |  |
|-------------|----------------------------------------------------------------------------------------------------|--|
| ALARM OFF   | Commands station not to route alarm alert tones (over the air and/or over the wireline, as defined on the Channel Information screen.                                                                                                    |  |
| ALARM ON    | Commands station to route alarm alert tones (over the air and/or over the wireline, as defined on the Channel Information screen.                                                                                                    |  |
| CHN XXX     | Commands station to tune transmitter and receiver to specified channel. The channel must exist on the Channel Information table. Example: CHN 002.                                                                                                    |  |
| GATEACC OFF | Commands station not to repeat for users with PLs/DPLs assigned with a User Access of Gated on Multi-Coded Squelch screen.                                                                                                    |  |
| GATEACC ON  | Commands station to repeat for users with PLs/DPLs assigned with a User Access of Gated on Multi-Coded Squelch screen.                                                                                                    |  |
| КЕҮ         | Commands station to key transmitter and remain keyed as long as low level guard tone is received. If a KEY command is queued by the first tone detected, all subsequent tones and their associated commands are ignored until the detection of a subsequent high level guard tone. |  |
| KEY ON      | Commands station to key transmitter indefinitely. Transmitter may be de-keyed by the KEY OFF command.                                                                                                    |  |
| KEY OFF     | Commands station to de-key transmitter.                                                                                                    |  |
| MONITOR     | Commands station to turn on receiver-to-wireline audio path. Overrides all squelch requirements, if any.                                                                                                    |  |
| MORE        | Not required for QUANTAR/Quantro stations. See Help for details.                                                                                                    |  |
| MRTI OFF    | Disables MRTI (phone patch) feature. MRTI is enabled at station boot.                                                                                                    |  |
| MRTI ON     | Enables MRTI (phone patch) feature capability. Used to cancel MRTI OFF command.                                                                                                    |  |
| RXPL ON     | Commands station to turn on appropriate receiver squelch (as programmed in Channel Information screen for the affected channel). Includes CSQ, PL, and DPL.                                                                                                    |  |
| RXPL OFF    | Commands station to turn off appropriate receiver squelch (as programmed in Channel Information screen for the affected channel). Includes CSQ, PL, and DPL.                                                                                                    |  |
| RPT ON      | Enables repeater mode (if repeater capable). Station repeats when qualifiers, as programmed in analog Rx Activation field in the Channel Information screen, are met.                                                                                                    |  |
| RPT OFF     | Disables repeater mode (if repeater capable). Station repeats when qualifiers, as programmed in analog Rx Activation field in the Channel Information screen, are met.                                                                                                    |  |
#### Table 3-8 TRC Commands (continued)

| Command      | Function                                                                                                    |
|--------------|----------------------------------------------------------------------------------------------------|
| SCAN ON      | Commands station to begin receiver scanning operation, beginning with first scan-enabled channel in the Channel Scan List. This requires purchase of Scanning Receiver option.                                                                                                    |
| SCAN OFF     | Commands station to cease receiver scanning operation. Station remains on the current channel.                                                                                                    |
| SCAN RESUME  | If receiver scanning has been suspended, this command causes the station to resume receiver scanning operation.                                                                                                    |
| SCAN SUSPEND | If station is in receiver scanning operation, this command stops the scanning process and places the station on the current channel.                                                                                                    |
| SELALARM OFF | Commands station to stop sending alarm alert tones for current active alarm over the air and/or over the wireline, as defined on the Channel Information screen. Alarm alert tones for any subsequent alarms are routed normally.                                                    |
| SELALARM ON  | Cancels SEALARM OFF command. If SEALARM OFF had been used to silence the alarm alert tones for a currently active alarm, issuing the SEALARM ON command allows the tones to be routed normally over the air and/ or over the wireline, as defined on the Channel Information screen. |
| TXPL ON      | Commands station to turn on appropriate transmitter squelch code as programmed in Channel Information screen for the affect channel. Includes CSQ, PL, and DPL.                                                                                                    |
| TXPL OFF     | Commands station to turn off appropriate transmitter squelch code as programmed in Channel Information screen for the affect channel. Includes CSQ, PL, and DPL.                                                                                                    |
| WAIT XXXXX   | Commands station to wait XXXXX msec before executing the next command. Range is 0-10000 (10 sec).                                                                                                    |

## **Programming DC Remote Command Data**

QUANTAR and Quantro stations in conventional systems are capable of being controlled by a remote console through a DC current level when:

- Remote Control Type (on Wireline Configuration screen) is set to DC.
- Wireline Option (on Hardware Configuration screen) is set to any valid wireline configuration in the selection list.

The station contains decoder circuitry that can interpret detection and undetection of up to six DC current levels:

- +12.5 mA
- +5.5 mA
- +2.5 mA
- -12.5 mA
- -5.5 mA
- -2.5 mA

Each current level may represent up to eight station commands that are performed sequentially by the station. The DC Commands screen allows you to define any or all of the six DC currents, in both Detect and Undetect states, by assigning up to eight station commands per current level. When the tone is generated by a tone remote console, the commands are performed in sequence. Program the DC remote command data as directed by the system designer, as follows:

1. Click **DC Command Table** in the navigation pane. The DC Configuration Table screen appears (Figure 3-13).

| -+12.5 ma   |        |         |
|-------------|--------|---------|
| Detect      | R-     | <br>    |
|             |        |         |
|             |        |         |
| -I Indetect |        | <br>    |
| Underect    |        | <br>-   |
|             |        | -       |
|             |        |         |
|             |        |         |
|             |        |         |
|             |        |         |
| Detect      |        | <br>    |
| CHN 001     | KEY ON |         |
|             |        |         |
|             |        | <br>(.l |
| Undetect    |        | 1       |
| KEY OFF     |        |         |
|             |        |         |
|             |        |         |
|             |        |         |
| -+2.5 ma    |        |         |
| Detect      |        |         |
|             |        |         |

Figure 3-13 DC Command Table Screen

2. Click the cursor in the desired field to start entering commands through the keyboard.

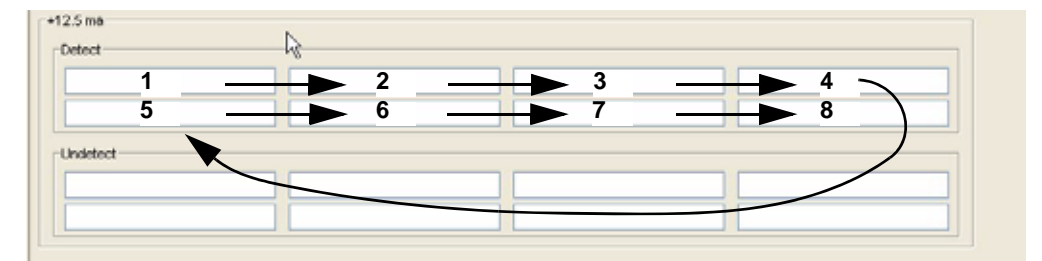

**3.** For any displayed tone in the DC Command Table screen, enter the desired command from Table 3-8 in the cells for that current level (up to six commands per current level). Repeat step 2 for all other current levels, if required.

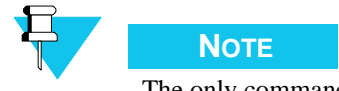

The only command that does not apply to DC Remote Commands Data is KEY.

# **Programming the RF Configuration Data Screen**

The RF Configuration screen allows you to specify operating parameters and system timing values for the station. The default values programmed into this screen at the factory represent standard typical values, and in most cases, need not be changed. However, all fields are fully editable to accommodate unique system requirements or user-specified values.

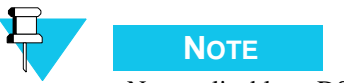

Not applicable to DSIII or QUANTAR data base stations.

Click **RF Configuration** in the navigation pane to access the applicable RF Configuration screen (see Figure 3-14). See Table 3-9 for details on each field.

| Repeater Operation: BASE                                                                       | Repeater Operation: BASE                                                                    |                                                                                    |
|------------------------------------------------------------------------------------------------|---------------------------------------------------------------------------------------------|------------------------------------------------------------------------------------|
| Max Deviation: 92 %                                                                            | Max Deviation: 92 %                                                                         |                                                                                    |
| Low SpeedPL Deviation: 17.0 % Antenna Antenna Relay: DISABLED V                                | Low SpeedPL Deviation: 17.0 % Antenna Antenna Relay: DISABLED V                             |                                                                                    |
| Call Sign Interval. 60 min<br>Startup On Last Active Channel: DISABLED V<br>Startup Channel: 1 | Call Sign Intervat 60 min<br>Startup On Last Active Channet DISABLED V<br>Startup Channet 1 |                                                                                    |
| ASTRO RDLAP Repeat: DISABLED  Wireline Drop Out Delay: 0 sec                                   | ASTRO RDLAP<br>Repeat DISABLED V<br>Wreline Drop Out Delay: 0 sec                           | Max Deviation: 92 %<br>Low Speed Deviation: 17.0 %<br>ASTRO Fade Tokrance: 3FRAMES |
| ASTRO TX Filter: WIDE PULSE V<br>ANALOG Simulcast Reverse Burst: INTERNAL V                    | ASTRUTIX Piller: WIDE PULSE M                                                               | Help                                                                               |
| Conventional                                                                                   | 6809 SmartZone/SMARTNET                                                                     | IntelliRepeater                                                                    |

## Figure 3-14 RF Configuration Screens

#### Table 3-9 RF Configuration Data Fields

| Data field            | Description                                                                                                    | Range/<br>Selection                     | Default | Recommended<br>Setting (if any |
|-----------------------|----------------------------------------------------------------------------------------------------|-----------------------------------------|---------|--------------------------------|
| Repeater<br>Operation | Specifies whether station is operating as a base station or a repeater.                                                    | <ul><li>Base</li><li>Repeater</li></ul> | Base    | Depends on system design       |
| Max Deviation         | Limits the station transmit deviation to a percentage of maximum Tx Rated Deviation set on the Channel Information screen. | 0-100%                                  | 92%     | 92% recommended                |

## Table 3-9 RF Configuration Data Fields (continued)

| Data field                        | Description                                                                                                    | Range/<br>Selection                                        | Default                                                      | Recommended<br>Setting (if any                                                      |
|-----------------------------------|----------------------------------------------------------------------------------------------------|------------------------------------------------------------|--------------------------------------------------------------|-------------------------------------------------------------------------------------|
| Low Speed/PL<br>Deviation         | Specifies the deviation for low speed TDATA for 6809 trunking applications.                                                                                                    | 0-25%                                                      | <ul> <li>17% for 25 kHz</li> <li>18% for 12.5 kHz</li> </ul> | 17% or 18%<br>recommended based on<br>channel bandwidth                             |
| Antenna Relay                     | Specifies whether antenna relay is implemented on station.                                                                                                    | <ul><li>Disabled</li><li>Enabled</li></ul>                 | Disabled                                                     | N/A                                                                                 |
| Antenna Relay<br>Delay            | Specifies the delay to allow relay contacts to close before station transmitter is keyed.                                                                                                    | 30-90 msec                                                 | 30 msec                                                      | 30 msec recommended                                                                 |
| Call Sign Interval                | Specifies the time interval at which FCC assigned station call sign is broadcast.                                                                                                    | 1-60 minutes                                               | 10                                                           | Set time less than or<br>equal to the time<br>specified by the FCC                  |
| Startup on Last<br>Active Channel | Specifies that the station starts on the last active channel after a reset.                                                                                                    | <ul><li>Disabled</li><li>Enabled</li></ul>                 | Disable                                                      | Depends on system configuration                                                     |
| Startup Channel                   | Specifies the channel to which station it is set after a reset.<br>Ignored if Startup on Last Active Channel is enabled.                                                                                                    | 1-28                                                       | 1                                                            | Depends on system configuration                                                     |
| ASTRO Fade<br>Tolerance           | Specifies the number of missed frames before ASTRO message is considered terminated.                                                                                                    | 1-3 frames                                                 | 3 frames                                                     | Customer defined                                                                    |
| Fast Key-Up                       | Specifies whether the Fast Key-Up feature is implemented<br>between the station and external device. If enabled, station<br>transmitter key-up time is shortened to 10-12 msec. See<br>Fast Keyup Feature section in station manual for details. | <ul><li>Disabled</li><li>Wideband</li><li>Aux Tx</li></ul> | Disabled                                                     | Customer selected feature                                                           |
|                                   | ASTRO RDL                                                                                                    | AP:                                                        |                                                              |                                                                                     |
| Repeat                            | Specifies whether RDLAP data is repeated.                                                                                                    | Disabled<br>Enabled                                        | Enabled                                                      | Depends on system configuration                                                     |
| Wireline Drop Out<br>Delay        | Specifies the length of transmitter hang time following reception of last RDLAP data block.                                                                                                    | 0-255 sec                                                  | 0 sec                                                        | Depends on system configuration                                                     |
| ASTRO Tx Filter                   | Affects signal shaping so that the transmitted audio occupies a 25 kHz (wide) or 12.5 kHz (narrow) channel.                                                                                                    | <ul><li>Wide Pulse</li><li>Narrow Pulse</li></ul>          | Wide Pulse                                                   | Depends on system<br>configuration.<br>Coordinate with<br>subscriber<br>programming |
| Analog Simulcast<br>Reverse Burst | Specifies whether reverse burst is generated internally by station or by external equipment. For conventional simulcast systems only.                                                                                                    | <ul><li>Internal</li><li>External</li></ul>                | Internal                                                     | Depends on system configuration                                                     |
|                                   | SECURENE                                                                                                    | ET:                                                        |                                                              |                                                                                     |
| Rx code Detect<br>Fade Timer      | Setting determines amount of time following a loss of Rx<br>Data before EOM is sent and call is terminated. For<br>example, due to signal fade.                                                                                                  | 0-9999 msec                                                | 80 msec                                                      | 80 msec recommended                                                                 |
| Fade EOM Timer                    | Setting determines length of EOM signal transmitted following expiration of the RX Code Detect Fade Timer.                                                                                                    | 0-9999 msec                                                | 80 msec                                                      | 80 msec recommended                                                                 |

# **Programming the 6809 Trunking Interface Data**

The 6809 Trunking Interface screen allows you to specify operating parameters and system timing values for stations installed in 6809 trunking systems (as set in the System Type selection list). The default values programmed into this screen at the factory represent standard typical values, and in most cases, need not be changed. However, all fields are fully editable to accommodate unique system requirements or customer-specified values.

Click **6809 Trunking Interface** in the navigation pane to access the 6809 Trunking Interface screen (see Figure 3-15). See Table 3-10 for the screen's data fields.

| ailsoft                                  |              |
|------------------------------------------|--------------|
| Failsoft:                                |              |
| Line TRC Encode:                         | DISABLED 🔽 😽 |
| Failsoft Carrier Squelch:                | DISABLED 💌   |
| Dual CT Failsoft Only:                   | DISABLED 💌   |
| Modulation Type:                         | ANALOG 🔽     |
| lickle Source<br>Trunking Tickle Source: |              |
| Trunking Tickle Source T                 | DT: 1 sec    |
| < Discriminator Type:                    |              |
|                                          |              |

## Figure 3-15 6809 Trunking Interface Screen

| Table 3-10 | 6809 7 | Frunking | Interface | Screen | Data | Fields |
|------------|--------|----------|-----------|--------|------|--------|
|------------|--------|----------|-----------|--------|------|--------|

| Data Field                  | Description                                                                                                    | Range/Selections                                                                                      | Default  | Recommended<br>Setting (if any) |
|-----------------------------|----------------------------------------------------------------------------------------------------|----------------------------------------------------------------------------------------------------|----------|---------------------------------|
| RSTAT Mode                  | Specifies the conditions for RSTAT to go active.                                                                    | <ul> <li>Normal: receiver<br/>unsquelch</li> <li>Dual CT: dual connect<br/>tone (trunking)</li> </ul> | Normal   | Depends on system configuration |
| Failsoft                    | Specifies whether station has ability to activate failsoft mode.                                                    | <ul><li>Disabled</li><li>Enabled</li></ul>                                                            | Enabled  | Customer determined             |
| Line TRC Encode             | Specifies whether station generates continuous tone (2175 Hz) down wireline when in failsoft mode.                  | <ul><li>Disabled</li><li>Enabled</li></ul>                                                            | Disabled | Customer determined             |
| Failsoft Carrier<br>Squelch | Specifies whether station repeats on carrier squelch, instead of connect tones, when in failsoft mode.              | Disabled<br>Enabled                                                                                   | Disabled | Customer determined             |
| Dual CT Failsoft Only       | Specifies whether station requires dual connect<br>tones, instead of single connect tone, when in<br>failsoft mode. | Disabled<br>Enabled                                                                                   | Disabled | Customer determined             |

## Table 3-10 6809 Trunking Interface Screen Data Fields (continued)

| Data Field                    | Description                                                                                                    | Range/Selections                                   | Default           | Recommended<br>Setting (if any)                                                                                                    |
|-------------------------------|----------------------------------------------------------------------------------------------------|----------------------------------------------------|-------------------|----------------------------------------------------------------------------------------------------|
| Modulation Type               | Specifies which voice mode is used while in failsoft mode.                                                            | <ul><li>Analog</li><li>ASTRO</li></ul>             | Analog            | Depends on system configuration                                                                                                    |
| Trunking Tickle Source        | Specifies the signal source used to indicate whether 6809 central is functioning properly.                            | <ul><li> TX Data Line</li><li> Mute Line</li></ul> | TX Data           | Customer determined                                                                                                    |
| Trunking Tickle Source<br>TDT | Specifies the amount of time tickle source must<br>be absent before station considers 6809 central<br>malfunctioning. | 1-72 sec                                           | 1                 | <ul> <li>If tickle source is TX<br/>Data, then one second is<br/>recommended</li> <li>If tickle source is Mute<br/>Line, then 72 sec is<br/>recommended</li> </ul> |
| CSC Logical Channel<br>Number | Specifies the logical channel number to which this repeater is assigned.                                              | 1-32                                               | 1                 | Depends on system configuration                                                                                                    |
| Rx Discriminator Type         | Specifies the Rx Discriminator Audio<br>characteristics for stations at a 6809 trunking<br>site.                      | <ul><li> QUANTAR/Micor</li><li> MSF</li></ul>      | QUANTAR/<br>Micor | Depends on system configuration                                                                                                    |

# **Programming the Scan List Configuration Data**

The channel scanning feature allows conventional stations and subscribers to continuously scan through a list of channels, looking for carrier activity. If a carrier is detected, the scanning process is suspended. When the carrier is no longer detected, the scanning process resumes.

Scanning may be programmed to start automatically on the station reset or under manual control from the console.

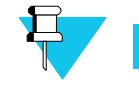

Νοτε

Scanning Receiver must be enabled on the Hardware Configuration screen.

The Scan List Configuration screen (Figure 3-16) provides the parameters necessary to determine the channels in the scanning list, set a priority channel, and to set timing periods related to channel scanning.

| Scan On At Reset:  | ENABLED | ~        | S | ican Delay:    |        | 300 | msec |
|--------------------|---------|----------|---|----------------|--------|-----|------|
| Priority Channel:  | FLOAT 🛩 | ]        | Ρ | riority Scan [ | Delay: | 300 | msec |
| Floating Priority: | RX 💌    |          | S | can Sample     | Time:  | 30  | msec |
| Channel Marking:   | NORMAL  | *        | R | x Qualify Tim  | ie:    | 250 | msec |
|                    |         |          | F | lesume Scan    | Timer: | 500 | msec |
|                    |         |          |   |                |        | 1   |      |
|                    | Channel | Scan     |   | TX Slave       |        |     |      |
|                    | 1       | ENABLED  | ~ | ENABLED        | ~      |     |      |
|                    | 2       | DISABLED | * | DISABLED       | *      |     |      |
|                    | 3       | DISABLED | ~ | DISABLED       | ~      | 6   |      |
|                    | 4       | DISABLED | ~ | DISABLED       | *      |     |      |
| Help               |         |          |   |                |        |     |      |

#### Figure 3-16 Scan List Configuration Screen

In general, the data fields in the upper portion of the screen relate to scanning parameters that affect the overall scanning process. The lower portion of the screen is used to select the channels to be included in the scanning list and to determine which channels, if any, are to be used as repeater channels. To access the Scan List Configuration screen, click **Scan List Configuration** in the navigation pane. See Table 3-11 for the screen's data fields.

The channels listed in the table (four are shown in Figure 3-16) are the available channels for the particular station. Use this table to enable or disable the scanning feature for the listed channel(s).

The data fields in the TX Slave column allow you to set one or more of the scanning channels to act as repeater channels. For example, when the scanning process detects a carrier on a scanning channel, the transmitter is keyed while locked on that channel.

| Data Field        | Description                                                                                                    | Range/<br>Selections                                                                     | Default   | Recommended<br>Setting (if any) |
|-------------------|----------------------------------------------------------------------------------------------------|------------------------------------------------------------------------------------------|-----------|---------------------------------|
| Scan On At Reset  | Specifies whether the station initiates the scanning process when reset.                                                                                                    | <ul><li>Enabled</li><li>Disabled</li></ul>                                               | Disabled  | Customer determined             |
| Priority Channel  | Specifies if any channel is used as a priority scanning channel. For example, if channel 3 is specified and there are five channels in the scanning list, then the scanning sequence is:<br>3-1-3-2-3-3-3-4-3-5-3-1                                                                             | <ul><li>None</li><li>Float</li><li><channel #=""></channel></li></ul>                    | None      | Customer determined             |
| Floating Priority | Instead of specifying a priority channel, this field allows<br>you to use the last active RX, TX, or either RX or TX<br>channels to be the priority channel.<br>Priority Channel must be set to Float.                                                                                          | <ul> <li>Off</li> <li>RX</li> <li>TX</li> <li>RX + TX</li> </ul>                         | Off       | Customer determined             |
| Channel Marking   | Allows a channel that has been determined to be active<br>during the scanning process but that is busy to be marked.<br>When marked, the scanning process does not wait the<br>normal 250 msec when sampling that channel, but rather<br>waits only the 30 msec required for carrier detection. | <ul> <li>Off</li> <li>Normal</li> <li>Priority</li> <li>Normal +<br/>Priority</li> </ul> | Off       | Customer determined             |
| Scan Delay        | Specifies the amount of time after a non-priority channel becomes inactive before the scanning process continues.                                                                                                    | 0 to 10,000 msec                                                                         | 3000 msec | Customer determined             |

Table 3-11 Scan List Configuration Data Fields

## Table 3-11 Scan List Configuration Data Fields (continued)

| Data Field             | Description                                                                                                    | Range/<br>Selections                       | Default   | Recommended<br>Setting (if any) |
|------------------------|----------------------------------------------------------------------------------------------------|--------------------------------------------|-----------|---------------------------------|
| Priority Scan<br>Delay | Specifies the amount of time after a priority channel becomes inactive before the scanning process continues.                                                                                    | 0 to 10,000 msec                           | 3000 msec | Customer determined             |
| Scan Sample Time       | Specifies the amount of time the scanning process listens<br>to each scanning channel for activity before it scans to the<br>next channel.                                                       | 20 to 10,000 msec                          | 30 msec   | Customer determined             |
| Rx Qualify Time        | Specifies the amount of time the scanning process listens<br>for PL or DPL after first detecting a carrier on a particular<br>channel.                                                           | 210 to '0,000 msec                         | 250 msec  | Customer determined             |
| Resume Scan<br>Timer   | Specifies the amount of time delay to begin the scanning process after the console has issued the resume command.                                                                                | 0 to 10,000 msec                           | 2000 msec | Customer determined             |
| Scan                   | Specifies whether the displayed channel is used for scanning operation.                                                                                                    | <ul><li>Enabled</li><li>Disabled</li></ul> | Disabled  | Customer determined             |
| TX Slave               | Specifies whether the scan channel acts as a repeater<br>channel, when the scanning process detects a carrier on a<br>scanning channel the transmitter is keyed while locked on<br>that channel. | <ul><li>Enabled</li><li>Disabled</li></ul> | Disabled  | Customer determined             |

# **Programming the IntelliRepeater**

The RSS program allows the user to set up the operating parameters for a station in an IntelliRepeater network. Figure 3-17 shows the IntelliRepeater screens provided in the navigation pane that are discussed in this section and Table 3-12 provides a description of each of the IntelliRepeater fields. The screens are applicable to both IntelliRepeater selections.

| File Service Configuration Tools                                                                                                    | Help                                                                                                    |                                                                  |                                                                                  |                                                   |                                       |
|----------------------------------------------------------------------------------------------------|----------------------------------------------------------------------------------------------------|------------------------------------------------------------------|----------------------------------------------------------------------------------|---------------------------------------------------|---------------------------------------|
| ○日 雪雪 昭 8                                                                                                    |                                                                                                    |                                                                  |                                                                                  |                                                   |                                       |
| Base Radio Configuration Configuration Ste Frequency Ste Contral Ste Treer FullSub Band Partition Repeater Information Repeater Information Repeater Summary RF Configuration VildCerd Input | Serial Number:<br>Hardware Platform<br>System Type:<br>Rx Freq Band 1;<br>Ha Freq Rand 2<br>PA Power Raling:<br>Power Supply: | OLIANTAR                                                         | Station Name:<br>Station Type:<br>Tx Freq Danct<br>IR Freq Band<br>Dattery Type: | ASTRO CALCAP<br>URF_704 494-52<br>URF             | VABLE V<br>U V MMtz                   |
| WitkCard Output     WikiCard Tables     Service                                                                                                    | Options<br>Wireline<br>Freq Ret:<br>External Wattmeter<br>Help Valu                                                           | S WRE V<br>INTERNAL - STANDARD V<br>NONE V<br>date Configuration | Weak<br>Simul                                                                    | Card.<br>Cast Operation:<br>In Printle Veterstand | BHANCED -<br>DISABLED -<br>DISABLED - |

Figure 3-17 IntelliRepeater Specific Configuration Screens

#### Table 3-12 IntelliRepeater Screen Fields

| Field             | Description                                                                                                    |
|-------------------|----------------------------------------------------------------------------------------------------|
| Serial Number     | Serial number assigned to the radio by the factory                                                                                                    |
| Station Name      | User definable station name                                                                                                    |
| Hardware Platform | Either QUANTAR or Quantro                                                                                                    |
| System Type       | <ul> <li>IntelliRepeater 3.0/3.5/4.1 supports either Analog or ASTRO CAI operation</li> <li>IntelliRepeater 2.0.3/2.7E supports either Analog or ASTRO VSELP operation</li> </ul> |
| Station Type      | Select Analog, ASTRO CAI or ASTRO (VSELP)                                                                                                    |
| RX Freq Band 1    | Select the Rx Freq Range from the choice list                                                                                                    |
| RX Freq Band 2    | Not used for IR                                                                                                    |

| Field              | Description                                                                                          |
|--------------------|----------------------------------------------------------------------------------------------------|
| Tx Freq            | Select the Tx Freq Range                                                                             |
| IR Freq Band       | Select the Trunking Band allocation type from choice list - Defined by system designer               |
| PA Power Rating    | Select the PA Type installed in the radio - use choice list                                          |
| Power Supply       | Select Power Supply installed in the radio                                                           |
| Battery Type       | Select Battery Type connected to the radio                                                           |
| Wireline           | Normally set to 4-wire. The 8-wire selection is used when the Enhanced Wild Card Option is purchased |
| Wild Card          | Set by user to choice to DISABLED, BASIC or ENHANCED                                                 |
| Freq Ref           | Select the frequency reference used for this radio - see choice list                                 |
| Simulcast          | Not applicable to IntelliRepeater                                                                    |
| External Wattmeter | Enable if an External Wattmeter is connected to the radio                                            |

## Table 3-12 IntelliRepeater Screen Fields (continued)

## **Programming the Site Frequency Parameters**

The Site Frequency screen is available only when VHF or UHF Rx and Tx frequency bands are selected in the Hardware Configuration screen. If the IntelliRepeater is operating in a VHF or UHF band then click **Site Frequency** in the navigation pane to access the Site Frequency screen (Figure 3-18). See Table 3-14 for the screen's data fields.

| ase Radio                                                                    | IntelliRepea | ter Frequency Band: VHF |            |       |              |
|------------------------------------------------------------------------------|--------------|-------------------------|------------|-------|--------------|
| Configuration                                                                | 21           |                         |            |       |              |
| <ul> <li>Hardware Configuration</li> <li>Site Frequency</li> </ul>           | Block #      | Base Frequency (MHz)    | Channel Sp | acing | # of Channel |
| Site General                                                                 | Rx-1:        | 0.000000                | 5.00 kHz   | ~     | 380          |
| <ul> <li>Site Timer</li> <li>Full/Sub Band Partition</li> </ul>              | Rx-2:        | 0.000000                | 5.00 kHz   | ~     | 0            |
| <ul> <li>Radio Modulation Partition</li> <li>Repeater Information</li> </ul> | Rx-3:        | 0.000000                | 5.00 kHz   | *     | 0            |
| <ul> <li>Repeater Summary</li> <li>RF Configuration</li> </ul>               | Tx-1:        | 0.000000                | 5.00 kHz   | ~     | 380          |
| WildCard Input     MildCard Output                                           | Tx-2:        | 0.000000                | 5.00 kHz   | ~     | 0            |
| <ul> <li>WildCard Tables</li> </ul>                                          | Tx-3:        | 0.000000                | 5.00 kHz   | ~     | 0            |
| Service                                                                      |              |                         |            |       |              |
| Version Screen                                                               | Help         | )                       |            |       |              |

Figure 3-18 Site Frequency Screen

## Table 3-13 Site Frequency Screen Data Fields

| Data Field      | Description                                                                                                    | Range/<br>Selections                                                                                             | Default                                                  | Recommended Setting (if any)                  |
|-----------------|----------------------------------------------------------------------------------------------------|----------------------------------------------------------------------------------------------------|----------------------------------------------------------|-----------------------------------------------|
| Block #         | VHF and UHF trunking spectrum is<br>divided by FCC into three Rx frequency<br>blocks and three Tx frequency blocks; each<br>block is defined by a base frequency,<br>channel spacing (kHz), and number of<br>channels in the block. | Non-editable                                                                                                    | Rx - 1<br>Rx - 2<br>Rx - 3<br>Tx - 1<br>Tx - 2<br>Tx - 3 | non-editable                                  |
| Base Frequency  | User programming for starting frequency of each block of channels for receive or transmit.                                                                                                    | Per each VHF or<br>UHF FCC allocated<br>channel starting<br>frequency                                            | 0.00000                                                  | As determined by the Station<br>Configuration |
| Channel Spacing | User Programmable for the FCC allocated channel spacing.                                                                                                    | 5, 6.25, 10, 12.5,<br>15, 18.75, 20, 25<br>(5kHz), 25<br>(6.25kHz), 30,<br>31.25, 35, 37.5, 40,<br>43.75, 50 kHz | 5 kHz                                                    | As determined by the Station<br>Configuration |
| # of Channels   | VHF and UHF trunking spectrum is<br>divided by FCC into 380 possible Rx<br>channels and 380 possible Tx channels (per<br>band).                                                                                                    | 0-380                                                                                                    | 0                                                        | As determined by the Station<br>Configuration |

## **Programming the Site General Parameters**

Click **Site General** in the navigation pane to access the Site General screen (Figure 3-19). See Table 3-14 for the screen's data fields.

| System Information                                               |              |                |
|------------------------------------------------------------------|--------------|----------------|
| System ID:                                                       | 0000         |                |
| Site ID:                                                         | 1            |                |
| Site Type:                                                       | REMOTE       | ~              |
| Repeaters at Site:                                               | 01           |                |
| Full Spectrum Scan S                                             | Support      | DISABLED 🔽     |
| Minimum Repeaters 1                                              | To Trunk     | 1              |
| Token Repeater Num                                               | ber:         | 1              |
| Connect Tone:                                                    |              | 0 : 105.9 Hz 💌 |
| ASTRO Roffx Acces                                                | s Code:      | 000            |
| Voice on Control:                                                |              | DISABLED 💌     |
| Maximum Control Che                                              | annel Range: | < 75 mi/125 km |
| -Wireline Interface<br>Wireline Interface:<br>V.24 External Tran | smit Clock   | V 24 HYBRID V  |
|                                                                  |              |                |
| Zone Controller Link                                             |              | 000            |
| a other order to the test to the                                 | Parity.      | 000 -          |

Figure 3-19 Site General Screen

## Table 3-14 Site General Screen Data Fields

| Data Field                       | Description                                                                                                    | Range/<br>Selections                            | Default               | Recommended Setting (if<br>any)                                                                                                    |
|----------------------------------|----------------------------------------------------------------------------------------------------|-------------------------------------------------|-----------------------|----------------------------------------------------------------------------------------------------|
| System ID                        | A four digit field for entry of the system ID number.                                                                                                    | 0001-FFFF (hex)                                 | 0000                  | As determined by the system<br>configuration, must be the same as<br>TCMS system ID                                                                                                    |
| Site ID                          | A two digit field for entry of the repeater<br>site ID number used to inform zone<br>controller of the site identity.                                                                                                    | 1 to 64                                         | 1                     | As determined by the system configuration                                                                                                    |
| Site Type                        | This field allows two choices for the site type.                                                                                                    | Remote<br>Stand-alone                           | Remote                | As determined by the system configuration                                                                                                    |
| Minimum Repeaters<br>to Trunk    | This field specifies the minimum number<br>of repeaters that must be operational before<br>the site is allowed to trunk.                                                                                                    | 2 through maximum<br>number of repeaters        | 2                     | Set to half the number of repeaters at<br>site and rounded to next integer value.<br>For example, for a nine repeater site, set<br>this to "5", for an eight repeater site, set<br>it to "4" |
| Token Repeater<br>Number         | In the event that a site with an even number<br>of repeaters suffers a DLAN loss that<br>divides the site in half, this field identifies<br>the number of the repeaters (and therefore<br>the side) that repeats. The other side enters<br>failsoft mode. For example, a site with six<br>repeaters (1-6) and a DLAN loss between 3<br>and 4 divides the site into two sides (1-3<br>and 4-6). If the Token Repeater Number is<br>set to "5" then side 4-6 repeats and 1-3<br>enters failsoft mode. | 1 through maximum<br>number of repeaters        | 1                     | As determined by the system configuration                                                                                                    |
| Connect Tone                     | This field allows eight choices: 0 through 7. These correspond to a connect tone frequency. 0 corresponds to 105.9 Hz, 1 corresponds to 76.6 Hz.                                                                                                    | Use Help or refer to<br>Appendix XXX.           | 105.9                 | As determined by the system<br>configuration and must match the<br>connect tone set in the subscribers                                                                                       |
| ASTRO Rx/Tx<br>Access Code       | This field defines receive/transmit ASTRO Network ID (hex).                                                                                                    | 000-FFF (hex)                                   | 293                   | Depends on system design                                                                                                    |
| Voice on control                 | For single station trunked repeater<br>application: Specifies whether station has<br>capability to temporarily drop control<br>channel operation and become a voice<br>channel.                                                                                                    | <ul><li>Enabled</li><li>Disabled</li></ul>      | Disabled              | Customer determined                                                                                                    |
| Maximum Control<br>Channel Range | Effectively varies the time frame in which a subscriber for service (ISW) can be successfully received. Setting to a smaller range limits access by subscribers farther from site while also increasing chances of false service requests caused by random RF noise.                                                                                                    | 25 to 595 miles                                 | <75 miles<br>(125 km) | Customer determined                                                                                                    |
| Failsoft Modulation<br>Type      | For IntelliRepeater 2.0.3/2.7E: Failsoft<br>Modulation is on the Site General Screen<br>because failsoft modulation is the same for<br>all the channels. Specifies which voice<br>mode is used while in failsoft mode.                                                                                                    | <ul><li>Analog</li><li>ASTRO</li></ul>          | Analog                | Depends on system configuration                                                                                                    |
| Wireline Interface               | <ul> <li>The following apply to ASTRO CAI<br/>Capable IntelliRepeaters only:</li> <li>V.24 Hybrid: Used for mixed mode,<br/>analog, and ASTRO systems, where the<br/>V.24 interface is used for ASTRO and<br/>control, and the Line 1/Line 2 wirelines<br/>are used for analog. Used only in<br/>trunked systems.</li> <li>V.24 Only: Used for ASTRO only<br/>systems where the external connection is<br/>either local or through microwave link.</li> </ul>                                       | <ul><li>V.24 Only</li><li>V.24 Hybrid</li></ul> | V.24 Hybrid           | Customer determined                                                                                                    |

## Table 3-14 Site General Screen Data Fields (continued)

| Data Field                      | Description                                                                                                    | Range/<br>Selections                       | Default  | Recommended Setting (if any) |
|---------------------------------|----------------------------------------------------------------------------------------------------|--------------------------------------------|----------|------------------------------|
| V.24 External<br>Transmit Clock | Specifies whether external synchronization<br>is required for transmit signal. Typically in<br>installations where station and console are<br>connected through a microwave link,<br>RS232 Wireline Interface is used. | <ul><li>Disabled</li><li>Enabled</li></ul> | Disabled | Customer determined          |
| Zone Controller<br>Link Parity  | This defines the parity used to detect communication error with the zone controller.                                                                                                    | <ul><li>Odd</li><li>Even</li></ul>         | Odd      | Customer determined          |

## **Programming the Site Timer Screen**

Click **Site Timer** in the navigation pane to access the Site Timer screen (Figure 3-20). See Table 3-15 for the screen's data fields.

|       | 50                |
|-------|-------------------|
| 50    | sec               |
| 500   | msec              |
| 1000  | msec              |
| 4.200 | 7                 |
|       | 50<br>500<br>1000 |

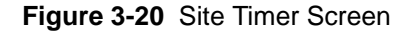

## Table 3-15 Site Timer Screen Data Fields

| Data Field             | Description                                                                                                    | Range/Selections                                        | Default | Recommended<br>Setting (if any)       |
|------------------------|----------------------------------------------------------------------------------------------------|---------------------------------------------------------|---------|---------------------------------------|
| Link Recovery          | Sets the delay time before noting the loss or<br>recovery of the data link between the station and<br>zone controller and the time before exiting failsoft<br>operation after a link recovery. | 15-99 seconds                                           | 15      | As determined by system configuration |
| Carrier<br>Malfunction | Sets the delay time before taking a station out of service after a carrier malfunction is detected.                                                                                            | 1-254 seconds (when set to 254, time delay is infinite) | 50      | As determined by system configuration |
| Carrier                | Sets the time a station waits for radio handshakes<br>to be established before leaving the assigned<br>channel.                                                                                | 100-6300 msec                                           | 500     | As determined by system configuration |

| Data Field    | Description                                                                                                    | Range/Selections | Default | Recommended<br>Setting (if any)       |
|---------------|----------------------------------------------------------------------------------------------------|------------------|---------|---------------------------------------|
| Message Trunk | Sets the time the station waits before dekey after receiving the disconnect tone.                                   | 100-6300 msec    | 1000    | As determined by system configuration |
| Fade          | Sets the wait time before deassigning a channel<br>after handshakes are lost but no disconnect tone is<br>received. | 100-6300 msec    | 1200    | As determined by system configuration |

## Table 3-15 Site Timer Screen Data Fields (continued)

## **Programming Radio Modulation Partition** Screens

Click **Radio Modulation Partition** in the navigation pane to access the Radio Modulation Partition screen. See Figure 3-21 for these screens. See Table 3-17 for the screen's data fields.

| ID Block | HEX ID Low | HEX ID High | Modulat | ion |
|----------|------------|-------------|---------|-----|
| 1        | 0000       | FFFF        | ASTRO   | ~   |
| Help     | Add        | 🛛 🗶 Delete  | -       |     |

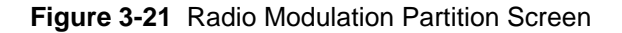

 Table 3-16
 Radio Modulation Partition Screen Data Fields

| Data Field  | Description                                                    | Range/Selections                       | Default | Recommended<br>Setting (if any) |
|-------------|----------------------------------------------------------------|----------------------------------------|---------|---------------------------------|
| ID Block    | A sequential number that represents a given ID range           |                                        |         | Depends on system design        |
| Hex ID Low  | This represents the low byte of the ID range                   |                                        |         | Depends on system design        |
| Hex ID High | This represents the high byte of the ID range                  |                                        |         | Depends on system design        |
| Modulation  | Specifies which<br>Modulation to use for the<br>selected block | <ul><li>ASTRO</li><li>Analog</li></ul> | Analog  | Depends on system design        |

## **Programming Full/Sub Band Partition Screens**

To access the Full/Sub Band Partition screen, click **Full/Sub Band Partition** in the navigation pane. See Figure 3-22 for these screens. See Table 3-17 for the screen's data fields.

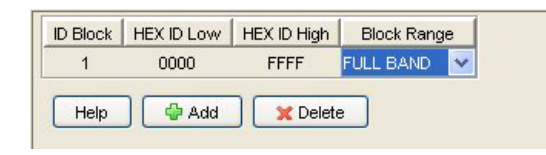

Figure 3-22 Full/Sub Band Partition and Radio Modulation Partition Screen

Table 3-17 Full/Sub Band Partition Screen Data Fields

| Data Field  | Description                                          | Range/Selections                             | Default   | Recommended<br>Setting (if any) |
|-------------|------------------------------------------------------|----------------------------------------------|-----------|---------------------------------|
| ID Block    | A sequential number that represents a given ID range |                                              |           | Depends on system design        |
| Hex ID Low  | This represents the low byte of the ID range         |                                              |           | Depends on system design        |
| Hex ID High | This represents the high byte of the ID range        |                                              |           | Depends on system design        |
| Block Range |                                                      | <ul><li>Full Band</li><li>Sub Band</li></ul> | Full Band | Depends on system design        |

## **Programming Repeater Summary Screen**

This screen allows you to reorder the IntelliRepeaters at the site. To access the Repeater Summary screen, click **Repeater Summary** in the navigation pane. See Figure 3-23.

| Current    | Re | New      | Serial     | Receive         | Transmit        |
|------------|----|----------|------------|-----------------|-----------------|
| Repeater # |    | peater # | Number     | Frequency (MHz) | Frequency (MHz) |
| 1          |    |          | 123ABC6789 | 806.012500      | 851.012500      |

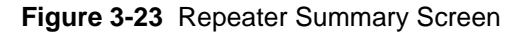

## **Programming the Repeater Information Screen**

Click **Repeater Information** in the navigation pane to access the Repeater Information screen (see Figure 3-20). See Table 3-15 for the screen's data fields.

| Repeater Number: 1 Repea        | ater#1 of1   |          |                      |                 |
|---------------------------------|--------------|----------|----------------------|-----------------|
| Basic Advanced                  |              |          |                      |                 |
| Serial Number:                  | 123ABC6789   |          |                      |                 |
| Base Repeater Rx Frequency:     | 0.000000     | MHz      | Rx Channel#:         | 0               |
| Base Repeater Tx Frequency:     | 0.000000     | MHz      | Tx Channel#:         | 380             |
| Base Station Identification:    |              |          |                      |                 |
| Control Channel Capability:     | DISABLED 🔽   |          |                      |                 |
| Preferred Control Channel Rank: | 0            |          |                      |                 |
| Dispatch Capability:            | ASTRO 💌      |          |                      |                 |
| Failsoft Capability:            | DISABLED 🔽   |          | Failsoft Modulation: | ASTRO 🔽         |
| BSI Capability:                 | DISABLED 💙   |          |                      |                 |
| DFB Capability:                 | DISABLED 🔽   |          |                      |                 |
| Secure Capability:              | DISABLED 🔽   |          |                      |                 |
| Protect Capability:             | DISABLED 💙   |          |                      |                 |
| SubBand Capability:             | DISABLED 🔽   |          |                      |                 |
| Help 🕹 Add Repeater             | Previous Rep | beater ( | Next Repeater 📫      | Delete Repeater |

Figure 3-24 Repeater Information Screen - Basic Tab

| Modulation Type:<br>Ix Rated Deviation: | ANALOG V<br>5.000 V kHz          |
|-----------------------------------------|----------------------------------|
| Receive Channel BW:                     | WIDE 25-30 V kHz Channel Spacing |
| ۲x Power Out:                           | 20 Watts                         |
| ſx Power Out Battery Backup:            | 10 Watts                         |
| Rov Signal Inversion:                   | DISABLED V                       |
| Analog Repeater Boost:                  | ENABLED V                        |
| Compander:                              | DISABLED V                       |
| Noise Canceller:                        | DISABLED 💌                       |
|                                         |                                  |

Figure 3-25 Repeater Information Screen - Advanced Tab

| Data Field                        | Description                                                                                                    | Range/Selections                                      | Default                             | Recommended<br>Setting (if any)                                                       |
|-----------------------------------|----------------------------------------------------------------------------------------------------|-------------------------------------------------------|-------------------------------------|---------------------------------------------------------------------------------------|
|                                   | Basi                                                                                                    | c Tab:                                                |                                     |                                                                                       |
| Repeater Number                   | Identifies the repeater number selected through this screen.                                                                                                    | 1-28 digits                                           | 1                                   | As determined by the system configuration                                             |
| Serial Number                     | This field shows the serial number of the station to which this screen applies.                                                                                                    | 1 to 10 digits                                        | 123ABC6789                          | Depends on the system design                                                          |
| Base Repeater Rx<br>Frequency     | Receive frequency in KHz for the selected repeater.                                                                                                    | Follows input of Base<br>Repeater Tx Frequency        | 45 MHz less<br>than Tx<br>frequency | Non-editable                                                                          |
| Base Repeater Tx<br>Frequency     | Transmit frequency in MHz for the selected repeater.                                                                                                    | Depends on band                                       | 851.0125 MHz                        | Depends on the system design                                                          |
| Base Station<br>Identification    | The Morse Code ID for the station. An entry must<br>be provided if BSI Capability is set to Enabled.                                                                                                    | Up to eight alpha-numeric characters in length        | None                                | Assigned by FCC. Refer<br>to system design<br>document                                |
| Control Channel<br>Capability     | Indicates whether the station is capable of operating<br>as a control channel station.                                                                                                    | <ul><li>Enabled</li><li>Disabled</li></ul>            | Disabled                            | Enabled if station is to<br>be used as a control<br>channel, if not it is<br>disabled |
| Preferred Control<br>Channel Rank | Assigns preference level for channel's use as the control channel.                                                                                                    | 0-4 (0 = disabled)                                    | 4                                   | As determined by the system design                                                    |
| Dispatch<br>Capability            | Indicates whether the station can make dispatch calls.                                                                                                    | Disabled<br>Analog<br>ASTRO<br>Analog/ASTRO           | Analog                              | As determined by the system design                                                    |
| Failsoft<br>Capability            | Indicates whether the repeater can operate in the failsoft mode.                                                                                                    | <ul><li>Enabled</li><li>Disabled</li></ul>            | Disabled                            | As determined by the system design                                                    |
| BSI Capability                    | Indicates whether the repeater can operate in the<br>BSI operating mode. If set to Enabled, an entry<br>must be provided for Base Station Identification.                                                                        | <ul><li>Enabled</li><li>Disabled</li></ul>            | Disabled                            | As determined by the system design                                                    |
| DFB Capability                    | Indicates whether repeater is capable of dynamic frequency blocking.                                                                                                    | <ul><li>Enabled</li><li>Disabled</li></ul>            | Disabled                            | As determined by the system design                                                    |
| Secure Capability                 | Indicates whether the repeater is capable of operating as a secure station.                                                                                                    | <ul><li>12 Kb ASTRO Secure</li><li>Disabled</li></ul> | Disabled                            | As determined by the system design                                                    |
| Protect Capability                | Prevents the station from being assigned as a control channel or to a dispatch call unless it is the only repeater available.                                                                                                    | <ul><li>Enabled</li><li>Disabled</li></ul>            | Disabled                            | As determined by the system design                                                    |
| Subband<br>Capability             | Indicates whether the repeater can operate at sub-<br>band frequencies. Allows system to be optimized<br>for more efficient call steering.                                                                                       | <ul><li>Enabled</li><li>Disabled</li></ul>            | Disabled                            | As determined by the system design                                                    |
| Failsoft<br>Modulation Type       | For IntelliRepeater 3.0/3.5/4.1: Failsoft Modulation<br>is on the Site Repeater Screen because failsoft<br>modulation can be set individually for each<br>channel. Specifies which voice mode is used while<br>in failsoft mode. | <ul><li>Analog</li><li>ASTRO</li></ul>                | Analog                              | Depends on the system configuration                                                   |

## Table 3-18 Repeater Information Screen Data Fields

## Table 3-18 Repeater Information Screen Data Fields (continued)

| Data Field                     | Description                                                                                                    | Range/Selections                                                                                                    | Default                                                                                                    | Recommended<br>Setting (if any)                                                                  |
|--------------------------------|----------------------------------------------------------------------------------------------------|----------------------------------------------------------------------------------------------------|----------------------------------------------------------------------------------------------------|--------------------------------------------------------------------------------------------------|
|                                | Advan                                                                                                    | ced Tab:                                                                                                    |                                                                                                    |                                                                                                  |
| Modulation Type                | Specifies the type of modulation for current<br>channel. The selections provided depend on the<br>Station Type selected in the Hardware<br>Configuration screen.                                            | <ul> <li>Analog</li> <li>ASTRO</li> <li>Analog/ASTRO</li> <li>ASTRO RX WIDE<br/>DEV</li> <li>Secure XL</li> <li>Analog/Sec XL</li> <li>Secure CFB</li> <li>Analog/Sec CFB</li> <li>Analog CAI</li> <li>Analog/ASTRO CAI</li> <li>CAI Rx Wide Dev</li> </ul> | <ul> <li>Analog if<br/>Station Type<br/>is Analog</li> <li>Analog/<br/>ASTRO if<br/>Station Type<br/>is ASTRO<br/>Capable</li> </ul> | As determined by the system design                                                               |
| Tx Rated<br>Deviation          | Specifies the maximum frequency deviation allowed in channel.                                                                                                    | <ul> <li>5.00 kHz</li> <li>4 kHz</li> <li>2.5 kHz</li> </ul>                                                                                                    | 5.00 kHz                                                                                                    | Determined by FCC per<br>channel type. Depends<br>on the system design                           |
| Receive Channel<br>BW          | Specifies the frequency spacing (in kHz) between channels.                                                                                                    | <ul> <li>Wide (25-30 kHz)</li> <li>NPSPAC (25 kHz)</li> <li>Narrow (12.5-15 kHz)</li> <li>Narrow (12.5 kHz)</li> </ul>                                                                                                    | Wide                                                                                                    | Determined by FCC per<br>channel type. Depends<br>on the system design                           |
| Tx Power Out                   | Specifies the output power from the station power<br>amplifier module. This field is limited to a pre-<br>determined output power level if the station is<br>equipped with the Limited Output Power option. | <ul> <li>Quantro: 50% to 110%</li> <li>QUANTAR: 25% to 110%</li> <li>of the station's power rating</li> </ul>                                                                                                    | The full power<br>selected in PA<br>Power Rating                                                                                     | Refer to system design<br>document for FCC<br>licensed power rating                              |
| Tx Power Out<br>Battery Backup | Specifies the output power from the station power<br>amplifier module when in battery backup mode.                                                                                                    | <ul> <li>Quantro: 50% to 110%</li> <li>QUANTAR: 25% to 110%</li> <li>of the station's power rating</li> </ul>                                                                                                    | 50% of value<br>selected in PA<br>Power Rating                                                                                       | Customer defined. Set to<br>lower value to extend<br>station operation in<br>battery backup mode |
| Rcv Signal<br>Inversion        | Allows polarity of receive signal to be inverted.                                                                                                    | <ul><li>Enabled</li><li>Disabled</li></ul>                                                                                                    | Disabled                                                                                                    | Customer defined                                                                                 |
| Analog Repeater<br>Boost       | Specifies whether the received signal is boosted<br>prior to transmission by repeater. Boost = 150% (3<br>dB). Example: 2 kHz deviation receive signal is<br>repeated at 3 kHz deviation.                   | <ul><li>Enabled</li><li>Disabled</li></ul>                                                                                                    | Disabled                                                                                                    | Customer defined                                                                                 |
| Compander                      | Determines whether the companding (compression<br>and expansion) is employed for transmit/receive<br>signals.                                                                                               | <ul><li>Enabled</li><li>Disabled</li></ul>                                                                                                    | Disabled                                                                                                    | Applies to 900 MHz<br>only. Must be enabled<br>for 900 MHz stations                              |
| Noise Canceller                | Determines whether the receiver noise cancellation is employed.                                                                                                    | <ul><li>Enabled</li><li>Disabled</li></ul>                                                                                                    | Disabled                                                                                                    | Must be enabled for 900<br>MHz stations. Customer<br>determined                                  |

## **Programming RF Configuration**

Click **RF Configuration** in the navigation pane to access the RF Configuration screen. See Figure 3-26 and Figure 3-27 for views of the RF Configuration screens. See Table 3-19 for the screen's data fields.

0 0

| lepenter Operation: BASE                                                                                                    | Repeater Operation:                                                                                                | BASE 💌                                  |
|----------------------------------------------------------------------------------------------------|----------------------------------------------------------------------------------------------------|-----------------------------------------|
| fax Deviation: 92 %                                                                                                    | Max Deviation:                                                                                                    | 92 %                                    |
| ow Speed/PL Deviation: 17.0 %<br>Antenna<br>Antenna Relay: DISABLED V                                                                                                    | Low Speed/PL Deviation:<br>Antenna<br>Antenna Relay. DISABLED                                                      | 17.0 %                                  |
| all Sign Interval: 60 min<br>Nartup On Last Active Channet: DISABLED<br>Nartup Channet. 1                                                                                                    | Call Sign Interval.<br>Startup On Last Active Channel.<br>Startup Channel.<br>ASTRO Fade Tolerance.<br>ASTRO ROLAP | 60 min<br>DISABLED V<br>1<br>3 FRAMES V |
| Repeat: DISABLED V<br>Wreline Drop Out Delay: 0 sec                                                                                                    | Ropost: DISABL<br>Wireline Drop Out Delay: 0                                                                       | ED 💌<br>sec                             |
| NSTRO TX Filter: WIDE PULSE VIDE PULSE VIDE | ASTRO TX Filter:<br>ANALOG Simuloast Reverse Burst:                                                                | WIDE PULSE                              |

**Conventional - Analog** 

**Conventional - ASTRO** 

Figure 3-26 RF Configuration Screen - Conventional Stations

|                                       |                                | Panastar Operation PACE                 |
|---------------------------------------|--------------------------------|-----------------------------------------|
| Max Deviation: 92 %                   | Repeater Operation: BASE       |                                         |
| Low Speed Deviation: 17.0 %           | Max Deviation: 92 %            | Max Deviation: 92 %                     |
| ASTRO Fade Tolerance: 3 FRAMES        |                                |                                         |
| Help                                  | Low Speed/PL Deviation: 17.0 % | Low Speed/PL Deviation: 17.0 %          |
|                                       | Antenna                        | Arterna                                 |
| IntelliRepeater - Analog              | Antenna Relay. DISABLED 🛩      | Antenna Relay: DISABLED                 |
|                                       | Call Sign Interval: 60 min     | Call Sign Intervat. 60 min              |
|                                       | Startum On Last Active Charmet | Startup On Last Active Channel DISABLED |
| Max Deviation: 92 %                   |                                | Startup Charged                         |
| Antenna Relay Delay: 30 msec          | Startup Channet.               | ACTED Eads Tolescore 2 EDAUEC V         |
| Low Creat Deviation 17.0 %            |                                |                                         |
| Low Speed Deviation                   | ASTRO ROLAP                    | ASTRU RUCAP                             |
| Rx Carrier Detect Fade Timer: 80 msec | Repeat: DISABLED V             | Repeat DISABLED V                       |
| ASTRO Fade Tolerance: 3 FRAMES        | Wireline Drop Out Delay: 0 sec | Wreline Drop Out Delay: 0 sec           |
| Help                                  | ASTRO TX Filter: WIDE PULSE    | ASTRO TX Filter: WIDE PULSE             |
| IntelliRepeater - ASTRO               | 6809 Trunking - Analog         | 6809 Trunking - ASTRO                   |

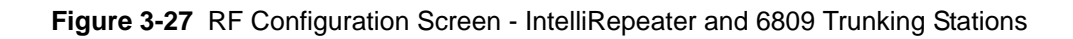

## Table 3-19 RF Configuration Data Fields

| Data Field                        | Description                                                                                                    | Range/<br>Selections                              | Default                                                   | Recommended<br>Setting (if any)                                    |
|-----------------------------------|----------------------------------------------------------------------------------------------------|---------------------------------------------------|-----------------------------------------------------------|--------------------------------------------------------------------|
| Repeater Operation                | This specifies whether the station is used as a base station or repeater.                                                                                                    | <ul><li>Base</li><li>Repeater</li></ul>           | Base                                                      | Depends on system configuration                                    |
| Max Deviation                     | Limits the station transmit deviation<br>to a percentage of maximum as set<br>on the Channel Information screen.                                                                | 0-100%                                            | 92%                                                       | 92% recommended                                                    |
| Low Speed/PL Deviation            | Specifies deviation for low speed<br>TDATA for 6809 trunking<br>applications.                                                                                                   | 0-25%                                             | <ul><li>17% for 25 kHz</li><li>18% for 12.5 kHz</li></ul> | Use value shown for the bandwidth in use                           |
| Antenna Relay                     | This specifies whether the antenna relay is in use.                                                                                                    | <ul><li>Enabled</li><li>Disabled</li></ul>        | Disabled                                                  | Depends on system configuration                                    |
| Call Sign Interval                | Specifies time intervals at which FCC assigned station call sign is broadcast.                                                                                                  | 1-60 minutes                                      | 60 min.                                                   | Set time less than or equal<br>to the time specified by the<br>FCC |
| Startup on Last Active<br>Channel | Specifies that the last active channel<br>is used as the current startup channel<br>if enabled. Otherwise, the startup<br>channel is specified in the Startup<br>Channel field. | <ul><li>Enabled</li><li>Disabled</li></ul>        | Disabled                                                  | Depends on system configuration                                    |
| Startup Channel                   | Specifies the channel selected as the Startup Channel after reset.                                                                                                    | 1 to 16                                           | 1                                                         | Depends on system configuration                                    |
| ASTRO Fade Tolerance              | Specifies the number of missed frames before ASTRO message is considered.                                                                                                    | 1-3 frames                                        | 3 frames                                                  | Customer defined                                                   |
| ASTRO Tx Filter                   | Selects the ASTRO transmit modulation filter to be used.                                                                                                    | <ul><li>Wide Pulse</li><li>Narrow Pulse</li></ul> | Wide Pulse                                                | System dependent                                                   |
| Analog Simulcast Reverse<br>Burst | Specifies the appropriate simulcast reverse burst.                                                                                                    | <ul><li>Internal</li><li>External</li></ul>       | Internal                                                  | System dependent (for conventional simulcast only)                 |
| Repeat                            | Specifies whether ASTRO RDLAP data is repeated.                                                                                                    | <ul><li>Enabled</li><li>Disabled</li></ul>        | Disabled                                                  | System dependent                                                   |
| Wireline Drop Out Delay           | Specifies the amount of hang time<br>added to the end of an RDLAP and<br>ASTRO CAI WL transmission.                                                                             | 0-999 seconds                                     | 0 sec                                                     | System dependent                                                   |

# Programming the Codeplug Data into a Conventional or 6809 Station or ASTRO-TAC Comparator

After saving the codeplug data to an archive file on the PC hard disk, you must program the codeplug data into a conventional or 6809 station's codeplug.

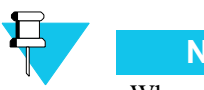

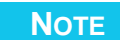

When programming the codeplug, you may be asked whether you want to condition the codeplug. Follow the instructions in the message window to perform this task. Conditioning is required only once.

With the PC connected and the RSS program running, perform the following to program data into the station codeplug:

1. Fom the **File** menu, select **Write to Device**, or **Write to Device** icon on the toolbar.

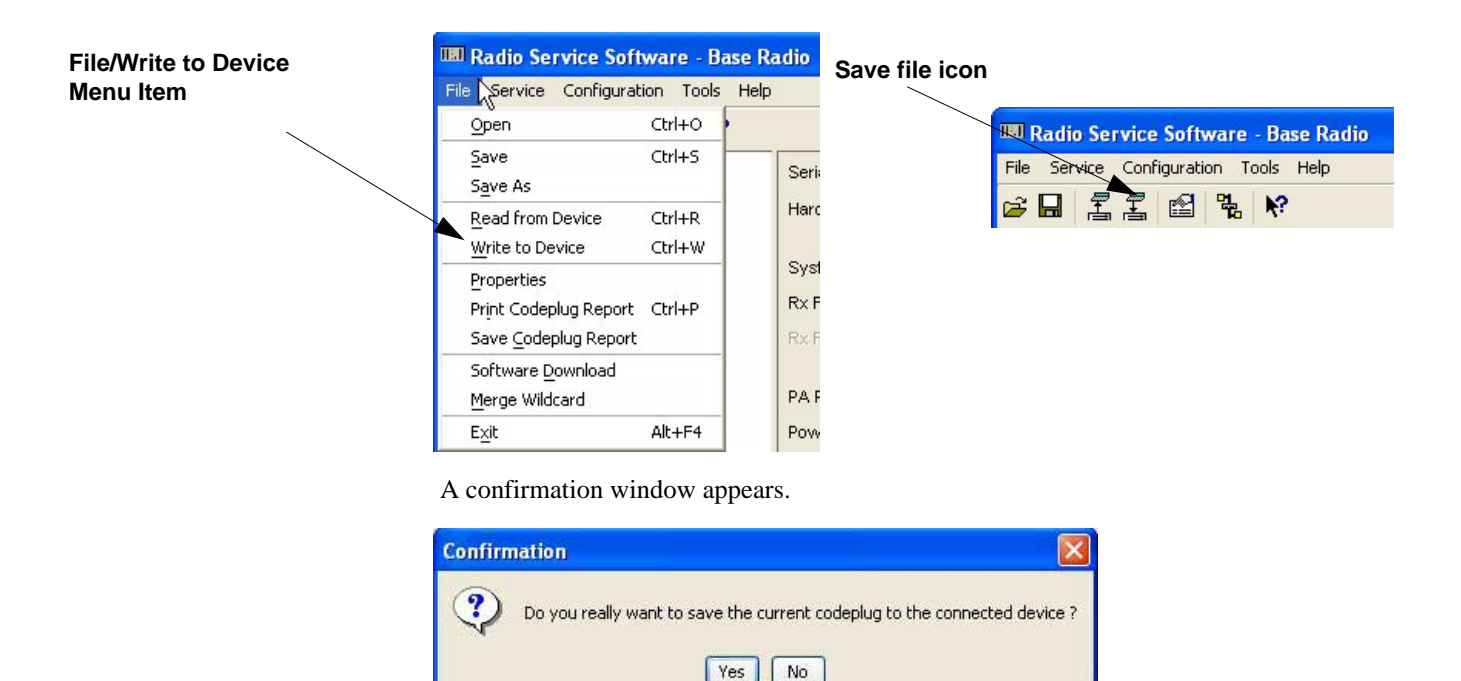

2. Click Yes. The progress of the write operation appears. When the operation is complete, an RSS message window asks whether you would like to reset the device.

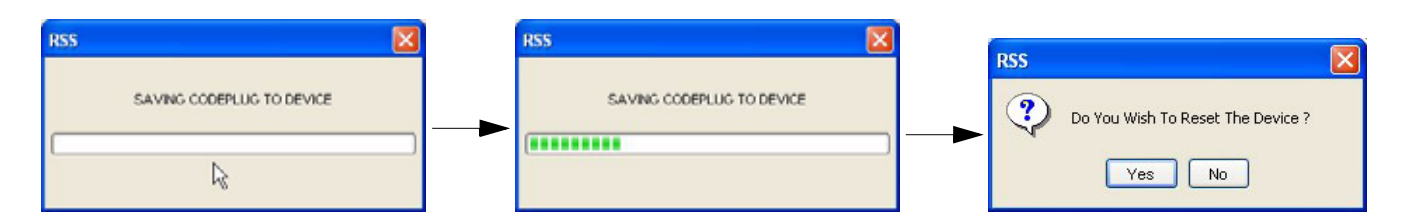

**3.** Click **Yes** to reset the device to activate the codeplug you just wrote to the device. A message window appears stating that a reset is in progress.

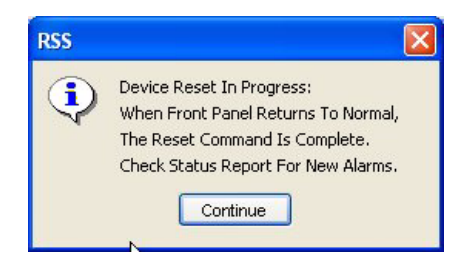

4. Click Continue. On reset the following window is opened.

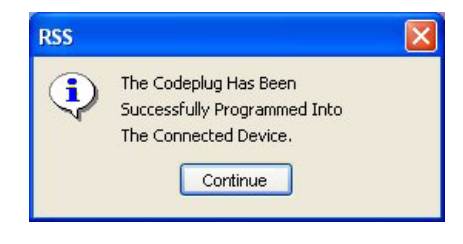

5. Click Continue. The main RSS window appears.

# Programming the Codeplug Data into an IntelliRepeater Station Installed in a SmartZone 2.0.3 or 2.7E System

After saving the codeplug data to an archive file on the PC hard disk, you must program the codeplug data into a conventional or 6809 station's codeplug.

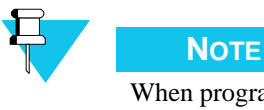

When programming the codeplug, you may be asked whether you want to condition the codeplug. Follow the instructions in the message window to perform this task. Conditioning is required only once.

With the PC connected and the RSS program running, perform the following to program data into the station codeplug:

1. From the File menu, select Write to Device, or click Write to Device icon on the toolbar.

RADIO SERVICE SOFTWARE INSTRUCTION MANUAL PROGRAMMING THE CODEPLUG DATA INTO AN INTELLIREPEATER STATION INSTALLED IN A SMARTZONE 2.0.3 OR 2.7E SYSTEM

| File Mirite to Device | III Radio Service Soft       | ware - Bas | e Radio | Sava filo icon |                                       |
|-----------------------|------------------------------|------------|---------|----------------|---------------------------------------|
| File/Write to Device  | File Service Configural      | ion Tools  | Help    | Save me icon   |                                       |
| Mena item             | Open                         | Ctrl+O     |         |                |                                       |
|                       | Save                         | Ctrl+S     | Cori    |                | Radio Service Software - Base Radio   |
|                       | S <u>a</u> ve As             |            | Sen     |                | File Service Configuration Tools Help |
|                       | <u>R</u> ead from Device     | Ctrl+R     | Hard    |                |                                       |
|                       | Write to Device              | Ctrl+W     |         |                |                                       |
|                       | Properties                   | 25         | Sys     |                |                                       |
|                       | Print Codeplug Report        | Ctrl+P     | R×F     |                |                                       |
|                       | Save <u>C</u> odeplug Report |            | Rx F    |                |                                       |
|                       | Software <u>D</u> ownload    |            |         |                |                                       |
|                       | Merge Wildcard               |            | PAF     |                |                                       |
|                       | Exit                         | Alt+F4     | Pow     |                |                                       |

## A confirmation window appears.

| Confirma | ition                                                     |                  |
|----------|-----------------------------------------------------------|------------------|
| ?        | Do you really want to save the current codeplug to the co | nnected device ? |

2. Click Yes. After a few seconds, the following Please Enter the Start Up Channel window appears.

| Please enter the Start Up Channel 🛛 🛛 🔀                                                                                                    |  |  |  |  |  |  |  |
|----------------------------------------------------------------------------------------------------|--|--|--|--|--|--|--|
| IR STARTUP CHANNEL                                                                                                    |  |  |  |  |  |  |  |
| Startup Channel                                                                                                    |  |  |  |  |  |  |  |
| Enter the Startup Channel for this IntelliRepeater Repeater<br>Press Next when you are ready to reprogram the Codeplug<br>of the Repeater connected to this RSS.<br>Help Next >> Cancel |  |  |  |  |  |  |  |

**3.** Verify that the displayed channel is the start up channel. Change if required. Then click **Next** >>. A message window appears asking for verification of the Startup Channel and the serial number.

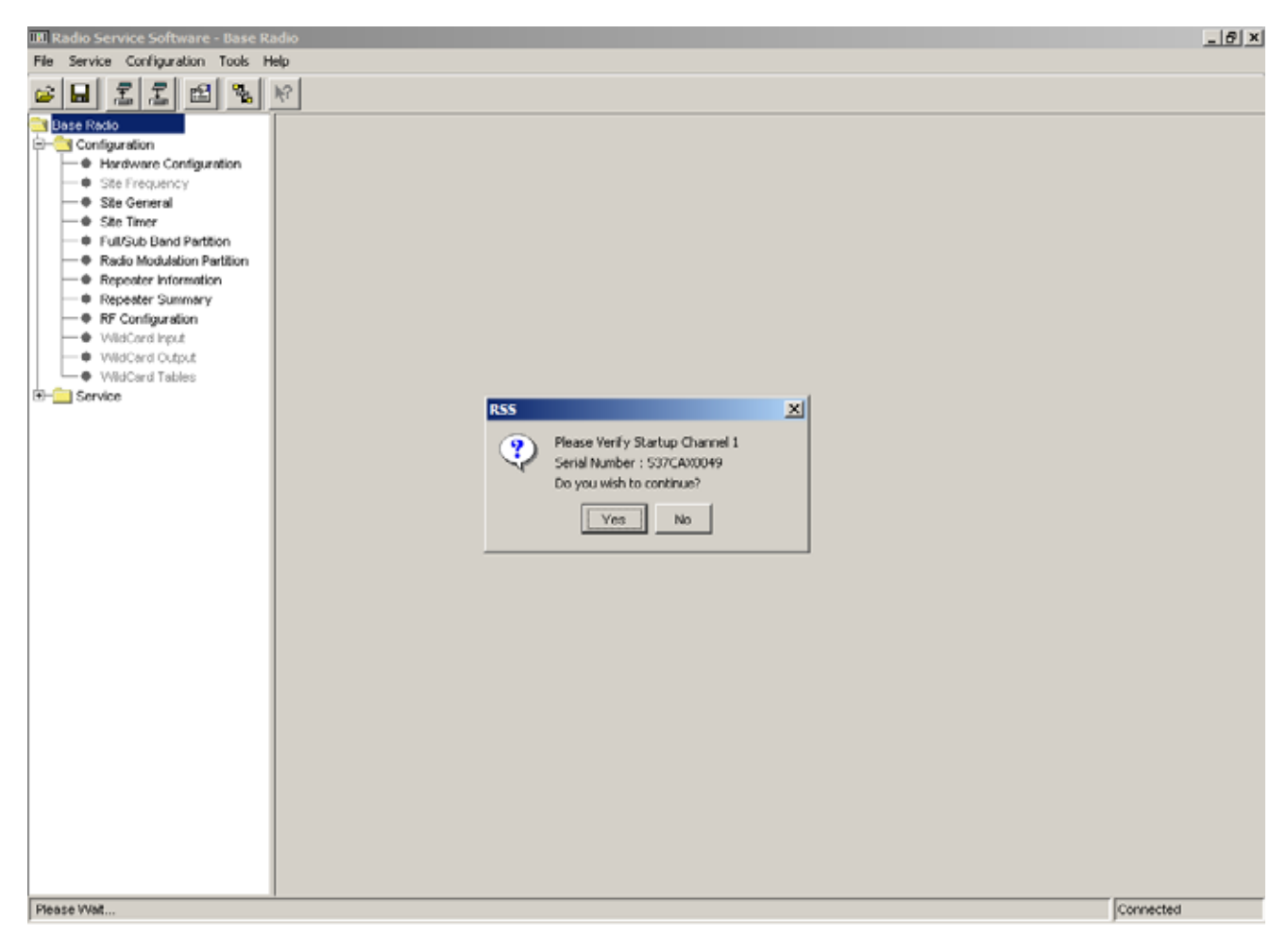

**4.** Click **Yes** to start the codeplug write operation. The progress of the write operation appears. When the operation is complete, an RSS message window asks whether you would like to reset the device.

| RSS                       | RSS                       | RSS                                                |
|---------------------------|---------------------------|----------------------------------------------------|
| SAVING CODEPLUG TO DEVICE | SAVING CODEPLUG TO DEVICE | Do You Wish To Reset<br>All Stations At This Site? |
|                           | (*******                  | Yes No                                             |
| <i>.v</i>                 |                           |                                                    |

**5.** Click **Yes** to reset all connected IntelliRepeaters to activate the codeplug. A message window appears stating that a reset is in progress.

RADIO SERVICE SOFTWARE INSTRUCTION MANUAL PROGRAMMING THE CODEPLUG DATA INTO AN INTELLIREPEATER STATION INSTALLED IN A SMARTZONE 3.0, 3.5, OR 4.1 SYSTEM

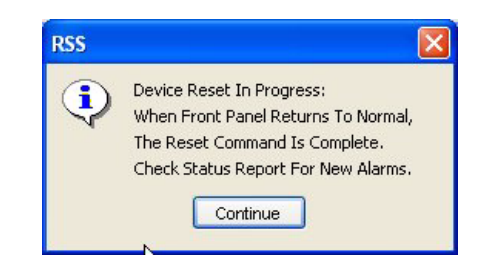

6. Click Continue. On reset, the following window appears.

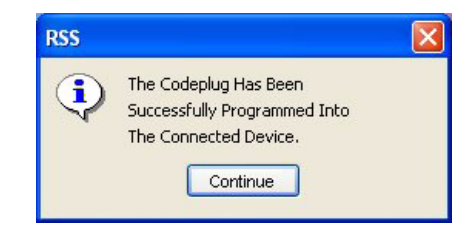

7. Click Continue. The display returns to the main RSS window.

# Programming the Codeplug Data into an IntelliRepeater Station Installed in a SmartZone 3.0, 3.5, or 4.1 System

After saving the codeplug data to an archive file on the PC hard disk, you must program the codeplug data into a conventional or 6809 station's codeplug.

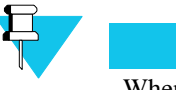

Νοτε

When programming the codeplug, you may be asked whether you want to condition the codeplug. Follow the instructions in the message window to perform this task. Conditioning is required only once.

With the PC connected and the RSS program running, perform the following to program data into the station codeplug:

1. From the File menu, select Write to Device, or click Write to Device icon on the toolbar.

| File/Write to Device | Radio Service Soft                            | ware - B  | ase Radio | Save file icon |                                       |
|----------------------|-----------------------------------------------|-----------|-----------|----------------|---------------------------------------|
| Menu Item            | File Service Configurat                       | ion Tools | Help      |                |                                       |
|                      | Open                                          | Ctrl+O    |           |                | Radio Service Software - Base Radio   |
|                      | <u>S</u> ave<br>S <u>a</u> ve As              | Ctrl+S    | Seri      |                | File Service Configuration Tools Help |
|                      | Read from Device                              | Ctrl+R    | Hard      |                | GB _ 로 프 🖻 🕏 K?                       |
|                      | Properties                                    | Cuttw     | Syst      | l              |                                       |
|                      | Print Codeplug Report<br>Save Codeplug Report | Ctrl+P    | Rx F      |                |                                       |
|                      | Software Download                             |           | PAF       |                |                                       |
|                      | Exit                                          | Alt+F4    | Pow       |                |                                       |

A confirmation window appears.

| Confirm | ation                                                    |                    |
|---------|----------------------------------------------------------|--------------------|
| ?       | Do you really want to save the current codeplug to the o | connected device ? |

2. Click Yes. After a few seconds the following crossload message window appears.

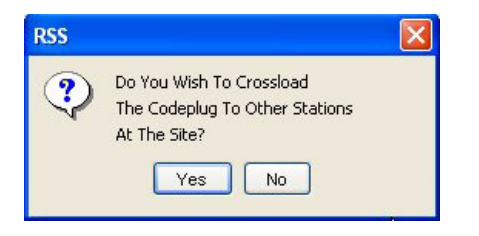

**3.** Click **Yes** to write the codeplug to the connected IntelliRepeater station and then have that station load on each IntelliRepeater connected to it with the codeplug. The following **Please enter the desired time and date** window appears.

| Please enter the d                           | esired time and date            |                         |
|----------------------------------------------|---------------------------------|-------------------------|
| IMPORTANT: MAKE SU                           | RE TO ENTER A DATE AND TIME BEF | ORE DOWNLOADING CODEPLU |
| Current PC Time:                             | 16:06:50                        |                         |
| Current PC Date:                             | 09/30/2005                      |                         |
| Time (24 Hour Time) :<br>Date (MM/DD/YYYY) : |                                 | R                       |
|                                              | Help Next >> C                  | ancel                   |

- 4. Enter the current date and time.
- 5. When complete, click **Next**. The following **Please Enter the Start Up Channel** window appears.

| IR :                                                                 | STARTUP CHANNEL                                                                                      |
|----------------------------------------------------------------------|----------------------------------------------------------------------------------------------------|
| Startup Channel                                                      | 1                                                                                                    |
|                                                                      |                                                                                                    |
| Enter the Startup Cha                                                | nnel for this IntelliRepeater Repeater                                                               |
| Enter the Startup Cha<br>Press Next when you                         | nnel for this IntelliRepeater Repeater<br>I are ready to reprogram the Codeplu                       |
| Enter the Startup Cha<br>Press Next when you<br>of the Repeater conn | nnel for this IntelliRepeater Repeater<br>I are ready to reprogram the Codeplu<br>ected to this RSS. |

- 6. Verify that the displayed channel is the start up channel. Change if required. Then click Next>>.
- **7.** Click **Yes** to start the codeplug write operation. The progress of the write operation appears. When the operation is complete, an RSS message window asks whether you would like to reset the device.

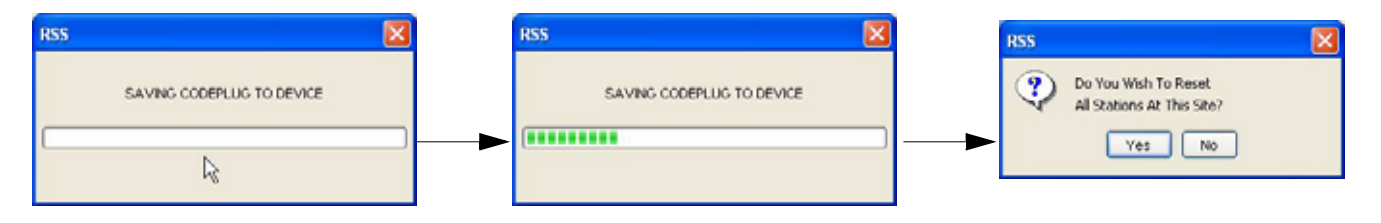

8. Click Yes to reset all connected IntelliRepeaters to activate the codeplug. A message window is opened stating that a reset is in progress.

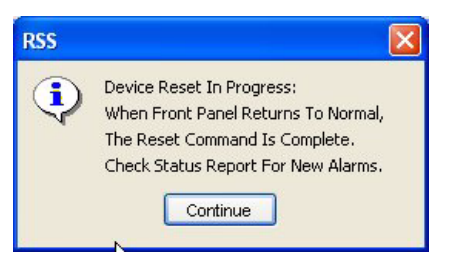

9. Click Continue. On reset, the following window is opened.

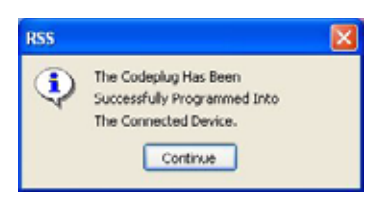

**10.** Click **Continue**. The display returns to the main RSS window.

## **Performing Station Alignment**

Some of the station tuning, alignment, and adjustment tasks have been performed in the factory prior to shipment. These procedures do not need to be performed at the time of installation and are generally required only after maintenance of certain modules. These procedures are listed below with their location in this manual.

- "Aligning Power Output Procedure" on page 6-4
- "Aligning Power Output Procedure for a Quantro 350W VHF Station" on page 6-7
- "Aligning Tx Deviation Gain Adjust Procedure, 350W VHF Stations" on page 6-11
- "Aligning Reference Modulation Compensation Procedure" on page 6-14

Certain site-specific alignment tasks must be performed during optimization at the time they are installed and prior to being placed into service. The tasks required are shown below:

- "RX and TX Wireline Alignment" on page 3-55
- "Aligning Radio Signal Strength Indicator (RSSI)" on page 3-68
- "Aligning Squelch Adjust Procedure" on page 3-71
- "Equalizing Batteries" on page 3-73
- "Calibrating Reference Oscillator Procedure" on page 3-75
- "Setting ASTRO Tx Align and Test Procedure" on page 3-82
- "Generating ASTRO Test Patterns" on page 3-85
- "TDATA Calibration (6809 Trunking Station Only)" on page 3-88
- "ASTRO Bit Error Rate Reports" on page 3-90

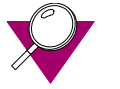

#### **IMPORTANT**

Before performing any of the station alignment procedures, you must dekey the station transmitter. In addition, when you enter the Alignment Screen, the following prompt is displayed, "The station is Automatically put into Access Disable mode. A station reset is required to return the station to Access Enable. Do you want to continue?" Click **Yes** to continue. When the alignment procedures are completed, deactivate Access Disable and restore the station to normal operation by performing a station reset.

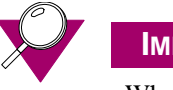

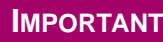

When entering data in any of the alignment screen fields, you must click **Save** to save the value to the station. If you enter a parameter value and exit the alignment screen without saving the value, the station continues to operate using the previous value.

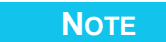

If you experiment with a parameter value without intending to permanently change the value stored in the station, do not click **Save** and reset the station to restore the original parameter value(s).

## **Required Test Equipment**

The following test equipment is required for optimization:

- Motorola R2001 communications analyzer (or equivalent)
- Motorola R2600 communications analyzer (or equivalent)
- Motorola R2650 ASTRO communications analyzer (or equivalent)

## **RX and TX Wireline Alignment**

The station may be equipped with a 4-wire or 8-wire wireline interface board. Depending on the system application and the specific wireline board, the following wireline circuit configurations are supported:

- 2-wire half duplex
- 4-wire half duplex
- 4-wire full duplex
- 6-wire full duplex
- 8-wire full duplex

Alignment of the receive (Rx) and transmit (Tx) circuits is required depending on the system application, wireline circuit configuration, and whether equalization is required or desired. Use Table 3-20, Table 3-21, and Table 3-22 to determine the Rx and Tx lines that require alignment and/or equalization and the specific alignment procedure(s) to perform. The following examples show you how to use the tables:

• **Example 1:** For a station programmed for 4-wire operation, ALC disabled, and not in a voting system, Table 3-20 shows that Line 1 requires alignment procedure E and Line 2 requires alignment procedure A. Equalization is optional because the station is not in a voting system.

- **Example 2:** For a station programmed for 4-wire operation, ALC enabled, and in a voting system, Table 3-20 shows that Line 1 requires no alignment and that Line 2 requires alignment procedure A. The Equalization Matrix shows that Line 2 also requires alignment procedures B, D, and C (if needed).
- **Example 3**: For a station programmed for 8-wire operation and ALC enabled, Table 3-20 shows that Line 1 requires alignment procedure E, Line 2 requires alignment procedure A, Line 3 requires no alignment, and Line 4 requires alignment procedure A.

| Wirolino Cirouit           | Automatic Laval | Alignment Procedure Required |            |            |            |
|----------------------------|-----------------|------------------------------|------------|------------|------------|
| Configuration <sup>1</sup> | Control (ALC)   | L1<br>(TX)                   | L2<br>(RX) | L3<br>(TX) | L4<br>(RX) |
| 2-wire                     | Off             | Note 2                       | A and E    | N/A        | N/A        |
|                            | On              |                              | A and E    |            |            |
| 4-wire                     | Off             | Е                            | А          | N/A        | N/A        |
|                            | On              | None                         | А          |            |            |
| 6-wire                     | Off             | Е                            | А          | Е          | N/A        |
|                            | On              | Е                            | А          | None       |            |
| 8-wire                     | Off             | Е                            | А          | Е          | А          |
|                            | On              | Е                            | А          | None       | А          |

#### Table 3-20 RX/TX Wireline Alignment Matrix

Notes:

1. The 2, 4, 6, and 8-wire configurations provide direct connection to a console. Stations in voting systems must be configured for 4-wire configuration. 2. For 2-wire configurations, Rx and Tx alignments are both performed on Line 2.

|  | Table 3-21 | RX/TX V | Vireline | Equalization | Matrix |
|--|------------|---------|----------|--------------|--------|
|--|------------|---------|----------|--------------|--------|

| Equalization Required for Voice or Status Tone | Alignment Procedure Required |                      |            |            |  |
|------------------------------------------------|------------------------------|----------------------|------------|------------|--|
| (station in voting<br>system)                  | L1<br>(TX)                   | L2<br>(TR)           | L3<br>(TX) | L4<br>(RX) |  |
| Voice                                          | N/A                          | B<br>C (if required) | N/A        | None       |  |
| Status Tone                                    | N/A                          | D                    | N/A        | None       |  |

Table 3-22 RX Wireline ASTRO Link Management Tone Alignment Matrix

| Alignment Required for            | Alignment Procedure Required |            |            |            |
|-----------------------------------|------------------------------|------------|------------|------------|
| ASTRO Station with<br>Hybrid Link | L1<br>(TX)                   | L2<br>(TR) | L3<br>(TX) | L4<br>(RX) |
| Link Management Tone              | N/A                          | F          | N/A        | N/A        |

## **Procedure A: Rx Wireline Alignment Procedure**

- **1.** Disconnect the station's receive antenna cable.
- 2. Launch the RSS program as outlined in "Launching the RSS Program" on page 2-14.
- **3.** Read the station's codeplug as outlined in "Reading the Device Codeplug" on page 2-15. You are now connected to the station.
- 4. Click the + sign next to Service to expand the Service menu.
- 5. Click Alignment Screen in the navigation pane.

| IIII Radio Service Software - Base Ra                  | adio                           |                          |                                            |                                 | _ B ×                    |
|--------------------------------------------------------|--------------------------------|--------------------------|--------------------------------------------|---------------------------------|--------------------------|
| File Service Configuration Tools H                     | elp                            |                          |                                            |                                 |                          |
| <u>e 8 1 1 8 8</u>                                     | N?                             |                          |                                            |                                 |                          |
| Base Radio                                             | RX Wireline (line 4)           | TX Wireline              | Astro Simulcast Test Pattern               | TDATA Calibration               | <u> </u>                 |
| <ul> <li>Hardware Configuration</li> </ul>             | Reference Modulatio            | n Compensation 📃 B       | attery Equalization 📃 Squelch Adji         | ust 🔲 RX Wireline (line 2)      |                          |
| Site Frequency     Site General                        | Reference Oscill               | ator 🔲 TX De             | viation 🔳 Power Output                     | RSSI Calibration                |                          |
| - Site Timer                                           |                                |                          |                                            |                                 | 1                        |
| Full/Sub Band Partition     Badia Modulation Partition |                                |                          |                                            |                                 |                          |
| Repeater Information                                   |                                |                          |                                            |                                 |                          |
| -      Repeater Summary                                |                                |                          |                                            |                                 |                          |
| RF Configuration                                       |                                |                          |                                            |                                 |                          |
| WildCard Output                                        |                                |                          |                                            |                                 |                          |
| • WildCard Tables                                      |                                |                          |                                            |                                 |                          |
|                                                        |                                | Reference                | Oscillator Frequency                       |                                 |                          |
| Alignn     Meteri     Status     Test A     Status     | will automatically be put into | Access Disable mode. A s | tation reset will be required to return th | ne station to Access Enabled. D | o you want to continue ? |
|                                                        |                                |                          |                                            |                                 |                          |
|                                                        | Help                           |                          |                                            |                                 |                          |
|                                                        |                                |                          | Station Note:                              |                                 |                          |
|                                                        |                                |                          | Station Status:                            |                                 |                          |
| <u> ۱</u>                                              |                                |                          |                                            |                                 |                          |
|                                                        |                                |                          |                                            |                                 | Connected                |

6. Click **Yes** to continue.

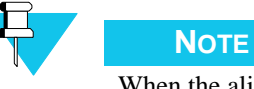

When the alignment procedures are completed, deactivate Access Disable and restore the station to normal operation by performing a station reset.

The Reference Oscillator Alignment screen appears.

| RX Wentrus (line: ii)    | TX Winning      | Alter Seul                                                        | cost Teat Patiens                  | TDATA Calimitor          |
|--------------------------|-----------------|-------------------------------------------------------------------|------------------------------------|--------------------------|
| Reference Modulation Con | pensation       | Battery Equalizati                                                | on 📕 Squeich Adju                  | st 📕 RX Wreline (line 2) |
| Reference Oscillator     | Т Т             | X Deviation                                                       | Power Output                       | RSSI Calibration         |
| AUTO-NET 5 MPHz          | Refere<br>Trans | nce Oscillator<br>119<br>and Frequency 853<br>T 10 MHz //<br>SAVE | Frequency<br>M125 MHz<br>MHUAL NET |                          |
|                          | Station Note:   | Station is Currently                                              | ACCESS DISABLED                    |                          |
|                          | 23              | Station Status: Not P                                             | Keyed                              |                          |

- 7. Click **RX Wireline** (Line 2) tab, a confirmation window appears.
- 8. Click Yes. The **Rx Wireline** (Line 2) screen appears.

| RX Wireline (line 4)     | The Internation    | A DOMORAN           | Power        | Output         | RSSI    | Calibration   |
|--------------------------|--------------------|---------------------|--------------|----------------|---------|---------------|
| Reference Modulation     | TX wwreline        | Astro Simul         | icast Test P | attern         | TDATA C | alibration    |
|                          | Compensation       | Battery Equalizat   | ion 🔳 s      | iqueich Adjust | RX W    | Ireline (line |
|                          |                    |                     | Cu           | rrent          | Ste     | red           |
| Tone On                  | RX Wir             | eline Level (1 KHz) | -6.0         | ) dBm          | -6.0    | dBm           |
|                          |                    | Peak Audio Level    | -1.8         | dBm            |         |               |
| Wreline Equalization - S | pectra/Digi/ASTRO- | TAC                 |              |                |         |               |
|                          |                    |                     | Cu           | rrent          | Sto     | ored          |
| Tone On                  | LO Boost Adj       | ust Level @400 Hz   | 0.0          | dB             | 0.0     | dB            |
| Tone On                  | HI Boost Adju      | st Level @ 2500 Hz  | 0.0          | dB             | 0.0     | dB            |
| Set Freq                 | н                  | l Boost Frequency   | 250          | JO Hz          | 250     | 0 Hz          |
|                          |                    |                     | Cu           | rrent          | Ste     | ared          |
| Tone On S                | tatus Tone Level   | Below Peak Audio    | -13          | .0 dB          | -13     | 0 dB          |
|                          | Alert Tone Level   | Below Peak Audio    | -10          | .0 dB          | -10     | 0 dB          |

- 9. In the **Rx Wireline Level (1 kHz) field**: Enter the wireline level desired for a received RF signal at 60% of the rated system deviation. Typically, the wireline level is defined in your system's design document. The allowable range is -20 to 0 dBm.
- 10. Click Save. The station automatically adjusts for the Rx wireline level you entered and stores the value in station memory.

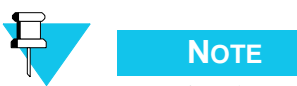

Pressing the Enter key does not save the entered value to the station.

Repeat this procedure for Rx Wireline (Line 4) if applicable. 11.

## **Procedure B: Rx Wireline Equalization Alignment Procedure**

This procedure applies only for a station that is part of a receiver voting system, such as Spectra-TAC, Digi-TAC, or ASTRO-TAC. To adjust for Rx Wireline equalization, perform the following procedure.

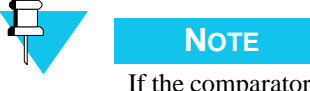

If the comparator and station are not collocated, then two technicians are required to perform this procedure, one at the comparator and one at the station.

- 1. At the comparator, connect a high-impedance AC voltmeter across the phone line input corresponding to the station/receiver being aligned.
- 2. Launch the RSS program as outlined in "Launching the RSS Program" on page 2-14.
- 3. Read the station's codeplug as outlined in "Reading the Device Codeplug" on page 2-15. You are now connected to the station.
- 4. Click the + sign next to Service to expand the Service menu.
- 5. Click Alignment Screen in the navigation pane.

| IIII Radio Service Software - Base R                                                                                                    | Radio                                                                                                    | @_×           |
|----------------------------------------------------------------------------------------------------|----------------------------------------------------------------------------------------------------|---------------|
| Service Comparadon 1008 P                                                                                                    | N2                                                                                                    |               |
| Base Racto Grontguration Hardware Configuration Site Frequency                                                                                                    | FOCIWireline (inc.4)         TX Wireline         Astro Simulcast Test Pattern         TDATA Caloration           Reference Modulation Compensation         E Battery Equalization         Squeich Adjust         E RX Wireline (inc.2) | *             |
| Site General     Set Timer     FullSub Band Partition     Repeater Information     Repeater Information     Repeater Summary     RF Configuration     WildCard Input     WildCard Input     WildCard Unput     WildCard Duput | Reference Oscillator     RSSI Calibration                                                                                                    |               |
| E-Service                                                                                                    | Reference Oscillator Frequency                                                                                                    |               |
| Algram     Meteri     Stets     Stotus                                                                                                    | n will automatically be put into Access Disable mode. A station reset will be required to return the station to Access Enabled. Do you want<br>Yes No                                                                                  | to continue ? |
|                                                                                                    | KEYUP SAVE DEKEY                                                                                                    |               |
|                                                                                                    | Help                                                                                                    |               |
|                                                                                                    | Station Note:<br>Station Status:                                                                                                    |               |
| <u> </u>                                                                                                    | 1                                                                                                    | Connected     |

6. Click **Yes** to continue.

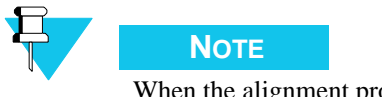

When the alignment procedures are completed, deactivate Access Disable and restore the station to normal operation by performing a station reset.

The Reference Oscillator Alignment screen appears.

|                             | TX Wreine                | Astro Emulcant Test Paltern   | TDATA Calibration |
|-----------------------------|--------------------------|-------------------------------|-------------------|
| Reference Modulation Comper | nsation 📕 Battery        | Equalization 🔳 Squelch Adjust | RX Wreine (ine    |
| Reference Oscillator        | TX Deviation             | Power Output                  | RSSI Calibration  |
|                             | Reference Osc            | Illator Frequency             | • •               |
| AUTO-NET 5 MHz              | AUTO-NET 10 MHz<br>KEYUP |                               | HSO BIABLE        |

## 7. Click the **RX Wireline** (Line 2) tab. The **Rx Wireline** (Line 2) screen appears.

| Reference Oscill       | istor 📃 T           | X Deviation          | Power Output    |         | RSSI Cal | ibration  |
|------------------------|---------------------|----------------------|-----------------|---------|----------|-----------|
| RX Wireline (line 4)   | TX Wreine           | Astro Simulcas       | st Test Pattern | TD      | ATA Chil | ration    |
| Reference Modulatio    | n Compensation      | Battery Equalization | Squeich Ac      | ijust 🔳 | RX Wire  | ine (line |
|                        |                     |                      | Current         |         | Store    | d         |
| Tone On                | RX Wire             | eline Level (1 KHz)  | -6.0 dBm        |         | -6.0     | dBm       |
|                        |                     | Peak Audio Level     | -1.6 dBm        |         |          |           |
| Wreline Equalization - | Spectra/Digi/ASTRO- | TAC                  |                 |         |          |           |
|                        |                     |                      | Current         |         | Store    | d         |
| Tone On                | LO Boost Adj        | ust Level @400 Hz    | 0.0 dB          |         | 0.0      | dB        |
| Tone On                | HI Boost Adjus      | st Level @ 2500 Hz   | 0.0 dB          |         | 0.0      | dB        |
| Set Freq               | н                   | Boost Frequency      | 2500 Hz         |         | 2900     | Hz        |
|                        |                     |                      | Current         |         | Store    | d         |
| Treedo                 | Status Tone Level   | Below Peak Audio     | -13.0 dB        |         | -13.0    | dB        |
| Tone On j :            |                     |                      |                 |         |          |           |

**8.** Click **Tone On**, to cause the station/receiver to generate a 1 kHz test tone (at the level specified in "Procedure A: Rx Wireline Alignment Procedure" on page 3-57). Measure (in dBm) and record the value as indicated on the AC voltmeter connected to the comparator.

|                                 |               | Curre | ent | Stor | ed  |
|---------------------------------|---------------|-------|-----|------|-----|
| Tone On RX Wireline             | Level (1 KHz) | -6    | dBm | -6   | dBm |
| Press to turn on the 1 KHz tone | Audio Level   | -1.6  | dBm |      |     |

9. Click **Tone Off** near the bottom of the pane.

## Local Oscillator Boost Equalization (Optional)

**10.** Click **Tone On** for Local Oscillator (LO) Boost Adjust Level @ 400 Hz in the Rx Wireline Equalization section, to cause the station/receiver to generate a 400 Hz alignment tone. Measure (in dBm) and record the value.

|                                                      | Current | Stored |
|------------------------------------------------------|---------|--------|
| Tone On LO Boost Adjust Level @400 Hz                | 0.0 dB  | 0.0 dt |
| Tone On Press to turn on the LO Boost tone 2 2500 Hz | 0.0 dB  | 0.0 dt |

- 11. Click **Tone Off** near the bottom of the pane.
- **12.** Subtract the absolute value measured in step 8 from the absolute value measured in step 10 and enter the result in LO Boost Adjust Level @ 400 Hz Current field.

#### Example:

- -22.8 dBm measured in step 8.
- -25.4 dBm measured in step 10.
- 25.4 22.8 = 2.6 (if the result is negative, use 0)
- Enter 2.6 in LO Boost Adjust Level @ 400 Hz Current field.

## **Hi Boost Level Equalization**

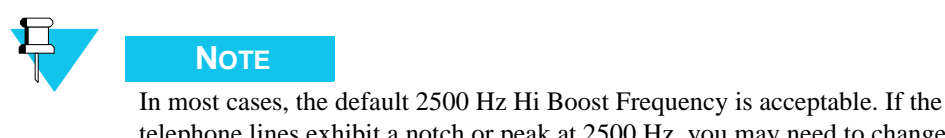

In most cases, the default 2500 Hz Hi Boost Frequency is acceptable. If the telephone lines exhibit a notch or peak at 2500 Hz, you may need to change the boost frequency by entering another frequency, such as between 2200 Hz and 2800 Hz, in the Hi Boost Frequency field and then click the **Set Freq**.

**13.** Click **Tone On**, to cause the station/receiver to generate a 1 kHz test tone (at the level specified in "Procedure A: Rx Wireline Alignment Procedure" on page 3-57). Measure (in dBm) and record the new value as indicated on the AC voltmeter connected to the comparator.
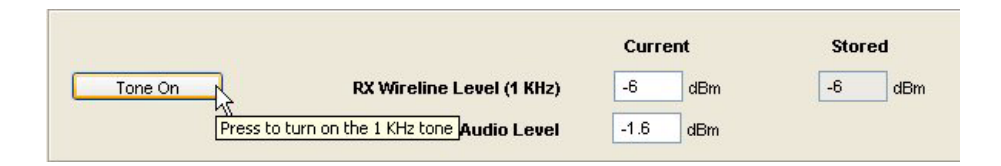

**14.** Click **Tone On** for HI Boost Adjust Level @ 2500 Hz in the Rx Wireline Equalization section, to cause the station/receiver to generate a 2500 Hz alignment tone. Measure (in dBm) and record the value.

| Wireline Equalization - Sp | ectra/Digi/ASTRO-TAC                        |       |    |        |    |
|----------------------------|---------------------------------------------|-------|----|--------|----|
|                            |                                             | Curre | nt | Stored |    |
| Tone On                    | LO Boost Adjust Level @400 Hz               | 0.0   | dB | 0.0    | dE |
| Tone On                    | HI Boost Adjust Level @ 2500 Hz             | 0.0   | dB | 0.0    | dE |
| Set Freq Press to t        | urn on the HI Boost tone <b>t Frequency</b> | 2500  | Hz | 2500   | Hz |

- **15.** Click **Tone Off** near the bottom of the pane.
- **16.** Subtract the absolute value measured in step 13 from the absolute value measured in step 14 and enter the result in LO Boost Adjust Level @ 400 Hz Current field.

#### **Example:**

-22.8 dBm measured in step 13.

-27.5 dBm measured in step 14.

27.5 - 22.8 = 4.7 (if the result is negative, use 0)

Enter 4.7 in HI Boost Adjust Level @ 2500 Hz Current field.

**17.** After all equalization settings have been entered, click **Save** at the bottom of the pane to save the values to non-volatile memory in the station.

#### **Procedure C: Status Tone Level Alignment Procedure**

This procedure is required only for stations in the following configurations:

- SPECTRA-TAC voting systems
- Digi-TAC voting systems
- IntelliRepeater stations

Status tone level alignment is used to set the analog monitor tone level for ASTRO systems using hybrid links.

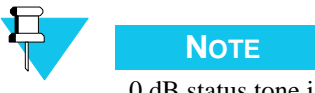

0 dB status tone is not supported by QUANTAR and Quantro stations.

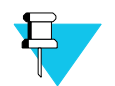

#### Νοτε

Although status tones are not used in IntelliRepeater systems, status tone level equalization must be performed to allow system line tests.

- 1. Click **Tone On** to generate a 2175 Hz alignment status tone. Measure (in dBm) and record the value.
- 2. Click **Tone Off** near the bottom of the pane.
- **3.** Subtract the absolute value measured in step 13 of Procedure B from the absolute value measured in step 1 of this procedure, and subtract 21.6 (for 13 dB status tone system) from the result. Enter the result in Status Tone Level Current field.

**Example:** 

-22.8 dBm measured in step 13.

-31.9 dBm measured in step 1.

31.9 - 22.8 = 9.1

9.1 - 21.6 = -12.5

Enter -12.5 in Status Tone Level Current field.

**4.** After all equalization settings have been entered, click **Save** to save the values to non-volatile memory in the station.

#### Procedure D: Optional Hi Boost Fine Tuning Procedure

The voting algorithm in a receiver voting system depends on the flatness of the received audio signal between 2000 Hz and 3000 Hz. This flatness is affected by the frequency and amplitude response of the phone lines between the receiver and the comparator.

There may be some cases where the Hi Boost equalization procedure ("Procedure B: Rx Wireline Equalization Alignment Procedure" on page 3-59) does not result in the optimum boost setting. This is usually indicated by a high amount of "wrong site" voting (resulting in poor audio quality).

If the system exhibits a significant amount of "wrong site" voting, first check the phone lines and ensure that they meet the required specifications. If within specifications, the following procedure is provided to allow you to fine tune the Hi Boost level setting to improve voting accuracy.

1. Click the **RX Wireline** (Line 2) tab. The Rx Wireline (Line 2) screen appears.

| Reference Oscillator          | 🔳 T)              | Deviation        |            | Power Output |          | RSSI Cal          | libration    |
|-------------------------------|-------------------|------------------|------------|--------------|----------|-------------------|--------------|
| RX Wireline (line 4)          | TX Wireline       | Astro            | Simulcast  | Test Pattern | 1        | TDATA Calibration |              |
| Reference Modulation Co       | mpensation        | Battery Equ      | notezie    | Squeich /    | Adjust 🔳 | RX Wire           | line (line 2 |
|                               |                   |                  |            | Current      |          | Store             | d            |
| Tone On                       | RX Wire           | line Level (1    | KHz)       | -6.0 dB      | m        | -6.0              | dBm          |
|                               | 1                 | Peak Audio L     | evel       | -1.6 dBr     | n        |                   |              |
| RX Wreline Equalization - Spe | ctra/Digi/ASTRO-T | AC               |            |              |          |                   |              |
|                               |                   |                  |            | Current      |          | Store             | d            |
| Tone On                       | LO Boost Adju     | ist Level @4     | IO Hz      | 0.0 dB       |          | 0.0               | dB           |
| Tone On                       | HI Boost Adjus    | t Level @ 25     | l0 Hz      | 0.0 dB       |          | 0.0               | dB           |
| Sel Freq                      | н                 | Boost Frequ      | ency       | 2500 Hz      |          | 2500              | Hz           |
|                               |                   |                  |            | Current      |          | Store             | d            |
| Tone On Stat                  | us Tone Level B   | elow Peak A      | udio       | -13.0 dB     |          | -13.0             | dB           |
| Al                            | ert Tone Level E  | elow Peak A      | udio       | -10.0 dB     |          | -10.0             | dB           |
|                               |                   |                  |            | Г            | one Off  | Sa                | ve           |
| Help                          |                   |                  |            |              |          |                   |              |
|                               | Station Note:     | Station is Curre | ently ACCI | ESS DISABLED |          |                   |              |
|                               | S                 | tation Status:   | Not Keye   | d            |          |                   |              |

- **2.** At the comparator, connect a high impedance AC voltmeter across the phone line input corresponding to the station/receiver being aligned.
- 3. Click Tone On for 2200 Hz and record the value displayed on the voltmeter.
- 4. Click Tone Off.
- 5. Click Tone On for 2500 Hz and record the value displayed on the voltmeter.
- 6. Click **Tone Off**.
- 7. Click Tone On for 2800 Hz and record the value displayed on the voltmeter.
- 8. Click Tone Off.
- **9.** Calculate the mathematical average of the three voltmeter readings and compare the result to the value measured in step 13 of "Procedure B: Rx Wireline Equalization Alignment Procedure" on page 3-59.

#### Example:

2200 Hz Level: -21.9 dBm 2500 Hz Level: -22.8 dBm 2800 Hz Level: -23.7 dBm Total = -68.4 dBm -68.4 ÷ 3 = -22.8 dBm

- Because -22.8 dBm is equal to the value measured in step 13 of "Procedure B: Rx Wireline Equalization Alignment Procedure" on page 3-59, the equalization may be considered optimally set and no further action is required.
- However, if the result in the above calculation is different than the value measured in step 13 of "Procedure B: Rx Wireline Equalization Alignment Procedure" on page 3-59, the Hi Boost Adjust Level, proceed to step 10.
- **10.** Subtract the average, as calculated above, from the value measured in step 13 of "Procedure B: Rx Wireline Equalization Alignment Procedure" on page 3-59.
- **11.** Add the value from the previous step to the value currently displayed in the Hi Boost Adjust Level field. In this case:

23.2 dBm - 22.8 dBm = 0.4 dBm

0.4 dBm + 4.7 dBm = 5.1 dBm

- **12.** Enter 5.1 in the Hi Boost Adjust Level current field.
- 13. Click Save.
- **14.** Repeat steps 3 through 13 until the value measured in step 13 of "Procedure B: Rx Wireline Equalization Alignment Procedure" on page 3-59 and the average of the 2200, 2500, and 2800 Hz measurements are equal.

If the preceding procedure does not produce an optimally equalized phone line, repeat the procedure using five evenly spaced alignment tones, such as 2200, 2350, 2500, 2650, and 2800 Hz.

#### **Procedure E: Aligning TX Wireline Procedure**

- 1. If present, disconnect the phone line connected at the orange screw terminal, otherwise proceed to the next step.
- **2.** If phone line connections have been made through the 50-pin Telco connector, disconnect it, otherwise proceed to the next step.
- 3. Click the **TX Wireline** tab. The TX Wireline screen appears.

| Reference Oscil                                                                                                    | lator 🔲 1                                                                                      | TX Deviation                                                                                                    | Power Output                                                                                            | RSSI Calibration                  |
|----------------------------------------------------------------------------------------------------|------------------------------------------------------------------------------------------------|----------------------------------------------------------------------------------------------------|----------------------------------------------------------------------------------------------------|-----------------------------------|
| RX Wreline (line 4)                                                                                                    | TX Wrein                                                                                       | ne Astro Sim                                                                                                    | ulcast Test Pattern                                                                                     | TDATA Colbration                  |
|                                                                                                    | 2 OR 4-WIRE TX W                                                                               | RELINE INPUT CALIBRA                                                                                                 | ATION                                                                                                   |                                   |
|                                                                                                    |                                                                                                | Current                                                                                                    | Stored                                                                                                  |                                   |
| Tx Wireline Lev                                                                                                    | vel Line 1 (1KHz)                                                                              | -10 dBm                                                                                                    | -10 dBm                                                                                                 |                                   |
| Tx Wireline Lev                                                                                                    | vel Line 3 (1KHz)                                                                              | dBm                                                                                                    | dBm                                                                                                    |                                   |
|                                                                                                    |                                                                                                |                                                                                                    |                                                                                                    |                                   |
| Current Tx Wireline Sq                                                                                                    | ueich Threshold                                                                                | dem                                                                                                    | Hysteresis                                                                                              | dBm                               |
|                                                                                                    | Transmt Freque                                                                                 | ncy (MHz): 853.9                                                                                                    | 125                                                                                                    |                                   |
|                                                                                                    |                                                                                                |                                                                                                    |                                                                                                    |                                   |
| Calibration Procedure                                                                                                    |                                                                                                |                                                                                                    |                                                                                                    |                                   |
| Calbration Procedure                                                                                                    | guration, inpu                                                                                 | t a 1 KHz Tone t                                                                                                    | o Line 1.                                                                                               |                                   |
| Calbration Procedure<br>In a 4 wire confi<br>In a 2 wire confi                                                                              | guration, inpu<br>guration input                                                               | t a 1 KHz Tone t<br>a 1KHz Tone to                                                                                   | o Line 1.<br>Line 2.                                                                                    |                                   |
| Calbration Procedure<br>In a 4 wire confi<br>In a 2 wire confi<br>The input level,                                                          | guration, inpu<br>guration input<br>0 to -35 dBm,                                              | t a 1 KHz Tone t<br>a 1KHz Tone to<br>is selected by t                                                               | o Line 1.<br>Line 2.<br>he installer.                                                                   |                                   |
| Calbration Procedure<br>In a 4 wire confi<br>In a 2 wire confi<br>The input level,<br>After calibration                                     | guration, inpu<br>guration input<br>0 to -35 dBm,<br>, this input 1                            | t a 1 KHz Tone t<br>a 1KHz Tone to<br>is selected by t<br>evel will result                                           | o Line 1.<br>Line 2.<br>he installer.<br>: in 60% of TX Rat                                             | ed Deviation.                     |
| Calbration Procedure<br>In a 4 wire confi<br>In a 2 wire confi<br>The input level,<br>After calibration<br>To perform and st                | guration, inpu<br>guration input<br>0 to -35 dBm,<br>, this input 1<br>ore the calibr          | t a 1 KHz Tone t<br>a 1KHz Tone to<br>is selected by t<br>evel will result<br>ation, press the                       | o Line 1.<br>Line 2.<br>he installer.<br>: in 60% of TX Rat<br>"TX Wireline Cal                         | ed Deviation.<br>ibration" button |
| Calbration Procedure<br>In a 4 wire confi<br>In a 2 wire confi<br>The input level,<br>After calibration<br>To perform and st                | guration, inpu<br>guration input<br>0 to -35 dBm,<br>, this input 1<br>ore the calibr          | t a 1 KHz Tone to<br>a 1KHz Tone to<br>is selected by t<br>evel will result<br>ation, press the                      | o Line 1.<br>Line 2.<br>Me installer.<br>In 60% of TX Rat<br>"TX Wireline Cal                           | ed Deviation.<br>ibration" button |
| Calbration Procedure<br>In a 4 wire confi<br>In a 2 wire confi<br>The input level,<br>After calibration<br>To perform and st<br>KeyUp Dekey | guration, inpu<br>guration input<br>0 to -35 dBm,<br>, this input 1<br>ore the calibr<br>TxWee | t a 1 KHz Tone to<br>a 1KHz Tone to<br>is selected by t<br>evel will result<br>ation, press the<br>sine 1 Colbration | o Line 1.<br>Line 2.<br>he installer.<br>: in 604 of TX Rat<br>"Tx Wireline Cal<br>Tx Wireline 3 Calter | ed Deviation.<br>ibration" button |

4. Connect the signal generator to the station as shown in Figure 3-28.

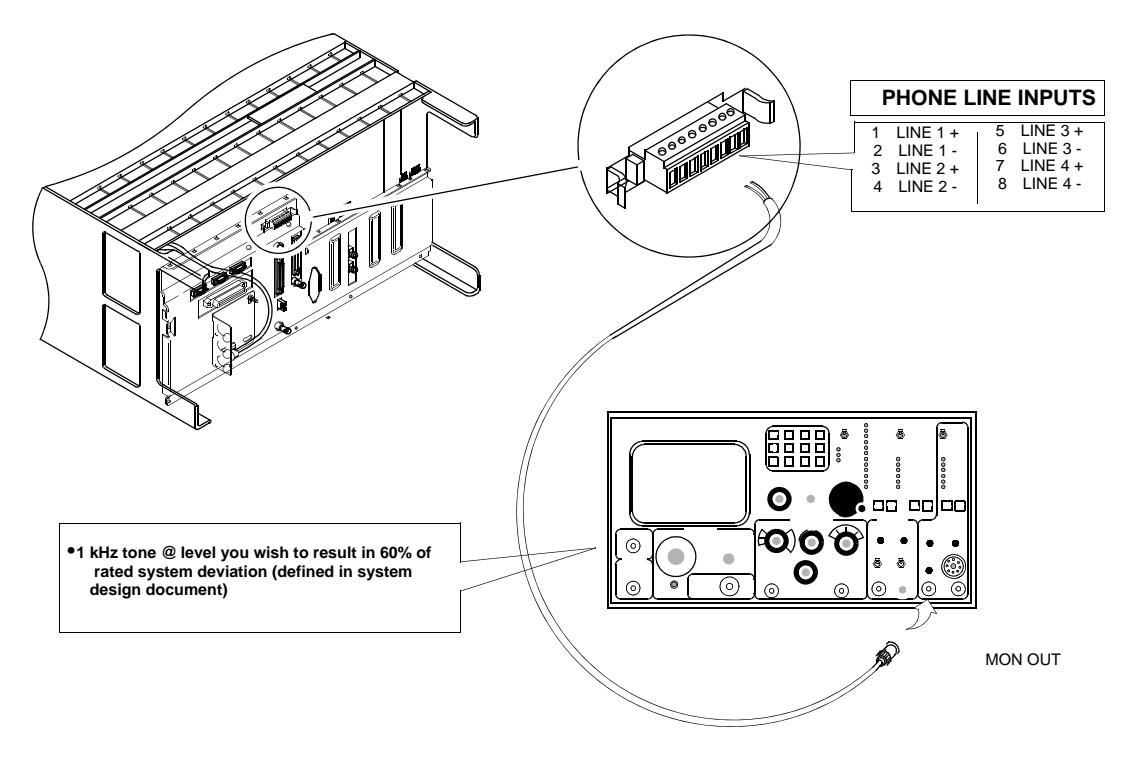

Figure 3-28 TX Wireline Alignment Setup

- For 2-wire audio circuits: Line 2 is used for both receive and transmit.
- For 4-wire phone line circuits: Line 1 is used for transmit audio.
- For 6-wire and 8-wire phone line circuits: Line 1 and Line 3 are used for transmit audio.
- **5.** Click **Tx Wireline 1 Calibration**. The station automatically adjusts for the TX Wireline level and stores the value(s) in memory.

#### **Procedure F: Aligning ASTRO Link Management Tone Procedure**

This procedure is required only for ASTRO stations with hybrid links, including conventional, 6809 trunking, and IntelliRepeater trunking.

1. Click **Rx Wireline** (Line 2) tab. The **Rx Wireline** (Line 2) screen appears.

|                      | illator 🔳 T)         | Deviation        | Pov        | ver Ou       | tput       | RSSI Ca           | libration  |  |
|----------------------|----------------------|------------------|------------|--------------|------------|-------------------|------------|--|
| RX Wireline (line 4) | TX Wreine            | Astro Sin        | ulcast Tes | Test Pattern |            | TDATA Calibration |            |  |
| Reference Modulation | on Compensation      | Battery Equaliz  | ation      | Sque         | Hch Adjust | RX Wire           | line (line |  |
|                      |                      |                  |            | Curre        | nt         | Store             | nd         |  |
| Tone On              | RX Wire              | dine Level (1 KH | 2)         | 6.0          | dBm        | -6.0              | dBm        |  |
|                      |                      | Peak Audio Lev   | el 💽       | 1.6          | dBm        |                   |            |  |
| Wreline Equalization | Spectra/Digi/ASTRO-7 | TAC              |            |              |            |                   |            |  |
|                      |                      |                  |            | Curre        | nt         | Store             | d          |  |
| Tone On              | LO Boost Adju        | ust Level @400 l | Hz [       | 0.0          | dB         | 0.0               | dB         |  |
| Tone On              | HI Boost Adjus       | t Level @ 2500 I | Hz (       | 0.0          | dB         | 0.0               | dB         |  |
| Set Freq             | н                    | Boost Frequen    | cy 🗄       | 2500         | Hz         | 2900              | Hz         |  |
|                      |                      |                  |            | Curre        | nt         | Store             | nd         |  |
| Tone On              | Status Tone Level B  | Below Peak Aud   | io .       | 13.0         | dB         | -13.0             | dB         |  |
|                      |                      |                  |            |              | 1 -        | 100               |            |  |

**2.** Set the Status Tone Level as required by the System Installation Guidelines (typically -10 dBm). This example shows a setting of -13 dBm.

## Aligning Radio Signal Strength Indicator (RSSI)

1. Connect the station to the communications analyzer as shown in Figure 3-29.

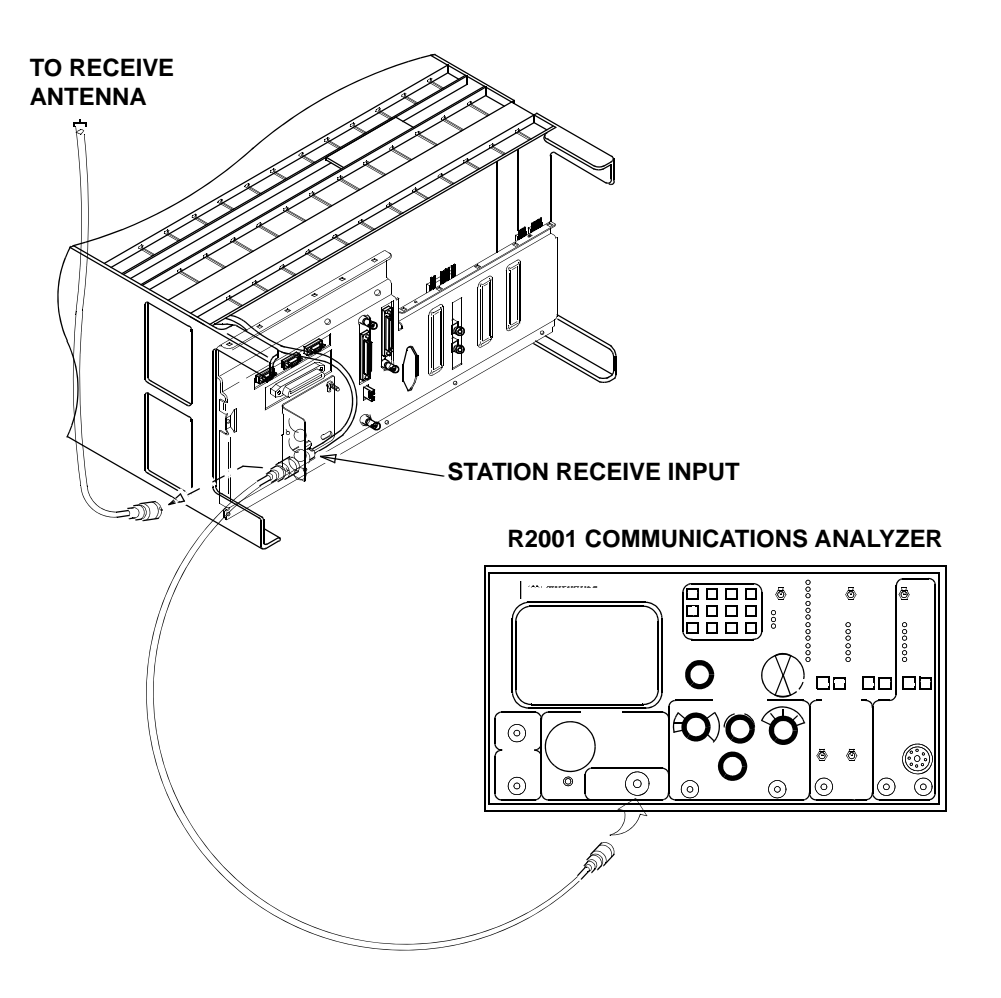

Figure 3-29 RSSI Alignment Test Setup

2. Click the **RSSI Calibration** tab. The RSSI Calibration screen appears.

| Reference Modulation Compensation     Buttery Equalization     Squeich Adjust     RXVWelline (ine 2     Reference Oscillator     TX Deviation     TX Deviation     On Receiver 1, Channel 1     Unmodulated RF Signal Input (dBm): 90     Receive Frequency 1 (MHz):     0.0     Current Channel     Select RX1 Channel     Select RX2 Channel     Start RSSI Calibration                                                                                                    | EX Weene Gine 42          | TX Wee                                    | sine                                      | At At                                                                                                    | ró Selúc                       | eit Test Pattern      | TDATA CM0reton   |
|----------------------------------------------------------------------------------------------------|---------------------------|-------------------------------------------|-------------------------------------------|----------------------------------------------------------------------------------------------------|--------------------------------|-----------------------|------------------|
| Image: Construction       Image: Construction         Image: Construction       Image: Construction         Image: Construction       Image: Construction         Image: Construction       Image: Construction         Image: Construction       Image: Construction         Image: Construction       Image: Construction         Image: Construction       Image: Construction         Image: Construction       Image: Construction         Image: Construction       Image: Construction         Image: Construction       Image: Construction         Image: Construction       Image: Construction         Image: Construction       Image: Construction         Image: Construction       Image: Construction         Image: Construction       Image: Construction         Image: Construction       Image: Construction | Reference Modulation Comp | ensation                                  |                                           | Battery Equi                                                                                                    | notezik                        | Squeich Adjust        | RX Wreine (ine 2 |
| On Receiver 1, Channel 1 Unmodulated RF Signal Input (dBm) 90 Receive Frequency 1 (MHz) 808.9125 Receive Frequency 2 (MHz) 0.0 Current Channel Select RX1 Channel Select RX2 Channel Start RSSI Calibration                                                                                                    | Reference Oscillator      |                                           | TXE                                       | Deviation                                                                                                    |                                | Power Output          | RSSI Cellbration |
|                                                                                                    |                           | Or<br>Unmoduleb<br>Receive Fre<br>Current | n Rec<br>ed RF<br>squen<br>squen<br>t Cha | eiver 1, Char<br>Signal Input<br>cy 1 (MHz)<br>cy 2 (MHz)<br>cy 2 (MHz)<br>select RX1 (<br>Select RX1 (<br>Select RX2 ( | (dBm): [<br>Channel<br>Channel | 90<br>808 9125<br>0.0 |                  |

- **3.** Turn the communications analyzer on and set it as follows:
  - Generate
  - Frequency: Set the station's receive frequency
  - Output level: -90 dBm
  - Modulation: None
- 4. Click Select RX1 Channel.
- **5.** Click **Start RSSI Calibration**. The station automatically calibrates the receiver circuitry and stores the setting in station memory.
- 6. If the station is equipped with two receiver modules: Click Select RX2 channel. Otherwise: you have completed this procedure.
- **7.** Change the frequency on the communications analyzer to that of the second receive channel.
- **8.** Click **Start RSSI Calibration**. The station automatically calibrates the receiver circuitry and stores the setting in station memory.

## **Aligning Squelch Adjust Procedure**

TO RECEIVE ANTENNA STATION RECEIVE INPUT R2001 COMMUNICATIONS ANALYZER

**1.** Connect the station as shown Figure 3-30.

#### Figure 3-30 Squelch Adjust Alignment Setup

- **2.** Set the communications analyzer as follows:
  - **Frequency**: Set to the station's receive frequency.
  - **Output level:** Set as specified in the system design document. Typically, set to 12 dB SINAD or 20 dB quieting RF level.
  - Modulation: None
- 3. Click the Squelch Adjust tab. The Squelch Adjust screen appears.

|                          | TX De          | viation 🔳                                                  | Power Output     | RSSI Calibration         |
|--------------------------|----------------|------------------------------------------------------------|------------------|--------------------------|
| RX Wreline (line 4)      | E TX Wreline   | Astro Simulo                                               | ast Test Pattern | TDATA Celibration        |
| Reference Modulation Cor | npensation E   | attery Equalization                                        | Squeich Adjus    | t 🔳 RX Wireline (line 2) |
| Receive                  | Receiv         | er Mode in: Normal S<br>97%<br>Receiver 1, Channel<br>9125 |                  | Hiz<br>Hiz               |
| Se<br>Se                 | ect Receiver 1 | Select Normal<br>Select Carrier Se                         | SQL Save         |                          |
| Help                     |                |                                                            |                  |                          |

#### 4. Click Select Receiver 1.

5. Click the triple arrows pointing to the left to set the squelch to fully open.

| Re                     | ceiver Mode in: NORMAL SQL |     |
|------------------------|----------------------------|-----|
| Click to set squelch f | 0%                         | ₩   |
| Receive Frequency 1:   | 806.0125                   | MHz |
| Receive Frequency 2:   | 0.0                        | MHz |

- 6. Turn on the station's local speaker and verify that you can hear carrier noise.
  - If you hear carrier noise proceed to the next step.
  - If you do not hear carrier noise, resolve the problem before proceeding.
- **7.** Use the right pointing arrows to set the squelch until the noise is squelched. Wait atleast one second between each arrow click to allow the squelch circuitry to adjust.

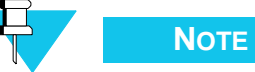

The single arrow moves the squelch by single units, the double arrow by 7 units, and the triple all the way to 100% (tight).

- **8.** When the carrier noise is squelched, use the left pointing arrows to adjust the squelch toward "open" until carrier noise is again heard. Wait at least one second between each arrow click to allow the squelch circuitry to adjust.
- 9. Click Save. The squelch setting is saved to the station.
- **10.** If the station has two receivers, click **Select Receiver** 2 and perform steps 7 through 9. Otherwise squelch setting is complete.

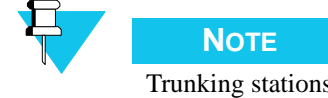

Trunking stations (IntelliRepeater or 6809 SMARTNET/SmartZone stations) must be configured for mixed mode, ANALOG/ASTRO CAI, operation in order for them to detect interfering carriers. The threshold for detecting the interfering carrier is set by performing the Carrier Squelch alignment. A station that is configured for ASTRO CAI only operation does not perform the carrier detect function properly.

## **Equalizing Batteries**

Sites equipped with storage batteries to provide station power in case of primary power failure require the battery cells be equalized periodically. It is recommended that the batteries be equalized at the time of installation, and henceforth according to the schedule recommended by the battery manufacturer.

Battery equalization is a process under which the charging voltage to the batteries is slightly boosted for a period of time, typically 48 hours to 72 hours. This slight overcharging causes the individual cells to regenerate equally and provide nearly identical output voltages.

#### For QUANTAR Stations:

1. Click the **Battery Equalization** tab. The Battery Equalization screen appears.

| Reference Oscillator                                                                                                    | TX Deviatio                                                                                                    | n 🔳                                                                          | Power Output                                                                         | RSSI Calibration   |
|----------------------------------------------------------------------------------------------------|----------------------------------------------------------------------------------------------------|------------------------------------------------------------------------------|--------------------------------------------------------------------------------------|--------------------|
| RX Wreline (line 4)                                                                                                    | TX Wreine                                                                                                    | Astro Simulo                                                                 | ast Test Pattern                                                                     | TDATA Celbration   |
| Reference Modulation Com                                                                                                    | pensation 📕 Batter                                                                                                    | / Equalization                                                               | Squeich Adjust                                                                       | RX Wreline (line 2 |
| n order to maintain pr<br>equire periodic equali<br>hen equalization is tu<br>or a period of time an<br>iven the capacity to t<br>stablished in the comm<br>he type of battery sel<br>Lead Acid Non-<br>Lead Acid Line<br>NICAD | oper charge and c<br>zation.<br>rned ON, the conn<br>d then it will tu<br>urn OFF equalizat<br>ected device. Th<br>ected<br>Linear : Not Equa<br>ar : 72 Hours<br>: 40 Hours | apacity, so<br>ected devic<br>in equalization overrid<br>e timer is<br>lized | me batteries<br>e will equalize<br>tion OFF. The us<br>ing the timer<br>dependent on | er is              |
|                                                                                                    | Copieses                                                                                                    | diam'r o'r o'r o                                                             |                                                                                      |                    |
| Turn Equaliza                                                                                                    | Bon ON                                                                                                    |                                                                              | Turn Equalizatio                                                                     | TOPP               |
| Help                                                                                                    |                                                                                                    |                                                                              |                                                                                      |                    |
|                                                                                                    | Station Note: Station is                                                                                                    | Contraction ACCO                                                             |                                                                                      |                    |

2. Click **Turn Equalization On** to start the process.

The station power supply boosts battery charging voltage slightly for a period of time determined by the type of batteries being used, as specified in the Hardware Configuration screen. A timer in the station controls the length of time that the boosted charging voltage is applied and automatically sets the charging voltage to its normal level when the timer expires.

3. If you must stop the process manually, click Turn Equalization Off.

| Equalization is ON  |                       |                |                  |
|---------------------|-----------------------|----------------|------------------|
| Equalization is ON. |                       |                |                  |
|                     | Turn Equalization OFF |                |                  |
|                     |                       | 72             |                  |
|                     |                       | Turn the Batte | ry Equalizer OFF |
|                     |                       |                |                  |

#### For Quantro Stations:

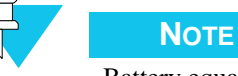

Battery equalization for Quantro stations is performed manually. To equalize the batteries in a Quantro station, perform the following procedure:

- **1.** Toggle the **Float/Equalize** switch located on the power supply control board to the Equalize position.
- 2. Time the boosted charging period yourself.
- 3. When the appropriate time has expired, toggle the switch to the **Float** position.

## **Calibrating Reference Oscillator Procedure**

The circuit device(s) that set the station's reference frequency exhibit slight variations in operating characteristics over time. Approximately 90% of these variations occur in the first year, whether the station is in-service or in storage and non-operational. Therefore, it is necessary to calibrate the reference oscillator during optimization.

It is recommended that the frequency measurement equipment has an accuracy 10 times greater than the accuracy required for the measurement. For example, if the frequency must be measured to within  $\pm$  5 pulses per minute (PPM), the accuracy of the measurement equipment should be  $\pm$ 0.5 PPM.

The reference oscillator calibration procedure depends on the station configuration. Currently, there are three possible configurations. Perform the calibration procedure that corresponds to the station's configuration:

- Internal reference oscillator (located on the station control board):
  - "Reference Oscillator Calibration: Internal Reference Oscillator Manual Procedure" on page 3-75, or
  - "Reference Oscillator Calibration: Internal Reference Oscillator Auto-Net Procedure" on page 3-77
- External source, typically 5 MHz: "Reference Oscillator Calibration: External Reference Oscillator" on page 3-78
- UHSO (option X873AA): "Reference Oscillator Calibration: Internal Ultra High Stability Oscillator (UHSO)" on page 3-78

#### **Reference Oscillator Calibration: Internal Reference Oscillator - Manual Procedure**

- 1. Set up the station and R2001 analyzer with an external frequency standard to measure the station's transmitter frequency.
- **2.** Disconnect the station's receive antenna cable.
- **3.** Launch the RSS program as outlined in "Launching the RSS Program" on page 2-14.

- 4. Read the station's codeplug as outlined in "Reading the Device Codeplug" on page 2-15. You are now connected to the station.
- 5. Click the + sign next to Service to expand the Service menu.
- 6. Click Alignment Screen in the navigation pane.

| IIII Radio Service Software - Base Ra                 | lio                                               |                                                  |                                     | X                  |
|-------------------------------------------------------|---------------------------------------------------|--------------------------------------------------|-------------------------------------|--------------------|
| File Service Configuration Tools He                   | P                                                 |                                                  |                                     |                    |
| <u> =                                   </u>          | ?                                                 |                                                  |                                     |                    |
| Base Racio                                            | FXXWreine (ins 4)                                 | e Astro Smulcast Test Pattern                    | TDATA Caloration                    | *                  |
| Hardware Configuration     Sta Enclusion              | Reference Modulation Compensation                 | 🛿 Battery Equalization 📃 📃 Squeich Adjus         | t RX Wireline (line 2)              |                    |
| -      Site General                                   | Reference Oscillator                              | X Deviation 📃 Power Output                       | RSSI Calibration                    |                    |
| - Site Timer                                          |                                                   |                                                  |                                     |                    |
| FullSub Band Partition     Radio Modulation Partition |                                                   |                                                  |                                     |                    |
| -      Repeater Information                           |                                                   |                                                  |                                     |                    |
| Repeater Summary                                      |                                                   |                                                  |                                     |                    |
| WildCard Input                                        |                                                   |                                                  |                                     |                    |
| -   VWidCard Output                                   |                                                   |                                                  |                                     |                    |
| WildCard Tables                                       | Defere                                            | non Oneilleter Franzissen                        |                                     |                    |
| Versik RSS Confirmation                               | Refere                                            | nce Oscillator Frequency                         |                                     |                    |
| -      Algne                                          |                                                   |                                                  |                                     |                    |
| Meteri     The station                                | ill automatically be put into Access Disable mode | . A station reset will be required to return the | station to Access Enabled. Do you v | vant to continue ? |
| - Test /                                              |                                                   |                                                  |                                     |                    |
| Status                                                |                                                   | Yes No                                           |                                     |                    |
|                                                       | Latin In                                          | 0.41.5 DE((5))                                   |                                     |                    |
|                                                       | KEYUP                                             | SAVE DEREY                                       |                                     |                    |
|                                                       |                                                   |                                                  |                                     |                    |
|                                                       |                                                   |                                                  |                                     |                    |
|                                                       |                                                   |                                                  |                                     |                    |
|                                                       |                                                   |                                                  |                                     |                    |
|                                                       |                                                   |                                                  |                                     |                    |
|                                                       | Help                                              |                                                  |                                     |                    |
|                                                       |                                                   | Station Note:                                    |                                     |                    |
|                                                       |                                                   | Station Status:                                  |                                     |                    |
|                                                       |                                                   |                                                  |                                     |                    |
|                                                       |                                                   |                                                  |                                     |                    |
|                                                       |                                                   |                                                  |                                     |                    |
| <b>↓</b>                                              |                                                   |                                                  |                                     |                    |
|                                                       |                                                   |                                                  |                                     | Connected          |
| 2 Start Radio Service Softwa                          |                                                   |                                                  |                                     | 44 🤣 8:46 AM       |

7. Click **Yes** to continue.

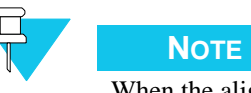

When the alignment procedures are completed, deactivate Access Disable and restore the station to normal operation by performing a station reset.

The Reference Oscillator Alignment screen appears.

| RX Winter (line 4)     | TX Window                       | Athr                                                             | finalized T                     | and Patient                     | TDATA Calendra       |
|------------------------|---------------------------------|------------------------------------------------------------------|---------------------------------|---------------------------------|----------------------|
| Reference Modulation ( | Compensation                    | Battery Equ                                                      | sization                        | 📕 Squeich Adjus                 | t 📕 RX Wreine (inc.) |
| Reference Osciliate    | w 🔳                             | TX Deviation                                                     | I P                             | ower Output                     | RSSI Calibration     |
| AUTO-NET 5 MHz         | Refer<br>Tra<br>AUTO-N<br>MEYUR | ence Oscilla<br>119<br>Instrik Frequency<br>IET 10 MHz<br>P SAVI | tor Fred<br>853.9125 I<br>Marca | quency<br>MHZ<br>LINET<br>DEHEY |                      |
|                        |                                 |                                                                  |                                 |                                 |                      |

Generally, the Reference Oscillator screen appears as the default screen as shown above.

- **8.** Observe the frequency reading on the R2001 analyzer as you click **Keyup** to key the station transmitter.
  - If the observed transmit frequency reading is not the same as that specified by the FCC for that station, adjust the internal reference oscillator using the right or left arrows on either side of the Reference Oscillator Frequency graph until you obtain a reading on the analyzer as close as possible to the FCC-specified transmit frequency for that station.
  - If the observed reading equals that specified by the FCC for that station, no changes are required.
- 9. Click **Dekey** to dekey the station.
- **10.** If you adjusted the reference oscillator frequency, click **Save** to save the reference oscillator value. Otherwise, this procedure is complete. Disconnect the test equipment.

#### **Reference Oscillator Calibration: Internal Reference Oscillator - Auto-Net Procedure**

- 1. Connect the output of a stable 5 MHz or 10 MHz reference source to the BNC connector located at the bottom of the station control module front panel.
- **2.** Set the frequency source for  $1.0 \pm 0.5$  V RMS output.
- **3.** Click either **Auto-Net 5 MHz** or **Auto-Net 10 MHz**, depending on the reference in use, to begin the calibration process using the test reference source. The status area of the screen displays the progress.

|                | Transmit Frequency 8 | 351.0° |
|----------------|----------------------|--------|
| AUTO-NET 5 MHz | AUTO-NET 10 MHz      | MA     |
|                |                      |        |

**4.** When the process is complete, close the Completed Successfully message window. The oscillator adjustment data is saved to the station codeplug and the station dekeys.

#### **Reference Oscillator Calibration: External Reference Oscillator**

This procedure is required only if the station transmitter and/or receiver do not lock, as indicated by the Tx Lock LED off or the Rx Fail LED lit when the external source is present and on.

The accuracy of this procedure depends on the accuracy of the external source. Ensure that the 5 or 10 MHz source provides the required accuracy, as defined in Table 1 in the Routine Maintenance section of the relevant functional manual for the station.

- 1. Connect the output of the stable 5 or 10 MHz external reference source to either the BNC connector located at the bottom of the station control module front panel or the BNC connector located on the station backplane.
- 2. Click either Auto-Net 5 MHz or Auto-Net 10 MHz, depending on the reference in use, to begin the calibration process using the test reference source. The status area of the screen displays the progress.

|                | Transmit Frequency | / 851.0 |
|----------------|--------------------|---------|
| AUTO-NET 5 MHz | AUTO-NET 10 MHz    | MA      |

**3.** When the process is complete, close the Completed Successfully message window. The oscillator adjustment data is saved to the station codeplug and the station dekeys.

### Reference Oscillator Calibration: Internal Ultra High Stability Oscillator (UHSO)

This procedure is required only if the station transmitter and/or receiver do not lock, as indicated by the Tx Lock LED being off or the Rx Fail LED lit when the UHSO source is present and on.

The accuracy of this procedure depends on the accuracy of the external source. Ensure that the 5 or 10 MHz source provides the required accuracy, as defined in Table 1 in the Routine Maintenance section of the relevant functional manual for the station.

- 1. Set up the station and R2001 analyzer with an external frequency standard to measure the station's transmitter frequency.
- **2.** Turn the station on and allow it to warm up for about 60 minutes.
- **3.** Launch the RSS program as outlined in "Launching the RSS Program" on page 2-14.
- **4.** Read the station's codeplug as outlined in "Reading the Device Codeplug" on page 2-15. You are now connected to the station.

- 5. Click the + sign next to Service to expand the Service menu.
- 6. Click Alignment Screen in the navigation pane.

| IIII Radio Service Software - Base Ra                                                                                                    | adio                                                                                                    | _ 8 × |
|----------------------------------------------------------------------------------------------------|----------------------------------------------------------------------------------------------------|-------|
| File Service Configuration Tools He                                                                                                    | telp                                                                                                    |       |
| 🛥 🖬 🖾 🛣 🐁                                                                                                    | N?                                                                                                    |       |
| rate rate rate to the second second sec | FX:Wireline (ine 4)     TX:Wireline     Astro Simulosist Test Pattern     TDATA Celoration       Reference Modulation Compensation     Bettery Equalization     Squetch Adjust     RX:Wireline (line 2)       Reference Oscillator     TX: Deviation     Power Output     RSSI Calibration | *     |
| WildCard Input     WildCard Output     WildCard Tables                                                                                                    |                                                                                                    |       |
| E-2 Service                                                                                                    | Reference Oscillator Frequency                                                                                                    |       |
| Meteri     Status     Status     Status                                                                                                    | n will automatically be put into Access Disable mode. A station reset will be required to return the station to Access Enabled. Do you want to continue ?           IVES         No           KEYUP         SAVE           DEKEY                                                           |       |
|                                                                                                    | Station Note:<br>Station Status:                                                                                                    |       |
| <b>↓</b>                                                                                                    |                                                                                                    | ×     |
|                                                                                                    | Connect                                                                                                    | ed .  |

7. Click **Yes** to continue.

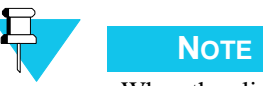

When the alignment procedures are completed, deactivate Access Disable and restore the station to normal operation by performing a station reset.

The Reference Oscillator Alignment screen appears.

| RX Wretcer (Ine-4)       | X Wreine                                      | Antro Elma                              | oast Test Fallers                             | TDATA Celtination    |
|--------------------------|-----------------------------------------------|-----------------------------------------|-----------------------------------------------|----------------------|
| Reference Modulation Con | pensation 📕 Bat                               | tery Equalization                       | 📕 Squeich Adjus                               | t 📕 RX Wreine (ine 2 |
| Reference Oscillator     | TX Devi                                       | ation 🔳                                 | Power Output                                  | RSSI Calibration     |
| The<br>Use UHS/          | Station should be pow<br>DENABLE button to av | rered up for 60 m<br>remide the 7.5 min | nutes before aligning<br>lutes UHSO warm up 1 | limer.               |
| 4                        | Int                                           | ernal UH50                              |                                               | • •                  |
|                          | Transmit Fre                                  | equency 853.912                         | 5 MHz                                         |                      |
| AUTO-NET-5 NHz           | AUTO-NET 10 M                                 | MAN                                     | UAL NET                                       | UHSO ENABLE          |
| 1000                     | KEYUP                                         | SAVE                                    | DEKEY                                         |                      |
| CIER I                   |                                               |                                         |                                               |                      |
| men 1                    | Station Note: Station                         | his Currently ACC                       | ESS DISABLED                                  |                      |

8. If the station transmitter and/or receiver do not lock, as indicated by the Tx Lock LED being off or the Rx Fail LED lit when the UHSO source is present and on, click **Manual Net**. Otherwise proceed to step 12.

| ency 851.0 | 125 MHz   |                       |
|------------|-----------|-----------------------|
| М.         |           | UHSO ENABLE           |
| SAVE       | DEKEY Per | form Manual Alignment |

The following screen appears.

|                         | I A vergend           | Party and          |                |                 |
|-------------------------|-----------------------|--------------------|----------------|-----------------|
| Reference Modulation Co | mpensation 📕 Bat      | tery Equalization  | Squeich Adjust | RX Wreine (ir   |
| Reference Oscillator    | TX Devi               | Kon 📃              | Power Output   | RSSI Calibratio |
|                         |                       |                    |                |                 |
|                         | Reference             | Oscillator Fre     | equency        | Carrol (Stort)  |
| 46 4                    |                       | 4.1%               |                | 44 4            |
|                         | Transmit Fre          | equency 853.912    | 5 MHz          |                 |
| AUTO-NET 5 MHz          | AUTO-NET 10 M         | 4z 0               | HSO            | SO DIABLE       |
|                         | KEYUP (               | SAVE               | DEKEY          |                 |
|                         |                       |                    |                |                 |
| tela                    |                       |                    |                |                 |
| Help                    | Station Note: Station | s is Currently ACC | ESS DISABLED   |                 |

- **9.** Connect the output of the stable 5 or 10 MHz external reference source to either the BNC connector located at the bottom of the station control module front panel, or to the BNC connector located on the station backplane.
- **10.** Click either **Auto-Net 5 MHz** or **Auto-Net 10 MHz**, depending on the reference in use, to begin the calibration process using the test reference source. The status area of the screen displays the progress.

|                | Transmit Frequency         | 851.01 |
|----------------|----------------------------|--------|
| AUTO-NET 5 MHz | AUTO-NET 10 MHz            | M,4    |
|                | T calibration at 5 MHz SAV | E      |

- **11.** When the process is complete, close the Completed Successfully message window. The oscillator adjustment data is saved to the station codeplug and the station dekeys. If the internal reference oscillator has been calibrated, proceed to the next step.
- **12.** Click **Keyup** to key the station.
- **13.** While observing the R2001 analyzer display, adjust the station's reference oscillator using the left or right arrows until the R2001 displays the specified FCC transmit frequency.
- 14. Click Save to save the setting in the station.
- **15.** Click **Dekey** to dekey the station.

## Setting ASTRO Tx Align and Test Procedure

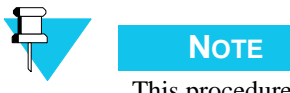

This procedure applies only to conventional and 6809 trunking stations.

In an ASTRO simulcast system, all station transmitters are synchronized to a 1 pulse per second (pps) signal from a global positioning satellite (GPS) receiver. The 1 pps signal provides a common time reference for each of the transmitters. The ASTRO signaling information arriving at the station transmitter includes timestamps that specify the launch time for the voice and data transmissions.

In any simulcast system, small zones of poor subscriber reception (nulls) may occur in the overlapping coverage areas from multiple transmitters. Fine adjustment of the launch time from one specific transmitter site or a combination of sites can be used to fill in these null zones. Fine launch time adjustments can also be used to compensate for GPS 1 pps propagation variations (due to factors such as cable lengths).

Because the launch timestamps permit only 20  $\mu$ s resolution, the ASTRO Alignment and Test alignment screen is provided to allow you to specify a value with 0.1  $\mu$ s resolution that is added to the arriving timestamp value to provide an adjusted launch time. The specified ASTRO simulcast launch time offset value applies only to ASTRO simulcast systems and is considered optional. The factory default offset value is 0 (zero), causing no adjustment to the launch time specified by the arriving timestamp value.

- 1. Launch the RSS program as outlined in "Launching the RSS Program" on page 2-14.
- **2.** Read the station's codeplug as outlined in "Reading the Device Codeplug" on page 2-15. You are now connected to the station.
- 3. Click the + sign next to Service to expand the Service menu.
- 4. Click Alignment Screen in the navigation pane.

| File Service Configuration Tools Help                                                                                                    |          |
|----------------------------------------------------------------------------------------------------|----------|
| The sector sector late top                                                                                                    |          |
| <u>e 1 2 2 2 2 4 7 </u>                                                                                                    |          |
| Base Radio     FX/Wreline (ine 4)     TX Wreline     A stro Gm/coast Test Pattern     TDATA Caloration                                                                           | <u>*</u> |
| Hardware Configuration     Reference Modulation Compensation     Battery Equalization     Squeich Adjust     RX Wreline (line 2)                                                 |          |
| Site Frequency     Reference Oscillator     TX Deviation     Power Output     B RSSI Calibration                                                                                 |          |
| -      Ste Timer                                                                                                    |          |
| Full/Sub Band Partition     Reife Middlein Bartition                                                                                                    |          |
| Prove induced in Particular                                                                                                    |          |
| Repeater Summary                                                                                                    |          |
| WildCard locat                                                                                                    |          |
| - • WildCard Output                                                                                                    |          |
| WildCard Tables      Reference Oscillator Frequency                                                                                                    |          |
| Veral RSS Confirmation                                                                                                    |          |
| - Myr                                                                                                    |          |
| Meteri Status The station will automatically be put into Access Disable mode. A station reset will be required to return the station to Access Enabled. Do you want to continue? |          |
| - • Test /                                                                                                    |          |
| Status                                                                                                    |          |
| KEYLIP SAVE DEKEY                                                                                                    |          |
|                                                                                                    |          |
|                                                                                                    |          |
|                                                                                                    |          |
|                                                                                                    |          |
|                                                                                                    |          |
| 1444                                                                                                    |          |
|                                                                                                    |          |
| Station Note:                                                                                                    |          |
| Station Status:                                                                                                    |          |
|                                                                                                    |          |
|                                                                                                    |          |
|                                                                                                    | -        |
| Connect                                                                                                    | ed       |

5. Click **Yes** to continue.

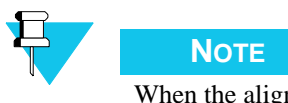

When the alignment procedures are completed, deactivate Access Disable and restore the station to normal operation by performing a station reset.

The Reference Oscillator Alignment screen appears.

| RXWelne (ker 4)         | 📕 TX VA                     | eine Ai                                                         | tro Elmaca                                                                                                    | if. Test Paltern        | TDATA Calibration |
|-------------------------|-----------------------------|-----------------------------------------------------------------|----------------------------------------------------------------------------------------------------|-------------------------|-------------------|
| Reference Modulation Co | mpensation                  | 📕 Battery Equ                                                   | aization                                                                                                    | 📕 Squeich Adjust        | RX Wreine (ine 2  |
| Reference Oscillator    |                             | TX Deviation                                                    | E P                                                                                                    | ower Output             | RSSI Calibration  |
| AUTO-NET S MHz          | Refe<br>Ti<br>AUTO-<br>KEYI | rence Oscilli<br>119<br>manut Frequency<br>NET 10 MHz<br>JP SAV | official and a second second s | quency<br>Miz<br>LINT U | совнавля          |
| Help                    | Station No                  | ter Station is Curr                                             | ently ACCE                                                                                                    | IS DISABLED             |                   |

6. Click the ASTRO Simulcast Test Patterns tab. The ASTRO Simulcast Test Patterns screen appears.

| Reference I      | Modulation Comp | ensation          | Battery Equal   | zation     | Squeich Adjus     | t 🔳 RX Wireline | (line 2) |
|------------------|-----------------|-------------------|-----------------|------------|-------------------|-----------------|----------|
| Referer          | nce Oscillator  | TX D              | eviation        | E P        | ower Cutput       | RSSI Calibra    | tion     |
| RX Wireline (iin | e 4) 🔳          | TX Wireline       | 🔳 Aa            | tro Simulo | ast Test Pattern  | TDATA Calibre   | ition    |
|                  |                 |                   |                 |            |                   |                 |          |
|                  | Ċ.              | rrent Transmit Fr | equency (MH:    | r): 853.9  | 1125              |                 |          |
|                  | Current /       | STRO Launch T     | ime Offsel (u   | e)x [      |                   |                 |          |
|                  | Desired A       | STRO Launch T     | ime Offset (u   | s) (       |                   |                 |          |
|                  | Start Simula    | ast Test Pattern  |                 | Stop       | Simulcast Test Pr | attern          |          |
|                  |                 |                   | Save Of         | fset       |                   |                 |          |
|                  |                 |                   |                 |            |                   |                 |          |
| Help             |                 |                   |                 |            |                   |                 |          |
|                  | 4               | Station Note: Str | ation is Currer | tly ACCES  | S DISABLED        |                 |          |
|                  |                 | Stat              | tion Status: N  | lot Keyed  |                   |                 |          |

- Enter the desired offset value (0.1 μs resolution) in the Desired ASTRO Launch Time Offset (μs) field. The current value is shown in the Current ASTRO Launch Time Offset (μs) field.
- 8. Click Save Offset.
- 9. Click **Reset Station** to activate the new offset value.

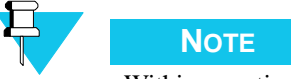

Within a particular ASTRO simulcast system, in order to operate stations running release R10.05.00 (or later) with stations running release R10.04.00 (or later), you must add 208  $\mu$ s to the offset value entered in step 7 in each station running release R10.05.00 (or later). This compensates for an internal 208  $\mu$ s transmit delay in earlier stations and allows newer and older stations to operate within the same ASTRO simulcast system.

## **Generating ASTRO Test Patterns**

The station is capable of generating any of the following four test patterns:

- Standard transmitter symbol rate (STD DEV)
- Standard transmitter low deviation (LOW DEV)
- V.52 Deviation
- Standard transmitter C4FM modulation (C4FM)

By causing the station to generate these tones and then viewing them on an R2670 analyzer, you may verify that the station is compliant with ASTRO Project 25 signaling specifications.

1. Connect the station and R2670 analyzer as shown in the following figure.

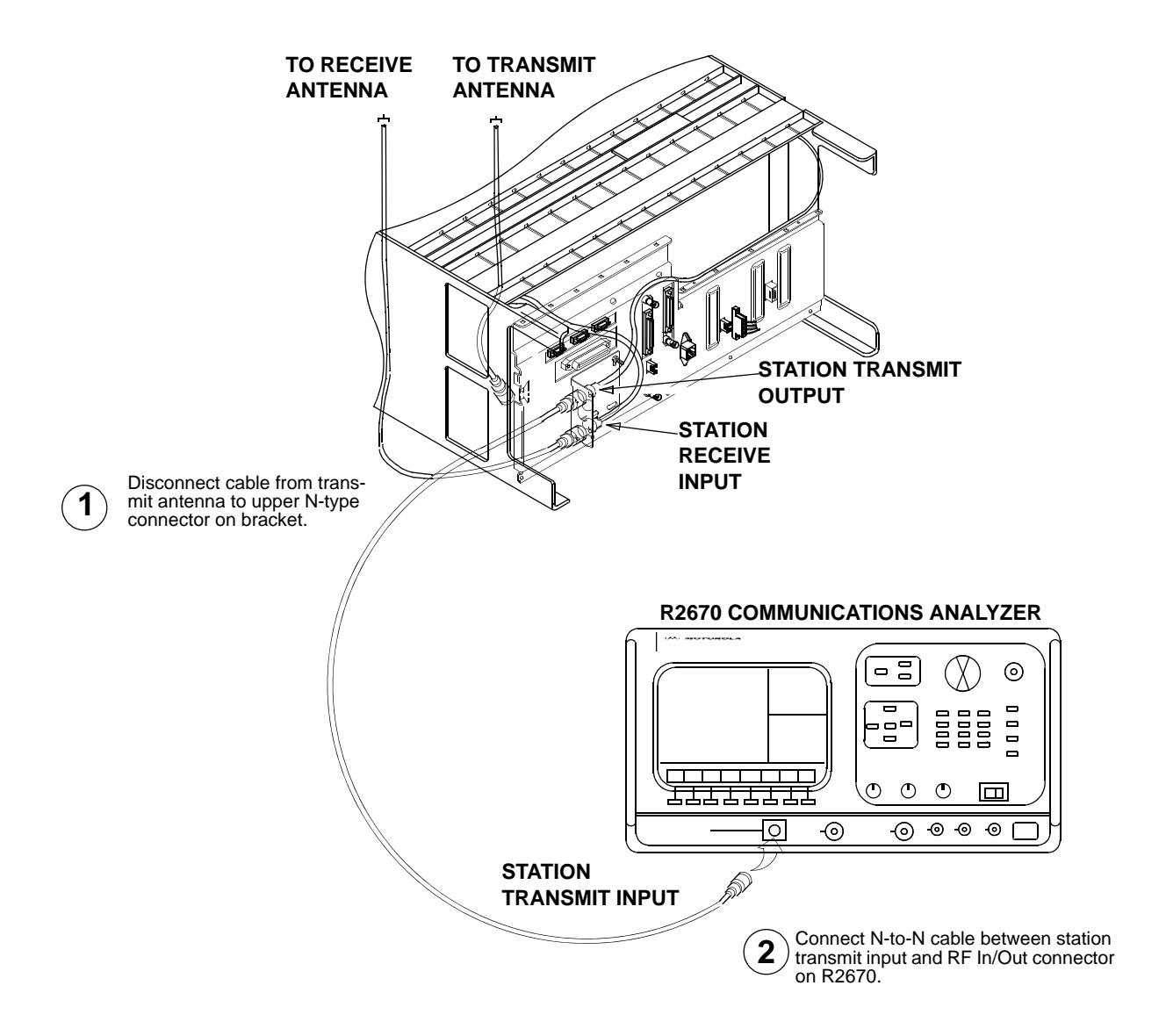

- 2. Launch the RSS program as outlined in "Launching the RSS Program" on page 2-14.
- **3.** Read the station's codeplug as outlined in "Reading the Device Codeplug" on page 2-15. You are now connected to the station.
- 4. Click the + sign next to Service to expand the Service menu.

5. Click **Test and Measurement Screen** in the navigation pane. The following Test and Measurement screen appears.

| ASTRO BER & RSSI Report ASTRO Test Pattern                         |                                    |
|--------------------------------------------------------------------|------------------------------------|
| Receiver Frequency 1 (MHz)<br>Receiver Frequency 2 (MHz)           | 806.0125<br>0.0                    |
| Settings                                                           |                                    |
| Pattern Type                                                       | V.52 💌                             |
| Sampling Period (sec)                                              | 1 💌                                |
| Results                                                            |                                    |
| Bit Error Rate (%)                                                 | NGA                                |
| Received Signal Strength (dBm)                                     | N/A                                |
| Start BER Measurement Start<br>Start Log                           | RSSI Measurement                   |
| The Station must be set to Access Disable in orde<br>Station Note: | r to start any pattern transmissio |
| Help Access Enable Access D                                        | isable Reset Station               |
| Station Status: Not Ke                                             | ryed                               |

6. Click the ASTRO Test Patterns tab. The following ASTRO Test Patterns screen appears.

| ASTRO BER & RSSI Report ASTRO Test Pa                        | ttern 📐                                       |
|--------------------------------------------------------------|-----------------------------------------------|
| Transmit Frequency (MHz)                                     | 851.0125                                      |
| Select Pattern to Transmit                                   | STD DEV 💌                                     |
| No Test Patterns                                             | Active.                                       |
| Start Patiern Tra                                            | nsmission                                     |
| The Station must be set to Access Disable in<br>Station Note | order to start any pattern transmission<br>e: |
| Help Access Enable Acce                                      | ess Disable Reset Station                     |
| Station Status: M                                            | Vot Keyed                                     |

- 7. Select the desired pattern from the Select Pattern to Transmit list.
- **8.** Click **Start Pattern Transmission** to transmit the selected pattern. The screen indicates that the test pattern is now on.

|      | Std Dev Is  | On.      |   |
|------|-------------|----------|---|
|      |             |          |   |
| Stop | Pattern Tra | nsmissio | n |

**9.** Observe the pattern on the R2670 display. Compare the pattern's deviation with that specified in the Help file by clicking **Help**.

- If it matches the specified deviation, proceed to step 10.
- If it does not match the specified deviation, troubleshoot and repair.
- 10. Click Stop Pattern Transmission to stop the transmission.
- **11.** If required to select another pattern, proceed to step 7 and repeat steps 7 through 10. Otherwise, the procedure is complete. Disconnect the test equipment.

## **TDATA Calibration (6809 Trunking Station Only)**

- 1. Launch the RSS program as outlined in "Launching the RSS Program" on page 2-14.
- **2.** Read the station's codeplug as outlined in "Reading the Device Codeplug" on page 2-15. You are now connected to the station.
- 3. Click the + sign next to Service to expand the Service menu.
- 4. Click Alignment Screen in the navigation pane.

| IIII Radio Service Software - Base Ra               | adio                                                                                                    | δ× |
|-----------------------------------------------------|----------------------------------------------------------------------------------------------------|----|
| File Service Configuration Tools He                 | telp                                                                                                    |    |
|                                                     | R.                                                                                                    |    |
| Base Radio                                          | RX (Wreline (ine 4) 💽 TX Wreline Astro Simulast Test Pattern TDATA Caloration                                                                             | ^  |
| <ul> <li>Hardware Configuration</li> </ul>          | Reference Modulation Compensation     E Battery Equalization     Squelch Adjust     RX Wireline (line 2)                                                  |    |
| Ste Frequency     Ste General                       | Reference Oscillator     In TX Deviation     Power Output     RefSI Calibration                                                                           |    |
| - Site Timer                                        |                                                                                                    |    |
| <ul> <li>Full/Sub Band Partition</li> </ul>         |                                                                                                    |    |
| Radio Modulation Partition     Reporter Information |                                                                                                    |    |
| Repeater Summary                                    |                                                                                                    |    |
| -      RF Configuration                             |                                                                                                    |    |
| WildCard Input                                      |                                                                                                    |    |
| VildCard Output     MidCard Tables                  |                                                                                                    |    |
| E-C Service                                         | Reference Oscillator Frequency                                                                                                    |    |
| Versic RSS Confirmation                             |                                                                                                    |    |
| Algun                                               |                                                                                                    |    |
| Status     The station                              | n will automatically be put into Access Disable mode. A station reset will be required to return the station to Access Enabled. Do you want to continue ? |    |
| -      Test A                                       |                                                                                                    |    |
| Status                                              | Yes No                                                                                                    |    |
|                                                     |                                                                                                    |    |
|                                                     | KEYUP SAVE DEKEY                                                                                                    |    |
|                                                     |                                                                                                    |    |
|                                                     |                                                                                                    |    |
|                                                     |                                                                                                    |    |
|                                                     |                                                                                                    |    |
|                                                     |                                                                                                    |    |
|                                                     | Heb                                                                                                    |    |
|                                                     |                                                                                                    |    |
|                                                     | Scation Note:                                                                                                    |    |
|                                                     | Station Status:                                                                                                    |    |
|                                                     |                                                                                                    |    |
|                                                     |                                                                                                    |    |
|                                                     |                                                                                                    | -  |
|                                                     |                                                                                                    | •  |
|                                                     | Connected                                                                                                    |    |

5. Click **Yes** to continue.

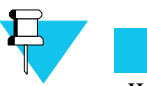

Νοτε

When the alignment procedures are completed, deactivate Access Disable and restore the station to normal operation by performing a station reset.

The Reference Oscillator Alignment screen appears.

| TX Wreine             | Astro Elmukani Test Paltern                                  | TDATA Calibration                                                                                                    |
|-----------------------|--------------------------------------------------------------|----------------------------------------------------------------------------------------------------|
| ensation 🖪 Battery I  | Equalization 📕 Squeich Adjus                                 | t RX Wreine (ine                                                                                                    |
| TX Deviation          | Power Output                                                 | RSSI Calibration                                                                                                    |
| Reference Osc         | illator Frequency                                            |                                                                                                    |
| Transmit Freque       | 19                                                           | • •                                                                                                    |
| the family is a grade |                                                              |                                                                                                    |
| AUTO-NET 10 MHz       | MANUAL NET                                                   | UHSO BIABLE                                                                                                    |
| KEYUP                 | AVE DEKEY                                                    |                                                                                                    |
|                       |                                                              |                                                                                                    |
|                       | Reference Osc<br>Transmit Freque<br>AUTO-NET 10 MHz<br>KEYUP | TX Wretine  TX Wretine  TX Wretine  TX Deviation  Squetch Adjus  TX Deviation  TX Deviation  TX Dev |

6. Click the **TDATA Calibration** tab. The TDATA Calibration screen appears.

| Reference Oscillator       In TX Deviation       Power Output       R RSSI Calibration         RX Wreine (inc 4)       In TX Wreine       Astro Staudcast Test Pattern       In TDATA Calibration         DDATA INPUT CALERATION         INPUT CALERATION         TRANSINT FREQUENCY:       853.9125 MHz         This Calibration will result in a low speed deviation of       425 Hz         1. Connect the 6809 Central to the Base Station.         2. Ensure that the station is in Access Disable mode.         Optionally, Keyup the station and monitor the recovered IDATA, low speed signalling, on a communication analyzet to verify that the 6809 central is providing TDATA to the station.         IDATA CAL         IDATA CAL         VEYUP | Reference Oscillator       In TX Deviation       Power Output       R RSSI Calibration         RX Wreine (ine 4)       In TX Wreine       Astro Sendcost Test Pattern       TDATA Calibration         DDATA INPUT CALIBRATION         TRANSMIT FREQUENCY:       853.9125 MHz         This Calibration will result in a low speed deviation of       425 Hz         1. Connect the 6809 Central to the Base Station.         2. Ensure that the station is in Access Disable mode.         Optionally, Keyup the station and sonitor the recovered TDATA, low speed signalling, on a communication analyzer to verify that the 6809 central is providing TDATA to the station.         DATA CAL         MEYUP         DEXEY | Reference Modulati                                                                                                    | on Compensation                                                                                                    | Battery Equalization                                                                                                    | Squeich Adjust                                                                                                    | RX Wireline (line 2)      |
|----------------------------------------------------------------------------------------------------|----------------------------------------------------------------------------------------------------|----------------------------------------------------------------------------------------------------|----------------------------------------------------------------------------------------------------|----------------------------------------------------------------------------------------------------|----------------------------------------------------------------------------------------------------|---------------------------|
| RX WWredne (ine 4)       It X Wwreine       Astro Simulcost Test Pattern       TDATA Calibration         IDATA INPUT CALIBRATION         IDATA INPUT CALIBRATION         IDATA Calibration CALIBRATION         IDATA Calibration CALIBRATION         IDATA Calibration CALIBRATION         IDATA Calibration Will result he low speed deviation of 425 Hz         1. Connect the 6809 Central to the Base Station.         2. Ensure that the station is in Access Disable mode.         Optionally, Keyup the station and monitor the recovered TDATA, low speed signalling, on a communication analyzer to verify that the 6809 central is providing TDATA to the station.         IDATA CAL         IDATA CAL         IDATA CAL                          | RX WWredne (Ine 4)       It X Wwredne       Astro Simulcost Test Pottern       It TDATA Calibration         DDATA INPUT CALIFICATION       TRANSMIT FREQUENCY:       853.8125 MHz         This Calibration will result in a low speed deviation of       425 Hz         1. Connect the 6809 Central to the Base Station.       3. Fress TDATA CAL button to calibrate and to save the calibration.         Optionally, Keyup the station and monitor the recovered TDATA, low speed signalling, on a communication analyzer to verify that the 6809 central is providing TDATA to the station.         DDATA CAL       KEYUP       DEREY                                                                                   | Reference Osc                                                                                                    | lator 🔳 TX                                                                                                    | Deviation 📃                                                                                                    | Power Output                                                                                                    | RSSI Calibration          |
| IDATA NPUT CALERATION<br>TRANSMIT FREQUENCY: 853.9125 MHz<br>This Calibration will result in a low speed deviation of 425 Hz<br>1. Connect the 6809 Central to the Base Station.<br>2. Ensure that the station is in Access Disable mode.<br>3. Fress TDATA CAL button to calibrate and to save the calibration.<br>Optionally, Keyup the station and monitor the recovered TDATA,<br>low speed signalling, on a communication analyzer to verify<br>that the 6809 central is providing TDATA to the station.<br>IDATA CAL KEYUP DEKEY                                                                                                    | IDATA NPUT CALEGRATION<br>TRANSMIT FREQUENCY S3.9125 MHz<br>The Connect the 6809 Central to the Base Station 425 Hz<br>1. Connect the 6809 Central to the Base Station.<br>2. Connect the 6809 Central to the Base Station.<br>3. Fress TDATA CAL button to calibrate and to save the calibration.<br>Optionally, Keyup the station and monitor the recovered TDATA,<br>low speed signalling, on a communication analyzer to verify<br>that the 6809 central is providing TDATA to the station.<br>IDATA CAL KEYUP DEREY                                                                                                    | RX Wireline (line 4)                                                                                                    | TX Wireline                                                                                                    | Astro Simulcost                                                                                                    | Test Pattern                                                                                                    | TDATA Calibration         |
|                                                                                                    | Heip                                                                                                    | <ol> <li>Connect</li> <li>Ensure</li> <li>Press 1</li> <li>Optionally</li> <li>low speed</li> <li>that the d</li> </ol> | TRANSM<br>This Calibration will rest.<br>that the station<br>DATA CAL button<br>7, Keyup the stat<br>signalling, on a<br>1809 central is p<br>TDATA CA | TDATA NPUT CALLE<br>I FREQUENCY:<br>if in a low speed devi<br>i to the Base S<br>is in Access D<br>to calibrate an<br>ion and monitor<br>communication<br>reoviding TDATA<br>L KEYUP | RATION<br>853.9125 MH<br>ation of 425 Hz<br>itation.<br>isable mode.<br>d to save the ca<br>the recovered T<br>analyzer to veri<br>to the station.<br>DEKEY | libration.<br>DATA,<br>fy |

**7.** Follow the instructions on the screen. Note that the low speed deviation (shown as 850 Hz above) is determined by the setting of the low speed deviation data field on the RF Configuration screen.

# **ASTRO Bit Error Rate Reports**

**1.** Connect the station and R2670 analyzer.

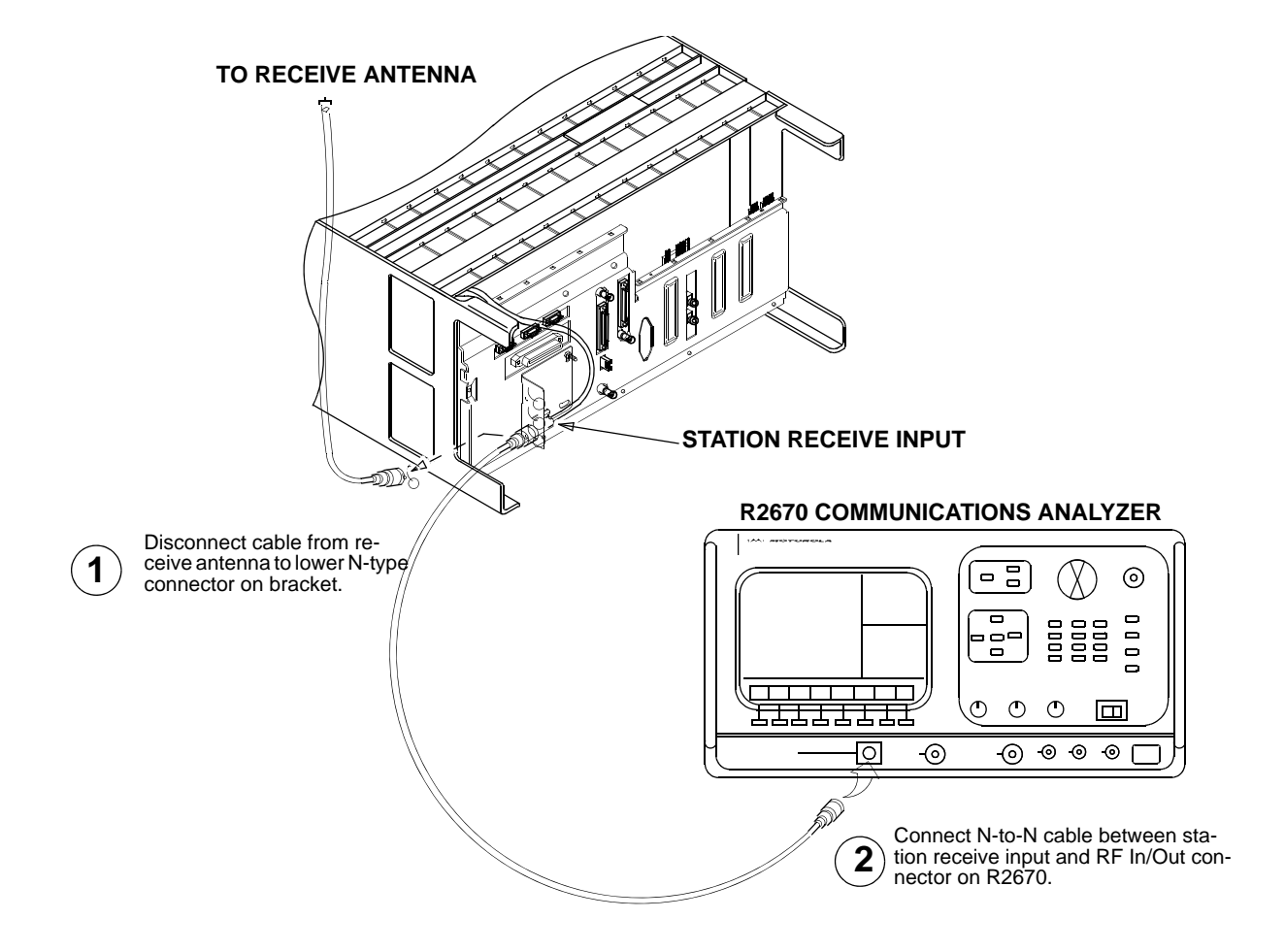

- **2.** Set the R2670 as follows:
  - Frequency: Set to station's Rx frequency
  - Output level: 0.5 µV (-113 dBm)
  - Modulation: V.53 or Project 25 1011 Pattern, as applicable
- **3.** Launch the RSS program as outlined in "Launching the RSS Program" on page 2-14.
- **4.** Read the station's codeplug as outlined in "Reading the Device Codeplug" on page 2-15. You are now connected to the station.
- 5. Click the + sign next to Service to expand the Service menu.
- 6. Click **Test and Measurement Screen** in the navigation pane. The Test and Measurement screen appears.

| ASTRO BER & RSSI Report ASTRO Test Pattern        |                                      |
|---------------------------------------------------|--------------------------------------|
| Receiver Frequency 1 (MHz)                        | 806.0125                             |
| Receiver Frequency 2 (MHz)                        | 0.0                                  |
| Settings                                          |                                      |
| Pattern Type                                      | V.52 😽                               |
| Sampling Period (sec)                             | 1 💌                                  |
| Results                                           |                                      |
| Bit Error Rate (%)                                | N/A                                  |
| Received Signal Strength (dBm)                    | N/A                                  |
| Start BER Measurement Star                        | t RSSI Measurement                   |
| The Station must be set to Access Disable in orde | er to start any pattern transmission |
| Station Note:                                     |                                      |
| Help Access Enable Access E                       | Disable Reset Station                |
| Station Status: Not K                             | eyed                                 |
|                                                   |                                      |

- 7. Select either V.52 or Project 25 from the Pattern Type list, as applicable.
- **8.** Click either **Start BER Measurement** or **Start RSSI Measurement**, as applicable. One of the following screens appear with measurement values for the following:
  - Absolute RSSI (dBm)
  - Relative RSSI (dB)
  - Bit Error Rate %

# **Post-Optimization Checkout**

After optimizing the equipment at a new installation, you should perform some basic tests to verify that the equipment is functioning properly within the system.

• Perform Station Diagnostics

Diagnostics are run continuously on the station. If errors are detected, they are logged to the Status Report. Check the Status Report for errors.

• Frequency, Deviation, and Output Power

Using standard measuring methods, verify that the station meets specifications for frequency, deviation, and output power.

• Place Call to Subscriber

Plug a handset with Push-To-Talk (PTT) into the handset RJ-11 jack located on the front panel of the station control module. Place a call to a subscriber unit located a reasonable distance from the site. You should be able to talk and listen in simplex mode using the handset and PTT switch. This verifies all operating functions of the station that are included in the RF link, such as the receiver, power amplifier, exciter, and antenna system, and certain audio circuits in the station control module.

Place Call to Console

For analog only conventional stations that are connected to a remote console, establish communications using the intercom pushbutton located on the front panel of the station control board and a handset or microphone. This test verifies proper operation of the wireline circuitry, phone lines, and certain audio circuits in the station control module.

#### THIS PAGE INTENTIONALLY LEFT BLANK.

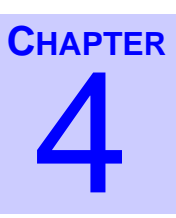

# Optimizing the ASTRO-TAC Comparator

ASTRO-TAC comparators must be optimized after they are initially installed and after maintenance actions such as retuning or replacing modules. Optimization includes tasks such as verifying the comparator hardware configuration, performing alignment, and programming the comparator's codeplug. The general process for optimizing a base comparator is as follows:

- 1. Connect the RSS computer to the comparator. See "Connecting the PC to the Device RSS Port" on page 2-12.
- 2. Launch the RSS program as outlined in "Launching the RSS Program" on page 2-14.
- 3. Read the comparator's codeplug. See "Reading the Device Codeplug" on page 2-15.
- **4.** Verify that the comparator's configuration data, as sent from Motorola, is as specified in the purchase order. See "Verifying the Comparator's Configuration Data" on page 4-2.
- **5.** Customize the codeplug for the comparator's specific installation if required. See the following as required for the specific system:
  - "Programming the IP Address" on page 3-6
  - "Programming the MAC Address" on page 3-7
  - "Setting the Device's Date and Time" on page 3-8
  - "Creating the Station's Password" on page 8-2
  - "Programming the Comparator" on page 4-3
- **6.** Save the updated configuration data to a file on the RSS computer as an archive of the comparator's current configuration as outlined in "Saving Configuration Data to an Archive File" on page 2-23.
- 7. Save the updated configuration data to the comparator's codeplug as outlined in "Writing Codeplug Data to the Device" on page 2-21.

# Verifying the Comparator's Configuration Data

Each comparator ships from Motorola's factory with a codeplug that has been custom programmed based on information on the sales order. A portion of the comparator codeplug data includes definitions of the comparator hardware configuration, including serial number, ID, types of modules installed, and system and modulation type. It is recommended that you use the RSS to view this data to ensure that it agrees with the equipment you are currently optimizing. Also verify that the equipment configuration agrees with the "vend ticket" shipped with the equipment.

.

To access the connected comparator's current configuration data, perform the following procedure:

. . . .

1. Click the + sign on the Configuration node in the navigation pane to expand the Configuration branch.

| AstroTAC Comparator                                                                                                    | System Type:                                                                                      |                                  |
|----------------------------------------------------------------------------------------------------|---------------------------------------------------------------------------------------------------|----------------------------------|
| Configuration     Hardware Configuration     Conventional System     Smartzone System     Analog Voting                                                                                    | Comparator Type:                                                                                  | STANDARD 💌                       |
| <ul> <li>Port Control</li> <li>Service</li> <li>Version Screen</li> <li>Alignment Screen</li> <li>Status Report Screen</li> <li>Status Panel Screen</li> <li>Diagnostics Screen</li> </ul> | Comparator Name:<br>Battery:<br>Simulcast:<br>Simulcast Launch Time Delay:<br>Help Validate Confi | NONE V<br>DISABLED V<br>180 msec |

- **2.** Click **Hardware Configuration** to display the comparator's retrieved configuration data as shown in the example above. You can now read the comparator's configuration data as programmed at the factory.
- **3.** Review the comparator data shown to verify that it matches the equipment and the user's requirements. In most cases it matches, but there are circumstances where there may be discrepancies such as missing information on the original sales order, requiring the factory to leave certain fields at default values.
- 4. Change the data as required and when done save the configuration data to either:
  - An archive file as outlined in "Saving Configuration Data to an Archive File" on page 2-23, or
  - The comparator's codeplug as outlined in "Writing Codeplug Data to the Device" on page 2-21.

# Programming the Comparator

The RSS program allows the user to set up the operating parameters for an ASTRO-TAC comparator. Figure 4-1 shows the ASTRO-TAC comparator screens provided in the navigation pane that are discussed in this section.

| AstroTAC Comparator     Configuration     Hardware Configuration     Conventional System     Smartzone System     Academ Victime                                                                                  | System Type:<br>Comparator Type:                                                                  | CONVENTIONAL V          |
|----------------------------------------------------------------------------------------------------|---------------------------------------------------------------------------------------------------|-------------------------|
| <ul> <li>Analog voting</li> <li>Port Control</li> <li>Service</li> <li>Version Screen</li> <li>Alignment Screen</li> <li>Status Report Screen</li> <li>Status Panel Screen</li> <li>Diagnostics Screen</li> </ul> | Comparator Name:<br>Battery:<br>Simulcast:<br>Simulcast Launch Time Delay:<br>Help Validate Confi | NONE  DISABLED ISO msec |

Figure 4-1 Comparator Configuration Screen

Two ASTRO-TAC comparator systems are supported:

- The 3.6 version: This is a standard 16 port comparator.
- The 3.9 version: Supports both standard and expanded comparator configurations. The expanded comparator provides for a primary comparator with up to two ports for digital interface units (DIUs), and up to four expanded comparators, which support up to 64 ports for stations and receivers.

## **Programming the Hardware Configuration Screen**

Click **Hardware Configuration** in the navigation pane to access the Hardware Configuration screen (Figure 4-2). See Table 4-1 for the screen's data fields.

| System Type:                 | CONVENTIONAL 💌 | System Type:                 | CONVENTIONAL 😒 |
|------------------------------|----------------|------------------------------|----------------|
| Comparator Type:             | STANDARD 🔽     | Comparator Type:             | EXPANDED 🔽     |
|                              |                | Chassis Number:              | PRIMARY 🛛 🔽    |
|                              |                |                              |                |
| Comparator Name:             |                | Comparator Name:             |                |
| Battery:                     | NONE           | Battery:                     | NONE           |
| Simulcast:                   | DISABLED 💌     | Simulcast:                   | DISABLED 🔽     |
| Simulcast Launch Time Delay: | 180 msec       | Simulcast Launch Time Delay: | 180 msec       |
|                              |                | Vote Scan:                   | DISABLED 💙     |
| Help Validate Confi          | iguration      | Help Validate Configuration  |                |
| Standard                     |                | Expanded                     |                |

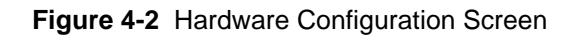

#### Table 4-1 Hardware Configuration Screen Data Fields

| Data Field                     | Description                                                                                                    | Range/Selections                                                                                            | Default      | Recommended<br>Setting (if any)                    |  |  |
|--------------------------------|----------------------------------------------------------------------------------------------------|----------------------------------------------------------------------------------------------------|--------------|----------------------------------------------------|--|--|
| Standard                       |                                                                                                    |                                                                                                    |              |                                                    |  |  |
| System Type                    | This field provides for specifying the system in which the comparator is installed.                                                                | <ul><li>Conventional</li><li>Smartzone</li></ul>                                                            | Conventional | System dependent                                   |  |  |
| Comparator Name                | This provides for identifying the comparator.                                                                                                    | Up to 10 alpha-numeric characters                                                                           | N/A          | Customer defined                                   |  |  |
| Battery                        | This specifies the battery type installed in the comparator.                                                                                       | <ul> <li>None</li> <li>LEAD_ACID_LIN</li> <li>LEAD_ACID_NON</li> <li>NICAD</li> </ul>                       | N/A          | Must match the battery installed in the comparator |  |  |
| Simulcast                      | Specifies whether the comparator is installed in a simulcast system.                                                                               | <ul><li>Enabled</li><li>Disabled</li></ul>                                                                  | Disabled     | System dependent                                   |  |  |
| Simulcast Launch<br>Time Delay | Specifies the delay required for transmission in a simulcast system.                                                                               | 0 to 999 msec                                                                                               | 180          | System dependent                                   |  |  |
| Vote Scan                      | Used by multicast channels. Enabling allows for<br>the addition of a preamble to all TSBK control<br>messages in the TSBK Preamble Duration Field. | <ul><li>Enabled</li><li>Disabled</li></ul>                                                                  | Disabled     | System dependent                                   |  |  |
| TSBK Preamble<br>Duration      | Accessible only when Vote Scan is enabled.                                                                                                    | 0 to 999 msec                                                                                               | 0            | System dependent                                   |  |  |
| Expanded                       |                                                                                                    |                                                                                                    |              |                                                    |  |  |
| Comparator Type                | This specifies the voting system that the comparator is installed in: standard or expanded.                                                        | <ul><li>Standard</li><li>Expanded</li></ul>                                                                 | Standard     | System dependent                                   |  |  |
| Chassis Number                 | This specifies the comparator's chassis number<br>for a comparator installed in an expanded system.                                                | <ul> <li>Primary</li> <li>Secondary1</li> <li>Secondary2</li> <li>Secondary3</li> <li>secondary4</li> </ul> | Primary      | System dependent                                   |  |  |
### **Programming the Conventional System Screen**

Click **Conventional System** in the navigation pane to access the Conventional System screen (Figure 4-3). See Table 4-2 for the screen's data fields.

| Voice Repeat Operation:                 | ABLED 💌 | Voice Repeat Operation:        | ENABLED 💌       |
|-----------------------------------------|---------|--------------------------------|-----------------|
| Vote Priority: FIR                      | ST IN 💌 | Vote Priority:                 | FIRST IN        |
| Source-Based Priority: CO               | NSOLE 🔽 | Source-Based Priority:         | CONSOLE 🔽       |
| Analog                                  |         |                                |                 |
| Voice Repeat Hangtime: 2.0              | sec     |                                |                 |
| Voice Console Hangtime: 0.0             | sec     |                                |                 |
| Digital                                 |         | Digital                        |                 |
| Voice Repeat Hangtime: 5.0              | sec     | Voice Repeat Hangtime:         | 5.0 sec         |
| Voice Console Hangtime: 0.0             | sec     | Voice Console Hangtime:        | 0.0 sec         |
| Data Console Hangtime: 0.0              | sec     | Data Console Hangtime:         | 0.0 sec         |
| Default Transmitter Steering Address: 3 | F hex   | Default Transmitter Steering / | Address: 3F hex |
| Hangtime HDLC Address: 38               | F hex   | Hangtime HDLC Address:         | 3F hex          |
| Help                                    |         | Help                           |                 |
| Standard                                |         | <br>E                          | Expanded        |

#### Figure 4-3 Conventional System Screen

| Table 4-2 | Conventional S | ystem Screen | Data Fields |
|-----------|----------------|--------------|-------------|
|-----------|----------------|--------------|-------------|

| Data Field                                 | Description                                                                                                    | Range/Selections                                                              | Default     | Recommended<br>Setting (if any) |
|--------------------------------------------|----------------------------------------------------------------------------------------------------|-------------------------------------------------------------------------------|-------------|---------------------------------|
| Voice Repeat<br>Operation                  | Specifies whether voice repeat operation is used.                                                                                                    | <ul><li>Enabled</li><li>Disabled</li></ul>                                    | Disabled    | System dependent                |
| Vote Priority                              | Specifies the high priority source.                                                                                                    | <ul><li>Analog&gt;Digial</li><li>Digital&gt;Analog</li><li>First In</li></ul> | First In    | System dependent                |
| Digital Voice<br>Repeat Hangtime           | Specifies the length of time a station connected to<br>a comparator remains keyed-up and transmitting<br>silence at the conclusion of a digital voice call<br>sourced by a subscriber unit.   | 0.0 to 15.0 seconds                                                           | 5.0 seconds | System dependent                |
| Digital Voice<br>Console Hangtime          | Specifies the amount of time a station connected<br>to a comparator remains keyed-up and<br>transmitting silence at the conclusion of a digital<br>voice call sourced by a console.           | 0.0 to 15.0 seconds                                                           | 0.0 seconds | System dependent                |
| Digital Data<br>Console Hangtime           | Specifies the amount of time a station connected<br>to a comparator remains keyed-up and<br>transmitting silence at the conclusion of a digital<br>data call sourced by a console (DIU port). | 0.0 to 15.0 seconds                                                           | 0.0 seconds | System dependent                |
| Default<br>Transmitter<br>Steering Address | Specifies the address that the comparator uses<br>when there is no unique address specified in the<br>source message that the comparator is sending to<br>stations.                           | 00 to 3F (hex)                                                                | 3F (hex)    | System dependent                |
| Hangtime HDLC<br>Address                   | Specifies which station(s) transmits hangtime generated by the comparator.                                                                                                    | 00 to 3F (hex)                                                                | 3F (hex)    | System dependent                |

| Table 4-2 | Conventional | System | Screen | Data | Fields | (continued) | ) |
|-----------|--------------|--------|--------|------|--------|-------------|---|
|-----------|--------------|--------|--------|------|--------|-------------|---|

| Data Field                       | Description                                                                                                    | Range/Selections    | Default     | Recommended<br>Setting (if any) |
|----------------------------------|----------------------------------------------------------------------------------------------------|---------------------|-------------|---------------------------------|
| Analog Voice<br>Repeat Hangtime  | Specifies the amount of time a station connected<br>to a comparator remains keyed-up and<br>transmitting silence at the conclusion of an analog<br>voice call sourced by a subscriber unit. | 0.0 to 15.0 seconds | 2.0 seconds | System dependent                |
| Analog Voice<br>Console Hangtime | Specifies the amount of time a station connected<br>to a comparator remains keyed-up and<br>transmitting silence at the conclusion of an analog<br>voice call sourced by a console.         | 0.0 to 15.0 seconds | 0.0 seconds | System dependent                |

### **Programming the Smartzone System Screen**

Click **Smartzone System** in the navigation pane to access the Smartzone System screen (Figure 4-4). See Table 4-3 for the screen's data fields.

| Failsoft Enable: | DISABLED 🔽 |
|------------------|------------|
| Failsoft Mode:   | DIGITAL 💌  |
| Channel Number:  | NONE 💙     |
| Vote Priority:   | FIRST IN   |

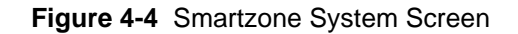

#### Table 4-3 Smartzone System Screen Data Fields

| Data Field      | Description                                                                                      | Range/Selections                                                              | Default  | Recommended<br>Setting (if any) |
|-----------------|--------------------------------------------------------------------------------------------------|-------------------------------------------------------------------------------|----------|---------------------------------|
| Failsoft Enable | This specifies whether the comparator operates in failsoft mode.                                 | <ul><li>Enabled</li><li>Disabled</li></ul>                                    | Disabled | System dependent                |
| Failsoft Mode   | This specifies whether the comparator operates in digital or analog mode while in failsoft mode. | <ul><li>Digital</li><li>Analog</li></ul>                                      | Digital  | System dependent                |
| Channel Number  | This specifies the channel number for the comparator.                                            | <ul><li>None</li><li>1 through 28</li></ul>                                   | None     | System dependent                |
| Vote Priority   | This specifies the high priority source.                                                         | <ul><li>Analog&gt;Digial</li><li>Digital&gt;Analog</li><li>First In</li></ul> | First In | System dependent                |

### **Programming the Analog Voting Screen**

Click **Analog Voting** in the navigation pane to access the Analog Voting screen (Figure 4-5). See Table 4-4 for the screen's data fields.

| Analog Voting Sample Period:   |       | 50      | msec |  |
|--------------------------------|-------|---------|------|--|
| Analog First Vote Settle Time: |       | 40      | msec |  |
| Analog Vote                    |       |         |      |  |
| Vote And Hold Operation:       | DIS   | abled 😽 |      |  |
| First Vote Hold Time:          | 2     | 50      | msec |  |
| Voting Hold Time:              | 250   |         | msec |  |
| Analog Signal Quality Debounce | Time: | 150     | msec |  |
| Analog Line Transient Settle:  |       | 20      | msec |  |
| Analog Voting Hysteresis:      |       | 1.1     | dB   |  |
| Analog Voting Hysteresis:      |       | 1.1     | dB   |  |

Figure 4-5 Analog Voting Screen

 Table 4-4
 Analog Voting Screen Data Fields

| Data Field                                | Description                                                                                                    | Range/Selections                           | Default  | Recommended<br>Setting (if any) |
|-------------------------------------------|----------------------------------------------------------------------------------------------------|--------------------------------------------|----------|---------------------------------|
| Analog Voting<br>Sample Period            | Provides for greater accuracy in determining the<br>noise content of a signal by increasing the interval<br>of time over which the analog signal quality is<br>averaged. | 5 to 10,000 msec                           | 50 msec  | System dependent                |
| Analog First Vote<br>Settle Time          | Prevents infrastructure induced transients at the beginning of a call from degrading the initial voting decisions for each PTT.                                          | 5 to 10,000 msec                           | 40 msec  | System dependent                |
| Vote and Hold<br>Operation                | Specifies the state of the analog vote and hold feature.                                                                                                    | <ul><li>Enabled</li><li>Disabled</li></ul> | Disabled | System dependent                |
| First Vote Hold<br>Time                   | Ensures that the voted port does not switch for a fixed amount of time after it is selected as the voted port for the first time.                                        | 5 to 10,000 msec                           | 250 msec | System dependent                |
| Voting Hold Time                          | Ensures that the voted port does not switch for a fixed amount of time after it is selected as the voted port.                                                           | 5 to 10,000 msec                           | 250 msec | System dependent                |
| Analog Signal<br>Quality Debounce<br>Time | Specifies the amount of time a signal must be of<br>higher quality than the current voted port before it<br>is eligible to be routed as the voted port.                  | 5 to 10,000 msec                           | 150 msec | System dependent                |
| Analog Line<br>Transient Settle           | Ensures that any transient on a port during the initial portion of an analog call is excluded from the signal quality measurement.                                       | 5 to 10,000 msec                           | 20 msec  | System dependent                |
| Analog Voting<br>Hysteresis               | Ensures that ports with signals of imperceptible difference in noise content are not alternatively selected as the voted port.                                           | 0 to 12.0 dB                               | 1.1 dB   | System dependent                |

### **Programming the Port Control Screen**

Click **Port Control** in the navigation pane to access the Port Control screen (Figure 4-6). See Table 4-5 for the screen's data fields.

| Dort Number:             | 1 POPT#1 of 16                      |
|--------------------------|-------------------------------------|
| Port Type:               |                                     |
| Port Alias:              | NONE                                |
| Link Type:               | V.24 LINK - EXTERNAL TRANSMIT CLOCK |
| Link ()po.               |                                     |
|                          |                                     |
|                          |                                     |
|                          |                                     |
|                          |                                     |
|                          |                                     |
|                          |                                     |
| Digital Input Delay:     | 0 msec                              |
|                          |                                     |
|                          |                                     |
|                          |                                     |
| Data Site Steering Port: |                                     |
|                          |                                     |
| Help 🔶 Previo            | us Comparator Vext Comparator 📦     |

Figure 4-6 Port Control Screen

| Data Field             | Description                                                                                                    | Range/Selections                                                                                                    | Default                                      | Recommended<br>Setting (if any) |
|------------------------|----------------------------------------------------------------------------------------------------|----------------------------------------------------------------------------------------------------|----------------------------------------------|---------------------------------|
| Port Number            | This specifies the comparator port currently being configured.                                                                                 | 1 through 16                                                                                                    | 1                                            | System dependent                |
| Port Type              | This specifies to which device the port is connected.                                                                                          | <ul> <li>Disabled</li> <li>Station/Receiver</li> <li>DIU (conventional systems only)</li> <li>AEB (Smartzone systems only)</li> </ul>                                                                                                    | Disabled                                     | System dependent                |
| Port Alias             | This identifies the alias name that is assigned to the port.                                                                                   | Up to 10 alpha-numeric characters.                                                                                                    | None                                         | Customer determined             |
| Link Type              | This specifies what type of link connects the port<br>and the device.                                                                          | <ul> <li>Modem - 37 dBm</li> <li>Modem - 28 dBm</li> <li>V.24 Link - Internal<br/>Transmit Clock</li> <li>V.24 Link - External<br/>Transmit Clock</li> <li>Hybrid Link - Internal<br/>Transmit Clock</li> <li>Hybrid Link - External<br/>Transmit Clock</li> </ul> | V.24 Link -<br>Internal<br>Transmit<br>Clock | System dependent                |
| Digital Input<br>Delay | Specifies the amount of time required for a digital signal to travel from the station's wireline port to the comparator's input wireline port. | 0 to 999 msec                                                                                                    | 0 msec                                       | System dependent                |

#### Table 4-5 Port Control Screen Data Fields

| Data Field                  | Description                                                                                                    | Range/Selections     | Default     | Recommended<br>Setting (if any) |  |  |
|-----------------------------|----------------------------------------------------------------------------------------------------|----------------------|-------------|---------------------------------|--|--|
| DIU Rank                    | For a port connected to a DIU only: Specifies the rank among all connected DIUs that this port is given.                                           | 0 to 15              | 0           | System dependent                |  |  |
| Data Site Steering<br>Port  | Specifies the port number of the transmitting base stations that is closest to this port's receiver.                                               | 1 to 16              | 1           | System dependent                |  |  |
|                             | Modem Fields (conventional systems only)                                                                                                    |                      |             |                                 |  |  |
| Input Level<br>Differential | Specifies the numerical difference between the port's modem or idle tone input signal level and the port's analog voice input signal level.        | -20 to +3 dB         | 0 dB        | System dependent                |  |  |
| Analog Output<br>Level      | Specifies the output signal level used when transmitting an analog signal.                                                                         | 0 to -20 dBm         | -14 dBm     | System dependent                |  |  |
| Modem Output<br>Level       | Specifies the signal level leaving the comparator<br>on the port's 2-wire output when a modem link is<br>either idle or supporting a digital call. | -20 to +3 dBm        | -14 dBm     | System dependent                |  |  |
| Output Analog<br>Link Timer | Specifies how often a link is transitioned to a digital state and a message is sent to verify that the link is functional and active.              | 10 to 300 sec        | 120 sec     | System dependent                |  |  |
|                             | Hybrid V.24 Link Fields (conv                                                                                                    | entional and Smartzo | ne systems) |                                 |  |  |
| Input Level<br>Differential | Specifies the numerical difference between the port's modem or idle tone input signal level and the port's analog input signal level.              | -20 to +3 dB         | 0 dB        | System dependent                |  |  |
| Analog Output<br>Level      | Specifies the output signal level used when transmitting an analog signal.                                                                         | 0 to -20 dBm         | -14 dBm     | System dependent                |  |  |
| Idle Tone Output<br>Level   | Specifies the output level of the idle tone on the analog portion of the hybrid link when the analog side of the link is idle.                     | 0 to -20 dBm         | -10 dBm     | System dependent                |  |  |

#### Table 4-5 Port Control Screen Data Fields

# **Performing Comparator Alignment**

Certain site-specific alignment tasks must be performed during optimization at the time they are installed and prior to being placed into service. The tasks required are shown below:

•

- "Equalizing Batteries" on page 4-10
- "Reference Oscillator Calibration Procedures" on page 4-10

### **Equalizing Batteries**

Sites equipped with storage batteries to provide comparator power in case of primary power failure require that the battery cells be equalized periodically. It is recommended that the batteries be equalized at the time of installation, and henceforth according to the schedule recommended by the battery manufacturer.

Battery equalization is a process under which the charging voltage to the batteries is slightly boosted for a period of time, typically 48 hours to 72 hours. This slight overcharging causes the individual cells to regenerate equally and provide nearly identical output voltages.

1. Click the **Battery Equalization** tab. The following Battery Equalization screen appears.

| Reference                                                | Oscillator Battery Equali                                                                                     | ization                                                                                                    |
|----------------------------------------------------------|----------------------------------------------------------------------------------------------------|----------------------------------------------------------------------------------------------------|
| In order<br>require                                      | to maintain prope<br>periodic equalizat                                                                       | r charge and capacity, some batteries<br>tion.                                                                                                    |
| When equ<br>for a pe<br>given th<br>establis<br>the type | malization is turne<br>criod of time and t<br>he capacity to turn<br>whed in the connect<br>of battery select | d ON, the connected device will equalize<br>then it will turn equalization OFF. The user is<br>to OFF equalization overriding the timer<br>the device. The timer is dependent on<br>the timer is dependent on |
|                                                          | Lead Acid Non-Lin<br>Lead Acid Linear<br>NICAD                                                                | ear : Not Equalized<br>: 72 Hours<br>: 48 Hours                                                                                                    |
|                                                          | Turn Faultration Ob                                                                                           | Equalization is OFF.                                                                                                    |
| Help                                                     | Turn Equalization Of                                                                                          | Reset                                                                                                    |

- 2. Click **Turn Equalization On** to start the process. The comparator power supply boosts the battery charging voltage slightly for a period of time determined by the type of batteries being used, as specified in the **Hardware Configuration** screen. A timer in the comparator controls the length of time that the boosted charging voltage is applied and automatically sets the charging voltage to its normal level when the timer expires.
- 3. If you must stop the process manually, click Turn Equalization Off.

### **Reference Oscillator Calibration Procedures**

The circuit device(s) that set the comparator's reference frequency exhibit slight variations in their operating characteristics over time. Approximately 90% of these variations occur in the first year, whether the comparator is in-service or in storage and non-operational. Therefore, it is necessary to calibrate the reference oscillator during optimization.

It is recommended that the frequency measurement equipment have an accuracy of 10 times greater than the accuracy required for the measurement. For example, if the frequency must be measured to be within  $\pm$  5 PPM, the accuracy of the measurement equipment should be  $\pm$  0.5 PPM.

The reference oscillator calibration procedure depends on the comparator configuration. There are two possible configurations. Perform the calibration procedure that corresponds to the comparator's specific configuration:

- Internal reference oscillator (located on the comparator control board) "Internal Reference Oscillator Auto-Net Procedure" on page 4-11
- External source, typically 5 MHz: "External Reference Oscillator Calibration" on page 4-11

#### Internal Reference Oscillator – Auto-Net Procedure

- 1. Connect the output of a stable 5 MHz or 10 MHz reference source to the BNC connector located at the bottom of the comparator control module front panel.
- **2.** Set the frequency source for  $1.0 \pm 0.5$  V RMS output.
- **3.** Click either **Auto-Net 5 MHz** or **Auto-Net 10 MHz**, depending on the reference in use, to begin the calibration process using the test reference source. The status area of the screen displays the progress.

| Reference Osci | nator Frequency |   |
|----------------|-----------------|---|
| -              | 06              |   |
| AUTO-NET 5 MHz | AUTO-NET 10 MHz | 1 |

**4.** When the process is complete, close the Completed Successfully message window. The oscillator adjustment data is saved to the comparator codeplug and the comparator dekeys.

#### **External Reference Oscillator Calibration**

This procedure is required only if the comparator reference oscillator does not lock. The accuracy of this procedure depends on the accuracy of the external source. Ensure that the 5 MHz or 10 MHz source provides the required accuracy, as defined in Table 1 in the Routine Maintenance section of the relevant functional manual for the comparator.

- 1. Connect the output of the stable 5 MHz or 10 MHz external reference source to either the BNC connector located at the bottom of the comparator control module front panel, or the BNC connector located on the comparator backplane.
- Click either Auto-Net 5 MHz or Auto-Net 10 MHz, depending on the reference in use, to begin the calibration process using the test reference source. The status area of the screen displays the progress.

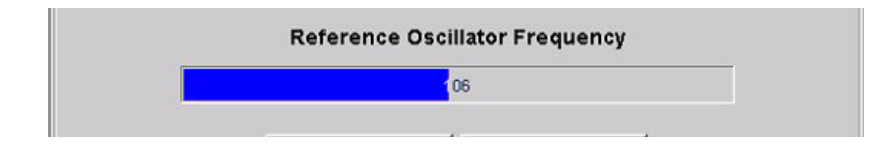

**3.** When the process is complete, close the Completed Successfully message window. The oscillator adjustment data is saved to the comparator's codeplug and a success message appears to the user.

# **Diagnostics and Status**

The RSS provides tools for troubleshooting and maintaining the station equipment. These include a status report log, a status panel display screen, diagnostic metering, and the ability to print a text version of the codeplug data to either a printer or a file.

- **Status Report Log**: The station reports status conditions resulting from operational or software malfunctions. Additionally, each of the diagnostics has associated with it a corresponding status. A status log, maintained in station memory, accumulates all status event data since the last station turns on. This status log may be retrieved, displayed, and used to aid in troubleshooting the station.
- **Status Panel Display**: The status panel display provides an "instrument panel" that displays station operating information and status messages. (The Status Panel menu also provides selections to display the current station software version).
- **Digital Metering**: The RSS allows access to critical metering points throughout the station circuitry and displays the current measurements. The readings may be compared with accepted ranges to aid in isolating a faulty module.
- **Print Codeplug Report**: A text version of the codeplug parameters and current settings may be printed to a printer connected to the RSS PC.
- Save Codeplug Report: A text version of the codeplug parameters and current settings may be printed to a file on the RSS PC hard disk.
- **Remote Station Disabling/Enabling**: This feature is typically used to disable (and subsequently enable) a station from a remote location through an RSS dial-up connection.

### **Station/Comparator Status Messages**

Status messages may be generated by any or all of the following sources:

- Diagnostics run at station power-up and/or at station reset may fail and generate status messages.
- Diagnostics run continuously during normal station operation.
- Status events log provides information about:
  - Internal abnormal operation provides information about the station itself.

• External abnormal operation provides information about the system in which the station is installed.

Status messages are time stamped and stored in the station memory in a status log file. Any subsequent status messages are appended to the file, resulting in an accumulation of status data. The RSS allows the status log file to be retrieved and displayed, providing useful diagnostics information to aid in troubleshooting the station. This section describes how to access, read, and interpret the status report data.

- 1. Connect the PC to the station as outlined in "Connecting the PC to the Device RSS Port" on page 2-12.
- 2. Launch the RSS program as outlined in "Launching the RSS Program" on page 2-14.
- 3. Read the station's codeplug as outlined in "Reading the Device Codeplug" on page 2-15.
- 4. The Service screens provide access to the following status screens:
  - Metering Screens, see "Station Metering Screens" on page 5-2
  - Status Report Screen, see "Station/Comparator Status Report Screen" on page 5-3
  - Status Panel Screen, see "Station Status Panel Screen" on page 5-26
  - Version Screen, see "Station/Comparator Software Version" on page 5-30

### **Station Metering Screens**

The RSS allows you to access various critical metering points throughout the station circuitry and display the current measurements or status in the Metering Screen. The readings may be compared with accepted ranges to aid in troubleshooting. The Metering menu screen allows access to critical test points for the following station modules:

- Station Control / Wireline Interface Module
- Exciter Module
- Power Amplifier Module (QUANTAR only)
- Receiver Module
- Power Supply Module (QUANTAR only)
- Internal High Stability Oscillator

When you initially click Metering Screen in the navigation pane, "N/A" appears for all metering values for a few seconds until the data becomes valid. "N/A" appears for any metering point not applicable for the station after all valid values are displayed.

Click the appropriate tab to display the Metering screen for the desired module. A list of key metering points appears along with the acceptable value ranges for each metering point. See Figure 5-1 for an example.

| Item                              | Meter Value | Range                 |
|-----------------------------------|-------------|-----------------------|
| Module ID                         | N/A         |                       |
|                                   |             |                       |
| 28 V Power Supply                 | N/A         | 27.0 to 30.0 Volts    |
| 14 V Power Supply                 | 14.42       | 13.4 to 14.9 Volts    |
| 5 V Power Supply                  | 5.13        | 4.8 to 5.3 Volts      |
| Battery Charger Voltage - AC Only | 0.00        | 0.0 to 35.2 Volts     |
| Battery Temperature               | -36.84      | -40 to +66 degress C  |
| Heatsink Temperature              | 35.63       | -40 to +100 degress C |
|                                   |             |                       |
|                                   | Нер         |                       |

Figure 5-1 Station Metering Screen Example

### **Station/Comparator Status Report Screen**

The Status Report screen is comprised of a list of status messages, each with a date and time stamp indicating when the status message first occurred and last occurred (in relation to the last station power-up). The status list continues to grow, with previously unreported status messages added to the end of the list. The station stores up to 128 status messages in the log. Subsequent status messages overwrite the oldest status messages in the log on a first in/first out basis. If the number of messages exceed that which can be displayed, a scroll bar is provided on the right side of the screen. See Figure 5-2 and Figure 5-3 for examples.

The status screens provide information that can be used during troubleshooting along with performing the troubleshooting procedures located in the equipment service manual.

| S.                   |                     |       |                     |                                        |
|----------------------|---------------------|-------|---------------------|----------------------------------------|
| Software Download ID | 00000A1E1E9E        |       | Station Name        | BOSTON_FIRE_#3                         |
| Device Date/Time     | 1900/01/01.02:15:21 |       | Serial Number       | 448CAX0252                             |
| Station Control FVV  | R020.12.034         |       | Station Wireline FW | R020.12.008                            |
| Station Exciter FVV  | R020.09.010         |       | Codeplug Version    | 12                                     |
| First Occurrence     | Last Occurrence     | Count | Message             |                                        |
| 1900/01/01.00:00:00  | 1900/01/01.00:00:00 | 1     | SC ROOT 665 ST      | YS RESET 1                             |
| 1900/01/01.00:00:07  | 1900/01/01.00:00:07 | 1     | SC EXECUTE ST       | ARTUP DIAGS 156 DIAG FAILED PS BAT CHR |
| <                    |                     |       |                     | k}                                     |
| Help                 | Clear /             | 41    | Save                | Report Refresh                         |

Figure 5-2 Station Status Report Screen Example

| Software Download ID | 000002FC31B6        | Se    | rial Number          | N/A                                      |          |
|----------------------|---------------------|-------|----------------------|------------------------------------------|----------|
| Device Date/Time     | 2005/12/06 10:36:05 | As    | troTAC Wireline FW   | VVL_R03.07.003                           |          |
| AstroTAC Control FVV | OC_R03.07.005       | Co    | deplug Version       | 3.9                                      |          |
| First Occurrence     | Last Occurrence     | Count |                      |                                          | Message  |
| 1995/08/19.20:41:53  | 1995/08/19.20:41:53 | 1     | AC1 Fatal Internal S | Software Error #044 2                    |          |
| 1995/08/19.20:41:53  | 1995/10/28.18:01:35 | 9     | AC1 System Reset     | .0                                       |          |
| 1995/08/19.20:42:07  | 1995/10/28.18:01:49 | 9     | AC1 Comparator He    | eartbeat function enabled                | 12       |
| 1995/08/19.20:42:07  | 1995/10/28.18:01:49 | 6     | PORT 01 WL1 Link     | Initializing:Box Reset 7                 |          |
| 1995/08/19.20:42:22  | 1995/10/28.18:02:04 | 6     | PORT 01 WL1 Link     | Failure 7                                |          |
| 1995/08/19.20:50:36  | 1995/08/19.20:50:36 | 1     | AC1 Fatal Internal S | Software Error #018 2                    |          |
| 1995/08/19.20:50:47  | 1995/08/19.20:50:47 | 1     | AC1 No wirelines p   | resent in comparator. 1                  |          |
| 1995/08/19.20:50:47  | 1995/08/19.20:50:47 | 1     | AC1 WL 1 missing     | - 1 or more ports enabled                | 11       |
| 1995/08/20.14:56:36  | 1995/10/28.18:01:35 | 5     | AC1 Reset ordered    | by RSS 40                                |          |
| 1995/08/20.14:56:51  | 1995/08/20.15:04:41 | 2     | PORT RS AC1 Link     | Initializing:Box Reset 39                |          |
| 1995/08/20.14:57:06  | 1995/08/20.15:04:56 | 2     | PORT RS AC1 Link     | Failure 39                               |          |
| 1995/08/20.15:34:04  | 1995/08/21.20:35:23 | 2     | AC1 VVL 1 present    | <ul> <li>All ports disabled 1</li> </ul> |          |
| 1995/08/21.20:35:12  | 1995/08/21.20:35:12 | 1     | AC1 Fatal Internal S | Software Error #046 49                   |          |
| 1995/08/21.20:53:36  | 1995/08/21.20:53:36 | 1     | AC1 Fan state set t  | to AUTO via RSS 1                        |          |
| 1995/10/07.00:15:46  | 1995/10/07.00:16:01 | 2     | PORT 01 WL1 Link     | Initializing Cleared 7                   |          |
| 1995/10/07.00:15:46  | 1995/10/07.00:15:46 | 1     | PORT 01 WL1 Link     | Failure Cleared 7                        |          |
| 1995/10/07.00:15:47  | 1995/10/07.00:15:47 | 1     | AC1 Fatal Internal S | Software Error #044 2                    |          |
| 1995/10/22.23:58:54  | 1995/10/22.23:58:54 | 1     | PORT 01 WL1 Link     | Initializing:CD Timeout 7                |          |
| 1995/10/22.23:58:54  | 1995/10/22.23:58:54 | 1     | PORT 01 WL1 Illegs   | I CD Transition 5                        |          |
| 1995/10/28.18:05:22  | 2005/12/06.10:36:04 | 2     | AC1 OS date reset    | via RSS 40                               |          |
| 2005/12/06.18:05:23  | 2005/12/06.10:36:04 | 2     | AC1 OS time reset    | via RSS 40                               |          |
|                      |                     |       |                      |                                          |          |
| 1                    |                     |       |                      |                                          | <u> </u> |
| Hala                 | Clear All           | 1     | Save Report          | Save Alerte                              | Patrash  |

Figure 5-3 Comparator Status Report Screen Example

#### Station/Comparator-Generated Status Messages

Table 5-1 lists status messages generated within the station/comparator. Many of the station/ comparator-generated status messages do not indicate that service is required. They merely indicate that an event has occurred. These events provide the technician with status information that can be useful in debugging other issues should they arise. These status messages may be grouped into three categories:

- Internal System Status Messages
- Status messages resulting from incorrect RSS programming
- Hardware-Generated Status Messages

Recommendations for interpreting and responding to these status messages are provided below and in Table 5-1.

- **Internal System Status Messages**: These messages are reported by the station and provide a highly detailed account of the internal operation of the station. Status messages of this type are often associated with the data in internal registers, data communications between ICs on the station circuit boards, and various other software processes. These status messages may result from such occurrences as a power glitch/failure, lightning strike, or phone line malfunctions, any of which are capable of corrupting internal station data. Due to the precision of the ASTRO signaling protocol, minor errors in signaling protocol may result in status messages (even though these may not be service-affecting).
- **Incorrect RSS Programming:** Status messages in this category usually result from incorrect or invalid codeplug programming.
- Hardware-Generated Status Messages: Status messages of this type are the result of a station or external hardware malfunction.

|                                     | Source                       |                                  |                                                                                                    |  |
|-------------------------------------|------------------------------|----------------------------------|----------------------------------------------------------------------------------------------------|--|
| Station-Generated<br>Status Message | Internal<br>System<br>Status | Incorrectly<br>Programmed<br>RSS | Hardware<br>Failure                                                                                             |  |
| ABORT SEQUENC                       | 1                            |                                  |                                                                                                    |  |
| abort streaming                     | 1                            |                                  |                                                                                                    |  |
| ACCESS_DISABLE_ABORT_V52            | 1                            |                                  | Exciter, Power<br>Amp, UHSO,<br>5 MHz External<br>Ref, 1PPS GPS,<br>Battery Revert<br>Mode, Loss of 16.8<br>MHz |  |
| ACCESS_TO_PRES_MEM_FAILED           | 1                            |                                  |                                                                                                    |  |
| A_D ERROR                           | 1                            |                                  |                                                                                                    |  |
| ALREADY DISABLED                    | 1                            |                                  |                                                                                                    |  |
| ANALOG_LINK_FAIL_ACTIVE             | 1                            |                                  |                                                                                                    |  |
| ANALOG_LINK_FAIL_INACTIVE           | 1                            |                                  |                                                                                                    |  |
| ANT_RLY_SHORT_ALARM                 |                              |                                  | Power Amplifier<br>Antenna Relay                                                                                |  |
| ASTRO_FRAME_OVERWRITE               | 1                            |                                  |                                                                                                    |  |
| ASTRO_TEST_TONE_ABORTED             | 1                            |                                  |                                                                                                    |  |
| BAD BD LENGTH                       | 1                            |                                  |                                                                                                    |  |
| BAD_ERROR_LOG_ENTRY                 | 1                            |                                  |                                                                                                    |  |
| BAD_EXT_WATTMETER_TYPE              | 1                            |                                  |                                                                                                    |  |
| BAD_HC11_OPCODE                     | 1                            |                                  |                                                                                                    |  |
| BAD_INT_WATTMETER_TYPE              | 1                            |                                  |                                                                                                    |  |

|                                                            | Source                       |                                                              |                                   |  |
|------------------------------------------------------------|------------------------------|--------------------------------------------------------------|-----------------------------------|--|
| Station-Generated<br>Status Message                        | Internal<br>System<br>Status | Incorrectly<br>Programmed<br>RSS                             | Hardware<br>Failure               |  |
| BAD_NVM_MCS_READ                                           | 1                            |                                                              |                                   |  |
| BAD_NVM_MCS_WRITE                                          | 1                            |                                                              |                                   |  |
| BAD_PENDULUM_COMMAND                                       | 1                            |                                                              |                                   |  |
| BAD_PRES_MEM_SIZE                                          | 1                            |                                                              |                                   |  |
| BAD_V.24_CONNECTION                                        | 1                            |                                                              |                                   |  |
| Base station alarm send failed                             | 1                            |                                                              |                                   |  |
| BATTERY_TEMP_PROBE_ALARM                                   |                              |                                                              | Battery Temp Probe<br>Not Present |  |
| BATT_REVERT_ALARM                                          | 1                            |                                                              |                                   |  |
| BTRY OVR ALARM                                             | 1                            |                                                              |                                   |  |
| buffer is empty Isr was called                             | 1                            |                                                              |                                   |  |
| buffer is not last in frame but SCCE is RXF                | 1                            |                                                              |                                   |  |
| CALLSIGN_INVALID                                           |                              | Verify Call Sign<br>entered on Channel<br>Information Screen |                                   |  |
| Cannot allocate buffer                                     | 1                            |                                                              |                                   |  |
| CANNOT_GET_APP                                             | 1                            |                                                              |                                   |  |
| CANNOT_GET_BOOT2                                           | 1                            |                                                              |                                   |  |
| CANNOT_LOCK_EXT_REF                                        |                              |                                                              | External Ref<br>Not Present       |  |
| CD_LOST_TIMER_EXPIRED                                      | 1                            |                                                              |                                   |  |
| CD_LOST_WITH_ANA_START                                     | 1                            |                                                              |                                   |  |
| CD_LOST_WITHOUT_ANA_START                                  | 1                            |                                                              |                                   |  |
| CIRC_TEMP_ALARM                                            | 1                            |                                                              | Circulator                        |  |
| CIRCULAR_QUEUE_CLUSTERS                                    |                              | Check system<br>programming                                  |                                   |  |
| CONSOLE REQUEST INDV ID <xxxx> SAME AS<br/>RADIO ID</xxxx> | 1                            |                                                              |                                   |  |
| COULD_NOT_OPEN_FILE                                        | 1                            |                                                              |                                   |  |
| CP_TIMEOUT                                                 | 1                            |                                                              |                                   |  |
| CRC ERRO                                                   | 1                            |                                                              |                                   |  |
| CRC_LINK_DEGRADATION                                       | 1                            |                                                              |                                   |  |

|                                     | Source                       |                                  |                     |  |
|-------------------------------------|------------------------------|----------------------------------|---------------------|--|
| Station-Generated<br>Status Message | Internal<br>System<br>Status | Incorrectly<br>Programmed<br>RSS | Hardware<br>Failure |  |
| CROSSLOAD_CODEPLUG_ERROR            | 1                            |                                  |                     |  |
| CTS_ASSERTED                        | 1                            |                                  |                     |  |
| CTS or CD were lost on loopback     | 1                            |                                  |                     |  |
| CTS_REMOVED                         | 1                            |                                  |                     |  |
| CU one minute update                | 1                            |                                  |                     |  |
| CURR ACK SEMA V FAILED              | 1                            |                                  |                     |  |
| CURRENT ACK SEMAP4 CREATE FAILED    | 1                            |                                  |                     |  |
| CURRENTLY ACK P FAILED              | 1                            |                                  |                     |  |
| CURRENTLY ACK V FAILED              | 1                            |                                  |                     |  |
| DAMQ_FLUSH                          | 1                            |                                  |                     |  |
| Data block timeout                  | 1                            |                                  |                     |  |
| DATA_READY_ALREADY                  | 1                            |                                  |                     |  |
| DATA_READY_TIMED_OUT                | 1                            |                                  |                     |  |
| DATA_UNDERRUN                       | 1                            |                                  |                     |  |
| dbs_bs_abort_tx failed              | 1                            |                                  |                     |  |
| dbs_bs_change_busy failed           | 1                            |                                  |                     |  |
| dbs_bs_config failed                | 1                            |                                  |                     |  |
| dbs_bs_console_read () failed       | 1                            |                                  |                     |  |
| dbs_bs_console_write () failed      | 1                            |                                  |                     |  |
| dbs_bs_read_eeprom () failed        | 1                            |                                  |                     |  |
| dbs_bs_send_mid failed              | 1                            |                                  |                     |  |
| dbs_bs_set_st_id failed             | 1                            |                                  |                     |  |
| dbs_bs_write_eeprom () failed       | 1                            |                                  |                     |  |
| DBS_NVM_PTTN_ERROR                  |                              |                                  | Station Control     |  |
| Debug Queue create failed           | 1                            |                                  |                     |  |
| Debug Task creation failed          | 1                            |                                  |                     |  |
| Debug Task start failed             | 1                            |                                  |                     |  |
| Default in switch                   | 1                            |                                  |                     |  |
| DETECTED_MODEM_RESET                | 1                            |                                  |                     |  |

|                                     |                              | Source                           |                            |
|-------------------------------------|------------------------------|----------------------------------|----------------------------|
| Station-Generated<br>Status Message | Internal<br>System<br>Status | Incorrectly<br>Programmed<br>RSS | Hardware<br>Failure        |
| DETERMINE_STATION_MODE              | 1                            |                                  |                            |
| DIAG_TEST_RESULT_MISMATCH           | 1                            |                                  |                            |
| DIU_ACK_MSG_NOT_MATCH               | 1                            |                                  |                            |
| DIU_NACK_MSG_NOT_MATCH              | 1                            |                                  |                            |
| DIU_3_NOACKS                        | 1                            |                                  |                            |
| DL CMD QUEUE CREATE FAILED          | 1                            |                                  |                            |
| DLM_OPERATING_PROPERLY              | 1                            |                                  |                            |
| DOB_TIMEOUT                         | 1                            |                                  |                            |
| DPL_INACTIVE_WHEN_PL_ACTV           | 1                            |                                  |                            |
| DPLL ERROR                          | 1                            |                                  |                            |
| DRIVER_OVERDRIVE_ALARM              |                              |                                  | Exciter<br>Power Amplifier |
| DSP_TIMEOUT                         | 1                            |                                  |                            |
| DSTN_FILE_WRITE_ERROR               | 1                            |                                  |                            |
| E_A_D_RETURN                        | 1                            |                                  |                            |
| E_BAD_NVM_WC_WRITE                  |                              |                                  | Station Control            |
| E_BAD_OPCODE                        | 1                            |                                  |                            |
| E_CREATE_STREAM_SOCKET              | 1                            |                                  |                            |
| EEPROM_CHKSUM_ALARM                 |                              |                                  | Exciter                    |
| E_ERASE_FLASH                       | 1                            |                                  |                            |
| E_FRAME_INDEX_OUT_OF_SYNC           | 1                            |                                  |                            |
| E_ILLEGAL_PORT_NUMBER               | ~                            |                                  |                            |
| END QSEND FAILED                    | 1                            |                                  |                            |
| ENTERING_FLASH_MODE                 | <i>✓</i>                     |                                  |                            |
| ENTERING_NORMALMODE                 | ~                            |                                  |                            |
| E_PARAMETER_RANGE                   | 1                            |                                  |                            |
| E_PEND_OUT_OF_BOUNDS_ADJ            | 1                            |                                  |                            |
| ERASE_FLASH_REQ                     | 1                            |                                  |                            |
| E_RECEIVE_SOCKET_DATA               | 1                            |                                  |                            |
| ERROR_IN_COPY_FILE                  | <ul> <li>✓</li> </ul>        |                                  |                            |

|                                                      | Source                       |                                  |                            |  |
|------------------------------------------------------|------------------------------|----------------------------------|----------------------------|--|
| Station-Generated<br>Status Message                  | Internal<br>System<br>Status | Incorrectly<br>Programmed<br>RSS | Hardware<br>Failure        |  |
| ERROR_IN_PERFORM_DECOMP                              | 1                            |                                  |                            |  |
| ERROR_IN_PROC_APP_HEADER                             | 1                            |                                  |                            |  |
| Error out of range                                   | 1                            |                                  |                            |  |
| E_STN_NOT_ACCESS_DISABLED                            | 1                            |                                  |                            |  |
| E_SWITCH_SCS_RESET_REQ                               | 1                            |                                  |                            |  |
| E_TIME_DATE_SET                                      | 1                            |                                  |                            |  |
| E_UHSO_OUT_OF_BOUNDS_ADJ                             | 1                            |                                  |                            |  |
| event received no message in Queue                   | 1                            |                                  |                            |  |
| E_WC_SCAN_CMD_TYPE                                   | 1                            |                                  |                            |  |
| EXCEPTION                                            |                              |                                  | Station Control            |  |
| EXCITER ALARM                                        | 1                            |                                  | Exciter<br>Power Amplifier |  |
| EXCITER_SPIF_TIMEOUT                                 | 1                            |                                  |                            |  |
| EXT_CIRC_TEMP_ALARM (High Power <i>QUANTAR</i> Only) |                              |                                  | Extrnl. Circ.              |  |
| EXT_WM_FWD_PWR_ALARM (Quantro Only)                  |                              |                                  | Exciter<br>Power Amplifier |  |
| EXT_WM_REFL_PWR_ALARM (Quantro Only)                 |                              |                                  | Exciter<br>Power Amplifier |  |
| EXT_WM_VSWR_ALARM (Quantro Only)                     |                              |                                  | Exciter<br>Power Amplifier |  |
| FAILSOFT                                             |                              |                                  | Trunking Failure           |  |
| FAN_FAILURE_ALARM                                    |                              |                                  | Cooling Fan(s)             |  |
| FINISH_NVM_CONDITIONING                              | 1                            |                                  |                            |  |
| First block in the middle of another frame           | 1                            |                                  |                            |  |
| FORCE_MODEM_HARD_RESET                               | 1                            |                                  |                            |  |
| FORCE_MODEM_LONG_TRAIN                               | 1                            |                                  |                            |  |
| FORCE_MODEM_SOFT_RESET                               | 1                            |                                  |                            |  |
| Frame abort received                                 | 1                            |                                  |                            |  |
| frame_abort sending failed                           | 1                            |                                  |                            |  |
| FRAME_LENGTH VIOLATION                               | 1                            |                                  |                            |  |

|                                     | Source                       |                                     |                     |  |
|-------------------------------------|------------------------------|-------------------------------------|---------------------|--|
| Station-Generated<br>Status Message | Internal<br>System<br>Status | Incorrectly<br>Programmed<br>RSS    | Hardware<br>Failure |  |
| FRAMES_RCVD_DURING_IDLE             | 1                            |                                     |                     |  |
| FREQUENT_RESET                      | 1                            | Check status log for cause of reset |                     |  |
| FRMR ARRIVED WITH:                  | 1                            |                                     |                     |  |
| FWD PWR ALARM                       | 1                            |                                     |                     |  |
| GENERIC_ALARM_1 thru 5              | 1                            |                                     |                     |  |
| GET_CP_TIMESTAMP                    | 1                            |                                     |                     |  |
| GCU start task failed               | 1                            |                                     |                     |  |
| GCU task create failed              | 1                            |                                     |                     |  |
| gmm task creation failed            | 1                            |                                     |                     |  |
| gmm task start failed               | 1                            |                                     |                     |  |
| GSM start task failed               | 1                            |                                     |                     |  |
| GSM task create failed              | 1                            |                                     |                     |  |
| HC11_BAD_LENGTH                     | 1                            |                                     |                     |  |
| HC11_COMM_OK                        | 1                            |                                     |                     |  |
| HC11_MSG_RETRIES_FAILED             | 1                            |                                     |                     |  |
| HC11_NOSPIF                         | 1                            |                                     |                     |  |
| HC11_NO_RESP                        | 1                            |                                     |                     |  |
| HC11_PORT_ACCESS_FAILURE            | 1                            |                                     |                     |  |
| hcl task create failed              | 1                            |                                     |                     |  |
| hcl task start failed               | 1                            |                                     |                     |  |
| hct task create failed              | 1                            |                                     |                     |  |
| hct task start failed               | 1                            |                                     |                     |  |
| HDLC FRAME ABORTED on Receive       | 1                            |                                     |                     |  |
| HDLC_FRAMES_QUEUE_CREATE_FAILED     | 1                            |                                     |                     |  |
| hdlc in partn creation failed       | 1                            |                                     |                     |  |
| hdlc out partn creation failed      | 1                            |                                     |                     |  |
| HDLC PENDING QUEUE CREATE FAILED    | 1                            |                                     |                     |  |
| HDLC_TASK_UNINITIALIZED             | 1                            |                                     |                     |  |
| HDLC TX QUEUE CREATE FAILED         | 1                            |                                     |                     |  |

|                                                                       | Source                       |                                              |                                            |  |
|-----------------------------------------------------------------------|------------------------------|----------------------------------------------|--------------------------------------------|--|
| Station-Generated<br>Status Message                                   | Internal<br>System<br>Status | Incorrectly<br>Programmed<br>RSS             | Hardware<br>Failure                        |  |
| HDLC_TX_OVERRUN_ERROR                                                 | 1                            |                                              |                                            |  |
| HDLC WINDOW_FULL                                                      | 1                            |                                              |                                            |  |
| hcl task create failed                                                | 1                            |                                              |                                            |  |
| hcl task start failed                                                 | 1                            |                                              |                                            |  |
| HDL WAKEAFTER_FAILED                                                  | 1                            |                                              |                                            |  |
| hdr task create failed                                                | 1                            |                                              |                                            |  |
| hdr task start failed                                                 | 1                            |                                              |                                            |  |
| hdt task create failed                                                | 1                            |                                              |                                            |  |
| hdt task start failed                                                 | 1                            |                                              |                                            |  |
| HIGH_POWER_RAIL                                                       |                              |                                              | Power Supply<br>Exciter<br>Power Amplifier |  |
| HIGH_FINAL_PA_VSWR_ALARM                                              |                              |                                              | Power Amplifier                            |  |
| HIGH_PA_TEMP_ALARM                                                    |                              |                                              | Power Amplifier                            |  |
| HIGH_TX_FINAL_VSWR_ALARM                                              |                              |                                              | Exciter<br>Power Amplifier                 |  |
| HOLD QUEUE CREATE FAILED                                              | 1                            |                                              |                                            |  |
| HOST_TO_TX_CHKSUM_ERR                                                 | 1                            |                                              |                                            |  |
| hpl task create failed                                                | 1                            |                                              |                                            |  |
| hpl task start failed                                                 | 1                            |                                              |                                            |  |
| hpt task create failed                                                | 1                            |                                              |                                            |  |
| hpt task start failed                                                 | 1                            |                                              |                                            |  |
| HPT_TASK_UNINITIALIZED                                                | 1                            |                                              |                                            |  |
| Idles Illegal Option                                                  | 1                            |                                              |                                            |  |
| I Frame should not arrive so far                                      | 1                            |                                              |                                            |  |
| ILLEGAL_RX_SPACING                                                    | 1                            |                                              |                                            |  |
| ILLEGAL_TX_EEPROM_ADDRESS                                             | 1                            |                                              |                                            |  |
| INCOMPAT_CODEPLUG                                                     | 1                            | Upgrade and download latest version codeplug |                                            |  |
| INDV ID <xxxx> GRP <xxxx>: EMERGENCY RQST<br/>DOWNGRADE</xxxx></xxxx> |                              | Misprogrammed subscriber radio               |                                            |  |

|                                                                                  | Source                       |                                   |                     |  |
|----------------------------------------------------------------------------------|------------------------------|-----------------------------------|---------------------|--|
| Station-Generated<br>Status Message                                              | Internal<br>System<br>Status | Incorrectly<br>Programmed<br>RSS  | Hardware<br>Failure |  |
| INDV ID <xxxx> GRP <xxxx> FROM CNSL:<br/>MULTIGRP RQST ON TALKGRP</xxxx></xxxx>  |                              | Misprogrammed subscriber radio    |                     |  |
| INDV ID <xxxx> GRP <xxxx> FROM CNSL: NOT<br/>EMERGENCY CAPABLE</xxxx></xxxx>     |                              | Misprogrammed<br>subscriber radio |                     |  |
| INDV ID <xxxx> GRP <xxxx> FROM CNSL: TALKGRP<br/>RQST ON MULTIGRP</xxxx></xxxx>  |                              | Misprogrammed subscriber radio    |                     |  |
| INDV ID <xxxx> GRP <xxxx> FROM RADIO:<br/>MULTIGRP RQST ON TALKGRP</xxxx></xxxx> |                              | Misprogrammed subscriber radio    |                     |  |
| INDV ID <xxxx> GRP <xxxx> FROM RADIO:<br/>TALKGRP RQST ON MULTIGRP</xxxx></xxxx> |                              | Misprogrammed<br>subscriber radio |                     |  |
| INDV ID <xxxx> GRP <xxxx> FROM WRLN:<br/>MULTIGRP RQST ON TALKGRP</xxxx></xxxx>  |                              | Misprogrammed subscriber radio    |                     |  |
| INDV ID <xxxx> GRP <xxxx> FROM WRLN: TALKGRP<br/>RQST ON MULTIGRP</xxxx></xxxx>  |                              | Misprogrammed subscriber radio    |                     |  |
| INDV ID <xxxx> GRP ID <xxxx>: INVALID GRP<br/>RECEIVED FROM CNSL</xxxx></xxxx>   |                              | Misprogrammed subscriber radio    |                     |  |
| INDV ID <xxxx> GRP ID <xxxx>: INVALID GRP<br/>RECEIVED FROM RADIO</xxxx></xxxx>  |                              | Misprogrammed subscriber radio    |                     |  |
| INDV ID <xxxx> MULTIGRP <xxxx>: TLKGRP-<br/>MULTIGRP MISMATCH</xxxx></xxxx>      |                              | Misprogrammed subscriber radio    |                     |  |
| INDV ID <xxxx>: SAC RECORD NOT AVAILABLE</xxxx>                                  |                              | Check system<br>programming       |                     |  |
| INIT_ACCESS_CTRL_PORTS                                                           | 1                            |                                   |                     |  |
| INIT_FROM_BAD_LM_SW_STATE                                                        | 1                            |                                   |                     |  |
| INIT_FROM_BAD_RR_SW_STATE                                                        | 1                            |                                   |                     |  |
| INIT_FROM_LOSS_OF_CD                                                             | 1                            |                                   |                     |  |
| INIT_FROM_MAX_INBND_TIMER                                                        | 1                            |                                   |                     |  |
| INIT_FROM_MODEM_DIAG_FAIL                                                        | 1                            |                                   |                     |  |
| INIT_FROM_RESET                                                                  | 1                            |                                   |                     |  |
| INIT_FROM_RR_ACT_TIMER                                                           | 1                            |                                   |                     |  |
| INIT_FROM_TOO_MANY_SABMS                                                         | 1                            |                                   |                     |  |
| INIT_FROM_USER_ENABLE                                                            | 1                            |                                   |                     |  |
| INIT_FROM_V24_CD_LOSS                                                            | 1                            |                                   |                     |  |

|                                                        |                              | Source                                                          |                                        |  |
|--------------------------------------------------------|------------------------------|-----------------------------------------------------------------|----------------------------------------|--|
| Station-Generated<br>Status Message                    | Internal<br>System<br>Status | Incorrectly<br>Programmed<br>RSS                                | Hardware<br>Failure                    |  |
| INIT_FROM_V52_FAILURE                                  | 1                            |                                                                 |                                        |  |
| INIT_FROM_XID_MGMT                                     | 1                            |                                                                 |                                        |  |
| INITIALIZATION_FAILURE                                 | 1                            |                                                                 |                                        |  |
| INITIALIZE_FLED                                        | 1                            |                                                                 |                                        |  |
| INITIALIZE_FP                                          | 1                            |                                                                 |                                        |  |
| INITIALIZE_GPS                                         | 1                            |                                                                 |                                        |  |
| INITIAL_SEARCH_GPS_FAILURE                             |                              |                                                                 | No 1 pps GPS input<br>to station       |  |
| INITIAL_SYNC_1PPS_FAILURE                              |                              |                                                                 | No 1 pps GPS input<br>to station       |  |
| INIT_ISV_CROSSLOAD_CLIENT                              | 1                            |                                                                 |                                        |  |
| INIT_SCST                                              | 1                            |                                                                 |                                        |  |
| INT_WM_FWD_PWR_ALARM                                   |                              | Re-align power out                                              | Wireline<br>Exciter<br>Power Amplifier |  |
| INT_WM_REFL_PWR_ALARM                                  |                              | Re-align power out                                              | Wireline<br>Exciter<br>Power Amplifier |  |
| INT_WM_VSWR_ALARM                                      |                              | Re-align power out                                              | Exciter<br>Power Amplifier             |  |
| INVALID_CMD_IN_FILE                                    | 1                            |                                                                 |                                        |  |
| INVALID_CODEPLUG                                       | 1                            | Upgrade and download<br>latest version codeplug                 |                                        |  |
| INVALID_COMMAND_MESSAGE                                | 1                            |                                                                 |                                        |  |
| INVALID_CPLUG_CHECKSUM                                 | 1                            |                                                                 |                                        |  |
| INVALID DUAL WORD ISW                                  | 1                            |                                                                 |                                        |  |
| INVALID_FREQ_BAND                                      | 1                            | Verify frequency<br>entered on Hardware<br>Configuration Screen |                                        |  |
| Invalid GIB opcode                                     | 1                            |                                                                 |                                        |  |
| INVALID GROUP ID <xxx> RECEIVED FROM<br/>MANAGER</xxx> |                              | Misprogrammed<br>system or subscriber<br>radio                  |                                        |  |

|                                                       | Source                       |                                                |                     |  |
|-------------------------------------------------------|------------------------------|------------------------------------------------|---------------------|--|
| Station-Generated<br>Status Message                   | Internal<br>System<br>Status | Incorrectly<br>Programmed<br>RSS               | Hardware<br>Failure |  |
| INVALID INDV ID <xxx> RECEIVED FROM CONSOLE</xxx>     |                              | Misprogrammed<br>system or subscriber<br>radio |                     |  |
| INVALID INDV ID <xxx> RECEIVED FROM<br/>MANAGER</xxx> |                              | Misprogrammed<br>system or subscriber<br>radio |                     |  |
| INVALID INDV ID <xxx> RECEIVED FROM RADIO</xxx>       |                              | Misprogrammed<br>system or subscriber<br>radio |                     |  |
| INVALID_LAUNCH_TIME                                   | 1                            |                                                |                     |  |
| INVALID_MCS_TABLE_ENTRY                               | 1                            |                                                |                     |  |
| INVALID_METERING_VALUE                                | 1                            |                                                |                     |  |
| INVALID_PL_DPL_DETECT                                 | 1                            |                                                |                     |  |
| INVALID_SCC                                           | 1                            |                                                |                     |  |
| INVALID SINGLE WORD ISW                               | 1                            |                                                |                     |  |
| INVALID_SPI_MSG_LENGTH                                | 1                            |                                                |                     |  |
| INVALID_SPI_OPCODE                                    | 1                            |                                                |                     |  |
| INVALID_TX_DATA_READY_CODE                            | 1                            |                                                |                     |  |
| INVALID_WC_STATE                                      |                              | Out of Date RSS                                |                     |  |
| INVALID_WIRELINE_BOARD                                |                              |                                                | Wireline            |  |
| ISV_CLIENT                                            | 1                            |                                                |                     |  |
| Last block arrived but frame_buf_ptr ==NULL           | 1                            |                                                |                     |  |
| last_buf sending failed                               | 1                            |                                                |                     |  |
| LAUNCH_TIME_OVERRIDE                                  | 1                            |                                                |                     |  |
| LINK_FAILURE_ACTIVE                                   | 1                            |                                                |                     |  |
| LINK_FAILURE_INACTIVE                                 | 1                            |                                                |                     |  |
| LINK_HWR_INIT                                         | 1                            |                                                |                     |  |
| LINK_HWR_INIT_COMPLETE                                | 1                            |                                                |                     |  |
| LINK_INIT_ACTIVE                                      | 1                            |                                                |                     |  |
| LINK_INIT_INACTIVE                                    | 1                            |                                                |                     |  |
| LINK MNG QUEUE CREATE FAILED                          | 1                            |                                                |                     |  |
| LINK STILL DOWN                                       | 1                            |                                                |                     |  |

|                                               |                              | Source                           |                                            |  |  |
|-----------------------------------------------|------------------------------|----------------------------------|--------------------------------------------|--|--|
| Station-Generated<br>Status Message           | Internal<br>System<br>Status | Incorrectly<br>Programmed<br>RSS | Hardware<br>Failure                        |  |  |
| LOCAL_LINK_HWR_FAILURE                        |                              |                                  | Wireline<br>ASTRO Modem                    |  |  |
| LOCAL_LINK_HWR_OK                             | 1                            |                                  |                                            |  |  |
| LOG_TX_INHIBIT_FROM_WL                        | 1                            |                                  |                                            |  |  |
| LOST_CD_WHILE_OP_PROP                         | 1                            |                                  |                                            |  |  |
| LOW_POWER_RAIL                                |                              |                                  | Power Supply<br>Exciter<br>Power Amplifier |  |  |
| LT_SEND_FAILURE                               |                              |                                  | Wireline<br>ASTRO Modem                    |  |  |
| LT_SEND_OK                                    | 1                            |                                  |                                            |  |  |
| malloc () failed                              | 1                            |                                  |                                            |  |  |
| MAX_INBND_ANA_TMR_EXP_L1                      | 1                            |                                  |                                            |  |  |
| MCS_MAX_CALLS                                 | 1                            |                                  |                                            |  |  |
| MCS_MAX_TIME                                  | 1                            |                                  |                                            |  |  |
| MCS_NVM_PTTN_ERROR                            |                              |                                  | Station Control                            |  |  |
| Middle block arrived but frame_buf_ptr ==NULL | 1                            |                                  |                                            |  |  |
| MI_NVM_PTTN_ERROR                             |                              |                                  | Station Control                            |  |  |
| MISSED_ANA_STOP_ON_TX_WL                      | 1                            |                                  |                                            |  |  |
| Modem/Cable                                   | 1                            |                                  |                                            |  |  |
| MODEM_COMMAND_FAILURE                         |                              |                                  | Wireline<br>ASTRO Modem                    |  |  |
| MODEM_FAILURE_ACTIVE                          |                              |                                  | Wireline<br>ASTRO Modem                    |  |  |
| MODEM_FAILURE_INACTIVE                        | 1                            |                                  |                                            |  |  |
| MODEM_FAST_TRAINED                            | 1                            |                                  |                                            |  |  |
| MODEM_LONG_TRAINED                            | 1                            |                                  |                                            |  |  |
| MODEM_TRAINED_ON_DATA                         | 1                            |                                  |                                            |  |  |
| Monitor partition create failed               | 1                            |                                  |                                            |  |  |
| Monitor Queue Create failed                   | 1                            |                                  |                                            |  |  |
| morse_complete sending failed                 | 1                            |                                  |                                            |  |  |
| Morse id timedout                             | 1                            |                                  |                                            |  |  |

|                                     | Source                       |                                  |                                                              |  |
|-------------------------------------|------------------------------|----------------------------------|--------------------------------------------------------------|--|
| Station-Generated<br>Status Message | Internal<br>System<br>Status | Incorrectly<br>Programmed<br>RSS | Hardware<br>Failure                                          |  |
| MTRING_STRT_STOP_MISMATCH           | 1                            |                                  |                                                              |  |
| NACK_ERROR                          | 1                            |                                  |                                                              |  |
| NEGATIVE_BLOCK_COUNT                | 1                            |                                  |                                                              |  |
| NEW_CODEPLUG_RECV                   | 1                            |                                  |                                                              |  |
| NO_BUFFERS                          | 1                            |                                  |                                                              |  |
| NO_CMD_FOUND                        |                              |                                  | Corrupt RSS<br>installation, corrupt<br>upgrade installation |  |
| NO_LAST_TX_BUFFER                   | 1                            |                                  |                                                              |  |
| NO_EXCITER_PA_MATCH                 |                              | Verify Programming               |                                                              |  |
| NO_FORWARD_PWR                      |                              |                                  | Exciter<br>Power Amplifier                                   |  |
| Non frame on frame Queue            | 1                            |                                  |                                                              |  |
| non HH_L1_L2_CTYPE arrived          | 1                            |                                  |                                                              |  |
| NON OCTET                           | 1                            |                                  |                                                              |  |
| Non-preempt mode failed             | 1                            |                                  |                                                              |  |
| NO_PA_DETECTED                      |                              | Verify Programming               | Power Amplifier                                              |  |
| NO RX BD!!! OVERRUN                 | 1                            |                                  |                                                              |  |
| Not RDLAP_19200                     | 1                            |                                  |                                                              |  |
| NOT_ENOUGH_MEMORY                   | 1                            |                                  |                                                              |  |
| null partition id                   | 1                            |                                  |                                                              |  |
| Null value variable                 | 1                            |                                  |                                                              |  |
| NVM_CONDITIONING_ERROR              |                              |                                  | Station Control                                              |  |
| ODR_CAL_CIRC_TEMP_ALRM              |                              |                                  | Exciter<br>Power Amplifier                                   |  |
| ODR_CAL_PA_FAIL_ACTIVE              |                              |                                  | Exciter<br>Power Amplifier                                   |  |
| ODR_CAL_FINL_PA_VSWR_ALRM           |                              |                                  | Exciter<br>Power Amplifier                                   |  |
| ODR_CAL_NO_FWD_PWR_ALRM             |                              |                                  | Exciter<br>Power Amplifier                                   |  |

|                                     | Source                       |                                  |                                            |
|-------------------------------------|------------------------------|----------------------------------|--------------------------------------------|
| Station-Generated<br>Status Message | Internal<br>System<br>Status | Incorrectly<br>Programmed<br>RSS | Hardware<br>Failure                        |
| ODR_CAL_NOT_KEYED_2_SECS            |                              |                                  | Exciter<br>Power Amplifier                 |
| ODR_CAL_OPN_PWR_LOOP_ALRM           |                              |                                  | Exciter<br>Power Amplifier                 |
| ODR_CAL_PA_FAN_ALRM                 |                              |                                  | Exciter<br>Power Amplifier                 |
| ODR_CAL_PA_LO_SUPPLY_ALRM           |                              |                                  | Power Supply<br>Exciter<br>Power Amplifier |
| ODR_CAL_PA_TEMP_ALRM                |                              |                                  | Exciter<br>Power Amplifier                 |
| ODR_CAL_POWER_LEVEL_ALARM           |                              |                                  | Exciter<br>Power Amplifier                 |
| ODR_CAL_TX_FINL_VSWR_ALRM           |                              |                                  | Exciter<br>Power Amplifier                 |
| ODR_CAL_TX_HOLDOFF_ACTIVE           |                              |                                  | Exciter<br>Power Amplifier                 |
| ODR_CAL_TX _INHIBIT_ACTIVE          |                              |                                  | Exciter<br>Power Amplifier                 |
| ODR_CAL_TX_LOCK_ALRM                |                              |                                  | Exciter<br>Power Amplifier                 |
| ODR_CAL_TX_LOCK_INACTIVE            |                              |                                  | Exciter<br>Power Amplifier                 |
| ODR_CAL_UNABLE_START                |                              |                                  | Exciter<br>Power Amplifier                 |
| old event detected                  | 1                            |                                  |                                            |
| OPEN_POWER_LOOP_ALARM               |                              |                                  | Exciter<br>Power Amplifier                 |
| Outbound MDC message arrived        | 1                            |                                  |                                            |
| Outbound msg received               | 1                            |                                  |                                            |
| OUT_OF_BUFFERS                      | 1                            |                                  |                                            |
| OVERRUN ERROR                       | 1                            |                                  |                                            |
| OVERVOLTAGE_ALARM                   |                              |                                  | Power Supply<br>Exciter<br>Power Amplifier |

|                                     | Source                       |                                                |                                                |  |
|-------------------------------------|------------------------------|------------------------------------------------|------------------------------------------------|--|
| Station-Generated<br>Status Message | Internal<br>System<br>Status | Incorrectly<br>Programmed<br>RSS               | Hardware<br>Failure                            |  |
| P1_FIVE_OR_TEN_MHZ_LOST             |                              | Perform auto-netting<br>procedure in Chapter 4 | Station Control<br>5 MHz External<br>Reference |  |
| P1_PENDULUM_LOST                    |                              |                                                | Station Control                                |  |
| PA ALARM                            |                              |                                                | Power Supply<br>Exciter<br>Power Amplifier     |  |
| PA_LOW_SUPPLY_ALARM                 |                              |                                                | Power Supply<br>Power Amplifier                |  |
| PA_ON_ALARM                         | 1                            |                                                |                                                |  |
| PEND RECEIVE FAILED                 | 1                            |                                                |                                                |  |
| PHYSICAL TX ERROR                   | 1                            |                                                |                                                |  |
| PIB ALARM                           | 1                            |                                                | PIB Board                                      |  |
| PL_INACTIVE_WHEN_DPL_ACTV           | 1                            |                                                |                                                |  |
| PORT_ACCESS_FAILURE                 | 1                            |                                                |                                                |  |
| PP_NVM_PTTN_ERROR                   |                              |                                                | Station Control                                |  |
| Preempt mode failed                 | 1                            |                                                |                                                |  |
| PRIORITY_REQUEST_FAILURE            | 1                            |                                                |                                                |  |
| PROCESS_MOVE_CMD                    | 1                            |                                                |                                                |  |
| PROC_HEADER_BYTE_ERR                | 1                            |                                                |                                                |  |
| Psos error                          | 1                            |                                                |                                                |  |
| Psos Event After failed             | 1                            |                                                |                                                |  |
| Psos event receive failed           | 1                            |                                                |                                                |  |
| Psos EventSend failed               | 1                            |                                                |                                                |  |
| Psos get buff failed                | 1                            |                                                |                                                |  |
| Psos no event                       | 1                            |                                                |                                                |  |
| Psos PPartition create failed       | 1                            |                                                |                                                |  |
| Psos Receive failed                 | 1                            |                                                |                                                |  |
| Psos RetBuf fail                    | 1                            |                                                |                                                |  |
| Psos Send failed                    | 1                            |                                                |                                                |  |
| Psos TaskDelete failed              | 1                            |                                                |                                                |  |

|                                                            |                              | Source                                         |                                            |  |  |
|------------------------------------------------------------|------------------------------|------------------------------------------------|--------------------------------------------|--|--|
| Station-Generated<br>Status Message                        | Internal<br>System<br>Status | Incorrectly<br>Programmed<br>RSS               | Hardware<br>Failure                        |  |  |
| Psos TaskResume failed                                     | 1                            |                                                |                                            |  |  |
| Psos task wake after failed                                | 1                            |                                                |                                            |  |  |
| Psos Timer Cancel failed                                   | 1                            |                                                |                                            |  |  |
| PWR SPLY ALARM                                             | 1                            |                                                | Power Supply<br>Exciter<br>Power Amplifier |  |  |
| Q_RECEIVE_TIMED_OUT                                        | 1                            |                                                |                                            |  |  |
| QUEUE_AND_COUNT_MISMATCH                                   | 1                            |                                                |                                            |  |  |
| Queue create failed                                        | 1                            |                                                |                                            |  |  |
| RADIO REQUEST INDV ID <xxxx> SAME AS<br/>CONSOLE ID</xxxx> |                              | Misprogrammed<br>system or subscriber<br>radio |                                            |  |  |
| RAW RX QUEUE CREATE FAILED                                 | 1                            |                                                |                                            |  |  |
| rawrxq create failed                                       | 1                            |                                                |                                            |  |  |
| RCVD_BAD_ADDR_FRAME                                        | 1                            |                                                |                                            |  |  |
| RCVR_FAILED                                                |                              |                                                | Receiver                                   |  |  |
| RCVR_NOT_COMP                                              |                              | Verify Programming                             | Receiver                                   |  |  |
| READ_BYTE_COUNT_FAILURE                                    | 1                            |                                                |                                            |  |  |
| READ_IP_HDLC_ERROR                                         | 1                            |                                                |                                            |  |  |
| READY_TO_SIMULCAST                                         | 1                            |                                                |                                            |  |  |
| RECEVIE_FNAME_ERR                                          | 1                            |                                                |                                            |  |  |
| RECV_SOCKET_DATA_ERR                                       | 1                            |                                                |                                            |  |  |
| REFL PWR ALARM                                             |                              |                                                |                                            |  |  |
| REGAINED_CD_WHILE_OP_PROP                                  | 1                            |                                                |                                            |  |  |
| REL DATA WHILE GOING DOWN                                  | 1                            |                                                |                                            |  |  |
| remote out q creation failed                               | 1                            |                                                |                                            |  |  |
| remote partition create failed                             | 1                            |                                                |                                            |  |  |
| RE_SEARCH_GPS_FAILURE                                      |                              |                                                | No 1 pps GPS input<br>to station           |  |  |
| RESET                                                      | 1                            |                                                |                                            |  |  |
| RESET_DLM_STATE_VARIABLES                                  | 1                            |                                                |                                            |  |  |

|                                     | Source                       |                                                                                 |                                  |  |
|-------------------------------------|------------------------------|---------------------------------------------------------------------------------|----------------------------------|--|
| Station-Generated<br>Status Message | Internal<br>System<br>Status | Incorrectly<br>Programmed<br>RSS                                                | Hardware<br>Failure              |  |
| RESET_FROM_ADDR_ERROR               | 1                            |                                                                                 |                                  |  |
| RESET_FROM_BUS_ERROR                | 1                            |                                                                                 |                                  |  |
| RESET_FROM_UNINIT_VECTOR            | 1                            |                                                                                 |                                  |  |
| Restart by MDC command              | 1                            |                                                                                 |                                  |  |
| RE_SYNC_1PPS_FAILURE                |                              |                                                                                 | No 1 pps GPS input<br>to station |  |
| RETRIEVED_OLD_CLST_STATIC           | 1                            |                                                                                 |                                  |  |
| RETRIEVED_OLD_LAUNCH_TIME           | 1                            |                                                                                 |                                  |  |
| RETRY_REQUIRED                      | 1                            |                                                                                 |                                  |  |
| RF key down                         | 1                            |                                                                                 |                                  |  |
| ridleg creation failed              | 1                            |                                                                                 |                                  |  |
| Rid task creation failed            | 1                            |                                                                                 |                                  |  |
| Rid task start failed               | 1                            |                                                                                 |                                  |  |
| ring creation failed                | 1                            |                                                                                 |                                  |  |
| Rin task creation failed            | 1                            |                                                                                 |                                  |  |
| Rin task start failed               | 1                            |                                                                                 |                                  |  |
| rmm_control queue create failed     | 1                            |                                                                                 |                                  |  |
| ROUTINE_INIT_FAILED                 | 1                            |                                                                                 |                                  |  |
| routq creation failed               | 1                            |                                                                                 |                                  |  |
| rout task creation failed           | 1                            |                                                                                 |                                  |  |
| rout task start failed              | 1                            |                                                                                 |                                  |  |
| RSS_TEST_TONE_OVERRIDE              | 1                            |                                                                                 |                                  |  |
| RTS_ASSERTED                        | 1                            |                                                                                 |                                  |  |
| RTS_REMOVED                         | 1                            |                                                                                 |                                  |  |
| RX2_LOCK_FAIL                       |                              | Incorrectly<br>programmed receive<br>frequency on Channel<br>Information Screen | Receiver                         |  |
| rxbdq create failed                 | 1                            |                                                                                 |                                  |  |
| RXB_EVENT_DETECTED                  | 1                            |                                                                                 |                                  |  |
| rx_block sending failed             | 1                            |                                                                                 |                                  |  |

|                                     | Source                       |                                                                                 |                     |  |
|-------------------------------------|------------------------------|---------------------------------------------------------------------------------|---------------------|--|
| Station-Generated<br>Status Message | Internal<br>System<br>Status | Incorrectly<br>Programmed<br>RSS                                                | Hardware<br>Failure |  |
| RX_LOCK_FAIL                        |                              | Incorrectly<br>programmed receive<br>frequency on Channel<br>Information Screen | Receiver            |  |
| Rx off but msg received             | 1                            |                                                                                 |                     |  |
| RX_SNET_SYNC_ERROR                  | 1                            |                                                                                 | Receiver            |  |
| rx_station_id sending failed        | 1                            |                                                                                 |                     |  |
| SAM ALARM                           | 1                            |                                                                                 | SAM Board           |  |
| SAM_NOT_RESPONDING                  |                              |                                                                                 | SAM Board           |  |
| SA_NVM_PTTN_ERROR                   |                              |                                                                                 | Station Control     |  |
| SCAN_RX_ACT_INCOMPATIBLE            |                              | Verify RSS<br>Programming                                                       |                     |  |
| SCAN_ZERO_FREQS_INCOMPAT            |                              | Verify RSS<br>Programming                                                       |                     |  |
| scc rx part create failed           | 1                            |                                                                                 |                     |  |
| scc tx part create failed           | 1                            |                                                                                 |                     |  |
| SC_NVM_PTTN_ERROR                   |                              |                                                                                 | Station Control     |  |
| SC_REQUESTED_RETRANSMIT             | 1                            |                                                                                 |                     |  |
| SCS_COMMAND                         | 1                            |                                                                                 |                     |  |
| SDMA_BUS_ERROR                      | 1                            |                                                                                 |                     |  |
| SECURENET_BUFFER_ERROR              | 1                            |                                                                                 |                     |  |
| send DSP block failed               | 1                            |                                                                                 |                     |  |
| SHTERM_BACK_TO_BACK                 | 1                            |                                                                                 |                     |  |
| SHTERM_NO_TRK_LC                    | 1                            |                                                                                 |                     |  |
| SHTERM_RCVD_DURING_IDLE             | 1                            |                                                                                 |                     |  |
| SITE_CONTROL_ERROR                  | 1                            |                                                                                 |                     |  |
| SOURCE_FILE_READ_ERROR              | 1                            |                                                                                 |                     |  |
| SPI_BUFFER_FULL                     | 1                            |                                                                                 |                     |  |
| SPI_NOSPIF                          | 1                            |                                                                                 |                     |  |
| SPI_TIMEOUT                         | 1                            |                                                                                 |                     |  |
| SR_NVM_PTTN_ERROR                   |                              |                                                                                 | Station Control     |  |

| Station-Generated<br>Status Message |                              | Source                           |                                                       |  |
|-------------------------------------|------------------------------|----------------------------------|-------------------------------------------------------|--|
|                                     | Internal<br>System<br>Status | Incorrectly<br>Programmed<br>RSS | Hardware<br>Failure                                   |  |
| STARTED_ANALOG_RX_WL_CALL           | 1                            |                                  |                                                       |  |
| STARTED_ANALOG_TX_WL_CALL           | 1                            |                                  |                                                       |  |
| START_NVM_CONDITIONING              | 1                            |                                  |                                                       |  |
| STATION_CTRL_FAN_FAIL               |                              |                                  | Station Control<br>cooling fan on<br>backplane failed |  |
| STATION NOT DEKEYED                 | 1                            |                                  |                                                       |  |
| STATION_PORTNAME_CLST               | 1                            |                                  |                                                       |  |
| STATION_RCVD_SABM                   | 1                            |                                  |                                                       |  |
| STATION_RCVD_UA                     | 1                            |                                  |                                                       |  |
| STATION_SENT_SABM                   | 1                            |                                  |                                                       |  |
| STATION_SENT_UA                     | 1                            |                                  |                                                       |  |
| STN_RCVD_ANALOG_START_ICW           | 1                            |                                  |                                                       |  |
| STN_RECVD_ANALOG_STOP_ICW           | 1                            |                                  |                                                       |  |
| STN_RECVD_STAND_ALONE_ICW           | 1                            |                                  |                                                       |  |
| STN_SENT_ANALOG_START_ICW           | 1                            |                                  |                                                       |  |
| STN_SENT_ANALOG_STOP_ICW            | 1                            |                                  |                                                       |  |
| STN_SENT_STAND_ALONE_ICW            | 1                            |                                  |                                                       |  |
| STOPPED_ANALOG_RX_WL_CALL           | 1                            |                                  |                                                       |  |
| STOPPED_ANALOG_TX_WL_CALL           | ✓                            |                                  |                                                       |  |
| streaming still on                  | ✓                            |                                  |                                                       |  |
| SWITCH_DEFAULT                      | 1                            |                                  |                                                       |  |
| TASK_SWARE_ERROR                    | 1                            |                                  |                                                       |  |
| tca task creation failed            | 1                            |                                  |                                                       |  |
| tca task start failed               | 1                            |                                  |                                                       |  |
| TestMsg partition create failed     | 1                            |                                  |                                                       |  |
| TCH Create failed                   | ✓                            |                                  |                                                       |  |
| TCH Start failed                    | 1                            |                                  |                                                       |  |
| Test Failed. L2 does not respond.   | 1                            |                                  |                                                       |  |
| TIME_DATE_SET                       | ✓                            |                                  |                                                       |  |

|                                     |                              | Source                                                                           |                                  |  |  |
|-------------------------------------|------------------------------|----------------------------------------------------------------------------------|----------------------------------|--|--|
| Station-Generated<br>Status Message | Internal<br>System<br>Status | Incorrectly<br>Programmed<br>RSS                                                 | Hardware<br>Failure              |  |  |
| TMON Create failed                  | 1                            |                                                                                  |                                  |  |  |
| TMON Start failed                   | 1                            |                                                                                  |                                  |  |  |
| TOD_LINK_DEGRADATION_OFF            | 1                            |                                                                                  |                                  |  |  |
| TOD_LINK_DEGRADATION_ON             | 1                            |                                                                                  |                                  |  |  |
| TOTAL_CD_ASSERTED                   | 1                            |                                                                                  |                                  |  |  |
| TOTAL_CD_LOST                       | 1                            |                                                                                  |                                  |  |  |
| TRACKING_1PPS_FAILURE               |                              |                                                                                  | No 1 pps GPS input<br>to station |  |  |
| Traffic timer expired Unexpectedly  | 1                            |                                                                                  |                                  |  |  |
| Traffic timer expired while GOINGUP | 1                            |                                                                                  |                                  |  |  |
| TRUNKING_LC_OVERWRITE               | 1                            |                                                                                  |                                  |  |  |
| TSTAT_FAILURE                       | 1                            |                                                                                  |                                  |  |  |
| txbdq create failed                 | 1                            |                                                                                  |                                  |  |  |
| TX block failed                     | 1                            |                                                                                  |                                  |  |  |
| tx_complete send failed             | 1                            |                                                                                  |                                  |  |  |
| TX_DATA_RDY_DURING_IDLE             | 1                            |                                                                                  |                                  |  |  |
| TX_EEPROM_CHECKSUM_FAILED           | 1                            | Realign Exciter                                                                  |                                  |  |  |
| TX_FREQ_NOT_DIV_BY_5K_6250          |                              | Verify Programming                                                               |                                  |  |  |
| TX_LOCK_ALARM                       |                              | Incorrectly<br>programmed transmit<br>frequency on Channel<br>Information Screen | Exciter                          |  |  |
| TX_POWER_LEVEL_ALARM                |                              |                                                                                  | Exciter<br>Power Amplifier       |  |  |
| TX_SPI_RECEIVE_BUFF_FULL            | 1                            |                                                                                  |                                  |  |  |
| TX_SYNTH_NOT_PROGRAMMABLE           |                              | Incorrectly<br>programmed transmit<br>frequency on Channel<br>Information Screen |                                  |  |  |
| TX_TO_HOST_CHKSUM_ERR               | 1                            |                                                                                  |                                  |  |  |
| UHSO ALARM                          |                              |                                                                                  |                                  |  |  |
| UHSO_COLD                           | 1                            |                                                                                  |                                  |  |  |

|                                          | Source                       |                                  |                     |  |
|------------------------------------------|------------------------------|----------------------------------|---------------------|--|
| Station-Generated<br>Status Message      | Internal<br>System<br>Status | Incorrectly<br>Programmed<br>RSS | Hardware<br>Failure |  |
| UHSO_MANUAL_OVERRIDE                     | 1                            |                                  |                     |  |
| UHSO_WARM                                | 1                            |                                  |                     |  |
| UNABLE_ALLOCATE_MEMORY                   | 1                            |                                  |                     |  |
| UNABLE_TO_CALLOC_MEMORY                  | 1                            |                                  |                     |  |
| UNABLE_TO_OPEN_FILE                      | 1                            |                                  |                     |  |
| UNDEFINED ERRO                           | 1                            |                                  |                     |  |
| Unexpected DBS subsystem (source/target) | 1                            |                                  |                     |  |
| UNEXPECTED_ELSE                          | 1                            |                                  |                     |  |
| Unexpected event                         | 1                            |                                  |                     |  |
| Unexpected frame                         | 1                            |                                  |                     |  |
| Unexpected loopback result message       | 1                            |                                  |                     |  |
| Unexpected message                       | 1                            |                                  |                     |  |
| UNEXPECTED_MSG_RESP                      | 1                            |                                  |                     |  |
| UNEXPECTED_OPCODE                        | 1                            |                                  |                     |  |
| UNEXPECTED_TERMINATION                   | 1                            |                                  |                     |  |
| UNEXPECTED_TIMER_MSG                     | 1                            |                                  |                     |  |
| Uninitialized error                      | 1                            |                                  |                     |  |
| UNKNOWN_EVNT_RECEIVED                    | 1                            |                                  |                     |  |
| unknown host or dl_cmd                   | 1                            |                                  |                     |  |
| Unknown idle option                      | 1                            |                                  |                     |  |
| UNKNOWN_MODEM_TRAIN_TYPE                 | 1                            |                                  |                     |  |
| Unknown SCCE event                       | 1                            |                                  |                     |  |
| UNKNOWN_SIMULCAST_STATE                  | 1                            |                                  |                     |  |
| UNKNOWN_TX_SPI_ERROR_CODE                | 1                            |                                  |                     |  |
| Unrecognized base station alarm          | 1                            |                                  |                     |  |
| UNSUPPORTED_INTERRUPT                    | 1                            |                                  |                     |  |
| Unsupported protocol type                | 1                            |                                  |                     |  |
| V52_LAUNCH_TIME_ERR                      | 1                            |                                  |                     |  |
| VARIABLE_OUT_OF_RANGE                    | 1                            |                                  |                     |  |

|                                     | Source                       |                                  |                          |  |
|-------------------------------------|------------------------------|----------------------------------|--------------------------|--|
| Station-Generated<br>Status Message | Internal<br>System<br>Status | Incorrectly<br>Programmed<br>RSS | Hardware<br>Failure      |  |
| VERSION_MISMATCH                    | 1                            |                                  |                          |  |
| WC_NVM_PTTN_ERROR                   |                              |                                  | Station Control          |  |
| WL ALARM                            |                              |                                  | Wireline                 |  |
| WL_DIG_CON_IS_DIGITAL               | 1                            |                                  |                          |  |
| WL_DIG_CON_IS_MODEM                 | 1                            |                                  |                          |  |
| WL_LINK_TYPE_IS_MODEM               | 1                            |                                  |                          |  |
| WL_LINK_TYPE_IS_V.24                | 1                            |                                  |                          |  |
| WL_REQUESTED_RETRANSMIT             | 1                            |                                  |                          |  |
| WL_STARTUP_ERROR                    |                              | Verify RSS<br>Programming        | Wireline and/or firmware |  |
| WRITE_BYTE_COUNT_FAILURE            | 1                            |                                  |                          |  |
| WRITE_NVM_FAILURE                   | 1                            |                                  | Station Control          |  |
| WRITE_SOCKET_DATA_ERR               | 1                            |                                  |                          |  |
| WRITE_TO_PROTECTED_TX_EEP           | 1                            |                                  |                          |  |
| Wrong ack type                      | 1                            |                                  |                          |  |
| Wrong MDC ack type                  | 1                            |                                  |                          |  |
| XDATA_ERR                           | 1                            |                                  |                          |  |

### **Station Status Panel Screen**

The Station Status Panel Screen provides three screens that display station maintenance and operational status information and station software version. Function keys allow you to control various station operating characteristics through the PC keyboard. See Figure 5-4 for the Station Status Panel screen example.

| Hardware Status Station Sta                                                                  | tus Status Messages |                     |               |  |  |  |
|----------------------------------------------------------------------------------------------|---------------------|---------------------|---------------|--|--|--|
| Station Configuration                                                                        |                     |                     |               |  |  |  |
| Serial Number 448CAX0252                                                                     |                     | Rx 1 Frequency(MHz) | 806012500     |  |  |  |
| Station Name                                                                                 | BOSTON_FIRE_#3      | Rx 2 Frequency(MHz) | N/A           |  |  |  |
| Channel Number                                                                               | 1                   | Tx Frequency(MHz)   | 851012500     |  |  |  |
|                                                                                              | Hardware S          | Status              |               |  |  |  |
| Exciter                                                                                      | N/A                 | Receiver 1          | OPERATIONAL   |  |  |  |
| Tx Synthesizer                                                                               | LOCKED              | Rx 1 Synthesizer    | LOCKED        |  |  |  |
| Power Amplifier                                                                              | INACTIVE            | Receiver 2          | OPERATIONAL   |  |  |  |
| External Ref                                                                                 | OPERATIONAL         | Rx 2 Synthesizer    | NOT INSTALLED |  |  |  |
| Control                                                                                      | OPERATIONAL         | Power Supply        | N/A           |  |  |  |
| Wireline                                                                                     | ON                  | V.24 Link           | N/A           |  |  |  |
| High Power Booster                                                                           | NOT INSTALLED       |                     |               |  |  |  |
| Station is DeKeyed                                                                           |                     |                     |               |  |  |  |
| IR Channel Enable IR Channel Disable Access Enable Access Disable Prev. Channel Next Channel |                     |                     |               |  |  |  |
| Help KeyUp Dekey Reset Start Log                                                             |                     |                     |               |  |  |  |

#### Figure 5-4 Station Status Panel Screen Example

To generate station status, click **Status Panel Screen** in the navigation pane. Station operating and maintenance information appears. The buttons on the screen are described in Table 5-2.

| Table 5-2 | Status | Panel | Screen | <b>Buttons</b> |
|-----------|--------|-------|--------|----------------|
|-----------|--------|-------|--------|----------------|

| Button             | Description                                                                                                    |  |  |  |
|--------------------|----------------------------------------------------------------------------------------------------|--|--|--|
|                    | General Buttons                                                                                                    |  |  |  |
| Next Channel       | Changes station operating channel incrementally                                                                                                    |  |  |  |
| Prev channel       | Changes station operating channel decrementally                                                                                                    |  |  |  |
| IR Channel Enable  | Enables repeater mode                                                                                                    |  |  |  |
| IR Channel Disable | Disables repeater mode                                                                                                    |  |  |  |
| KeyUp              | Turns on station transmitter                                                                                                    |  |  |  |
| Dekey              | Turns off station transmitter                                                                                                    |  |  |  |
| Reset              | Performs a "warm" station reset (same reset as<br>simultaneously pressing Vol Up, Vol Dn, and Intercom<br>buttons on Station Control Module front panel). |  |  |  |
| Access Disable     | Toggles Access Disable Mode on                                                                                                    |  |  |  |
| Access Enable      | Toggles Access Disable Mode off                                                                                                    |  |  |  |

| Button                  | Description                               |  |  |  |
|-------------------------|-------------------------------------------|--|--|--|
| Start Log               | Starts the logging of messages.           |  |  |  |
| Station Status          |                                           |  |  |  |
| Local Speaker Volume >  | Increments speaker volume in 5 unit steps |  |  |  |
| Local Speaker Volume <  | Decrements speaker volume in 5 unit steps |  |  |  |
| Intercom On             | Toggles Intercom mode on                  |  |  |  |
| Intercom Off            | Toggles Intercom mode off                 |  |  |  |
| Rcvr Squelch OFF/CSQ/PL | Cycles through CSQ OFF, CSQ, and PL       |  |  |  |

#### Table 5-2 Status Panel Screen Buttons (continued)

### **Comparator Status Panel Screen**

The comparator Status Panel Screen provides operational information about the comparator's ports. See Figure 5-5 and Figure 5-6 for examples of this screen for the two comparator configurations.

|      |                                     | Curren   | nt Chassis | Number:           | PRIMARY      |                  |            |
|------|-------------------------------------|----------|------------|-------------------|--------------|------------------|------------|
| Port | Alias                               | State    | HDLC       | Address           | Link Delay   | Voted Port       | Force Vote |
| 1    | diu1                                | Failed   |            |                   |              |                  |            |
| 2    | STATION1                            | Disabled |            |                   |              |                  |            |
| 3    | STATION2                            | Disabled |            |                   |              |                  |            |
| 4    | RCVR1                               | Disabled |            |                   |              |                  |            |
| 5    | RCVR2                               | Disabled |            |                   |              |                  |            |
| 6    | RCVR3                               | Disabled |            |                   |              |                  |            |
| 7    | RCVR4                               | Disabled |            |                   |              |                  |            |
| 8    | RCVR5                               | Disabled |            |                   |              |                  |            |
| 9    | RCVR6                               | Disabled |            |                   |              |                  | Γ          |
| 10   | RCVR7                               | Disabled |            |                   |              |                  |            |
| 11   | RCVR8                               | Disabled |            |                   |              |                  | Г          |
| 12   | RCVR9                               | Disabled |            |                   |              |                  |            |
| 13   | RCVR10                              | Disabled |            |                   |              |                  |            |
| 14   | RCVR11                              | Disabled |            |                   |              |                  |            |
| 15   | RCVR12                              | Disabled | 1          |                   |              |                  |            |
| 16   | NONE                                | Disabled |            |                   |              |                  |            |
| Vo   | ted Port:                           | Chassis: |            | Local C           | ontrol Mode: | DISABLED         |            |
|      | Previous Comparator Next Comparator |          | parator    | r Get Link Delays |              | Save Link Delays |            |
|      | Help                                | Local Ce | ontrol     | Toggk             | Force Vote   | Toggle Vote Dis  | able       |

# Figure 5-5 Status Panel Screen Example: Primary Comparator in an Expanded Configuration
|      |                    | Curre      | nt Chassis Numbe | r: PRIMARY      |                 |            |
|------|--------------------|------------|------------------|-----------------|-----------------|------------|
| Port | Alias              | State      | HDLC Address     | Link Delay      | Voted Port      | Force Vote |
| 1    | diu1               | Idle       | 01               |                 |                 |            |
| 2    | STATION1           | Failed     | 10.000           |                 |                 | Γ          |
| 3    | STATION2           | ldle       | 01               | 000             |                 | Г          |
| 4    | RCVR1              | Idle       | 01               | 000             |                 |            |
| 5    | RCVR2              | Idle       | 01               | 000             |                 |            |
| 6    | RCVR3              | Idie       | 01               | 000             |                 |            |
| 7    | RCVR4              | Idle       | 01               | 001             |                 | Γ          |
| 8    | RCVR5              | Disabled   |                  |                 |                 |            |
| 9    | RCVR6              | Disabled   |                  |                 |                 |            |
| 10   | RCVR7              | Disabled   | 6                |                 |                 | <b></b>    |
| 11   | RCVR8              | Disabled   | -                | 1.0             |                 |            |
| 12   | RCVR9              | Disabled   |                  |                 |                 |            |
| 13   | RCVR10             | Disabled   | 2                |                 |                 |            |
| 14   | RCVR11             | Disabled   | 3                |                 |                 |            |
| 15   | RCVR12             | Disabled   |                  |                 |                 |            |
| 16   | NONE               | Disabled   |                  |                 |                 |            |
| Vo   | ted Port:          | Chassis:   | Loca             | l Control Mode: | DISABLED        |            |
|      | Previous Comparato | r Next Com | parator G        | et Link Delays  | Save Link Dela  | iys        |
|      | Help               | Local C    | Control To       | ggle Force Vote | Toggle Vote Dis | able       |

#### Figure 5-6 Status Panel Screen Example: Standard Comparator

After clicking Status Panel Screen in the navigation pane, various comparator operating and maintenance information appears. The buttons on the screen are described in Table 5-3.

| Button              | Description                      |
|---------------------|----------------------------------|
|                     | General Buttons                  |
| Next Comparator     | Changes comparator incrementally |
| Prev channel        | Changes comparator decrementally |
| Get Link Delays     |                                  |
| Save Link Delays    |                                  |
| Help                | Context sensitive help           |
| Local Control       |                                  |
| Toggle Force Vote   |                                  |
| Toggle Vote Disable |                                  |
|                     | Check Boxes                      |
| Vote Port           |                                  |
| Force Vote          |                                  |

#### Table 5-3 Comparator Status Panel Screen Buttons

### **Station/Comparator Software Version**

|                           |             |                  | Control Card | Software h      | rsion     | SW Part Nu | mber                |                     |
|---------------------------|-------------|------------------|--------------|-----------------|-----------|------------|---------------------|---------------------|
|                           |             |                  | AC 1         | OC_R03.07       | .005      | PC525F0030 | 00030700            |                     |
|                           |             |                  | Boot1        | B1_R03.06       | 005       | KC525F0010 | 00030600            |                     |
| 9                         |             |                  | Boot2        | 82_R03.07       | 001       | PC525/0020 | 00030700            |                     |
| Station Control Firmware  | R020.12.034 | 2003/07/23 11:37 |              |                 |           |            |                     |                     |
| Obstine Marshare Firmmere | 0000 40 000 | 2002070244-27    | BackPlane ID | 000002FC3       | 186       |            |                     |                     |
| Station Wireline Firmware | R020.12.008 | 2003/07/23 11:37 | CP Version:  | 3.9             |           |            |                     |                     |
| Station Exciter Firmware  | R020.09.010 |                  |              |                 |           |            |                     |                     |
| Station Exciter Finnware  | 1020.03.010 |                  | WL Board     | Boot SW Version | Wreline   | SW Version | Boot SW Part Number | Wreine SW Part Numb |
|                           |             |                  | 001          | WB_R03.06.002   | WL_R03.0  | 7.003      | PC525E401000030600  | PC525F004000030700  |
| Station Boot2 Firmware    | R020.10.022 | 2003/04/02 10:40 | 002          | NOT_INSTALLED   | NOT_INST/ | ALLED      | NOT_INSTALLED       | NOT_INSTALLED       |
|                           |             |                  | 003          | NOT_INSTALLED   | NOT_INST/ | ALLED      | NOT_INSTALLED       | NOT_INSTALLED       |
| Station Boot1 Firmware    | R020 10 009 | 0000/00/00 00:00 | 004          | NOT_INSTALLED   | NOT_INST/ | ALLED      | NOT_INSTALLED       | NOT_INSTALLED       |
|                           |             |                  | 005          | NOT_INSTALLED   | NOT_INST/ | ALLED      | NOT_INSTALLED       | NOT_INSTALLED       |
|                           |             |                  | 006          | NOT_INSTALLED   | NOT_INST/ | ALLED      | NOT_INSTALLED       | NOT_INSTALLED       |
| Codeplug Version          | 12          |                  | 007          | NOT_INSTALLED   | NOT_INST/ | ALLED      | NOT_INSTALLED       | NOT_INSTALLED       |
|                           |             |                  | 008          | NOT_INSTALLED   | NOT_INST. | ALLED      | NOT_INSTALLED       | NOT_INSTALLED       |
| Help                      |             |                  |              |                 |           |            |                     |                     |
|                           |             |                  | Help         |                 |           |            |                     |                     |
|                           | <b>a</b>    |                  |              |                 |           | Com        | narator             |                     |
|                           | Station     |                  |              |                 |           | 5000       | P                   |                     |

The Version Screen provides the currently installed software versions. See Figure 5-7.

Figure 5-7 Station and Comparator Version Screens

## Setting Date and Time

In most situations, the station's internal clock is set for the current date and time for the location in which it is installed. This ensures that timestamps associated with any status messages provide correlation with the actual time of occurrence of the event.

. . . . . . . . . . . . .

The PC Date and PC Time fields provide the current date and time of the PC's clock, and are not editable. The Device Date and Device Time fields are filled with the current date and time as read from the station. These fields are editable and can be changed to the requirements of any given installation.

To change the station's date and /or time, perform the following procedure:

1. From the **Tools** menu, select **Set device date and time**. The Set Date and Time Screen window appears.

|                           |              | Set Date And Time Screen         |              |
|---------------------------|--------------|----------------------------------|--------------|
| Tools Help                |              | ⊢PC Date And Time                |              |
| Connection configuration  |              |                                  |              |
| Set device date and time  |              | Date                             | 2005-08-30   |
| Set IP and MAC address    |              | Time                             | 15:44:00     |
| r Set device password 🛛 🔪 |              |                                  |              |
| t Show CodePlug size      | $\backslash$ | Device Date And Time             |              |
|                           | $\backslash$ |                                  | k000.01.01   |
|                           |              | Date (1111-WW-DD)                | 1900-01-01   |
| r Enable/Disable Station  |              | Time (HH:MM:SS)                  | 06:53:03     |
|                           |              | OK Apply                         | Cancel Help  |
|                           |              | Enter the device date in YYYY-MM | 1-DD format. |

- 2. Edit the Date and/or Time fields as required for the site's location.
- **3.** Click **OK** to save the Date and Time to the device and close the window. Click **Apply** to save the Date and Time to the device without closing the window.

## Codeplug Reports

A text version of the codeplug parameters and current settings may be:

- Printed to a printer connected to the PC: See "Printing a Codeplug Report" on page 5-31.
- Saved to a file on the PC hard disk: See "Saving the Codeplug Report to a File" on page 5-32.

### **Printing a Codeplug Report**

To print the codeplug report on paper, perform the following procedure:

1. From the File menu, select Print Codeplug Report. The Print window appears.

| File Service Configu                                                                     | ration Tools             | - | Print                                                               | ? 🛛                             |
|------------------------------------------------------------------------------------------|--------------------------|---|---------------------------------------------------------------------|---------------------------------|
| Open<br>Save<br>Save As                                                                  | Ctrl+O<br>Ctrl+S         |   | Printer<br>Name: HP LaserJet 5000 Series PS<br>Status: Readu        | Properties                      |
| Read from Device<br>Write to Device<br>Properties                                        | Ctrl+R<br>Ctrl+W         |   | Type: HP LaserJet 5000 Series PS<br>Where: laserjet5000<br>Comment: | F Print to file                 |
| Print Codeplug Repo<br>Save Codeplug Repo<br>Software Download<br>Merge Wildcard<br>Exit | ort Ctrl+P<br>ort Alt+F4 |   | Print range  All  Pages from: 1 to: 9999  C. Selectron              | Copies<br>Number of copies: 1 = |
|                                                                                          |                          |   |                                                                     | OK Cancel                       |

**2.** If required, configure the printer connected to the RSS PC and then click **Print**. The RSS program formats the report and sends it to the printer.

### Saving the Codeplug Report to a File

To save the codeplug report to a file, perform the following procedure:

**1.** From the **File** menu, select **Save Codeplug Report**. The following browser window appears.

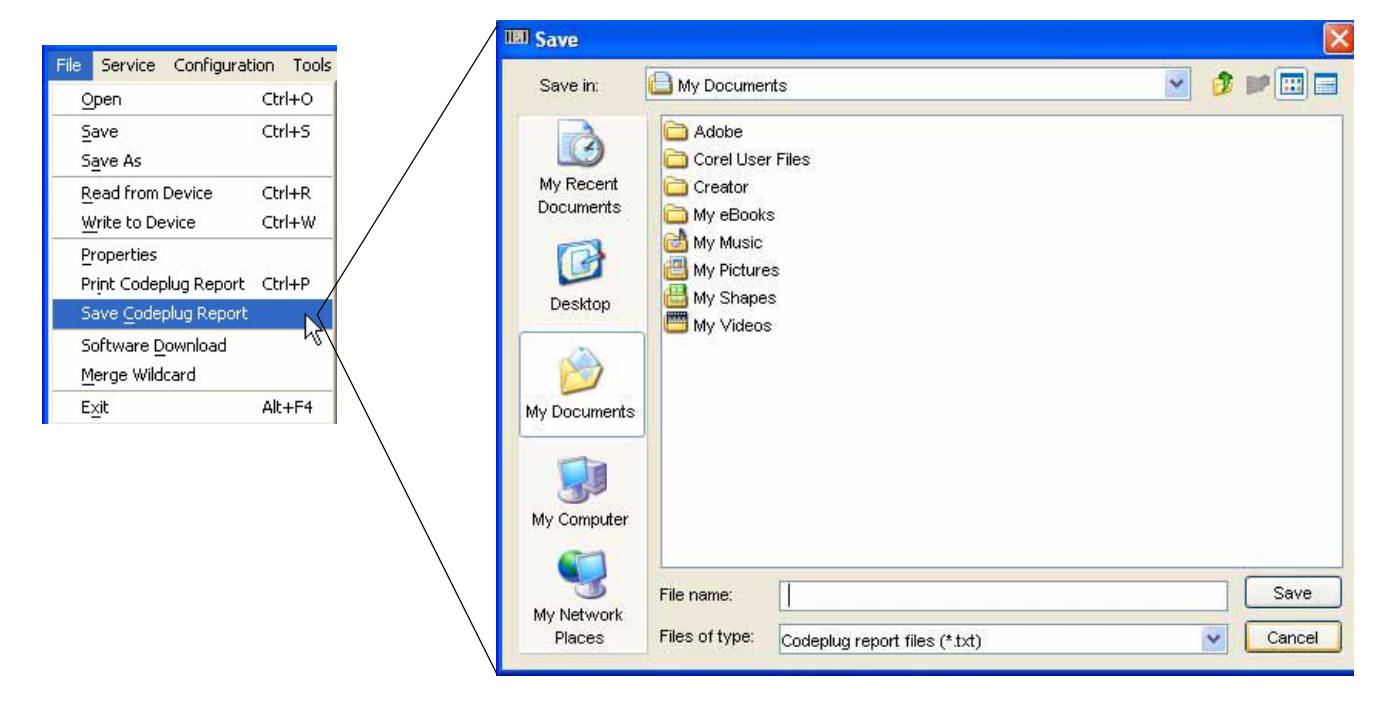

- 2. If required, browse to the directory where you want to store the codeplug data text file.
- **3.** Name the file by typing the filename in the Filename field. The file is saved as a .txt file.
- **4.** Click **Save**. The RSS program formats and then saves the codeplug data text file to disk. Figure 5-8 provides an example of a saved codeplug report opened using a text editor.

| 🖡 example.txt - Notepad                                                                                                    |                                                                                                    |                                              |  |
|----------------------------------------------------------------------------------------------------|----------------------------------------------------------------------------------------------------|----------------------------------------------|--|
| File Edit Format View Help                                                                                                    |                                                                                                    |                                              |  |
| BASE STATION PRODUCTS Codeplug<br>08/31/2005, 12:13:28 PM<br>STATION CONFIGURATION                                                                                                    | g Report                                                                                                    |                                              |  |
| SYSTEM TYPE<br>SERIAL NUMBER<br>STATION NAME<br>HARDWARE PLATFORM<br>RX FREQUENCY BAND 1<br>RX FREQUENCY BAND 2<br>PA/EXCITER FREQ. BAND<br>PA POWER RATING<br>WIRELINE<br>WILDCARD<br>POWER SUPPLY<br>BATTERY TYPE<br>STATION TYPE<br>INTELLIREPEATER FREQ<br>FREQUENCY REFERENCE<br>SIMULCAST<br>MULTI-CODED SQUELCH<br>MRTI INTERFACE<br>SITE NUMBER<br>SCANNING RECEIVER<br>MAIN/STANDEY | CONVENTIONAN<br>448CAX0252<br>BOSTON FIRE<br>QUANTAR<br>800 806-<br>NONE<br>800 851-<br>20 Watts<br>8-WIRE<br>ENHANCED<br>AC LOW<br>LEAD ACID L<br>ANALOG ONLY<br>NONE<br>INTERNAL - 5<br>ENABLED<br>DISABLED<br>DISABLED<br>DISABLED<br>DISABLED<br>DISABLED | L<br>_#3<br>- 825<br>- 870<br>IN<br>STANDARD |  |
| WIRELINE CONFIGURATION                                                                                                    | 4 WIRE FULL                                                                                                    | DUPLEX                                       |  |
| CONSOLE PRIORITY (6809)<br>REMOTE CONTROL TYPE<br>TRC INPUT<br>OUTBND ANALOG LNK TIMER<br>COMPARATOR                                                                                                    | DISABLED<br>TRC<br>LINE 1<br>120<br>SPECTRA-TAC                                                                                                    | sec                                          |  |
| FALL BACK IN-CABINET<br>FALL BACK TIME<br>STATUS TONE                                                                                                    | ENABLED<br>400<br>ENABLED                                                                                                    | msec                                         |  |
| STATUS TONE FREQ<br>WIRELINE SQUELCH                                                                                                    | 2175<br>DISABLED                                                                                                    | Hz                                           |  |
| SQUELCH THRESHOLD<br>SQUELCH HYSTERESIS<br>RX SECURENET/ASTRO TO WL<br>EQUALIZATION                                                                                                    | 1<br>ENABLED<br>ENABLED                                                                                                    | dB<br>dB                                     |  |
| TRC: HLGT FREQUENCY<br>AUTO LINE CTRL                                                                                                    | 2175<br>ENABLED                                                                                                    | Hz                                           |  |

Figure 5-8 Example of a Saved Codeplug Report

### **Remote Station Disabling/Enabling**

This feature is typically used to remotely disable and subsequently enable a station through an RSS dial-up connection. When disabled, the station operates in "RSS Only" mode and cannot transmit, receive, or respond to console commands. The station remains in this mode, even during power cycles and resets, until an Enable command is issued.

Νοτε

Disabling and enabling a station can also be performed locally through the RSS.

Perform this procedure while either locally connected to the station or connected remotely through a dial-up connection.

1. To enable or disable a connected station, from the **Tools** menu, select **Enable/Disable Station**. The Enable/Disable Station window appears.

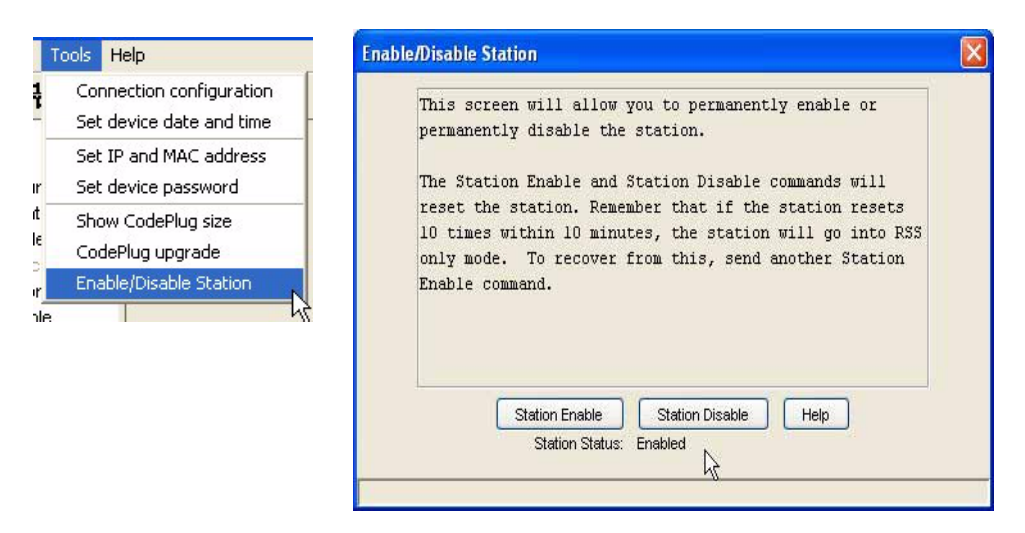

- **2.** Depending on its current status (the three buttons at the bottom of the window), you can either enable or disable the station:
  - To disable: Click **Station Disable**. The station resets and commences RSS Only operating mode.
  - To enable: Click **Station Enable**. The station resets and commences normal operating mode.

## **ASTRO-TAC Diagnostics**

The comparator diagnostics screen verifies that the cooling fan functions properly. The fan turns on when the comparator's temperature reaches a predefined set point. To verify that the fan functions, perform the following procedure:

1. Click Fan On. See the example below.

| Fan Test      |                  |                  |            |
|---------------|------------------|------------------|------------|
| 1. Turn the I | Fan on - press   | = "Fan On"       |            |
| 2. Verify the | at the fan is op | erating properly | /          |
| 3. Set the F  | an back to Aut   | o mode - press   | "Fan Auto" |
|               |                  | Fan Statu        | 15:        |
|               | Help             | Fan On           | Fan Auto   |

- **2.** Verify that the fan turns on. If the fan does not turn on, remove the comparator from service and contact Motorola to replace the fan.
- 3. If the fan functions, click **Fan Auto** to return the fan to automatic operation.

#### THIS PAGE INTENTIONALLY LEFT BLANK.

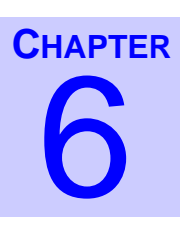

# Performing Post Repair Alignment

Following replacement of certain station modules, as described in the Troubleshooting section of the appropriate station functional service manual, alignment procedures may need to be performed before placing the station back into service. The RSS program provides access to the alignment routines required by QUANTAR/Quantro station modules.

### **Overview of Alignment Routines**

The Alignment screens (see Figure 6-1) show the available alignment routines for the QUANTAR/Quantro station products. The following is an overview of each alignment routine:

- **Rx Wireline (Line2/Line 4)**: Sets the desired wireline level that results from an RF receive signal at 60% of system rated deviation.
- **Tx Wireline**: Calibrates the gain of certain audio circuits on the wireline interface board so that the desired level of audio signal from console results in a transmitted signal at 60% of rated system deviation.
- **RSSI Calibrate**: Calibrates the receiver circuitry used to derive the level of the received RF signal.
- Squelch Adjust: Provides the capability to set the level at which the receiver unsquelches.
- Battery Equalization: Maintains proper charge and capacity for storage batteries.
- **Reference Oscillator (or UHSO)**: Calibrates the station reference oscillator circuit (located in the station control module) to within the required frequency tolerance.
- **ASTRO Alignment and Test**: Provides the capability to set the amount of delay (unique to each site) before transmission for station in an ASTRO simulcast system.
- **ASTRO Pattern Generator**: Allows the station to generate one of four ASTRO Project 25 test patterns for display and analysis on an R2670 analyzer.
- **TDATA Calibration**: Calibrates deviation for low speed data signal from 6809 central controller.
- **Power Output**: Calibrates the output power at the PA rated level. On Quantro stations, it calibrates the wattmeter, if installed.

- **Tx Deviation Gain Adjust**: Calibrates deviation-limiting hardware and software for transmit linearity over entire Tx frequency range.
- **Reference Modulation Compensation**: Calibrates for low-frequency transmit deviation linearity for DPL and data (including ASTRO) signals.

| Reference Modulation Com | pensation Battery | Equalization Squelch Adius | st 🔲 RX Wireline (lin |
|--------------------------|-------------------|----------------------------|-----------------------|
| Reference Oscillator     | TX Deviation      | Power Output               | RSSI Calibration      |
|                          | Reference Osc     | illator Frequency          |                       |
|                          | Transmit Freque   | 119<br>nov 853 9125 MHz    |                       |
| AUTO-NET 5 MHz           | AUTO-NET 10 MHz   | MANUAL NET                 | UHSO ENABLE           |
|                          | KEYUP             | AVE DEKEY                  |                       |
|                          |                   |                            |                       |

#### Figure 6-1 Reference Oscillator Alignment Screen

This chapter provides procedures for those alignment procedures not described elsewhere in this guide or the station functional manual. Table 6-1 lists each alignment routine and where to find the corresponding procedure. Note that some alignment routines must be performed as part of routine maintenance and/or at the time of equipment installation, as indicated in parentheses on the alignment screen.

#### Table 6-1 Alignment Procedures

| Alignment Routine           | When Required                                                              | Location                                                          |
|-----------------------------|----------------------------------------------------------------------------|-------------------------------------------------------------------|
| Rx Wireline (Line 2/Line 4) | Station control module                                                     | "Procedure A: Rx Wireline Alignment Procedure"<br>on page 3-57    |
| Tx Wireline                 | <ul><li>Wireline interface module</li><li>Station control module</li></ul> | "Procedure E: Aligning TX Wireline Procedure" on page 3-66        |
| RSSI Calibrate              | <ul><li> Receiver module</li><li> Station control module</li></ul>         | "Aligning Radio Signal Strength Indicator (RSSI)"<br>on page 3-68 |

#### Table 6-1 Alignment Procedures (continued)

| Alignment Routine                    | When Required                                                      | Location                                                                         |
|--------------------------------------|--------------------------------------------------------------------|----------------------------------------------------------------------------------|
| Squelch Adjust                       | <ul><li> Receiver module</li><li> Station control module</li></ul> | "Aligning Squelch Adjust Procedure" on page 3-71                                 |
| Battery Equalization                 | Routine maintenance only                                           | "Equalizing Batteries" on page 3-73                                              |
| Reference Oscillator (or UHSO)       | Station control module                                             | "Calibrating Reference Oscillator Procedure" on page 3-75                        |
| ASTRO Alignment and Test             | Station control module                                             | "Setting ASTRO Tx Align and Test Procedure" on page 3-82                         |
| ASTRO Pattern Generator              | Station control module                                             | "Generating ASTRO Test Patterns" on page 3-85                                    |
| TDATA Calibration                    | Station control module                                             | "TDATA Calibration (6809 Trunking Station<br>Only)" on page 3-88                 |
| Power Output                         | Power amplifier module                                             | "Aligning Power Output Procedure" on page 6-4 or                                 |
|                                      | Station control module                                             | "Aligning Power Output Procedure for a Quantro<br>350W VHF Station" on page 6-7  |
| Tx Deviation Gain Adjust             | <ul><li>Exciter module</li><li>Station control module</li></ul>    | "Aligning Tx Deviation Gain Adjust Procedure,<br>350W VHF Stations" on page 6-11 |
| Reference Modulation<br>Compensation | <ul><li>Exciter module</li><li>Station control module</li></ul>    | "Aligning Reference Modulation Compensation<br>Procedure" on page 6-14           |

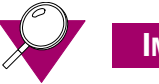

#### **IMPORTANT**

Before performing any of the station alignment procedures, you must dekey the station transmitter. Click **Access Disable** from any alignment screen to access disable the station. When finished with alignment, click **Access Enable** to deactivate access disable and restore the station to normal operation.

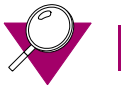

#### IMPORTANT

When entering data in any of the alignment screens' fields, you must click **Save** to accept the entry and save the changed value to the station. If you alter a parameter value and exit the particular alignment screen without saving the changed value, the station continues to operate using the changed value only until a station reset occurs (either deliberately or due to an external cause, such as a momentary power failure).

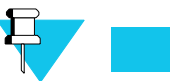

#### Νοτε

If you "experiment" with a parameter value without intending to permanently change the value, you must remember not to save the value and to reset the station to restore the original parameter value(s).

# Test Equipment for Post-Repair Alignment Procedures

Performing the alignment procedures requires using the RSS program in conjunction with the following test equipment:

- Motorola R2001/R2670 communications analyzer (or equivalent)
- In-line wattmeter adapter (RTL4055B or equivalent)
- In-line wattmeter elements (ST1200 series or equivalent)

This equipment is used to inject and monitor test signals. The RSS provides the means of adjusting various alignment parameters.

### **Aligning Power Output Procedure**

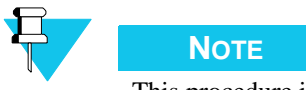

This procedure is not for the Quantro 350W VHF station. If you are aligning a Quantro 350W station, refer "Aligning Power Output Procedure for a Quantro 350W VHF Station" on page 6-7.

This procedure is for QUANTAR stations with and without the high power booster option because it is the power amplifier module internal to the QUANTAR station that requires alignment, not the high power booster module. To align the station's power output, perform the following procedure:

**1.** Connect the station as shown in Figure 6-2.

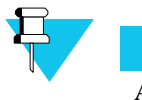

Νοτε

An R2001 communications analyzer may be used as a wattmeter.

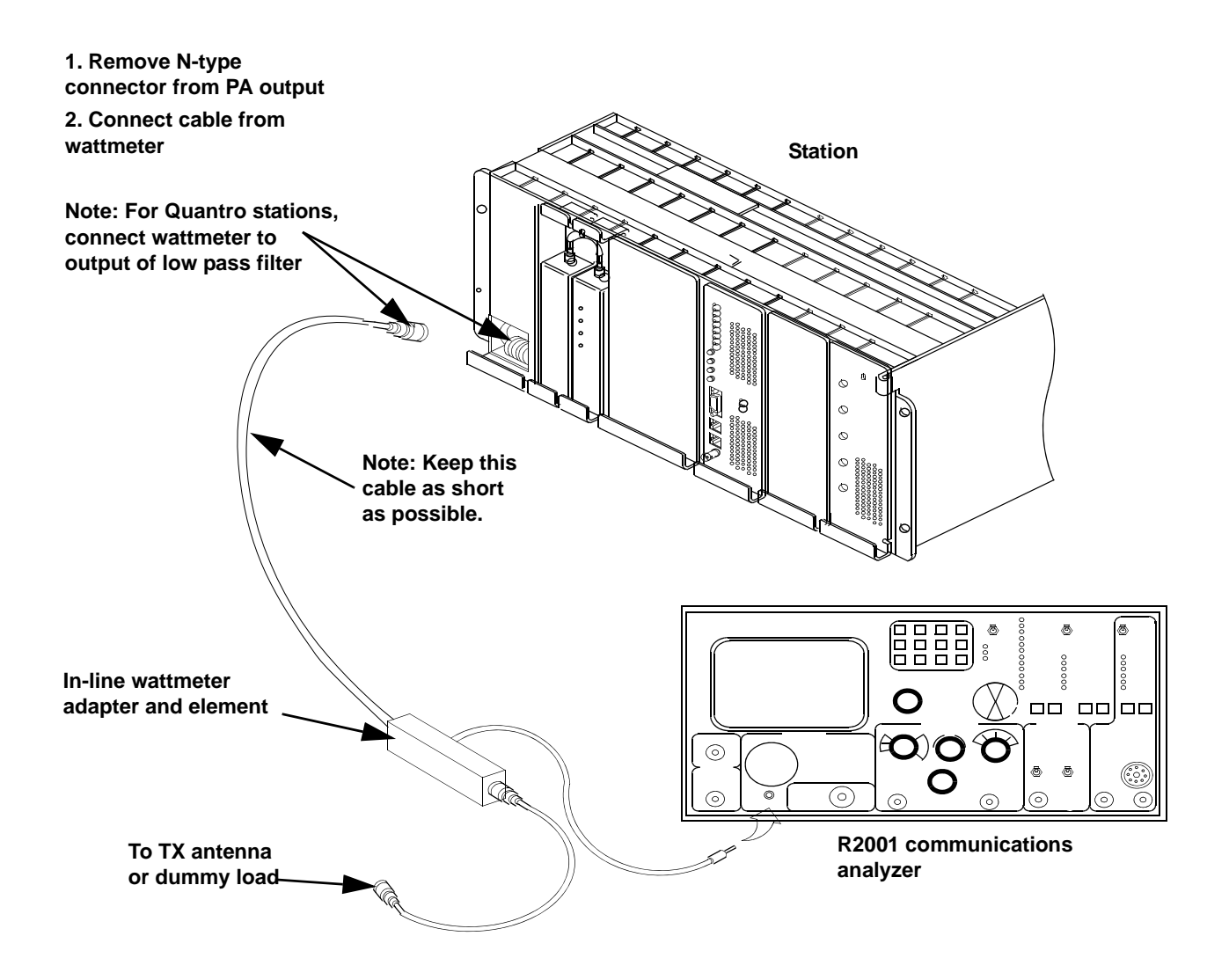

Figure 6-2 Power Output Alignment Setup

- 2. Set the R2001 analyzer **Display** to Monitor mode.
- **3.** Click **Alignment Screens** under Service in the navigation pane. The Alignment screen appears.
- 4. Click the **Power Output** tab. The Power Output screen appears.

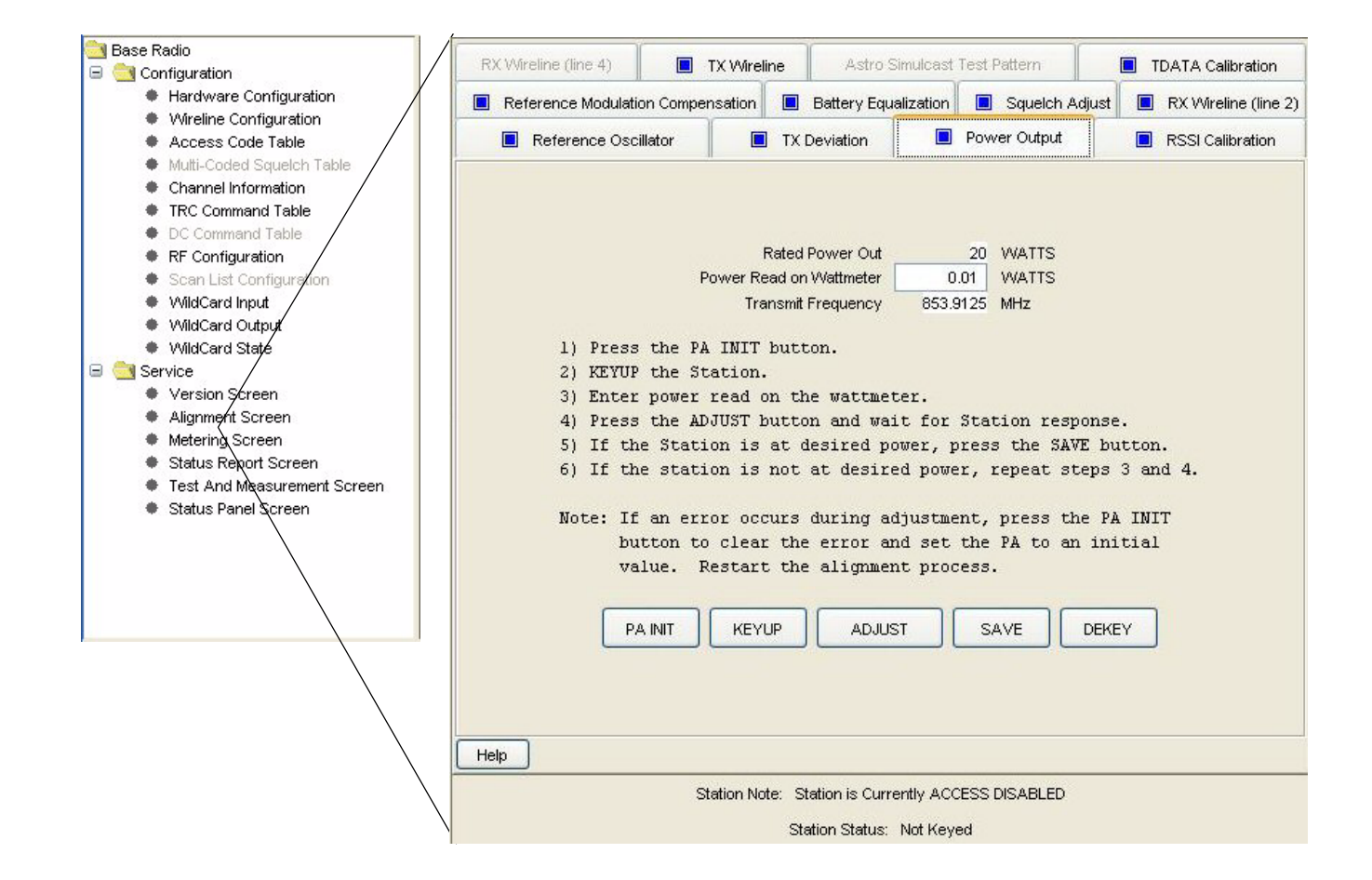

#### 5. Click **KEYUP**.

- 6. Read the power output as displayed by the wattmeter.
- 7. Enter the value displayed by the wattmeter into the **Power Read on Wattmeter** field.
- 8. Click ADJUST. The station automatically adjusts its output power.

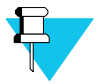

#### Νοτε

The power value displayed in the Rated Power Out field is determined by the PA Power Rating selection in the Hardware Configuration screen. The value may differ from the rated station power if the station is equipped with a circulator(s). For example, a 225W station equipped with the triple circulator option results in 170W in the Desired Power Out field (and thereinafter the power amplifier is calibrated at 170W). Refer to the Help screen for a listing of output power versus PA/circulator combinations.

- **9.** Click **KEYUP** to verify that the station correctly adjusted its output power to its rated value.
  - If the PA FAIL LED turns on during the alignment procedure, click **PA INIT** and proceed to step 5.

- If the output power displayed on the wattmeter is not at the rated level, proceed to step 6.
- If the output power displayed on the wattmeter is at the rated level, proceed to step 10.
- 10. Click **SAVE** to save the calibrated value in memory. This may take up to 12 seconds.

## Aligning Power Output Procedure for a Quantro 350W VHF Station

This procedure is for Quantro 350W stations only. To align the station's power output, perform the following procedure:

**1.** Connect the station as shown in Figure 6-3.

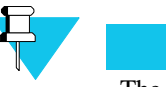

#### Νοτε

The circulator is bypassed using a male N-to-male N bullet connector (supplied with the station) and requires the dummy load.

•

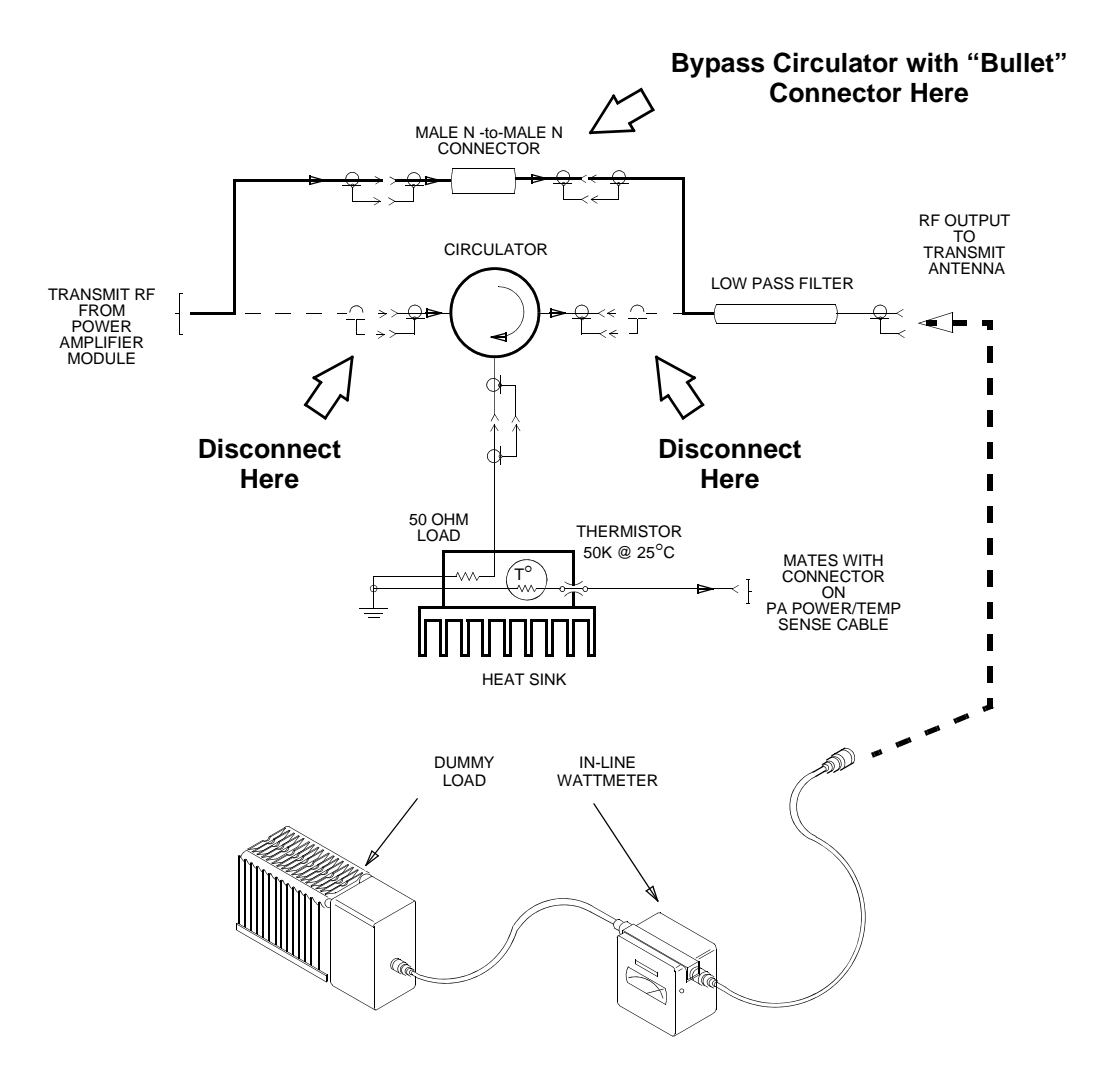

Figure 6-3 Power Output Alignment Setup for Quantro 350W Stations

**2.** Click Hardware Configuration in the navigation pane. The Hardware Configuration screen appears.

|                                                                                |                                                       |          |                                   |                                                            |                                       | - |
|--------------------------------------------------------------------------------|-------------------------------------------------------|----------|-----------------------------------|------------------------------------------------------------|---------------------------------------|---|
| Serial Number:                                                                 | 448CAX0252                                            |          | Station Name:                     | BOSTON_FIR                                                 | E_#3                                  | _ |
| Hardware Platform:                                                             | QUANTRO                                               | ~        |                                   |                                                            |                                       |   |
| System Type:                                                                   | CONVENTIONAL                                          | ~        | Station Type:                     | ANALOG ONLY                                                | ~                                     |   |
| Rx Freq Band 1:                                                                | VHF_R2 150-174 🔽 MHz                                  |          | Tx Freq Band:                     | VHF_R2 150-17                                              | 4 🔽 MHz                               |   |
| Rx Freq Band 2:                                                                | NONE MHz                                              |          |                                   | han an an an an an an an an an an an an a                  |                                       |   |
| PA Power Rating:                                                               | 350 Watts with No Circulator 👻                        | •        |                                   |                                                            |                                       |   |
| Power Supply:                                                                  | QUAN 🗸                                                |          | Battery Type:                     | NONE 💌                                                     |                                       |   |
|                                                                                |                                                       |          |                                   |                                                            |                                       |   |
| Options                                                                        |                                                       |          |                                   |                                                            |                                       |   |
| Options<br>Wireline:                                                           | 8-WIRE                                                |          | WildC                             | Card:                                                      | ENHANCED 💙                            |   |
| Options<br>Wireline:<br>Freq Ref:                                              | 8-WIRE V                                              | <b>v</b> | WildC                             | card:<br>cast Operation:                                   |                                       |   |
| Options<br>Wireline:<br>Freq Ref:<br>Mutti-Coded Squelcl                       | 8-WIRE  INTERNAL - STANDARD h: DISABLED               | ~        | WildC<br>Simul<br>Phone           | Card:<br>cast Operation:<br>e Patch Interface:             | ENHANCED V<br>ENABLED V<br>DISABLED V |   |
| Options<br>Wireline:<br>Freq Ref:<br>Multi-Coded Squelcl<br>Scanning Receiver: | 8-WIRE  INTERNAL - STANDARD ISABLED ISABLED ISABLED   | ~        | WildC<br>Simul<br>Phone           | Card:<br>cast Operation:<br>e Patch Interface:             | ENHANCED V<br>ENABLED V<br>DISABLED V |   |
| Options<br>Wireline:<br>Freq Ref:<br>Multi-Coded Squelcl<br>Scanning Receiver: | 8-WIRE<br>INTERNAL - STANDARD<br>DISABLED<br>DISABLED | ~        | WildC<br>Simul<br>Phone<br>Main&  | Card:<br>cast Operation:<br>e Patch Interface:<br>Standby: | ENHANCED V<br>ENABLED V<br>DISABLED V |   |
| Options<br>Wireline:<br>Freq Ref:<br>Multi-Coded Squelch<br>Scanning Receiver: | 8-WIRE  INTERNAL - STANDARD ISABLED ISABLED ISABLED   |          | VVildC<br>Simul<br>Phone<br>Main/ | Card:<br>cast Operation:<br>e Patch Interface:<br>Standby: | ENHANCED V<br>ENABLED V<br>DISABLED V |   |

- 3. Select 350 Watts with No circulator in the **PA Power Rating** drop down list.
- **4.** Click **Channel Information** in the navigation pane, then click the **Advanced** tab. The Advanced Channel Information screen appears.

| Normal: 350 VVatts Battery Backup: 170 VVatts                                                                    | Drop Out Delay: 10                                         | sec        |
|----------------------------------------------------------------------------------------------------|------------------------------------------------------------|------------|
| ime Out Timers                                                                                                   | Audio Hold-Off: 0                                          | msec       |
| Mireline:     120     sec     Local:     0     sec       Repeater:     60     sec     Phone Patch:     0     sec | Hear Clear<br>Compander: DISABL<br>Noise Canceller: DISABL | ED 💌       |
| Jarm Tone Over Air: DISABLED  Over Wireline: ENABLED                                                             | Phone Patch Operation:                                     | DISABLED 💌 |
| udio Filters                                                                                                    | Rcv Signal Inversion:                                      | DISABLED 🔽 |
| Pre-emphasis: ENABLED V<br>De-emphasis: ENABLED V<br>Hi-Pass Filter: ENABLED V                                   | PTT Priority:                                              | W>R>M>D>L  |
| R                                                                                                    | Analog Repeater Boost:                                     | DISABLED 💌 |
|                                                                                                    |                                                            |            |

**5.** Set the Tx Power Out value to the desired station output power **plus** 40W. For example, if the desired output power is 250W then you enter 290W in the Tx Power Out field. This compensates for the fact that the output power alignment measurement point is changed from *after* the circulator to *before* the circulator.

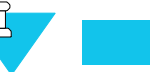

#### Νοτε

Although you can enter 350W in the Tx Power Out field, the maximum output power, after the circulator, is limited to 310W.

- **6.** Click Alignment Screens under Service in the navigation pane. The Alignment screen appears.
- 7. Click the **Power Output** tab. The Power Output screen appears.

| Base Radio                                  | RX Wireline (line 4)                | Mireline Astro S     | imulcast Test Pattern      | TDATA Calibration      |
|---------------------------------------------|-------------------------------------|----------------------|----------------------------|------------------------|
| Configuration                               | Pateranaa Madulatian Companya       | tion Dotton - Fau    | alization 🔲 Saualah Adiuat | + PX Mineline (line 2) |
| Hardware Configuration                      | Reference Modulation Compensa       | John Dattery Equa    | alization 🔲 Squeich Adjus  |                        |
| VVireline Configuration                     | Reference Oscillator                | TX Deviation         | Power Output               | RSSI Calibration       |
| Access Code Table                           |                                     |                      | L                          |                        |
| Multi-Coded Squelch Table                   |                                     |                      |                            |                        |
| Channel Information                         |                                     |                      |                            |                        |
| TRC Command Table                           |                                     |                      |                            |                        |
| DC Command Table                            |                                     | Rated Power Out      | 20 WATTS                   |                        |
| RF Configuration                            | Pow                                 | er Read on Wattmeter | 0.01 WATTS                 |                        |
| <ul> <li>Scan List Configuration</li> </ul> |                                     | Tropomit Eroquopou   | 952 01 25 MH-              |                        |
| WildCard Input                              |                                     | rransmit rrequency   | 055.9125 MHz               |                        |
| WildCard Output                             | 1) Pross the Di T                   | ATT hutton           |                            |                        |
| WildCard State                              | 2) VEVID the Stat                   | in Duccon.           |                            |                        |
| 🖃 🔄 Service 🚽                               | 2) RETOP the stat                   |                      |                            |                        |
| Version Screen                              | 3) Enter power re                   | ad on the wattmet    | cer.                       | 0.03                   |
| <ul> <li>Alignment Screen</li> </ul>        | 4) Press the ADJU                   | 5T button and wai    | it for Station respons     | se.                    |
| Metering Screen                             | 5) If the Station                   | is at desired po     | ower, press the SAVE b     | outton.                |
| Status Report Screen                        | <ol><li>6) If the station</li></ol> | is not at desire     | ed power, repeat steps     | 3 and 4.               |
| Test And Measurement Screen                 |                                     |                      |                            |                        |
| Status Panel Screen                         | Note: If an error                   | occurs during ad     | ljustment, press the P     | PA INIT                |
|                                             | button to c                         | lear the error ar    | nd set the PA to an in     | nitial                 |
|                                             | value. Res                          | tart the alignmer    | nt process.                |                        |
|                                             |                                     |                      |                            |                        |
|                                             |                                     |                      |                            |                        |
|                                             | PA INIT                             | KEYUP ADJUS          | ST SAVE DEP                | (EY                    |
|                                             |                                     |                      |                            |                        |
|                                             |                                     |                      |                            |                        |

- 8. Click **KEYUP**.
- **9.** Read the power output as displayed by the wattmeter.
- 10. Enter the value displayed by the wattmeter into the Power Read on Wattmeter field.
- 11. Click ADJUST. The station automatically adjusts its output power.
- **12.** Click **KEYUP** to verify that the station correctly adjusted its output power to its rated value.
  - If the PA FAIL LED turns on during the alignment procedure, click **PA INIT** and proceed to step 8.
  - If the output power displayed on the wattmeter is not at the rated level, proceed to step 9.

- If the output power displayed on the wattmeter is at the rated level, proceed to step 13.
- **13.** Click **SAVE** to save the calibrated value in memory. This may take up to 12 seconds.

## Aligning Tx Deviation Gain Adjust Procedure, 350W VHF Stations

To set the station's Tx Deviation Gain Adjust, perform the following procedure:

- **1.** Connect the station as shown in Figure 6-4.
- 2. Set the R2670 communications analyzer as follows:
  - **Display**: Set to Read Deviation
  - Narrow Bandwidth- NB Filter: Enabled
  - High Pass Filter: 5 Hz
  - Low Pass Filter: 20 kHz
  - **R2670 Firmware Version**: Must be 5.04.xx or later

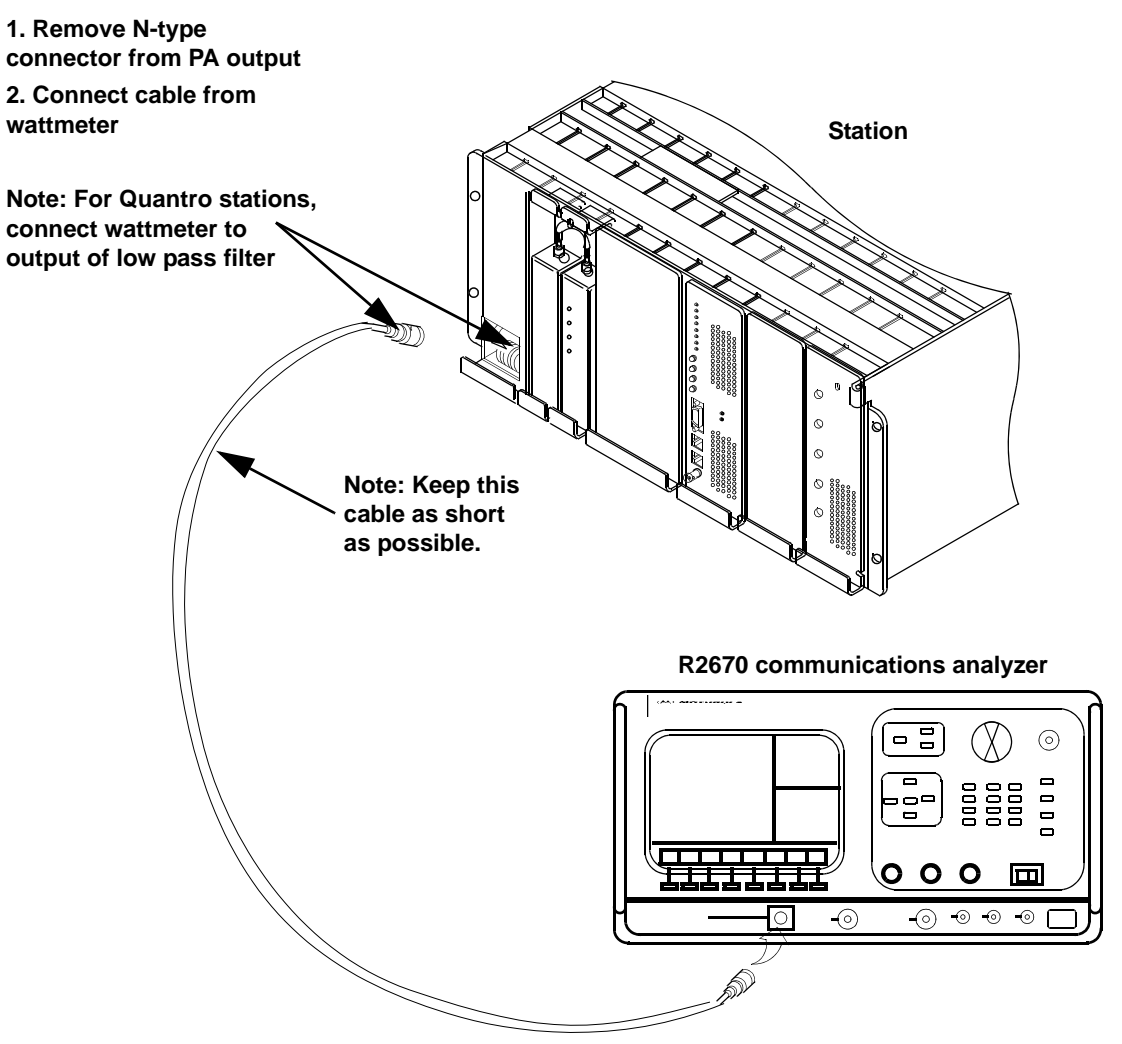

Figure 6-4 Tx Deviation Gain Adjust Alignment Setup

**3.** Click **Hardware Configuration** in the navigation pane, then the **Tx Deviation** tab. The Tx Deviation screen appears.

| Reference Oscillator       TX Deviation       Power Output       RSSI Calibrat         Deviation (kHz):       3.03       Key On Freq1       Stored Deviation:       3.03         Deviation (kHz):       3.13       Key On Freq 2       Stored Deviation:       3.13         Deviation (kHz):       3.13       Key On Freq 3       Stored Deviation:       3.13         Deviation (kHz):       3.13       Key On Freq 4       Stored Deviation:       3.25         Deviation (kHz):       3.25       Key On Freq 4       Stored Deviation:       3.25         Current Frequency (MHz)       0.000000       Key On Status       0.000000 | Referen | ce Modulation Compe  | nsation                        | Battery Equaliza | ition 📃 🔲 Squelch Adju: | st 📃 RX Wireline (lir |
|----------------------------------------------------------------------------------------------------|---------|----------------------|--------------------------------|------------------|-------------------------|-----------------------|
| Deviation (kHz):       3.03       Key On Freq1         Stored Deviation:       3.03         Deviation (kHz):       3.13         Stored Deviation:       3.13         Deviation (kHz):       3.13         Deviation (kHz):       3.13         Key On Freq 3         Stored Deviation:       3.13         Deviation (kHz):       3.25         Key On Freq 4         Stored Deviation:       3.25         Current Frequency (MHz)       0.000000         Key On Status                                                                                                    | Refe    | erence Oscillator    | (T 🔲                           | CDeviation       | Power Output            | RSSI Calibratio       |
| Deviation (kHz):       3.13       Key On Freq 2         Stored Deviation:       3.13         Deviation (kHz):       3.13         Stored Deviation:       3.13         Deviation (kHz):       3.25         Stored Deviation:       3.25         Current Frequency (MHz)       0.000000         Key On Status       0.000000                                                                                                    |         | Deviatio<br>Stored I | n (kHz):<br>Deviation:         | 3.03<br>3.03     | Key On Freq1            |                       |
| Deviation (kHz):       3:13       Key On Freq 3         Stored Deviation:       3:13         Deviation (kHz):       3:25         Key On Freq 4         Stored Deviation:       3:25         Current Frequency (MHz)       0.000000         Key On Status                                                                                                    |         | Deviatio<br>Stored I | n (kHz):<br>Deviation:         | 3.13             | Key On Freq 2           | )                     |
| Deviation (kHz): 3.25 Key On Freq 4<br>Stored Deviation: 3.25<br>Current Frequency (MHz) 0.000000<br>Key On Status                                                                                                    |         | Deviatio<br>Stored I | n (kHz):<br>Deviation:         | 3.13             | Key On Freq 3           |                       |
| Current Frequency (MHz) 0.000000                                                                                                    |         | Deviatio<br>Stored I | n (kHz):<br>Deviation:         | 3.25             | Key On Freq 4           |                       |
| itey en ended                                                                                                    |         | Current<br>Key On    | Frequency ( <b>1</b><br>Status | MHz) 0.000000    |                         |                       |
| Save Dekey                                                                                                    |         |                      | Save                           |                  | Dekey                   |                       |

4. Click Key On Freq1.

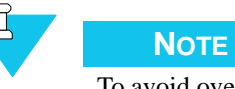

To avoid overloading the R2670 RF input, the station automatically limits its power output to either one half power or approximately 100W, whichever is lower when this alignment is performed.

- 5. Set the R2670 analyzer to the value displayed in the **Current Frequency Is** field.
- **6.** Read the deviation on the analyzer display (shown as two numbers; one for + and one for -). Enter the larger number into the Deviation (kHz) field for the first frequency.
- 7. Click **DEKEY**.
- 8. Repeat steps 4 through 7 for Freq2, Freq3, and Freq4. When done, click **SAVE** to save the values.

## **Aligning Reference Modulation Compensation Procedure**

To set the Reference Modulation Compensation, perform the following procedure:

1. Connect the station as shown in Figure 6-5.

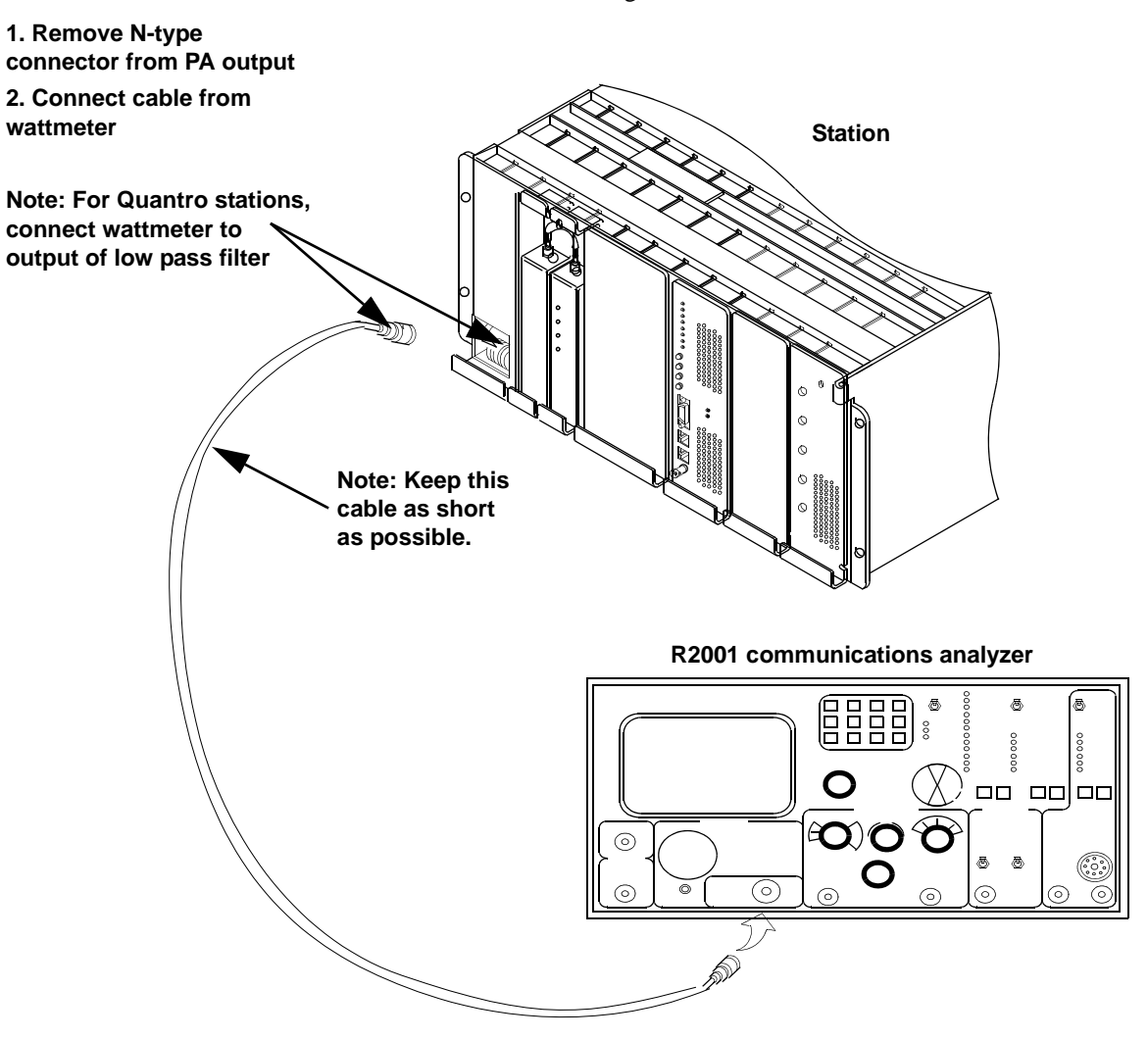

Figure 6-5 Reference Modulation Compensation Alignment Setup

- 2. Set the R2001 communications analyzer as follows:
  - Frequency: Tx frequency of station
  - Display: Set to read modulation
  - Bandwidth: Narrow
- **3.** Click **Alignment** in the navigation pane then the **Reference Modulation Compensation** tab. The following Reference Modulation Compensation screen appears.

| RX Wireline (ine 4)       TX Wireline       Astro Simulcast Test Pattern       TDATA Calibration         Reference Modulation Compensation       Battery Equalization       Squelch Adjust       RX Wireline (ine         STATION CURRENTLY NOT KEYED       Image: Current Frequency: 0.000000 MHz       Image: Current Frequency: 0.000000 MHz         Keyup the station and observe the recovered audio waveform. Use the Right/Left Arrow Buttons to adjust Reference Modulation until       the observed squarewave's horizontal portions are as near to a straight line as possible. A sloped straight line is 0K. When done, press SAVE button after a REF MOD alignment is completed to save that alignment.         ALIGN REF MOD1       ALIGN REF MOD2       SAVE       DEKEY | Reference Oscill                                                                                                   | ator 🔲 T                                                                                                    | X Deviation                                                                                                    | Powe                                                                                                  | er Output                                          | RSSI Calibration                                         |
|----------------------------------------------------------------------------------------------------|----------------------------------------------------------------------------------------------------|----------------------------------------------------------------------------------------------------|----------------------------------------------------------------------------------------------------|----------------------------------------------------------------------------------------------------|----------------------------------------------------|----------------------------------------------------------|
| Reference Modulation Compensation Battery Equalization Squeich Adjust RX Wireline (line STATION CURRENTLY NOT KEYED Image: Station and observe the recovered audio waveform. Use the Right/Left Arrow Buttons to adjust Reference Modulation until the observed squarewave's horizontal portions are as near to a straight line as possible. A sloped straight line is OK. When done, press SAVE button after a REF MOD alignment is completed to save that alignment. ALIGN REF MOD1 ALIGN REF MOD1 ALIGN REF MOD2 SAVE DEKEY                                                                                                    | RX Wireline (line 4)                                                                                               | TX Wireline                                                                                                    | Astro Sir                                                                                                    | nulcast Test P                                                                                        | attern                                             | TDATA Calibration                                        |
| STATION CURRENTLY NOT KEYED<br>Current Frequency: 0.000000 MHz<br>Keyup the station and observe the recovered audio waveform. Use the Right/Left<br>Arrow Buttons to adjust Reference Modulation until<br>the observed squarewave's horizontal portions are as near to a straight line as<br>possible. A sloped straight line is OK. When done, press SAVE button after a<br>REF MOD alignment is completed to save that alignment.<br>ALIGN REF MOD1 ALIGN REF MOD2 SAVE DEKEY                                                                                                    | E Reference Modulatio                                                                                              | n Compensation                                                                                                    | Battery Equal                                                                                                  | ization 📃                                                                                             | Squelch Adjust                                     | 📄 RX Wireline (line                                      |
| Help                                                                                                    | Keyup the station<br>Arrow Buttons to<br>the observed squ<br>possible. A slop<br>REF MOD alignmen<br>ALIGN<br>Help | STA<br>Curren<br>and observe t<br>adjust Referer<br>arewave's horiz<br>ed straight lir<br>t is completed<br>REF MOD1 | TION CURRENTLY<br>ent Frequency: O<br>the recoverence Modulati<br>contal porti<br>to save tha<br>ALIGN REF MOD | / NOT KEYED<br>0000000 MHz<br>d audio wa<br>on until<br>ons are as<br>en done, p<br>t alignmer<br>2 S | aveform. Use<br>s near to a<br>press SAVE b<br>ht. | )<br>the Right/Left<br>straight line as<br>utton after a |

#### 4. Click ALIGN REF MOD1.

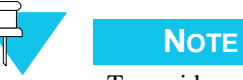

To avoid overloading the analyzer's RF input, the station automatically limits its power output to either one half power or approximately 100 W, whichever is lower when this alignment is performed.

**5.** Set the analyzer to the transmit frequency displayed in the Current Frequency: field. The analyzer should display a square wave at approximately 10 Hz as shown in Figure 6-6. The horizontal segments of the waveform should be as straight as possible, with no noticeable droops or bumps.

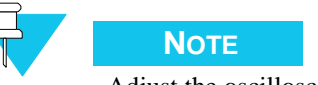

Adjust the oscilloscope to be able to adequately view the waveform during alignment.

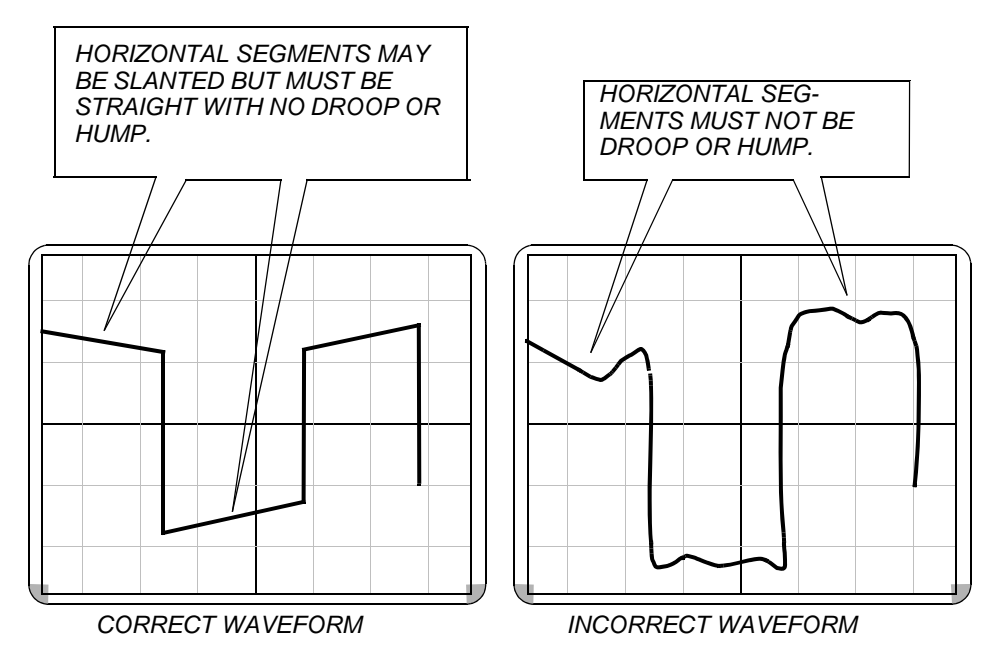

Figure 6-6 Waveform Examples

- If the waveform is acceptable, click **SAVE** and proceed to step 7.
- If the waveform is not acceptable, click either the right or left arrows to adjust the station's output until the waveform is acceptable. Click **SAVE** and proceed to step 5.
- 6. Click **DEKEY**.
- 7. Perform steps 5 through 7 for ALIGN REF MOD2.

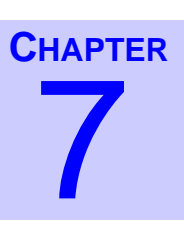

# Version Compatibility and **Upgrades**

Periodically, Motorola may release an upgraded version of the RSS program with a companion release of station firmware. Each upgraded version typically provides support for new station features. The following information provides details on RSS compatibility and the relationship between the RSS program, station firmware, and station hardware.

Associated with each RSS version, are corresponding station firmware versions. QUANTAR firmware releases prior to R9.00 consisted of a four IC EPROM set for the station control board, a two EPROM set for the wireline board and one EPROM for the exciter. QUANTAR release R9.00 and later releases utilized a Flash download to a single SIMM on the station control board which also contains the wireline firmware version. The exciter board continues to use a single EPROM.

### Prior to Release R07.02.02

The release numbering format for all RSS releases prior to R07.02.02 is RX.XX with each major release resulting in an incremented release number, such as R1.00 to R2.00, and minor releases resulting in an incremented point number, such as R3.01. For the RSS, this release number is printed on the RSS CD and appears in the About window.

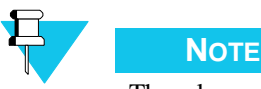

NOTE

The release numbering scheme was not implemented in the initial release of the RSS and station firmware. The initial RSS release was numbered R01.19.17. This version is considered release R1.00.

### Beginning with Release R7.02.02

The release numbering format for all RSS releases beginning with R7.02.02 is RXX.XX.XX, with each major release resulting in an incremented release number such as R08.00.00 to R09.00.00, minor releases resulting in the middle two digits being incremented, such as R09.01.00, and maintenance releases resulting in the last two digits being incremented, such as R09.01.01. For this RSS, the release number is printed on the RSS CD and appears in the About window.

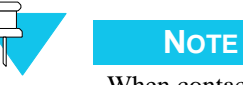

When contacting Motorola for RSS technical support, be sure to provide the complete version information as displayed in the About window by clicking **Version Details**.

# **RSS Program Version and Station Firmware Relationship**

Each RSS program version is accompanied with a simultaneous upgrade release of the station software. Table 7-1 through Table 7-6 describe the relationships between RSS program versions, IC part numbers and conventional, 6809 trunking, and IntelliRepeater station software versions.

| RSS                         | Cor                             | ventional/6809 Tru                                                                                                    | inking                                                  | Int     | elliRepeater/Smart                                                                                                    | Zone                                              |
|-----------------------------|---------------------------------|----------------------------------------------------------------------------------------------------|---------------------------------------------------------|---------|----------------------------------------------------------------------------------------------------|---------------------------------------------------|
| Version<br>Release          | Release                         | IC/<br>Part No.                                                                                                    | Firmware<br>Version <sup>2</sup>                        | Release | IC/<br>Part No.                                                                                                    | Firmware<br>Version <sup>2</sup>                  |
| R1.00 (called<br>R01.19.17) | R1.00<br>(Conventional<br>Only) | SCM:           U653         5191020C41           U654         5191020C42           WL:            U134         5191013H14           U135         5191013H13           EXC:            U3701         5191012L68 | SCM: B011.01.009<br>WL: B011.01.006<br>EXC: B011.01.003 | SZ2.0   | SCM:           U653         5191022C03           U654         5191022C04           WL:            U134         5191013H12           U135         5191013H11           EXC:         U3701           5191012H98  | IR: 8.14<br>Comb WL: 930504<br>EXC: 7.11          |
| R2.00                       | R2.00                           | SCM:           U653         5191020C47           U654         5191020C48           WL:            U134         5191013H18           U135         5191013H17           EXC:            U3701         5191012L71 | SCM: B013.02.015<br>WL: B013.02.007<br>EXC: B013.02.004 | SZ2.3   | SCM:         U653         5191022C05           U654         5191022C06         WL:           U134         5191013H18         5191013H17           U135         5191013H17         EXC:         U3701           | IR: 10.26<br>WLB: B013.02.007<br>EXC: B013.02.004 |
| R3.00                       | R3.00                           | SCM:           U653         5191020C49           U654         5191020C50           WL:            U134         5191013H20           U135         5191013H19           EXC:            U3701         5191012L72 | SCM: B013.03.007<br>WL: B013.03.003<br>EXC: B013.03.003 | SZ2.7   | SCM:           U653         5191022C11           U654         5191022C12           WL:            U134         5191013H22           U135         5191013H21           EXC:         U3701           5181012L73  | IR:11.69<br>WL: B013.03.007<br>EXC: B013.03.006   |
| R3.01                       | R3.01                           | SCM:           U653         5191020C51           U654         5191020C52           WL:         U134           U135         5191013H22           U135         5191013H21           EXC:         U3701           | SCM: B013.03.013<br>WL: B013.03.007<br>EXC: B013.03.006 |         |                                                                                                    |                                                   |
| R4.00                       | R4.01                           | SCM:           U653         5191022C13           U654         5191022C14           WL:         U134           U135         5191013H26           U135         5191013H25           EXC:         U3701           | SCM: B013.04.007<br>WL: B013.04.004<br>EXC: B013.04.004 |         |                                                                                                    |                                                   |
| R5.00                       | R5.01                           | N/A                                                                                                    | N/A                                                     | SZ2.7E  | SCM:           U653         5191022C11           U654         5191022C12           WL:            U134         5191013H22           U135         5191013H21           EXC:            U3701         5181012L73 | IR: 11.69<br>WL: B013.03.007<br>EXC: B013.03.006  |

| Table 7-1 TRN7 | 475 <sup>1</sup> and TRN7667 | <sup>1</sup> Station Control Boards | RSS Compatibility |
|----------------|------------------------------|-------------------------------------|-------------------|
|----------------|------------------------------|-------------------------------------|-------------------|

Notes:

1. There is no further development for these control boards

2. The firmware versions may be displayed by selecting Status Report from the Service menu. Exciter firmware version numbers (Conventional/6809 Trunking) are not displayed for RSS Releases R1.00 through R3.01. IR and Exciter firmware version numbers (IntelliRepeater/SmartZone) are not displayed.

| RSS                | С       | onventional/6809 Trur                                                                                                    | nking                                                 | Ir      | ntelliRepeater/SMARTZC                                                                                                    | DNE                                              |
|--------------------|---------|----------------------------------------------------------------------------------------------------|-------------------------------------------------------|---------|----------------------------------------------------------------------------------------------------|--------------------------------------------------|
| Version<br>Release | Release | IC/Part No.                                                                                                    | Firmware<br>Version <sup>2</sup>                      | Release | IC/<br>Part No.                                                                                                    | Firmware<br>Version <sup>2</sup>                 |
| R5.00              | R5.00   | SCM:           U651         5191020H09           U652         5191020H10           U653         5191020H11           U654         5191020H12           WL:         U134           U135         5191013H28           U135         5191013H27           EXC:         U3701                                    | SCM: B013.05.07<br>WL: B013.05.001<br>EXC: B013.05.02 | SZ2.7   | SCM:           U653         5191022C11           U654         5191022C12           WL:         U134         5191013H22           U135         5191013H21           EXC:         U3701         5181012L73                                                                 | IR: 11.69<br>WL: B013.03.007<br>EXC: B013.03.006 |
|                    | R5.01   | SCM:           U651         5191020H13           U652         5191020H14           U653         5191020H15           U654         5191020H16           WL:         U134           U135         5191013H30           U135         5191013H29           EXC:         U3701                                    | SCM: B013.05.07<br>WL: B013.05.001<br>EXC: B013.05.02 | SZ2.7E  | SCM:           U651         5191020H21           U652         5191020H22           U653         5191020H23           U654         5191020H24           WL:         U134           U135         5191013H27           EXC:         U3701                                   | IR: 13.11<br>WL: B013.05.001<br>EXC: B013.05.002 |
| R6.00              | R6.00   | SCM:           U651         5191020L01           U652         5191020L02           U653         5191020L03           U654         5191020L04           WL:         U134           U135         5191013H66           U135         5191013H65           EXC:         U3701           U3701         5191013P14 | SCM: 15.06.009<br>WL: 15.06.004<br>EXC: 13.05.002     | SZ2.0.3 | SCM:           U651         5191022C29           U652         5191022C30           U654         5191022C31           U654         5191022C32           WL:         U134           U135         5191022H65           EXC:         U3701                                   | IR: 15.06.514<br>WL: 15.06.004<br>EXC: 13.05.002 |
|                    | R6.01   | SCM:           U651         5191020L01           U652         5191020L02           U653         5191020L03           U654         5191020L04           WL:         U134           U135         5191013H68           U135         5191013H67           EXC:         U3701                                    | SCM: 15.06.009<br>WL: 15.06.011<br>EXC: 13.05.002     | SZ2.0.3 | SCM:           U651         5191022C33           U652         5191022C34           U653         5191022C35           U654         5191022C36           WL:         U134           U135         5191013H68           U135         5191013H7                               | IR: 16.06.521<br>WL: 16.06.011<br>EXC: 13.05.002 |
|                    | R6.02   | SCM:           U651         5191020L05           U652         5191020L06           U653         5191020L07           U654         5191020L08           WL:         U134           U135         5191013H70           U135         5191013H69           EXC:         U3701                                    | SCM: 16.06.018<br>WL: 16.06.013<br>EXC: 13.05.002     | SZ2.0.3 | SCM:           U651         5191022C33           U652         5191022C34           U653         5191022C35           U654         5191022C36           WL:         U134           U135         5191013H70           U135         5191013H69           EXC:         U3701 | IR: 16.06.521<br>WL: 16.06.013<br>EXC: 13.05.002 |

### Table 7-2 TTN4094<sup>1</sup> and TRN7900<sup>1</sup> Station Control Boards RSS Compatibility

| RSS<br>Version<br>Release | С       | onventional/6809 Trur                                                                                                    | nking                                                | IntelliRepeater/SMARTZONE |                                                                                                    |                                                  |  |
|---------------------------|---------|----------------------------------------------------------------------------------------------------|------------------------------------------------------|---------------------------|----------------------------------------------------------------------------------------------------|--------------------------------------------------|--|
|                           | Release | IC/Part No.                                                                                                    | Firmware<br>Version <sup>2</sup>                     | Release                   | IC/<br>Part No.                                                                                                    | Firmware<br>Version <sup>2</sup>                 |  |
| R7.00                     | R7.00   | SCM:           U651         5191020L13           U652         5191020L14           U653         5191020L15           U654         5191020L16           WL:         U134           U135         5191013H74           U135         5191013H73           EXC:         U3701                                                       | SCM: 016.07.015<br>WL: 016.07.008<br>EXC: 16.06.001  | SZ2.0.3                   | SCM:           U651         5191022C33           U652         5191022C34           U653         5191022C35           U654         5191022C36           WL:         U134           U135         5191013H73           EXC:         U3701                                                         | IR: 16.06.521<br>WL:16.07.008<br>EXC: 16.06.001  |  |
|                           | R7.01   | SCM:         191020L17           U651         5191020L17           U652         5191020L18           U654         5191020L19           U654         5191020L20           WL:         1134           U135         5191013H76           U135         5191013H75           EXC:         113701           U3701         5191012P14 | SCM: 016.07.026<br>WL: 016.07.013<br>EXC: 016.06.001 | SZ2.0.3                   | SCM:         U651         5191022C33         U652         5191022C34         U653         5191022C35         U654         5191022C36         WL:         U134         5191013H76         U135         5191013H76         U135         5191013H75         EXC:         U3701         5191012P14 | IR: 16.06.521<br>WL: 16.07.013<br>EXC: 16.06.001 |  |
|                           | R7.02   | SCM:           U651         5191020L21           U652         5191020L22           U653         5191020L23           U654         5191020L24           WL:         U134           U135         5191013H78           U135         5191013H77           EXC:         U3701                                                       | SCM: 016.07.030<br>WL: 016.07.014<br>EXC: 016.06.001 | SZ2.0.3                   | SCM:           U651         5191022C33           U652         5191022C34           U653         5191022C35           U654         5191022C36           WL:         U134           U135         5191013H78           U135         5191013H77           EXC:         U3701                       | IR: 16.06.521<br>WL: 16.07.014<br>EXC: 16.06.001 |  |

### Table 7-2 TTN4094<sup>1</sup> and TRN7900<sup>1</sup> Station Control Boards RSS Compatibility (continued)

| RSS<br>Version     | С       | onventional/6809 Trun                                                                                                    | king                                                 | IntelliRepeater/SMARTZONE |                                                                                                    |                                                  |  |
|--------------------|---------|----------------------------------------------------------------------------------------------------|------------------------------------------------------|---------------------------|----------------------------------------------------------------------------------------------------|--------------------------------------------------|--|
| Version<br>Release | Release | IC/Part No.                                                                                                    | Firmware<br>Version <sup>2</sup>                     | Release                   | IC/<br>Part No.                                                                                                    | Firmware<br>Version <sup>2</sup>                 |  |
| R07.02.02          | R7.03   | SCM:           U651         5191020L25           U652         5191020L26           U653         5191020L27           U654         5191020L27           U654         5191020L28           WL:         U134           U135         5191013H99           U135         5191013H98           EXC:         U3701                                                           | SCM: 016.07.034<br>WL: 016.07.018<br>EXC: 016.07.001 | SZ2.0.3                   | SCM:           U651         5191022C33           U652         5191022C34           U653         5191022C35           U654         5191022C36           WL:         U134           U135         5191013H99           U135         5191013H98           EXC:         U3701                                                                                          | IR: 16.06.521<br>WL: 16.07.018<br>EXC: 16.06.001 |  |
| -                  | R8.0    |                                                                                                    |                                                      | SZ2.0.3                   | SCM:           U651         5191022C37           U652         5191022C38           U653         5191022C39           U654         5191022C41           WL:         U134           U135         5191013H99           U135         5191013H98           EXC:         U3701                                                                                          | IR: 16.08.503<br>WL: 16.07.018<br>EXC: 16.06.001 |  |
|                    | R8.1    | SCM:           U651         5191020L37           U652         5191020L38           U653         5191020L39           U654         5191020L40           WL:         U134           U135         5191013L28           U135         5191013L27           EXC:         U3701                                                                                             | SCM: 016.08.004<br>WL: 016.08.002<br>EXC: 016.07.001 | SZ2.0.3                   | SCM:           U651         5191022C46           U652         5191022C47           U653         5191022C48           U654         5191022C49           WL:         U134           U135         5191013L28           U135         5191013L27           EXC:         U3701                                                                                          | IR: 16.08.508<br>WL: 16.08.002<br>EXC: 16.06.001 |  |
|                    | R8.2    | SCM:           U651         5191020L88           U652         5191020L89           U653         5191020L90           U654         5191020L91           WL:         U134           U135         5191013L28           U135         5191013L27           EXC:         U3701                                                                                             | SCM: 016.08.006<br>WL: 016.08.002<br>EXC: 016.07.001 |                           |                                                                                                    |                                                  |  |
|                    | R8.3    | SCM:         PC509110400008008           U651         PC5091204000008008           U652         PC5091304000008008           U654         PC509140400008008           U654         PC509140400008008           WL:         U134           U135         PC5095104000008003           U135         PC509520400008003           EXC:         U3701           5191012P14 | SCM: 016.08.008<br>WL: 016.08.003<br>EXC: 016.07.001 | SZ2.0.3                   | SCM:           U651         5191022C46           U652         5191022C47           U653         5191022C48           U654         5191022C49           WL:         U134           U135         PC5095104000008003           U135         PC5095204000008003           EXC:         U3701           5191012P14                                                     | IR: 16.08.508<br>WL: 16.08.003<br>EXC: 16.06.001 |  |
|                    | R8.5    | SCM:         PC5091104000008010           U651         PC5091204000008010           U652         PC509130400008010           U653         PC509130400008010           WL:         U134           U135         PC509510400008003           U135         PC509520400008003           U3701         5191012P14                                                          | SCM: 016.08.010<br>WL: 016.08.003<br>EXC: 016.07.001 | SZ2.0.3                   | SCM:         PC509110400008511           U651         PC509120400008511           U652         PC509130400008511           U653         PC509130400008511           U654         PC509510400008511           WL:         U134           U135         PC509510400008003           U135         PC509520400008003           EXC:         U3701           5191012P14 | IR: 16.08.511<br>WL: 16.08.003<br>EXC: 16.06.001 |  |

#### Table 7-2 TTN4094<sup>1</sup> and TRN7900<sup>1</sup> Station Control Boards RSS Compatibility (continued)

Notes:

1. No further development for these control boards

2. The firmware versions may be displayed by selecting Status Report from the Service menu. IR and Exciter firmware version numbers (IntelliRepeater/SMARTZONE) are not displayed.

| RSS                |          | Conventional/6809 Tr                                                                                                    | runking                                                                           |                                      | IntelliRepeater/SMART                                                                                                    | ZONE                                                                              |
|--------------------|----------|----------------------------------------------------------------------------------------------------|-----------------------------------------------------------------------------------|--------------------------------------|----------------------------------------------------------------------------------------------------|-----------------------------------------------------------------------------------|
| Version<br>Release | Release  | Software/IC<br>Part Numbers                                                                                                    | Software<br>Version <sup>1</sup>                                                  | Release                              | Software/IC<br>Part Numbers                                                                                                    | Software<br>Version <sup>1</sup>                                                  |
|                    | R9.00    | SCM:           P651 SIMM         0180706F52           App Sitwr         PC509110300009017           Boot2         PC509100200009012           WL:         U134           U135         PC509510100009008           App Sitwr         PC509510100009008           App Sitwr         PC509510100009008           EXC:         PC509310400009001  | SCM: SC_020_09_017<br>WL: WL_020_09_015<br>Boot: B2_020_09_012<br>EXC: 020.09.001 | SZ3.0                                | SCM:           P651 SIMM         0180706F51           App Sftwr         PC509110300009519           Boot2         PC5091002000009012           WL:         U134           U135         PC5095101000009008           App Sftwr         PC5095101000009008           App Sftwr         PC509510300009015           EXC:         PC509310400009001  | SCM: IR_020_09_519<br>WL: WL_020_09_015<br>Boot: B2_020_09_012<br>EXC: 020.09.001 |
| R09.00.00          | R9.01    | SCM:           P651 SIMM         0180706F52           App Sitwr         PC509110300009028           Boot2         PC509100200009012           WL:         U134           U135         PC509510100009008           App Sitwr         PC509510100009008           App Sitwr         PC509510100009002           EXC:         PC509310400009001  | SCM: SC_020_09_028<br>WL: WL_020_09_022<br>Boot: B2_020_09_012<br>EXC: 020.09.001 | SZ3.0                                | SCM:           P651 SIMM         0180706F51           App Sftwr         PC5091103000009528           Boot2         PC5091002000009012           WL:         U134           U135         PC5095101000000908           App Sftwr         PC5095101000009008           App Sftwr         PC509510300009022           EXC:         PC509310400009001 | SCM: IR_020_09_528<br>WL: WL_020_09_022<br>Boot: B2_020_09_012<br>EXC: 020.09.001 |
| R09.02.01          | R9.02    | SCM:           P651 SIMM         0180708F52           App Sitwr         PC509110300009031           Boot2         PC509100200009014           WL:         U134           U135         PC509510100009008           U135         PC509510100009008           App Sitwr         PC5095101000090022           EXC:         PC509310400009001      | SCM: SC_020_09_031<br>WL: WL_020_09_022<br>Boot: B2_020_09_014<br>EXC: 020.09.001 | SZ2.0.3 <sup>2</sup><br>and<br>SZ3.0 | SCM:           P651 SIMM         0180706F51           App Sftwr         PC509110300009533           Boot2         PC5091002000009014           WL:         U134           U135         PC5095201000009008           U135         PC5095101000009008           App Sftwr         PC509510300009022           EXC:         PC509310400009001       | SCM: IR_020_09_533<br>WL: WL_020_09_022<br>Boot: B2_020_09_014<br>EXC: 020.09.001 |
| R09.03.00          | R9.03    | SCM:           P651 SIMM         0180706F52           App Sitwr         PC509110300009042           Boot2         PC509100200009016           WL:         U134           U135         PC509510100009008           App Sitwr         PC509510100009008           App Sitwr         PC509510100009008           EXC:         PC509310400009001  | SCM: SC_020_09_042<br>WL: WL_020_09_028<br>Boot: B2_020_09_016<br>EXC: 020.09.001 |                                      | SCM:           P651 SIMM         0180706F51           App Sftwr         PC509110300009542           Boot2         PC5091002000009016           WL:         U134           U135         PC5095101000009008           App Sftwr         PC5095101000009008           EXC:         PC509310400009001                                                | SCM: IR_020_09_542<br>WL: WL_020_09_028<br>Boot: B2_020_09_016<br>EXC: 020.09.001 |
|                    | R9.04    | SCM:           P651 SIMM         0180706F52           App Sitwr         PC509110300009044           Boot2         PC5091002000009016           WL:         U134           U135         PC509510100009008           App Sitwr         PC509510100009008           App Sitwr         PC509510100009008           EXC:         PC509310400009003 | SCM: SC_020_09_044<br>WL: WL_020_09_028<br>Boot: B2_020_09_016<br>EXC: 020.09.003 |                                      | SCM:           P651 SIMM         0180706F51           App Sftwr         PC509110300009544           Boot2         PC5091002000009016           WL:         U134           U135         PC5095101000009008           JH35         PC509510100009008           App Sftwr         PC509510100009008           EXC:         PC509310400009003        | SCM: IR_020_09_544<br>WL: WL_020_09_028<br>Boot: B2_020_09_016<br>EXC: 020.09.003 |
|                    | R9.04.03 | SCM:           P651 SIMM         0180706F52           App Sitwr         PC509110300009044           Boot2         PC5091002000009021           WL:         U134           U135         PC509510100009008           U135         PC509510100009008           EXC:         PC509310400009003                                                    | SCM: SC_020_09_044<br>WL: WL_020_09_028<br>Boot: B2_020_09_021<br>EXC: 020.09.003 |                                      | SCM:           P651 SIMM         0180706F51           App Sftwr         PC509110300009544           Boot2         PC509100200009021           WL:         U134:           U134:         PC5095101000009008           U135:         PC509510100009008           App Sftwr:         PC509510100009008           EXC:         PC509310400009003     | SCM: IR_020_09_544<br>WL: WL_020_09_028<br>Boot: B2_020_09_021<br>EXC: 020.09.003 |

| RSS                |         | Conventional/6809 T                                                                                                    | runking                                                                           |                                      | IntelliRepeater/SMARTZONE                                                                                                    |                                                                                   |  |
|--------------------|---------|----------------------------------------------------------------------------------------------------|-----------------------------------------------------------------------------------|--------------------------------------|----------------------------------------------------------------------------------------------------|-----------------------------------------------------------------------------------|--|
| Version<br>Release | Release | Software/IC<br>Part Numbers                                                                                                    | Software<br>Version <sup>1</sup>                                                  | Release                              | Software/IC<br>Part Numbers                                                                                                    | Software<br>Version <sup>1</sup>                                                  |  |
| R09.05.00          | R9.05   | SCM:           P651 SIMM         0180706F52           App Sftwr         PC509110300009055           Boot2         PC509100200009022           WL:         U134           U135         PC5095101000009008           App Sftwr         PC509501000009008           App Sftwr         PC509501000090033           EXC:         PC509310400009004  | SCM: SC_020_09_055<br>WL: WL_020_09_033<br>Boot: B2_020_09_022<br>EXC: 020.09.004 | SZ2.0.3 <sup>2</sup><br>and<br>SZ3.0 | SCM:           P651 SIMM         0180706F51           App Sttwr         PC509110300009552           Boot2         PC509100200009022           WL:         U134           U135         PC509510100000008           App Sftwr         PC50950100009008           App Sftwr         PC509501000090033           EXC:         PC509310400009004  | SCM: IR_020_09_552<br>WL: WL_020_09_033<br>Boot: B2_020_09_022<br>EXC: 020.09.004 |  |
| R09.06.00          | R9.06   | SCM:           P651 SIMM         0180706F52           App Sftwr         PC509110300009062           Boot2         PC5091002000009025           WL:         U134           U135         PC5095101000009008           App Sftwr         PC509501000009008           App Sftwr         PC509501000090034           EXC:         PC509310400009004 | SCM: SC_020_09_062<br>WL: WL_020_09_034<br>Boot: B2_020_09_025<br>EXC: 020.09.004 |                                      | SCM:           P651 SIMM         0180706F51           App Sftwr         PC509110300009558           Boot2         PC5091002000009025           WL:         U134           U135         PC509510100000008           App Sftwr         PC50950100009008           App Sftwr         PC509501000090034           EXC:         PC509310400009004 | SCM: IR_020_09_558<br>WL: WL_020_09_034<br>Boot: B2_020_09_025<br>EXC: 020.09.004 |  |
| R09.07.00          | R9.07   | SCM:           P651 SIMM         0180706F52           App Stfwr         PC509F10300009068           Boot2         PC5091002000009026           WL:         U134           U135         PC5095101000009008           JJ35         PC509510100009008           App Sftwr         PC509500100009036           EXC:         PC509310400009005      | SCM: SC_020_09_068<br>WL: WL_020_09_036<br>Boot: B2_020_09_026<br>EXC: 020.09.005 |                                      | SCM:           P651 SIMM         0180706F51           App Stfwr         PC509F10400009564           Boot2         PC5091002000009026           WL:         U134           U135         PC5095101000009008           J135         PC509510100009008           App Sftwr         PC509500100009036           EXC:         PC509310400009005    | SCM: IR_020_09_564<br>WL: WL_020_09_036<br>Boot: B2_020_09_026<br>EXC: 020.09.005 |  |
| R10.00.00          | R10.00  | SCM:           P651 SIMM         0180706F52           App Sftwr         PC509F10300010002           Boot2         PC5091002000010001           WL:         U134           U135         PC509510400009813           App Sftwr         PC50950100010001           EXC:         PC50930100010001                                                  | SCM: SC_020_10_006<br>WL: WL_020_10_001<br>Boot: B2_020_10_001<br>EXC: 020.09.005 |                                      | SCM:           P651 SIMM         0180706F51           App Sitwr         PC509F10400010502           Boot2         PC5091002000010001           WL:         U134           U135         PC509510400009813           App Sitwr         PC50950100010001           EXC:         PC509310400009005                                               | SCM: IR_020_10_506<br>WL: WL_020_10_001<br>Boot: B2_020_10_001<br>EXC: 020.09.005 |  |
| R10.01.00          | R10.01  | SCM:           P651 SIMM         0180706F52           App Sftwr         PC509F10300010013           Boot2         PC5091002000010001           WL:         U134           U135         PC5095104000009813           App Sftwr         PC509500100010001           EXC:         PC5093104000009005                                              | SCM: SC_020_10_013<br>WL: WL_020_10_001<br>Boot: B2_020_10_001<br>EXC: 020.09.005 |                                      | SCM:           P651 SIMM         0180706F51           App Sttwr         PC509F10400010513           Boot2         PC5091002000010001           WL:         U134           U135         PC5095104000009813           App Sftwr         PC50950100010001           EXC:         PC509310400009005                                              | SCM: IR_020_10_513<br>WL: WL_020_10_001<br>Boot: B2_020_10_001<br>EXC: 020.09.005 |  |
| R10.02.00          | R10.02  | SCM:           P651 SIMM         0180706F52           App Sftwr         PC509F10300010021           Boot2         PC5091002000010001           WL:         U134           U135         PC5095104000010806           U135         PC50950100010806           App Sftwr         PC50950100010007           EXC:         PC509310400009005        | SCM: SC_020_10_021<br>WL: WL_020_10_007<br>Boot: B2_020_10_001<br>EXC: 020.09.005 |                                      | SCM:           P651 SIMM         0180706F51           App Sftwr         PC509F10400010520           Boot2:         PC5091002000010001           WL:         U134           U135         PC5095104000010806           U135         PC50950100010806           App Sftwr         PC50950100010007           EXC:         PC509310400009005     | SCM: IR_020_10_520<br>WL: WL_020_10_007<br>Boot: B2_020_10_001<br>EXC: 020.09.005 |  |
| R10.03.00          | R10.03  | SCM:           P651 SIMM         0180706F52           App Sftwr         PC509F10300010030           Boot2         PC5091002000010002           WL:         U134           U135         PC5095104000010807           U135         PC50950100010008           App Sftwr         PC509500100010008           EXC:         PC5093104000009005      | SCM: SC_020_10_030<br>WL; WL_020_10_008<br>Boot; B2_020_10_002<br>EXC: 020.09.005 | SZ2.0.3 <sup>2</sup><br>and<br>SZ3.0 | SCM:           P651 SIMM         0180706F51           App Sitwr         PC509F10400010527           Boot2         PC5091002000010002           WL:         U134           U135         PC5095104000010807           U135         PC5095104000010807           App Sftwr         PC509500100010008           EXC:         PC5093104000009005  | SCM: IR_020_10_527<br>WL: WL_020_10_008<br>Boot: B2_020_10_002<br>EXC: 020.09.005 |  |
| R10.04.00          | R10.04  | SCM:           P651 SIMM         0180706F52           App Sftwr         PC509F10300010042           Boot2         PC5091002000010003           WL:         U134           U135         PC5095104000010807           J135         PC509504000010807           App Sftwr         PC50950100010003           EXC:         PC509310400009005       | SCM: SC_020_10_042<br>WL: WL_020_10_008<br>Boot: B2_020_10_003<br>EXC: 020.09.005 | SZ2.0.3 <sup>2</sup><br>and<br>SZ3.0 | SCM:           P651 SIMM         0180706F51           App Sftwr         PC509F10400010536           Boot2         PC5091002000010003           WL:         U134           U135         PC5095104000010807           U135         PC50950100010807           App Sftwr         PC50950100010008           EXC:         PC5093104000009005     | SCM: IR_020_10_536<br>WL: WL_020_10_008<br>Boot: B2_020_10_003<br>EXC: 020.09.005 |  |

| RSS                |         | Conventional/6809 T                                                                                                    | runking                                                                           |                                      | IntelliRepeater/SMART2                                                                                                    | ZONE                                                                              |
|--------------------|---------|----------------------------------------------------------------------------------------------------|-----------------------------------------------------------------------------------|--------------------------------------|----------------------------------------------------------------------------------------------------|-----------------------------------------------------------------------------------|
| Version<br>Release | Release | Software/IC<br>Part Numbers                                                                                                    | Software<br>Version <sup>1</sup>                                                  | Release                              | Software/IC<br>Part Numbers                                                                                                    | Software<br>Version <sup>1</sup>                                                  |
| R10.05.00          | R10.05  | SCM:           P651 SIMM         0180706F52           App Sftwr         PC509F10300010049           Boot2         PC5091002000010008           WL:         U134           U135         PC5095104000010812           J135         PC5095104000010812           App Sftwr         PC509500100010014           EXC:         PC509310400009005       | SCM: SC_020_10_049<br>WL: WL_020_10_014<br>Boot: B2_020_10_008<br>EXC: 020.09.005 | SZ2.0.3 <sup>2</sup><br>and<br>SZ3.0 | SCM:           P651 SIMM         0180706F51           App Sitwr         PC509F10400010543           Boot2         PC5091002000010008           WL:         U134           U135         PC5095204000010812           U135         PC50950104000010812           App Sitwr         PC50950100010014           EXC:         PC509310400009005  | SCM: IR_020_10_543<br>WL: WL_020_10_014<br>Boot: B2_020_10_008<br>EXC: 020.09.005 |
| R10.06.00          | R10.06  | SCM:           P651 SIMM         0180706F52           App Sftwr         PC509F10300010058           Boot2         PC5091002000010012           WL:         U134           U135         PC5095104000010816           U135         PC50950100010816           App Sftwr         PC50950100010018           EXC:         PC509310400009005          | SCM: SC_020_10_058<br>WL: WL_020_10_018<br>Boot: B2_020_10_012<br>EXC: 020.09.005 | SZ3.0                                | SCM:           P651 SIMM         0180706F51           App Sitwr         PC509F10400010552           Boot2         PC5091002000010012           WL:         U134           U135         PC5095204000010816           U135         PC50950104000010816           App Sitwr         PC50950100010018           EXC:         PC509310400009005  | SCM: IR_020_10_552<br>WL: WL_020_10_018<br>Boot: B2_020_10_012<br>EXC: 020.09.005 |
|                    | R10.07  | SCM:           P651 SIMM         0180706F52           App Sftwr         PC509F10300010066           Boot2         PC5091002000010016           WL:         U134           U135         PC5095104000010816           J135         PC5095104000010816           App Sftwr         PC509500100010021           EXC:         PC5093104000009005      | SCM: SC_020_10_066<br>WL: WL_020_10_021<br>Boot: B2_020_10_016<br>EXC: 020.09.005 | SZ3.0                                | SCM:           P651 SIMM         0180706F51           App Sitwr         PC509F10400010560           Boot2         PC5091002000010016           WL:         U134           U135         PC5095104000010816           U135         PC5095104000010816           App Sitwr         PC50950100010021           EXC:         PC5093104000009005  | SCM: IR_020_10_560<br>WL: WL_020_10_021<br>Boot: B2_020_10_016<br>EXC: 020.09.005 |
| R10.07.00          | R10.08  | SCM:           P651 SIMM         0180706F52           App Sftwr         PC509F10300010066           Boot2         PC5091002000010016           WL:         U134           U135         PC5095104000010816           App Sftwr         PC5095104000010816           App Sftwr         PC509500100010021           EXC:         PC509310400009005  | SCM: SC_020_10_066<br>WL: WL_020_10_021<br>Boot: B2_020_10_016<br>EXC: 020.09.005 | SZ3.0                                | SCM:           P651 SIMM         0180706F51           App Sitwr         PC509F10400010565           Boot2         PC5091002000010016           WL:         U134         PC5095204000010816           U135         PC5095104000010816           App Sitwr         PC50950100010021           EXC:         PC509310400009005                  | SCM: IR_020_10_565<br>WL: WL_020_10_021<br>Boot: B2_020_10_016<br>EXC: 020.09.005 |
|                    | R10.09  | SCM:           P651 SIMM         0180706F52           App Sftwr         PC509F10300010080           Boot2         PC5091002000010016           WL:         U134           U135         PC5095104000010816           J135         PC5095104000010816           App Sftwr         PC509500100010021           EXC:         PC5093104000009005      | SCM: SC_020_10_080<br>WL: WL_020_10_021<br>Boot: B2_020_10_016<br>EXC: 020.09.005 | SZ3.0                                | SCM:           P651 SIMM         0180706F51           App Sitwr         PC509F10400010578           Boot2         PC5091002000010016           WL:         U134           U135         PC5095204000010816           U135         PC50950100010816           App Sitwr         PC50950100010021           EXC:         PC5093104000009005    | SCM: IR_020_10_578<br>WL: WL_020_10_021<br>Boot: B2_020_10_016<br>EXC: 020.09.005 |
| R10.08.00          | R10.10  | SCM:           P651 SIMM         0180706F52           App Sftwr         PC509F10300010086           Boot2         PC5091002000010019           WL:         U134           U135         PC5095104000010816           U135         PC5095104000010816           App Sftwr         PC509500100010021           EXC:         PC509310400009005       | SCM: SC_020_10_086<br>WL: WL_020_10_021<br>Boot: B2_020_10_019<br>EXC: 020.09.005 | SZ3.0                                | SCM:           P651 SIMM         0180706F51           App Stwr         PC509F104000010584           Boot2         PC5091002000010019           WL:         U134           U135         PC5095204000010816           U135         PC50950100010021           App Sftwr         PC5093104000010021           EXC:         PC5093104000009005  | SCM: IR_020_10_584<br>WL: WL_020_10_021<br>Boot: B2_020_10_019<br>EXC: 020.09.005 |
| R10.11.00          | R10.11  | SCM:           P651 SIMM         0180706F52           App Sftwr         PC509F10300010095           Boot2         PC5091002000010022           WL:         U134           U135         PC5095104000010816           Japp Sftwr         PC5095104000010816           App Sftwr         PC50950010001025           EXC:         PC5093104000009005 | SCM: SC_020_10_095<br>WL: WL_020_10_025<br>Boot: B2_020_10_022<br>EXC: 020.09.005 | SZ3.0                                | SCM:           P651 SIMM         0180706F51           App Sitwr         PC509F104000010593           Boot2         PC5091002000010022           WL:         U134           U135         PC5095104000010816           U135         PC5095104000010816           App Sftwr         PC50950100010025           EXC:         PC5093104000009005 | SCM: IR_020_10_593<br>WL: WL_020_10_025<br>Boot: B2_020_10_022<br>EXC: 020.09.005 |
| R10.12.00          | R10.12  | SCM:           P651 SIMM         0180706F52           App Sftwr         PC509F10300010101           Boot2         PC5091002000010022           WL:         U134           U135         PC5095104000010816           U135         PC509504000010816           App Sftwr         PC50950100010025           EXC:         PC509310400009005         | SCM: SC_020_10_101<br>WL: WL_020_10_025<br>Boot: B2_020_10_022<br>EXC: 020.09.005 | SZ3.0                                | SCM:           P651 SIMM         0180706F51           App Sitwr         PC509F104000010599           Boot2         PC5091002000010022           WL:         U134           U135         PC5095204000010816           U135         PC5095010010025           EXC:         PC509310400009005                                                  | SCM: IR_020_10_599<br>WL: L_020_10_025<br>Boot: B2_020_10_022<br>EXC: 020.09.005  |

| RSS                |         | Conventional/6809 T                                                                                                    | runking                                                                           |                       | IntelliRepeater/SMART                                                                                                    | ZONE                                                                               |
|--------------------|---------|----------------------------------------------------------------------------------------------------|-----------------------------------------------------------------------------------|-----------------------|----------------------------------------------------------------------------------------------------|------------------------------------------------------------------------------------|
| Version<br>Release | Release | Software/IC<br>Part Numbers                                                                                                    | Software<br>Version <sup>1</sup>                                                  | Release               | Software/IC<br>Part Numbers                                                                                                    | Software<br>Version <sup>1</sup>                                                   |
| R10.12.00          | R10.13  | SCM:           P651 SIMM         0180706F52           App Sftwr         PC509F10300010101           Boot2         PC5091002000010022           WL:         U134           U135         PC5095104000010816           U135         PC50950100010025           EXC:         PC509310400009005                                                       | SCM: SC_020_10_101<br>WL: WL_020_10_025<br>Boot: B2_020_10_022<br>EXC: 020.09.005 | SZ3.0                 | SCM:           P651 SIMM         0180706F51           App Sftwr         PC509F104000010599           Boot2         PC5091002000010022           WL:         U134           U135         PC5095104000010816           U135         PC50950100010025           App Sftwr         PC50950100010025           EXC:         PC509310400009005 | SCM: IR_020_10_599<br>WL: WL_020_10_025<br>Boot: B2_020_10_022<br>EXC: 020.09.005  |
| R12.01.00          | R12.01  | SCM:           P651 SIMM         0180706F52           App Sttwr         PC509F10300012008           Boot2         PC5091002000010022           WL:         U134           U135         PC5095104000010816           App Sftwr         PC5095104000010816           App Sftwr         PC509500100012003           EXC:         PC5093104000009009 | SCM: SC_020_12_008<br>WL: WL_020_12_003<br>Boot: B2_020_10_022<br>EXC: 020.09.009 | SZ3.0<br>and<br>SZ4.1 | SCM:           P651 SIMM         0180706F51           App Sftwr         PC509F104000012508           Boot2         PC5091002000010022           WL:         U134           U135         PC5095104000010816           App Sftwr         PC509500100012003           EXC:         PC509310400009009                                        | SCM: IR_020_12_508<br>WL: WL_020_12_003<br>Boot: B2_020_10_022<br>EXC: 020.09.009  |
| R12.02.00          | R12.02  | SCM:           P651 SIMM         0180706F52           App Sftwr         PC509F10300012021           Boot2         PC5091002000010022           WL:         U134           U135         PC5095104000010816           J135         PC5095104000010816           App Sftwr         PC509502N00012004           EXC:         PC509F02N000010010      | SCM: SC_020_12_021<br>WL: WL_020_12_004<br>Boot: B2_020_10_022<br>EXC: 020.09.010 | SZ3.0<br>and<br>SZ4.1 | SCM:           P651 SIMM         0180706F51           App Sftwr         PC509F104000012508           Boot2         PC509F104000010022           App Sftwr         PC509F02N000012004           EXC:         PC509E02M000009010                                                                                                    | SCM: IR_020_12_521<br>WL: WL_020_12_004<br>Boot: B2_020_10_022<br>EXC: 020.09.010  |
| R12.03.00          | R12.03  | SCM:           P651 SIMM         0180706F52           App Sttwr         PC509F10300012024           Boot2         PC5091002000010022           WL:         U134           U135         PC5095104000010816           J135         PC5095104000010816           App Sftwr         PC509F02N000012008           EXC:         PC509E02M00009017      | SCM: SC_020_12_024<br>WL: WL_020_12_008<br>Boot: B2_020_10_022<br>EXC: 020.09.017 | SZ3.0<br>and<br>SZ4.1 | SCM:           P651 SIMM         0180706F51           App Sftwr         PC509F104000012524           Boot2         PC509F104000010022           App Sftwr         PC509F02N00012008           EXC:         PC509E02M000009017                                                                                                    | SCML: IR_020_12_524<br>WL: WL_020_12_008<br>Boot: B2_020_10_022<br>EXC: 020.09.017 |
| R12.04.00          | R12.04  | SCM:           P651 SIMM         0180706F52           App Sftwr         PC509F10300012034           Boot2         PC5091002000010022           WL:         U134           U135         PC5095104000010816           App Sftwr         PC509F02N00012008           EXC:         PC509F02N00001021                                                 | SCM: SC_020_12_034<br>WL: WL_020_12_008<br>Boot: B2_020_10_022<br>EXC: 020.09.017 | SZ3.0<br>and<br>SZ4.1 | SCM:           P651 SIMM         0180706F51           App Sftwr         PC509F104000012524           Boot2         PC509F104000010022           App Sftwr         PC509F02N000012008           EXC:         PC509E02M000009017                                                                                                    | SCML: IR_020_12_524<br>WL: WL_020_12_008<br>Boot: B2_020_10_022<br>EXC: 020.09.017 |
| R12.05.00          | R12.05  | SCM:           P651 SIMM         0180706F52           App Sftwr         PC509F10300012034           Boot2         PC5091002000010022           WL:         U134           U135         PC5095104000010816           App Sftwr         PC509F02N00012008           EXC:         PC509F02N00001071                                                 | SCM: SC_020_12_034<br>WL: WL_020_12_008<br>Boot: B2_020_10_022<br>EXC: 020.09.017 | SZ3.0<br>and<br>SZ4.1 | SCM:           P651 SIMM         0180706F51           App Sftwr         PC509F104000012529           Boot2         PC509F104000010022           App Sftwr         PC509F02N000012008           EXC:         PC509E02M000009017                                                                                                    | SCML: IR_020_12_529<br>WL: WL_020_12_008<br>Boot: B2_020_10_022<br>EXC: 020.09.017 |
| R12.06.00          | R12.06  | SCM:           P651 SIMM         0180706F52           App Stfwr         PC509F10300012047           Boot2         PC5091002000010022           WL:         U134           U135         PC5095204000010816           U135         PC5095104000010816           App Sftwr         PC509502N00012011           EXC:         PC509E02M00009017       | SCM: SC_020_12_047<br>WL: WL_020_12_011<br>Boot: B2_020_10_022<br>EXC: 020.09.017 | SZ3.0<br>and<br>SZ4.1 | SCM:           P651 SIMM         0180706F51           App Sftwr         PC509F104000012535           Boot2         PC509F104000010022           App Sftwr         PC509F02N000012011           EXC:         PC509E02M000009017                                                                                                    | SCML: IR_020_12_535<br>WL: WL_020_12_011<br>Boot: B2_020_10_022<br>EXC: 020.09.017 |
| R12.07.00          | R12.07  | SCM:           P651 SIMM         0180706F52           App Sftwr         PC509F10300012071           Boot2         PC5091002000012006           WL:         U134           U135         PC5095104000010816           App Sftwr         PC509F02N00012028           EXC:         PC509F02N00009017                                                 | SCM: SC_020_12_071<br>WL: WL_020_12_028<br>Boot: B2_020_12_006<br>EXC: 020.09.017 | SZ3.0<br>and<br>SZ4.1 | SCM:           P651 SIMM         0180706F51           App Sttwr         PC509F104000012541           Boot2         PC509F104000010022           App Sftwr         PC509F02N000012011           EXC:         PC509E02M000009017                                                                                                    | SCML: IR_020_12_541<br>WL: WL_020_12_011<br>Boot: B2_020_10_022<br>EXC: 020.09.017 |

| RSS<br>Version<br>Release | Conventional/6809 Trunking |                                                                                                    |                                                                                   | IntelliRepeater/SMARTZONE |                                                                                                    |                                                                                    |
|---------------------------|----------------------------|----------------------------------------------------------------------------------------------------|-----------------------------------------------------------------------------------|---------------------------|----------------------------------------------------------------------------------------------------|------------------------------------------------------------------------------------|
|                           | Release                    | Software/IC<br>Part Numbers                                                                                                    | Software<br>Version <sup>1</sup>                                                  | Release                   | Software/IC<br>Part Numbers                                                                                                    | Software<br>Version <sup>1</sup>                                                   |
| R13.00.00                 | R13.00                     | SCM:           P651 SIMM         0180706F52           App Sitwr         PC509F10300013009           Boot2         PC509100200010022           App Sitwr         PC509F02N000012014           EXC:         PC509E02M000009017  | SCM: SC_020_13_009<br>WL: WL_020_12_014<br>Boot: B2_020_10_022<br>EXC: 020.09.017 | SZ3.0<br>and<br>SZ4.1     | SCM:           P651 SIMM         0180706F51           App Sttwr         PC509F104000012541           Boot2         PC509F104000010022           App Sttwr         PC509F02N000012014           EXC:         PC509E02M000009017 | SCML: IR_020_12_541<br>WL: WL_020_12_014<br>Boot: B2_020_10_022<br>EXC: 020.09.017 |
| R13.01.00                 | R13.01                     | SCM:           P651 SIMM         0180706F52           App Sitwr         PC509F10300013017           Boot2         PC5091002000013001           App Sitwr         PC509F02N000013002           EXC:         PC509E02M000009017 | SCM: SC_020_13_017<br>WL: WL_020_13_002<br>Boot: B2_020_13_001<br>EXC: 020.09.017 | SZ3.0<br>and<br>SZ4.1     | SCM:           P651 SIMM         0180706F51           App Sttwr         PC509F104000012551           Boot2         PC509F104000013001           App Sttwr         PC509F02N000013002           EXC:         PC509E02M000009017 | SCML: IR_020_12_551<br>WL: WL_020_13_002<br>Boot: B2_020_13_001<br>EXC: 020.09.017 |
| R13.02.00                 | R13.02                     | SCM:           P651 SIMM         0180706F52           App Sitwr         PC509F10300013022           Boot2         PC509100200013001           App Sitwr         PC509F02N000013002           EXC:         PC509E02M000009017  | SCM: SC_020_13_022<br>WL: WL_020_13_002<br>Boot: B2_020_13_001<br>EXC: 020.09.017 | SZ3.0<br>and<br>SZ4.1     | SCM:           P651 SIMM         0180706F51           App Sttwr         PC509F104000012551           Boot2         PC509F104000013001           App Sttwr         PC509F02N000013002           EXC:         PC509E02M000009017 | SCML: IR_020_12_551<br>WL: WL_020_13_002<br>Boot: B2_020_13_001<br>EXC: 020.09.017 |
| R14.00.00                 | R14.00                     | SCM:           P651 SIMM         0180706F52           App Sftwr         PC509F103000140xx           Boot2         PC5091002000014001           App Sftwr         PC509F02N00014000           EXC:         PC509E02M00009017   | SCM: SC_020_14_0xx<br>WL: WL_020_14_0xx<br>Boot: B2_020_14_001<br>EXC: 020.09.017 | SZ3.0<br>and<br>SZ4.1     | SCM:           P651 SIMM         0180706F51           App Sftwr         PC509F1040000145xx           Boot2         PC509F104000014501           App Sftwr         PC509F02N00014501           EXC:         PC509E02M000009017  | SCML: IR_020_14_501<br>WL: WL_020_14_001<br>Boot: B2_020_14_001<br>EXC: 020.09.017 |

Notes:

1. The software versions may be displayed by selecting *Status Report* from the *Service* menu, or by selecting *Status Panel/ Software Version/Set Date and Time* from the *Service* menu.

2. Stations in systems running SZ2.0.3 are not software download capable.

| Table 7-4         Factory Shipped Upgrade | it <sup>1</sup> RSS Compatibility (for | r stations without Software D | Oownload Capability) |
|-------------------------------------------|----------------------------------------|-------------------------------|----------------------|
|-------------------------------------------|----------------------------------------|-------------------------------|----------------------|

| DCC                       | Conventional/6809 Trunking |                                                                                                    |                                                                                   | IntelliRepeater/SMARTZONE |                                                                                                    |                                                                                   |
|---------------------------|----------------------------|----------------------------------------------------------------------------------------------------|-----------------------------------------------------------------------------------|---------------------------|----------------------------------------------------------------------------------------------------|-----------------------------------------------------------------------------------|
| RSS<br>Version<br>Release | Release                    | Software/IC<br>Part Numbers                                                                                                    | Software<br>Version<br>(Note 1)                                                   | Release                   | Software/IC<br>Part Numbers                                                                                                    | Software<br>Version<br>(Note 1)                                                   |
| R09.02.01                 | R9.02                      | SCM:           P651 SIMM         0180706F47           App Siftwr         PC509110300009031           Boot2         PC509100200009014           WL:         U134           U134         PC509520400009805           U135         PC509510400009805           EXC:         PC509310400009001  | SCM: SC_020_09_031<br>WL: WL_020_09_805<br>Boot: B2_020_09_014<br>EXC: 020.09.001 | SZ2.03 <sup>2</sup>       | SCM:           P651 SIMM         0180706F50           App Sftwr         PC5091103000009533           Boot2         PC509100200000914           WL:         U134           U135         PC5095204000009805           U135         PC5095104000009805           EXC:         PC509310400009001 | SCM: IR_020_09_533<br>WL: WL_020_09_805<br>Boot: B2_020_09_014<br>EXC: 020.09.001 |
| R09.03.00                 | R9.03                      | SCM:           P651 SIMM         0180706F47           App Sitwr         PC5091103000009042           Boot2         PC509100200009016           WL:         U134           U135         PC5095204000009809           U135         PC509510400009809           EXC:         PC509310400009001 | SCM: SC_020_09_042<br>WL: WL_020_09_809<br>Boot: B2_020_09_016<br>EXC: 020.09.001 |                           | SCM:           P651 SIMM         0180706F50           App Sftwr         PC509110300009542           Boot2         PC5091002000009016           WL:         U134           U135         PC509520400009809           U135         PC509310400009809           EXC:         PC509310400009001   | SCM: IR_020_09_542<br>WL: WL_020_09_809<br>Boot: B2_020_09_016<br>EXC: 020.09.001 |
|                           | R9.04                      | SCM:           P651 SIMM         0180706F47           App Sitwr         PC509110300009044           Boot2         PC509100200009016           WL:         U134           U135         PC509510400009809           U135         PC509310400009809           EXC:         PC509310400009003   | SCM: SC_020_09_044<br>WL: WL_020_09_809<br>Boot: B2_020_09_016<br>EXC: 020.09.003 |                           | SCM:           P651 SIMM         0180706F50           App Sftwr         PC5091103000009544           Boot2         PC509100200000916           WL:         U134           U135         PC5095204000009809           U135         PC5095104000009809           EXC:         PC509310400009003 | SCM: IR_020_09_544<br>WL: WL_020_09_809<br>Boot: B2_020_09_016<br>EXC: 020.09.003 |
|                           | R9.04.03                   | SCM:           P651 SIMM         0180706F47           App Sitwr         PC5091103000009044           Boot2         PC5091002000009021           WL:         U134           U135         PC509510400009809           U135         PC509510400009809           EXC:         PC509310400009003 | SCM: SC_020_09_044<br>WL: WL_020_09_809<br>Boot: B2_020_09_021<br>EXC: 020.09.003 |                           | SCM:           P651 SIMM         0180706F50           App Sftwr         PC509110300009544           Boot2         PC5091002000009021           WL:         U134           U135         PC509520400009809           U135         PC509510400009809           EXC:         PC509310400009003   | SCM: IR_020_09_544<br>WL: WL_020_09_809<br>Boot: B2_020_09_021<br>EXC: 020.09.003 |
| R09.05.00                 | R9.05                      | SCM:           P651 SIMM         0180706F47           App Sittwr         PC509110300009055           Boot2         PC509100200009022           WL:         U134           U135         PC509510400009812           U135         PC509310400009812           EXC:         PC509310400009004  | SCM: SC_020_09_055<br>WL: WL_020_09_812<br>Boot: B2_020_09_022<br>EXC: 020.09.004 | SZ2.03 <sup>2</sup>       | SCM:           P651 SIMM         0180706F50           App Sttwr         PC509110300009552           Boot2         PC5091002000009022           WL:         U134           U135         PC5095104000009812           U135         PC5095104000009812           EXC:         PC509310400009004 | SCM: IR_020_09_552<br>WL: WL_020_09_812<br>Boot: B2_020_09_022<br>EXC: 020.09.004 |
| R09.06.00                 | R9.06                      | SCM:           P651 SIMM         0180706F47           App Sitwr         PC509110300009062           Boot2         PC5091002000009025           WL:         U134           U135         PC5095104000009813           U135         PC509310400009813           EXC         PC509310400009004  | SCM: SC_020_09_062<br>WL: WL_020_09_813<br>Boot: B2_020_09_025<br>EXC: 020.09.004 | SZ2.03 <sup>2</sup>       | SCM:           P651 SIMM         0180706F50           App Sftwr         PC509110300009558           Boot2         PC5091002000009025           WL:         U134           U135         PC5095104000009813           U135         PC5095104000009813           EXC:         PC509310400009004 | SCM: IR_020_09_558<br>WL: WL_020_09_813<br>Boot: B2_020_09_025<br>EXC: 020.09.004 |
| R09.07.00                 | R9.07                      | SCM:           P651 SIMM         0180706F47           App Sitwr         PC509F10300009068           Boot2         PC5091002000009026           WL:         U134           U135         PC509510400009813           U135         PC509510400009813           EXC:         PC509310400009055  | SCM: SC_020_09_068<br>WL: WL_020_09_813<br>Boot: B2_020_09_026<br>EXC: 020.09.005 | SZ2.03 <sup>2</sup>       | SCM:           P651 SIMM         0180706F50           App Stwr         PC509F10400009564           Boot2         PC5091002000009026           WL:         U134           U135         PC509520400009813           U135         PC509510400009813           EXC:         PC509310400009005    | SCM: IR_020_09_564<br>WL: WL_020_09_813<br>Boot: B2_020_09_026<br>EXC: 020.09.005 |
| R10.00.00                 | R10.00                     | SCM:           P651 SIMM         0180706F47           App Sitwr         PC509F10300010002           Boot2         PC5091002000010001           WL:         U134           U135         PC509510400009813           U135         PC509510400009813           EXC:         PC50931040000905   | SCM: SC_020_10_006<br>WL: WL_020_09_813<br>Boot: B2_020_10_001<br>EXC: 020.09.005 | SZ2.03 <sup>2</sup>       | SCM:           P651 SIMM         0180706F50           App Sftwr         PC509F10400010502           Boot2         PC5091002000010001           WL:         U134           U135         PC509510400009813           U135         PC509310400009813                                            | SCM: IR_020_10_506<br>WL: WL_020_09_813<br>Boot: B2_020_10_001<br>EXC: 020.09.005 |
| R10.01.00                 | R10.01                     | SCM:           P651 SIMM         0180706F47           App Sitwr         PC509F10300010013           Boot2         PC509100200010001           WL:         U134           U135         PC5095104000009813           U135         PC509310400009813           EXC:         PC509310400009055  | SCM: SC_020_10_013<br>WL: WL_020_09_813<br>Boot: B2_020_10_001<br>EXC: 020.09.005 | SZ2.03 <sup>2</sup>       | SCM:           P651 SIMM         0180706F50           App Sttwr         PC509F10400010513           Boot2         PC5091002000010001           WL:         U134           U135         PC5095104000009813           U135         PC509510400009813           EXC:         PC509310400009005  | SCM: IR_020_10_513<br>WL: WL_020_09_813<br>Boot: B2_020_10_001<br>EXC: 020.09.005 |
| DCC                |         | Conventional/6809 Tru                                                                                                    | nking                                                                             |                     | IntelliRepeater/SMARTZ                                                                                                    | ONE                                                                                |
|--------------------|---------|----------------------------------------------------------------------------------------------------|-----------------------------------------------------------------------------------|---------------------|----------------------------------------------------------------------------------------------------|------------------------------------------------------------------------------------|
| Version<br>Release | Release | Software/IC<br>Part Numbers                                                                                                    | Software<br>Version<br>(Note 1)                                                   | Release             | Software/IC<br>Part Numbers                                                                                                    | Software<br>Version<br>(Note 1)                                                    |
| R10.02.00          | R10.02  | SCM:           P651 SIMM         0180706F47           App Sitwr         PC509F10300010021           Boot2         PC5091002000010001           WL:         U134           U135         PC5095104000010806           U135         PC5093104000010806           EXC:         PC509310400000905  | SCM: SC_020_10_021<br>WL: WL_020_10_806<br>Boot: B2_020_10_001<br>EXC: 020.09.005 | SZ2.03 <sup>2</sup> | SCM:           P651 SIMM         0180706F50           App Sftwr         PC509F10400010520           Boot2         PC5091002000010001           WL:         U134           U135         PC5095104000010806           U135         PC5093104000010806                                                                                             | SCM: IR_020_10_520<br>WL: WL_020_10_806<br>Boot: B2_020_10_001<br>EXC: 020.09.005  |
| R10.03.00          | R10.03  | SCM:           P651 SIMM         0180706F47           App Sitwr         PC509F10300010030           Boot2         PC5091002000010002           WL:         U134           U134         PC5095104000010807           U135         PC5095104000010807           EXC:         PC5093104000009005 | SCM: SC_020_10_030<br>WL: WL_020_10_807<br>Boot: B2_020_10_002<br>EXC: 020.09.005 | SZ2.03 <sup>2</sup> | SCM:           P651 SIMM         0180706F50           App Sftwr         PC509F10400010527           Boot2         PC5091002000010002           WL:         U134           U135         PC5095104000010807           U135         PC5095104000010807           EXC:         PC509310400009005                                                    | SCM: IR_020_10_527<br>WL: WL_020_10_807<br>Boot: B2_020_10_002<br>EXC: 020.09.005  |
| R10.04.00          | R10.04  | SCM:           P651 SIMM         0180706F47           App Sitwr         PC509F10300010042           Boot2         PC5091002000010003           WL:         U134           U134         PC5095104000010807           U135         PC5095104000010807           EXC:         PC5093104000009005 | SCM: SC_020_10_042<br>WL: WL_020_10_807<br>Boot: B2_020_10_003<br>EXC: 020.09.005 | SZ2.03 <sup>2</sup> | SCM:           P651 SIMM         0180706F50           App Sftwr         PC509F10400010536           Boot2         PC5091002000010003           WL:         U134           U135         PC5095204000010807           U135         PC5093104000010807           EXC:         PC509310400009005                                                    | SCM: R_020_10_536<br>WL: WL_020_10_807<br>Boot: B2_020_10_003<br>EXC: 020.09.005   |
| R10.05.00          | R10.05  | SCM:           P651 SIMM         0180706F47           App Sitwr         PC509F10300010049           Boot2         PC5091002000010008           WL:         U134           U134         PC5095104000010812           U135         PC5095104000010812           EXC:         PC509310400000905  | SCM: SC_020_10_049<br>WL: WL_020_10_812<br>Boot: B2_020_10_008<br>EXC: 020.09.005 | SZ2.03 <sup>2</sup> | SCM:           P651 SIMM         0180706F50           App Sftwr         PC509F10400010543           Boot2         PC5091002000010008           WL:         U134           U135         PC5095104000010812           U135         PC5095104000010812           EXC:         PC509310400009005                                                    | SCM: IR_020_10_543<br>WL: WL_020_10_812<br>Boot: B2_020_10_008<br>EXC: 020.09.005  |
| R10.06.00          | R10.06  | SCM:           P651 SIMM         0180706F47           App Sitwr         PC509F10300010058           Boot2         PC5091002000010012           WL:         U134           U135         PC5095104000010816           U135         PC5095104000010816           EXC:         PC5093104000009005 | SCM: SC_020_10_058<br>WL: WL_020_10_816<br>Boot: B2_020_10_012<br>EXC: 020.09.005 | SZ2.03 <sup>2</sup> | SCM:           P651 SIMM         0180706F50           App Sftwr         PC509F10400010552           Boot2         PC5091002000010012           WL:         U134           U135         PC5095204000010816           L135         PC5093104000010816                                                                                             | SCM: IR_020_10_552<br>WL: WL_020_10_816<br>Boot: B2_020_10_012<br>EXC: 020.09.005  |
| R14.00.00          | R14.00  |                                                                                                    |                                                                                   | SZ2.0.3             | SCM:           P651 SIMM         0180706F51           App Sttwr         PC509F1040000145xx           Boot2         PC509F104000014001           (3)WL:         U134           U135         PC5095104000010816           J135         PC5095104000010816           App Sftwr         PC509504000014501           EXC:         PC509E02M000009017 | SCML: IR_020_14_501<br>WL: WL_020_14_001<br>Boot: B2_020_14_001<br>EXC: 020.09.017 |

Notes:

1. No further development for these upgrade kits.

2. The software versions may be displayed by selecting *Status Report* from the *Service* menu, or by selecting *Status Panel/ Software Version/Set Date and Time* from the *Service* menu.

3. Stations in systems running SZ2.0.3 are not software download capable.

| RSS<br>Version<br>Release | Release |                        | Software/IC<br>Part Numbers               |      | Software Version <sup>1</sup> |
|---------------------------|---------|------------------------|-------------------------------------------|------|-------------------------------|
| R10.00.00                 | SZ5.0   | SCM:                   |                                           | SCM  | IR_005_01_500                 |
| R10.01.00                 |         | P651 SIMM              | 0180706F51                                | Boot | B2_005_01_001                 |
| R10.02.00                 |         | App Sftwr<br>Boot2     | PC509F1050000501500<br>PC509F022000501001 | EXC  | 020.09.005                    |
|                           |         | EXC                    | PC5093104000009005                        |      |                               |
| R10.03.00                 |         | SCM:                   |                                           | SCM  | IR_005_01_501                 |
|                           |         | P651 SIMM              | 0180706F51                                | Boot | B2_005_01_001                 |
|                           |         | App Sftwr<br>Boot2     | PC509F1050000501501<br>PC509F022000501001 | EXC  | 020.09.005                    |
|                           |         | EXC                    | PC5093104000009005                        |      |                               |
| R10.04.00                 |         | SCM:                   |                                           | SCM  | IR_005_01_502                 |
| R10.05.00                 |         | P651 SIMM              | 0180706F51                                | Boot | B2_005_01_001                 |
| R10.06.00                 |         | App Sftwr<br>Boot2     | PC509F105000501502<br>PC509F022000501001  | EXC  | 020.09.005                    |
|                           |         | EXC                    | PC5093104000009005                        |      |                               |
| R10.07.00                 |         | SCM:                   |                                           | SCM  | IR_005_01_504                 |
| R10.08.00                 |         | P651 SIMM              | 0180706F51                                | Boot | B2_005_01_001                 |
| R10.11.00                 |         | App Sftwr<br>Boot2     | PC509F105000501504<br>PC509F022000501001  | EXC  | 020.09.009                    |
| R10.12.00                 |         | EXC                    | PC5093104000009009                        |      |                               |
| R12.01.00                 |         | SCM                    |                                           | SCM  | IR_005_01_504                 |
| R12.02.00                 |         | P651 SIMM<br>App Sftwr | 0180706F51<br>PC509F105000501504          | Boot | B2_005_01_001                 |
| R12.03.00                 |         | Boot2                  | PC509F022000501001                        | EXC  | 020.09.009                    |
|                           |         | EXC                    | PC509E02M000009010                        |      |                               |

| Table 7-5 | CLN6960 | Station Co | ontrol Board | s (IntelliRepeate | er 5.0 Stations) RS | S Version Compatibility |
|-----------|---------|------------|--------------|-------------------|---------------------|-------------------------|
|-----------|---------|------------|--------------|-------------------|---------------------|-------------------------|

Notes:

1. The software versions may be displayed by selecting *Status Report* from the *Service* menu, or by selecting *Status Panel/ Software Version/Set Date and Time* from the *Service* menu.

| RSS<br>Version<br>Release | Release |                                                                | Software/IC<br>Part Numbers                                                                       | S                        | oftware Version <sup>1</sup>                                  |
|---------------------------|---------|----------------------------------------------------------------|---------------------------------------------------------------------------------------------------|--------------------------|---------------------------------------------------------------|
| R10.04.00                 | R10.04  | SCM:<br>P651 SIMM<br>App Sftwr<br>Boot2<br>WL:<br>U134<br>U135 | 0180706F47<br>KC509024000100400<br>PC5091002000010004<br>PC5095204000010008<br>PC5095104000010008 | SCM<br>WL<br>Boot<br>EXC | LQ_020_10_703<br>WL_020_10_008<br>B2_020_10_004<br>020.09.005 |
|                           |         | EXC:                                                           | PC5093104000009005                                                                                |                          |                                                               |
| R10.05.00                 | R10.05  | SCM:<br>P651 SIMM<br>App Sftwr<br>Boot2                        | 0180706F47<br>KC509024000100500<br>PC5091002000010007                                             | SCM<br>WL<br>Boot<br>EXC | LQ_020_10_708<br>WL_020_10_012<br>B2_020_10_007<br>020.09.005 |
|                           |         | WL:<br>U134<br>U135<br>EXC:                                    | PC5095204000010012<br>PC5095104000010012<br>PC5093104000009005                                    |                          |                                                               |
| R10.06.00                 | R10.06  | SCM:<br>P651 SIMM<br>App Sftwr<br>Boot2<br>WL:                 | 0180706F47<br>KC509024000100600<br>PC5091002000010012                                             | SCM<br>WL<br>Boot<br>EXC | LQ_020_10_712<br>WL_020_10_018<br>B2_020_10_012<br>020.09.005 |
|                           |         | U134<br>U135<br><b>EXC:</b>                                    | PC5095204000010018<br>PC5095104000010018<br>PC5093104000009005                                    |                          |                                                               |
| R10.07.00                 | R10.07  | SCM:                                                           |                                                                                                   | SCM                      | LO 020 10 717                                                 |
| R10.08.00                 |         | P651 SIMM<br>App Sftwr<br>Boot2                                | 0180706F47<br>KC509024000100700<br>PC5091002000010016                                             | WL<br>Boot<br>EXC        | WL_020_10_021<br>B2_020_10_016<br>020.09.005                  |
|                           |         | WL:<br>U134<br>U135                                            | PC5095204000010021<br>PC5095104000010021                                                          |                          |                                                               |
|                           |         | EXC:                                                           | PC509310400009005                                                                                 |                          |                                                               |

| Table 7-6 | CLN7462 S | tation Control | Boards ("Li | mited" QU | ANTAR) F | RSS Vei | rsion Corr | npatibility |
|-----------|-----------|----------------|-------------|-----------|----------|---------|------------|-------------|
|           |           |                |             |           |          |         |            |             |

| RSS<br>Version<br>Release | Release |              | Software/IC<br>Part Numbers              | s          | oftware Version <sup>1</sup>   |
|---------------------------|---------|--------------|------------------------------------------|------------|--------------------------------|
| R10.11.00                 | R10.11  | SCM:         | 0100707047                               | SCM        | LQ_020_10_731                  |
|                           |         | App Sftwr    | KC509024000101100                        | WL<br>Boot | WL_020_10_025<br>B2_020_10_022 |
|                           |         | Boot2        | PC5091002000010022                       | EXC        | 020.09.009                     |
|                           |         | WL:          |                                          |            |                                |
|                           |         | U134<br>U135 | PC5095204000010025<br>PC5095104000010025 |            |                                |
|                           |         | EXC:         | PC5093104000009009                       |            |                                |
| R10.12.00                 | R10.12  | SCM:         |                                          | SCM        | LQ_020_10_737                  |
|                           |         | P651 SIMM    | 0180706F47                               | WL         | WL_020_10_025                  |
|                           |         | App Sftwr    | PC509F02H000010737                       | Boot       | B2_020_10_022                  |
|                           |         | Boot2        | PC5091002000010022                       | EXC        | 020.09.009                     |
|                           |         | WL:          |                                          |            |                                |
|                           |         | U134         | PC5095204000010025                       |            |                                |
|                           |         | U135         | PC5095104000010025                       |            |                                |
|                           |         | EXC:         | PC509E02M000009010                       |            |                                |

### Table 7-6 CLN7462 Station Control Boards ("Limited" QUANTAR) RSS Version Compatibility (continued)

Notes:

1. The software versions may be displayed by selecting Status Report from the Service menu, or by selecting Status Panel/Software Version/Set Date and Time from the Service menu.

# **RSS Program Versions Compatibility**

In general, each new version of the RSS program is backward compatible with previous versions. The following describes specific backward compatibility issues associated with the RSS program release version covered in this guide for RSS version R14.

R14 is 100% backward compatible with conventional, 6809 trunking, and IntelliRepeater station firmware as shown in the Table 7-1 through Table 7-6 with the following exceptions:

- The new RSS is a graphical user interface (GUI) and so the information is presented in a more intuitive and familiar Windows format.
- Due to added fields and screens, you may notice that these new fields are filled with default values. Similarly, you may receive error messages if you try to access these new fields. Ignore the default values and close the error message window. Operation of the RSS or station is not affected.
- Beginning with Release 12, Securenet was cancelled. Codeplugs configured for Securenet cannot be upgraded beyond version 10.

- Beginning with Release 13, ASTRO VSELP was cancelled. Codeplugs configured for ASTRO VSELP cannot be upgraded beyond version 12.
- Version 14 supports 800 MHz rebanding. To support rebanding of older 800 MHz systems, the IntelliRepeater application allows the operation of Securenet and ASTRO VSELP as well as ANALOG and ASTRO CAI. Thus Version 14 allows IntelliRepeater codeplugs configured for either Securenet or ASTRO VSELP to be upgraded to version 14.
- Version 14 does not allow Conventional or 6809 Trunking codeplugs configured for either Securenet or ASTRO VSELP to be upgraded beyond the limits imposed above, version 10 and version 12, respectively.

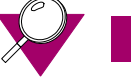

### **IMPORTANT**

RSS R1.00, R2.00, R3.00, and R3.01 are not forward compatible with station firmware R4.00 and later. These earlier RSS versions cannot read the later Version station codeplugs and display a warning message to the effect if attempted.

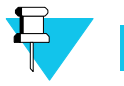

### Νοτε

To support the various versions of frozen software and cancelled features, the RSS provides a default training codeplug for versions 10,12,13, and 14.

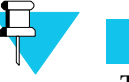

### Νοτε

The RSS does not support Version 11 of the codeplug. Version 11 is supported by the Customer Service Software (CSS).

## **Retrieving Station Software Versions**

You must provide the station's current software version and its name when contacting Motorola's System Support Center (SSC). To access software version information from the connected station, perform the following procedure:

- 1. Connect to the station as outlined in "Connecting the PC to the Device RSS Port" on page 2-12.
- 2. Launch the RSS program as outlined in "Launching the RSS Program" on page 2-14.
- **3.** Read the connected station's codeplug as outlined in "Reading the Device Codeplug" on page 2-15.
- 4. Click the + next to Service in the navigation pane to expand the service node.
- **5.** Click Version Screen in the Service tree. The information pane displays the current version information as shown in the example below.

| Olation Control Elements  | D000 40 004 | 0000070044-07    |
|---------------------------|-------------|------------------|
| Station Control Firmware  | R020.12.034 | 2003/07/23 11:37 |
| Station Wireline Firmware | R020.12.008 | 2003/07/23 11:37 |
| Station Exciter Firmware  | R020.09.010 |                  |
| Station Boot2 Firmware    | R020.10.022 | 2003/04/02 10:40 |
| Station Boot1 Firmware    | R020.10.009 | 0000/00/00 00:00 |
| Codeplug Version          | 12          |                  |
| Help                      |             |                  |

# Retrieving Comparator Software Versions and Backplane ID

You must provide the comparator's current software version and its backplane ID when contacting Motorola's System Support Center (SSC). To access software version information from the connected station, perform the following procedure:

.

- 1. Connect to the comparator as outlined in "Connecting the PC to the Device RSS Port" on page 2-12.
- 2. Launch the RSS program as outlined in "Launching the RSS Program" on page 2-14.
- **3.** Read the connected comparator's codeplug as outlined in "Reading the Device Codeplug" on page 2-15.
- 4. Click the + next to Service in the navigation pane to expand the service node.
- **5.** Click Version screen in the Service tree. The information pane displays the current version information as shown in the examples below.

| Control Card                                               | Software 1                                                                                                    | Version                                                                               | SW Part Hu                                                                | mber                                                                                                    |                                                                                                    |  |
|------------------------------------------------------------|----------------------------------------------------------------------------------------------------|---------------------------------------------------------------------------------------|---------------------------------------------------------------------------|----------------------------------------------------------------------------------------------------|----------------------------------------------------------------------------------------------------|--|
| AC1 OC_R03.07.005                                          |                                                                                                    |                                                                                       | PC525F003000030700                                                        |                                                                                                    |                                                                                                    |  |
| Boot1 B1_R03.06.005                                        |                                                                                                    |                                                                                       | KC\$25F001000030600                                                       |                                                                                                    |                                                                                                    |  |
| Boot2 B2_R03.07.001                                        |                                                                                                    |                                                                                       | PC525F0020                                                                | 00030700                                                                                                    |                                                                                                    |  |
| BackPlane ID:<br>CP Version:                               | 000002FC3                                                                                                    | 186                                                                                   |                                                                           |                                                                                                    |                                                                                                    |  |
|                                                            |                                                                                                    |                                                                                       |                                                                           |                                                                                                    |                                                                                                    |  |
| WL Board                                                   | Boot SW Version                                                                                                   | Wreline                                                                               | SW Version                                                                | Boot SW Part Number                                                                                                    | Wreine SW Part Number                                                                                                    |  |
| WL Board                                                   | Boot SW Version                                                                                                   | Wreline                                                                               | SW Version                                                                | Boot SW Part Number<br>PC525E401000030600                                                                                                 | Wreine SW Part Number<br>PC525F004000030700                                                                                                    |  |
| WL Board<br>001<br>002                                     | Boot SW Version<br>VK8_R03.06.002<br>NOT_INSTALLED                                                                | Wreline                                                                               | SW Version<br>7.003<br>ALLED                                              | Boot SW Part Number<br>PC525E401000030600<br>NOT_INSTALLED                                                                                | Wreine SW Part Number<br>PC525F004000030700<br>NOT_INSTALLED                                                                                       |  |
| VIL Board<br>001<br>002<br>003                             | Boot SW Version<br>Vi8_R03.06.002<br>NOT_INSTALLED<br>NOT_INSTALLED                                               | Wreline<br>WR03.00<br>NOT_INSTA                                                       | SW Version<br>7.003<br>ALLED<br>ALLED                                     | Boot SW Part Number<br>PC5255401000030600<br>NOT_INSTALLED<br>NOT_INSTALLED                                                               | Wreine SW Part Number<br>PC525F004000030700<br>NOT_NSTALLED<br>NOT_NSTALLED                                                                        |  |
| VML Board<br>001<br>002<br>003<br>004                      | Boot SW Version<br>VIB_R03.05.002<br>NOT_INSTALLED<br>NOT_INSTALLED                                               | Wreline<br>WL_R03.00<br>NOT_INSTA<br>NOT_INSTA                                        | SW Version<br>7.003<br>ALLED<br>ALLED<br>ALLED                            | Boot SW Part Number<br>PCS255401000030600<br>NOT_INSTALLED<br>NOT_INSTALLED<br>NOT_INSTALLED                                              | Wreine SIV Part Number<br>PCS2F00e000030700<br>NOT_INSTALLED<br>NOT_INSTALLED<br>NOT_INSTALLED                                                     |  |
| VML Board<br>001<br>002<br>003<br>004<br>005               | Boot SW Version<br>W8_R03.06.002<br>NOT_INSTALLED<br>NOT_INSTALLED<br>NOT_INSTALLED                               | Wreline<br>WL_R03.00<br>NOT_INSTA<br>NOT_INSTA<br>NOT_INSTA                           | SW Version<br>7.003<br>ALLED<br>ALLED<br>ALLED<br>ALLED                   | Boot SW Part Number<br>PC5255401000030600<br>NOT_NSTALLED<br>NOT_NSTALLED<br>NOT_NSTALLED<br>NOT_NSTALLED                                 | Wreine SW Part Number<br>PC525F004000030700<br>NOT_INSTALLED<br>NOT_INSTALLED<br>NOT_INSTALLED<br>NOT_INSTALLED                                    |  |
| VIL Board<br>001<br>002<br>003<br>004<br>005<br>006        | Boot SW Version<br>VIB_R03.06.002<br>NOT_INSTALLED<br>NOT_INSTALLED<br>NOT_INSTALLED<br>NOT_INSTALLED             | Wreline<br>WL_R03.00<br>NOT_INSTA<br>NOT_INSTA<br>NOT_INSTA<br>NOT_INSTA              | SIV Version<br>7.003<br>ALLED<br>ALLED<br>ALLED<br>ALLED                  | Boot SW Part Number<br>PC525E401000030600<br>NOT_NSTALLED<br>NOT_NSTALLED<br>NOT_NSTALLED<br>NOT_NSTALLED<br>NOT_NSTALLED                 | Weine SW Pat Number<br>PC525F004000030700<br>NOT_INSTALLED<br>NOT_INSTALLED<br>NOT_INSTALLED<br>NOT_INSTALLED<br>NOT_INSTALLED                     |  |
| VML Board<br>001<br>002<br>003<br>004<br>005<br>006<br>007 | Boot SW Version<br>VIB_R03.06.002<br>NOT_NSTALLED<br>NOT_NSTALLED<br>NOT_NSTALLED<br>NOT_NSTALLED<br>NOT_NSTALLED | Wreline<br>WL_R03.02<br>NOT_INSTA<br>NOT_INSTA<br>NOT_INSTA<br>NOT_INSTA<br>NOT_INSTA | SW Version<br>7.003<br>VLLED<br>VLLED<br>VLLED<br>VLLED<br>VLLED<br>VLLED | Boot SW Part Number<br>PC525E401000000800<br>NOT_NSTALLED<br>NOT_NSTALLED<br>NOT_NSTALLED<br>NOT_NSTALLED<br>NOT_NSTALLED<br>NOT_NSTALLED | Wreline SW Part Number<br>PC525F004000030700<br>NOT_INSTALLED<br>NOT_INSTALLED<br>NOT_INSTALLED<br>NOT_INSTALLED<br>NOT_INSTALLED<br>NOT_INSTALLED |  |

| Control Card                                                      | Software                                                                                                    | Version SW Part Hu                                                                                                    | mber                                                                                                    |                                                                                                    |  |  |  |
|-------------------------------------------------------------------|----------------------------------------------------------------------------------------------------|----------------------------------------------------------------------------------------------------|----------------------------------------------------------------------------------------------------|----------------------------------------------------------------------------------------------------|--|--|--|
| AC 1 OC_R03.07.005                                                |                                                                                                    | .005 PC525F0030                                                                                                    | PC525F003000030700                                                                                                    |                                                                                                    |  |  |  |
| Boot1 B1_R03.06.005                                               |                                                                                                    | 005 KC525F0010                                                                                                    | KC525F001000030600                                                                                                    |                                                                                                    |  |  |  |
| Bool2 B2_R03.07.001                                               |                                                                                                    | 001 PC525F0020                                                                                                    | PC525F002000030700                                                                                                    |                                                                                                    |  |  |  |
| leckPlane ID                                                      | 000002FC3                                                                                                    | 186                                                                                                    |                                                                                                    |                                                                                                    |  |  |  |
| OP Version:                                                       | 3.9                                                                                                    |                                                                                                    |                                                                                                    |                                                                                                    |  |  |  |
|                                                                   |                                                                                                    |                                                                                                    |                                                                                                    |                                                                                                    |  |  |  |
| WL Board                                                          | Boot SW Version                                                                                                    | Wreline SW Version                                                                                                    | Boot SW Part Number                                                                                                    | Wreine SW Part Number                                                                                                    |  |  |  |
| WL Board                                                          | Boot SW Version                                                                                                    | Wreline SiV Version                                                                                                    | Boot SW Part Number                                                                                                    | Wreine SW Part Number<br>PC525F004000030700                                                                                                    |  |  |  |
| WL Board<br>001<br>002                                            | Boot SW Version<br>WB_R03.06.001<br>WD_R03.06.001                                                                                         | Wreline SW Version<br>WL_F03.07.003<br>WL_F03.07.003                                                                                     | Boot SW Part Number<br>NOT_ASSIGNED<br>NOT_ASSIGNED                                                                                                    | Wreline SW Part Number<br>PC525F004000030700<br>PC525F004000030700                                                                                                |  |  |  |
| WL Board<br>001<br>002<br>003                                     | Boot SW Version<br>W8_R03.06.001<br>W8_R03.06.001<br>W8_R03.06.001                                                                        | Wreline SW Version<br>WL_R03.07.003<br>WL_R03.07.003<br>WL_R03.07.003                                                                    | Boot SW Part Number<br>NOT_ASSIGNEDNOT_ASSIGNED<br>NOT_ASSIGNED                                                                                                    | Wheline SW Part Number<br>PC525F004000030700<br>PC525F004000030700<br>PC525F004000030700                                                                          |  |  |  |
| VIL Board<br>001<br>002<br>003<br>004                             | Boot SW Version<br>WB_R03.06.001<br>WB_R03.06.001<br>WB_R03.06.001<br>WB_R03.06.001                                                       | Wreline SW Version<br>WL_R03.07.003<br>WL_R03.07.003<br>WL_R03.07.003<br>WL_R03.07.003                                                   | Boot SW Part Number<br>NOT_ASSIGNED<br>NOT_ASSIGNED<br>NOT_ASSIGNED<br>NOT_ASSIGNED                                                                                                    | Wreine SW Part Number<br>PC525F004000030700<br>PC525F004000030700<br>PC525F004000030700<br>PC525F00400030700                                                      |  |  |  |
| VIL Board<br>001<br>002<br>003<br>004<br>005                      | Boot SW Version<br>WB_R03.06.001<br>WB_R03.06.001<br>WB_R03.06.001<br>WB_R03.06.001<br>NOT_INSTALLED                                      | Wreline SW Version<br>WL_R03.07.003<br>WL_R03.07.003<br>WL_R03.07.003<br>WL_R03.07.003<br>NOT_INSTALLED                                  | Boot SW Part Number<br>NOT_ASSIGNEDNOT_ASSIGNEDNOT_ASSIGNEDNOT_ASSIGNEDNOT_ASSIGNEDNOT_NSTALLEDNOT_NSTALLEDN | Wreine SW Part Number<br>PC525F0040000000700<br>PC525F004000000000<br>PC525F004000000000<br>PC525F004000000000<br>NOT_INSTALLED                                   |  |  |  |
| VIL Board<br>001<br>002<br>003<br>004<br>005<br>006               | Boot SW Version<br>VMB_R03.06.001<br>VMB_R03.06.001<br>VMB_R03.06.001<br>VMB_R03.06.001<br>VMB_R03.06.001<br>NOT_NSTALLED<br>NOT_NSTALLED | Wreline SW Version<br>WL_F03.07.003<br>WL_F03.07.003<br>WL_F03.07.003<br>WL_F03.07.003<br>WL_F03.07.003<br>NOT_NSTALLED<br>NOT_INSTALLED | Boot SW Part Number<br>NOT_ASSIGNED<br>NOT_ASSIGNED<br>NOT_ASSIGNED<br>NOT_ASSIGNED<br>NOT_NSTALLED<br>NOT_NSTALLED                                                                                                    | Whele SN Part Number<br>PC525F004000030700<br>PC525F004000030700<br>PC525F004000030700<br>PC525F004000030700<br>NOT_NSTALLED<br>NOT_NSTALLED                      |  |  |  |
| VIL Board<br>001<br>002<br>003<br>004<br>005<br>005<br>005<br>007 | Boot SW Version<br>W8_R03.06.001<br>W8_R03.06.001<br>W8_R03.06.001<br>W8_R03.06.001<br>W07_NSTALLED<br>NOT_NSTALLED                       | Wreline SW Version<br>ML_R03.07.003<br>WL_R03.07.003<br>WL_R03.07.003<br>M_R03.07.003<br>NOT_INSTALLED<br>NOT_INSTALLED<br>NOT_INSTALLED | Boot SW Part Number<br>NOT_ASSIGNEDNOT_ASSIGNEDNOT_ASSIGNEDNOT_ASSIGNEDNOT_ASSIGNEDNOT_NISTALLEDNOT_NISTALLEDNOT_NISTALNOT_NISTALNOT_NISTALNOT_NISTALNOT_NISTALNOT_NISTALNOT_NISTALNOT_NISTALNOT_NISTALNOT_NISTALNOT_NISTALNOT_NISTALNOT_NISTALNOT_NISTALNOT_NISTALNOT_NISTALNOT_NISTALNOT_NISTALNOT_NISTA                                                                                         | Wreline SW Part Number<br>PC525F004000030700<br>PC525F004000030700<br>PC525F004000030700<br>PC525F004000030700<br>NOT_INSTALLED<br>NOT_INSTALLED<br>NOT_INSTALLED |  |  |  |

Primary Comparator in an Expanded Configuration

Standard Comparator or Secondary Comparator in an Expanded Configuration

# **Performing Upgrades**

There are two possible upgrade paths:

- Upgrading a station's codeplug to R14 firmware.
- Upgrading an archived codeplug file of a previous version of firmware to R14 firmware.

### **Upgrading the Station's Codeplug**

You can upgrade the station's current codeplug to that of this RSS codeplug version.

- 1. Check the current version of the station's codeplug loaded in the RSS. See "Verifying the Device's Configuration Data" on page 3-3.
- 2. Check the RSS's codeplug version by clicking **Help** then **About**. The About window appears.

|                                | About Radio Service Software                                                                                                    |
|--------------------------------|----------------------------------------------------------------------------------------------------|
| Help                           | IIIIII MOTOROLA RADIO SERVICE SOFTWARE                                                                                                    |
| System Help                    | Version: 0.9.7 July 2005                                                                                                    |
| About<br>Station Control Virms | Codeplug Version: 12                                                                                                    |
|                                | Warning: This computer program is protected by copyright law and international treaties.<br>Unauthorized reproduction or distribution of this program, or any part of it, may result in<br>severe civil and criminal penalties, and will be prosecuted to the maximum extend of the law. |
|                                | Version Details</th                                                                                                    |
|                                | Ok                                                                                                    |

If you would like to see more details about the RSS, click **Version Details**. See the example below.

| About | Radio Service Software                                                                                                    |                                                                |
|-------|----------------------------------------------------------------------------------------------------|----------------------------------------------------------------|
|       | MOTOROLA RADIO SERVICE SOFTW                                                                                                    | ARE                                                            |
|       | Version: 0.9.7 July 2005                                                                                                    |                                                                |
|       | Codeplug Version: 12                                                                                                    |                                                                |
|       | Warning: This computer program is protected by copyright law and interr<br>Unauthorized reproduction or distribution of this program, or any part of it<br>severe civil and criminal penalties, and will be prosecuted to the maximum | national treaties.<br>t, may result in<br>n extend of the law. |
|       | Core: R14.00.00                                                                                                    | >> Version Details                                             |
|       | GUI: 20050627_01                                                                                                    | 43                                                             |
|       | Build date: 20050630                                                                                                    |                                                                |
|       | Xerces library: Xerces-J 2.6.2                                                                                                    |                                                                |
|       | log4j library: 1.2.9                                                                                                    |                                                                |
|       | Java version: 1.4.2_06                                                                                                    |                                                                |
|       | Ok                                                                                                    |                                                                |

**3.** If you wish to upgrade the station's codeplug version, click **OK** to close the Versions window , then from the **Tools** menu, select **Codeplug upgrade**.

| Connection configuration                                            | Upgrade Codeplug Data                                         |
|---------------------------------------------------------------------|---------------------------------------------------------------|
| Set device date and time Set IP and MAC address Set device password | Current Codeplug Version 12<br>Upgrade To Codeplug Version 14 |
| Show CodePlug size                                                  |                                                               |
| CodePlug upgrade                                                    | Help Upgrade Cancel                                           |

4. Click **Upgrade** to upgrade the station's codeplug. The following window appears.

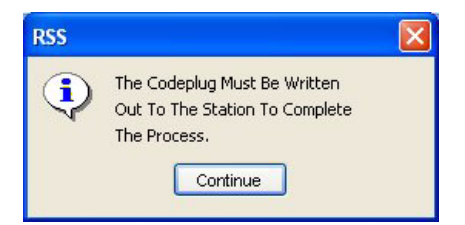

**5.** Click **Continue** to write the upgraded codeplug to the station and complete the upgrade process.

### **Upgrading an Archived Codeplug File**

- **1.** Launch the RSS program.
- **2.** Open the archive file to upgrade.
- **3.** From the **Tools** menu, select **Codeplug upgrade**. The Upgrade Codeplug Data windows appears.

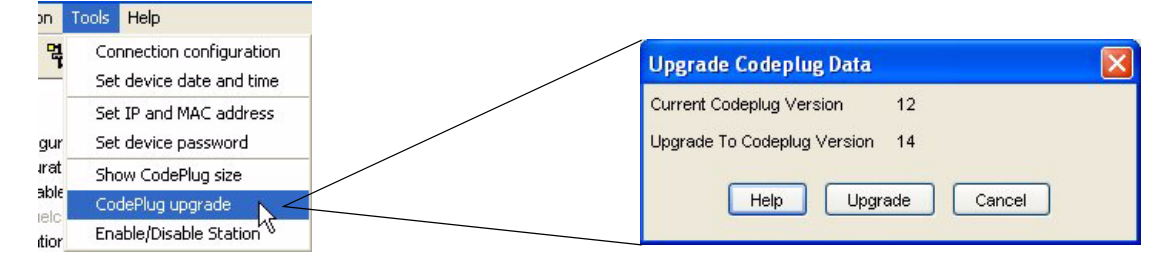

4. Click **Upgrade** to upgrade the station's codeplug. The following window appears.

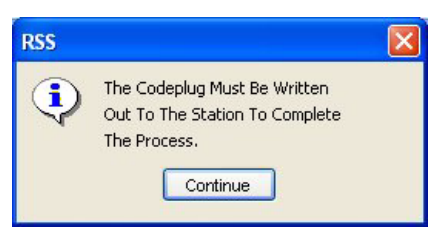

- **5.** Click **Continue** to write the upgraded codeplug to the station and complete the upgrade process.
- 6. Save the upgraded codeplug archive for installation in a station later.

# **Features and System Capabilities**

The following figures provide a summary of the features available in each release.

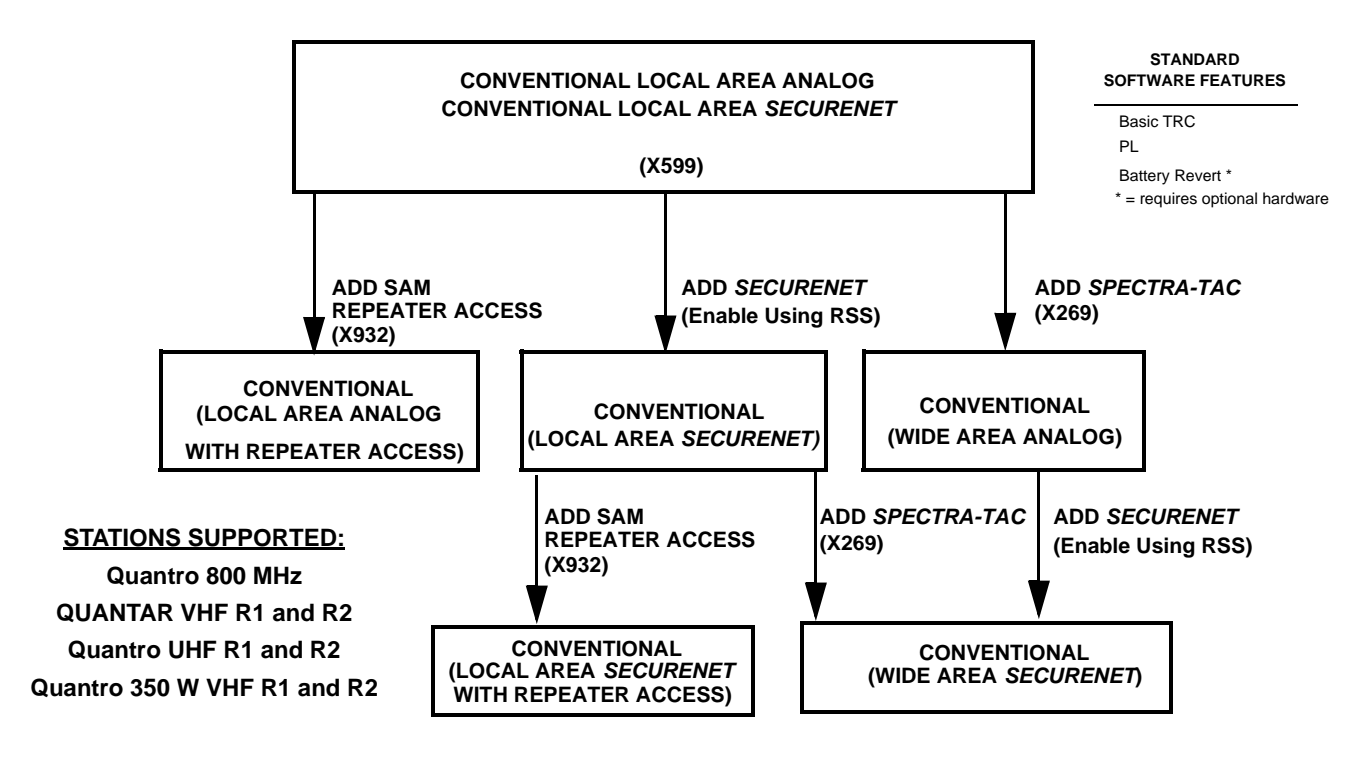

Figure 7-1 Release R1.00 Features and System Capabilities – Conventional

#### STATIONS SUPPORTED

Quantro 800 MHz QUANTAR VHF R1 and R2 Quantro UHF R1 through R3 QUANTAR 900 MHz Quantro 350W VHF R1 and R2

### STANDARD SOFTWARE FEATURES

Basic TRC PL DPL Battery Revert \* Alarm Tones E & M Keying 12.5 kHz Channels 5 MHZ External Reference \* = requires optional hardware

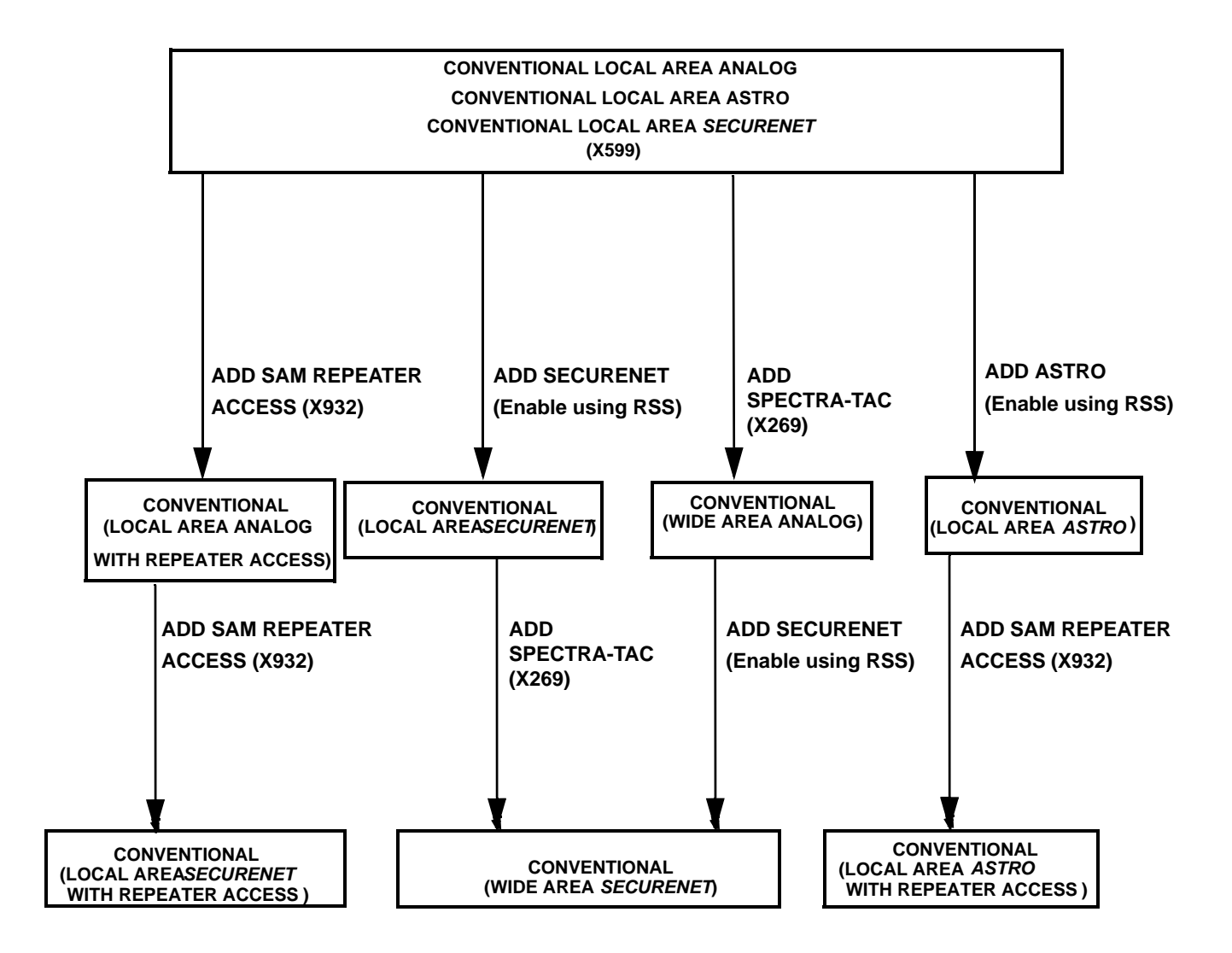

Figure 7-2 Release R2.00 Features and System Capabilities - Conventional

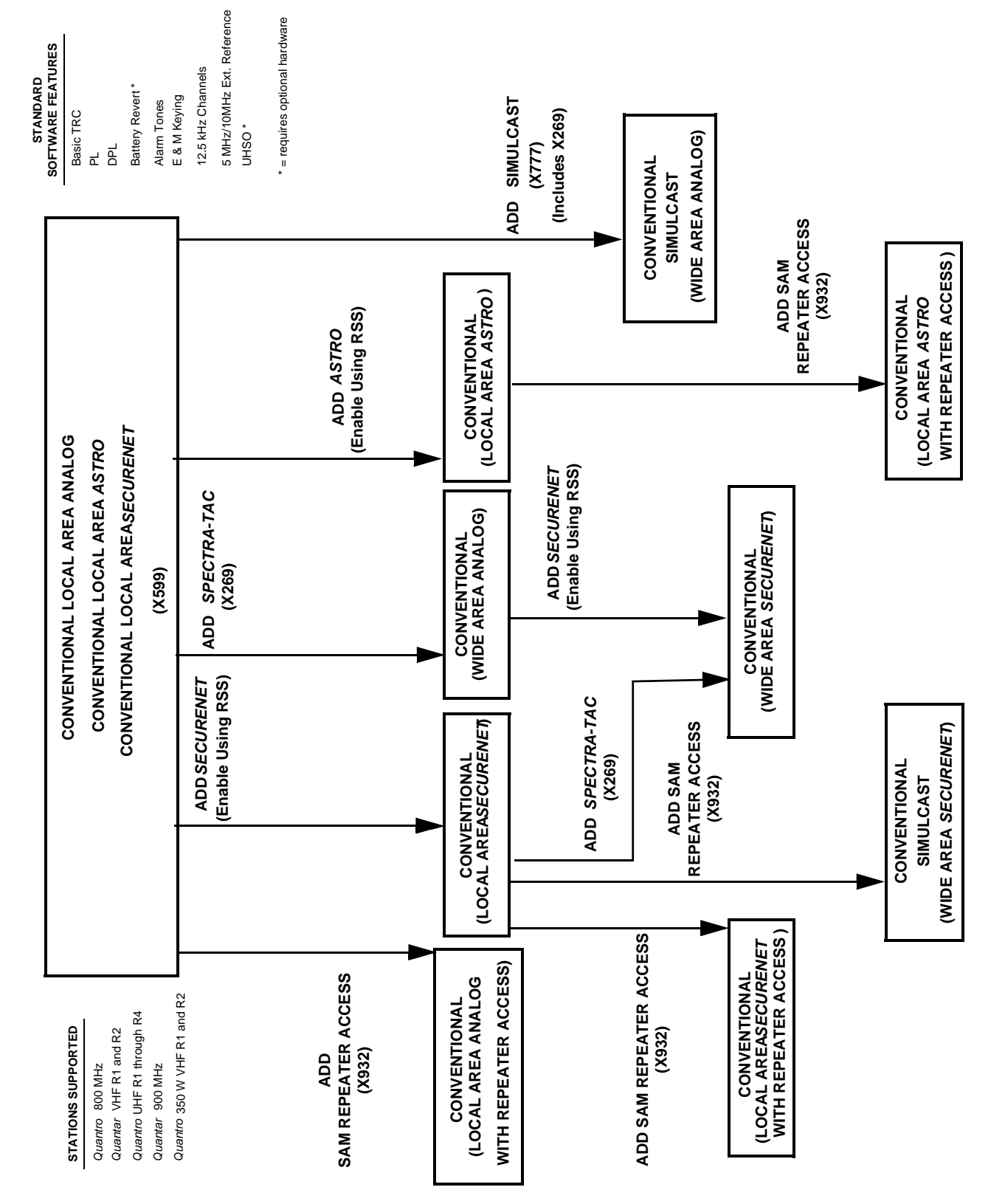

Figure 7-3 Release R3.00 / R3.01 Features and System Capabilities - Conventional

FEATURES AND SYSTEM CAPABILITIES

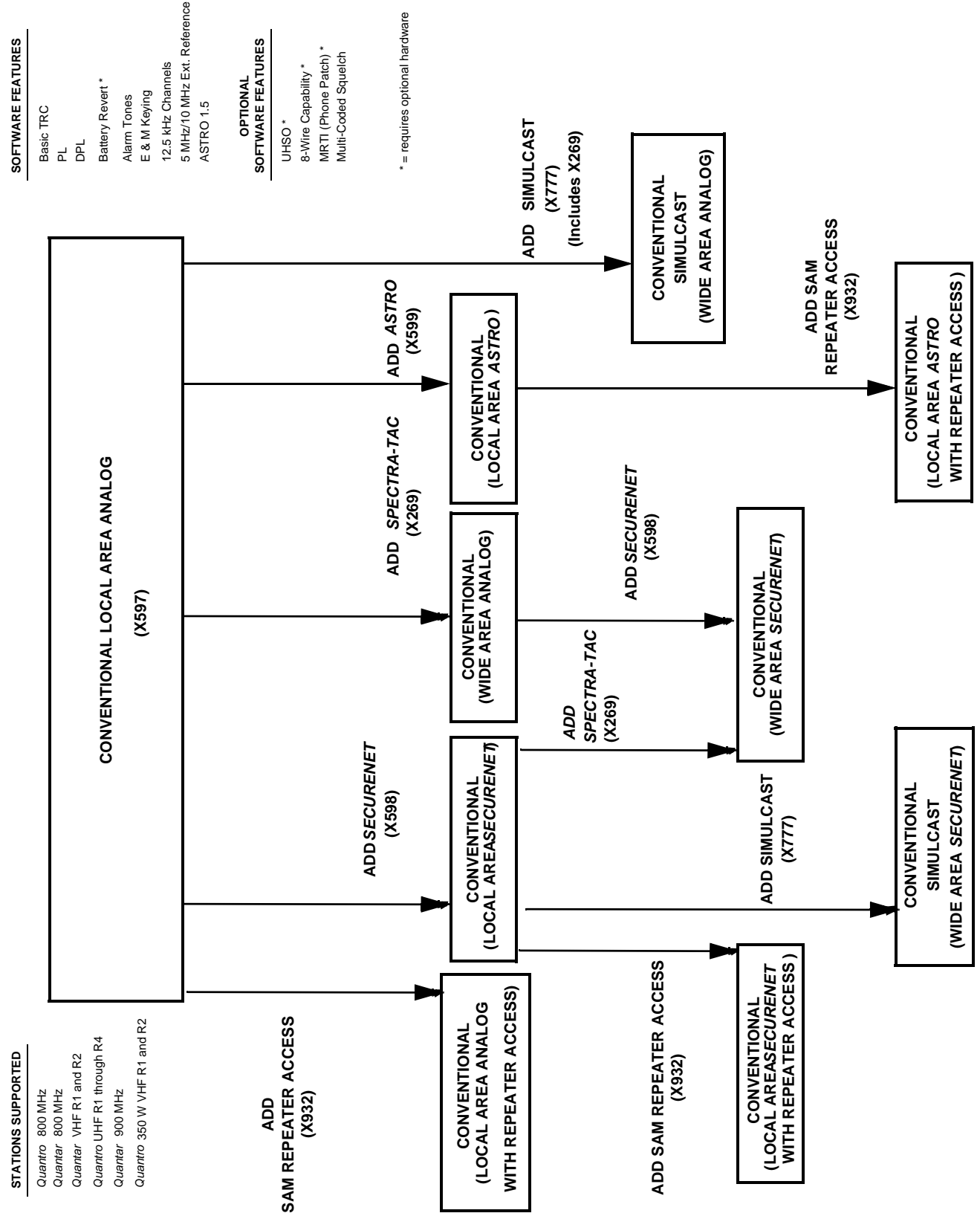

Figure 7-4 Release R4.00 Features and System Capabilities - Conventional

**RADIO SERVICE SOFTWARE INSTRUCTION MANUAL** 

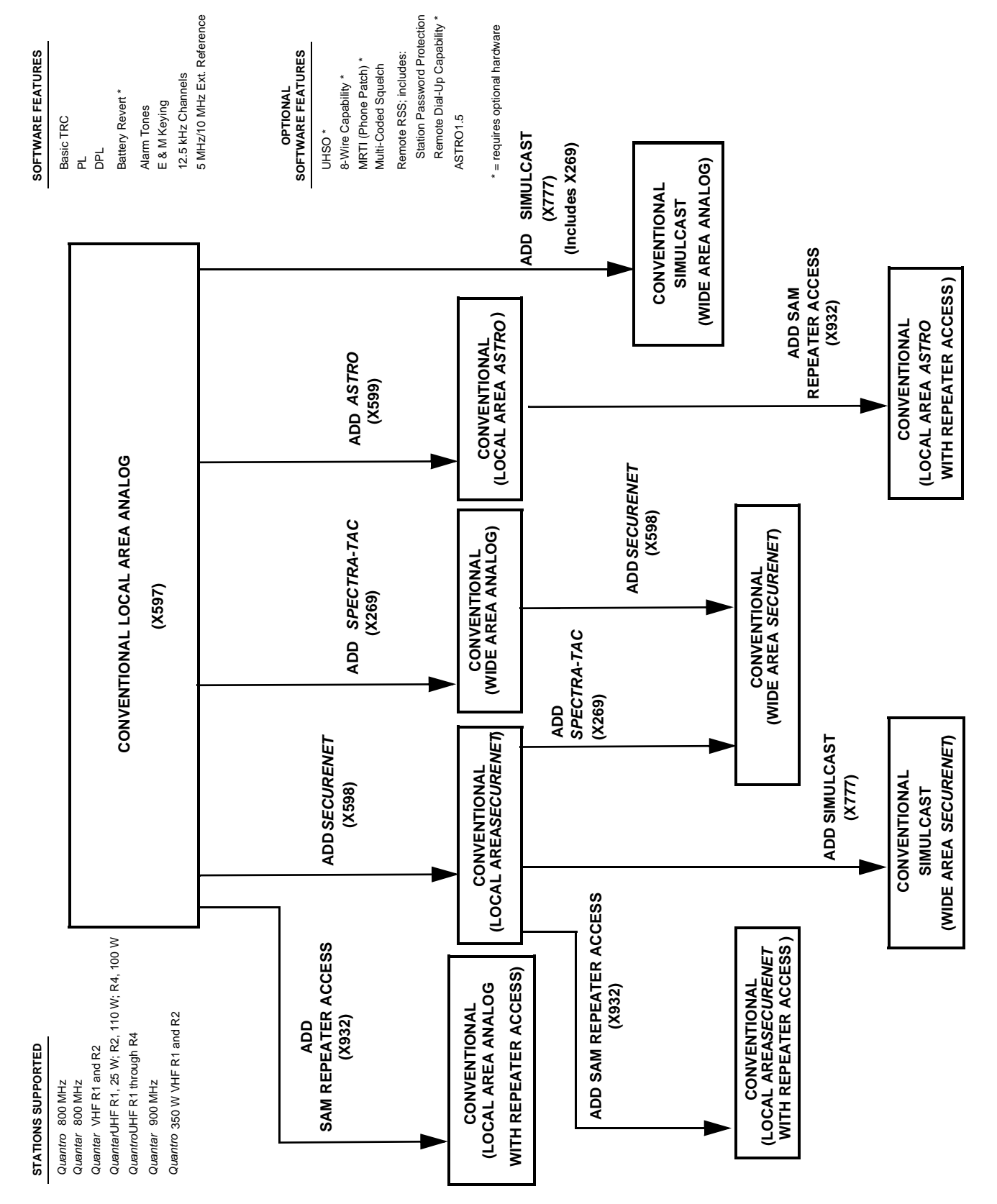

Figure 7-5 Release R5.00 Features and System Capabilities - Conventional

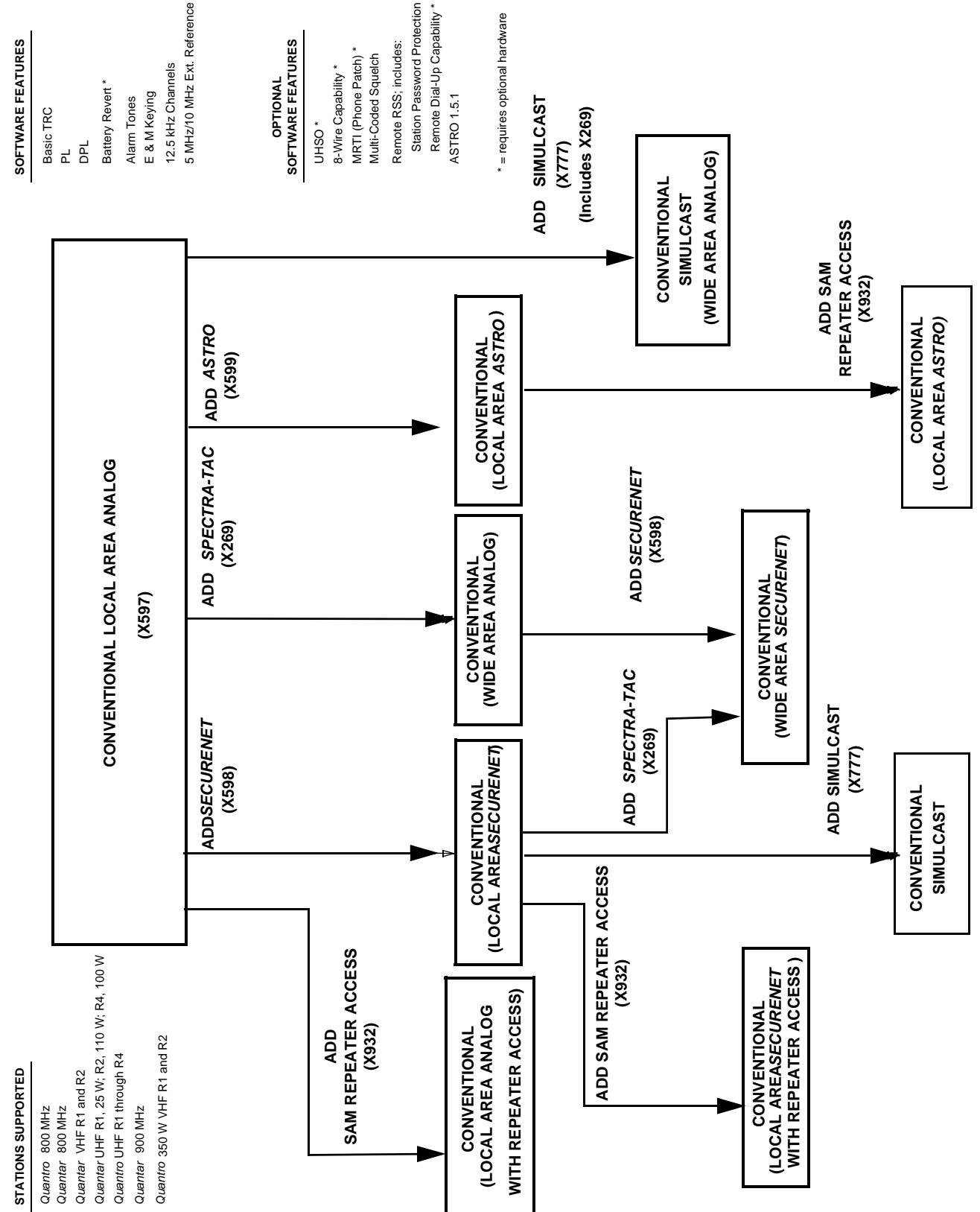

Figure 7-6 Release R6.00 Features and System Capabilities - Conventional

**RADIO SERVICE SOFTWARE INSTRUCTION MANUAL** 

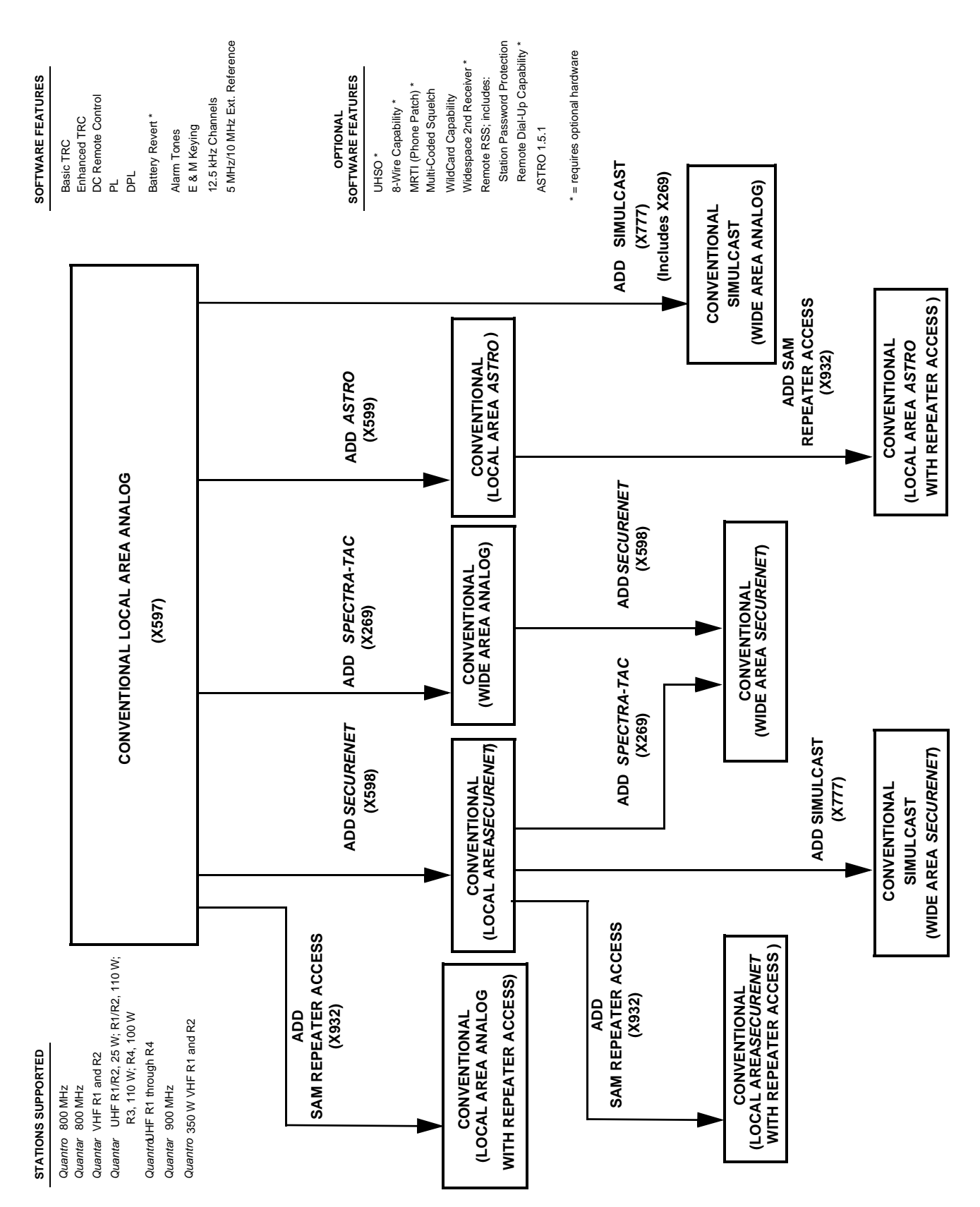

Figure 7-7 Release R7.00 Features and System Capabilities - Conventional

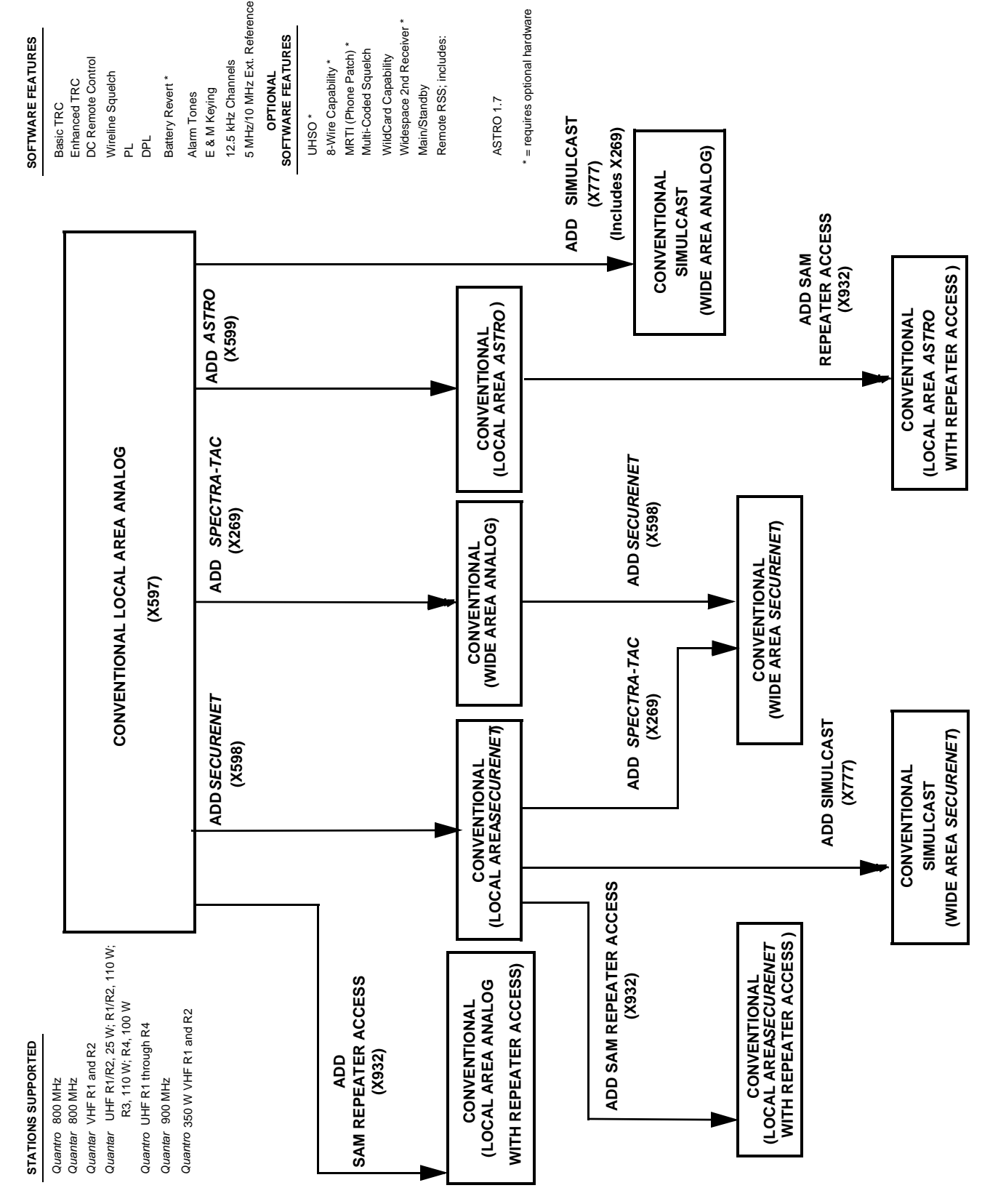

Figure 7-8 Release R07.02.02 Features and System Capabilities - Conventional

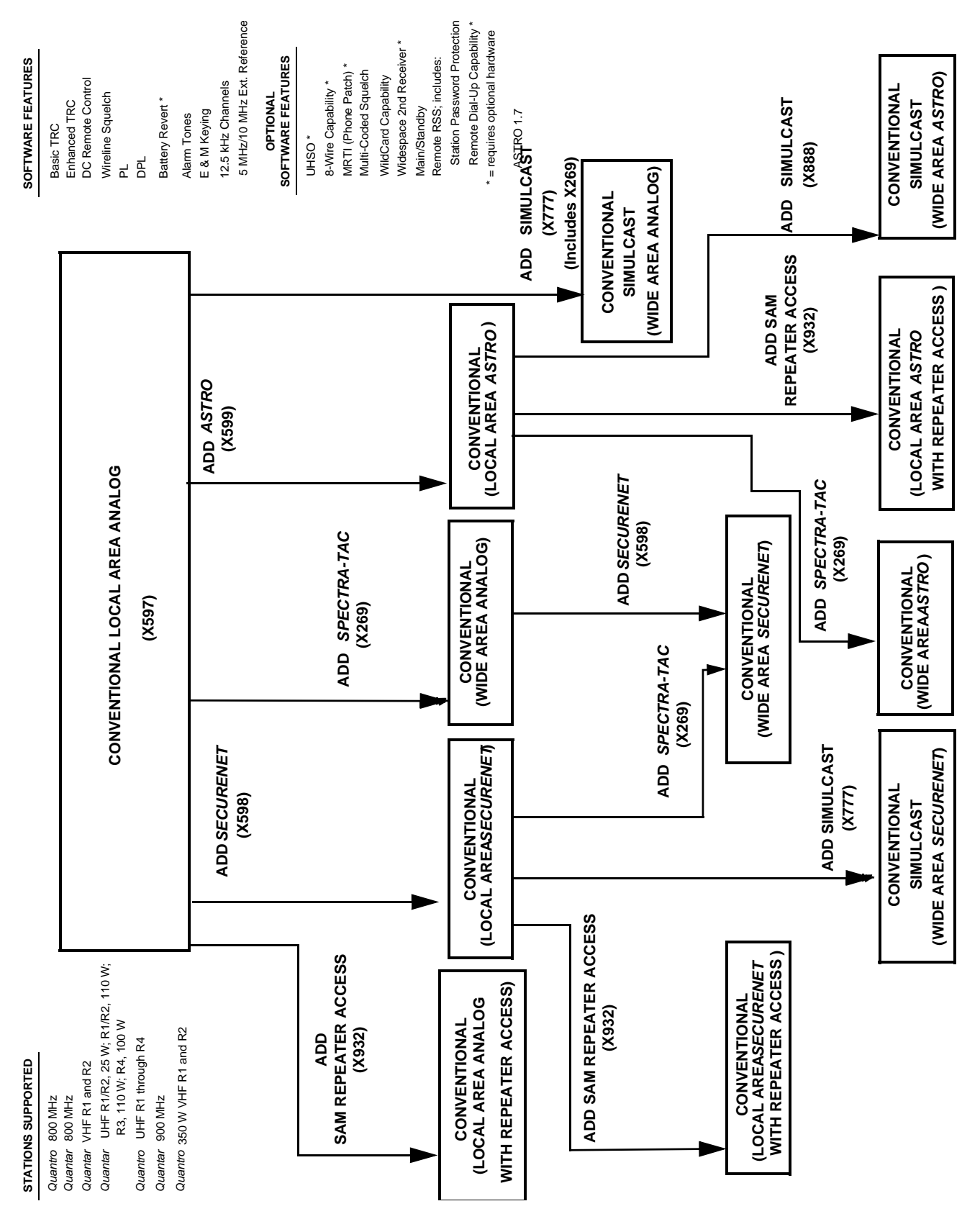

Figure 7-9 Release R08.00.00-R08.03.00 Features and System Capabilities - Conventional

|            | STATIONS SUPPORTED                                                                                                    | STANDA<br>SOFTWARE FE                                                                                       | RD<br>ATURES                                                | OPTIONAL<br>SOFTWARE FEATURES                                                                                                    |
|------------|----------------------------------------------------------------------------------------------------|----------------------------------------------------------------------------------------------------|-------------------------------------------------------------|----------------------------------------------------------------------------------------------------|
|            | Quantro 800 MHz<br>Quantar 800 MHz<br>Quantar VHF R1 and R2<br>Quantar UHF R1/R2, 25 W; R1/R2,<br>R3, 110 W; R4, 100 W<br>Quantro UHF R1 through R4<br>Quantro 350 W VHF R1 and R2 | Wireline Sque<br>PL<br>DPL<br>Battery Reven<br>Alarm Tones<br>12.5 kHz Chai<br>5 MHz/10 MH:<br>Software Dow | Ich<br>t *<br>nnels<br>z Ext. Reference<br>nload Capability | UHSO *<br>ASTRO CAI 3.0<br>Remote RSS; includes:<br>Station Password Protection<br>Remote Dial-Up Capability *<br>* = requires optional hardware |
|            | CON                                                                                                    | VENTIONAL LOCAL AREA ASTR<br>(X806)                                                                         | RO CAI                                                      |                                                                                                    |
|            | ADD SPECTRA-TAG<br>(X269)                                                                                                    | C ADD SA<br>REPEATER A<br>(X932                                                                             | AM<br>ACCESS<br>)                                           | ADD ASTRO SIMULCAST<br>(X888)                                                                                                    |
| C<br>(WIDE | CONVENTIONAL<br>E AREA ASTRO CAI)                                                                                                    | CONVENTIONAL<br>(LOCAL AREA <i>ASTRO</i><br>WITH REPEATER ACCESS)                                           | CO<br>S<br>(WIDE                                            | NVENTIONAL<br>SIMULCAST<br>AREA ANALOG)                                                                                                    |

Figure 7-10 Release R09.00.00 Features and System Capabilities - Conventional

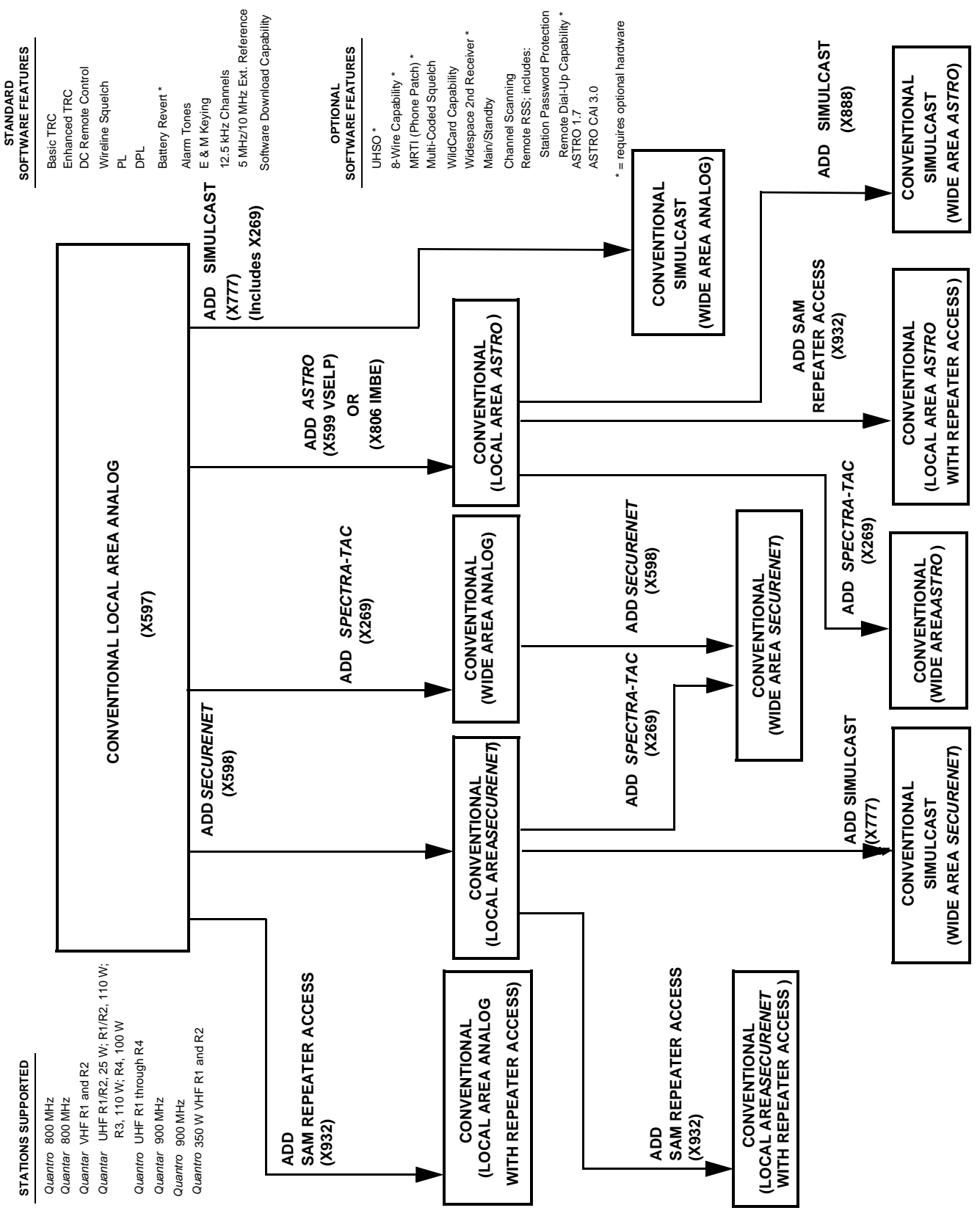

Figure 7-11 Release R09.02.01 Features and System Capabilities - Conventional

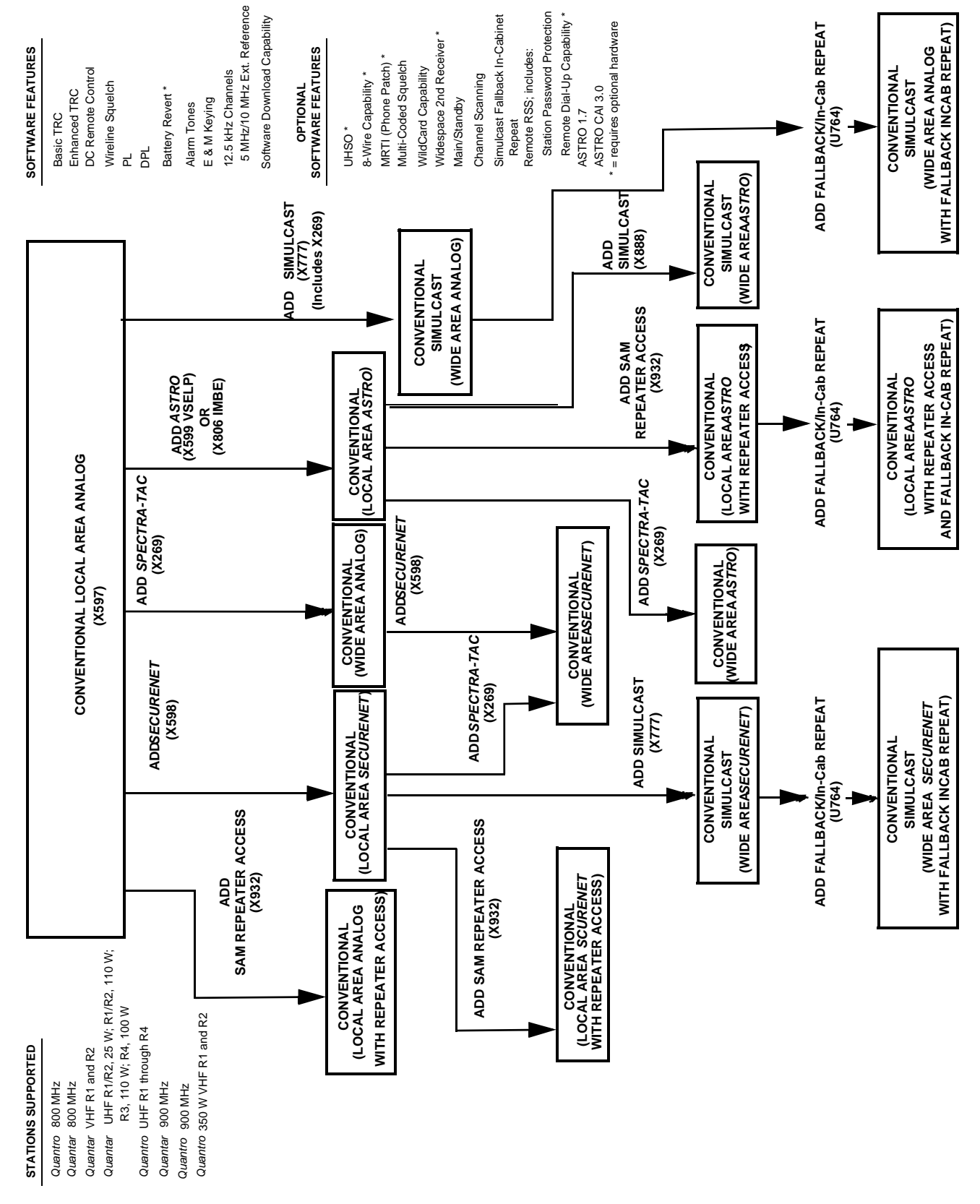

Figure 7-12 Release R09.03.00 Features and System Capabilities - Conventional

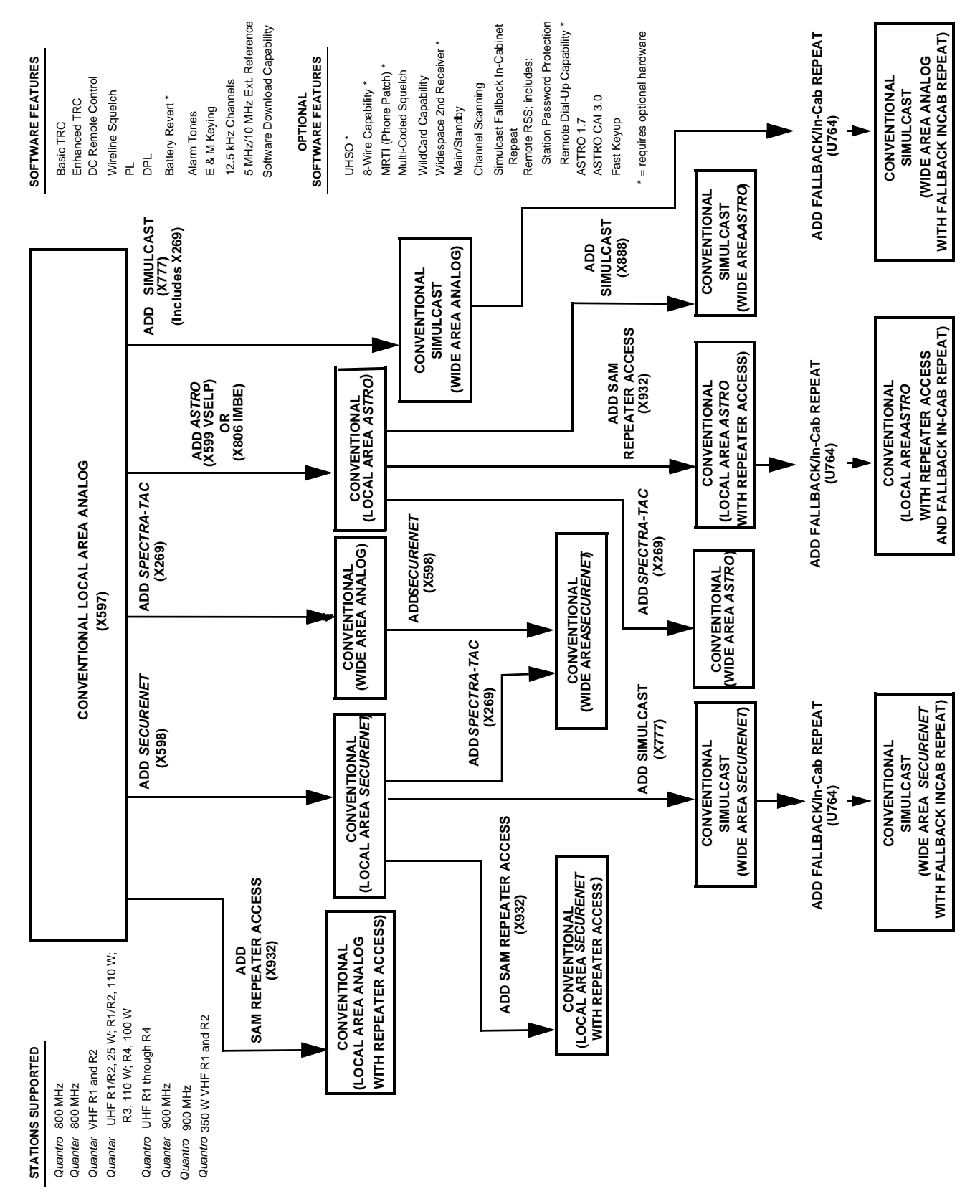

Figure 7-13 Release R09.05.00/R09.06.00 Features and System Capabilities - Conventional

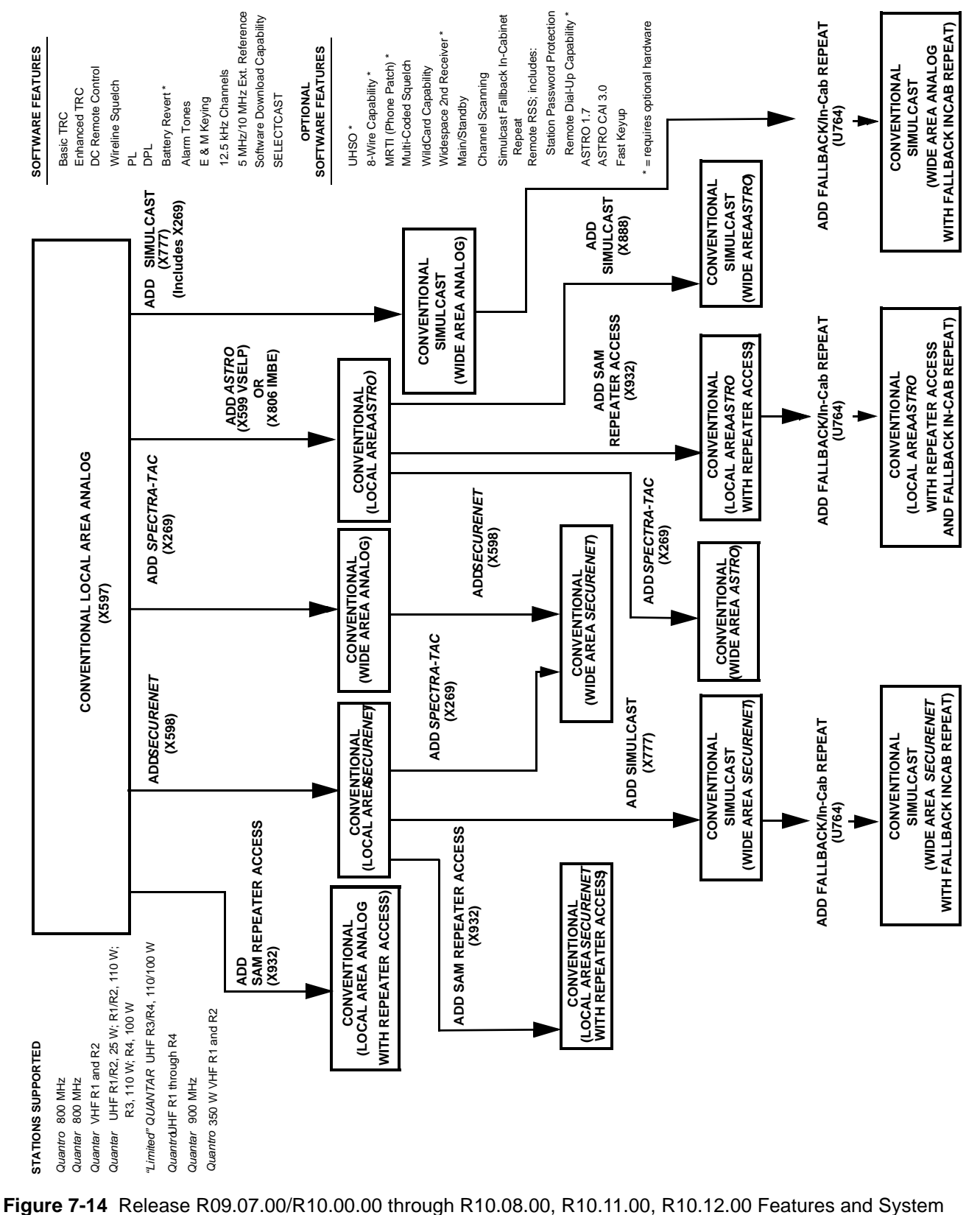

**RADIO SERVICE SOFTWARE INSTRUCTION MANUAL** 

Capabilities - Conventional

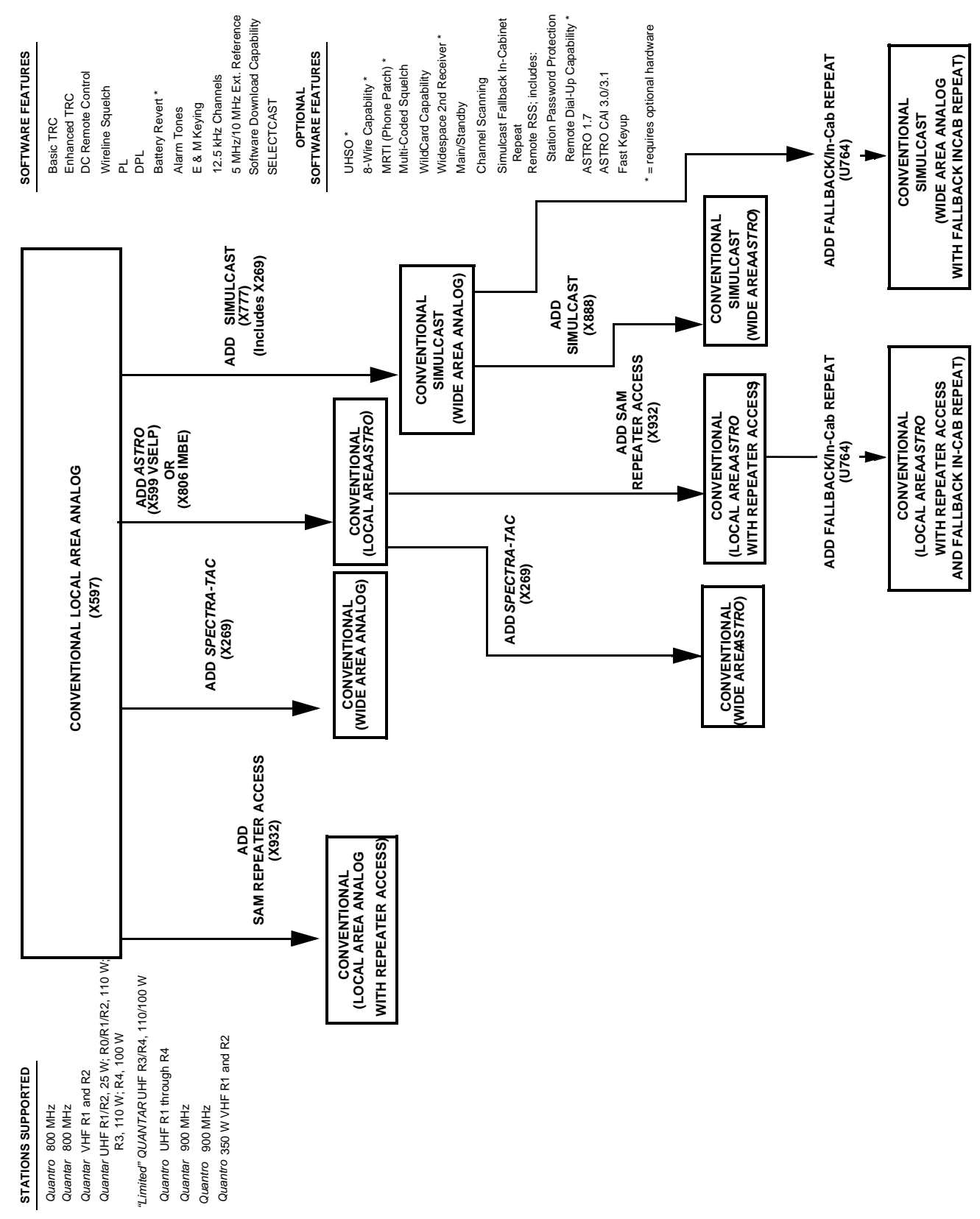

Figure 7-15 Release R12.01.00 through R12.03.00 Features and System Capabilities - Conventional

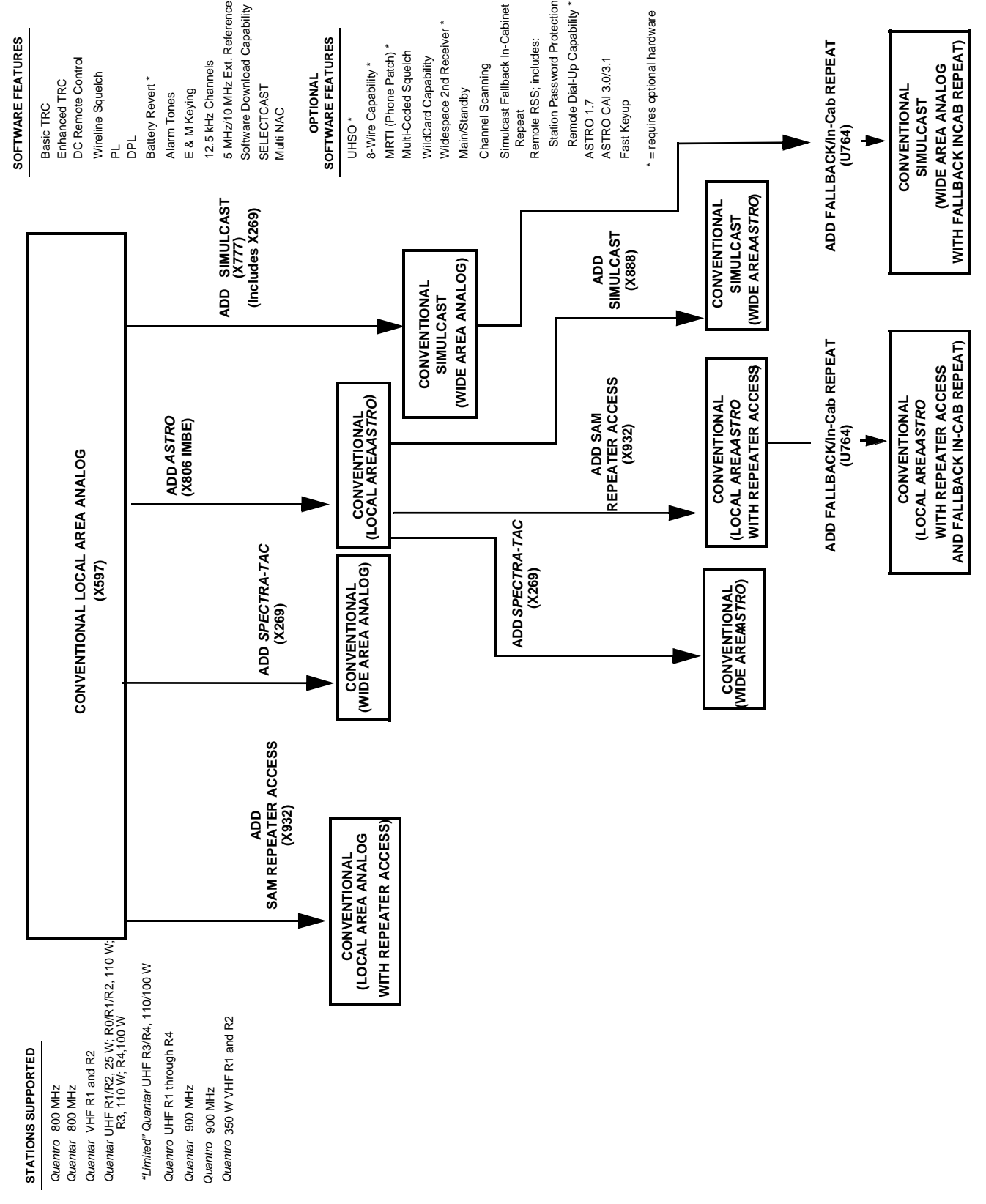

Figure 7-16 Release R13.00.00 through R13.02.00 Features and System Capabilities - Conventional

| STATIONS SUPPORTED                                                                                                    |                                           |                                |                                                   |                                                     | ſ                                           | SOFTWARE FEATURES                                                                                                    |
|----------------------------------------------------------------------------------------------------|-------------------------------------------|--------------------------------|---------------------------------------------------|-----------------------------------------------------|---------------------------------------------|----------------------------------------------------------------------------------------------------|
| Quantro 800 MHz<br>Quantro 800 MHz<br>Quantar VHF R1 and R2<br>Quantar UHF R1/R2, 25 W; R0/R1/R2, 110 W;<br>Quantar UHF R1/R2, 100 W; |                                           | CONVENTIONAL L                 | .OCAL AREA ANALO                                  | U                                                   |                                             | Basic TRC<br>Enhanced TRC<br>DC Remote Control<br>Wireline Squetch<br>PL                                                                            |
| "Limited" Quantar UHF R3/R4, 110/100 W<br>Q <i>uantro</i> UHF R1 through R4<br>Q <i>uanta</i> r 900 MHz<br>Quantro 900 MHz            |                                           |                                | SPECTRA-TAC<br>X269)                              | ADD ASTRO<br>(X806 IMBE) AD                         | D SIMULCAST                                 | DPL<br>Battery Revert *<br>Alarm Tones<br>E & M Keying<br>12.5 kHz Channels                                                                         |
| <i>Quantro</i> 350 W VHF R1 and R2                                                                                                    | ADD<br>SAM REPEATER AC<br>(X932)          | CESS                           |                                                   |                                                     | (X <i>TTT)</i><br>ncludes X269)             | 5 MHz/10 MHz Ext. Reference<br>Software Download Capability<br>SELECTCAST<br>Multi NAC                                                              |
| CON<br>(LOCAL ,<br>WITH REF                                                                                                    | VENTIONAL<br>AREA ANALOG<br>EATER ACCESS) | CONVENTIONA<br>(WIDE AREA ANAI | LOG) (LOCAL ARE (LOCAL ARE )                      | TIONAL<br>ASTRO                                     |                                             | SOFTWARE FEATURES<br>UHSO *<br>8-Wire Capability *<br>MRTI (Phone Patch) *                                                                          |
|                                                                                                    |                                           |                                |                                                   | CONVENTI<br>SIMULC<br>(WIDE AREA                    | ONAL<br>AST<br>ANALOG)                      | Multi-Coded Squelch<br>WildCard Capability<br>Widespace 2nd Receiver *<br>Main/Standby                                                              |
|                                                                                                    |                                           |                                |                                                   |                                                     |                                             | Channel Scanning<br>Simulcast Fallback In-Cabinet<br>Repeat<br>Remote RSS; includes:<br>Station Pass word Protection<br>Remote Dial Lin Carability. |
|                                                                                                    |                                           | ADDS/<br>(                     | PECTRA-TAC<br>(X269)                              | ADD SAM<br>REPEATER ACCESS<br>(X932)                | ADD<br>SIMULCAST<br>(X888)                  | ASTRO 1.7<br>ASTRO 1.7<br>ASTRO CAI 3.0/3.1<br>Fast Keyup<br>* = requires optional hardware                                                         |
|                                                                                                    |                                           | CONVENTIONA<br>WIDE AREASTR    | CONVE<br>()<br>(LOCAL ARE<br>WITH REPEA           | INTIONAL<br>AASTRO<br>ATER ACCESS                   | CONVENTIONAL<br>SIMULCAST<br>WIDE AREAASTRO | <b>─</b> ►                                                                                                    |
|                                                                                                    |                                           |                                | ADD FALLBAC                                       | ▼<br>J764)<br>▼                                     | ADD FALL                                    | BACK/In-Cab REPEAT<br>(U764)                                                                                                    |
|                                                                                                    |                                           |                                | CONVE<br>(LOCAL ARE<br>WITH REPE/<br>AND FALLBACK | INTIONAL<br>AASTRO<br>ATER ACCESS<br>IN-CAB REPEAT) | 0<br>(WI<br>WITH FALLE                      | :ONVENTIONAL<br>SIMULCAST<br>DE AREA ANALOG<br>SACK INCAB REPEAT)                                                                                   |

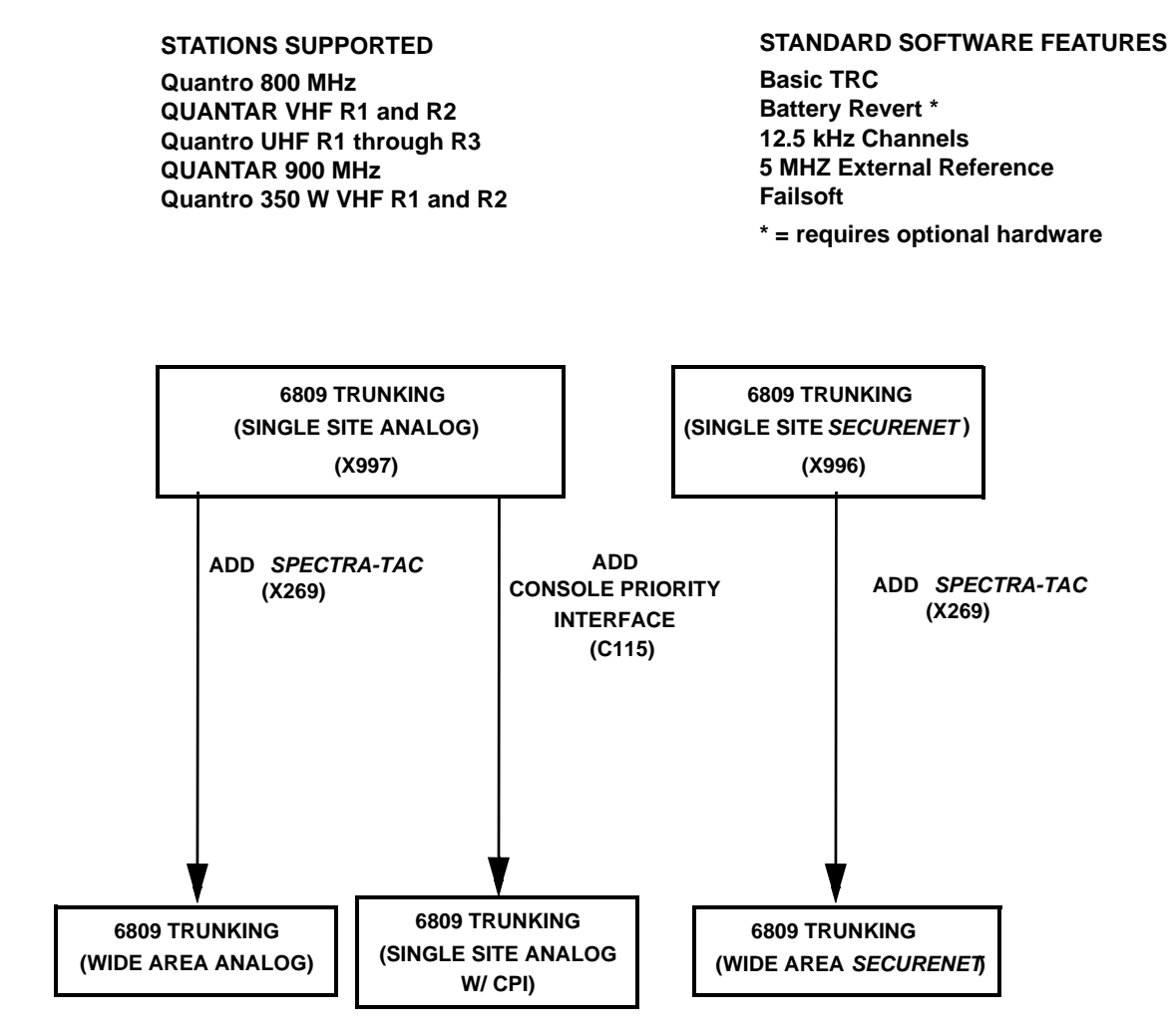

Figure 7-18 Release R2.00 Features and System Capabilities - 6809 Trunking

#### **STATIONS SUPPORTED**

Quantro 800 MHz QUANTAR VHF R1 and R2 Quantro UHF R1 through R3 QUANTAR 900 MHz Quantro 350 W VHF R1 and R2

### STANDARD SOFTWARE FEATURES

Basic TRC Battery Revert \* 12.5 kHz Channels 5 MHz/10 MHz External Reference UHSO\* Failsoft

\* = requires optional hardware

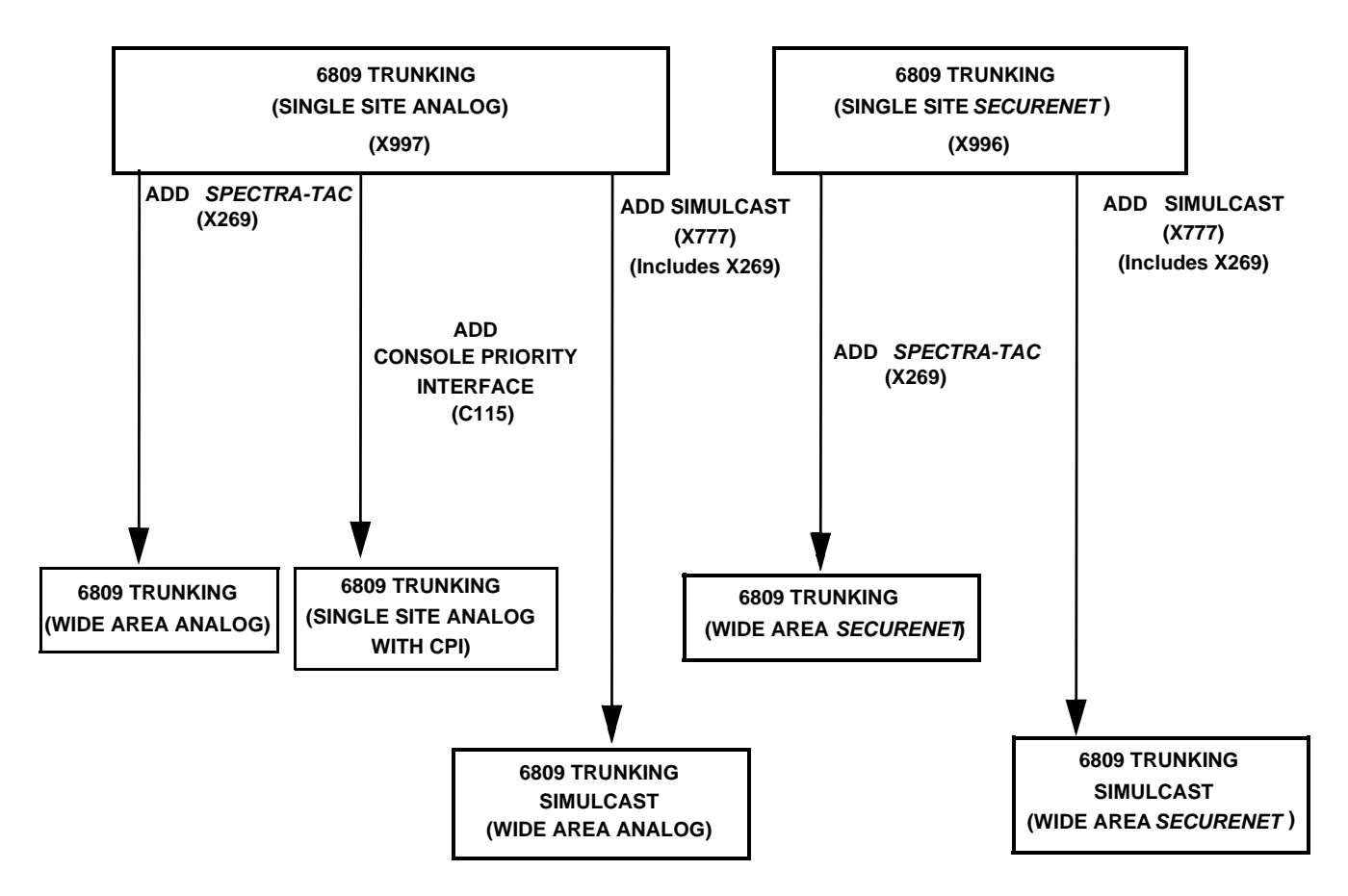

Figure 7-19 Release R3.00 / R3.01 Features and System Capabilities - 6809 Trunking

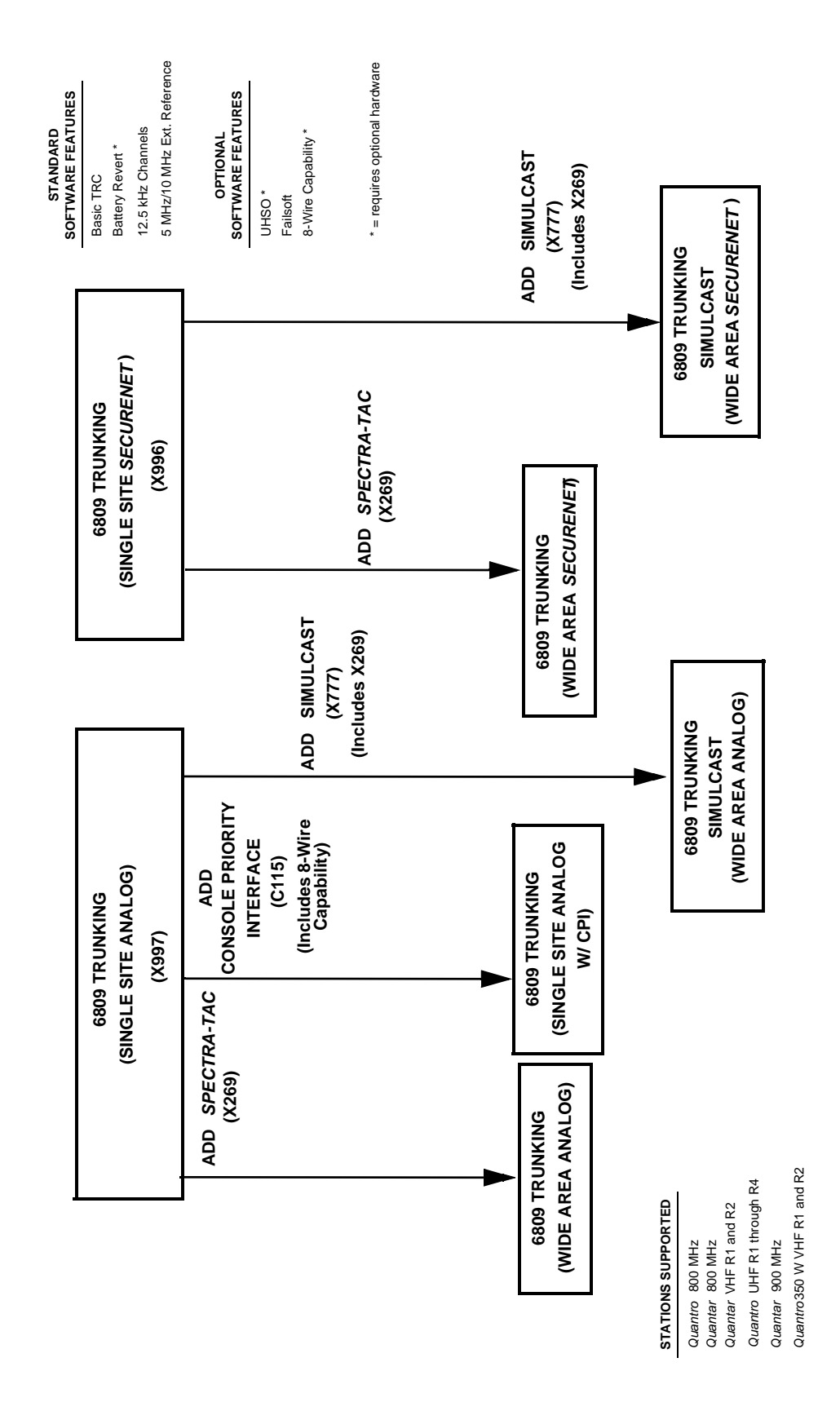

Figure 7-20 Release R4.00 Features and System Capabilities - 6809 Trunking

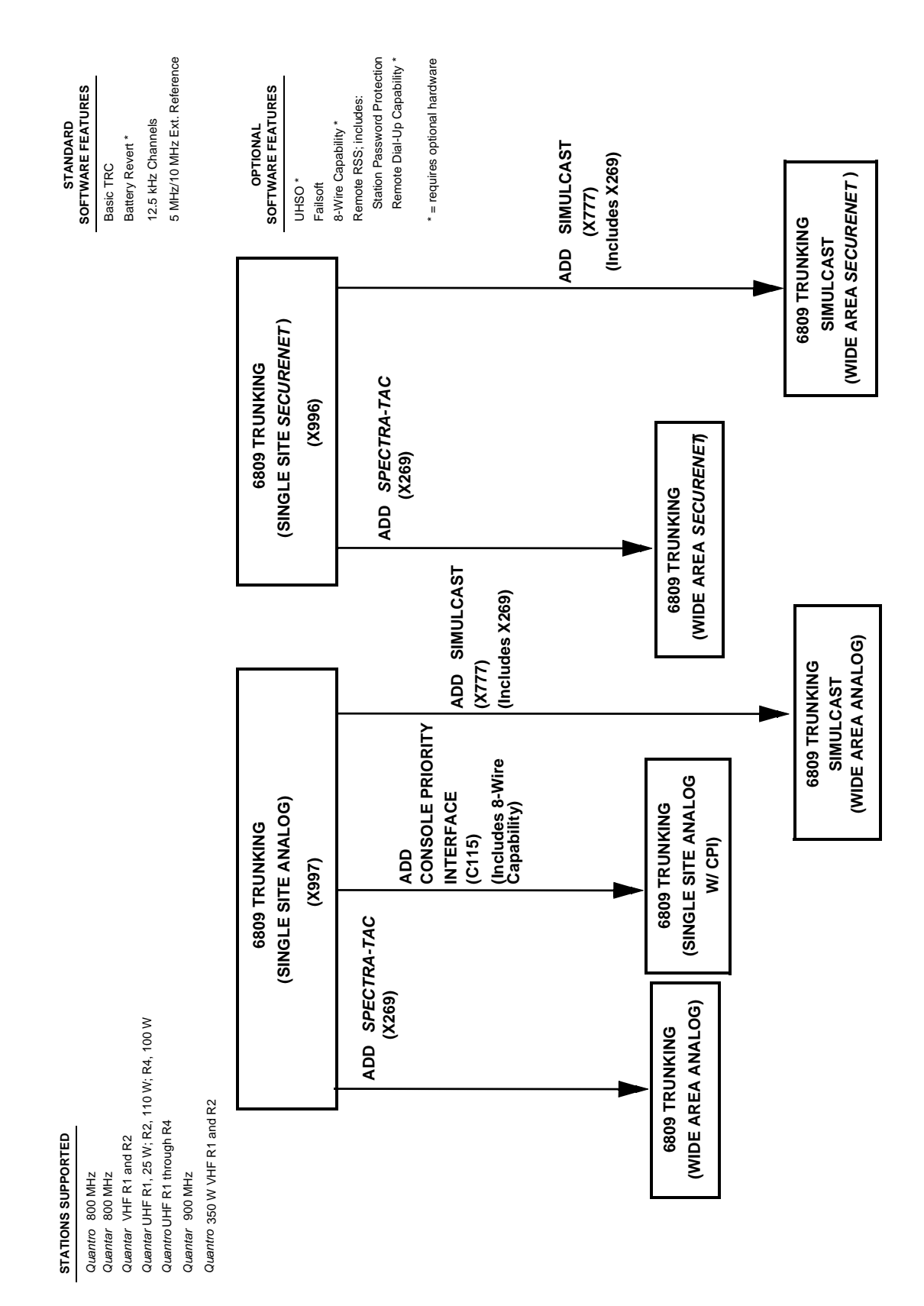

Figure 7-21 Release R5.00 Features and System Capabilities - 6809 Trunking

7-42

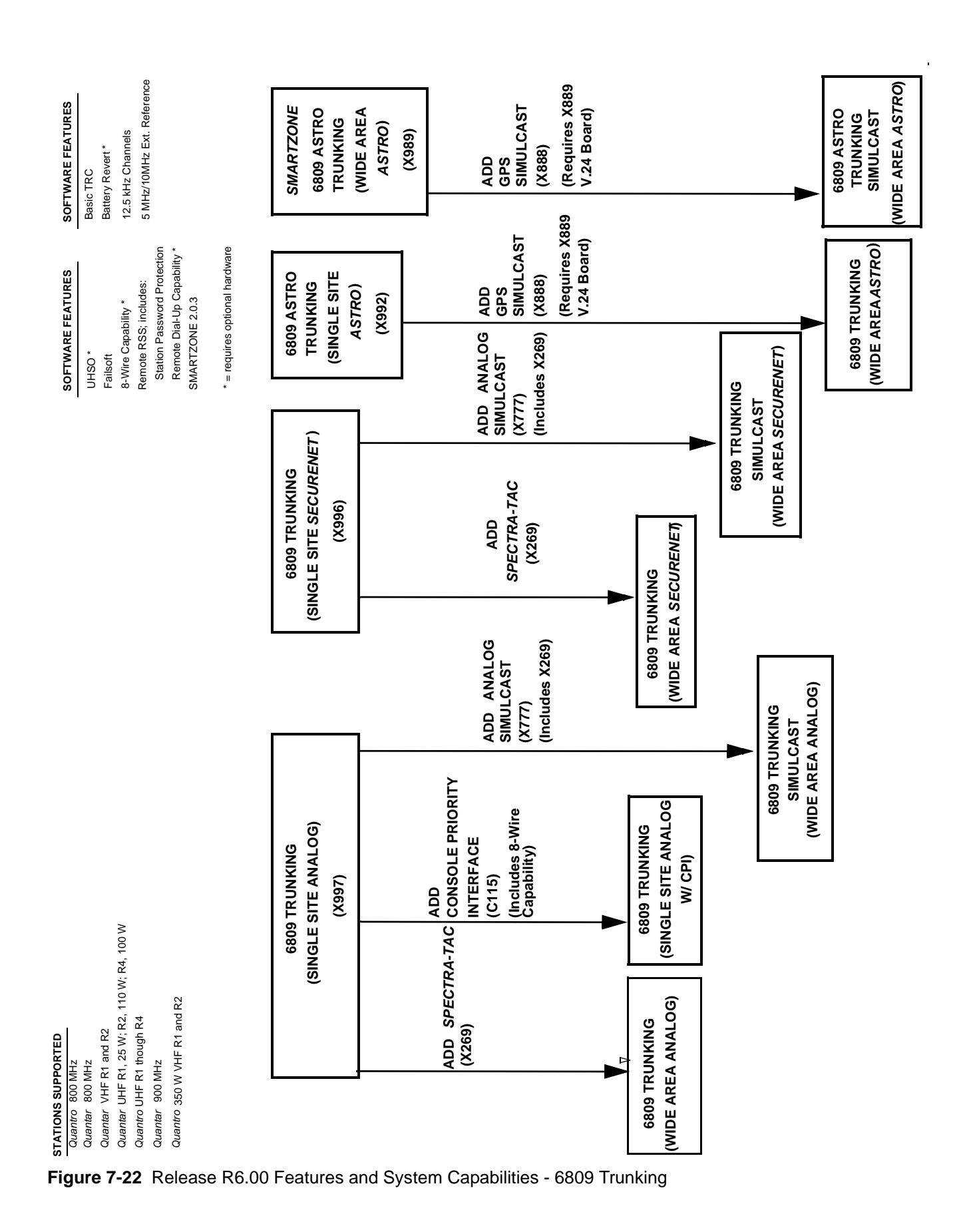

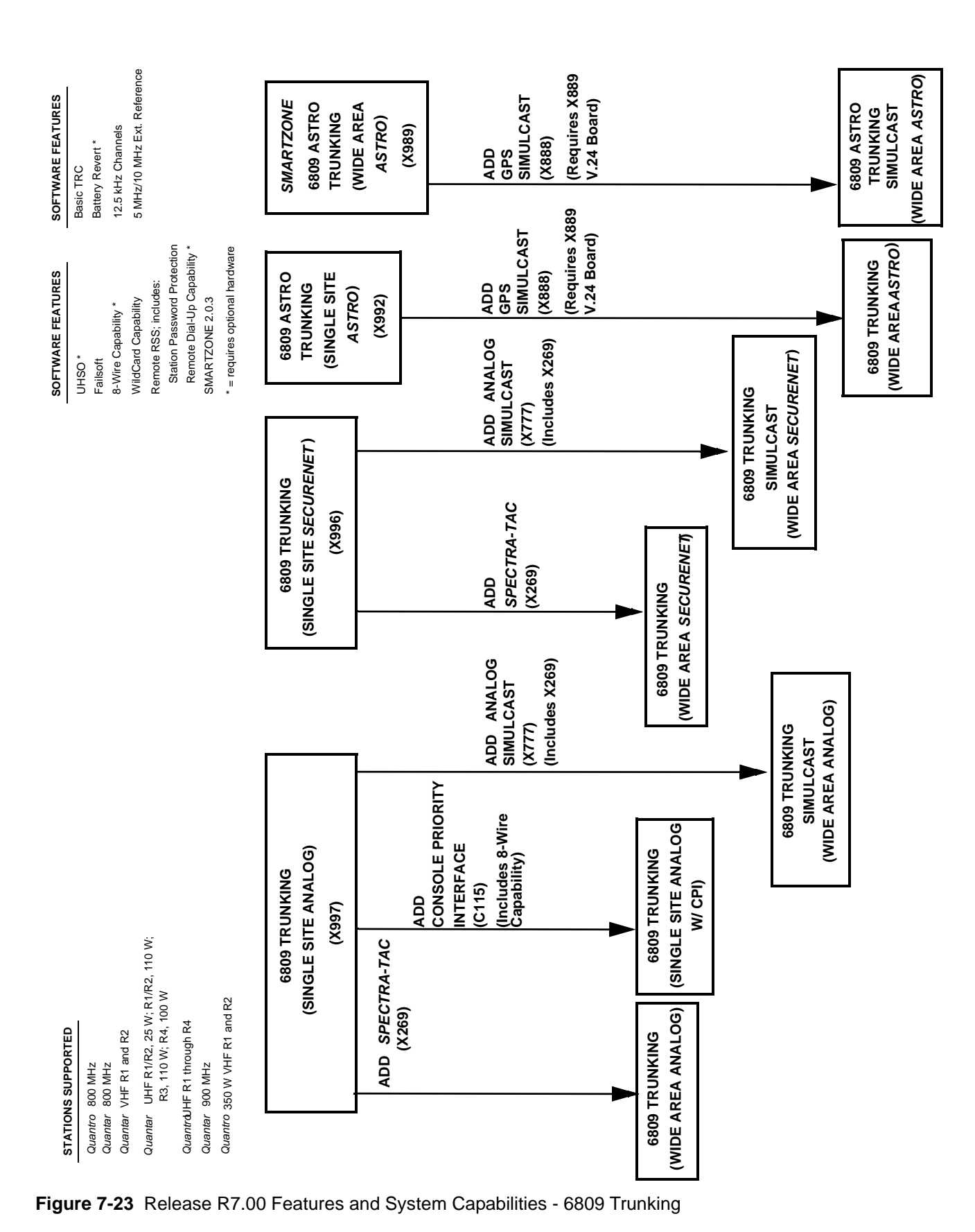

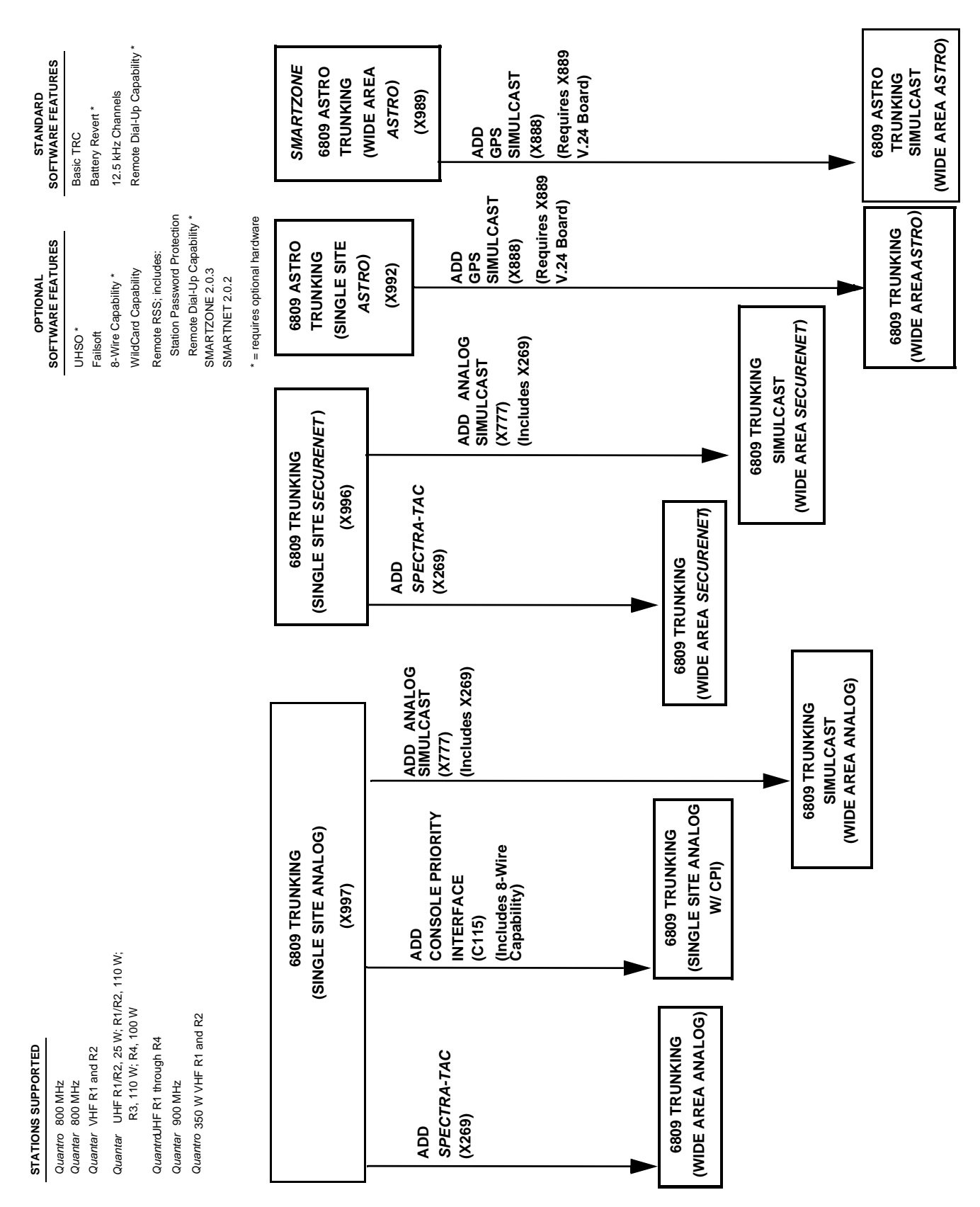

Figure 7-24 Release R07.02.02 Features and System Capabilities - 6809 Trunking

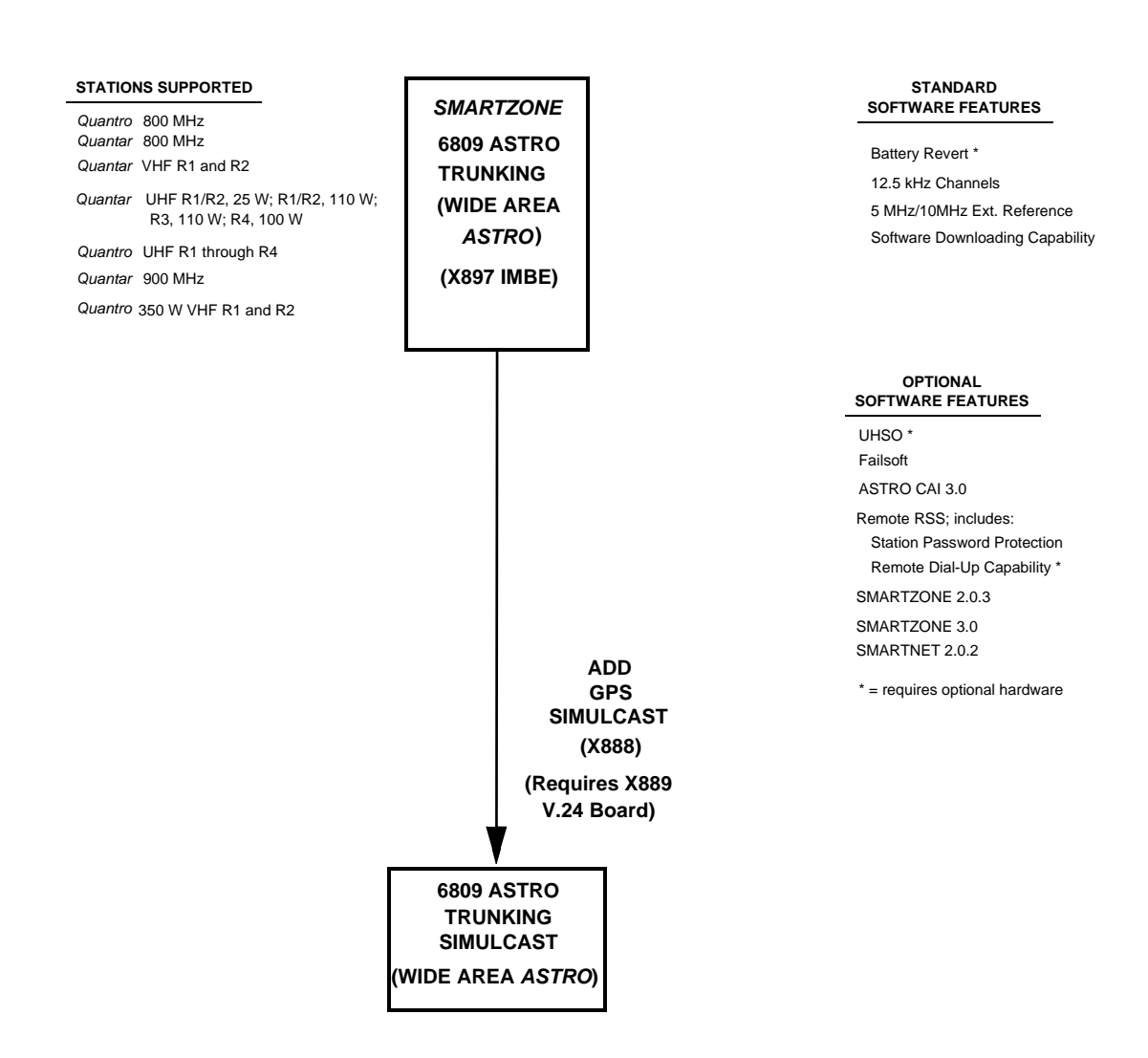

Figure 7-25 Release R09.00.00 Features and System Capabilities - 6809 Trunking

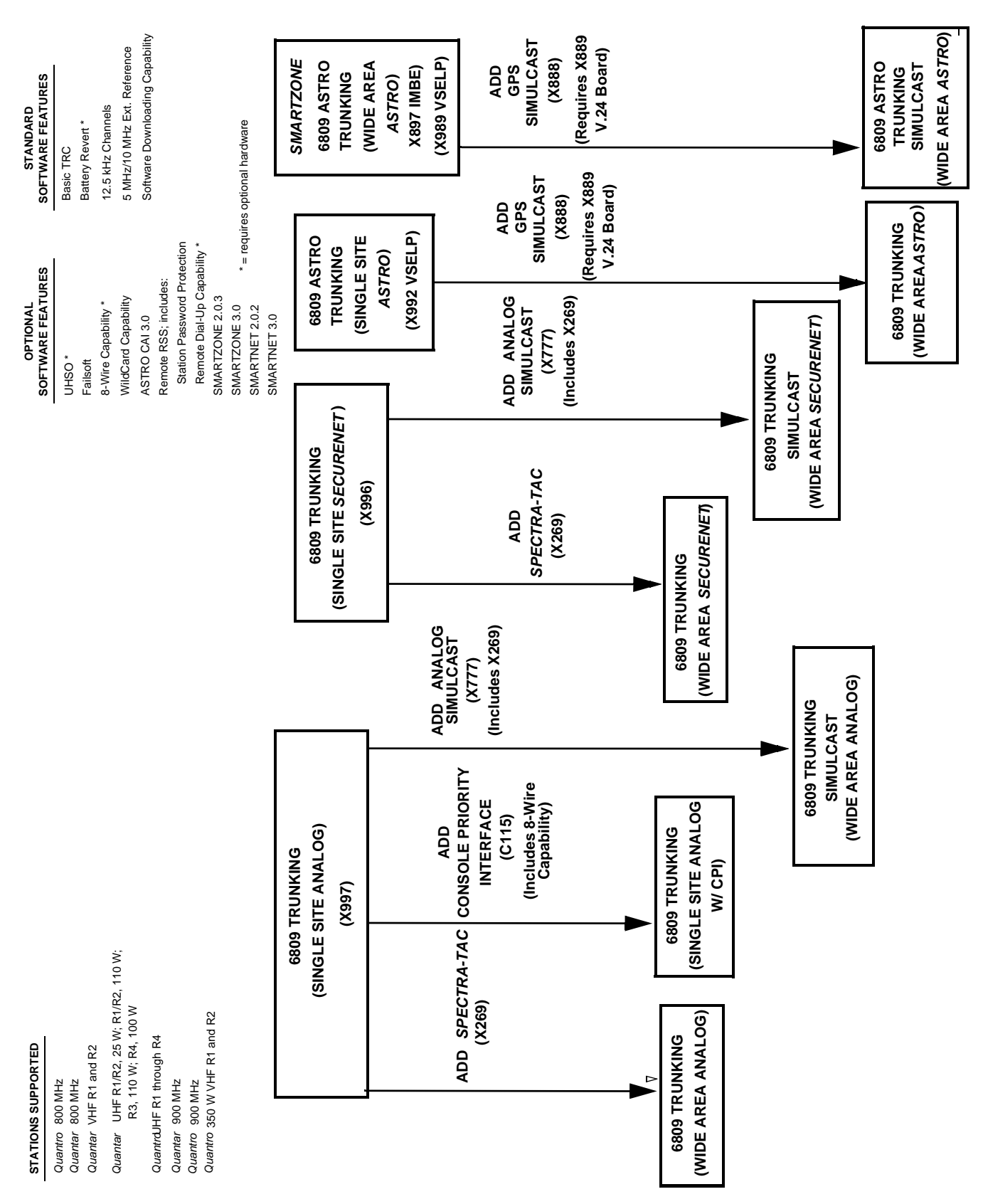

Figure 7-26 Release R09.02.01 Features and System Capabilities - 6809 Trunking

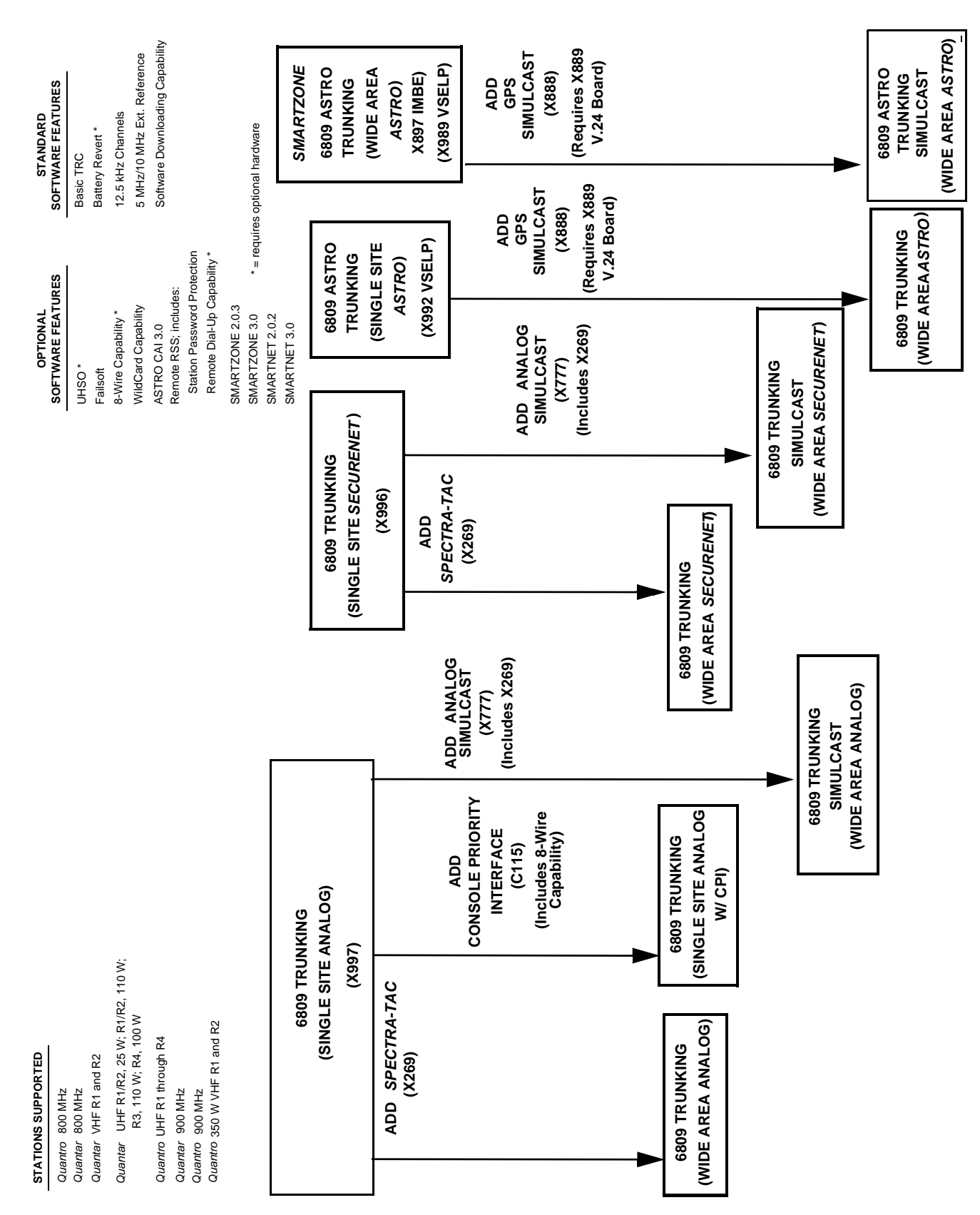

Figure 7-27 Release R09.03.00 Features and System Capabilities - 6809 Trunking
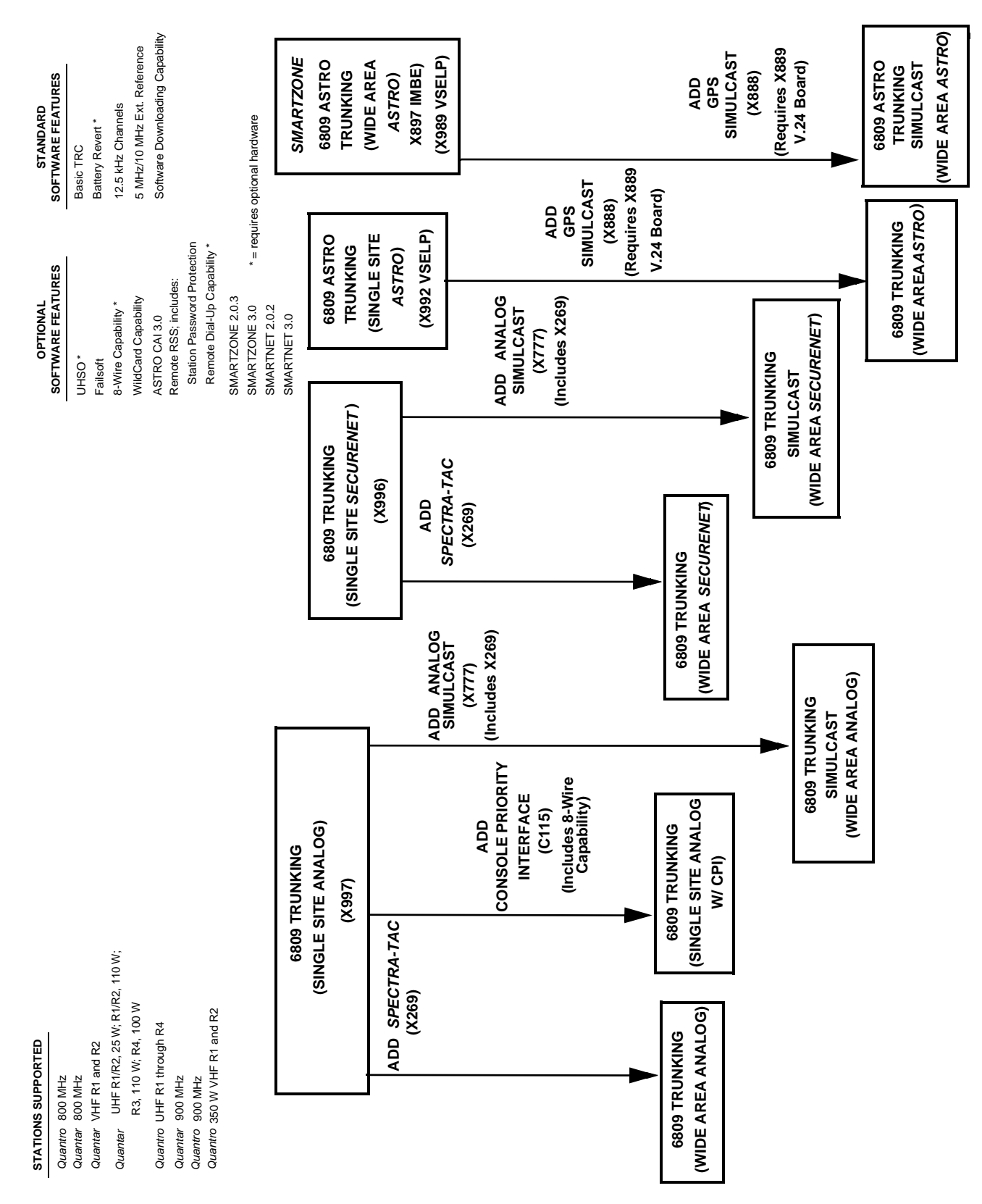

Figure 7-28 Release R09.05.00/R09.06.00/R09.07.00/R10.00.00 through R10.08.00, R10.11.00, R10.12.00 Features and System Capabilities - 6809 Trunking

**RADIO SERVICE SOFTWARE INSTRUCTION MANUAL** 

| STATIONS SUPPORTED                                                               |                              |                       |                  |                       |                            |                                          |                                          | STANDARD                                                             |
|----------------------------------------------------------------------------------|------------------------------|-----------------------|------------------|-----------------------|----------------------------|------------------------------------------|------------------------------------------|----------------------------------------------------------------------|
| <i>Quantro</i> 800 MHz<br><i>Quantar</i> 800 MHz<br><i>Quantar</i> VHF R1 and R2 |                              |                       |                  |                       |                            |                                          | x a a                                    | DFTWARE FEATURES<br>asic TRC<br>attery Revert *                      |
| Quantar UHF R1/R2, 25 W; R1/R2, 110 W;<br>R3, 110 W; R4, 100 W                   |                              |                       |                  |                       |                            |                                          | 2 2                                      | 2.5 kHz Channels<br>MHz/10 MHz Ext. Reference                        |
| Quantro UHF R1 through R4                                                        |                              |                       |                  |                       |                            |                                          | Ō                                        | oftware Downloading Capability                                       |
| waanaa yoo miriz<br>Quantro 900 MHz<br>Quantro 350 W VHF R1 and R2               |                              |                       |                  |                       |                            |                                          |                                          |                                                                      |
|                                                                                  |                              |                       | ſ                |                       |                            |                                          | Î                                        |                                                                      |
|                                                                                  | 6809 TRUNKING                |                       |                  |                       |                            | SMART                                    | ZONE                                     |                                                                      |
| s)                                                                               | INGLE SITE ANALOG<br>(X997)  | •                     |                  | 6809 A<br>TRUNK       | STRO                       | 6809 A<br>TRUNK                          | STRO<br>ING                              | OPTIONAL<br>SOFTWARE FEATURES<br>UHSO *                              |
|                                                                                  |                              |                       | 1                | (SINGLE               | : SITE                     | (WIDE /                                  | AREA<br>BO)                              | Failsoft<br>8-Wire Capability *                                      |
| ADD SPECI<br>(X269)                                                              | KA-IAC                       |                       |                  | V 2992 V              | SELP)                      | V 686X)                                  | MBE)<br>SELP)                            | WildCard Capability<br>ASTRO CAI 3.0                                 |
|                                                                                  |                              |                       |                  |                       |                            |                                          |                                          | Kemote KSS; Includes:<br>Station Password Protection                 |
|                                                                                  | ADD<br>CONSOLE P<br>INTERF   | )<br>RIORITY<br>ACE   |                  |                       |                            |                                          |                                          | Remote Dial-Up Capability *<br>SMARTZONE 3.0/3.5/4.1<br>SMARTNET 3.0 |
|                                                                                  | (C11)<br>(Includes<br>Capabi | 5)<br>8-Wire<br>lity) |                  |                       |                            |                                          |                                          | * = requires optional hardware                                       |
|                                                                                  |                              |                       | (X777)<br>(X777) |                       |                            |                                          |                                          |                                                                      |
|                                                                                  |                              | Г                     | (minimes vzos)   |                       |                            |                                          |                                          |                                                                      |
| 6809 TRUNKING<br>(WIDE AREA ANALOG)                                              | SINGLE SITE ANAL             | 90                    |                  |                       | ADD<br>GPS<br>SIMULCAS     | Ļ                                        | AUU<br>GPS<br>SIMULCAS                   | _                                                                    |
|                                                                                  |                              |                       |                  |                       | (X888)                     |                                          | (X888)                                   |                                                                      |
|                                                                                  |                              |                       |                  | <u> </u>              | Requires X8<br>V.24 Board  | 89 (                                     | (Requires X88<br>V.24 Board)             | 6                                                                    |
|                                                                                  |                              | 6809 TRUI<br>SIMULC   | uking<br>AST     |                       |                            |                                          |                                          |                                                                      |
|                                                                                  | 5                            | <b>/IDE AREA</b>      | ANALOG)          |                       |                            |                                          |                                          |                                                                      |
|                                                                                  |                              |                       |                  | 6809 TRI<br>(WIDE ARE | JNKING<br>A <i>ASTRO</i> ) | 6809 A3<br>TRUNN<br>SIMUL(<br>(WIDE ARE/ | STRO<br>KING<br>CAST<br>A <i>ASTRO</i> ) | I                                                                    |

Figure 7-29 Release R12.01.00 through R12.03.00 Features and System Capabilities - 6809 Trunking

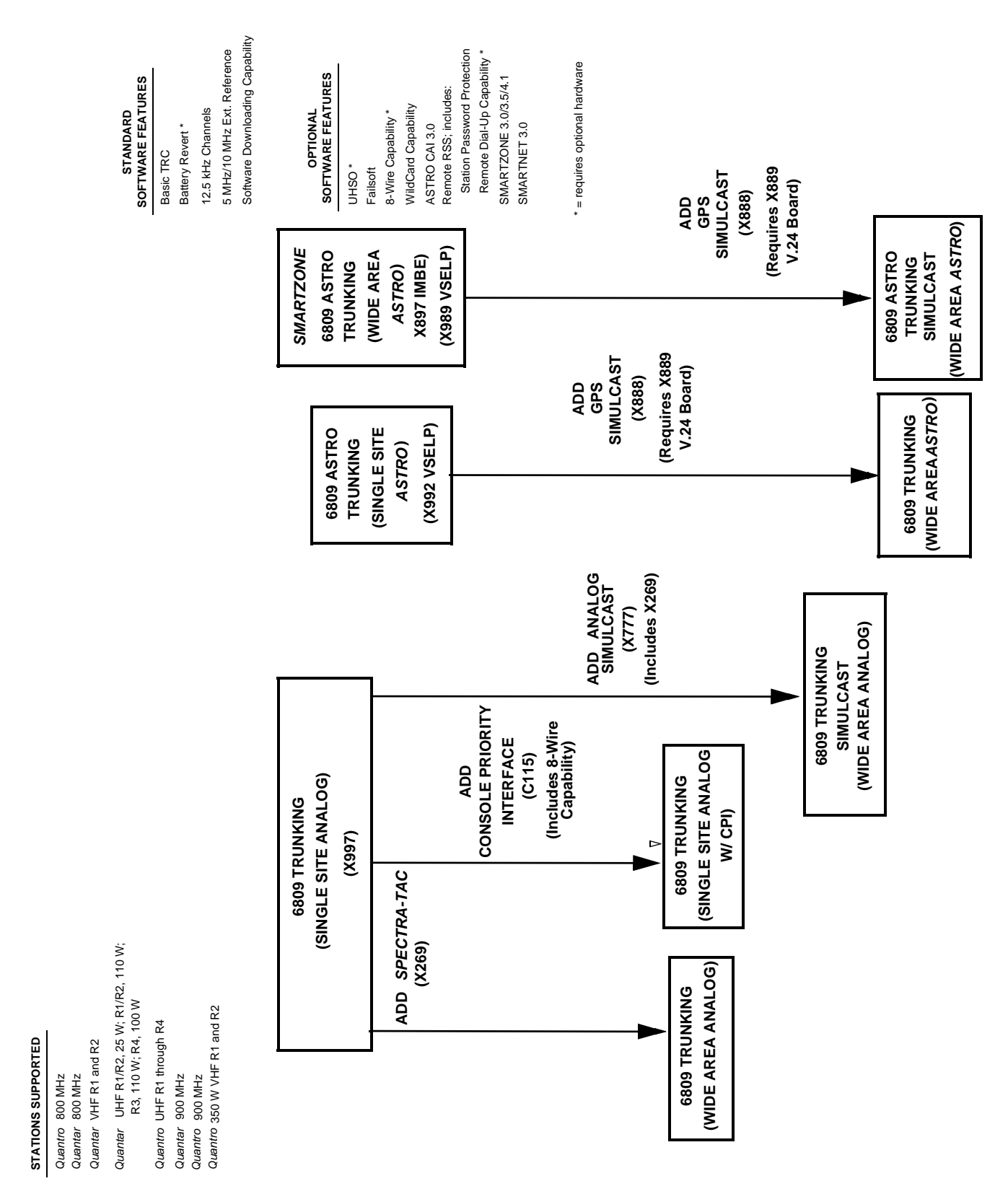

Figure 7-30 Release R13.00.00 through R14.00.00 Features and System Capabilities - 6809 Trunking

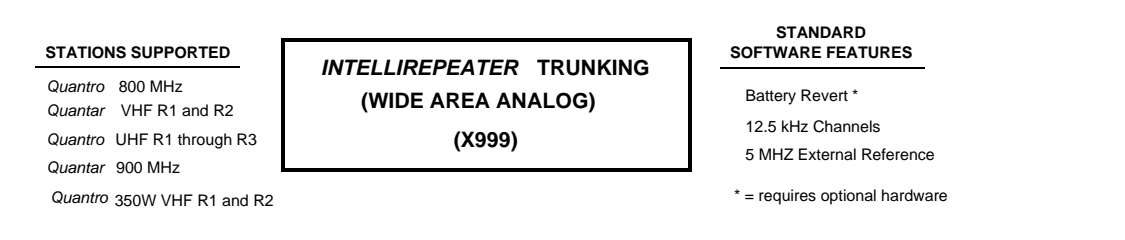

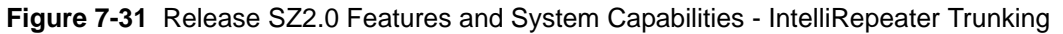

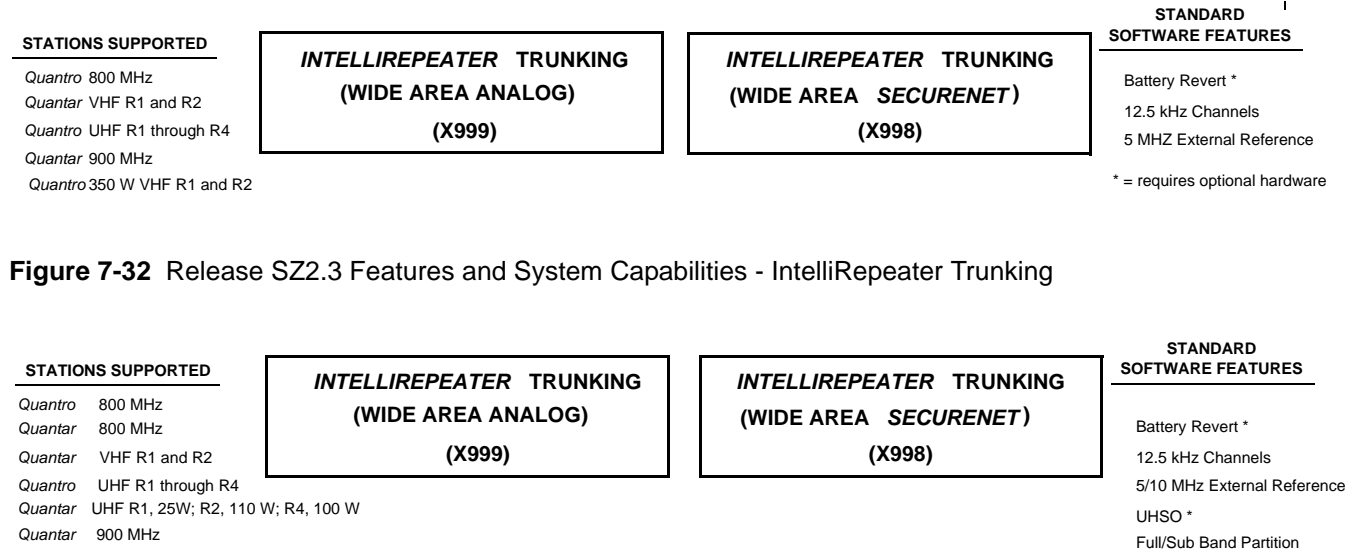

Quantro 350 W VHF R1 and R2

OPTIONAL SOFTWARE FEATURES

Remote RSS; includes: Station Password Protection Remote Dial-Up Capability \* \* = requires optional hardware

Figure 7-33 Release SZ2.7/2.7E Features and System Capabilities - IntelliRepeater Trunking

(X898)

| STATIONS SUPPORTED         Quantro       800 MHz         Quantar       800 MHz         Quantar       VHF R1 and R2         Quantro       UHF R1 through R4         Quantar       UHF R1/R2, 25 W; R1/R2, 110W ;<br>R3, 110 W; R4, 100 W         Quantar       900 MHz         Quantar       360 W/UE R1 and R2    | STANDARD<br>SOFTWARE FEATURES<br>Battery Revert *<br>12.5 kHz Channels<br>5/10 MHz External Reference<br>UHSO *<br>Full/Sub Band Partition | OPTIONAL<br>SOFTWARE FEATUR<br>Remote RSS; includes:<br>Station Password Pro<br>Remote Dial-Up Cap | tes<br>btection<br>ability *                                                                      |
|----------------------------------------------------------------------------------------------------|----------------------------------------------------------------------------------------------------|----------------------------------------------------------------------------------------------------|---------------------------------------------------------------------------------------------------|
| SMARTZONE<br>INTELLIREPEATER TRUNKING<br>(WIDE AREA ANALOG)<br>(X999)                                                                                                    | SMARTZ<br>INTELLIREPEATEI<br>(WIDE AREA SEC<br>(X998                                                                                       | ZONE<br>R TRUNKING<br>CURENET)                                                                     | SMARTZONE ASTRO<br>INTELLIREPEATER TRUNKING<br>(WIDE AREA ASTRO)<br>(X990)                        |
| igure 7-34 Release 12.00.00 throu<br>Trunking<br>stations supported                                                                                                    | ugh 12.02.00 Features<br>software features                                                                                                 | and System Cap                                                                                     | abilities - IntelliRepeater SZ2.0.3<br>Refeatures                                                 |
| Quantro       800 MHz         Quantar       800 MHz         Quantar       VHF R1 and R2         Quantro       UHF R1 through R4         Quantar       UHF R1/R2, 25 W; R1/R2, 110 W;<br>R3, 110 W; R4, 100W         Quantar       900 MHz         Quantro       900 MHz         Quantro       350 W VHF R1 and R2 | Battery Revert *<br>12.5 kHz Channels<br>5/10 MHz External Refere<br>UHSO *<br>Full/Sub Band Partition<br>ASTRO CAI                        | Remote RS<br>Station Pa<br>Remote D<br>MARTZON<br>* = requires                                     | S; includes:<br>assword Protection<br>bial-Up Capability *<br>NE 3.0/3.5/4.1<br>optional hardware |
| SMARTZONE<br>INTELLIREPEATER TRUNKING<br>(WIDE AREA ANALOG)                                                                                                    | SMART<br>INTELLIREPEATE<br>(WIDE AREA SE                                                                                                   | ZONE<br>ER TRUNKING<br>ECURENET)                                                                   | SMARTZONE ASTRO CAI<br>INTELLIREPEATER TRUNKING<br>(WIDE AREA ASTRO CAI)                          |

(X999)

F

Note SECURENET is not supported beginning 1/1/02.

(X998)

Figure 7-35 Release 12.00.00 through 12.02.00 Features and System Capabilities - IntelliRepeater SmartZone 3.0/3.5/4.1 Trunking

| STATIONS SUPPORTED                                                                                                    | SOFTWARE FEATURES                                                                                                    | SOFTWARE FEATURES                                                                                                    |
|----------------------------------------------------------------------------------------------------|----------------------------------------------------------------------------------------------------|----------------------------------------------------------------------------------------------------|
| Quantro800 MHzQuantar800 MHzQuantarVHF R1 and R2QuantroHF R1 through R4QuantarUHF R1/R2, 25 W; R1/R2, 110 W;<br>R3, 110 W; R4, 100 WQuantar900 MHzQuantro900 MHzQuantro350 W VHF R1 and R2 | Battery Revert *<br>12.5 kHz Channels<br>5/10 MHz External Reference<br>UHSO *<br>Full/Sub Band Partition<br>ASTRO CAI | Remote RSS; includes:<br>Station Password Protection<br>Remote Dial-Up Capability *<br>SMARTZONE 3.0/3.5/4.1<br>* = requires optional hardware |
| SMARTZONE<br>INTELLIREPEATER TRUNKING<br>(WIDE AREA ANALOG)<br>(X999)                                                                                                    |                                                                                                    | SMARTZONE ASTRO CAI<br>INTELLIREPEATER TRUNKING<br>(WIDE AREA ASTRO CAI)<br>(X898)                                                             |

(X898)

Figure 7-36 Release 13.00.00 through 13.02.00 Features and System Capabilities - IntelliRepeater SmartZone 3.0/3.5/4.1 Trunking

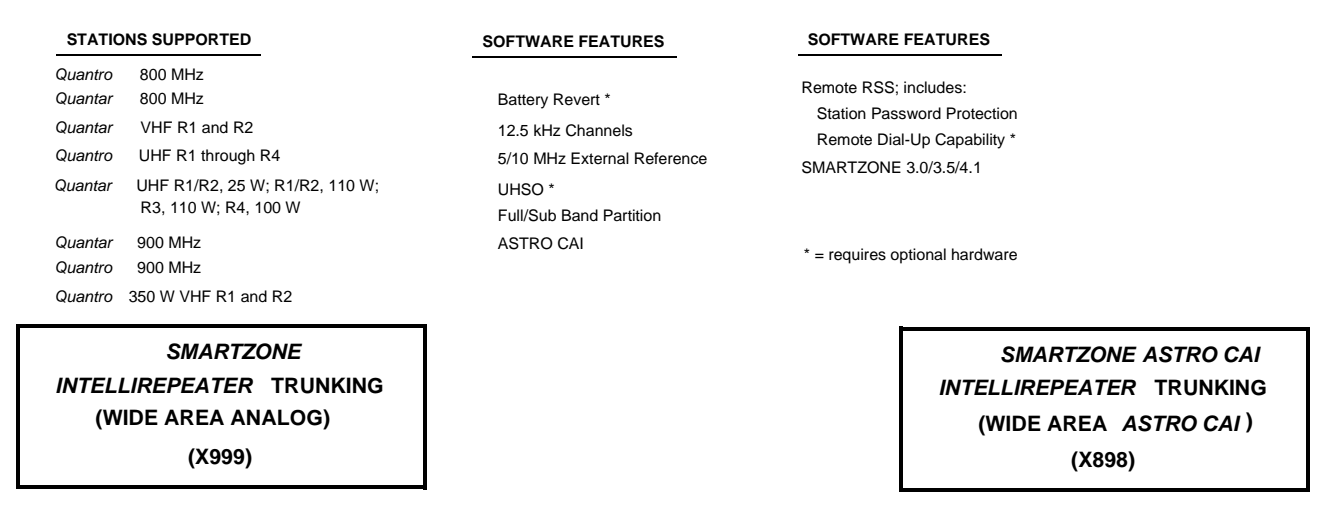

Figure 7-37 Release 14.00.00 Features and System Capabilities - IntelliRepeater SmartZone 3.0/3.5/4.1Trunking

| STATIONS SUPPORTED                                                                                                    | SOFTWARE FEATURES                                                                                                    | SOFTWARE FEATURES                                                                                                    |
|----------------------------------------------------------------------------------------------------|----------------------------------------------------------------------------------------------------|----------------------------------------------------------------------------------------------------|
| Quantro800 MHzQuantar800 MHzQuantarVHF R1 and R2QuantroUHF R1 through R4QuantarUHF R1/R2, 25 W; R0/R1/R2, 110 W;<br>R3, 110 W; R4, 100 WQuantar900 MHzQuantro900 MHzQuantro350 W VHF R1 and R2 | Battery Revert *<br>12.5 kHz Channels<br>5/10 MHz External Reference<br>UHSO *<br>Full/Sub Band Partition<br>ASTRO CAI | Remote RSS; includes:<br>Station Password Protection<br>Remote Dial-Up Capability *<br>SMARTZONE 3.0/3.5/4.1<br>* = requires optional hardware |
| SMARTZONE<br>INTELLIREPEATER TRUNKING<br>(WIDE AREA ANALOG)<br>(X999)                                                                                                    |                                                                                                    | SMARTZONE ASTRO CAI<br>INTELLIREPEATER TRUNKING<br>(WIDE AREA ASTRO CAI)<br>(X898)                                                             |

Figure 7-38 Release 14.02.00 Features and System Capabilities - IntelliRepeater SmartZone 3.0/3.5/4.1Trunking

| STATIONS SUPPORTED         Quantro       800 MHz         Quantar       800 MHz         Quantar       VHF R1 and R2         Quantro       UHF R1 through R4         Quantar       UHF R1/R2, 25 W; R1/R2, 110 W;         R3       110 W; R4 | STANDARD<br>SOFTWARE FEATURES<br>Battery Revert *<br>12.5 kHz Channels<br>5/10 MHz External Reference | OPTIONAL<br>SOFTWARE FEATURES<br>Remote RSS; includes:<br>Station Password Protect<br>Remote Dial-Up Capabili | -<br>tion<br>ty *                                                          |
|----------------------------------------------------------------------------------------------------|----------------------------------------------------------------------------------------------------|----------------------------------------------------------------------------------------------------|----------------------------------------------------------------------------|
| Quantar 900 MHz<br>Quantro350 W VHF R1 and R2                                                                                                    | Full/Sub Band Partition<br>800 MHz Rebanding                                                          | * = requires optional hardwa                                                                                  | are                                                                        |
| SMARTZONE<br>INTELLIREPEATER TRUNKING<br>(WIDE AREA ANALOG)<br>(X999)                                                                                                    | SMART<br>INTELLIREPEATE<br>(WIDE AREA SE<br>(X99                                                      | ZONE<br>R TRUNKING<br>CURENET)<br>8)                                                                          | SMARTZONE ASTRO<br>INTELLIREPEATER TRUNKING<br>(WIDE AREA ASTRO)<br>(X990) |

Figure 7-39 Release 14.00.00 Features and System Capabilities - IntelliRepeater SmartZone 2.0.3 Trunking

#### THIS PAGE INTENTIONALLY LEFT BLANK.

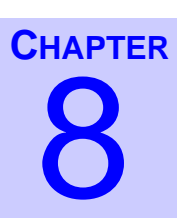

# **Password Protection**

QUANTAR and Quantro stations are equipped with a password protection feature that limits RSS access to the station by unauthorized personnel. Stations that are password protected prohibit any RSS action requiring communications with the station until the station password is entered.

# **How Password Protection Works**

On a station with password protection activated, any attempted RSS action that requires communication with the station, such as reading the station codeplug, results in a password popup that prompts you to enter the station password.

When the correct password is entered, the current RSS session may proceed until the session is terminated by the user, or until the station is reset. The next RSS session requires the password to be entered.

## **Password Time-out**

If the RSS remains idle for 10 minutes without user activity, an internal station timer expires, requiring the user to re-enter the password. You may bypass the password for the current RSS session by performing the procedure "Bypassing the Station Password" on page 8-6.

## **Activating Password Protection**

Stations are shipped from the factory without a default password, and can therefore be accessed by any user with a compatible release of RSS software. To activate password protection, you must access **Tools** then **Set device password** and establish an initial password.

## **Special Password Protection Features**

The password protection feature allows a forgotten password to be erased, as well as temporary circumvention of the current password, leaving the current password valid. These features are described in this chapter.

# **Creating the Station's Password**

To create a station password (for stations with either no prior password or an erased password), perform the procedure below:

.

- 1. Connect the RSS computer to the station.
- 2. Launch RSS and connect to the station.
- **3.** From the **Tools** menu, select **Set device password**. The Set Device Password window appears.

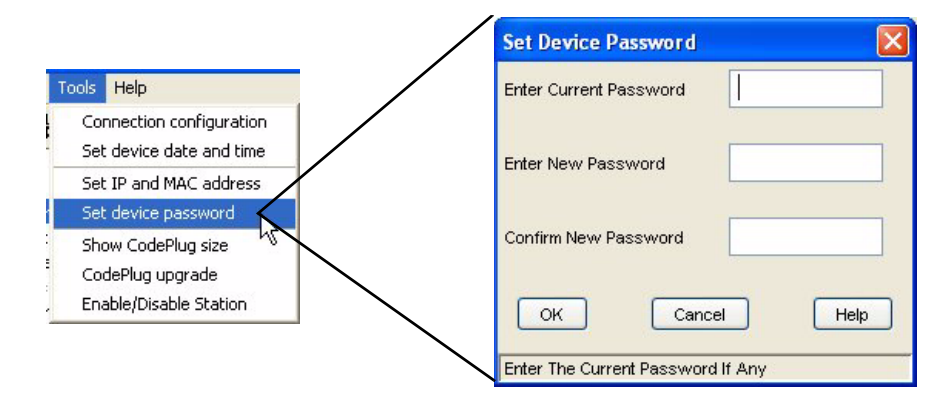

- 4. Leave the Enter Current Password field blank (it currently has no password).
- 5. Enter the new password in the **Enter New Password** field.
- 6. Enter the new password in the **Confirm New Password** field.
- 7. Click OK. If the passwords entered in the Enter New Password and Confirm New Password fields match, then the new password is saved. If the passwords do not match, the following warning window appears and you must re-enter the new password.

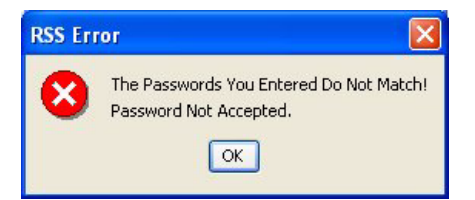

# **Changing Station Password**

To change an existing station password, perform the procedure below:

- **1.** Connect the RSS computer to the station.
- 2. Launch RSS and connect to the station.
- **3.** From the **Tools** menu, select **Set device password**. The Station Password Prompt window appears.

| Device Is Pass         | word Protected |  |
|------------------------|----------------|--|
| Enter Station Password | Cancel         |  |

- **4.** Enter the current password.
- 5. Click OK. The Set Device Password window appears.

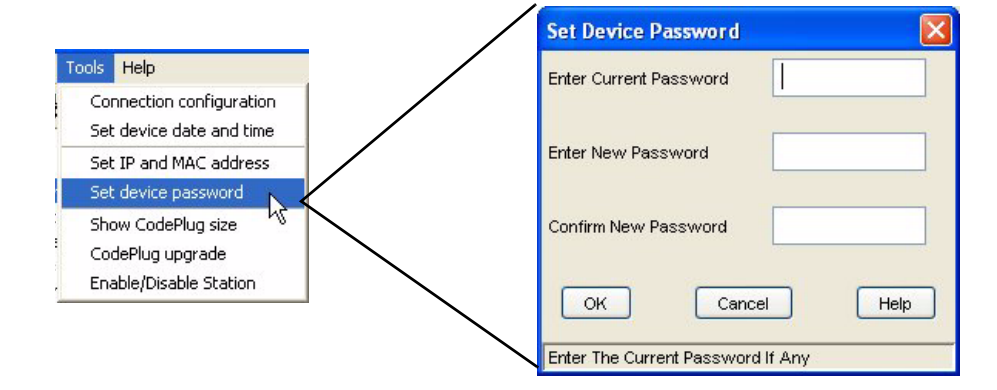

- 6. Enter the current password in the Enter Current Password field.
- 7. Enter the new password in the Enter New Password field.
- 8. Enter the new password in the **Confirm New Password** field.
- **9.** Click **OK**. If the passwords entered in the **Enter New Password** and **Confirm New Password** fields match, then the new password is saved. If the passwords do not match, the following warning window appears and you must re-enter the new password.

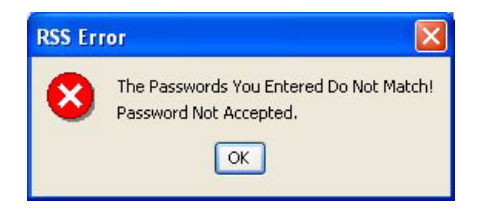

# **Erasing Station Password (Local Access)**

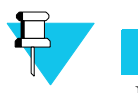

If the password is erased, all future RSS sessions (local or remote) are allowed without requiring a password. You may create another password by following the instructions on page "Creating the Station's Password" on page 8-2.

If you wish to erase the current station password, if for example you have forgotten it, and are physically at the station site, perform the procedure below:

- 1. Connect the RSS computer to the station.
- 2. Launch RSS and connect to the station.

NOTE

**3.** From the **Tools** menu, select **Set device password**. The Station Password Prompt window appears.

| ools Help                                            | Station Password Prompt      |
|------------------------------------------------------|------------------------------|
| Connection configuration<br>Set device date and time | Device Is Password Protected |
| Set IP and MAC address                               |                              |
| Set device password                                  | Enter Station Password       |
| Show CodePlug size                                   |                              |
| CodePlug upgrade                                     |                              |
| Enable/Disable Station                               | OK Cancel                    |

4. Type lost in the Enter Station Password field.

**5.** Press and hold the **Vol Up** and **Vol Down** pushbuttons on the Station Control front panel. While holding the pushbuttons in, click **OK** on the Station Password Prompt window. The station password is permanently erased.

# **Erasing Station Password (Remote Access)**

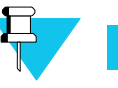

#### Νοτε

If the password is erased, all future RSS sessions (local or remote) are allowed without requiring a password. You may create another password by following the instructions on page "Creating the Station's Password" on page 8-2.

If you know the station password and are connected to the station through a remote dial-up connection, you may erase the current station password by performing the procedure below:

- 1. Connect the RSS computer to a modem.
- 2. Launch RSS and dial in to the station.
- **3.** From the **Tools** menu, select **Set device password**. The Station Password Prompt window appears.

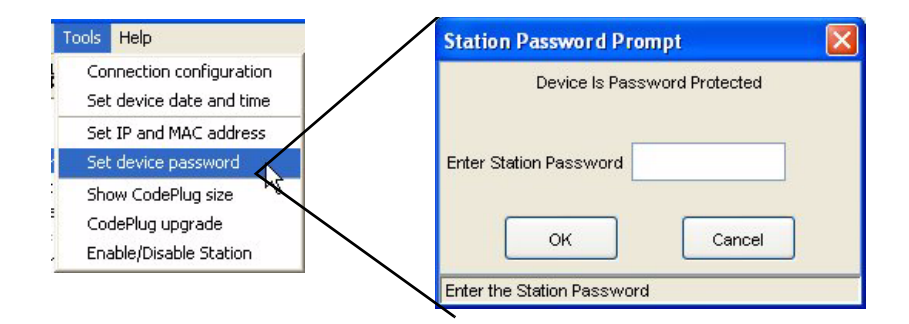

- 4. Enter the current password.
- 5. Click OK. The Set Device Password window appears.

| Set Device Password    |          |
|------------------------|----------|
| Enter Current Password |          |
| Enter New Password     |          |
| Confirm New Password   |          |
| OK Can                 | cel Help |
| OK Cano                | cel Help |

- 6. Type the current password in the Enter Current Password field.
- **7.** Do not enter a password. Instead, click **OK**. the RSS information window appears indicating that password protection has been disabled.

| ٩ | Password Protection Has Been Disabled |
|---|---------------------------------------|
|   | OK                                    |

8. Click **OK** to close the window.

# **Bypassing the Station Password**

If you wish to temporarily bypass the station password, perform the procedures below. After the password has been bypassed, the current RSS session allows the RSS to operate as if you had entered the station password. When the RSS session is terminated, or the station is reset, password protection is again activated using the current password.

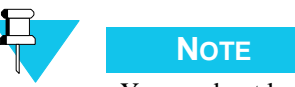

You need not know the current station password to perform this procedure. However, you must be physically at the station site.

- 1. Connect the RSS computer to a modem.
- **2.** Launch RSS and connect to the station.
- **3.** From the **Tools** menu, select **Set device password**. The **Station Password Prompt** window appears.

| 1 Kip                                           | Station Password Prompt      |
|-------------------------------------------------|------------------------------|
| onnection configuration et device date and time | Device Is Password Protected |
| et IP and MAC address                           |                              |
| et device password                              | Enter Station Password       |
| now CodePlug size                               |                              |
| odePlug upgrade                                 |                              |
| pable/Disable Station                           | OK Cancel                    |

4. Type service in the Enter Station Password field.

**5.** Press and hold the **Vol Up** and **Vol Down** pushbuttons on the station control front panel. While holding the pushbuttons in, click **OK**. The station password is bypassed. The RSS operates as if you had entered the current station password.

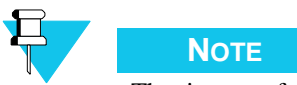

The time-out feature is still operational; if the 10 minute timer expires, you must repeat the password bypass procedure.

#### THIS PAGE INTENTIONALLY LEFT BLANK.

# **Remote Dial-Up**

QUANTAR and Quantro stations support remote dial-up capability. This feature allows the service technician to make a dial-up connection through a modem to a station and perform RSS tasks. See Figure 9-1 for an example of a typical dial-up connection between a PC and a remotely located station.

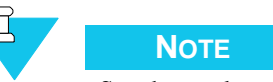

See the modem manufacturer's instructions for information connecting the modem to your computer.

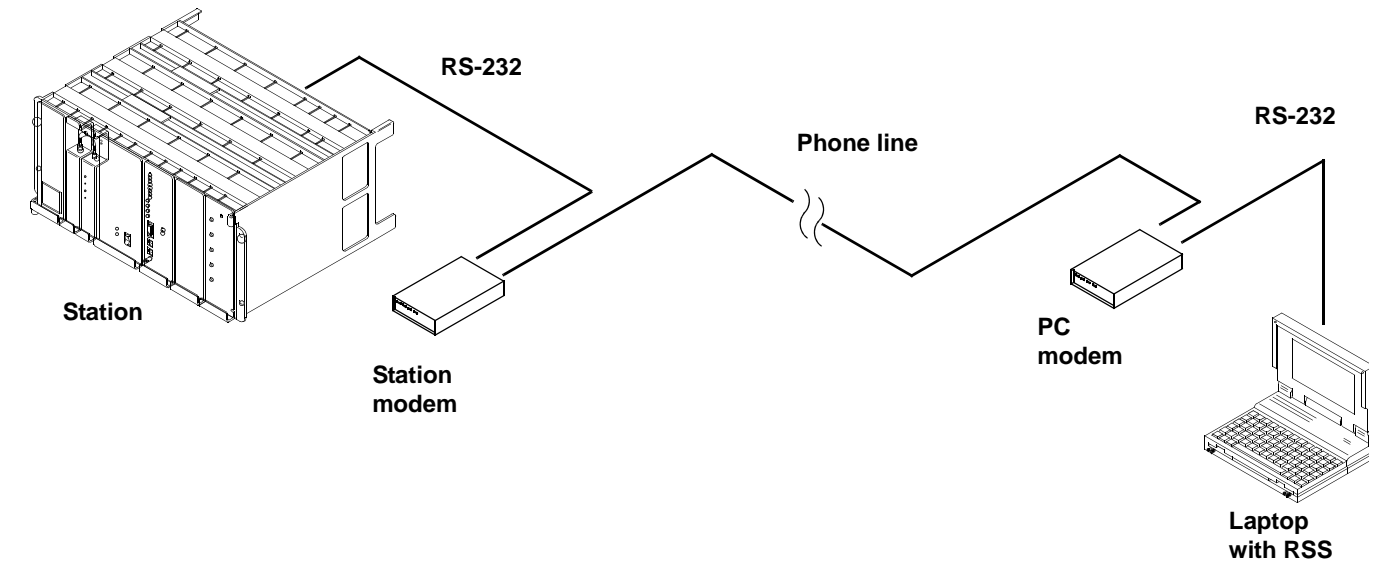

Figure 9-1 Remote Dial-Up Connection

## **Modem Requirements**

Two modems are required for a dial-up connection. One modem should have been installed at the station's location and is part of the system. The other modem is connected between your RSS PC and the land line. Although the figure shows a stand-alone modem, this modem can be installed in the laptop. If the modem is part of the RSS PC, the modem's drivers and communications program (such as Hyperterminal) must be installed on the PC and the operating system set up properly for modem operation. See the documentation accompanying the modem and the operating system's documentation for information on installing and configuring the modem. Listed below are the requirements for modems for use with QUANTAR and Quantro stations:

- · Hayes-compatible computer interface
- V.32 (9600 bps) protocol
- If error correction and/or data compression are desired, all connected modems must employ the same scheme
- Station modem must be configured for auto-answer

# **Station Modem Configuration**

The station must be configured with the proper settings to allow communications with the PC modem. Configuration requires that a PC running a communications program be connected to the modem and commands be entered to program the desired settings. The following procedure provides the configuration for the communications program that is to control the modem:

- 1. Temporarily connect the station's modem to the RSS PC.
- **2.** Launch the communications program (such as ProComm or Hyperterminal). See the program's manual or help file if required.
- **3.** Enter the following command to program the modem settings for the factory defaults:

AT&F<return>

**4.** Enter the following command string to program the modem for the recommended configuration settings:

ATE0Q1&D0&K0N0S37=9S0=1<return>

Where:

- AT: Attention
- E0: Character echoing disabled

- Q1: Result code transmission disabled
- &D0: Ignore DTR
- &K0: XON/XOFF disabled (RTS/CTS) disabled
- N0S37=9S0=1: 9600 bps connections only
- S0=1: Auto-answer after 1 ring
- 5. Enter AT&W0&Y0<return> command to store the configuration settings in modem memory and to instruct the modem to load these settings on modem power up.

# **PC Modem Configuration**

Programming the configuration settings for the PC modem is accomplished using the RSS program (release 5.00 or higher). The RSS provides a modem configuration screen that includes an initialization string sent to the PC modem on initiation of a remote session with a station. This string programs the PC modem for proper operation. The screen also contains additional fields to allow related modem configuration parameters to be programmed.

. . . .

.

To configure the PC's modem through the RSS Modem Configuration screen, perform the following procedure:

- **1.** Launch the RSS program.
- **2.** From the **Tools** menu, select **Configure Connection**. The Configure Connection window appears.
- 3. Click Modem.

| Connection Screen    |              |                      |    |
|----------------------|--------------|----------------------|----|
| Connection Type      |              |                      |    |
| 🔿 Serial             |              |                      |    |
| Serial Settings      |              |                      |    |
| Serial Port          | COM8         | ~                    |    |
| Baud Rate            | 9600         | ~                    |    |
| Modem Settings       |              |                      |    |
| Phone Book           |              | Modem Configuration  |    |
| Phone Number         |              | 5143947964           |    |
| Moscad Response Time | e Multiplier | 1<br>Disconnect/Hang | Up |

The screen changes to provide modem configuration controls.

4. Click **Phone Book**. The Phone Book window appears.

| Phone Book               |                      |   |
|--------------------------|----------------------|---|
| Base Station Description | Phone Number         | 1 |
| qq                       | 11 (11) 1111111      | ^ |
|                          | R                    | v |
| <u> </u>                 |                      |   |
| -Phone Book Operations   | Dial Selected Cancel |   |
|                          | Add Edit Delete      |   |
|                          | Save Print           |   |

- 5. Enter the dial-up phone numbers for the sites where the stations are installed and provide an obvious description for each number, such as the site identifier.
- 6. Click **Save** when done.

| Command Strings     |                     |             | Line Condit | ioning                |          |             |
|---------------------|---------------------|-------------|-------------|-----------------------|----------|-------------|
| Initialization      | ATE0Q0M0V1X4&K0S0=0 |             | To acc      | ess an outside line   | dial:    | ~           |
| Dial Prefix         | ATDT                |             | 🗌 To disa   | ble call waiting, dia | d:       | 70 💌        |
| Hang Up             | +++ATH0             |             | Modem Re:   | sponse Strings-       |          |             |
| Drop DTR to Hangup  | ENABLED             |             | Connect:    | CONNECT               | Busy:    | BUSY        |
| Wait for Connect    | 60                  | seconds     | Failure:    | NO CARRIER            | Failure: | NO DIALTONE |
| Pause between Calls | 5                   | seconds     | Failure:    | ERROR                 | Failure: | TIMEOUT     |
| ontrol String       |                     |             |             | à                     |          |             |
|                     | (                   | Constant    | -l Ohine    | 74                    |          |             |
|                     |                     | Send Contro | or string   |                       |          |             |

7. Click Modem Configuration. The Modem Configuration window appears.

**8.** Configure the fields in this window as required. See Table 9-1.

#### Table 9-1 RSS PC Modem Configuration Data Fields

| Data Fields    | Description                                                                         | Valid Range/<br>Selections                      | Default                 | Recommended Setting<br>(if any)                                                                                                    |  |  |  |  |  |  |
|----------------|-------------------------------------------------------------------------------------|-------------------------------------------------|-------------------------|----------------------------------------------------------------------------------------------------|--|--|--|--|--|--|
|                | Command Strings                                                                     |                                                 |                         |                                                                                                    |  |  |  |  |  |  |
| Initialization | Command string sent to<br>PC modem on initiating a<br>remote dial-up<br>connection. | N/A                                             | ATE1Q0V1X4&K0S<br>0=0^M | Default command string<br>designed for most Hayes<br>compatible modems. If default<br>fails, try modem factory<br>settings (AT&F^M), or refer<br>to modem user guide. |  |  |  |  |  |  |
| Dial Prefix    | Specifies the dialing method (pulse or tone).                                       | ATDT: Tone<br>dialing<br>ATDP: Pulse<br>dialing | ATDT                    | System dependent                                                                                                    |  |  |  |  |  |  |
| Dial Suffix    | Specifies the character that signifies the end of the dialing string.               | <sup>^</sup> M: Carriage<br>return              | ^M                      | System dependent                                                                                                    |  |  |  |  |  |  |
| Hang-up        | Specifies the command string sent to hang up the modem.                             | N/A                                             | +++~ ~ ~ ATH0^M         | Default is Hayes compatible                                                                                                    |  |  |  |  |  |  |

| Table 9-1 RSS PC Modem Configuration Data Fields (continued) |
|--------------------------------------------------------------|
|--------------------------------------------------------------|

| Data Fields               | Description                                                                                                    | Valid Range/<br>Selections | Default     | Recommended Setting<br>(if any)                                                                                                    |
|---------------------------|----------------------------------------------------------------------------------------------------|----------------------------|-------------|----------------------------------------------------------------------------------------------------|
| Drop DTR to hang-up       | Specifies whether modem<br>pulls RS-232 DTR line<br>low when hanging up.                                                                                                   | Enabled<br>Disabled        | Enabled     | System dependent                                                                                                    |
| Wait for<br>Connect       | Specifies the maximum<br>length of time modem<br>attempts to successfully<br>connect to a remote<br>modem before RSS hangs<br>up and retries (see Pause<br>between Calls). | 1 to 999 seconds           | 60 seconds  | Determined by user. Ensure<br>value is less than <b>time to wait</b><br><b>for carrier after dial</b> S -<br>register setting (internal to<br>modem). Refer to the modem<br>user guide. |
| Pause<br>between<br>CAlls | Specifies the amount of<br>time before RSS redials<br>after an unsuccessful<br>connection attempt.                                                                         | 1 to 999 seconds           | 5 seconds   | Determined by user                                                                                                    |
|                           |                                                                                                    | Modem Response             | Strings for |                                                                                                    |
| Connect                   | Specifies the key word in<br>modem status message<br>that indicates a successful<br>connection.                                                                            | N/A                        | Connect     | Default is Hayes compatible.<br>Otherwise, refer to modem<br>user guide.                                                                                                    |
| Busy                      | Specifies the key word in<br>modem status message<br>that indicates called<br>modem phone is busy.                                                                         | N/A                        | Busy        | Default is Hayes compatible.<br>Otherwise, refer to modem<br>user guide.                                                                                                    |
| Failure                   | Specifies the key word in<br>modem status message<br>that indicates no carrier<br>signal from called<br>modem.                                                             | N/A                        | No Carrier  | Default is Hayes compatible.<br>Otherwise, refer to modem<br>user guide.                                                                                                    |

| Data Fields | Description                                                                                                    | Valid Range/<br>Selections | Default     | Recommended Setting<br>(if any)                                          |
|-------------|----------------------------------------------------------------------------------------------------|----------------------------|-------------|--------------------------------------------------------------------------|
| Failure     | Specifies the key word in<br>modem status message<br>that indicates no dial tone<br>on phone line.                                                                           | N/A                        | No Dialtone | Default is Hayes compatible.<br>Otherwise, refer to modem<br>user guide. |
| Failure     | Specifies the key word in<br>modem status message<br>that indicates some form<br>of communications error<br>has occurred.                                                    | N/A                        | Error       | Default is Hayes compatible.<br>Otherwise, refer to modem<br>user guide. |
| Failure     | Specifies the key word in<br>modem status message<br>that indicates exceeded<br>time-out threshold<br>(internal to modem)<br>occurred between dialing<br>and carrier detect. | N/A                        | Time-out    | Default is Hayes compatible.<br>Otherwise, refer to modem<br>user guide. |

#### Table 9-1 RSS PC Modem Configuration Data Fields (continued)

#### THIS PAGE INTENTIONALLY LEFT BLANK.

# Chapter 10

This chapter describes the operation of the WildCard option and how to make the various settings to implement custom WildCard functions. The WildCard option is a purchasable option that can be enabled on any QUANTAR or Quantro station or QUANTAR or ASTRO-TAC receiver. The WildCard option provides a powerful, user-friendly tool that is used to initiate specific functions whenever certain specific conditions are met. The relationship between the function that is executed and the conditions that initiate it is specified in the WildCard Action Table, which contains two sections:

- One specifies the conditions
- One specifies the function or action to execute

The section that contains the conditions allows the programmer to specify up to three states/ inputs and two Boolean functions that tie the states/input together and to determine the functions to execute. The station continuously evaluates the states and inputs specified using the Boolean operators to determine when the condition, as evaluated through the Boolean logic statement, is true or false. When the condition becomes true, the commands specified in the Action Table are executed in sequential order. When the condition becomes false, the commands specified in the Inaction Table are executed in sequential order. Commands are executed only when conditions change. If conditions do not change, commands are not executed.

WildCard functions may be created to provide simple monitoring tasks, such as causing the station to generate a tone over the wireline when Battery Revert becomes true, to complex tasks, such as the Main/Standby feature which requires multiple tables to implement.

In general, using the WildCard option is comprised of the following three major steps:

- 1. Configure station auxiliary inputs
- Configure inputs into binary groups for external channel or access code table control
- Configure individual inputs
- **2.** Configure station auxiliary outputs
  - Configure outputs into binary groups for reporting of station channel, MCS user information, or access code table control
- Configure individual outputs
- **3.** Configure state/action tables
  - Modify default state/action tables to accommodate unique system requirements
  - Generate new state/action tables to implement new WildCard functions

# **Station Auxiliary Inputs**

Each QUANTAR and Quantro station and QUANTAR Receiver contains circuitry located on the wireline interface board that can accept TTL inputs and relay closures (AUX Inputs) from miscellaneous external equipment. Two types of inputs are provided:

- Opto-coupled
- Transistor

These are available through the 50-pin system connector located on the station backplane.

For normal operation (without WildCard option), many of these inputs have predefined functions, as described in the *Backplane* section of the appropriate *QUANTAR or Quantro Station Functional Manual* or *QUANTAR Receiver Functional Manual*. However, with the WildCard Option available and enabled through the RSS, the function of each predefined input and each undefined input, may be customized, usually to implement one or more WildCard functions.

An additional feature is the ability to select predefined combinations of inputs (binary groups). When used with a properly programmed WildCard Function, this feature facilitates binary control of the station by an external source, such as the console, to control the station operating channel or select an Access Code Table. For example, Binary Group 1 is comprised of station inputs 1, 2, 3, and 4, and may be used to allow the station operating channel to be set according to the binary state of the four inputs, for example 0010 sets the station to Channel 2.

### Programming the WildCard Input Screen

A common application of the station inputs is allowing external equipment, usually a console, to control the current station channel number and/or the access code table number to be used by the station. To facilitate these applications, the **WildCard Input** screen provides the ability to select predefined groups of inputs whose binary values determine the station channel or access code table. Alternatively, in order to provide maximum flexibility in designing WildCard Functions, the inputs may also be configured individually.

To access the WildCard Input screen, click **WildCard Input** in the navigation pane. Figure 10-1 shows representative WildCard screens (Enhanced selected in the Hardware Configuration screen). The figure shows two views: one where the **Binary Groups** are set to **None** and the other when inputs are specified. Table 10-1 provides descriptions of the provided fields.

| Channel            |           |                     |              |                  |   | Channel                            | -        |                             |              |                  |
|--------------------|-----------|---------------------|--------------|------------------|---|------------------------------------|----------|-----------------------------|--------------|------------------|
| Charmer            | Aux Input | HW/Input Type       | Active Level | Group Definition |   | The second second                  | Auxinput | HW Input Type               | Active Level | Group Definition |
| Binnry Group: NONE | 4         |                     | 1.0          |                  |   | Binery Group: 1(INPUTS 1-4)        | 1        | Transistor Input            | H M          | OROUP1 - BITO    |
|                    | 1         | Transistor riput    | 10 1         |                  |   | Active Level H V                   | 2        | Transistor input            | H Y          | GROUP1 - BIT1    |
|                    | 2         | Transistor Input    | LO 🚩         |                  |   |                                    |          | Transister loss #           |              | OBOLE1 . BTD     |
|                    | 3         | Transistor Input    | 10 4         |                  |   | Access Code Table                  |          | Transister Input            |              |                  |
| Access Code Table  |           |                     |              |                  |   | Environment Description of the set |          | transistor input            | - ×          | 080091-013       |
|                    | 4         | Transistor Input    | ro 🔺         |                  |   | Dinary Group: 3(PPUTS 3-10)        | 5        | Transistor Input            | L0 M         |                  |
| Binary Group: NONE | 5         | Transistor Input    | LO V         |                  |   | Active Level                       | 6        | Transistor Input            | LO 💌         |                  |
|                    | 6         | Transistor Input    | LO 🗸         |                  |   |                                    | 7        | Transistor Input            | LO 👻         |                  |
|                    | 7         | Transistor Input    | LO 🗸         |                  |   |                                    | 0        | Transistor Input            | LO 💌         |                  |
|                    |           | Transistor loss #   | 10           |                  |   |                                    | 9        | Optocoupler Input           | LO Y         | GROUP3 - BITO    |
|                    |           | intercention report |              |                  |   |                                    | 10       | Optocoupler Input           | LO M         | GROUP3 - BIT1    |
|                    | 9         | Optocoupler Input   | н 💌          |                  |   |                                    | **       | Centracionariles Install    | H W          |                  |
|                    | 10        | Optocoupler Input   | H V          |                  |   |                                    |          | Option option in the second |              |                  |
|                    |           | A                   | -            |                  |   |                                    | 12       | Optocoupler input           | PI M         |                  |
|                    | 11        | Optocoupler Input   | H Y          |                  |   |                                    |          |                             |              |                  |
|                    | 12        | Optocoupler Input   | н ⊻          |                  |   | Help Set To Default                |          |                             |              |                  |
|                    |           |                     |              |                  | 1 |                                    |          |                             |              |                  |

Figure 10-1 WildCard Input Screen - Enhanced Shown

| Table 10-1 | WildCard | nput Screen | Data | Fields |
|------------|----------|-------------|------|--------|
|------------|----------|-------------|------|--------|

| Data Field                           | Description                                                                                                    | Range/Selections                                                                                                    | Default | Recommended<br>Setting (if any)                                      |
|--------------------------------------|----------------------------------------------------------------------------------------------------|----------------------------------------------------------------------------------------------------|---------|----------------------------------------------------------------------|
| Channel<br>Binary<br>Group           | Used to select one (or<br>None) of the pre-<br>defined "binary groups"<br>used to select Access<br>Code Table (overriding<br>ACT programmed for<br>channel in Channel<br>Information screen).                                        | <ul> <li>None</li> <li>1 (Inputs 1-4)</li> <li>2 (Inputs 1-8)</li> <li>3 (Inputs 9-10)</li> <li>4 (Inputs 9-12)</li> <li>5 (Inputs 5-8)</li> </ul> | None    | System dependent                                                     |
| Access Code<br>Table Binary<br>Group | Used to select one (or<br>None) of the pre-<br>defined "binary groups"<br>used to control station<br>operating channel.                                                                                                    | <ul> <li>None</li> <li>1 (Inputs 1-4)</li> <li>2 (Inputs 1-8)</li> <li>3 (Inputs 9-10)</li> <li>4 (Inputs 9-12)</li> <li>5 (Inputs 5-8)</li> </ul> | None    | System dependent                                                     |
| Active Level                         | If a binary group is<br>selected, active level<br>(HI or LO) is chosen<br>here; applies to all<br>inputs of selected binary<br>group.                                                                                                | • Hi<br>• Lo                                                                                                    | N/A     | System dependent                                                     |
| Aux Input                            | Station Aux Inputs<br>listed here; correspond<br>to AUX IN 1-12 inputs<br>shown for 50-pin<br>System Connector in<br>Backplane section of<br>appropriate QUANTAR<br>or Quantro Station<br>Functional Manual, or<br>example AUX IN 7. | 1-12 for enhanced<br>1-9 for basic                                                                                                    | N/A     | Dependent on<br>whether basic or<br>enhanced WildCard is<br>selected |

| Data Field          | Description                                                                                           | Range/Selections                                                                                                    | Default                                                                                                    | Recommended<br>Setting (if any)                                       |
|---------------------|----------------------------------------------------------------------------------------------------|----------------------------------------------------------------------------------------------------|----------------------------------------------------------------------------------------------------|-----------------------------------------------------------------------|
| HW Input<br>Type    | Specifies hardware<br>circuitry (located on<br>Wireline Interface<br>Board) associated with<br>input. | <ul> <li>Basic and Enhanced:</li> <li>1-8: Transistor</li> <li>Basic:</li> <li>9: Opto-coupler</li> <li>Enhanced:</li> <li>9-12: Opto-coupler</li> </ul> | <ul> <li>Basic and Enhanced:</li> <li>1-8: Transistor</li> <li>Basic:</li> <li>9: Opto-coupler</li> <li>Enhanced:</li> <li>9-12: Opto-coupler</li> </ul> | Dependent on<br>whether basic or<br>enhanced WildCard is<br>selected. |
| Active Level        | Indicates current active<br>level for each input;<br>may be set for HI or LO.                         | <ul><li>Transistor: Hi/Lo</li><li>Opto-coupler: Hi/Lo</li></ul>                                                                                          | <ul><li>Transistor: Lo</li><li>Opto-coupler: Hi</li></ul>                                                                                                | System dependent                                                      |
| Group<br>Definition | Defines binary bit<br>"ranking" for binary<br>groups. Bit 0 is LSB and<br>Bit 3 is MSB.               |                                                                                                    |                                                                                                    |                                                                       |

#### Table 10-1 WildCard Input Screen Data Fields (continued)

# Station Auxiliary Outputs

Each QUANTAR and Quantro station and QUANTAR Receiver contains circuitry located on the wireline interface board that provides auxiliary outputs (AUX Outputs) to control miscellaneous external equipment. Two types of outputs are provided:

- Transistor
- · Relay closure

These are available through the 50-pin System Connector located on the station backplane.

For normal operation (without WildCard Option), many of these outputs have pre-defined functions, as described in the *Backplane* section of the appropriate QUANTAR or Quantro Station *Functional Manual*. However, with the WildCard Option available and enabled through the RSS, the function of each pre-defined output, as well as each undefined output, may be customized (usually to implement one or more WildCard Functions).

An additional feature is the ability to select pre-defined combinations of outputs (binary groups). When used with a properly programmed WildCard Function, this feature allows the station to report to external equipment (such as a console), the current station operating channel, Access Code Table, or MCS user. For example, Binary Group 1 is comprised of station outputs 1, 2, 3, and 4, and may be used to allow the station to report the current operating channel to external equipment, such as a console. For example, 0010 reports that the station is currently operating on Channel 2.

## **Programming the Wildcard Output Screen**

This screen is available when the WildCard Option is set to either Basic or Enhanced on the Hardware Configuration screen. To access the **WildCard Output** screen, click **WildCard Output** in the navigation pane, see Figure 10-2. See Table 10-2 for the screen's data fields.

| Channel                     |            |                |              |                  | Channel        |                             |            |                 |              |                  |
|-----------------------------|------------|----------------|--------------|------------------|----------------|-----------------------------|------------|-----------------|--------------|------------------|
| Finany Group MOVE           | Aux Output | HV Output Type | Active Level | Group Definition | Berne Conce    |                             | Aux Output | HVV Output Type | Active Level | Group Definition |
| comportage and component    | 1          | Transistor     | to ×         |                  | binary oroup   | 1(00190151-2) V             | 1          | Transistor      | LO Y         | GROUP1 - BITD    |
|                             | 2          | Transistor     | LO 💌         |                  | Active Level   | LOW                         | 2          | Transistor      | LO Y         | GROUP1 - BIT1    |
| Mutti-Coded Squeish         | э          | Transistor     | LO 🗸         |                  | Multi-Coded Sc | aveish                      | э          | Transistor      | LO 💌         |                  |
| Binary Group NONE           | 4          | Transistor     | LO 💌         |                  | Barrow Course  | Distance of the second      | 4          | Transistor      | LO 💌         |                  |
| county or only. Provide and | 5          | Transistor     | 10 V         |                  | Einary Group   |                             | 5          | Transistor      | LO 🗸         | GROUP3 - BIT4    |
|                             | 6          | Transistor     | LO 💌         |                  | Active Level   | LOM                         | 6          | Transistor      | L0 💌         | GROUP3 - BITS    |
| Access Code Table           | 7          | Relay          | LO 💌         |                  | - Access Code  | Table                       | 7          | Relay           | H 🔨          | GROUPS - BITD    |
| Binary Genery NONE          | 8          | Relay          | 10 💌         |                  | Berne Area     | From the state at the local | 8          | Relay           | н м          | GROUPS - BIT1    |
| transformer protection      | 9          | Relay          | 10 .         |                  | Binary Group   | S(COTPOTS 7-8)              | 9          | Relay           | LO 💌         |                  |
|                             | 10         | Relay          | LO 💌         |                  | Active Level   | H 💌                         | 10         | Relay           | LO 💌         |                  |
| Help Set To Default         |            |                |              |                  | Help           | Set To Default              |            |                 |              |                  |

#### Figure 10-2 WildCard Output Screen - Enhanced Shown

| Table 10-2         WildCard Output Screen | Data | Fields |
|-------------------------------------------|------|--------|
|-------------------------------------------|------|--------|

| Data Field                               | Description                                                                                                    | Range/Selections                                                                                                    | Default | Recommended<br>Setting (if any)                                   |
|------------------------------------------|----------------------------------------------------------------------------------------------------|----------------------------------------------------------------------------------------------------|---------|-------------------------------------------------------------------|
| Channel Binary Group                     | Used to select one (or<br>None) of the pre-defined<br>binary groups used to<br>report station operating<br>channel.                                                                                                    | <ul> <li>None</li> <li>1 (Inputs 1-4)</li> <li>2 (Inputs 1-8)</li> <li>3 (Inputs 9-10)</li> <li>4 (Inputs 9-12)</li> <li>5 (Inputs 5-8)</li> </ul> | None    | System dependent                                                  |
| Multi Code Squelch Table<br>Binary Group | Used to select one (or<br>None) of the pre-defined<br>binary groups used to<br>report MCS users.                                                                                                    | <ul> <li>None</li> <li>1 (Inputs 1-4)</li> <li>2 (Inputs 1-8)</li> <li>3 (Inputs 9-10)</li> <li>4 (Inputs 9-12)</li> <li>5 (Inputs 5-8)</li> </ul> | None    | System dependent                                                  |
| Access Code Table Binary<br>Group        | Used to select one (or<br>None) of the pre-defined<br>binary groups used to<br>report Access Code Table.                                                                                                    | <ul> <li>None</li> <li>1 (Inputs 1-4)</li> <li>2 (Inputs 1-8)</li> <li>3 (Inputs 9-10)</li> <li>4 (Inputs 9-12)</li> <li>5 (Inputs 5-8)</li> </ul> | None    | System dependent                                                  |
| Aux Output                               | Station Aux Outputs listed<br>here; correspond to AUX<br>OUT (#) outputs shown for<br>50-pin System Connector<br>in backplane section of<br>appropriate QUANTAR or<br>Quantro Station Functional<br>Manual (for example, AUX<br>OUT 7). | 1-12 for enhanced<br>1-9 for basic                                                                                                    | N/A     | Dependent on whether<br>basic or enhanced<br>WildCard is selected |

| Table 10-2 | WildCard | Output S | Screen Data | Fields | (continued) |
|------------|----------|----------|-------------|--------|-------------|
|------------|----------|----------|-------------|--------|-------------|

| Data Field       | Description                                                                                         | Range/Selections                                                                                                    | Default                                                                                                    | Recommended<br>Setting (if any)                                   |
|------------------|----------------------------------------------------------------------------------------------------|----------------------------------------------------------------------------------------------------|----------------------------------------------------------------------------------------------------|-------------------------------------------------------------------|
| HW Input Type    | Specifies hardware<br>circuitry (located on<br>wireline interface board)<br>associated with output. | <ul> <li>Basic and<br/>Enhanced:</li> <li>1-3: Transistor</li> <li>Basic:</li> <li>7: Relay</li> <li>Enhanced:</li> <li>7-10: Relay</li> </ul> | <ul> <li>Basic and<br/>Enhanced:</li> <li>1-3: Transistor</li> <li>Basic:</li> <li>7: Relay</li> <li>Enhanced:</li> <li>7-10: Relay</li> </ul> | Dependent on whether<br>basic or enhanced<br>WildCard is selected |
| Active Level     | Indicates current active<br>level for each output; may<br>be set for HI or LO.                      | • Hi<br>• Lo                                                                                                    | <ul><li>Transistor: Lo</li><li>Relay: Lo</li></ul>                                                                                             | System dependent                                                  |
| Group Definition | Defines binary bit<br>"ranking" for binary<br>groups. Bit 0 is LSB and<br>Bit 1 is MSB.             | •                                                                                                    |                                                                                                    |                                                                   |

# **State/Action Tables**

The State/Action Tables screen(s) provides a powerful interface that allows custom WildCard functions to be created or existing WildCard Functions to be modified. Implementing WildCard functions using the State/Action Tables ranges from simple single action tables to complex multiple action tables.

A common application of the station outputs is to provide external monitoring equipment with indications of the current station channel, Access Code Table, and/or MCS users. To facilitate these applications, the Output Configuration screen provides the ability to select pre-defined groups of outputs whose binary values indicate the station channel, access code table, or MCS users. Alternatively, in order to provide maximum flexibility in designing WildCard functions, the outputs may also be configured individually.

Three binary group programming areas are provided on the WildCard Input screen, one for Channel Binary Group, one for ACT Binary Group, and one for MCS Binary Group. These areas are used to program the pre-defined input combinations (binary group) which is used to indicate the external equipment of the channel, ACT, and/or MCS users. Each may be programmed independently.

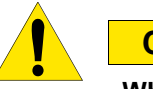

## CAUTION

While the State/Action Tables feature provides a powerful, flexible method of creating and modifying WildCard Functions, there is also the increased risk of misprogramming which can result in infinite loops, inadvertently resetting the station, and other unintentional station behavior. Please exercise caution when defining the inputs and outputs, and when configuring the State/Action Tables.

#### IMPORTANT

If WildCard and SECURENET features are both enabled, Output 2 must remain active LO and cannot be used in any other WildCard table, either as an individual output or as part of a Binary Group.

## **How State/Action Tables Operate**

Whenever a state changes from True to Untrue, the state/condition statement, in **State and Condition Settings** are evaluated from left to right with no parentheses. If the logical result changes from Untrue to True, the command(s) in the **Action** list is executed by the station. If the list contains more than one command, the commands are executed sequentially. All commands in the list are executed even if the logical result of the state/condition evaluation becomes untrue during performance of the sequence.

If the result changes from true to untrue, the command(s) in the **Inaction** list is executed by the station. If the list contains more than one command, the commands are executed sequentially. All commands in the list are executed even if the logical result of the state/condition evaluation becomes true during performance of the sequence.

The figure below shows a simple example: When Input 2 (TX Inhibit) becomes true (logic HI, as defined in the **WildCard Input** screen), the TX INHIBIT command in the **Action** list is executed by the station. The station transmitter is now inhibited and remains so until the condition becomes untrue (logic LO), at which time the command in the **Inaction** list is executed. The station transmitter is now enabled and remains so until the condition again becomes true.

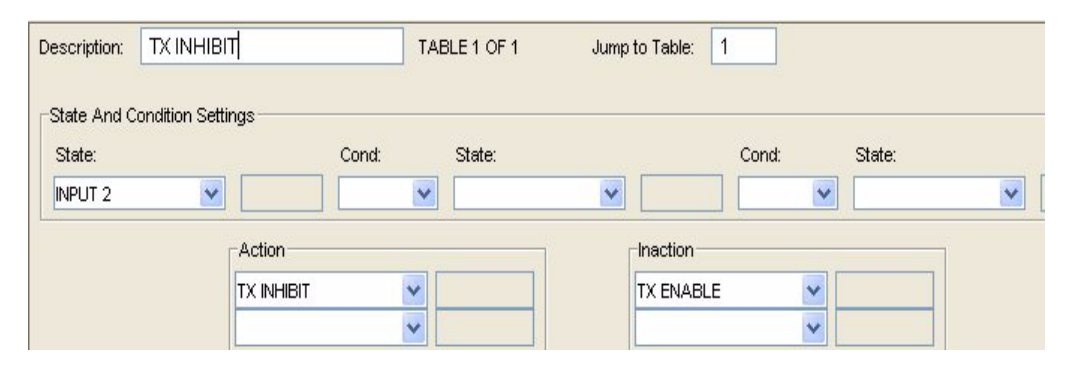

## **Programming the Wildcard State Screen**

This screen is available when the WildCard Option is set to either **Basic** or **Enhanced** on the **Hardware Configuration** screen. Each station equipped with the WildCard Option comes programmed with a default set of **State/Action Tables** that provide a basic set of station functions, such as Ext PTT, RX Code Det, or RD Stat. The default tables utilize the predefined functions assigned to the station auxiliary inputs and outputs, as described in the *Backplane* section of the appropriate QUANTAR or Quantro station or QUANTAR receiver *Functional Manual*. The number of default tables depends on the station type: conventional or 6809 trunking.

You may use the default tables as provided, modify one or more to satisfy unique customer requirements, or add tables (thus adding WildCard functions).

The Action and Inaction lists provide up to XX fields for entering commands.

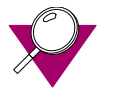

#### **IMPORTANT**

It is important to remember that for any given state change, the command list in each and every **State/Action Table** containing the state change in the **State/Condition** string is executed. Be very careful when designing WildCard functions to consider the impact of commands in a given **State/Action Table** with all other **State/Action Tables**, even tables that do not relate specifically to the same WildCard function.

To access the WildCard State screen, click WildCard State in the navigation pane, see Figure 10-2. See Table 10-2 for the screen's data fields.

|               |                |   | otato.     | _        | Conu. | State. |
|---------------|----------------|---|------------|----------|-------|--------|
| OLD RESET 🛛 🔽 | OR             | ~ | WARM RESET |          | ~     |        |
|               | Action         |   |            | Inaction |       |        |
|               | CLR OUTPUT     | ~ | 1          | NULL     | ~     |        |
|               | CLR EVENT FLAG | ~ | 1          |          | ~     |        |
|               | SET EVENT FLAG | ~ | 2          |          |       |        |
|               | RXDSC-AUXRX ON | ~ |            |          |       |        |
|               |                | ~ |            |          |       |        |
|               |                |   |            |          |       |        |

Figure 10-3 WildCard State Screen

| ds |
|----|
| c  |

| Data Field      | Description                                                                                                    | Range/Selections                                                     | Default | Recommended<br>Setting (if any) |
|-----------------|----------------------------------------------------------------------------------------------------|----------------------------------------------------------------------|---------|---------------------------------|
| Description     | Indicates the name assigned to the<br>WildCard Function implemented by<br>this table. Enter text using keyboard<br>(14 alphanumeric characters max).   | Up to 15 alpha-<br>numeric characters                                | Blank   | System dependent                |
| Table           | Indicates the current table number and<br>shows total number of tables currently<br>implemented.                                                       | Up to XX tables                                                      | 1       | System dependent                |
| Jump to Table   | Enter desired table number and press<br>Enter key to display corresponding<br>table.                                                                   | Up to the number of configured tables                                | 1       | System dependent                |
| State Field     | Defines a station state that is used to determine an action.                                                                                           | Provided in selection list                                           | Blank   | System dependent                |
| Condition Field | Determines the boolean operation performed on the selected states.                                                                                     | <ul> <li>AND</li> <li>AND NOT</li> <li>OR</li> <li>OR NOT</li> </ul> | Blank   | System dependent                |
| Action          | Action list contains commands which<br>are executed sequentially (top to<br>bottom) when the state/condition<br>settings change from untrue to true.   | Provided in selection list                                           | Blank   |                                 |
| Inaction        | Inaction list contains commands<br>which are executed sequentially (top<br>to bottom) when the state/condition<br>settings change from true to untrue. | Provided in selection<br>list                                        | Blank   |                                 |

#### THIS PAGE INTENTIONALLY LEFT BLANK.

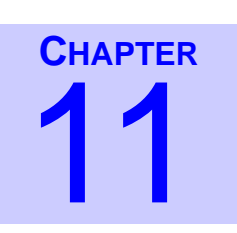

QUANTAR and Quantro stations, ASTRO-TAC comparators, and ASTRO-TAC receivers (equipped with FLASH memory) support the Software Download (SWDL) feature. This feature allows service personnel to download the station operating software (previously stored in firmware) directly to the station. The download may be performed either locally, through a null modem, or remotely, through a dial-up modem. The SWDL process differs from connecting to a device through RSS because SWDL requires the use of file transfer protocol (FTP) and RSS does not. Therefore, you must configure a modem to use serial line internet protocol (SLIP) because SLIP supports FTP. The process for performing a SWDL to upgrade your device's software is outlined below:

- 1. Ensure the prerequisites are met. See "Prerequisites" on page 11-2.
- **2.** Prepare the PC for connecting to the station, receiver, or comparator. See "Preparing PC for Software Download Communications" on page 11-3.

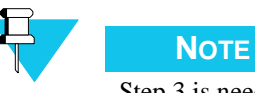

Step 3 is needed only if your device is an IntelliRepeater and you are going to connect through an Ethernet connection or a zone controller link connection.

- **3.** Copy the device software from the Motorola-supplied disk to the PC hard disk. See "Loading Station Software Files onto the PC" on page 11-53.
- 4. Connect to the device. See "Connecting to the Device" on page 11-47.
- **5.** Download the station software from the PC to the station:
  - If your device is not an IntelliRepeater: See "Downloading Software to Station/ Receiver Memory - Conventional and 6809 Controller Systems or ASTRO-TAC Comparator Memory" on page 11-53.
  - **If your device is an IntelliRepeater:** See "Downloading Software to IntelliRepeater Memory" on page 11-57.

# **Prerequisites**

Only QUANTAR and Quantro stations, ASTRO-TAC comparators, and ASTRO-TAC receivers that are equipped with FLASH memory allow software downloading. Verify that the Motorola model numbers for the station control board, wireline interface board, and wireline/power supply board are as follows. The model number is printed on an adhesive label on the component side of the board, along with a bar code as follows:

- QUANTAR/Quantro Stations:
  - Station control board:
    - IntelliRepeater: CLN6960
    - Conventional/6809: CLN6961
    - Data base station: CLN6962
  - Wireline interface board:
    - 4-wire North America: CLN6955
    - 8-wire North America: CLN6956
    - 4-wire International: CLN6957
    - 8-wire International: CLN6958
- ASTRO-TAC Receivers:
  - Wireline/power supply board: TTN5041
  - Station control board: CLN6873
- ASTRO-TAC Comparator:
  - Flash Capable Comparator Control Board: CLN7361
  - Flash Capable Wireline Board: CLN7343

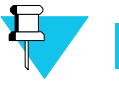

#### Νοτε

If your station/receiver is equipped with a model different than those listed above, the station operating software is contained in EPROMs, you may not use the Software Download feature unless the module has been upgraded with FLASH memory. Refer to *FLASHport Upgrades Ordering Guide* for details.
## **Preparing PC for Software Download Communications**

The serial software download (SWDL) feature can be installed and run on the following Microsoft Windows operating systems:

- Windows 2000 Professional
- Windows XP Professional

Configure your PC for connecting to the device depending on the Microsoft Windows operating system you are running and the method of serial communications you are using as outlined below:

- If connecting the PC's serial port directly to the station's RSS port:
  - See "Adding a Null Modem Device in Microsoft Windows 2000 Professional" on page 11-3
  - See "Adding a Null Modem Device in Microsoft Windows XP Professional" on page 11-23
- If connecting through a dial-up modem:
  - See "Adding a Dial-Up Modem Device in Microsoft Windows 2000 Professional" on page 11-14
  - See "Adding a Dial-Up Modem Device in Microsoft Windows XP Professional" on page 11-35

## Adding a Null Modem Device in Microsoft Windows 2000 Professional

To connect to the station, receiver, or comparator to perform SWDL using a direct connection, you must:

- Add a null modem that uses your computer's serial port. This is used to connect to the device. See "Adding a Null Modem in Windows 2000 Professional" on page 11-3.
- Add a SLIP connection that uses the null modem you just added. See "Adding a SLIP Connection in Windows 2000 Professional for a Null Modem Connection" on page 11-7.

### Adding a Null Modem in Windows 2000 Professional

To add a null modem to connect to the device, perform the following procedure:

1. Open the Control Panel and double-click the Phone and Modem Options icon.

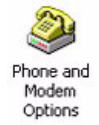

2. Select the Modems tab.

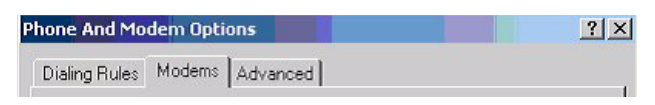

- **3.** Click **Add** at the bottom of the screen.
- 4. On the window that appears, select the **Don't detect my modem; I will select it from a list** check box.

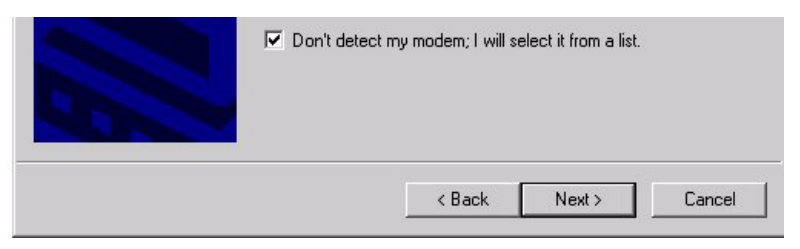

5. Click Next. The following window appears.

| (NULL Modem Types)     | Communications cable between two computers |     |
|------------------------|--------------------------------------------|-----|
| (Standard Modem Types) | Standard 300 bps Modem                     | - T |
| 3Com                   | Standard 1200 bps Modem                    |     |
| 3×                     | Standard 2400 bps Modem                    |     |
| Aceex                  | _1 Standard 9600 bps Modem                 |     |
| \$1 <sup></sup> ( ) (  | Standard 14400 bps Modem                   |     |
|                        | Standard 19200 box Modem                   |     |
|                        |                                            |     |

#### 6. Click Have Disk.

- 7. On the next screen, browse to the directory that contains the mdmmotcss9x.inf and mdmmotcssnt.inf files. Generally, these files are found in the default installation directory C:\Program Files\Motorola\Radio Service Software.
- 8. Click **Open**. The following window appears.

| Install New Modem                                    |                                                                                                    |
|------------------------------------------------------|----------------------------------------------------------------------------------------------------|
| Select the manufac                                   | sturer and model of your modern. If your modern is not listed, or if you<br>I disk, click Have Disk. |
| fanufacturers:<br>Motorola CSS 9x<br>Motorola CSS NT | Models:                                                                                              |
|                                                      |                                                                                                    |

- 9. Select:
  - Motorola CSS NT from the Manufacturers list
  - CSS SLIP Connection NT from the Models list
- 10. Click Next. The following window appears.

|  | C All ports | orts do you want to<br>d ports | ) install it? |  |
|--|-------------|--------------------------------|---------------|--|
|  | COM1        |                                |               |  |
|  |             |                                |               |  |
|  |             |                                |               |  |
|  |             |                                |               |  |

- **11.** Configure the window as follows:
  - Click Selected ports.
  - Select the PC port that you use to perform the serial software download to the device.
- 12. Click Next.
  - If the operation was successful, the following window appears. Proceed to the next step.

| Add/Remove Hardware W                        | /izard                                                                                                    |
|----------------------------------------------|----------------------------------------------------------------------------------------------------|
| Install New Modem<br>Modem installation is I | finished!                                                                                                    |
|                                              | Your modem has been set up successfully.<br>If you want to change these settings, double-click the<br>Phone and Modem Options icon in Control Panel, click the<br>Modems tab, select this modem, and then click Properties. |
|                                              | < Back Finish Cancel                                                                                                    |

• If the operation was not successful, you must troubleshoot your computer's serial ports.

**13.** Click **Finish** to exit. The following window appears. This window now displays the modem connection you just added.

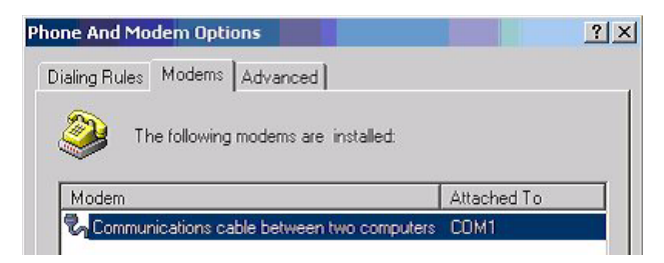

- **14.** Select the new connection.
- 15. Click **Properties** at the bottom of the window. The following window appears.

| Communi | cations cabl | e between two computers Pro <mark>?</mark> | × |
|---------|--------------|--------------------------------------------|---|
| General | Diagnostics  | Advanced                                   |   |
|         |              |                                            | 1 |

- 16. Select the Advanced tab
- 17. Click Change Default Preferences... at the bottom of the tab screen.

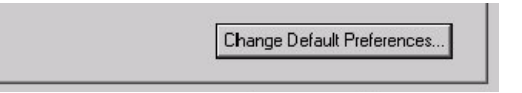

18. Click the General tab of the new window. The following window appears.

| _                            |                            | _    |
|------------------------------|----------------------------|------|
| Disconnect a                 | call it idle for more than | mins |
| Cancel the ca                | I if not connected within  | secs |
| Data Protocol<br>Compression |                            |      |

- **19.** Configure the window as follows:
  - Flow control: None

- Port Speed: 38400
- 20. Click the Advanced tab. The following window appears.

| Hardy | are Settings |      |          |  |
|-------|--------------|------|----------|--|
|       | Data bits:   | 8    | ×        |  |
|       | Parity:      | None |          |  |
|       | Stop bits:   | 1    | *        |  |
|       | Modulation:  |      | <u>*</u> |  |
|       |              |      |          |  |
|       |              |      |          |  |

- **21.** Configure the window as follows:
  - Data bits: 8
  - Parity: None
  - Stop bits: 1
- 22. Click OK on all open screens until you reach the control panel again.

You have successfully added a null modem that provides the means to connect to a station or comparator using a SLIP connection. Perform the next procedure to add the SLIP connection.

# Adding a SLIP Connection in Windows 2000 Professional for a Null Modem Connection

To add a SLIP connection that uses the null modem you added in the previous section, perform the following procedure:

1. Open the Control Panel and double-click the Network and Dial-Up Connections icon.

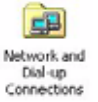

The following window appears and contains at least the Make New Connection entry.

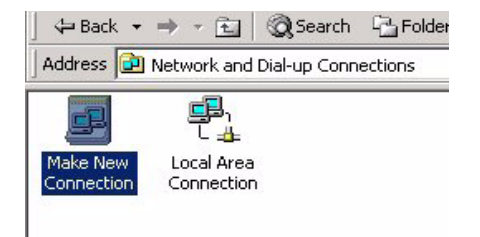

2. Double-click Make a New connection. The following window appears.

| <b>S</b> | Welcome to the Network<br>Connection Wizard                                                                                                    |
|----------|----------------------------------------------------------------------------------------------------|
|          | Using this wizard you can create a connection to other<br>computers and networks, enabling applications such as<br>e-mail, Web browsing, file sharing, and printing. |
| K        | To continue, click Next.                                                                                                    |
|          |                                                                                                    |
|          | <back next=""> Cancel</back>                                                                                                    |

3. Click Next. The following window appears.

| Network Connection Type<br>You can choose the type of netwo<br>your network configuration and you | urk connection you want to create, based on with the create, based on with the create, based on with the compared of the compared of the compa |
|---------------------------------------------------------------------------------------------------|----------------------------------------------------------------------------------------------------|
| Dial-up to private network                                                                        | <b>k</b>                                                                                                    |
| Connect using my phone line (                                                                     | modem or ISDN).                                                                                                    |
| O Dial-up to the Internet<br>Connect to the Internet using r                                      | my phone line (modem or ISDN).                                                                                                    |
| C Connect to a private netw                                                                       | <b>work through the Internet</b>                                                                                                    |
| Create a Virtual Private Netwo                                                                    | rk (VPN) connection or 'tunnel' through the Internet.                                                                                                    |
| C Accept incoming connect                                                                         | tions                                                                                                    |
| Let other computers connect t                                                                     | o mine by phone line, the Internet, or direct cable.                                                                                                    |
| <ul> <li>Connect directly to anoth</li></ul>                                                      | er computer                                                                                                    |
| Connect using my serial, parall                                                                   | el, or infrared port.                                                                                                    |
|                                                                                                   | < Back Next > Cancel                                                                                                    |

- 4. Select Connect directly to another computer.
- 5. Click Next. The following window appears.

| Host or Guest<br>To connect two computers, specify which a         | one you are using.                  |
|--------------------------------------------------------------------|-------------------------------------|
| Choose the role you want for this computer:                        |                                     |
| <ul> <li>Host<br/>This computer has the information yo</li> </ul>  | ou want to access.                  |
| <ul> <li>Guest<br/>This computer will be used to access</li> </ul> | s information on the host computer. |
|                                                                    |                                     |
| R                                                                  |                                     |
| Ŷ                                                                  |                                     |
|                                                                    |                                     |
|                                                                    | <back next=""> Cancel</back>        |

- 6. Click Guest.
- 7. Click **Next**. The following window appears.

| Select a Device<br>This is the device that will be used to make | the connection.           | T)   |
|-----------------------------------------------------------------|---------------------------|------|
| Select a device:                                                |                           | 7    |
| CSS SLIP Connection NT (COM1)                                   | <u>_</u> [                | ]    |
|                                                                 |                           |      |
|                                                                 |                           |      |
|                                                                 |                           |      |
|                                                                 |                           |      |
|                                                                 |                           |      |
|                                                                 |                           |      |
|                                                                 | <back next=""> Car</back> | icel |

- 8. Select the null modem you added in the previous section from the dropdown list.
- 9. Click **Next**. The following window appears.

| Connection Availability<br>You may make the new connection available to all users, or just yourself.                                                                          |
|----------------------------------------------------------------------------------------------------|
| You may make this connection available to all users, or keep it only for your own use. A<br>connection stored in your profile will not be available unless you are logged on. |
| Create this connection:                                                                                                    |
| For all users                                                                                                    |
| O Only for myself                                                                                                    |
|                                                                                                    |
|                                                                                                    |
| <b>b</b> r                                                                                                    |
| · •                                                                                                    |
|                                                                                                    |
| < Back Next > Cancel                                                                                                    |

- **10.** Select **For all users**.
- **11.** Click **Next**. The following window appears.

| Ì | Completing the Network<br>Connection Wizard<br>Type the name you want to use for this connection:                                                                                                    |
|---|----------------------------------------------------------------------------------------------------|
|   | CSS_SLIP_FP_9600_COM1                                                                                                    |
|   | To create this connection and save it in the<br>Network and Dial-up Connections folder, click<br>Finish.<br>To edit this connection in the Network and Dial-up<br>Connections folder, select it, click File, and then click<br>Properties. |
|   | < Back Finish Cancel                                                                                                    |

- **12.** Enter the name of the connection in accordance with the rules outlined in "RSS SLIP Connection Naming Convention" on page 11-45.
- **13.** Click **Finish**. The following window appears.

| CSS_SLIP_FP_96 | 00_COM1          | ?×               |
|----------------|------------------|------------------|
|                |                  | TN               |
|                |                  | $ \rightarrow  $ |
| 8              |                  |                  |
| 8              |                  | -                |
|                |                  | Y                |
| 8              |                  |                  |
|                |                  |                  |
| User name:     |                  |                  |
| Password:      | 19<br>19<br>19   |                  |
|                | C Save Parsword  |                  |
| 3              |                  |                  |
| 80000          | Course I Docenti |                  |
| Lonnect        |                  |                  |

**14.** Click **Properties**. The following window appears.

| General Options Security Networking Sharing |           |
|---------------------------------------------|-----------|
| Select a device:                            |           |
| CSS SLIP Connection NT (COM1)               |           |
|                                             | Configure |
|                                             |           |
|                                             |           |
| Ν                                           |           |
| н2                                          |           |
|                                             |           |
|                                             |           |
|                                             |           |
|                                             |           |
|                                             |           |
| Chamican in task by when connected          |           |
| I > now icon in taskbai when connected      |           |
| OK                                          | Cancel    |

- **15.** Select the null modem you just added.
- **16.** Click **Configure**. The following window appears.

| laximum speed (bps): 192     | 200 |            |      |     |
|------------------------------|-----|------------|------|-----|
| lodem protocol               |     |            |      |     |
| Hardware features            |     |            |      |     |
| Enable hardware flow control |     |            |      |     |
| 🔲 Enable modem error control |     | Ν          |      |     |
| Enable modem compression     |     | N          |      |     |
| Initialization               |     |            |      |     |
| Show terminal window         |     |            |      |     |
| 🗖 Run script: 📔              |     |            |      | -   |
|                              | 1   | Edit       | Rrou |     |
|                              |     | = (J1(1)); | BIOV | /85 |

- **17.** Select the desired baud rate and uncheck other checkboxes. You can only select baud rate values that are supported by RSS.
- **18.** Click **OK**.
- **19.** Select the **Options** tab and set the options as follows:
  - Display progress while connecting: Checked
  - Prompt for name and password, certificate, etc.: Unchecked

| edial attempts: 0<br>ime between redial attempts: 1 minute<br>lle time before hanging up: never | - |
|-------------------------------------------------------------------------------------------------|---|
| ime between redial attempts: 1 minute lle time before hanging up: never                         |   |
| lle time before hanging up: never                                                               | • |
|                                                                                                 | • |
| Redial if line is dropped                                                                       |   |
|                                                                                                 |   |

**20.** Select the **Networking** tab. The following window appears.

| General Options Security Networking Sharing                                                                                                    |                  |
|----------------------------------------------------------------------------------------------------|------------------|
| Type of dial-up server I am calling:                                                                                                    |                  |
| SLIP: Unix Connection                                                                                                    | •                |
| ₽ –                                                                                                    | Settings         |
| Components checked are used by this connection:                                                                                                    |                  |
| File and Printer Sharing for Microsoft Networks      End Printer Sharing for Microsoft Networks      End For Microsoft Networks      Client for Microsoft Networks   |                  |
| Install Uninstall Pro                                                                                                    | operties         |
| Description<br>Transmission Control Protocol/Internet Protocol. The<br>wide area network protocol that provides communica<br>across diverse interconnected networks. | default<br>ation |
| ОК                                                                                                    | Cancel           |

- 21. Select SLIP: Unix Connection in the Type of dial-up server I am calling: list.
- 22. Select the Internet Protocol (TCP/IP) entry.
- 23. Click **Properties**. The following window appears.

| IP address: 193. 0 . 0 . | 5 |
|--------------------------|---|
|                          |   |
| Alternate DNS server:    |   |

- **24.** Set the IP Address as follows, leave the rest blank:
  - If the connection being configured connects to the front port of the device, set the IP address to 193.0.0.5.

- If the connection being configured connects to the back port of the device, set the IP address to 193.0.0.4.
- 25. Click Advanced. The following window appears.

| General DNS WINS Options                                                                                                    |                |
|----------------------------------------------------------------------------------------------------|----------------|
| This checkbox only applies when you are connected to a local<br>network and a dial-up network simultaneously. When checked,<br>that cannot be sent on the local network is forwarded to the dia<br>network. | , data<br>I-up |
| Use default gateway on remote network                                                                                                    |                |
| SLIP link<br>Use IP header compression                                                                                                    |                |
| Frame size: 1006                                                                                                    |                |
|                                                                                                    |                |
|                                                                                                    |                |
|                                                                                                    |                |
| k}                                                                                                    |                |
| ОК                                                                                                    | Cancel         |

- 26. Uncheck the Use default gateway on remote network checkbox.
- 27. Click OK on all screens until you return to the Network Connections screen. When you finish click OK on all windows, a Connect window appears, offering you the opportunity to connect to the device. Click Cancel to close the Connect window.

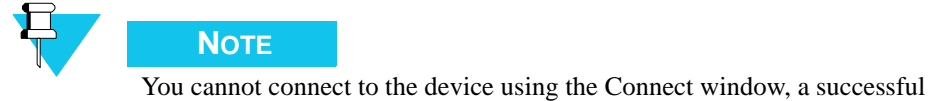

You cannot connect to the device using the Connect window, a successful connection can only be made using the RSS.

You are now ready to perform the SWDL procedure to upgrade the device's software as described in "Serial (Direct) Connection" on page 11-47.

## Adding a Dial-Up Modem Device in Microsoft Windows 2000 Professional

To connect to the station or comparator to perform Software Download using a remote connection (using a dial-up modem), you must:

1. Add a dial-up modem that is used to connect to the device at a remote location. See "Adding a Dial-Up Modem in Windows 2000 Professional" on page 11-15.

**2.** Add a SLIP connection that uses the modem you just added. See "Adding a SLIP Connection in Windows 2000 Professional for a Dial-Up Modem Connection" on page 11-17.

### Adding a Dial-Up Modem in Windows 2000 Professional

To add a dial-up modem to connect to the device from a remote location, install the dial-up modem in your computer in accordance with the installation instructions provided by the manufacturer. On completion of the new modem's installation or for an existing modem, set up the dial-up modem as directed in the procedure below:

1. If not already open (it opens by default when adding a new modem), open the **Modem Options** window from **Control Panel**. The following window appears.

| Dialing Rules Modems Advanced |                   |
|-------------------------------|-------------------|
| The following modems are i    | nstalled:         |
| Modem                         | Attached To       |
| Standard 56000 bps V90 Modem  | COM1              |
|                               |                   |
|                               |                   |
|                               |                   |
|                               |                   |
|                               |                   |
|                               |                   |
|                               |                   |
|                               |                   |
|                               |                   |
|                               |                   |
|                               |                   |
| Add                           | Remove Properties |
|                               |                   |
| OK                            | Cancel Apply      |

- **2.** Select the modem from the list.
- 3. Click **Properties** at the bottom of the window. The following window appears.

| 0 | Communications cal | ole between two computers i | 2ro ? 🗙 |
|---|--------------------|-----------------------------|---------|
|   | General Diagnostic | 8 Advanced                  |         |

- 4. Select the **Advanced** tab.
- 5. Click Change Default Preferences... at the bottom of the tab screen.

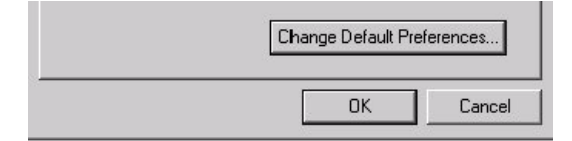

6. Click the General tab of the new window. The following window appears.

| - Call preferences                            |                          |      |
|-----------------------------------------------|--------------------------|------|
| 🔲 Disconnect a c                              | al if idle for more than | mins |
| Cancel the call                               | if not connected within  | secs |
| Data Protocot<br>Compression:<br>Flow controt | Vane                     |      |
|                                               |                          |      |

- 7. Configure the window as follows:
  - Flow control: None
  - Port Speed: 38400
- 8. Click the Advanced tab. The following window appears.

| - Hardware Se | Rlings       |          |
|---------------|--------------|----------|
| Da            | ta bits:     |          |
|               | Parity: None |          |
| Sto           | p bits: 1    | •        |
| Mod           | laton:       | <u>~</u> |
| 57            |              |          |

- **9.** Configure the window as follows:
  - Data bits: 8
  - Parity: None
  - Stop bits: 1
- **10.** Click **OK** on all open screens until you reach the control panel again.

You have successfully added a dial-up modem that provides the means to connect to a station or comparator using a SLIP connection you add in the next section.

# Adding a SLIP Connection in Windows 2000 Professional for a Dial-Up Modem Connection

To add a SLIP connection in Windows 2000 and to connect to a device from a remote location, perform the following procedure:

1. Open the Control Panel and double-click on the Network and Dial-Up Connections icon.

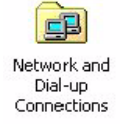

The screen that appears contains at least the Make New Connection entry.

|                | Name                | Type | Status  | Device Name           | Owner  |
|----------------|---------------------|------|---------|-----------------------|--------|
| and the second | Make New Connection | LAN  | Enabled | 3Com 3C920 Integrated | System |

- 2. Double-click Make a New connection.
- 3. Click Next. The following window appears.

| Networ<br>You<br>you | i can choose the type of network connection you want to create, based on<br>in network configuration and your networking needs.          |
|----------------------|----------------------------------------------------------------------------------------------------|
| o                    | Dial-up to private network<br>Connect using my phone line (modem or ISDN).                                                               |
| C                    | Dial-up to the Internet<br>Connect to the Internet using my phone line (modem or ISDN).                                                  |
| C                    | Connect to a private network through the Internet<br>Create a Virtual Private Network (VPN) connection or 'tunnel' through the Internet. |
| C                    | Accept incoming connections<br>Let other computers connect to mine by phone line, the Internet, or direct cable.                         |
| ¢                    | Connect directly to another computer<br>Connect using my serial, parallel, or infrared port.                                             |
|                      |                                                                                                    |

- 4. Select Connect directly to another computer.
- 5. Click **Next**. The following window appears.

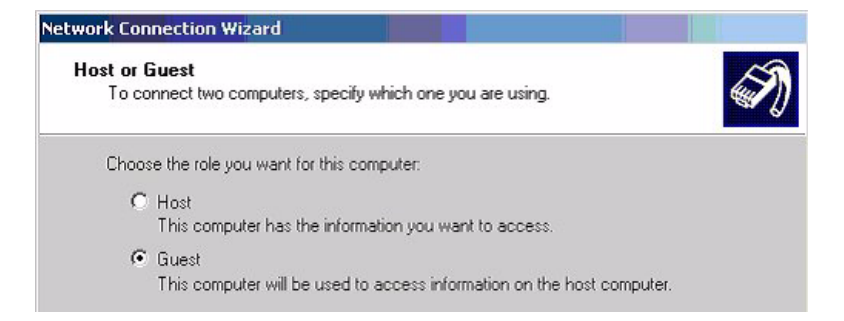

#### 6. Select Guest.

#### 7. Click Next. The following window appears.

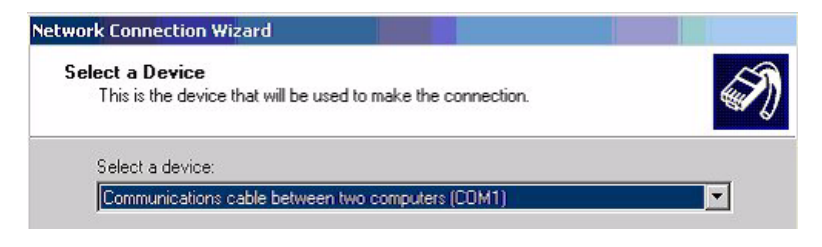

- 8. Select the device you just added from the dropdown box.
- 9. Click Next. The following window appears.

| C | onnection Availability<br>You may make the new connection available to all users, or just yourself.                                                                           |   |
|---|----------------------------------------------------------------------------------------------------|---|
|   | You may make this connection available to all users, or keep it only for your own use. A<br>connection stored in your profile will not be available unless you are logged on. | A |
|   | Create this connection:                                                                                                    |   |
|   | For all users                                                                                                    |   |

#### **10.** Select **For all users**.

11. Click Next. The following window appears.

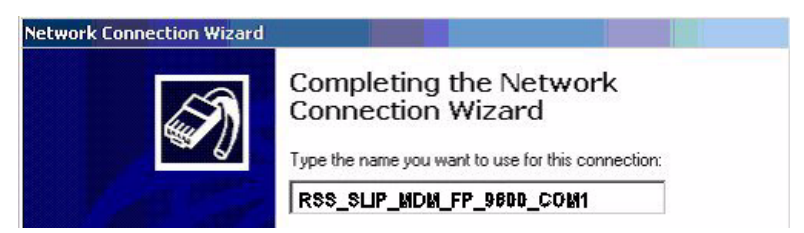

**12.** Enter the name of the connection in accordance with the rules outlined in "RSS SLIP Connection Naming Convention" on page 11-45.

| 2                       | 1 14 | XV |
|-------------------------|------|----|
|                         |      | -1 |
|                         |      | 1  |
|                         |      |    |
| User name:              |      |    |
| User name:<br>Password: |      |    |

**13.** Click **Finish**. The following window appears.

14. Click **Properties**. The following window appears.

| SS_SLIP_MDM_FP_9600_COM1              | Sharing       |
|---------------------------------------|---------------|
| Select a device:                      |               |
| Communications cable between two comp | outers (COM1) |
|                                       | Configure     |
|                                       |               |
|                                       |               |
|                                       |               |
|                                       |               |
|                                       |               |
|                                       |               |
|                                       |               |
|                                       |               |
|                                       |               |
|                                       |               |
| Show icon in taskbar when connected   |               |
|                                       |               |
|                                       | -             |

- **15.** Select the device you just added from the dropdown list.
- **16.** Click **Configure**. The following window appears.

| Maximum speed (bps):                  | 9600      |
|---------------------------------------|-----------|
| Modern protocol                       |           |
| Hardware features                     |           |
| Enable hardware flo                   | w control |
| Enable modern error                   | control   |
| 🔲 🔲 Enable modem com                  | pression  |
|                                       |           |
| - Initialization                      |           |
| Initialization                        |           |
| Initialization<br>Show terminal windo | wc        |
| 1                                     |           |

**17.** Select the desired baud rate and uncheck all other check boxes. You can only select baud rate values that are supported by RSS.

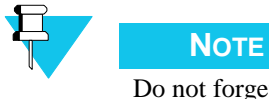

Do not forget the dependency of the baud rate selected here and the connection name. See "RSS SLIP Connection Naming Convention" on page 11-45.

- **18.** Click **OK**.
- **19.** Select **Options** tab and set the option selection.

| S_SLIP_MDM_FP_9600_COM1          |                     | ?        |
|----------------------------------|---------------------|----------|
| ieneral Options Security Network | king Sharing        |          |
| Dialing options                  |                     |          |
| Display progress while connect   | ing                 |          |
| Prompt for name and password     | , certificate, etc. |          |
| 🔲 Include Windows logon domain   | 1                   |          |
| Redialing options                |                     |          |
| Redial attempts:                 | 0                   | ÷        |
| Time between redial attempts:    | 1 minute            | <b>.</b> |
| Idle time before hanging up:     | never               | •        |
| 🔲 Redial if line is dropped      |                     |          |
| L                                |                     |          |
|                                  |                     |          |
|                                  |                     |          |
|                                  |                     |          |
|                                  |                     |          |
|                                  |                     |          |
|                                  | OK C                | ancel    |

20. Select the Networking tab. The following screen appears.

|                                          | ?                                                             |
|------------------------------------------|---------------------------------------------------------------|
| General Options Security Networking      | Sharing                                                       |
| Type of dial-up server I am calling:     |                                                               |
| SLIP: Unix Connection                    | •                                                             |
|                                          | Settings                                                      |
|                                          |                                                               |
| Components checked are used by this co   | nnection:                                                     |
| Internet Protocol (TCP/IP)               |                                                               |
| 🔲 🚚 File and Printer Sharing for Microso | oft Networks                                                  |
|                                          |                                                               |
| 📙 📇 Client for Microsoft Networks        |                                                               |
| Client for Microsoft Networks            |                                                               |
| Client for Microsoft Networks            |                                                               |
| I Client for Microsoft Networks          | Properties                                                    |
| Install                                  | Properties                                                    |
|                                          | Properties                                                    |
|                                          | Properties Protocol. The default                              |
|                                          | Properties Protocol. The default es communication             |
|                                          | Properties Protocol. The default es communication s.          |
|                                          | Properties Protocol. The default es communication s.          |
|                                          | Properties<br>Protocol. The default<br>es communication<br>s. |

- 21. Select SLIP: Unix Connection in the Type of dial-up server I am calling: list.
- 22. Select the Internet Protocol (TCP/IP) entry.
- 23. Click **Properties**. The following window appears.

| You can get IP settings assigne<br>supports this capability. Otherwi<br>administrator for the appropriate | id automatically if your network<br>ise, you need to ask your network<br>.IP settings. |
|----------------------------------------------------------------------------------------------------|----------------------------------------------------------------------------------------|
| C Obtain an IP address auto                                                                               | matically                                                                              |
| • Use the following IP addre                                                                              | 333                                                                                    |
| IP address:                                                                                               | 193.0.0.5                                                                              |
| Preferred DNS server:                                                                                     |                                                                                        |
| Alternate DNS server:                                                                                     |                                                                                        |
|                                                                                                    | Advanced                                                                               |
|                                                                                                    | - Tartanooa                                                                            |
|                                                                                                    |                                                                                        |
|                                                                                                    |                                                                                        |

- 24. Set the IP Address field as follows:
  - If the connection being configured connects to the front port of the device, the IP should be 193.0.0.5
  - If the connection being configured connects to the back port of the device, the IP should be 193.0.0.4
- 25. Click Advanced when done. The following window appears.

| dvanced TCP/IP Settings                                                                                                    | ? ×                                                                |
|----------------------------------------------------------------------------------------------------|--------------------------------------------------------------------|
| General DNS WINS Options                                                                                                    |                                                                    |
| This checkbox only applies when you are con<br>network and a dial-up network simultaneously<br>that cannot be sent on the local network is for<br>network. | nected to a local<br>. When checked, data<br>warded to the dial-up |
| Use default gateway on remote network                                                                                                    |                                                                    |
|                                                                                                    |                                                                    |
| FPP Ink                                                                                                    |                                                                    |

- 26. Uncheck the Use default gateway on remote network checkbox.
- **27.** Click **OK** on all screens until you reach the **Network Connections** screen. When you finish clicking **OK** on all windows, a **Connect** window appears, offering you the opportunity to connect to the device. Click **Cancel** to close the **Connect** window.

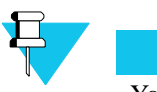

NOTE

You cannot connect to the device using the **Connect** window. A successful connection can only be made using the RSS.

You are now ready to perform the SWDL procedure to upgrade the device's software. See "Remote Dial-Up Connections" on page 11-50.

## Adding a Null Modem Device in Microsoft Windows XP Professional

To connect to the station or comparator to perform Software Download using a direct connection, you must:

- 1. Add a null modem that uses your computer's serial port. This is used to connect to the device. See "Adding a Null Modem in Windows XP Professional" on page 11-23.
- **2.** Add a SLIP connection that uses the null modem you just added. See "Adding a SLIP Connection in Windows XP Professional for a Null Modem Connection" on page 11-27.

### Adding a Null Modem in Windows XP Professional

To add a null modem to connect to the device, perform the following procedure:

- 1. Open the Control Panel.
- 2. Click Printers and Other Hardware.
- 3. Click Phone and Modem Options.

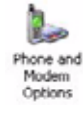

4. On the window that appears, click the **Modems** tab.

| Phone and M   | odem Op | otions   | 28 |
|---------------|---------|----------|----|
| Dialing Rules | Modems  | Advanced |    |

5. Click Add at the bottom of the screen. The following window appears.

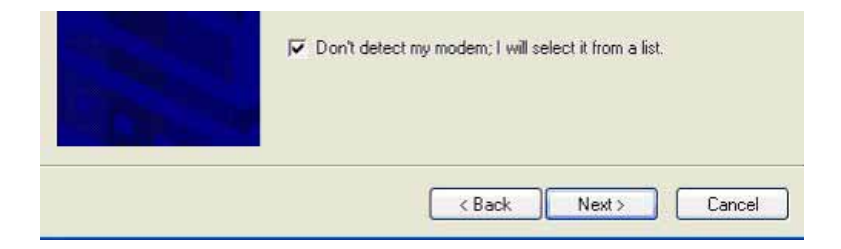

- 6. Select **Don't detect my modem; I will select it from a list** check box.
- 7. Click **Next**. The following window appears.

| (Standard Modern Types)                                           | Standard 33600 bps Modem       |               |
|-------------------------------------------------------------------|--------------------------------|---------------|
|                                                                   | Communications cable between   | two computers |
|                                                                   | Parallel cable between two com | puters        |
| This driver is not digita<br><u>Tell me why driver signing is</u> | lly signed!<br>important       | Have Disk     |
|                                                                   |                                |               |

- 8. Click Have Disk.
- **9.** On the screen that appears, browse to the directory that contains the **mdmmotcss9x.inf** and **mdmmotcssnt.inf** files. Generally, these files are found in the default installation directory C:\Program Files\Motorola\Radio Service Software.
- 10. Click Open. The following window appears.

| Install New Modem                                  |                                                                                           |
|----------------------------------------------------|-------------------------------------------------------------------------------------------|
| Select the manufacture<br>have an installation dis | er and model of your modem. If your modem is not listed, or if you<br>k, click Have Disk. |
| Manufacturer                                       | Models                                                                                    |
| vlotorola CSS 9x<br>vlotorola CSS NT               | CSS SLIP Connection NT                                                                    |
| This driver is not digita                          | Ily signed! Have Disk                                                                     |

- **11.** Select the following:
  - Motorola CSS NT from the Manufacturers list.
  - CSS SLIP Connection NT from the Models list.
- 12. Click Next. The following window appears.

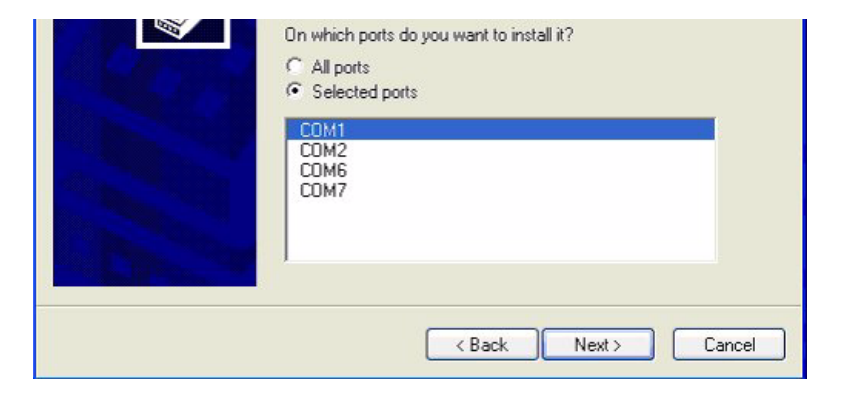

- **13.** Select the following:
  - Click Selected ports.
  - Select the PC port that you use to perform the serial software download to the device.
- 14. Click Next. The following warning message appears.

| Hardwa | re Installation                                                                                                    |
|--------|----------------------------------------------------------------------------------------------------|
|        | The software you are installing for this hardware:<br>Communications cable between two computers<br>has not passed Windows Logo testing to verify its compatibility<br>with Windows XP. (Tell me why this testing is important.)<br>Continuing your installation of this software may impair<br>or destabilize the correct operation of your system<br>either immediately or in the future. Microsoft strongly<br>recommends that you stop this installation now and<br>contact the hardware vendor for software that has<br>passed Windows Logo testing. |
|        | Continue Anyway STOP Installation                                                                                                    |

**15.** Click **Continue Anyway** to disregard it. If the operation was successful, the following window appears.

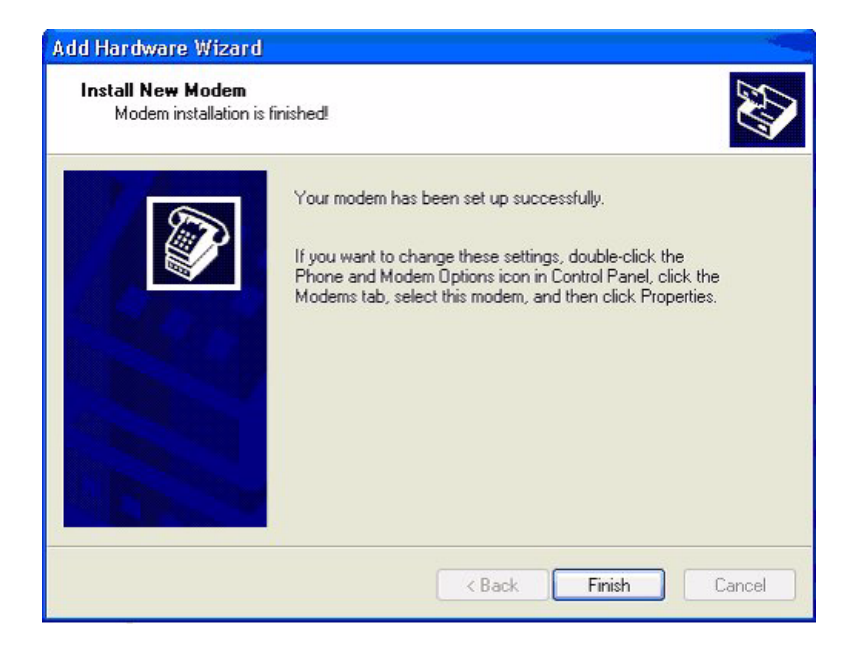

**16.** Click **Finish** to exit. The following window appears. This window now contains the modem connection you just added.

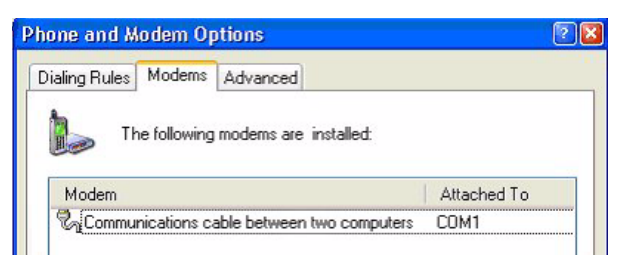

- **17.** Select your new connection.
- **18.** Click **Properties** at the bottom.
- **19.** Select the **Advanced** tab

| ommun   | ications | cable betv  | veen two o | comput | ers Propert | ? |
|---------|----------|-------------|------------|--------|-------------|---|
| General | Modem    | Diagnostics | Advanced   | Driver |             |   |

20. Click Change Default Preferences... at the bottom of the screen.

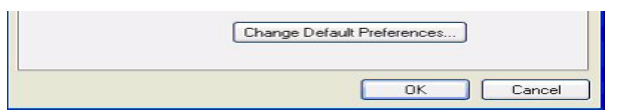

#### The following window appears.

| eneral | Advanced        |                           |                   | General           |      |   |
|--------|-----------------|---------------------------|-------------------|-------------------|------|---|
| Call p | references      |                           |                   |                   |      |   |
|        | Disconnect a c  | all if idle for more than | mins              |                   |      |   |
|        | Cancel the call | if not connected within   | secs              |                   |      |   |
|        |                 |                           | and the second of | Hardware Settings |      |   |
| Data   | Connection Pre  | elerences                 |                   | Data bits:        | 8    | × |
|        | Port speed:     | 9600 🗸                    |                   | Parity:           | None | ~ |
| 1      | Data Protocot   |                           |                   | Stop bits:        | 1    | ~ |
|        | Flow control    | None                      |                   | Modulation:       |      | ~ |
|        |                 |                           |                   |                   |      |   |

- **21.** Select the following on the **General** tab:
  - Flow control: None
  - **Port Speed**: 38400
- **22.** Select the following on the **Advanced** tab:
  - Data bits: 8
  - Parity: None
  - Stop bits: 1
- 23. Click OK on all open screens until you reach the control panel again.

You have successfully added a null modem that provides the means to connect to a station or comparator using a SLIP connection. Proceed with the following section to add a SLIP connection.

# Adding a SLIP Connection in Windows XP Professional for a Null Modem Connection

To add a SLIP connection in Windows XP perform the following procedure:

1. Launch the Control Panel and click on the **Network Connections** icon.

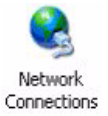

The following window appears.

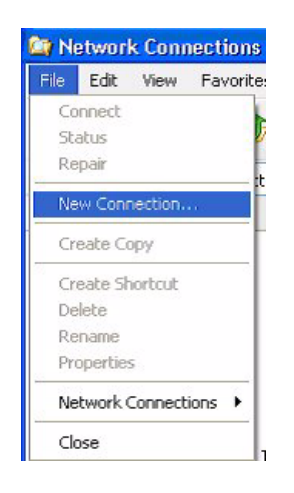

- 2. Select **New Connection** from the File menu.
- 3. When the next window appears, click **Next**. The following window appears.

| ew Connection Wizard                           |                                                                                                    |
|------------------------------------------------|----------------------------------------------------------------------------------------------------|
| Network Connection Ty<br>What do you want to d | ppe                                                                                                    |
|                                                |                                                                                                    |
| O Connect to the I                             | nternet                                                                                                    |
| Connect to the Inte                            | rnet so you can browse the Web and read email.                                                                      |
| O Connect to the r                             | network at my workplace                                                                                             |
| Connect to a busin<br>a field office, or an    | ess network (using dial-up or VPN) so you can work from home,<br>other location.                                    |
| 💿 Set up an advar                              | iced connection                                                                                                    |
| Connect directly to<br>set up this compute     | another computer using your serial, parallel, or infrared port, or<br>er so that other computers can connect to it. |
|                                                |                                                                                                    |
|                                                |                                                                                                    |
|                                                |                                                                                                    |
|                                                |                                                                                                    |
|                                                |                                                                                                    |
|                                                | < Back Next > Cancel                                                                                                |

- 4. Select Set up an advanced connection.
- 5. Click Next. The following window appears.

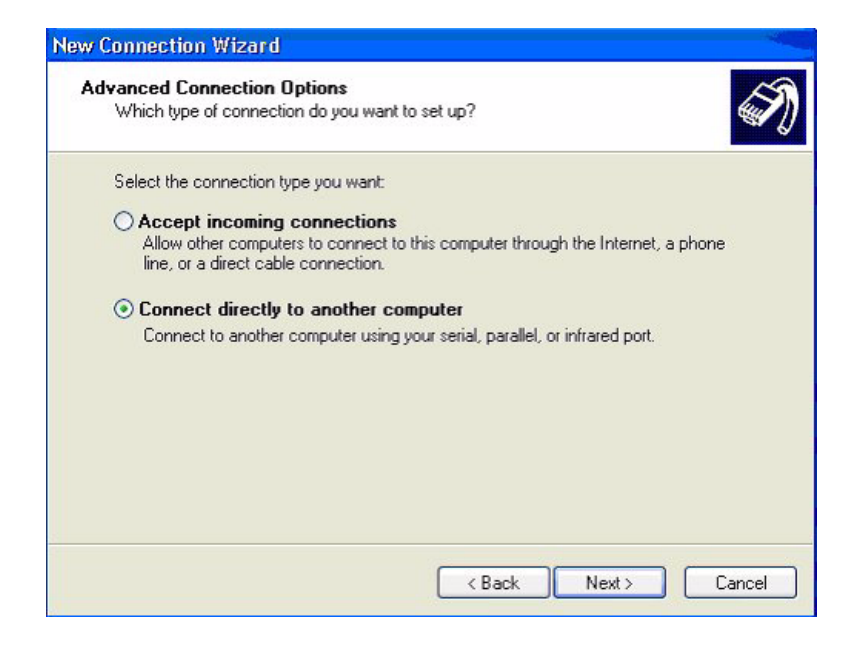

- 6. Select Connect directly to another computer.
- 7. Click Next. The following window appears.

| New Connection Wizard                                                                                        |
|----------------------------------------------------------------------------------------------------|
| Host or Guest?<br>To connect two computers, your computer must be identified as either a host or a<br>guest. |
| Choose the role you want for this computer:                                                                  |
| <ul> <li>Host<br/>This computer has the information you want to access.</li> </ul>                           |
| Guest     This computer is used to access information on the host computer.                                  |
| < Back Next > Cancel                                                                                         |

- 8. Select Guest.
- 9. Click Next. The following window appears.

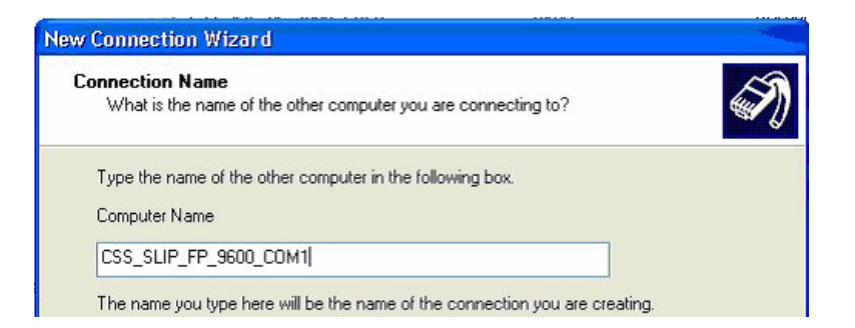

- **10.** Enter the name of the connection in accordance with the rules provided in "RSS SLIP Connection Naming Convention" on page 11-45.
- 11. Click Next. The following window appears.

| Select a Device<br>This is the device that will be used to make the connection. | <i>G</i> |
|---------------------------------------------------------------------------------|----------|
| Select a device:                                                                |          |
| Communications cable between two computers (CDM1)                               | ~        |

- **12.** Select the device you just added from the dropdown box.
- **13.** Click **Next**. The following window appears.

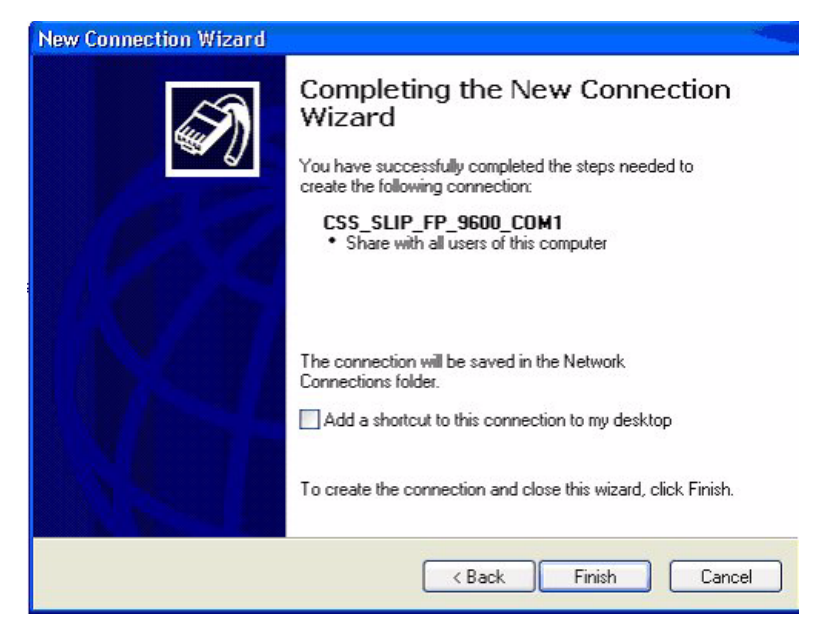

14. Select Anyone's use.

| New Connection Wizard |                                                                                         |
|-----------------------|-----------------------------------------------------------------------------------------|
| <b>S</b>              | Completing the New Connection<br>Wizard                                                 |
|                       | You have successfully completed the steps needed to<br>create the following connection: |
| 1234                  | CSS_SLIP_FP_9600_COM1 <ul> <li>Share with all users of this computer</li> </ul>         |
| IN OT                 | The connection will be saved in the Network<br>Connections folder.                      |
| 1 1 1 1 1 1 1         | Add a shortcut to this connection to my desktop                                         |
|                       | To create the connection and close this wizard, click Finish.                           |
|                       | < Back Finish Cancel                                                                    |

**15.** Click **Next**. The following window appears.

**16.** Click **Finish**. The following window appears.

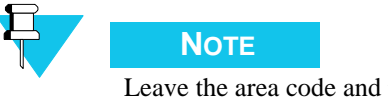

Leave the area code and phone number fields blank.

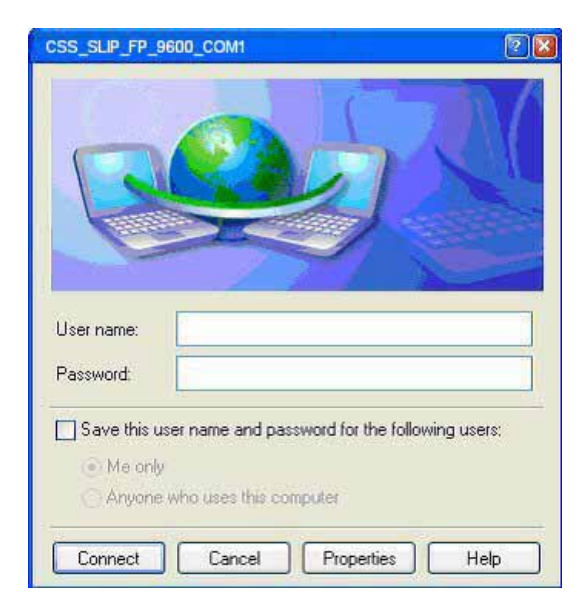

**17.** Click **Properties**. The following window appears.

| CSS_S   | LIP_FP_96   | 00_COM1      |              |                                         | 20     |
|---------|-------------|--------------|--------------|-----------------------------------------|--------|
| General | Options     | Security     | Networking   | Advanced                                |        |
| Select  | a device:   |              |              |                                         |        |
| Comm    | unications  | cable betw   | veen two com | puters (COM1)                           | ~      |
|         |             |              |              | Con                                     | figure |
|         |             |              |              | 68                                      |        |
|         |             |              |              |                                         |        |
|         |             |              |              |                                         |        |
|         |             |              |              |                                         |        |
|         |             |              |              |                                         |        |
|         |             |              |              |                                         |        |
|         |             |              |              |                                         |        |
|         |             |              |              |                                         |        |
|         |             |              |              |                                         |        |
| Sho     | w icon in r | notification | area when co | nnected                                 |        |
|         |             |              |              | an an ann an an an an an an an an an an |        |
|         |             |              |              | OK                                      | Cancel |

**18.** Select the device you just added and then click **Configure**. The following window appears.

| Modem Configuration   |                        | 2 🛛        |
|-----------------------|------------------------|------------|
| Communications of     | able between two compu | ers (COM1) |
| Maximum speed (bps):  | 9600                   | ~          |
| Modem protocol        |                        | ~          |
| Hardware features     |                        |            |
| Enable hardware flow  | control                |            |
| Enable modern error o | ontrol                 |            |
| Enable modem compr    | ession                 |            |
| Show terminal window  |                        |            |
| Enable modem speaker  |                        |            |
|                       | ОК                     | Cancel     |

**19.** Select the desired baud rate and uncheck all other checkboxes. You can only select baud rate values that are supported by RSS.

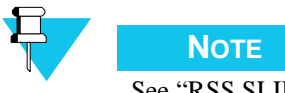

See "RSS SLIP Connection Naming Convention" on page 11-45 for baud rate and connection name dependencies.

**20.** Click **OK**. The following window appears. Select the **Options** tab and set the option selection as shown in the figure below.

| CSS_SLIP_FP_9600_COM1                                                                                                |                                   | ?      |
|----------------------------------------------------------------------------------------------------|-----------------------------------|--------|
| General Options Security Netwo                                                                                       | king Advanced                     |        |
| Dialing options     Display progress while connect     Prompt for name and passwore     Include Windows logon domain | ting<br>I, certificate, etc.<br>n |        |
| Redialing options                                                                                                    |                                   |        |
| Redial attempts:                                                                                                    | 0                                 | *      |
| Time between redial attempts:                                                                                        | 1 minute                          | ~      |
| Idle time before hanging up:                                                                                         | never                             | ~      |
| Redial if line is dropped                                                                                            |                                   |        |
|                                                                                                    |                                   |        |
|                                                                                                    |                                   |        |
|                                                                                                    |                                   |        |
|                                                                                                    | ОК                                | Cancel |

**21.** Select the **Networking** tab and set the option selection as shown in the figure below.

| pe of dial-up server I a                                                                                                    | am calling:                                                                                                    |                                         |
|----------------------------------------------------------------------------------------------------|----------------------------------------------------------------------------------------------------|-----------------------------------------|
| LIP: Unix Connection                                                                                                    |                                                                                                    |                                         |
|                                                                                                    |                                                                                                    | Setting                                 |
|                                                                                                    |                                                                                                    | Cooking                                 |
|                                                                                                    | 22 10 101                                                                                                    |                                         |
| is connection uses th                                                                                                    | e following items:                                                                                                    | and the set                             |
| in the second second                                                                                                    | LATOR NO.                                                                                                    |                                         |
| Internet Protoco                                                                                                    | I(ICP/IP)                                                                                                    |                                         |
| QoS Packet Scl                                                                                                    | heduler                                                                                                    |                                         |
| Gos Packet Sch<br>Bille and Printer Sch                                                                                                    | heduler<br>Sharing for Microsoft                                                                                                    | Networks                                |
| Client for Micros                                                                                                    | heduler<br>Sharing for Microsoft<br>oft Networks                                                                                                   | Networks                                |
| QoS Packet Scl<br>QoS Packet Scl<br>QoS Pa                                                                | heduler<br>Sharing for Microsoft<br>oft Networks                                                                                                   | Networks                                |
| QoS Packet Scl<br>QoS Packet Scl<br>Post File and Printer S<br>Client for Micros                                                                                                    | heduler<br>Sharing for Microsoft<br>oft Networks<br>Uninstal                                                                                       | Networks<br>Properties                  |
| Reminternet Protoco<br>Rem QoS Packet Sci<br>Rem File and Printer S<br>Client for Micros                                                                                                    | (TCF2F)<br>heduler<br>Sharing for Microsoft<br>oft Networks<br>Uninstall                                                                           | Networks Properties                     |
| Remarker Frotoco<br>Remarker Sci<br>Remarker Sci<br>R | (TCF2F)<br>heduler<br>Sharing for Microsoft<br>oft Networks<br>Uninstall                                                                           | Networks Properties                     |
| Remarker Frotoco<br>Remarker Sci<br>Remarker Sci<br>R | (TCF2F)<br>heduler<br>Sharing for Microsoft<br>oft Networks<br>Uninstal                                                                            | Networks Properties                     |
| Control Frotoco     Control     Control     Control     Control     Control     Control     Control     Control     Control     Control     Control                                                                                                    | Interview<br>heduler<br>Sharing for Microsoft<br>oft Networks<br>Uninstal<br>Protocol/Internet Pro-<br>tocol that provides                         | Networks Properties toccol. The default |
| Control Protocol     OoS Packet Sci     OoS Packet Sci     File and Printer S     Client for Micros     Install  Description Transmission Control wide area network pri across diverse intercor                                                                                                    | Interview<br>heduler<br>Sharing for Microsoft<br>oft Networks<br>Uninstal<br>Protocol/Internet Pro<br>otocol that provides (<br>numerched networks | Networks Properties toccol. The default |

- 22. Select SLIP: Unix Connection in the Type of dial-up server I am calling: list
- **23.** Select the **Internet Protocol** (**TCP/IP**) entry.

24. Click Properties. The following window appears.

| Internet Protocol (TCP/IP) Pro                                                                                     | operties                                                                   | ? 🛛   |
|----------------------------------------------------------------------------------------------------|----------------------------------------------------------------------------|-------|
| General                                                                                                    |                                                                            |       |
| You can get IP settings assigned a<br>supports this capability. Otherwise,<br>administrator for the appropriate IP | automatically if your network<br>you need to ask your network<br>settings. |       |
| 🔿 Obtain an IP address automa                                                                                      | tically                                                                    |       |
| O Use the following IP address:                                                                                    |                                                                            |       |
| IP address:                                                                                                    | 193.0.0.5                                                                  | 244   |
| Preferred DNS server:<br>Alternate DNS server:                                                                     | • • •                                                                      |       |
|                                                                                                    | Advance                                                                    | i     |
|                                                                                                    |                                                                            |       |
|                                                                                                    |                                                                            | incel |

- **25.** Set the **IP** Address field as follows, leaving the rest blank:
  - If the connection being configured connects to the front port of the device, the IP should be 193.0.0.5
  - If the connection being configured connects to the back port of the device, the IP should be 193.0.0.4
- 26. Click Advanced. The following window appears.

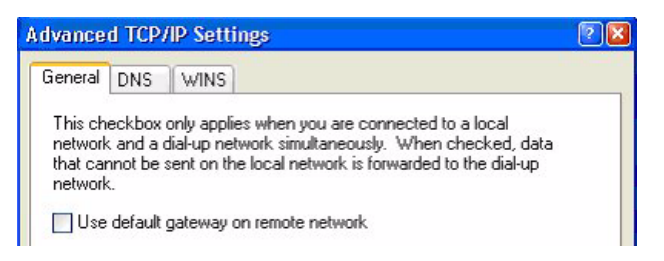

- 27. Uncheck the Use default gateway on remote network check box.
- **28.** Click **OK** on all windows until you reach the **Network Connections** screen. When you finish clicking **OK** on all windows, a **Connect** window appears, offering you the opportunity to connect to the device. Click **Cancel** to close the **Connect** window.

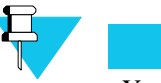

NOTE

You cannot connect to the device using the **Connect** window, a successful connection can only be made using the RSS.

You are now ready to perform the SWDL procedure to upgrade the device's software. See "Serial (Direct) Connection" on page 11-47.

## Adding a Dial-Up Modem Device in Microsoft Windows XP Professional

To connect to the station or comparator to perform Software Download using a remote connection, you must:

- 1. Add a dial-up modem that is used to connect to the device at a remote location. See "Adding a Dial-Up Modem in Windows XP Professional" on page 11-35.
- Add a SLIP connection that uses the modem you just added. See "Adding a SLIP Connection in Windows XP Professional for a Dial-Up Modem Connection" on page 11-36.

### Adding a Dial-Up Modem in Windows XP Professional

To add a dial-up modem to connect to the device from a remote location, install the dial-up modem in your computer in accordance with the installation instructions provided by the manufacturer. On completion of the new modem's installation or for an existing modem, set up the dial-up modem as directed in the procedure below:

1. If not already open, (it opens by default when adding a new modem) open the **Modem Options** window from **Control Panel**. The following window appears.

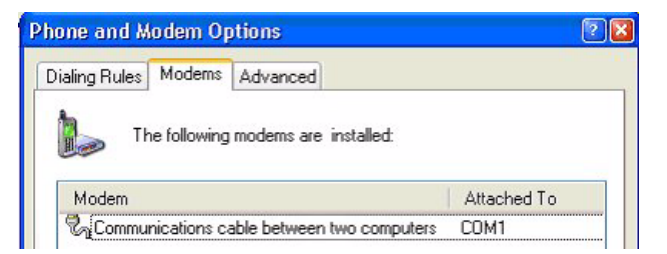

- 2. Select the modem from the list.
- **3.** Click **Properties** at the bottom.
- 4. Select the Advanced tab.

| ( | Commun  | ications | cable betv  | veen two o | compute | ers Propert | 2 🛛 |
|---|---------|----------|-------------|------------|---------|-------------|-----|
|   | General | Modem    | Diagnostics | Advanced   | Driver  |             |     |
|   |         |          |             |            |         |             |     |

5. Click **Change Default Preferences...** found at the bottom of the screen.

| Change Default Preferences |        |
|----------------------------|--------|
|                            |        |
| ОК                         | Cancel |

#### The following window appears.

| Call preferences    |                           |                          |                           |      |   |
|---------------------|---------------------------|--------------------------|---------------------------|------|---|
| Disconnect a c      | all if idle for more than | mins                     |                           |      |   |
| Cancel the call     | if not connected within   | secs                     | line a service management |      |   |
|                     |                           | un terretaria terretaria | Hardware Settings         |      |   |
| Data Connection Pre | ferences                  |                          | Data bits:                | 8    | Y |
| Port speed:         | 9600 💌                    |                          | Parity                    | None | * |
| Data Protocol:      | ~                         |                          | ·                         | 1    | ~ |
| Compression         | ~                         |                          | Stop bits:                |      |   |
| Flow control:       | None                      |                          | Modulation:               |      | ~ |
|                     |                           |                          |                           |      |   |

- 6. Select the following on the **General** tab:
  - Flow control: None
  - Port Speed: 38400
- 7. Select the following on the **Advanced** tab:
  - Data bits: 8
  - Parity: None
  - Stop bits: 1
- 8. Click **OK** on all open windows until you reach the control panel again.

You have successfully added a dial-up modem that provides the means to connect to a station or comparator using a SLIP connection from a remote location. Proceed with the following section to add a SLIP connection.

# Adding a SLIP Connection in Windows XP Professional for a Dial-Up Modem Connection

To add a SLIP connection in Windows XP to connect to a device from a remote location, perform the following procedure:

1. Open the Control Panel and double-click the Network Connections icon.

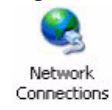

2. On the window that appears, from the File menu, select New Connection.

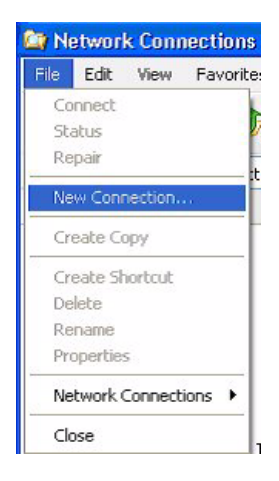

3. Click **Next** on the window that appears.

| New Connection Wizard                                                |                                                                                              |
|----------------------------------------------------------------------|----------------------------------------------------------------------------------------------|
| Network Connection Type<br>What do you want to do?                   | S)                                                                                           |
| Oconnect to the Internet                                             |                                                                                              |
| Connect to the Internet so you                                       | can browse the Web and read email.                                                           |
| O Connect to the network at                                          | t my workplace                                                                               |
| Connect to a business network<br>a field office, or another location | (using dial-up or VPN) so you can work from home,<br>on.                                     |
| ○Set up an advanced conn                                             | ection                                                                                       |
| Connect directly to another co<br>set up this computer so that of    | mputer using your serial, parallel, or infrared port, or<br>her computers can connect to it. |
|                                                                      |                                                                                              |
|                                                                      |                                                                                              |
|                                                                      |                                                                                              |
|                                                                      | < <u>B</u> ack <u>N</u> ext> Cancel                                                          |

- 4. Select Connect to the Internet.
- 5. Click **Next**. The following window appears.

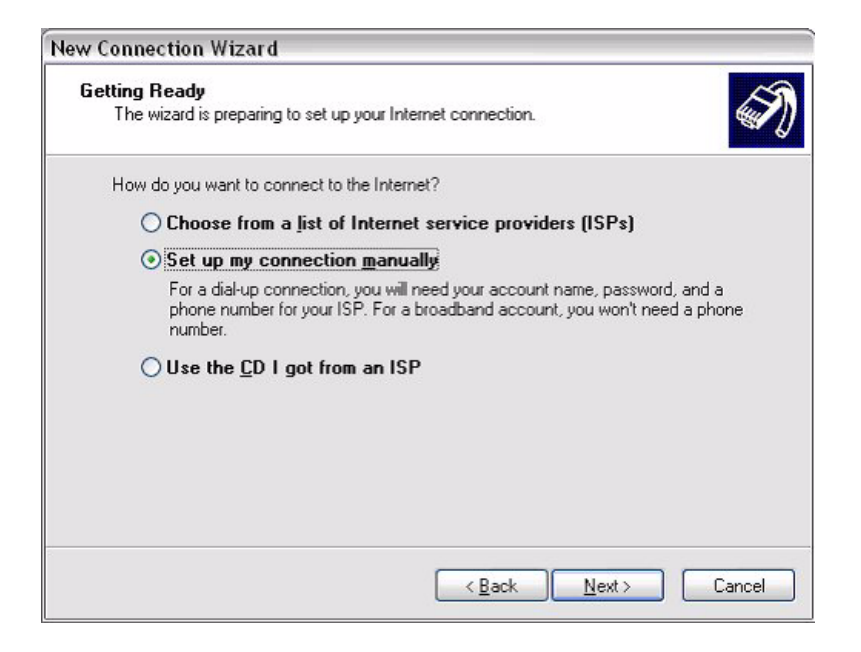

- 6. Select Set up my connection manually.
- 7. Click Next. The New Connection Wizard window appears as shown in the example below.

| Select a Device<br>This is the device that will t | be used to mak  | te the connection | 1. |  |
|---------------------------------------------------|-----------------|-------------------|----|--|
| You have more than one di                         | al-up device o  | n your computer.  |    |  |
| Select the devices to use in                      | n this connecti | on:               |    |  |
| Modem - Agere Sys                                 | tems AC'97 M    | odem (COM3)       |    |  |
| Modem - Bluetooth                                 | Modem (COM      | 4)                |    |  |
|                                                   |                 |                   |    |  |
|                                                   |                 |                   |    |  |
|                                                   |                 |                   |    |  |
|                                                   |                 |                   |    |  |
|                                                   |                 |                   |    |  |
|                                                   |                 |                   |    |  |
|                                                   |                 |                   |    |  |
|                                                   |                 |                   |    |  |

- 8. Select the modem device that you use for this connection.
- 9. Click Next. The following window appears.
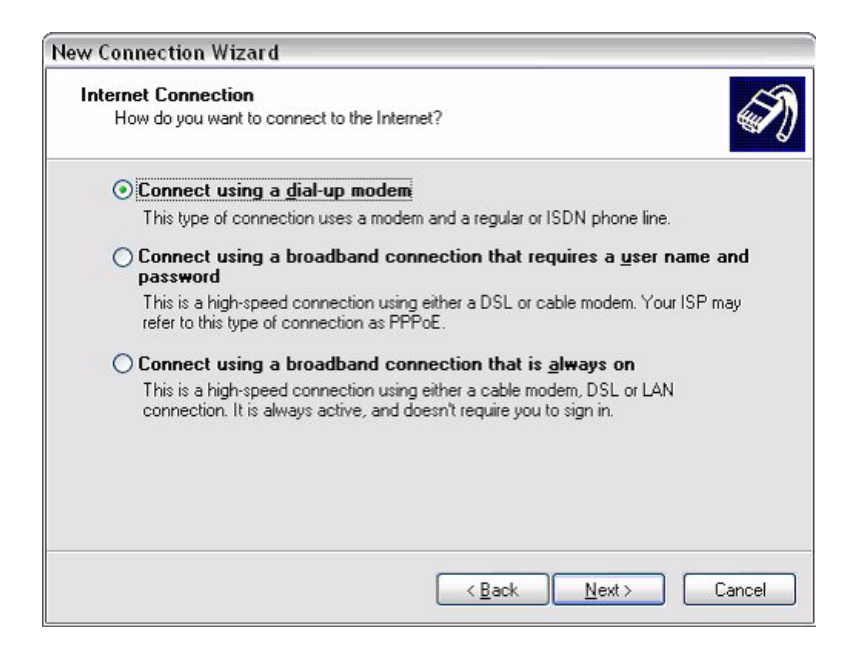

- **10.** Select **Connect Using a dial-up modem**.
- 11. Click Next. The following window appears.

| New Connection Wizard                                                                      |
|--------------------------------------------------------------------------------------------|
| Connection Name<br>What is the name of the service that provides your Internet connection? |
| Type the name of your ISP in the following box.<br>ISP N <u>a</u> me                       |
| RSS_SLIP_MDM_FP_9600_COM3                                                                  |
| The name you type here will be the name of the connection you are creating.                |
| < <u>B</u> ack Next > Cancel                                                               |

- **12.** Enter the name of the connection in accordance with the rules outlined in "RSS SLIP Connection Naming Convention" on page 11-45. Do not add any other text to the name other than what is stated in the rules.
- **13.** Click **Next**. The following window appears.

| New Con     | nection Wizard                                                                                                  |                                                                                                    |
|-------------|----------------------------------------------------------------------------------------------------|----------------------------------------------------------------------------------------------------|
| Phone<br>Wi | • Number to Dial<br>hat is your ISP's phone number?                                                             | Ś                                                                                                    |
| Тур         | pe the phone number below.<br>Phone number:                                                                     |                                                                                                    |
|             | You might need to include a "1" or<br>you need the extra numbers, dial th<br>hear a modern sound, the number of | the area code, or both. If you are not sure<br>e phone number on your telephone. If you<br>lialed is correct. |
|             |                                                                                                    |                                                                                                    |
|             |                                                                                                    | < <u>B</u> ack <u>N</u> ext > Cancel                                                                          |

14. Leave the phone number field blank and click **Next**. The following window appears.

| New Connection Wizard                                                              |                                              |
|------------------------------------------------------------------------------------|----------------------------------------------|
| Connection Availability<br>You can make the new connection availa                  | ble to any user or only to yourself.         |
| A connection that is created for your use o<br>available unless you are logged on. | nly is saved in your user account and is not |
| Create this connection for:                                                        |                                              |
| Anyone's use                                                                       |                                              |
| <u>My</u> use only                                                                 |                                              |
|                                                                                    |                                              |
|                                                                                    |                                              |
|                                                                                    |                                              |
|                                                                                    |                                              |
|                                                                                    |                                              |
|                                                                                    |                                              |
|                                                                                    | < <u>B</u> ack <u>N</u> ext > Cancel         |

#### **15.** Select **Anyone's use**.

**16.** Click **Next**. The following window appears.

| w connection wizard                              |                                                                                                    |                        |
|--------------------------------------------------|----------------------------------------------------------------------------------------------------|------------------------|
| Internet Account Inform<br>You will need an acco | nation<br>unt name and password to sign in to your Internet account.                                                         | T)                     |
| Type an ISP account r<br>safe place. (If you hav | name and password, then write down this information and stor<br>e forgotten an existing account name or password, contact yo | e it in a<br>our ISP.) |
| <u>U</u> ser name:                               |                                                                                                    | 1                      |
| Password:                                        |                                                                                                    |                        |
| <u>C</u> onfirm password:                        |                                                                                                    | 1                      |
| Use this account in this computer                | name and password when anyone connects to the Internet fro                                                                   | om                     |
| dilla compater                                   |                                                                                                    |                        |
| <u>M</u> ake this the defa                       | ult Internet connection                                                                                                    |                        |

- **17.** Leave all the fields blank and uncheck all checkboxes.
- **18.** Click **Next**. The following window appears.

| New Connection Wizard |                                                                                         |
|-----------------------|-----------------------------------------------------------------------------------------|
| 5                     | Completing the New Connection<br>Wizard                                                 |
| <b>a</b>              | You have successfully completed the steps needed to<br>create the following connection: |
|                       | RSS_SLIP_MDM_FP_9600_COM3  • Share with all users of this computer                      |
|                       | The connection will be saved in the Network<br>Connections folder.                      |
|                       | Add a shortcut to this connection to my desktop                                         |
|                       | To create the connection and close this wizard, click Finish.                           |
|                       | < Back Finish Cancel                                                                    |

**19.** Click **Finish**. The following window appears.

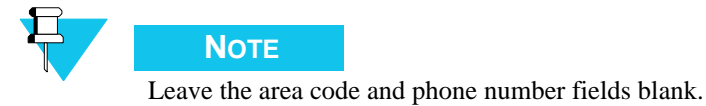

| RSS_SLIP_MDM_I                       | P_9600_COM3                                                              | 28               |
|--------------------------------------|--------------------------------------------------------------------------|------------------|
| C                                    |                                                                          | X                |
| User name:<br>Password:              |                                                                          | ]                |
| Save this use<br>Me only<br>Anyone w | r name and password for the<br>ho uses this computer<br>Cancel Propertie | following users: |

20. Click Properties. The following window appears.

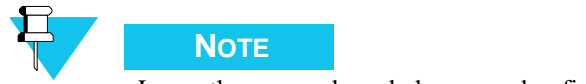

Leave the area code and phone number fields blank.

|        | - Priorite | Security       | Networking   | Advanced      |          |
|--------|------------|----------------|--------------|---------------|----------|
| Select | a device:  |                |              |               |          |
| Comm   | unications | cable betw     | veen two com | puters (COM1) | ~        |
| -      |            |                |              | [ <u>[</u>    | oficiuro |
|        |            |                |              |               | ningure  |
|        |            |                |              |               |          |
|        |            |                |              |               |          |
|        |            |                |              |               |          |
|        |            |                |              |               |          |
|        |            |                |              |               |          |
|        |            |                |              |               |          |
|        |            |                |              |               |          |
|        |            |                |              |               |          |
|        |            |                |              |               |          |
|        |            |                |              |               |          |
|        |            |                |              |               |          |
| C Sho  |            | a bilio a bian |              | mashad        |          |

**21.** Select the device you just added and then click **Configure**. The following window appears.

| Maximum speed (bps): | 9600      | 1 | ~ |
|----------------------|-----------|---|---|
| Modem protocol       |           |   |   |
| Hardware features    |           |   |   |
| Enable hardware flor | w control |   |   |
| Enable modern error  | control   |   |   |
| Enable modem comp    | pression  |   |   |
| Show terminal window |           |   |   |
|                      |           |   |   |

**22.** Select the desired baud rate and uncheck all other check boxes. You can only select baud rate values that are supported by RSS.

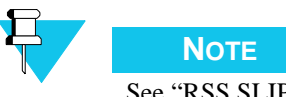

See "RSS SLIP Connection Naming Convention" on page 11-45 for baud rate and connection name dependencies.

## 23. Click OK.

| Prompt for name and password, Include Windows logon domain | certificate, etc. |   |
|------------------------------------------------------------|-------------------|---|
| Redialing options                                          |                   |   |
| Redial attempts:                                           | 0                 | * |
| Time between redial attempts:                              | 1 minute          | ~ |
| Idle time before hanging up:                               | never             | * |
| Redial if line is dropped                                  |                   |   |
|                                                            |                   |   |

24. Select the **Options** tab and set the option selection as shown in the figure below.

25. Select the Networking tab. The following screen appears.

| Type of dial-up server I am calling:<br>SLIP: Unix Connection  Settings  This connection uses the following items:  This connection uses the following items:  This connection uses the following items:  This connection (TCP/IP)  Q Q OS Packet Scheduler  File and Printer Sharing for Microsoft Networks  Install  Uninstal  Properties  Description  Transmission Control Protocol/Internet Protocol. The default wide area network protocol that provides communication across diverse interconnected networks. | Type of dial-up server I am calling:<br>SLIP: Unix Connection Sett This connection uses the following items: Set Instance Protocol (TCP/IP) Set Instance Protocol (TCP/IP) Set Instance Protocol The deficient of the set of the set of t | Settings<br>items:<br>Microsoft Networks<br>ks<br>stall Properties | up server I am calling:<br>Connection |                     |         |
|----------------------------------------------------------------------------------------------------|----------------------------------------------------------------------------------------------------|--------------------------------------------------------------------|---------------------------------------|---------------------|---------|
| SLIP: Unix Connection  Settings  This connection uses the following items:  Gran Internet Protocol (TCP/IP)  Gran QoS Packet Scheduler  Gran File and Printer Sharing for Microsoft Networks  Install  Uninstal  Properties  Description  Transmission Control Protocol/Internet Protocol. The default wide area network protocol that provides communication across diverse interconnected networks.                                                                                                    | SLIP: Unix Connection  Sett  This connection uses the following items:  Granical Control Protocol (TCP/IP)  Granical Client for Microsoft Networks  Install  Uninstal  Propert  Description  Transmission Control Protocol/Internet Protocol The defa                                                                                                    | Settings items: Microsoft Networks ks stall Properties             | Connection.                           |                     |         |
| Settings         This connection uses the following items:         Internet Protocol (TCP/IP)         OS Packet Scheduler         File and Printer Sharing for Microsoft Networks         Client for Microsoft Networks         Install         Uninstal         Properties         Description         Transmission Control Protocol/Internet Protocol. The default wide area network protocol that provides communication across diverse interconnected networks.                                                   | Sett         This connection uses the following items:         Internet Protocol (TCP/IP)         Image: Setter Scheduler         Image: File and Printer Sharing for Microsoft Networks         Image: Client for Microsoft Networks         Install         Uninstall         Propertion         Transmission Control Protocol/Internet Protocol. The deficit                                                                                                    | Settings items: Microsoft Networks ks stall Properties             |                                       | [ c                 | 1       |
| This connection uses the following items:  Client Protocol (TCP/IP)  Client for Microsoft Networks  Install Uninstal Properties  Description Transmission Control Protocol/Internet Protocol. The default wide area network protocol that provides communication across diverse interconnected networks.                                                                                                    | This connection uses the following items:                                                                                                    | items:<br>Microsoft Networks<br>ks<br>stall Properties             |                                       |                     | ettinas |
| This connection uses the following items:                                                                                                    | This connection uses the following items:                                                                                                    | items:<br>Microsoft Networks<br>ks<br>stall Properties             |                                       |                     | oungo   |
| Transmission Control Protocol/Internet Protocol. The default wide area networks protocol that provides communication across diverse interconnected networks.                                                                                                    | This connection uses the following items:                                                                                                    | Microsoft Networks<br>ks<br>stall Properties                       |                                       |                     |         |
|                                                                                                    |                                                                                                    | Microsoft Networks<br>ks<br>stall Properties                       | tion uses the following               | ns:                 |         |
| QoS Packet Scheduler     QoS Packet Scheduler     Gent for Microsoft Networks     Client for Microsoft Networks     Install     Uninstal     Properties  Description Transmission Control Protocol/Internet Protocol. The default wide area network protocol that provides communication across diverse interconnected networks.                                                                                                    | QoS Packet Scheduler      QoS Packet Scheduler      Gent for Microsoft Networks      Client for Microsoft Networks      Install      Uninstal      Propert  Description  Transmission Control Protocol/Internet Protocol. The defa                                                                                                    | Microsoft Networks<br>ks<br>stall Properties                       | et Protocol (TCP//P)                  |                     |         |
| Client for Microsoft Networks     Client for Microsoft Networks     Install     Uninstal     Properties  Description  Transmission Control Protocol/Internet Protocol. The default wide area network protocol that provides communication across diverse interconnected networks.                                                                                                    | File and Printer Sharing for Microsoft Networks      Client for Microsoft Networks      Install      Uninstall      Propert      Description      Transmission Control Protocol/Internet Protocol. The defa                                                                                                    | Microsoft Networks<br>ks<br>stall Properties                       | Packet Scheduler                      |                     |         |
| File and Printer Sharing for Microsoft Networks      Client for Microsoft Networks      Install Uninstal Properties  Description Transmission Control Protocol/Internet Protocol. The default wide area network protocol that provides communication across diverse interconnected networks.                                                                                                    | File and Printer Sharing for Microsoft Networks      Client for Microsoft Networks      Install      Uninstal      Propert      Description      Transmission Control Protocol/Internet Protocol. The defa                                                                                                    | Microsoft Networks<br>ks<br>stall Properties                       | Facket Scheduler                      | 6.81.1              |         |
| Client for Microsoft Networks Install Uninstal Properties Description Transmission Control Protocol/Internet Protocol. The default wide area network protocol that provides communication across diverse interconnected networks.                                                                                                    | Client for Microsoft Networks  Install Uninstal Propert  Description Transmission Control Protocol/Internet Protocol. The defa                                                                                                    | stall Properties                                                   | and Printer Sharing for               | rosoft Networks     |         |
| Install Uninstal Properties Description Transmission Control Protocol/Internet Protocol. The default wide area network protocol that provides communication across diverse interconnected networks.                                                                                                    | Install Uninstall Propert Description Transmission Control Protocol/Internet Protocol. The defa                                                                                                    | stall Properties                                                   | t for Microsoft Networ                |                     |         |
| Install Uninstal Properties Description Transmission Control Protocol/Internet Protocol. The default wide area network protocol that provides communication across diverse interconnected networks.                                                                                                    | Install Uninstall Propert                                                                                                    | stall Properties                                                   |                                       |                     |         |
| Description Transmission Control Protocol/Internet Protocol. The default wide area network protocol that provides communication across diverse interconnected networks.                                                                                                    | Description     Transmission Control Protocol/Internet Protocol. The defa                                                                                                    |                                                                    |                                       |                     |         |
| Description<br>Transmission Control Protocol/Internet Protocol. The default<br>wide area network protocol that provides communication<br>across diverse interconnected networks.                                                                                                    | - Description<br>Transmission Control Protocol/Internet Protocol. The defa                                                                                                    |                                                                    |                                       |                     | erties  |
| Description<br>Transmission Control Protocol/Internet Protocol. The default<br>wide area network protocol that provides communication<br>across diverse interconnected networks.                                                                                                    | Description<br>Transmission Control Protocol/Internet Protocol. The defa                                                                                                    |                                                                    |                                       |                     |         |
| Transmission Control Protocol/Internet Protocol. The default<br>wide area network protocol that provides communication<br>across diverse interconnected networks.                                                                                                    | Transmission Control Protocol/Internet Protocol. The defa                                                                                                    |                                                                    |                                       |                     |         |
| vide area network protocol that provides communication<br>across diverse interconnected networks.                                                                                                    | <ul> <li>Liansmission Longiou Protocol/Internet Protocol - Line deta</li> </ul>                                                                                                    |                                                                    | C                                     |                     | - ( h   |
| across diverse interconnected networks.                                                                                                    | mide area watered, watered that are idea a service time                                                                                                    | iternet Protocol. The default                                      | ion Control Protocol/Ir               | net Protocol. The d | efault  |
| actoss diverse interconnected networks.                                                                                                    | wide area network protocol that provides communication                                                                                                    | provides communication                                             | network protocol that                 | vides communicatio  | on      |
|                                                                                                    | actoss urverse interconnected networks.                                                                                                    | etworks.                                                           | erse interconnecteu n                 | uiks.               |         |
|                                                                                                    |                                                                                                    |                                                                    |                                       |                     |         |

- 26. Select SLIP: Unix Connection in the Type of dial-up server I am calling: list.
- 27. Select the Internet Protocol (TCP/IP) entry.
- **28.** Click **Properties**. The following window appears.

| nternet Protocol (TCP/IP) Pr                                                                                       | operties 🔹 🤋                                                                   |
|----------------------------------------------------------------------------------------------------|--------------------------------------------------------------------------------|
| General                                                                                                    |                                                                                |
| You can get IP settings assigned a<br>supports this capability. Otherwise,<br>administrator for the appropriate IP | automatically if your network<br>, you need to ask your network<br>? settings. |
| 🔿 Obtain an IP address automa                                                                                      | atically                                                                       |
| ✓ Use the following IP address:                                                                                    |                                                                                |
| IP address:                                                                                                    | 193.0.0.5                                                                      |
| Preferred DNS server:                                                                                              |                                                                                |
| Preferred DNS server:                                                                                              | <u> </u>                                                                       |
| Alternate DNS server:                                                                                              |                                                                                |
|                                                                                                    | Advanced                                                                       |
|                                                                                                    | OK Cancel                                                                      |

- **29.** Set the **IP** Address field as follows, leaving the rest blank:
  - If the connection being configured connects to the front port of the device, the IP should be 193.0.0.5
  - If the connection being configured connects to the back port of the device, the IP should be 193.0.0.4
- 30. Click Advanced. The following window appears.

|                                | 1                            |                                                      |                                                             |
|--------------------------------|------------------------------|------------------------------------------------------|-------------------------------------------------------------|
| General                        | DNS                          | WINS                                                 |                                                             |
| This ch                        | eckbox                       | only applies when you ar                             | e connected to a local                                      |
| networl<br>that car<br>networl | k and a k<br>nnot be :<br>k. | ial-up network simultane<br>ent on the local network | eously. When checked, data<br>k is forwarded to the dial-up |

- 31. Uncheck the Use default gateway on remote network check box.
- **32.** Click **OK** on all windows until you reach the **Network Connections** screen. When you finish clicking **OK** on all windows, a **Connect** window appears offering you the opportunity to connect to the device. Click **Cancel** to close the **Connect** window.

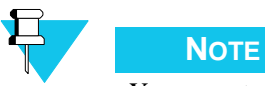

You cannot connect to the device using the **Connect** window, a successful connection can only be made using the RSS.

You are now ready to perform the SWDL procedure to upgrade the device's software. See "Remote Dial-Up Connections" on page 11-50.

# **RSS SLIP Connection Naming Convention**

Due to the limitation of dynamic creation of a SLIP connection using the Windows Remote Access Service (RAS) module, a naming convention was created to allow the RSS to communicate with the Windows RAS through a null modem (serial cable).

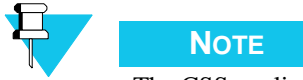

The CSS application uses the same connections for null modem (serial) SWDL, therefore the same naming is used for both applications.

## Naming Convention for Null Modem install

A Windows RSS SLIP connection name has three items that depend on and describe some physical parameters of the connection. A typical RSS SLIP connection name is CSS\_SLIP\_FP\_9600\_COM1, and breaks down as follows:

- **CSS\_SLIP**: This part of the connection name is fixed. All RSS SLIP connections must start with this string.
- **FP**: This part of the name describes the device port the connection is capable of connecting with. Allowed strings are "FP" (front port) and "BP" (back port).
- **9600**: This part of the name describes the baud rate at which the connection communicates. This value must match the actual baud rate of the connection.
- **COM1**: This part of the name describes the PC communications port that is used to establish the connection.

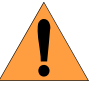

## WARNING

RSS SLIP connections must be created in pairs. For a given baud rate/ PC communications port combination, create one connection for the device front port and one for the back port.

**Example**: If the SLIP connection CSS\_SLIP\_FP\_9600\_COM1 is created, then the following must also be created: CSS\_SLIP\_BP\_9600\_COM1. The meets the requirement that a name for be created for both the front and back port on the device.

## Naming Convention for Dial-Up Modem install

A Windows RSS SLIP connection name has three items which depend and describe some physical parameters of the connection. A typical RSS SLIP connection name is RSS\_SLIP\_MDM\_FP\_9600\_COM1, and breaks down is as follows:

- **RSS\_SLIP\_MDM**: This part of the connection name is fixed. All RSS SLIP dial-up modem connections must start with this string.
- **FP**: This part of the name describes the device port the connection is capable of connecting with. Possible values are "FP" (front port) and "BP" (back port).
- **9600**: This part of the name describes the connection's baud rate. This value must match the actual baud rate of the connection.
- **COM1**: This part of the name describes the PC communications port that is used to establish the connection.

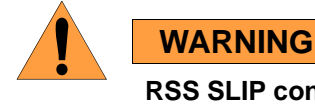

RSS SLIP connections must be created in pairs. For a given baud rate/ PC communications port combination, create one connection for the device front port and one for the back port.

**Example**: If the name CSS\_SLIP\_FP\_9600\_COM1 is created, then the following must also be created: CSS\_SLIP\_BP\_9600\_COM1. This meets the requirement that a name be created for both the front and back port on the device.

# **Connecting to the Device**

There are four methods for connecting the PC to the station for downloading software. Use the one appropriate for the installation as outlined below:

- Serial connection between the PC and a single station (or one of the stations in an IntelliRepeater Ethernet network). See "Serial (Direct) Connection" on page 11-47.
- Ethernet connection between PC and a single station (or to the access point in an IntelliRepeater Ethernet network). See "Ethernet Connections" on page 11-48.
- Remote connection to a single station (or one of the stations in an IntelliRepeater Ethernet network) using PC and dial-up modem. See "Remote Dial-Up Connections" on page 11-50.
- Zone controller link connection using PC and channel banks/modems (IntelliRepeater systems only). See "Zone Controller Link Connection" on page 11-50.

## **Serial (Direct) Connection**

A serial connection may be made between the PC and the RSS port located on the station control module front panel. You may make the connection to either a single station, or to one of the stations in an IntelliRepeater network.

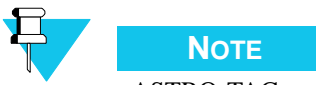

ASTRO-TAC receivers can be downloaded only through the serial port.

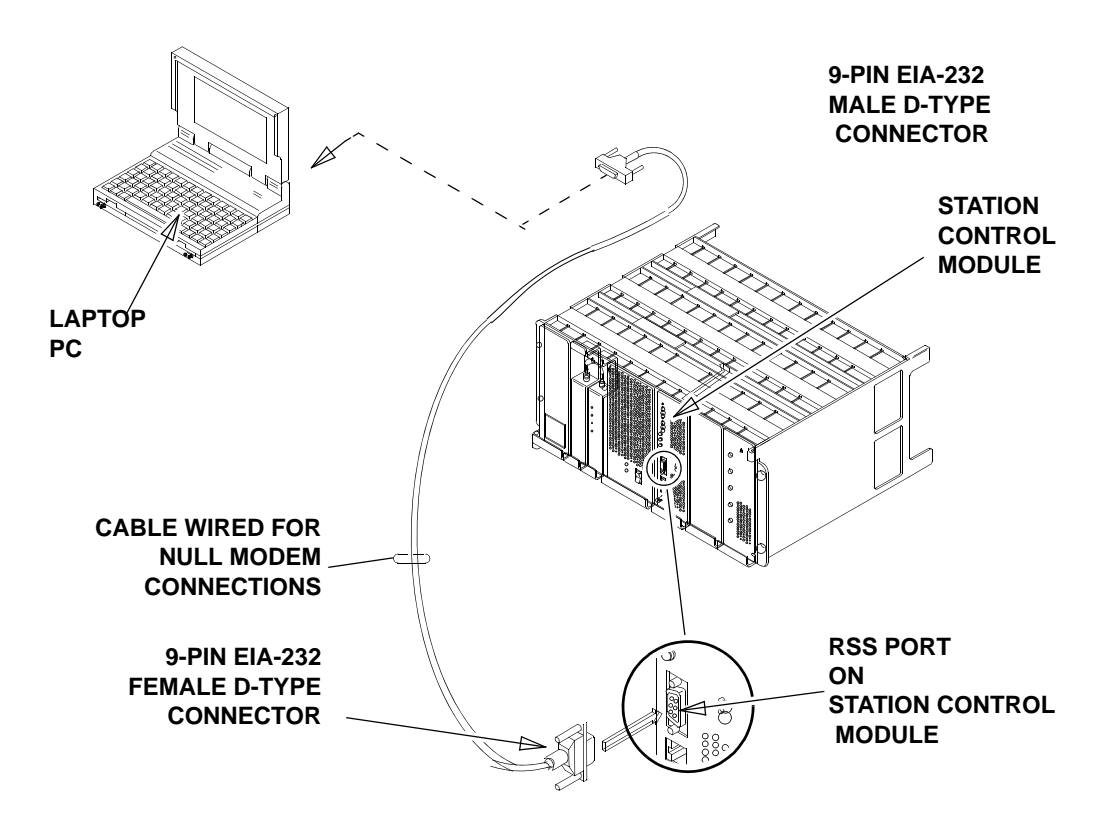

Figure 11-1 Serial Connection for Software Download

## **Ethernet Connections**

An Ethernet connection may be made between the PC and either a single station or to the access point of an IntelliRepeater Ethernet network.

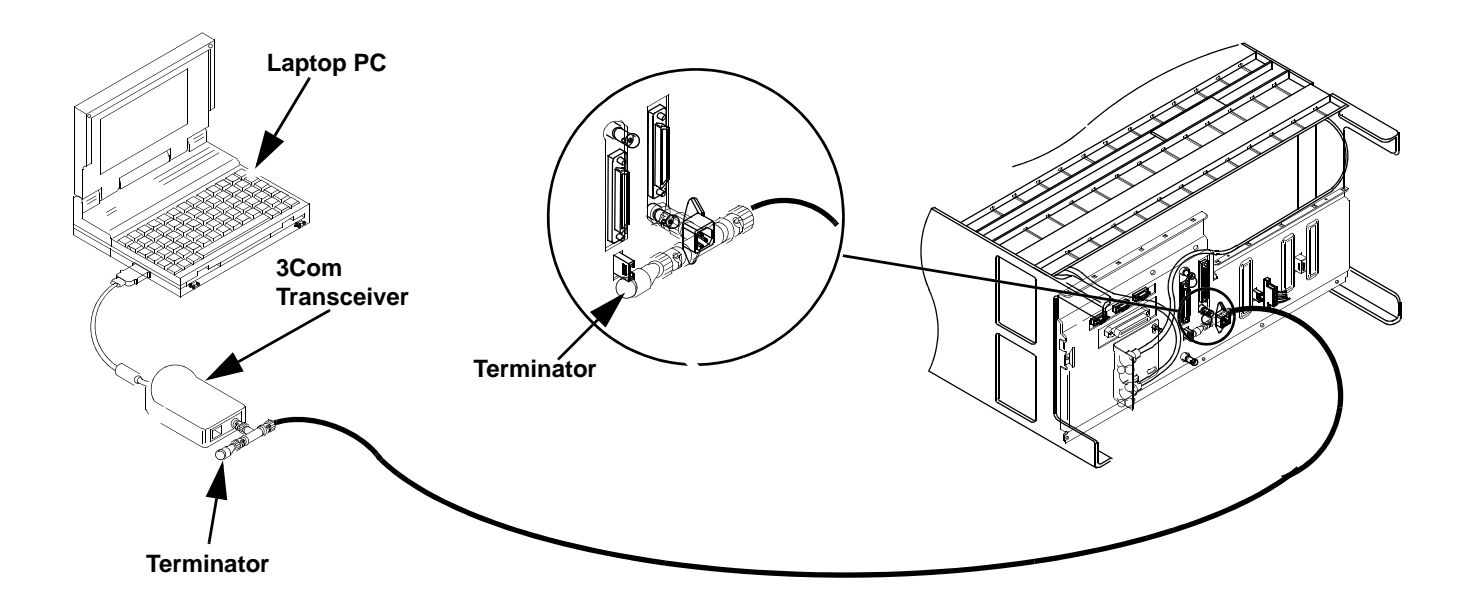

Figure 11-2 Ethernet Connection to a Single Station

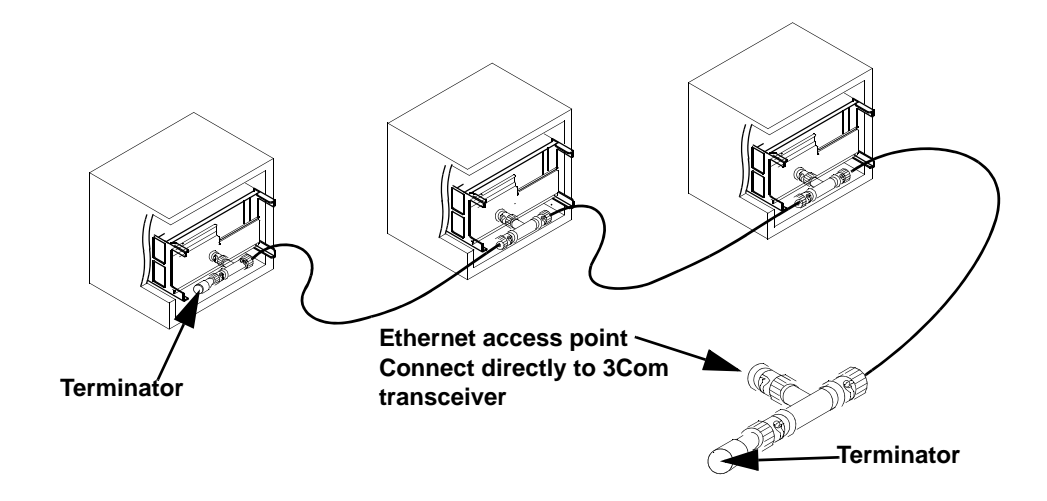

Figure 11-3 Ethernet Connection to IntelliRepeater Ethernet Network

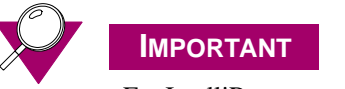

For IntelliRepeater networks, ensure that each IntelliRepeater station is programmed with a unique IP address. IP addresses are set using RSS. If two IntelliRepeater stations have the same IP address, the network does not work properly. Also, disconnecting any of the IntelliRepeaters' Ethernet cables on a functioning system causes the stations to reset.

## **Remote Dial-Up Connections**

Using the RSS remote dial-up feature (see Chapter 9, "Remote Dial-Up"), you may establish a modem connection to a remote station and download the software through telephone lines. This type of connection results in download times comparable to serial connection download times.

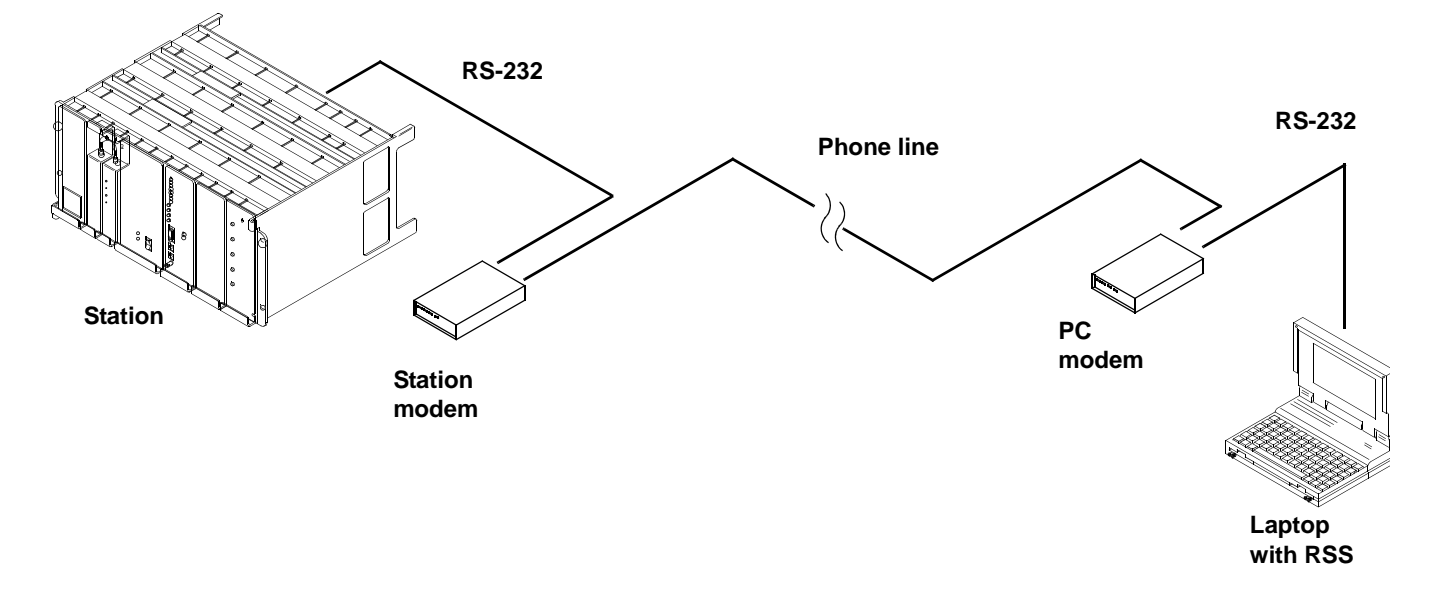

Figure 11-4 Remote Dial-Up Connection

## **Zone Controller Link Connection**

For SmartZone IntelliRepeater systems (system releases 3.0 and 3.5), you may download the software to a remote station using the zone controller link. This link consists of a cable connected between the zone controller and a local channel bank (typically connected to a remote channel bank through a T1 line) or a local modem. Note that this type of connection results in download times similar to a serial connection, about 10 minutes. The site remains in site trunking for the duration of the download, or a maximum of 30 minutes.

The procedure for software download using the zone controller link depends on the parity required by the system's zone controller and whether channel banks or modems can be remotely configured. Use the table below to determine your particular scenario and follow the corresponding procedures to perform the software download.

| Zone Controller<br>Parity Requirements                   | Channel Bank (or Modem)<br>Remotely Configurable                                                                                                    | Channel Bank (or Modem)<br>Manually Configurable Only                                                                                                    |
|----------------------------------------------------------|----------------------------------------------------------------------------------------------------|----------------------------------------------------------------------------------------------------|
| Zone Controller links that<br>require ODD parity         | Issue remote command to Channel Bank (or<br>Modem) to temporarily set parity to NONE.<br>Connect equipment as shown in "Zone<br>Controller Link Connection" on page 11-50.<br>Perform download procedure provided in<br>"Downloading Software to IntelliRepeater<br>Memory" on page 11-57).<br>Issue remote command to channel bank<br>(modem) to return parity setting to ODD. | This scenario is not practical because a<br>visit to the IntelliRepeater site is required<br>to set parity to NONE for the download<br>and then return the setting to ODD for<br>normal operation. Instead, take PC to the<br>site and perform the software download<br>locally. |
|                                                          | Disconnect the zone controller link cable<br>from the PC and reconnect it to the zone<br>controller port (from which it was removed).                                                                                                    |                                                                                                    |
| Zone Controller links that<br>can operate with NO parity | Connect equipment as shown in Figure 11-5.<br>Perform download procedure (described in<br>"Downloading Software to IntelliRepeater<br>Memory" on page 11-57).<br>Disconnect the Zone Controller link cable<br>from the PC and reconnect it to the Zone<br>Controller port from which it was removed.                                                                            | Connect equipment.<br>Perform download procedure (described<br>in "Downloading Software to<br>IntelliRepeater Memory" on page 11-57).<br>Disconnect the Zone Controller link cable<br>from the PC and reconnect it to the Zone<br>Controller port from which it was<br>removed   |

Table 11-1 Zone Controller Link Connection Scenarios

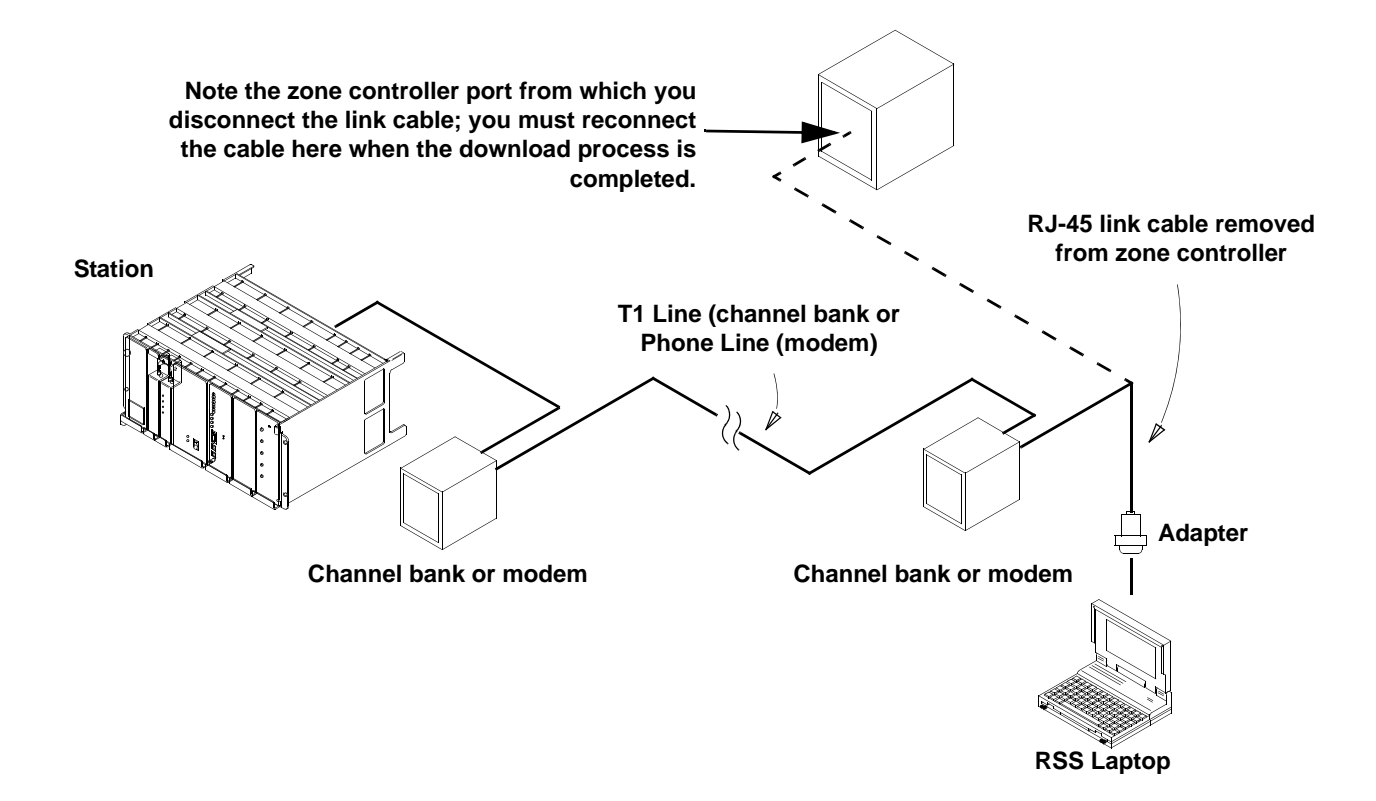

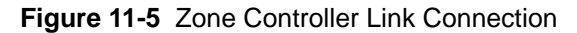

For some SmartZone IntelliRepeater systems, a DB-9 (female) to RJ-45 (female) adapter is required to connect between the SLIP-equipped PC and the zone controller link that connects to the site to be downloaded, as shown above. The adapter is available at most electronic stores, and should be wired as shown in Figure 11-6.

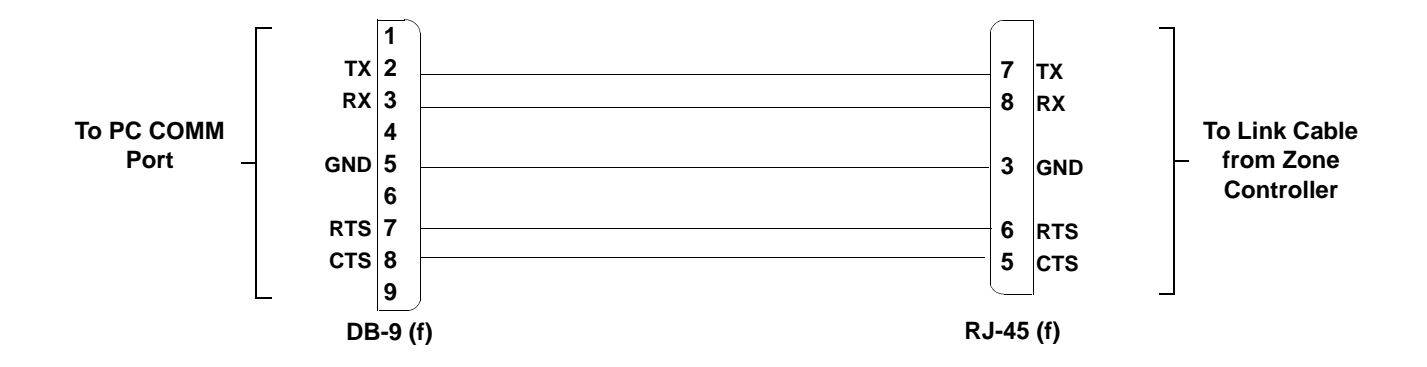

Figure 11-6 Adapter for Connecting between PC and Zone Controller Link

# Loading Station Software Files onto the PC

The station operating software is provided on a diskette from Motorola (usually associated with a FLASHport Upgrade option). The files contained on the diskette include the operating software, boot code (optional), and other files required to support the download process. These files must be loaded onto the PC hard disk, as described below.

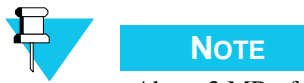

About 3 MB of free space is required on the PC hard drive to accommodate the station/receiver software files.

- 1. Insert the Station Software disk into the appropriate disk drive. If auto-launch is enabled, then the installation utility launches and window appears.
- 2. Click **OK** or **Next**. An instruction screen appears that prompts for the location to install the software files. The default location is:

c:\MRSS\Quantar\<release\_name>

It is recommended to accept the default. However, if another location is preferred, change to that directory.

3. Click **OK**. The installation process provides an indication of the progress.

# Downloading Software to Station/Receiver Memory -Conventional and 6809 Controller Systems or ASTRO-TAC Comparator Memory

Conventional and 6809 controller based systems and ASTRO-TAC comparator stations require that the new software be downloaded to each device individually. This procedure must be performed for each device in the system. With the device operating software files copied to the PC hard disk, you are now ready to download the software to the device non-volatile memory (firmware).

- 1. Launch the RSS program as outlined in "Launching the RSS Program" on page 2-14.
- **2.** Connect to the device.
- **3.** Read the current configuration from the device.
- 4. Verify the currently installed software version by clicking **Versions**, under **Service**, in the navigation pane.

- Radio Service Software Dase R File Service Configuration Tools Help Ctrl+O Open Save Ctrl+S Save As Ctrl+R Read from Device Write to Device Ctrl+W Properties Print Codeplug Report Ctrl+P Save Codeplug Report Software  $\underline{D}$ ownload h Merge Wildcard Alt+F4 E⊻it 1
- 5. From the File menu, select Software Download.

The following window appears.

| Date (yyyy/mm/dd):      | 2005/08/29             | Program Firmware |
|-------------------------|------------------------|------------------|
| Time (HH:MM:SS):        | 09:25:03               | Erase Flash      |
| ation Settings          |                        | Normal Mode      |
| 💿 Quantar/Quantro BR Fa | mily                   |                  |
| 🔿 AstroTAC 3000 Compa   | rator                  | Save Status      |
| onnection Settings      |                        | Help             |
| Connection Type 💿       | Ethernet 🚫 Serial 🚫 Mo | dem              |
| Serial Port             | COM7                   |                  |
| Baud Rate               | 9600                   |                  |
| Station Port            | Front Port             |                  |
| Device IP Address       |                        |                  |
| odem Properties         |                        |                  |
| Phone Book              | Modem Configuration    |                  |
| none Number             |                        |                  |
| nware Directory         |                        | owse             |
|                         |                        |                  |

- 6. Set the date and time in the **Timestamp** fields.
- 7. Select the appropriate station type in the **Station Settings** field.

- **8.** Select the appropriate connection type in the Connection Settings area. This determines the fields that are available.
  - For Ethernet connections: Enter the station's IP address.
  - For serial connections: Configure the following as required for your PC:
    - Serial Port
    - Baud Rate
    - Station Port
  - For modem connection: Configure the following as required for your PC and system:
    - Serial Port
    - Baud Rate
    - Station Port
    - Click **Modem Configuration** to configure the modem. The following window appears.

| Command Strings     |                     |             | Line Condit | ioning                |          |             |
|---------------------|---------------------|-------------|-------------|-----------------------|----------|-------------|
| Initialization      | ATE0Q0M0V1X48K0S0=0 |             | To acc      | ess an outside line,  | dial:    | <b>N</b>    |
| Dial Prefix         | ATDT                |             | To disa     | ble call waiting, dia | ı:       | 70 👻        |
| Hang Up             | +++ATH0             |             | Modem Re:   | sponse Strings        |          |             |
| Drop DTR to Hangup  | ENABLED             |             | Connect:    | CONNECT               | Busy:    | BUSY        |
| Wait for Connect    | 60                  | seconds     | Failure:    | NO CARRIER            | Failure: | NO DIALTONE |
| Pause between Calls | 5                   | seconds     | Failure:    | ERROR                 | Failure: | TIMEOUT     |
| Control String      |                     |             | 1           |                       |          |             |
|                     |                     | 2           |             |                       |          |             |
|                     | R                   | Send Contro | ol String   |                       |          |             |
| Ē                   |                     |             |             | 15.4.8                |          |             |

- If required, dial into the station by either:
  - Entering the phone number in the Phone Number field or
  - Click **Phone book** and selecting a preconfigured phone number. The following window appears

DOWNLOADING SOFTWARE TO STATION/RECEIVER MEMORY - CONVENTIONAL AND 6809 CONTROLLER SYSTEMS OR ASTRO-TAC COMPARATOR MEMORY CHAPTER 11: SOFTWARE DOWNLOADING

| Phone Book               |                                                          | $\times$ |
|--------------------------|----------------------------------------------------------|----------|
| Base Station Description | Phone Number                                             | 1        |
| qq                       | 11 (11) 111111                                           | ^        |
|                          |                                                          |          |
|                          |                                                          | -        |
| −Phone Book Operations — | Dial Selected     Cancel       Add     Edit       Delete |          |
|                          | Save Print                                               |          |

- **9.** Click **Browse** to loacte the upgrade software and then navigating to the file's location on your hard drive.
- **10.** Click **Program Firmware** to start the software download process. The RSS program attempts to establish communications with the station.

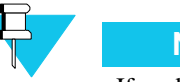

Νοτε

If problems are encountered, an error message appears.

- **11.** After communications have been established, the RSS and the station control module's front panel LEDs indicate the software download progress.
  - In the RSS: Progress appears at the bottom of the Software Download window.
  - On the station control module:
    - All LEDs slowly flash, indicating that the station is in download mode.
    - The LEDs flash sequentially up and down (marquee style) as the station downloads the data from DRAM memory to FLASH memory on the station control module.
    - The station resets when the DRAM to FLASH download is complete.
    - If the station also has new wireline software then following reset, the station control module downloads the wireline operating software to the wireline interface module. This is indicated by the two flashing LEDs on the wireline interface module. Otherwise the stations completes its boot process and the station control module's Station On LED lights.
- 12. A success message appears on successful software download.

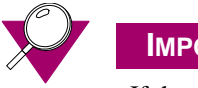

## IMPORTANT

If the station enters a frozen or locked state, the software modules have not been FLASHed properly. To recover, click **Erase Flash**, then repeat the download procedure. Click **Erase Flash** only if you have the software on hand to download to the station. Erasing FLASH renders the station inoperable until software is downloaded.

# **Downloading Software to IntelliRepeater Memory**

IntelliRepeaters allow software to be downloaded to one IntelliRepeater and then that IntelliRepeater loads the software to all other connected IntelliRepeaters. This is called cross loading. With the station operating software files copied to the PC hard disk, you are now ready to download the software to the station non-volatile memory (firmware).

- 1. Launch the RSS program as outlined in "Launching the RSS Program" on page 2-14.
- **2.** Connect to the device.
- **3.** Read the current configuration from the device.
- **4.** Verify the currently installed software version by clicking **Versions**, under the Service branch, in the navigation pane.
- 5. From the File menu, select Software Download.

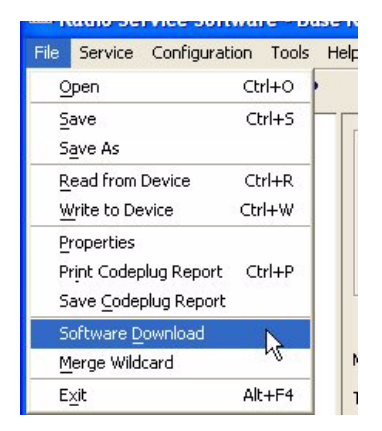

The following window appears.

| Date (yyyy/mm/dd):     | 2005/08/29                    | Program Firmware |
|------------------------|-------------------------------|------------------|
| Time (HH:MM:SS):       | 09:25:03                      | Erase Flash      |
| tion Settings          |                               | Normal Mode      |
| 💿 Quantar/Quantro BR I | Family                        |                  |
| O AstroTAC 3000 Comp   | parator                       | Save Status      |
| nnection Settings      |                               | Help             |
| Connection Type        | ) Ethernet 🛛 🔿 Serial 🔷 Modem |                  |
| Serial Port            | COM7                          |                  |
| Baud Rate              | 9600                          |                  |
| Station Port           | Front Port                    |                  |
| Device IP Address      |                               |                  |
| dem Properties         |                               |                  |
| Phone Book             | Modem Configuration           |                  |
| one Number             |                               |                  |
| ware Directory:        | Brows                         |                  |
|                        |                               |                  |

- 6. Set the date and time in the Timestamp fields.
- 7. Select the appropriate station type in the **Station Settings** field.
- **8.** Select the appropriate connection type in the Connection Settings area. This determines the fields available.
  - For Ethernet connections download: Enter the station's IP address.
  - For serial connections: Configure the following as required for your PC:
    - Serial Port
    - Baud Rate
    - Station Port
  - For modem connection: Configure the following as required for your PC and IntelliRepeater system:
    - Serial Port
    - Baud Rate
    - Station Port

• Click **Modem Configuration** to configure the modem. The following window appears.

| Modem Configuration | i.                     |             |             |                       |          | ×           |
|---------------------|------------------------|-------------|-------------|-----------------------|----------|-------------|
| Command Strings     |                        |             | Line Condit | ioning                |          |             |
| Initialization      | ATE0Q0M0V1X4&K0S0=0    |             | To acc      | ess an outside line,  | , diat:  | ~           |
| Dial Prefix         | ATDT                   |             | 🗌 To disa   | ble call waiting, dia | d:       | 70 👻        |
| Hang Up             | +++ATH0                |             | Modem Re:   | sponse Strings        |          |             |
| Drop DTR to Hangup  | ENABLED                |             | Connect:    | CONNECT               | Busy:    | BUSY        |
| Wait for Connect    | 60                     | seconds     | Failure:    | NO CARRIER            | Failure: | NO DIALTONE |
| Pause between Calls | 5                      | seconds     | Failure:    | ERROR                 | Failure: | TIMEOUT     |
| Control String      |                        |             |             |                       |          |             |
|                     |                        | -           |             |                       |          |             |
|                     | ₽ (                    | Send Contro | I String    |                       |          |             |
|                     | Save Previous Settings | Cano        |             | ad Defaults           | Help     |             |

- If required dial into the IntelliRepeater by either:
  - Entering the phone number in the Phone Number field or
  - Click **Phone book** and select a preconfigured phone number. The following window appears.

| Phone Book               |                                                                             |   |
|--------------------------|-----------------------------------------------------------------------------|---|
| Base Station Description | Phone Number                                                                | 1 |
| qq                       | 11 (11) 111111                                                              | ~ |
|                          |                                                                             |   |
| <                        |                                                                             | > |
| −Phone Book Operations−  | Dial Selected     Cancel       Add     Edit     Delete       Save     Print |   |

- **9.** Click **Browse** to locate the upgrade software and then navigating to the file's location on your hard drive.
- **10.** Click **Program Firmware** to start the software download process. The RSS program attempts to establish communications with the station.

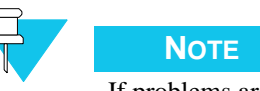

If problems are encountered, an error message appears.

- **11.** After communications have been established, the RSS and the LEDs on the station control module front panel indicate the software download progress.
  - In the RSS: Progress appears at the bottom of the Software Download window.
  - On the station control module:
    - All LEDs slowly flash, indicating that the station is in download mode.
    - The LEDs flash sequentially up and down (marquee style) as the station downloads the data from DRAM memory to FLASH memory on the station control module.
    - The station resets when DRAM to FLASH download is complete.
    - If the station also has new wireline software, then reset station control module downloads the wireline operating software to the wireline interface module. This is indicated by the two flashing LEDs on the wireline interface module. Otherwise the stations completes the boot process and the station control module's Station On LED lights.
- **12.** A success message appears on successful software download.

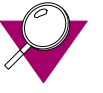

## **IMPORTANT**

If the station enters a frozen or locked state, the software modules have not been FLASHed properly. To recover, click **Erase Flash**, then repeat the download procedure. Click **Erase Flash** only if you have the software on hand to download to the station. Erasing FLASH renders the station inoperable until software is downloaded.

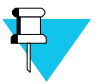

## Νοτε

In an IntelliRepeater network, when the software download has completed to one station, all other stations in the network are automatically crossloaded, through Ethernet, so that they are all running the same version of software.

THIS PAGE INTENTIONALLY LEFT BLANK.

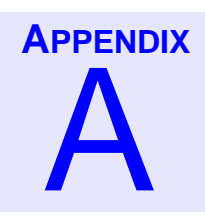

ł

# **PL/DPL Codes**

| • | • | • | • | • | • | • | • | • | • | • | • | • | • | • | • | • | • | • | • | • | • | • | • | • | • | • | • | • | • | • | • | • | • |
|---|---|---|---|---|---|---|---|---|---|---|---|---|---|---|---|---|---|---|---|---|---|---|---|---|---|---|---|---|---|---|---|---|---|
|   |   |   |   |   |   |   |   |   |   |   |   |   |   |   |   |   |   |   |   |   |   |   |   |   |   |   |   |   |   |   |   |   |   |
|   |   |   |   |   |   |   |   |   |   |   |   |   |   |   |   |   |   |   |   |   |   |   |   |   |   |   |   |   |   |   |   |   |   |
|   |   |   |   |   |   |   |   |   |   |   |   |   |   |   |   |   |   |   |   |   |   |   |   |   |   |   |   |   |   |   |   |   |   |
|   |   |   |   |   |   |   |   |   |   |   |   |   |   |   |   |   |   |   |   |   |   |   |   |   |   |   |   |   |   |   |   |   |   |
|   |   |   |   |   |   |   |   |   |   |   |   |   |   |   |   |   |   |   |   |   |   |   |   |   |   |   |   |   |   |   |   |   |   |

| Frequency (Hz) | Motorola Code | Frequency (Hz) | Motorola Code |
|----------------|---------------|----------------|---------------|
| 67.0           | XZ            | 136.5          | 4Z            |
| 69.3           | WZ            | 141.3          | 4A            |
| 71.9           | XA            | 146.2          | 4B            |
| 74.4           | WA            | 151.4          | 5Z            |
| 77.0           | XB            | 156.7          | 5A            |
| 79.7           | WB            | 162.2          | 5B            |
| 82.5           | YZ            | 167.9          | 6Z            |
| 85.4           | YA            | 173.8          | 6A            |
| 88.5           | YB            | 179.9          | 6B            |
| 91.5           | ZZ            | 186.2          | 7Z            |
| 94.8           | ZA            | 192.8          | 7A            |
| 97.4           | ZB            | 203.5          | M1            |
| 100.0          | 1Z            | 206.5          | 8Z            |
| 103.5          | 1A            | 210.7          | M2            |
| 107.2          | 1B            | 218.1          | M3            |
| 110.9          | 2Z            | 225.7          | M4            |
| 114.8          | 2A            | 229.1          | 9Z            |
| 118.8          | 2B            | 233.6          | M5            |
| 123.0          | 3Z            | 241.8          | M6            |
| 127.3          | 3A            | 250.3          | M7            |
| 131.8          | 3B            |                |               |

## Table A-1 Tone Private-Line (PL) Codes

## Table A-2 Digital Private-Line (DPL) Codes

| Digital Codes | Digital Codes | Digital Codes | Digital Codes |
|---------------|---------------|---------------|---------------|
| 023           | 143           | 315           | 532           |
| 025           | 152           | 331           | 546           |
| 026           | 155           | 343           | 565           |
| 031           | 156           | 346           | 606           |
| 032           | 162           | 351           | 612           |
| 043           | 165           | 364           | 624           |
| 047           | 172           | 365           | 627           |
| 051           | 205           | 371           | 631           |
| 054           | 223           | 411           | 645           |
| 065           | 226           | 412           | 662           |
| 071           | 243           | 413           | 664           |
| 072           | 244           | 423           | 703           |
| 073           | 245           | 431           | 712           |
| 074           | 251           | 432           | 723           |
| 114           | 261           | 445           | 731           |
| 115           | 263           | 464           | 732           |
| 125           | 265           | 466           | 734           |
| 131           | 271           | 503           | 743           |
| 132           | 306           | 506           | 754           |
| 134           | 311           | 516           |               |

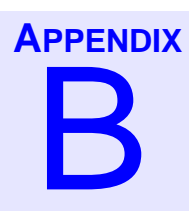

# dBm to Microvolts Conversion

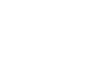

1

•

| dBm  | Microvolts | dBm  | Microvolts |
|------|------------|------|------------|
| -80  | 22.3606    | -106 | 1.1206     |
| -81  | 19.9289    | -107 | 0.9988     |
| -82  | 17.7617    | -108 | 0.8901     |
| -83  | 15.8301    | -109 | 0.7933     |
| -84  | 14.1086    | -110 | 0.7071     |
| -85  | 12.5743    | -111 | 0.6302     |
| -86  | 11.2068    | -112 | 0.5616     |
| -87  | 9.9881     | -113 | 0.5005     |
| -88  | 8.9019     | -114 | 0.4461     |
| -89  | 7.9338     | -115 | 0.3976     |
| -90  | 7.0710     | -116 | 0.3543     |
| -91  | 6.3020     | -117 | 0.3158     |
| -92  | 5.6167     | -118 | 0.2815     |
| -93  | 5.0059     | -119 | 0.2508     |
| -94  | 4.4615     | -120 | 0.2236     |
| -95  | 3.9763     | -121 | 0.1992     |
| -96  | 3.5439     | -122 | 0.1776     |
| -97  | 3.1585     | -123 | 0.1583     |
| -98  | 2.8150     | -124 | 0.1410     |
| -99  | 2.5089     | -125 | 0.1257     |
| -100 | 2.2360     | -126 | 0.1120     |
| -101 | 1.9928     | -127 | 0.0998     |
| -102 | 1.7761     | -128 | 0.0890     |
| -103 | 1.5830     | -129 | 0.0793     |

### Table B-1 dBm to Microvolts Conversion

## Table B-1 dBm to Microvolts Conversion (continued)

| dBm  | Microvolts | dBm  | Microvolts |
|------|------------|------|------------|
| -104 | 1.4108     | -130 | 0.0707     |
| -105 | 1.2574     |      |            |

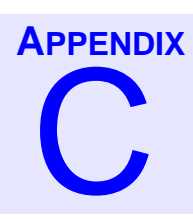

# Glossary

•

•

| Term            | Definition                                                                                                    |
|-----------------|----------------------------------------------------------------------------------------------------|
| Alignment       | Adjustment procedures, usually aided by RSS program, that<br>set the station operating parameters to meet the specifications;<br>Includes deviation, power out, and wireline levels. |
| Archive Files   | Codeplug backup file.                                                                                                    |
| Base            | Base station. The type of station in which transmit and receive frequencies, usually the same. Operates in simplex mode only.                                                        |
| Calibration     | Method of adjusting a circuit to meet critical operating parameters.                                                                                                    |
| Call Sign       | FCC-assigned ID of the licensee. Typically in alphanumeric form and broadcast periodically during station operation.                                                                 |
| Carrier Squelch | One of several methods of opening the receiver path and<br>unmuting the audio path to the speaker. Other methods are PL,<br>DPL, and ASTRO.                                          |
| Channel         | A pair of frequencies, transmit and receive, used for a single communications path.                                                                                                  |
| Codeplug        | The area of non-volatile memory in the station that stores the station configuration, calibration, and personality profiles.                                                         |
| COMX            | The serial communications port(s) available on a PC. Usually COM1 through COM4.                                                                                                    |
| Defaults        | Data placed into RSS data fields either as a placeholder or as typical data for the particular field. Default data may be edited as necessary.                                       |
| Dekey           | Turn off the station transmitter.                                                                                                    |
| Deviation       | The amount of variance (+ or -) from the carrier frequency caused by audio or data modulation. Typically expressed in + or - kHz.                                                    |

. . . .

•

Ì

| Term        | Definition                                                                                                    |
|-------------|----------------------------------------------------------------------------------------------------|
| Failsoft    | A station operating mode entered when the trunking central<br>controller is either unavailable or nonfunctional. This<br>provides basic operation until the trunking central controller is<br>available or becomes functional. |
| Field       | Area on the display in which data may be entered or edited.                                                                                                    |
| Full Duplex | Simultaneous transmit and receive.                                                                                                    |
| Key         | Turn on the station's transmitter.                                                                                                    |
| Personality | Set of parameters, settings, and features that define the<br>operation of a station. This includes specifics such as<br>operating frequencies, output power, and squelch type.                                                 |
| Repeater    | A type of station in which any signal received is subsequently<br>transmitted. This requires different frequencies for transmit<br>and receive.                                                                                |
| SECURENET   | Type of secure radio communications using Motorola proprietary signaling and encryption/decryption protocol.                                                                                                    |
| Simulcast   | Radio communications system in which voice/data to be<br>transmitted is sent to multiple sites and transmitted<br>simultaneously to provide wide area coverage.                                                                |
| Squelch     | Methods of eliminating noise from the speaker when no<br>received signal is present. Three common types of squelch are<br>carrier (CSQ), Pl, and DPL.                                                                          |
| Transparent | Indicates that the station is equipped to operate in a digital system, but is not capable of encryption or decryption.                                                                                                    |
| Trunking    | Allocation of station resources by a central controller in<br>accordance with configured rules. This allows a relatively<br>small amount of station resources to be dynamically shared<br>amongst subscribers.                 |
| Wireline    | Typically a phone line connection between a console and a station.                                                                                                    |

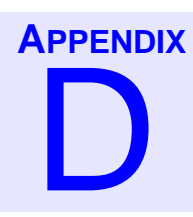

# Acronyms

1

.

| Acronym | Definition                                          |
|---------|-----------------------------------------------------|
| AMSS    | Automatic Multiple Site Selection                   |
| ASCII   | American Standard Code Information Interchange      |
| AES     | Area Systems Engineer                               |
| СОМ     | Communications port                                 |
| СОАМ    | Customer Owned and Maintained                       |
| CHAN    | Channel                                             |
| CONV    | Conventional; conversation                          |
| CSQ     | Carrier Squelch                                     |
| CTCSS   | Continuous Tone Coded Squelch System                |
| DOS     | Disk Operating System                               |
| DPL     | Digital Private Line (coded squelch)                |
| DRAM    | Dynamic Random Access Memory                        |
| DTMF    | Dual Tone Multiple Frequency                        |
| DVM     | Digital Volt Meter                                  |
| EPROM   | Erasable Programmable Read-Only Memory              |
| EEPROM  | Electrically Erasable Programmable Read-Only Memory |
| FREQ    | Frequency                                           |
| FTR     | Field Technical Representative                      |
| ID      | Identification                                      |
| kHz     | kilohertz (1000 Hz)                                 |
| LED     | Light Emitting Diode                                |

| Acronym | Definition                               |
|---------|------------------------------------------|
| LLGT    | Low Level Guard Tone (typically 2175 Hz) |
| MHz     | Megahertz (1,000,000 Hz)                 |
| MRSS    | Motorola Radio Service Software          |
| MSS     | Motorola Service Station                 |
| NSO     | National Service Organization            |
| NST     | National Service Training                |
| PC      | Personal Computer                        |
| PL      | Private Line (coded squelch)             |
| PROM    | Programmable Read-Only Memory            |
| РТТ     | Push To Talk                             |
| RAM     | Random Access Memory                     |
| RSS     | Radio Service Software                   |
| RX      | Receive                                  |
| ТОТ     | Time Out Timer                           |
| TPL     | Tone Private Line squelch                |
| ТХ      | Transmit                                 |

# Index

. .

| Access                                |
|---------------------------------------|
| Modem Requirements9-2                 |
| Modem, PC Configuration               |
| Modem, RSS PC Configuration Fields    |
| Modem, Station Configuration          |
| Remote Dial-Up9-1                     |
| Access code table                     |
| 6809 trunking field definitions       |
| Conventional field definitions        |
| programming for 6809 trunking systems |
| programming for conventional systems  |
| Acronyms D-1                          |
| Alignment                             |
| Alignment Procedures6-2               |
| ASTRO Bit Error Rate                  |
| ASTRO Test Pattern Generation         |
| ASTRO Tx Align and Test               |
| AstroTAC Comparator                   |
| Battery Equalization                  |
| Reference oscillator4-10              |
| Astro-TAC comparator                  |
| Overview                              |
| Battery Equalization                  |
| Overview                              |
| Post-Repair Alignment Overview        |

# A . .

. . .

. . . . . .

| Power Output Alignment Procedure                            |
|-------------------------------------------------------------|
| Power Output Alignment Procedure, 350W VHF<br>Stations      |
| Reference Modulation Alignment Procedure6-14                |
| Reference oscillator                                        |
| RSSI                                                        |
| Rx Wireline                                                 |
| Squelch Adjust                                              |
| TDATA Calibration                                           |
| Tx Deviation Alignment Procedure, 350W VHF Stations<br>6-11 |
| Tx Wireline                                                 |
| Archive File                                                |
| Opening                                                     |
| Archive, Saving Data to2-23                                 |
| ASTRO Bit Error Rate, Reports                               |
| ASTRO Test Patterns, Generation                             |
| ASTRO Tx, Align and Test procedure                          |
| Auxiliary Input                                             |
| Programming10-2                                             |
| Auxiliary Inputs                                            |
| Fields                                                      |
| Auxiliary Output                                            |
| Programming                                                 |
| Auxiliary Outputs                                           |
| Fields                                                      |

# ....В

| Backplane ID            |   |
|-------------------------|---|
| Reading from comparator | 3 |

. . .

| Battery, Equalization . | <br> | • | • • |  | • |  |  | . 3 | 3- | 73 | 3, | 4-10  |
|-------------------------|------|---|-----|--|---|--|--|-----|----|----|----|-------|
| Bit Error Rate, Reports | <br> |   |     |  |   |  |  |     |    |    |    | .3-90 |

# C

|--|

Codeplug

. . . . . . . . .

| Opening an Archive 2-25                |
|----------------------------------------|
| Printing a Report 5-31                 |
| Reading the Station                    |
| Reports                                |
| Reports, Saving 5-32                   |
| Verifying Station Data 3-3             |
| Writing to Station                     |
| Comparator                             |
| Analog Voting System screen            |
| Analog Voting System screen fields 4-7 |
| Conventional System screen 4-5         |
| Conventional System screen fields 4-5  |

| Hardware Configuration screen            |
|------------------------------------------|
| Hardware Configuration screen fields 4-4 |
| Optimizing                               |
| Port Control screen                      |
| Port Control screen fields               |
| Programming                              |
| Retrieving Backplane ID                  |
| Smartzone System screen 4-6              |
| Smartzone System screen fields 4-6       |
| Verifying configuration 4-2              |
| Compatibility                            |
| Firmware                                 |

#### D · . .

.

| Date and Time                      | Modem Requirements          | . 9-2 |
|------------------------------------|-----------------------------|-------|
| Setting                            | PC Configuration            | . 9-3 |
| dBm to Microvolts Conversion Table | RSS PC Configuration Fields | . 9-5 |
| Diagnostics                        | Station Configuration       | . 9-2 |
| AstroTAC Comparator                | Disabling                   |       |
| Fan check 5-34                     | Remote Station Disabling    | 5-33  |
| Overview                           | DPL codes                   | . A-1 |
| Dial-Up                            |                             |       |

# ....E...

| D C            | E         |     |   |   |       |   |   |   |   |   |   |     | - , | 20 |
|----------------|-----------|-----|---|---|-------|---|---|---|---|---|---|-----|-----|----|
| Remote Station | Enabling. | • • | • | • | <br>• | • | • | • | • | • | • | . : | )-J | აა |

# F

|                          | • |
|--------------------------|---|
|                          | 1 |
| Feature Summary, RSS 2-1 |   |
| File                     |   |
| Maintenance              |   |
| Saving to Archive        |   |
| Firmware                 |   |

## G Glossary.....C-1 1...

| Compatibility                    | 7-1 |
|----------------------------------|-----|
| Features and System Capabilities | 22  |
| RSS Program Version Relationship | 7-2 |
| Upgrade                          | 7-1 |

Enabling

#### 

## Ν

| Network Operation         |  |
|---------------------------|--|
| Setting the Date and Time |  |

## . . . . .

.

Password

. . .

| Optimization                 |
|------------------------------|
| Date and Time Setting        |
| IP Address Setting           |
| MAC Address Setting          |
| Overview                     |
| Post-Optimization Checkout   |
| Required Equipment           |
| StationType Program Overview |

. . .

\_

. . . . . . .

## •

| Setting the IP Address   |  | • |  |  | • | <br>• |  | 3-6 |
|--------------------------|--|---|--|--|---|-------|--|-----|
| Setting the MAC Address. |  | • |  |  | • | <br>• |  | 3-7 |

## 0

| Verifying Station Data        | 3-3 |
|-------------------------------|-----|
| Wireline Configuration        | 3-8 |
| Wireline Configuration Fields | -10 |
| Optimizing                    |     |
| Comparator                    | 4-1 |
| Programming                   | 4-3 |
| Overview                      | 9-1 |

## Ρ

# Erasing, Remote.8-5Features.8-2Protection Overview.8-1Timeout.8-1PC Requirements.2-4PL CodesA-1

| Reference Oscillator, Alignment                              |
|--------------------------------------------------------------|
| Remote                                                       |
| Disabling a Station                                          |
| Enabling a Station                                           |
| Repair                                                       |
| Alignment Procedures6-2                                      |
| Output Power Alignment Procedure                             |
| Output Power Alignment Procedure, 350W VHF         Stations. |
| Post-Repair Alignment Overview                               |
| Reference Modulation Alignment Procedure6-14                 |
| Tx Deviation Alignment Procedure, 350W VHF Stations 6-11     |
| Reports                                                      |
| Codeplug                                                     |
| Printing Codeplug Report5-31                                 |
| Saving a Codeplug Report                                     |

# R

### RSS

| Connecting PC to Station       |
|--------------------------------|
| Exiting                        |
| Feature Summary2-1             |
| Firmware Relationship          |
| Installation Procedure         |
| Launching                      |
| PC Requirements                |
| Program Versions Compatibility |
| Screen Overview                |
| User Interface Description     |
| RSSI                           |
| Alignment                      |
| Rx Wireline, Alignment         |
|                                |

Status . . .

# S

Security

| Security                                                       | i e i tepute     |
|----------------------------------------------------------------|------------------|
| Password Activation                                            | Prerequisit      |
| Password Bypass18-6                                            | RSS SLIP         |
| Password Change 8-3                                            | Station Con      |
| Password Creation 8-2                                          | Station Con      |
| Password Erasure, Local                                        | Station Con      |
| Password Erasure, Remote                                       | Station Con      |
| Password Features                                              | Station Con      |
| Password Protection                                            | Software Version |
| Password Protection Overview 8-1                               | Station          |
| Password timeout                                               | Squelch Adjust   |
| SLIP Naming Convention 11-45                                   | State/Action Ta  |
| Software                                                       | Fields           |
| Versions                                                       | Overview.        |
| Software Downloading                                           | Programmi        |
| Downloading Software to Station, 6809 Controller               | Station          |
| Systems                                                        | Retrieving       |
| Downloading Software to Station, IntelliRepeater               | Status           |
| Systems                                                        | Astro-TAC        |
| Installing Dial-Up Modem in Windows 2000<br>Professional 11-14 | Panel            |
| Installing Dial-Up Modem in Windows XP Professional            | Messages.        |
| 11-34                                                          | Messages,        |
| Installing Null Modem in Windows 2000 Professional             | Metering S       |
| 11-3                                                           | Overview.        |
| Installing Null Modem in Windows XP Professional11-            | Panel Butto      |
| 22                                                             | Panel Scree      |
| Loading Station Software to PC 11-52                           | Reports Sc       |
| Overview                                                       | Station Sof      |
| -                                                              | -                |
|                                                                |                  |
| TDATA Calibration, Alignment                                   | Tx Wireline, A   |
|                                                                |                  |
|                                                                | ,<br>            |
| Upgrade                                                        | Performing       |
| Firmware                                                       | User Interface I |
| N N                                                            | v                |
| V                                                              | <b>V</b>         |

| P      | C Preparation                                |
|--------|----------------------------------------------|
| Pı     | rerequisites                                 |
| R      | SS SLIP Naming Convention 11-45              |
| St     | ation Connection, Ethernet 11-48             |
| St     | ation Connection, Overview 11-46             |
| St     | ation Connection, Remote Dial-Up 11-49       |
| St     | ation Connection, Serial                     |
| St     | ation Connection, Zone Controller Link 11-49 |
| oftwa  | are Version                                  |
| St     | ation                                        |
| quelo  | h Adjust, Alignment                          |
| tate// | Action Tables                                |
| Fi     | elds                                         |
| 0      | verview                                      |
| Pı     | ogramming                                    |
| tatio  | 1                                            |
| R      | etrieving Station ID 7-17                    |
| tatus  |                                              |
| А      | stro-TAC Comparator                          |
|        | Panel Screen 5-28                            |
| Μ      | essages                                      |
| Μ      | essages, Station Generated                   |
| Μ      | etering Screens                              |
| 0      | verview                                      |
| Pa     | anel Button Definitions                      |
| Pa     | anel Screen                                  |
| R      | eports Screen                                |
| St     | ation Software Versions                      |
|        |                                              |

| ٦v         | Wireline | Alignment |     |       |   |   |   |     |   |   |   |   |   |   |   |   |   |     |   | 3 | -5 | 5 |
|------------|----------|-----------|-----|-------|---|---|---|-----|---|---|---|---|---|---|---|---|---|-----|---|---|----|---|
| . <b>X</b> | whenne,  | Angiment. | • • | <br>٠ | • | • | • | • • | • | • | • | • | ٠ | • | ٠ | • | • | • • | • | J | -0 | J |

|       | Performing                 | 7-19 |
|-------|----------------------------|------|
| . 7-1 | User Interface Description | 2-2  |

# 

| WildCard                          | Auxiliary Output 10-4              |
|-----------------------------------|------------------------------------|
| Auxiliary Input Fields            | Auxiliary Output Fields            |
| Auxiliary Input, Programming 10-2 | Auxiliary Output, Programming 10-5 |
| Auxiliary Inputs 10-2             | Overview                           |
| State/Action Tables              | 10-6 |
|----------------------------------|------|
| State/Action Tables, Fields      | 10-9 |
| State/Action Tables, Overview    | 10-7 |
| State/Action Tables, Programming | 10-8 |

Wireline

| Configuration        | <br> |  | <br>• |       |   |   |   | •   | <br>3-8   |
|----------------------|------|--|-------|-------|---|---|---|-----|-----------|
| Configuration Fields | <br> |  | <br>• | <br>• | • | • | • | • • | <br>.3-10 |

THIS PAGE INTENTIONALLY LEFT BLANK.